# **SchematicSolver**

# **MATHEMATICA<sup>®</sup>** Application Package

SYMBOLIC SIGNAL PROCESSING SOFTWARE IMPLEMENTATION

MOUSE DRIVEN INTERACTIVE DRAWING TOOL

# Miroslav Lutovac • Dejan Tošić

©2003-2014 by Lutovac & To-i

Copyright © 2014 by Prof. Miroslav Lutovac and Prof. Dejan To-i .

All rights reserved.

#### NOTICE TO THE READER

This publication is designed to provide accurate and authoritative information with regard to the subject matter covered herein. Publisher is not engaged in rendering legal or any other professional services.

The National Library of Serbia

ISBN 978-86-88443-02-9

SchematicSolver - Symbolic Signal Processing, Version 2.3, Miroslav Lutovac, Dejan To-i

2014-08-01

Published by Miroslav Lutovac, *JIMAAM*, Belgrade, Serbia.

Professor Miroslav Lutovac Academy of Engineering Sciences of Serbia http://www.ains.rs/dostignuca.php?clan=95 lutovac@ieee.org

Dr. Dejan Tosic, Full Professor University of Belgrade - School of Electrical Engineering Belgrade, Serbia, Europe tosic@etf.bg.ac.rs http://home.etf.bg.ac.rs/~tosic/

# **SchematicSolver Contents**

#### About SchematicSolver

| Version 2.3 ©2003-2014 by Lutovac & Tosic                             | 1  |
|-----------------------------------------------------------------------|----|
| 1. Introduction                                                       | 3  |
| 1.1. What is <i>SchematicSolver</i> ?                                 | 3  |
| 1.2. Required User Background                                         | 5  |
| 1.3. Technical Support                                                | 5  |
| 1.4. About this Manual                                                | 6  |
| 1.5. Manual Conventions                                               | 7  |
| 1.6. Teams Up with Other Mathematica Applications                     | 8  |
| 1.7. Installation Procedure for SchematicSolver Upgrades              | 9  |
| Installing SchematicSolver upgrades distributed as ZIP archives       | 9  |
| Step 1: Find your default õdocumentsö directory (folder)              | 9  |
| Step 2: Copy the SchematicSolver upgrade distributed as a ZIP archive | 9  |
| Step 3: Make sure that the archive exists in that directory (folder)  | 9  |
| Step 4: Type the archive name                                         | 10 |
| Step 5: Find the õapplicationsö directory (folder)                    | 10 |
| Step 6: Extract the archive to the õapplicationsö directory (folder)  | 10 |
| Step 7: Exit Mathematica                                              | 10 |
| Step 8 : Start Mathematica                                            | 10 |
| 1.8. Acknowledgments                                                  | 11 |
| 2. Quick Tour of SchematicSolver                                      | 12 |
| 3. System Representation                                              | 35 |
| 3.1. Basic Definitions                                                | 35 |
| 3.2. Loading SchematicSolver                                          | 36 |
| 3.3. Block Diagrams                                                   | 36 |
| 3.4. Discrete Elements                                                | 44 |
| Introduction                                                          | 44 |
| Input Element                                                         | 44 |
| Output Element                                                        | 45 |
| Multiplier Element                                                    | 48 |

| Delay Element                       | 49  |
|-------------------------------------|-----|
| Adder Element                       | 50  |
| Block Element                       | 54  |
| Line Element                        | 56  |
| Polyline Element                    | 57  |
| Node Element                        | 58  |
| Text Element                        | 60  |
| Arrow Element                       | 61  |
| 3.5. Nonlinear Discrete Elements    | 63  |
| Introduction                        | 63  |
| Function Element                    | 63  |
| Modulator Element                   | 65  |
| 3.6. Continuous-Time Elements       | 68  |
| Introduction                        | 68  |
| Input Element                       | 69  |
| Output Element                      | 71  |
| Amplifier Element                   | 73  |
| Integrator Element                  | 75  |
| Adder Element                       | 77  |
| Block Element                       | 80  |
| Line Element                        | 82  |
| Polyline Element                    | 83  |
| Node Element                        | 84  |
| Text Element                        | 86  |
| Arrow Element                       | 88  |
| 3.7. Drawing Options for Elements   | 90  |
| Introduction                        | 90  |
| ElementSize                         | 91  |
| PlotStyle                           | 92  |
| BaseStyle                           | 93  |
| ShowArrowTail                       | 94  |
| ShowNodes                           | 95  |
| TextOffset                          | 95  |
| Default Options                     | 97  |
| Text Direction                      | 97  |
| Polyline Dashing                    | 98  |
| 3.8. Showing Schematic of Systems   | 100 |
| Graphical Representation of Systems | 100 |
| Drawing Options for ShowSchematic   | 102 |

| 3.9. Check Syntax of Schematic Specification | 107 |
|----------------------------------------------|-----|
| Introduction                                 | 107 |
| Check Schematic Syntax                       | 107 |
| Check Element Syntax                         | 108 |
| 3.10. Discrete Signals                       | 109 |
| Introduction                                 | 109 |
| Creating Input Sequences                     | 110 |
| Plotting Sequences                           | 112 |
| Combining Sequences                          | 113 |
| 3.11. Fourier Transform of Discrete Signals  | 117 |
| Introduction                                 | 117 |
| Discrete-Time Fourier Transform (DTFT)       | 118 |
| Discrete Fourier Transform (DFT)             | 130 |
| 4. Solving Systems                           | 145 |
| 4.1. Continuous-Time Systems                 | 145 |
| Introduction                                 | 145 |
| System Equations                             | 146 |
| System Response                              | 147 |
| System Signals                               | 149 |
| Transfer Function                            | 150 |
| Frequency Response                           | 150 |
| Impulse and Step Response                    | 151 |
| Time-Domain Response                         | 153 |
| 4.2. Discrete-Time Systems                   | 154 |
| Introduction                                 | 154 |
| System Equations                             | 156 |
| System Response                              | 156 |
| System Signals                               | 157 |
| Transfer Function                            | 158 |
| Frequency Response                           | 159 |
| Impulse and Step Response                    | 160 |
| 4.3. Systems with Unconnected Inputs         | 162 |
| 4.4. Combining Unconnected Systems           | 165 |
| 4.5. Names for System Variables and Signals  | 169 |
| 4.6. Solving Nonlinear Discrete-Time Systems | 171 |
| 5. Examples of Solving Systems               | 178 |
| 5.1. Continuous-Time Systems                 | 178 |
| Introduction                                 | 178 |
| Diving Submarine System                      | 179 |

| Unstable Plant System                                          | 182 |
|----------------------------------------------------------------|-----|
| Supply and Demand System                                       | 184 |
| Unity Feedback System                                          | 187 |
| Satellite Elevation Tracking System                            | 189 |
| CD-media Controller                                            | 191 |
| Shuttle Pitch Control                                          | 195 |
| 5.2. Symbolic Optimization of a Continuous-Time System         | 202 |
| 5.3. Design of a Continuous-Time System from the Step Response | 206 |
| 5.4. Automated Drawing and Solving of General Systems          | 215 |
| 5.5. Discrete-Time Systems                                     | 221 |
| Introduction                                                   | 221 |
| Direct Form 2 Transposed IIR Filter                            | 222 |
| State-Space Model of Discrete System                           | 225 |
| Unity Feedback System                                          | 227 |
| 6. Solving Large Systems                                       | 230 |
| 6.1. Combining Schematics                                      | 230 |
| 6.2. Transfer Function                                         | 238 |
| 6.3. Frequency Response                                        | 239 |
| 7. Implementation of Discrete Systems                          | 241 |
| 7.1. Introduction                                              | 241 |
| 7.2. Schematic of Discrete System                              | 241 |
| 7.3. Check Schematic Specification                             | 243 |
| 7.4. Generate Implementation                                   | 244 |
| 7.5. Processing Sample by Sample                               | 248 |
| 7.6. Processing Sequences                                      | 249 |
| 7.7. Simulation of Discrete System                             | 250 |
| 7.8. Test Implementation with DiscreteSystemProcessingSISO     | 251 |
| 7.9. Implementation Using Palettes                             | 253 |
| 7.10. Simulation Using Palettes                                | 257 |
| 7.11. Benefits of SchematicSolver                              | 258 |
| 8. Nonlinear Discrete System Implementation                    | 259 |
| 8.1. Introduction                                              | 259 |
| 8.2. Nonlinear Algebraic Function Element                      | 259 |
| Generic Function-Element Value                                 | 259 |
| Function-Element Value as Built-in Mathematica Function        | 263 |
| Function-Element Value as User-Defined Function                | 265 |
| Function-Element Value as Parameterized Function               | 268 |
| 8.3. Nonlinear Modulator Element                               | 272 |
| Symbolic Solving Nonlinear System                              | 272 |

| 9. Examples of Discrete System Implementation                 | 276 |
|---------------------------------------------------------------|-----|
| 9.1. Adaptive LMS System                                      | 276 |
| System Identification using Adaptive Filters                  | 276 |
| Example Unknown System                                        | 278 |
| Specify Parameters of the Unknown System and the Input Signal | 279 |
| Symbolic Response of the Unknown System                       | 280 |
| Symbolic Identification of Parameters of the Unknown System   | 282 |
| Adaptive System                                               | 283 |
| Specifying the Parameter of Adaptive System                   | 287 |
| Processing with Adaptive System                               | 289 |
| Finding Adapted Coefficients                                  | 290 |
| Benefits of SchematicSolver                                   | 292 |
| 9.2. Automatic Gain Control                                   | 293 |
| 9.3. Quadrature Amplitude Modulation                          | 299 |
| Introduction                                                  | 299 |
| QAM Transmitter                                               | 299 |
| QAM Receiver: Stage 1                                         | 300 |
| QAM Receiver: Stage 2                                         | 302 |
| QAM Transmitter/Receiver System                               | 303 |
| Implementation of QAM                                         | 304 |
| Input Sequence                                                | 306 |
| Processing                                                    | 307 |
| Simulation                                                    | 309 |
| QAM System Implementation by Subsystems                       | 309 |
| QAM Transmitter (Modulator)                                   | 310 |
| QAM Receiver (Demodulator): Stage 1                           | 312 |
| QAM Receiver (Demodulator): Stage 2                           | 314 |
| 9.4. Square-Law Envelope Detector                             | 317 |
| 9.5. Nonlinear System with Hysteresis                         | 322 |
| Introduction                                                  | 322 |
| Description of Heating System                                 | 322 |
| Two-Input Two-Output Linear Heating System                    | 323 |
| Simulation: Step Response without Heating                     | 326 |
| Implementation of Linear Heating System                       | 327 |
| Generating Stimulus: Sine Temperature and Pulse-Train Heating | 328 |
| Processing with Linear System                                 | 329 |
| Nonlinear Heating System                                      | 331 |
| Implementation of Nonlinear Heating System                    | 333 |
| User-Defined Nonlinear On-Off Function                        | 334 |

| Processing with On-Off Function                              | 334 |
|--------------------------------------------------------------|-----|
| User-Defined Hysteresis Function                             | 336 |
| Processing with Hysteresis Function                          | 339 |
| 9.6. High-Speed Recursive Filters                            | 342 |
| High-Speed IIR-FIR Filters                                   | 342 |
| Draw Schematic of High-Speed Filter                          | 343 |
| Transfer Function of High-Speed Filter                       | 344 |
| 10. Hilbert Transformer                                      | 352 |
| 10.1. Discrete Analytic Signal                               | 352 |
| Real, Complex, and Analytic Signals                          | 352 |
| Spectrum of Analytic Signal                                  | 353 |
| 10.2. Hilbert Transformer                                    | 358 |
| Ideal Discrete Hilbert Transformer                           | 358 |
| Design of Hilbert Transformer                                | 359 |
| Draw Schematic of System with Hilbert Transformer            | 361 |
| Transfer Function of Hilbert Transformer                     | 361 |
| Processing with Hilbert Transformer System                   | 363 |
| Spectra of Reconstructed Signals                             | 365 |
| 10.3. Hilbert Transformer in Quadrature Amplitude Modulation | 368 |
| Implementation of QAM using Hilbert Transformer              | 368 |
| Spectra of QAM Signals                                       | 375 |
| 11. Multirate Systems                                        | 379 |
| 11.1. Introduction                                           | 379 |
| What are Multirate systems?                                  | 379 |
| Decimation                                                   | 379 |
| Downsampling Identity                                        | 380 |
| Interpolation                                                | 380 |
| Upsampling Identity                                          | 381 |
| References                                                   | 381 |
| 11.2. Downsampling and Upsampling                            | 382 |
| 11.3. Spectra of Downsampled Signals                         | 386 |
| Composite Signal                                             | 386 |
| Downsampled Signal                                           | 389 |
| 11.4. Decimation FIR Filter                                  | 396 |
| Generate Parameter Names                                     | 396 |
| Draw Schematic of Classic Realization                        | 397 |
| Transfer Function of Classic Realization                     | 398 |
| 11.5. Polyphase Decimation FIR Filter                        | 401 |
| Draw Subsystem Schematics of Polyphase Realization           | 401 |

| Draw Schematic of Polyphase Realization                      | 404 |
|--------------------------------------------------------------|-----|
| Transfer Function of Polyphase Realization                   | 407 |
| 11.6. Spectra of Decimated Signals                           | 408 |
| Processing with Classic FIR Filter                           | 408 |
| 11.7. Efficient Decimation FIR Filter                        | 410 |
| 11.8. Implementation of Efficient Decimation                 | 413 |
| Processing with Input Decimation Subsystem                   | 413 |
| Processing with Polyphase Decimation Subsystem               | 415 |
| 11.9. Spectra of Upsampled Signals and Signal Reconstruction | 420 |
| 11.10. Efficient Interpolation FIR Filter                    | 426 |
| 11.11. Implementation of Efficient Interpolation             | 430 |
| Draw Interpolation Transposed Filter                         | 430 |
| Transfer Function of Interpolation Transposed Filter         | 434 |
| Processing with Polyphase Interpolation Subsystem            | 434 |
| Processing with Output Interpolation Subsystem               | 436 |
| 11.12. Symbolic Multirate Processing                         | 438 |
| Symbolic Stimulus                                            | 438 |
| Downsampled Symbolic Signal                                  | 438 |
| Symbolic Decimation with Classic FIR Filter                  | 438 |
| Symbolic Decimation with Efficient FIR Filter                | 439 |
| Symbolic Interpolation with Classic FIR Filter               | 440 |
| Symbolic Interpolation with Efficient FIR Filter             | 441 |
| Numeric Processing is Special Case of Symbolic Processing    | 442 |
| 12. Hierarchical Systems                                     | 444 |
| 12.1. Introduction                                           | 444 |
| 12.2. Draw Subschematic of Composite System                  | 444 |
| 12.3. Draw and Simulate Composite System                     | 445 |
| 12.4. Implementation of Hierarchical System                  | 448 |
| Draw and Implement Subsystem                                 | 448 |
| Draw Hierarchical System                                     | 450 |
| Implement Hierarchical System                                | 451 |
| Processing with Hierarchical System                          | 456 |
| 13. Palettes for Drawing and Solving Systems                 | 457 |
| 13.1. Introduction                                           | 457 |
| 13.2. Opening Palettes                                       | 458 |
| 13.3. Contents of Palettes                                   | 465 |
| 13.4. Using Palettes                                         | 465 |
| 13.5. Draw Single-Node Elements Using Palettes               | 472 |
| 13.6. Draw Two-Node Elements Using Palettes                  | 473 |

| 13.7. Draw Adder and Modulator Using Palettes                   | 474 |
|-----------------------------------------------------------------|-----|
| 13.8. Draw Polyline Element Using Palettes                      | 476 |
| 13.9. Editing Schematic Specification Using Palettes            | 478 |
| Adding Two or More Elements in Succession                       | 478 |
| Changing Element Values                                         | 480 |
| Changing Element Coordinates                                    | 482 |
| Removing Elements from Schematic                                | 483 |
| 13.10. Solving Linear Systems Using Palettes                    | 485 |
| 13.11. Simulating and Implementing Systems Using Palettes       | 486 |
| 13.12. Setting Element Drawing Options                          | 490 |
| 13.13. Setting ShowSchematic Drawing Options                    | 494 |
| 13.14. Setting PlotRange                                        | 499 |
| 13.15. Simultaneous Drawing of Combined Schematics              | 503 |
| 13.16. Draw Large Schematics Using PlotRange                    | 507 |
| 13.17. Draw Large Schematics with Repeated Subschematics        | 511 |
| 13.18. Automated Drawing of Systems with Repeated Subschematics | 515 |
| 13.19. Save and Load Schematic Specification                    | 516 |
| 13.20. Predefined Schematics                                    | 517 |
| 14. Reference Guide                                             | 520 |
| 14.1. List of SchematicSolver Functions                         | 520 |
| 14.2. Palettes                                                  | 526 |
| Continuous Elements Palette                                     | 526 |
| Discrete Elements Palette                                       | 526 |
| Discrete Nonlinear Elements Palette                             | 526 |
| Schematic Options Palette                                       | 526 |
| 14.3. Showing Schematics and Schematic Elements                 | 527 |
| ShowSchematic                                                   | 527 |
| DrawElement                                                     | 533 |
| ElementScale                                                    | 535 |
| ElementSize                                                     | 537 |
| PolylineDashing                                                 | 538 |
| ShowArrowTail                                                   | 539 |
| ShowNodes                                                       | 540 |
| TextDirection                                                   | 541 |
| TextOffset                                                      | 543 |
| <pre>\$VersionSchematicSolverSchematicElements</pre>            | 544 |
| 14.4. Solving Continuous Systems                                | 545 |
| ContinuousSystemEquations                                       | 545 |
| ContinuousSystemResponse                                        | 549 |

| ContinuousSystemSignals                      | 553            |
|----------------------------------------------|----------------|
| ContinuousSystemTransferFunction             | n 557          |
| S                                            | 561            |
| 14.5. Solving Discrete Systems               | 562            |
| DiscreteSystemEquations                      | 562            |
| DiscreteSystemResponse                       | 566            |
| DiscreteSystemSignals                        | 570            |
| DiscreteSystemTransferFunction               | 574            |
| f                                            | 578            |
| PrintFloatingPorts                           | 579            |
| Verbose                                      | 581            |
| Y                                            | 585            |
| Z                                            | 586            |
| <pre>\$VersionSchematicSolverSchematic</pre> | cAnalysis 587  |
| 14.6. Utilities                              | 588            |
| CheckElementSyntax                           | 588            |
| CheckSchematicSyntax                         | 589            |
| dBMagnitudePlot                              | 590            |
| DiscreteSystemDisplayForm                    | 591            |
| DiscreteSystemFrequencyResponse              | 592            |
| DiscreteSystemMagnitudeResponsel             | Plot 595       |
| DiscreteSystemProcessingSISO                 | 597            |
| TranslateSchematic                           | 599            |
| \$VersionSchematicSolverSchematic            | cUtilities 602 |
| 14.7. Implementing Discrete Systems          | 603            |
| AdjustSchematicCoordinates                   | 603            |
| DemultiplexSequence                          | 604            |
| DiscreteSystemImplementation                 | 605            |
| DiscreteSystemImplementationEqua             | ations 606     |
| DiscreteSystemImplementationModu             | ule 608        |
| DiscreteSystemImplementationProc             | cessing 609    |
| DiscreteSystemImplementationSumr             | mary 611       |
| DiscreteSystemSimulation                     | 612            |
| DownsampleSequence                           | 614            |
| FirstSampleIndex                             | 615            |
| ListToSequence                               | 616            |
| MultiplexDataList                            | 617            |
| MultiplexSequence                            | 618            |
| MultirateDownsampleSequence                  | 620            |

| 1       | NormalizedSpectrum                              | 621 |
|---------|-------------------------------------------------|-----|
| I       | Power2                                          | 622 |
| I       | previousSample                                  | 623 |
| 2       | SequenceDiscreteFourierTransform                | 624 |
| 0       | SequenceDiscreteFourierTransformMagnitudePlot   | 625 |
| 2       | SequenceFourierTransform                        | 627 |
| 0       | SequenceFourierTransformMagnitudePlot           | 629 |
| 2       | SequenceLineThickness                           | 631 |
| 2       | SequencePlot                                    | 632 |
| 0       | SequencePointSize                               | 635 |
| 2       | SequenceSamplingFrequency                       | 636 |
| 2       | SequenceToList                                  | 637 |
| 2       | StemPlot                                        | 638 |
| τ       | UndefinedSymbolQ                                | 639 |
| τ       | UnitExponentialSequence                         | 640 |
| τ       | UnitImpulseSequence                             | 642 |
| τ       | UnitNoiseSequence                               | 644 |
| τ       | UnitRampSequence                                | 646 |
| τ       | UnitSineSequence                                | 648 |
| τ       | UnitStepSequence                                | 651 |
| τ       | UnitSymbolicSequence                            | 653 |
| τ       | UpsampleSequence                                | 655 |
| 7       | ValidImplementationModuleNameQ                  | 656 |
| 2       | \$VersionSchematicSolverSchematicImplementation | 658 |
| 14.8. A | Album of Schematics                             | 659 |
| (       | General Format of Album Schematics              | 659 |
| Ι       | DelayElementValue                               | 660 |
| Ι       | DirectFormFIRFilterSchematic                    | 661 |
| Ι       | DoubleDelayDirectFormFIRFilterSchematic         | 664 |
| I       | HalfbandDirectFormFIRFilterSchematic            | 667 |
| I       | HighSpeedIIR3FIRHalfbandFilterSchematic         | 670 |
| I       | HilbertTransformerDirectFormFIRSchematic        | 673 |
| -<br>-  | <b>TestDiscreteLinearSISOAlbumSchematic</b>     | 676 |
| -       | IransposedDirectForm2IIRBiquadSchematic         | 678 |
|         | IransposedDirectForm2IIRFilterSchematic         | 682 |
|         | \$VersionSchematicSolverSchematicAlbum          | 686 |
| 14.9. H | Figures in SchematicSolver                      | 687 |
| 1       | Introduction                                    | 687 |
| Ι       | DrawElementPlotStyleDefault                     | 689 |

| DrawElementPlotStyleLight                                    | 689        |
|--------------------------------------------------------------|------------|
| DrawElementPlotStyleMedium                                   | 689        |
| SchematicSolverFigureHilbertTransformerIdeal                 | 690        |
| SchematicSolverFigureHilbertTransformerQAM                   | 691        |
| SchematicSolverFigureImplementationExamplesHouseHeat         | ing<br>692 |
| SchematicSolverFigureMultirateDecimation                     | 693        |
| SchematicSolverFigureMultirateDownsamplingClassic            | 694        |
| ${\tt SchematicSolverFigureMultirateDownsamplingEfficient}$  | 695        |
| SchematicSolverFigureMultirateDownsamplingIdentity           | 696        |
| ${\tt SchematicSolverFigureMultirateDownsamplingImplemente}$ | d          |
|                                                              | 697        |
| SchematicSolverFigureMultirateInterpolation                  | 698        |
| SchematicSolverFigureMultirateUpsamplingClassic              | 699        |
| SchematicSolverFigureMultirateUpsamplingEfficient            | 700        |
| SchematicSolverFigureMultirateUpsamplingIdentity             | 701        |
| SchematicSolverFigureMultirateUpsamplingImplemented          | 702        |
| SchematicSolverFigureMultirateUpsamplingTransposed           | 703        |
| SchematicSolverFigurePalettesDrawLine                        | 704        |
| SchematicSolverFigurePalettesDrawPolyline                    | 705        |
| SchematicSolverFigureProcessingTransposedDirectForm2         | IIR        |
|                                                              | 706        |
| SchematicSolverFigureShuttle                                 | 707        |
| <pre>\$VersionSchematicSolverSchematicFigures</pre>          | 708        |
| 15. Processing with SchematicSolver                          | 709        |
| 15.1. Introduction                                           | 709        |
| 15.2. Drawing and Solving Systems                            | 710        |
| Draw a System Using SchematicSolver                          | 710        |
| Set up System Equations Using SchematicSolver                | 712        |
| Find System Response Using SchematicSolver                   | 713        |
| Compute Signals Using SchematicSolver                        | 714        |
| Compute Transfer Function Using SchematicSolver              | 715        |
| Plot Frequency Response Using SchematicSolver                | 717        |
| 15.3. Compute Impulse Response with SchematicSolver          | 721        |
| 15.4. Symbolic Impulse Response with SchematicSolver         | 724        |
| 15.5. Processing Signals with SchematicSolver                | 727        |
| 15.6. Block Processing with Initial Conditions               | 733        |
| 15.7. Processing Signals with Noise                          | 736        |
| 15.8. Signal Spectra                                         | 740        |

797

| 15.9. Processing for Given Transfer Functions                                   | 743    |
|---------------------------------------------------------------------------------|--------|
| 16. Post-Processing with Mathematica Built-in Functions                         | 749    |
| 16.1. Introduction                                                              | 749    |
| 16.2. Drawing and Solving Systems with SchematicSolver                          | 750    |
| Draw a System Using SchematicSolver                                             | 750    |
| Find Transfer Function Using SchematicSolver                                    | 752    |
| 16.3. Processing Using Built-in Functions                                       | 753    |
| Introduction                                                                    | 753    |
| Representing Signals and Systems by Formulas and Operators                      | 753    |
| Processing Using ZTransform                                                     | 755    |
| Processing Using ListConvolve                                                   | 759    |
| 17. Post-Processing Using Control Systems                                       | 763    |
| 17.1. Introduction                                                              | 763    |
| 17.2. Drawing and Solving Systems Using SchematicSolver                         | 765    |
| 17.3. Processing Systems Using Control Systems                                  | 766    |
| 17.4. Drawing and Solving State-Space Models with SchematicSolver               | 767    |
| 17.5. Processing State-Space Models with Control Systems                        | 768    |
| 17.6. Drawing and Solving 1-Input 2-Output Systems with SchematicSolve          | er 769 |
| 17.7. Processing 1-Input 2-Output Systems with Control Systems                  | 771    |
| 17.8. Discrete-Time Models of Continuous-Time Systems                           | 772    |
| 17.9. Simplifying Realizations with SchematicSolver                             | 774    |
| 17.10. Drawing and Solving 2-Input 1-Output Systems with SchematicSolv          | ver    |
|                                                                                 | 777    |
| 17.11. Processing 2-Input 1-Output Systems with Control Systems                 | 779    |
| 17.12. Deriving State-Space Equations with <i>SchematicSolver</i>               | 781    |
| 17.13. Step-by-Step Procedure for Deriving State-Space Equations                | 785    |
| 17.14. Processing the 2-Input 1-Output Brogan System with Control System        | ns 789 |
| 18. Post-Processing Using Mathematica Signal Processing Capabiliti              | es     |
|                                                                                 | 792    |
| 18.1. Introduction                                                              | 792    |
| 18.2. Drawing and Solving Systems with <i>SchematicSolver</i>                   | 792    |
| Draw Systems Using SchematicSolver                                              | 792    |
| Find Transfer Function Using SchematicSolver                                    | 794    |
| 18.3. Processing Systems using <i>Mathematica Signal Processing</i> Capabilitie | es 794 |

|       | 10.5. FIOCES | ssing systems t | using maine | manca signai r | rocessing | Capabili |
|-------|--------------|-----------------|-------------|----------------|-----------|----------|
| 19. B | ibliography  |                 |             |                |           |          |

# About SchematicSolver Version 2.3 ©2003-2014 by Lutovac & Tosic

### Authors: Miroslav D. Lutovac and Dejan V. Tosic

Welcome to *SchematicSolver*, a powerful and easy-to-use schematic capture, symbolic analysis, processing and implementation tool in *Mathematica*. Using *SchematicSolver*'s unique capabilities and mixed symbolic-numeric processing, you can perform fast and accurate simulations of discrete-time (digital) and continuous-time (analog) systems.

*SchematicSolver* is a convenient and comprehensive environment in which to draw, analyze, solve, design, and implement systems in *Mathematica*. It is the first mouse-driven, interactive drawing tool based entirely on *Mathematica*'s built-in functions and palettes.

With even a minimum understanding of basic system theory, you can successfully use *SchematicSolver* to design and simulate various systems: dynamic feedback and control systems, digital filters, nonlinear discrete-time systems, and much more. For beginners, *SchematicSolver* is perfect for learning and experimenting with system analysis, implementation and design. For advanced and experienced users, *SchematicSolver*'s symbolic analyses and processing provide a sophisticated environment for testing and trying all the "what if" scenarios for system design. Best of all, you can accomplish more in less time with *SchematicSolver* than with traditional prototyping methods.

The SchematicSolver 2.3 application package requires Mathematica 9.

We are dedicated to producing only the finest quality software and supporting customers after the initial purchase. If you encounter problems while using *SchematicSolver* or just need general help, contact us via electronic mail or postal mail and we will provide prompt and courteous support.

#### Email:

lutovac@ieee.org

#### **Postal mail:**

Miroslav Lutovac

Bulevar Arsenija Carnojevica 219

11000 Belgrade, Serbia, Europe

#### Web:

http://www.wolfram.com/products/applications/schematicsolver/

## 1. Introduction

#### ■ 1.1. What is SchematicSolver?

Welcome to *SchematicSolver*, a powerful and easy-to-use schematic capture, symbolic analysis, processing, and implementation tool in *Mathematica*. Using *SchematicSolver*'s unique capabilities and mixed symbolic-numeric processing, you can perform fast and accurate simulations of discrete-time (digital) and continuous-time (analog) systems.

*SchematicSolver* is a convenient and comprehensive environment in which to draw, analyze, solve, design, and implement systems in *Mathematica*. It is the first mouse-driven, interactive drawing tool based entirely on *Mathematica*'s built-in functions and palettes.

You can find many practical solutions in the rich *SchematicSolver*'s documentation, such as velocity servo system, adaptive LMS system, automatic gain control (AGC) system, quadrature amplitude modulation (QAM) system, square-law envelope detector, thermodynamics of a house, high-speed recursive filters, Hilbert transformer, and efficient multirate systems.

SchematicSolver has many unique features not available in other software:

- The graphical representation of a system is not a frozen picture (it is not a bitmap image); it changes automatically as you change system parameters or element values.
- A large schematic can be made of replicas of simpler schematics; you can write a code to automate drawing for an arbitrary number of repeated parts.
- Functions exist for generating schematics for arbitrary symbolic system parameters.
- Symbolic signal processing brings you computation of transfer function matrices as closedform expressions in terms of system parameters kept as symbols, and much more: for a symbolic input sequence you can compute the symbolic output sequence with system parameters and states specified by symbols.

- Automated generation of software implementation of linear and nonlinear discrete systems. The generated implementation function can symbolically process symbolic samples.
- Symbolically derives important closed-form relations between parameters of a system, such as power-complementary property of high-speed filters.
- Find the closed-form symbolic response from the schematic of a linear system keeping system parameters and the state as symbols; all system parameters and the initial conditions are given by symbols and the derived result is the most general.
- Symbolically optimize a selected parameter for the specified response.
- Symbolic design: For known transfer function, impulse, or step response, generates the schematic of the system and computes the system parameters.
- Design of optimal multirate implementations by working in the symbolic domain.
- Model a system that works with symbolic complex signals, such as the Hilbert transformer.
- Find closed-form expressions of output signals for known stimuli given by closed-form expressions for certain classes of nonlinear systems.
- Solve systems with unconnected elements: signals at unconnected element inputs are automatically generated as unique symbols.

#### 1.2. Required User Background

With even a minimum understanding of basic system theory, you can successfully use *SchematicSolver* to design, implement, and simulate various systems: dynamic feedback and control systems, digital filters, nonlinear discrete-time systems, and much more. For beginners, *SchematicSolver* is perfect for learning and experimenting with system analysis, implementation and design. For advanced and experienced users, *SchematicSolver*'s symbolic analyses and processing provide a sophisticated environment for testing and trying all the "what if" scenarios for system design. Best of all, you can accomplish more in less time with *SchematicSolver* than with traditional prototyping methods.

#### 1.3. Technical Support

We are dedicated to producing only the finest quality software and supporting customers after the initial purchase. If you encounter problems while using *SchematicSolver* or just need general help, contact us via electronic mail or postal mail and we'll provide prompt and courteous support.

NOTE: Please be prepared to provide your name and license number (found on the Registration Card) when contacting us.

Email: lutovac@ieee.org

Postal mail: Miroslav Lutovac

Bulevar Arsenija Carnojevica 219

11000 Belgrade, Serbia, Europe

Future versions of *SchematicSolver* are planned so please feel free to write and let us know what features or additions you would like to see. Our goal is to provide a product that will meet your needs and expectations, so feedback from the end user is essential!

For more information:

http://www.wolfram.com/products/applications/schematicsolver/

#### ■ 1.4. About this Manual

This *User's Guide* has been designed to guide you through *SchematicSolverøs* many features and simplify the retrieval of specific information once you have a working knowledge of the product.

The manual assumes that you are familiar with the operating system and its use of icons, menus, windows and the mouse. It also assumes a basic understanding about how the operating system manages applications (programs and utilities) and documents (data files) to perform routine tasks such as starting applications, opening documents and saving your work.

#### ■ 1.5. Manual Conventions

The following conventions are used to identify information needed to perform *SchematicSolver* tasks.

Step-by-step instructions for performing an operation are generally numbered as in the following examples:

1. Select the Adder Element on the Palette.

Menu names, menu commands, and Palette items usually appear in bold type as are text strings to be typed:

2. Type the Value: **3400**.

This manual also includes some special terminologyô words that are either unique to schematic capture and system simulation or have some specific meaning within *SchematicSolver*. Such terms are italicized when first introduced.

#### 1.6. Teams Up with Other Mathematica Applications

SchematicSolver complements Control Systems, Signal Processing, and Image Processing & Analysis, Mathematicaøs powerful mathematical and algorithmic capabilities with tools for drawing and solving systems described by block diagrams.

*Control Systems* provides an extensive suite of built-in functionality to carry out analysis, design, and simulation of continuous- and discrete-time control systems using both classical and modern techniques. Building on *Mathematicaøs* proven symbolic architecture, state-space and transfer function models can be represented in symbolic as well as numeric form, yielding closed-form symbolic solutions where traditional tools only provide numerical answers. All built-in numerical solvers use *Mathematicaøs* hybrid symbolic-numeric approach and highly efficient numerical algorithms.

*SchematicSolver* uses analytical solutions to study relationships between design elements and gain adding insight into complex composite systems, and use numerical solutions for plotting and testing. It handles linear MIMO and SISO systems in both time and frequency domains and provides linearization techniques for non-linear systems.

*Signal Processing* has powerful signal processing capabilities, including digital and analog filter design, filtering, and signal analysis using the state-of-the-art algebraic and numerical methods that can be applied to audio, image, or other data.

*Mathematica* provides broad and deep built-in support for both programmatic and interactive modern industrial-strength image processing (*Image Processing & Analysis*) - fully integrated with Mathematicaøs powerful mathematical and algorithmic capabilities. *Mathematicaøs* unique symbolic architecture and notebook paradigm allow images in visual form to be included and manipulated directly, both interactively and in programs.

*SchematicSolver* has access to all *Mathematica* capabilities to perform further manipulations on results returned by the *SchematicSolver*'s functions.

#### ■ 1.7. Installation Procedure for SchematicSolver Upgrades

#### Installing SchematicSolver upgrades distributed as ZIP archives

You might prefer to install various improvements and refinements of *SchematicSolver* after the initial purchase.

This subsection guides you step-by-step in the process of installing *SchematicSolver* upgrades distributed as ZIP archives.

#### Step 1: Find your default "documents" directory (folder)

```
In[1]:= userDocsDir = $UserDocumentsDirectory
Out[1]= C:\Users\Miro\Documents
```

A typical default õdocumentsö directory on Windows might be.

```
"C:\Users\Roger\Documents" on Windows 7
```

or

"C:\Documents and Settings\Roger\My Documents" on Windows XP.

#### Step 2: Copy the SchematicSolver upgrade distributed as a ZIP archive

Copy the *SchematicSolver* upgrade distributed as a ZIP archive to your default õdocumentsö directory (folder), for example with Windows Explorer.

#### Step 3: Make sure that the archive exists in that directory (folder)

```
SchematicSolverUpgrade =
FileNames ["SchematicSolver *.zip", userDocsDir, 0][[1]]
SchematicSolver2p3_ 140101.zip
FileNames ["SchematicSolver *.zip", userDocsDir, 0]
{SchematicSolver2p3_ 140101.zip}
```

©2003-2014 Prof. Miroslav Lutovac & Prof. Dejan Tosic. All rights reserved.

#### Step 4: Type the archive name

zipArchive = "SchematicSolver2p3\_ 140101.zip"
SchematicSolver2p3\_ 140101.zip

or

zipArchive = SchematicSolverUpgrade

```
SchematicSolver2p3_140101.zip
```

#### Step 5: Find the "applications" directory (folder)

Find the õapplicationsö directory (folder) in which user-specific files to be loaded by *Mathematica* are conventionally placed.

userAppsDir = \$UserBaseDirectory <> "\\Applications "

C: Vsers Miro AppData Noaming Mathematica Applications

A typical default õapplicationsö directory on Windows 7 might be

õC:\Users\Roger\AppData\Roaming\Mathematica\Applicationsö

#### Step 6: Extract the archive to the "applications" directory (folder)

ExtractArchive [zipArchive , userAppsDir ];

#### Step 7: Exit Mathematica

Click File, Click Exit

#### Step 8 : Start Mathematica

## ■ 1.8. Acknowledgments

We are thankful to Theodore Gray, Chris Carlson, Louis D'Andria, Igor Bakshee, Jeff Bryant, and Ljiljana Milic for making useful suggestions.

## 2. Quick Tour of SchematicSolver

With even a minimum understanding of basic system theory, you can successfully use *SchematicSolver* to design, simulate, and implement various systems: dynamic feedback and control systems, digital filters, nonlinear discrete-time systems, and much more.

Symbolic signal processing is a *SchematicSolver*'s unique feature that brings you computation of transfer function matrices as closed-form expressions in terms of system parameters kept as symbols, and much more: for a symbolic input sequence you can compute the symbolic output sequence with system parameters specified by symbols.

You can find many practical solutions in the rich *SchematicSolver*'s documentation, such as velocity servo system, adaptive LMS system, automatic gain control (AGC) system, quadrature amplitude modulation (QAM) system, square-law envelope detector, thermodynamics of a house, high-speed recursive filters, Hilbert transformer, and efficient multirate systems.

For beginners, *SchematicSolver* is perfect for learning and experimenting with system analysis, implementation and design. For advanced and experienced users, *SchematicSolver*'s symbolic analyses and processing provide a sophisticated environment for testing and trying all the "what if" scenarios for system design. Best of all, you can accomplish more in less time with *SchematicSolver* than with traditional prototyping methods.

The graphical representation of a system is essential for supporting a designer's view of the implementation, which often comes in the form of block diagrams. *SchematicSolver* provides an easy graphical user interface for building models as block diagrams, using point-and-click mouse operations for performing the most common drawing tasks. You can draw the models just as you would with pencil and paper.

*SchematicSolver* describes a system as a list of elements. This list specifies what elements are in the system and how they are interconnected. A list describing a system will be referred to as the *schematic specification*. Each element in the system is also described as a list that states what the element is, to which other elements it is connected, and what its value is. A list describing an element will be referred to as the *element specification*.

When you draw a new element, *SchematicSolver* automatically adds a new element specification in the schematic specification. The schematic specification contains all details for

drawing, solving, simulating, and implementing the system. In addition, it is not necessary to insert manually all elements. A large schematic can be made of replicas of other schematics. You can draw smaller parts that constitute the large system and combine them into a desired schematic. Once when you have a set of basic schematics, and when you find out that they can be used to build large schematics with repeated parts, you can write a code to automate drawing for an arbitrary number of repeated parts. This is a unique feature of *SchematicSolver* not available in other software for system modeling and analysis. The graphical representation of a system is not a frozen picture (it is not a bitmap image); it changes automatically as you change system parameters or element values.

Chapter Examples of Discrete System Implementation describes solutions to common modeling problems. You can easily build models from automatically generated schematics and clearly visualize sophisticated algorithms. You can change system parameters on the fly and immediately see what happens with the results because the *SchematicSolver*'s simulations are interactive.

Adaptive LMS system example illustrates (a) useful *modeling* of system identification, (b) *simulation* of the system that performs the least mean squares adaptive algorithm, and (c) automated *code generation* for the implementation of the LMS system. Two systems, the unknown linear system and the adaptive nonlinear system, are represented by two schematic specifications. Usually, the impulse response of the unknown system has a finite duration and it can be modeled as an FIR system with symbolic parameters. The numeric parameter values are determined using the adaptive nonlinear system for known input and output sequences of the unknown system. The schematics of the FIR system and the adaptive system are automatically generated for specified number of the unknown parameters. *SchematicSolver* symbolically processes data samples keeping the system parameters as symbols. *SchematicSolver* proves that adaptive system tries to solve a system of linear equations. Consequently, you can identify the parameters of the unknown system with a small numerical way.

Automated procedure for generating software implementation of a nonlinear discrete system is illustrated by the AGC system. Nonlinear function value can be any algebraic function of one argument: an algebraic *Mathematica* built-in function or algebraic user-defined function with symbolic parameters. The implementation procedure embeds the code of the nonlinear function. *SchematicSolver* returns the output sequence with symbolic sample values in terms of symbolic parameters. This enables symbolic optimization and presenting results in a more

convenient form. For example, if the input samples of the Modulator system are expressions of the form  $\sin(2\pi f_1)$  and  $\sin(2\pi f_2)$ , the output sample contains  $\sin(2\pi f_1) \sin(2\pi f_2)$ , that can be simplified to the more convenient form  $\frac{1}{2} (\cos(2\pi (f_1 - f_2)) - \cos(2\pi (f_1 + f_2))))$ . This example demonstrates a *SchematicSolver*'s unique feature, symbolic processing, not available in other software.

QAM system example illustrates modeling of the system by implementing and simulating the subsystems individually, assuming that there are no feedback paths between the subsystems. The output signal from one subsystem is the input signal to another subsystem. The subsystems may have feedback paths and each subsystem can be analyzed individually; for example, you can find the transfer function of a linear subsystem and plot the frequency response or the impulse response.

Square-law envelope detector is another example of the nonlinear system that demodulates the amplitude-modulated signal. It shows how to start modeling with signals and systems represented by mathematical formulas and arrive to actual processing that act on real data.

Simple model of the thermodynamics of a house provides a brief introduction to the efficient modeling concept; you begin with a symbolic description of an algorithm and then try to manipulate it into other symbolic descriptions having a more desirable form such as schematic specification. The MIMO linear discrete-time heating model can be used to find the frequency response or the step response, to simulate data processing, to implement the system, and to process data samples with the automatically generated implementation function. You can simply upgrade the linear model to a nonlinear model of the heating system by inserting a nonlinear element. Various nonlinear models can be implemented and simulated, such as the model with the parametric on-off function or with the user-defined hysteresis function.

Example of high-speed recursive filters presents automatic generation of schematic from known symbolic values of the filter coefficients. The filter is a single-input two-output system. *SchematicSolver* symbolically derives important closed-form relations between parameters of this system, such as power-complementary property. This is a unique feature of *SchematicSolver* not available in purely numeric simulation software.

Velocity servo system example demonstrates another unique feature of *SchematicSolver* not available in numeric software. First, it finds the closed-form symbolic response from the schematic of a continuous-time system keeping system parameters as symbols; all system

parameters are given by symbols and the derived result is the most general. Next, it finds the optimal symbolic value of a selected parameter for the specified response; no numeric value appears in the calculation. Numeric optimum value is computed for a particular set of numeric parameters. Substituting the numeric values into the symbolic expression, you can plot the response.

The rational transfer function, impulse, or step response are sufficient to describe the input/output characteristics of the system. They have enough information to describe the internal workings of a general continuous system implementation or the discrete-time Transposed Direct Form 2 IIR implementation. *SchematicSolver* shows that a linear system can be designed in a straightforward manner if its step response is known as a closed-form expression. It finds the corresponding transfer function as closed-form expressions in terms of system parameters. *SchematicSolver* demonstrates how to manipulate the symbolic expressions into a form that is suitable for automatic code generation. You can generate the schematic of the general block-diagram of the system with symbolic parameters. For the known numeric values of the transfer function coefficients, that are computed from the step response, and for the symbolic coefficients, that are computed from the general schematic of the system.

The graphical representation of a system is essential for supporting a designer's view of the implementation. *SchematicSolver* can help you to simplify your model graphically. You can modify a schematic specification by inspection and try to find a simpler realization of the system. When you draw a schematic, you can solve the system, that is, you can find the symbolic expressions of the transfer functions, by clicking a single button on the palette. Regardless how complex the expressions are, there is a simple procedure for comparing the symbolic expressions. Although the design space is unbounded, you can try to find more efficient and effective schematics with the same transfer function. In order to evaluate and compare relative cost of different implementations, a figure of merit can be used to quantify the implementation complexity.

Chapter Multirate Systems describes the ability of finding optimal multirate implementation by working in the symbolic domain. Various multirate structures have been analyzed in order to find an efficient implementation within a class of possible solutions. In some cases, you can identify that two structures are equivalent comparing their transfer functions. However, in some cases you should analyze symbolically processed symbolic sequences. *SchematicSolver*  works with symbolic input, symbolic parameters, and symbolic states. It processes symbolic sequences and returns the output sequences with symbolic sample values. Symbolic multirate system simulation is the *SchematicSolver*'s unique feature not available in other simulation software.

*SchematicSolver* allows you to model a system that works with complex signals. Chapter Hilbert Transformer illustrates how to generate a complex signal from a real discrete signal by passing the real signal through a linear discrete system referred to as the Hilbert transformer. *SchematicSolver*'s functions compute the spectrum of the complex signals and illustrate that the spectrum of the analytic complex signal has zero-valued spectrum for negative digital frequencies. Schematic of the Hilbert transformer clearly visualizes the processing and it can be automatically generated by the corresponding *SchematicSolver*'s function. QAM system, in which the Hilbert transformer is used, is designed and analyzed as an example of a real system that processes complex signals.

Using *SchematicSolver*'s schematic capabilities, symbolic system analysis and signal processing, you can perform fast and accurate simulations of nonlinear discrete-time systems. *SchematicSolver* can solve some classes of nonlinear systems. The term solve means that *SchematicSolver* can find the closed-form expression of the output signal for a known stimulus given by a closed-form expression. *SchematicSolver* illustrates step-by-step procedures for analyzing nonlinear systems; for the given block-diagram of a system, the required equations are formulated as a system of equations, and then the set of equations is solved to find the system response as a discrete function.

Sometimes, it happens that inputs of some system elements are left unconnected. Traditionally, systems with unconnected element inputs are not solvable. *SchematicSolver* successfully solves these systems: signals at unconnected element inputs are automatically generated as unique symbols. Thus, if you by mistake left unconnected an element input, it is easy to identify the mistake. If you intentionally leave some element inputs unconnected, you can assign values to the corresponding input signals after the analysis.

This makes SchematicSolver available:

```
In[1]:= Needs ["SchematicSolver`"]
```

SchematicSolver describes a system as a list of elements referred to as the schematic specification. A list describing an element will be referred to as the element specification. The

©2003-2014 Prof. Miroslav Lutovac & Prof. Dejan Tosic. All rights reserved.

junction points between elements are referred to as nodes.

Here is an example system specification:

```
In[2]:= mySystem = {
    {"Input", {0, 0}, X},
    {"Adder", {{0, 0}, {1, -2}, {2, 0}, {1, 2}}, {1, 0, 2, -1}},
    {"Multiplier", {{2, 0}, {5, 0}}, a},
    {"Block", {{5, 2}, {1, 2}}, H},
    {"Line", {{5, 0}, {5, 2}},
    {"Output", {5, 0}, Y}
};
```

ShowSchematic shows the system schematic:

```
3
 2
 1
                                                          а
                                                                               o Y
 0
            XC
- 1
                   0
                              1
                                         2
                                                     3
                                                                          5
       - 1
                                                                4
                                                                                      6
```

```
In[3]:= ShowSchematic [mySystem, PlotRange \rightarrow \{\{-1.5, 6.5\}, \{-1.2, 3\}\}]
```

The system consists of one adder, one multiplier with gain a, and one block of transfer function H.

*Linear time-invariant* (LTI) systems, characterized by linear equations, are efficiently analyzed by using the *Laplace* or z transforms. The transforms map the equations into new algebraic equations which are easier to manipulate.

DiscreteSystemTransferFunction finds the transfer function of the discrete system:

```
In[4]:= {tfMatrix, systemInp, systemOut} =
    DiscreteSystemTransferFunction [mySystem]
```

$$Out[4] = \left\{ \left\{ \left\{ \frac{a}{1+aH} \right\} \right\}, \left\{ Y[\{0, 0\}] \right\}, \left\{ Y[\{5, 0\}] \right\} \right\}$$

The system input is at the coordinate  $\{0,0\}$  and the system output is at the coordinate  $\{5,0\}$ .

The example system is a SISO (single-input single-output) system; therefore, its transfer function matrix is a 1-by-1 matrix.

Consider a special case in which we assign some numeric and symbolic values to the system parameters:

 $In[6] := myValues = \{a \rightarrow 1/2, H \rightarrow 1/z\}$  $Out[6] = \left\{a \rightarrow \frac{1}{2}, H \rightarrow \frac{1}{z}\right\}$ 

Here is the transfer function for the special case:

```
In[7] := myTFspecial = myTF /. myValuesOut[7] = \frac{1}{2\left(1 + \frac{1}{2z}\right)}
```

DiscreteSystemDisplayForm displays the transfer function in a more convenient way:

```
In[8]:= myTFspecial // DiscreteSystemDisplayForm
```

```
Out[8]//DisplayForm = \frac{1}{2 + z^{-1}}
```

By default, *SchematicSolver* denotes the complex variable with z, and the transforms of signals with  $Y [\{i, j\}]$  where pairs  $\{i, j\}$  designate coordinates on the schematic.

DiscreteSystemFrequencyResponse plots the frequency response of the system:

```
In[9] := DiscreteSystemFrequencyResponse [myTFspecial];
```

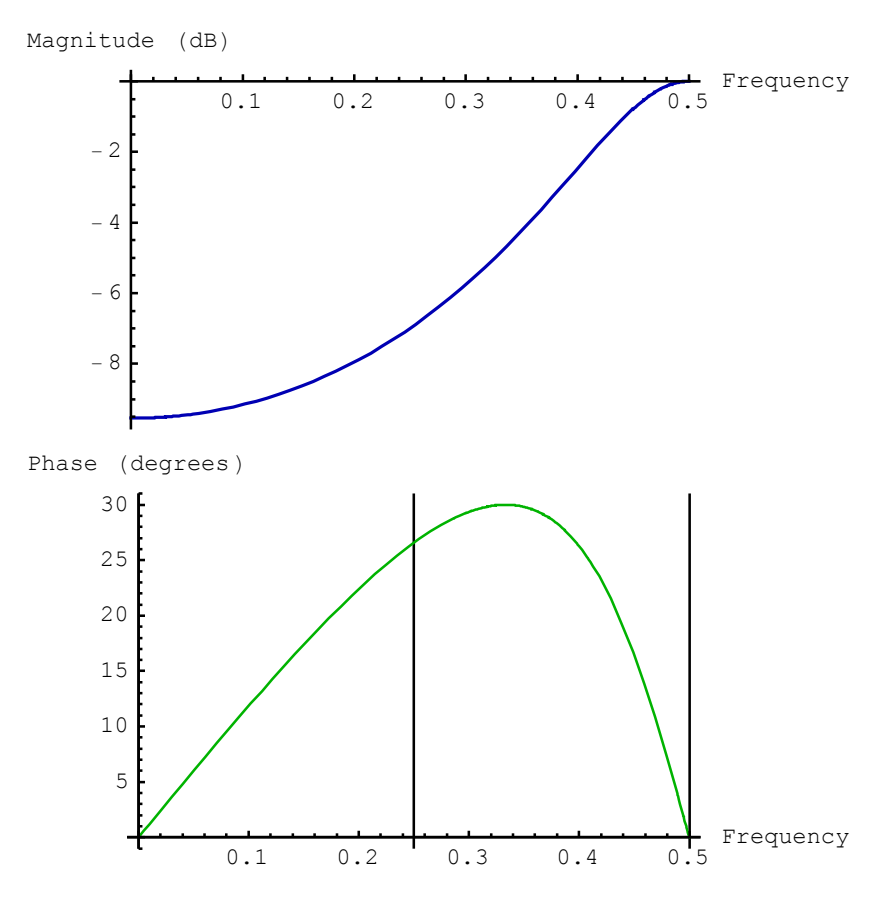

SchematicSolver Version 2.3

http://www.wolfram.com/products/applications/schematicsolver/

*SchematicSolver* can keep all system parameters as symbols. You can assign various expressions to the parameters:

```
In[10]:= myTFnested = myTF /. {a → 3 / 2, H → myTFspecial } // Simplify;
DiscreteSystemDisplayForm [myTFnested]
DiscreteSystemMagnitudeResponsePlot [myTFnested];
```

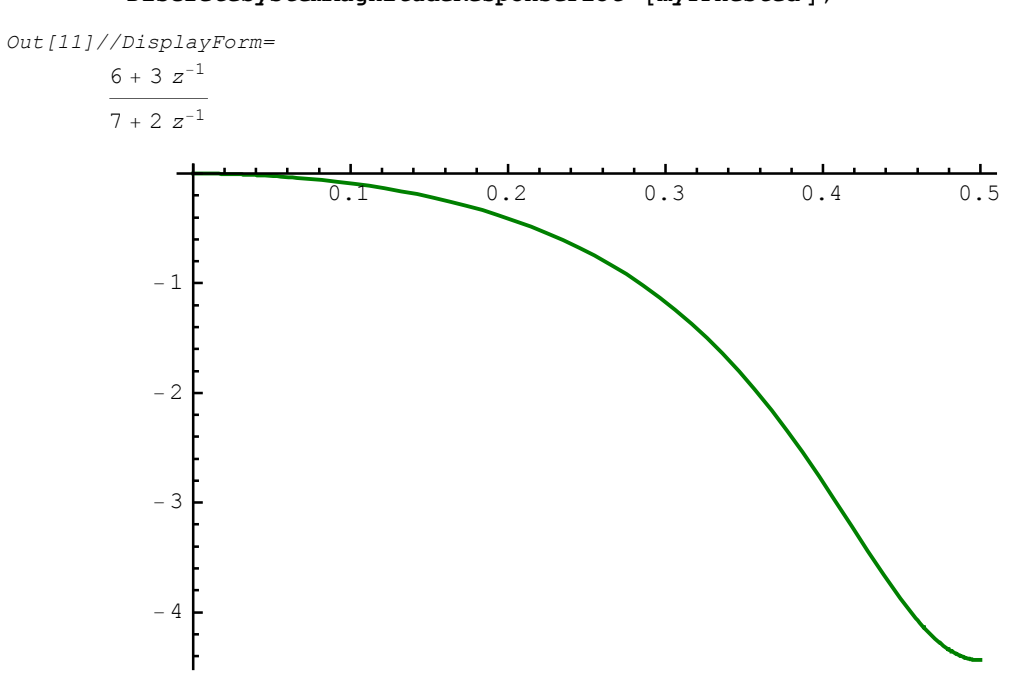

©2003-2014 Prof. Miroslav Lutovac & Prof. Dejan Tosic. All rights reserved.

Here is another example of a specific system:

```
In[13]:= myTFhb = myTF /. {a → 1, H → (1 + z<sup>2</sup>) / (1 / 2 + z<sup>2</sup>)};
DiscreteSystemDisplayForm [myTFhb]
DiscreteSystemMagnitudeResponsePlot [myTFhb];
```

```
Out[14]//DisplayForm=
```

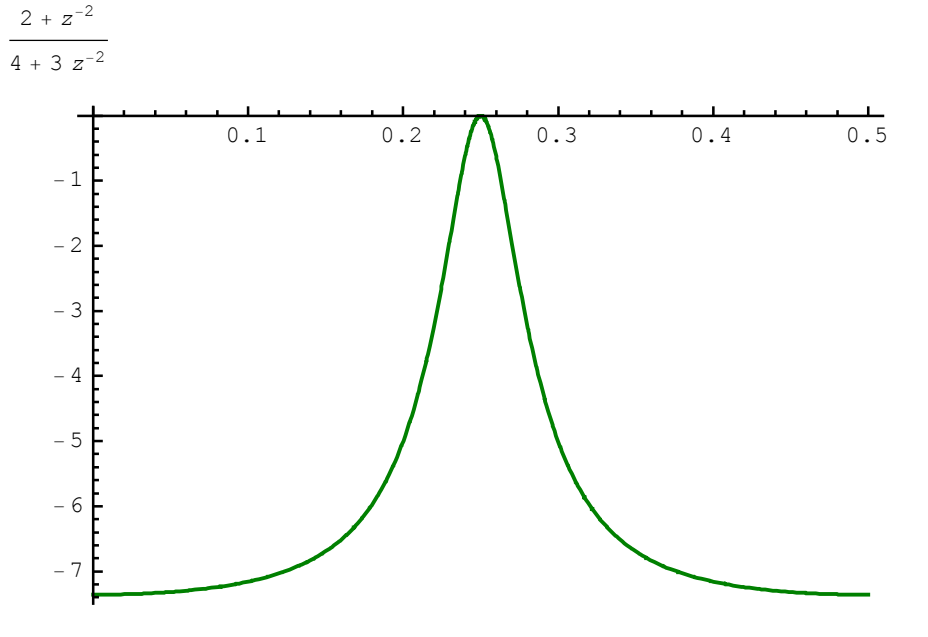

DiscreteSystemSignals computes transforms of signals at all nodes:

#### In[16]:= DiscreteSystemSignals [mySystem] // TableForm

| Out[16]//TableFor | m=       |          |           |
|-------------------|----------|----------|-----------|
| a X               | X        | a H X    | v         |
| 1+a H             | 1+a H    | 1+a H    | Δ         |
| Y[{5, 0}]         | Y[{2,0}] | Y[{1,2}] | Y[{0, 0}] |

DiscreteSystemEquations sets up the equations that describe the system:

```
In[17]:= Column [First[DiscreteSystemEquations [mySystem]]]
```

 $Out[17] = \begin{array}{l} Y[\{0, 0\}] == X \\ Y[\{2, 0\}] == Y[\{0, 0\}] - Y[\{1, 2\}] \\ Y[\{5, 0\}] == a Y[\{2, 0\}] \\ Y[\{1, 2\}] == H Y[\{5, 0\}] \end{array}$ 

DiscreteSystemProcessingSISO processes a data list inputted to the system for the

transfer function found from the schematic:

In[18]:= myInputData = {1, 0, 0, 0, 0, 0, 0, 0}

 $Out[18] = \{1, 0, 0, 0, 0, 0, 0, 0\}$ 

In[19]:= myOutput =

DiscreteSystemProcessingSISO [myInputData, myTFspecial] // First

 $Out[19] = \left\{ \frac{1}{2}, -\frac{1}{4}, \frac{1}{8}, -\frac{1}{16}, \frac{1}{32}, -\frac{1}{64}, \frac{1}{128}, -\frac{1}{256} \right\}$ 

In[20]:= SequencePlot [ListToSequence [myOutput]];

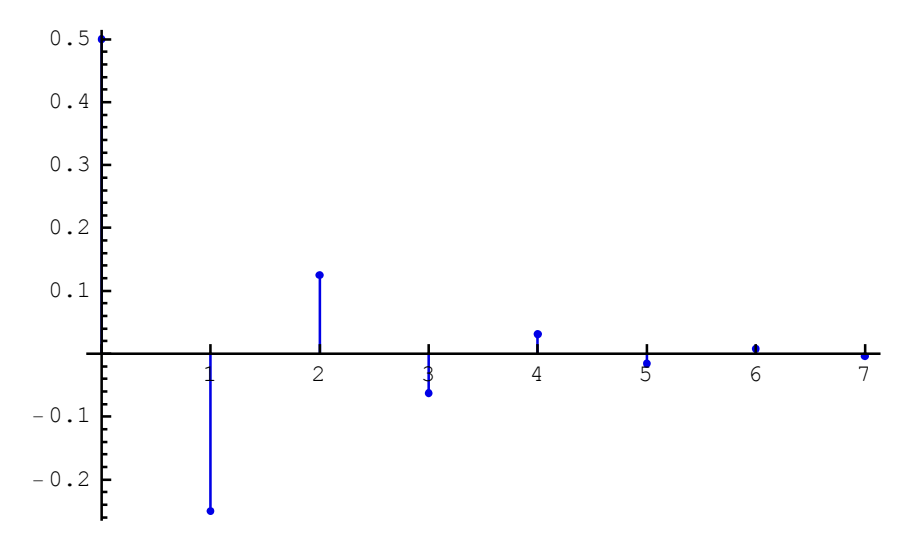

©2003-2014 Prof. Miroslav Lutovac & Prof. Dejan Tosic. All rights reserved.
#### Consider a nonlinear system

```
In[21]:= mySystem = {
    {"Input", {0, 0}, X},
    {"Adder", {0, 0}, {1, -2}, {2, 0}, {1, 2}}, {1, 0, 2, -1}},
    {"Function", {{2, 0}, {5, 0}, Exp},
    {"Multiplier", {{5, 0}, {5, 2}}, a},
    {"Delay", {{5, 2}, {1, 2}}, 1},
    {"Output", {5, 0}, Y};
    ShowSchematic [%, PlotRange → {{-1.5, 6.5}, {-1.2, 3}}]
    3
```

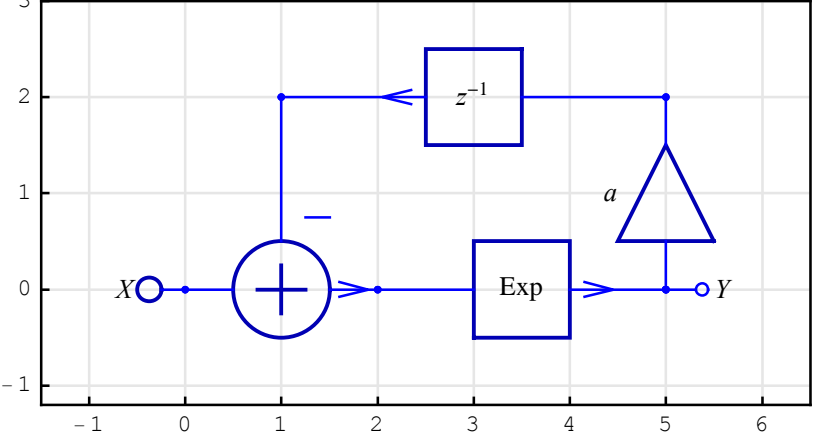

Here is the impulse response of the system:

$$In[23] := myOutSeq = DiscreteSystemSimulation [mySystem]$$

$$Out[23] = \left\{ \{e\}, \{e^{-a e}\}, \{e^{-a e^{-a e}}\}, \{e^{-a e^{-a e^{-a} e}}\}, \{e^{-a e^{-a e^{-a} e^{-a} e}}\}, \left\{e^{-a e^{-a e^{-a} e^{-a} e$$

Note that the system parameters are symbols and that the response is a list of symbolic expressions. You can always assign numeric values to the parameters, for example to plot the response, as follows:

In [24] := SequencePlot [myOutSeq /.  $a \rightarrow 1/2$ ];

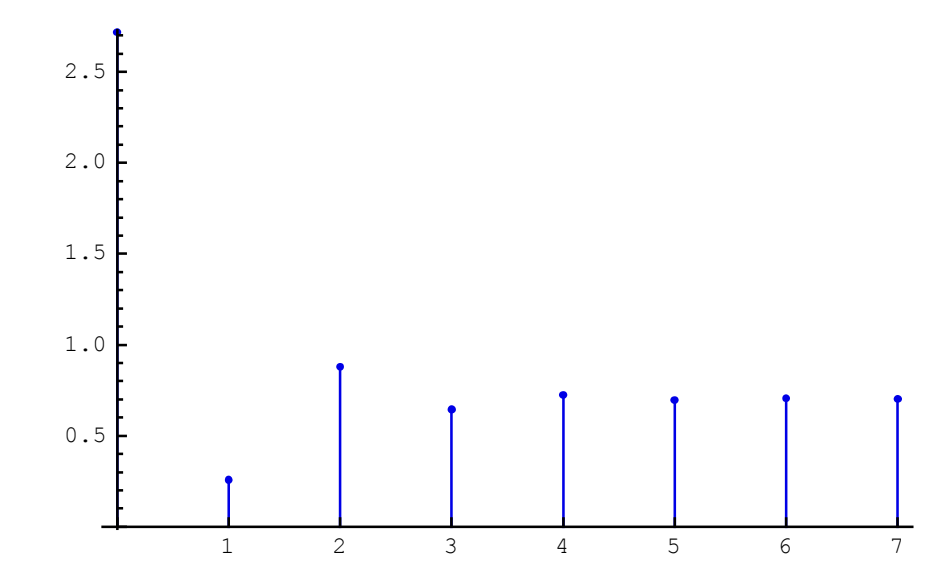

*SchematicSolver* can solve nonlinear discrete-time systems. Here is an example two-input modulator system:

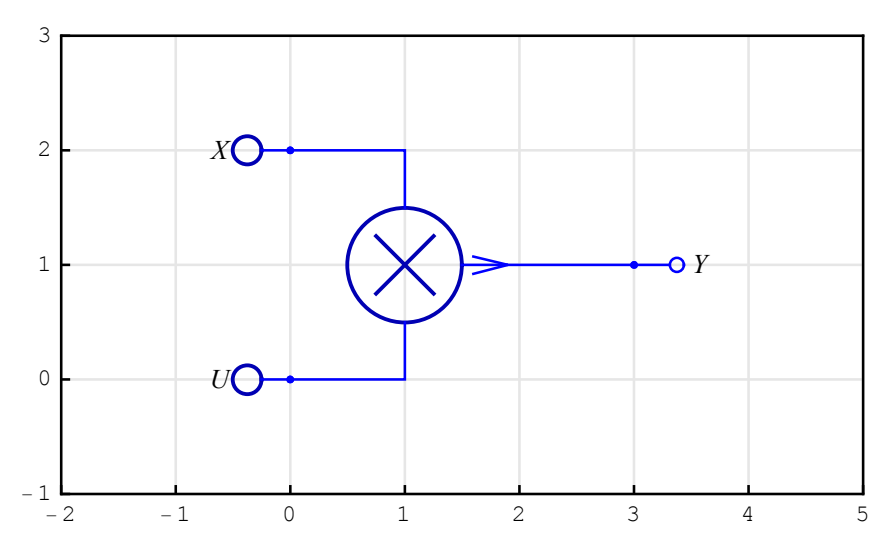

©2003-2014 Prof. Miroslav Lutovac & Prof. Dejan Tosic. All rights reserved.

Output Y is the product of two sinusoidal signals X and U.

```
In[27]:= x = UnitSineSequence [8, Fx];
u = UnitSineSequence [8, Fu];
inpSeq = MultiplexSequence [x, u];
```

DiscreteSystemSimulation simulates the system:

```
In[30]:= outSeq = DiscreteSystemSimulation [modulatorSystem , inpSeq];
```

SchematicSolver works with symbolic signals:

```
In[31]:= dataSeq = MultiplexSequence [inpSeq, outSeq];
     % // TableForm
```

```
Out[32]//TableForm=
```

| 0                    | 0                | 0                               |
|----------------------|------------------|---------------------------------|
| $Sin[2 Fx \pi]$      | Sin[2 Fu π]      | Sin[2 Fu π] Sin[2 Fx π]         |
| $Sin[4 Fx \pi]$      | Sin[4 Fuπ]       | Sin[4 Fuπ] Sin[4 Fxπ]           |
| Sin[6 Fx π]          | Sin[6 Fu π]      | Sin[6Fuπ] Sin[6Fxπ]             |
| Sin[8 Fx π]          | Sin[8 Fu π]      | Sin[8 Fuπ] Sin[8 Fxπ]           |
| $Sin[10 \ Fx \ \pi]$ | $Sin[10 Fu \pi]$ | $Sin[10 Fu \pi] Sin[10 Fx \pi]$ |
| $Sin[12 Fx \pi]$     | $Sin[12 Fu \pi]$ | $Sin[12 Fu \pi] Sin[12 Fx \pi]$ |
| $Sin[14 \ Fx \ \pi]$ | $Sin[14 Fu \pi]$ | $Sin[14 Fu \pi] Sin[14 Fx \pi]$ |
|                      |                  |                                 |

The output signal can be presented in a more convenient form that reveals output as a sum of two sinusoidal signals of frequencies (Fu-Fx) and (Fu+Fx):

```
In[33]:= (outSeq // Flatten // TrigReduce ) //. f_[e_] ⇒ f[Factor[e]];
    % // MatrixForm
```

Out[34]//MatrixForm=

0  $\frac{1}{2} (\cos [2 (Fu - Fx) \pi] - \cos [2 (Fu + Fx) \pi])$   $\frac{1}{2} (\cos [4 (Fu - Fx) \pi] - \cos [4 (Fu + Fx) \pi])$   $\frac{1}{2} (\cos [6 (Fu - Fx) \pi] - \cos [6 (Fu + Fx) \pi])$   $\frac{1}{2} (\cos [8 (Fu - Fx) \pi] - \cos [8 (Fu + Fx) \pi])$   $\frac{1}{2} (\cos [10 (Fu - Fx) \pi] - \cos [10 (Fu + Fx) \pi])$   $\frac{1}{2} (\cos [12 (Fu - Fx) \pi] - \cos [12 (Fu + Fx) \pi])$   $\frac{1}{2} (\cos [14 (Fu - Fx) \pi] - \cos [14 (Fu + Fx) \pi])$ 

With a focus on symbolic techniques, SchematicSolver brings you capabilities not

SchematicSolver Version 2.3

traditionally available in signal processing software.

Palettes provide a simple way to access the full range of *SchematicSolver*'s drawing and solving capabilities.

The *SchematicSolver*'s palettes provide an easy point-and-click interface for performing the most common drawing tasks. However, advanced users might prefer to type and evaluate functions directly. But for users who only want to perform the basic operations, these palettes provide the simplest alternative.

If a palette is not open, choose, e.g., the DiscreteElements palette with

Palettes ⊳ DiscreteElements

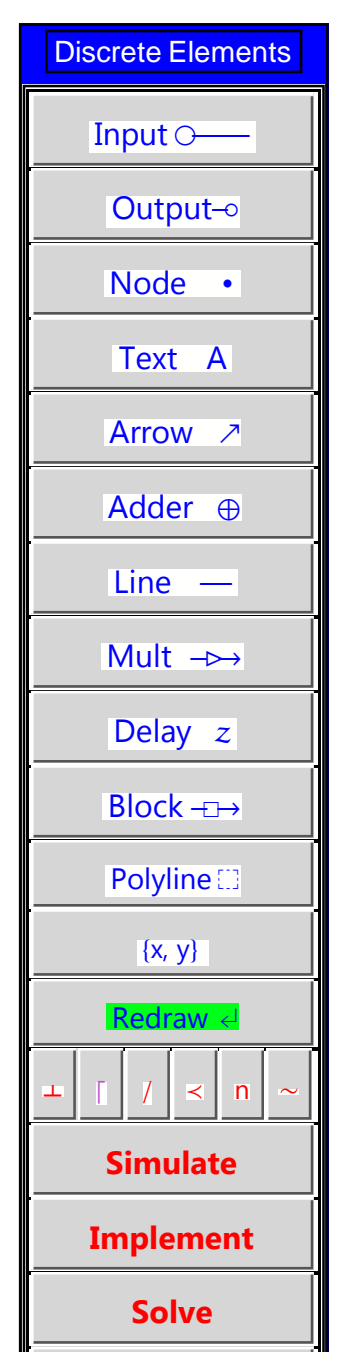

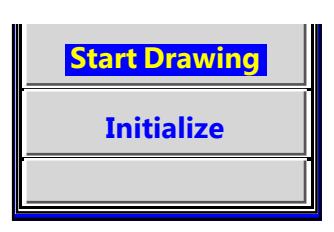

## **To Start Drawing a New Schematic**

- **1.** Place the insertion point in a new empty cell in your notebook.
- 2. Click the button **Initialize** on the palette to load *SchematicSolver*:

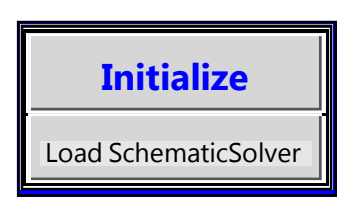

An input cell will be opened with pasted text, as shown below, and then the whole cell will be evaluated:

```
In[35]:= Needs["SchematicSolver`"];
        SetOptions[InputNotebook[],
        ImageSize → {350, 300}, WindowSize → {500, 600}];
```

Palette footer, below the button **Initialize**, indicates the function of this button.

3. Click the button **Start Drawing** 

A new input cell will be opened with pasted text. Then the whole cell will be evaluated producing a new graphic output cell below the input cell:

```
In[37]:= mySchematic = {
```

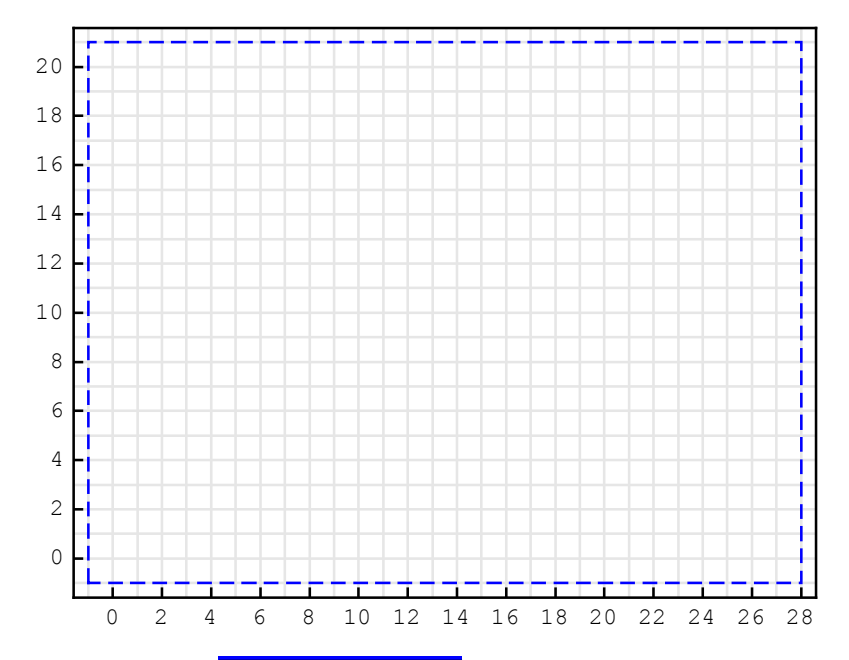

{"Polyline", {{-1, -1}, {-1, 21}, {28, 21}, {28, -1}, {-1, -1}}}; ShowSchematic [%];

By clicking the button **StartDrawing** a new schematic (typically, a system specification) is generated with only one annotation element ô Polyline. The ShowSchematic function shows the *drawing workspace* with grid lines. By default, the list of elements that describe the schematic is named mySchematic. We call this list the *schematic specification*.

**4.** Place the insertion point in the empty line in your schematic specification, above the drawing workspace.

5. To draw an input element, click the button Input

Move the mouse over the drawing workspace. Click once, say when the mouse position is over the coordinate  $\{5, 10\}$ . The coordinate  $\{5, 10\}$  is selected, and it appears in the Input element specification.

The Input element specification is pasted at the current insertion point:

{"Input", {5, 10}, X, "", TextOffset  $\rightarrow$  {1, 0}},

The schematic specification changes and it has a new element above the empty line.

The insertion point remains in the empty line. The drawing workspace does not change until you evaluate the cell with the schematic specification.

6. Click the button **Redraw** to redraw the schematic:

```
In[39]:= mySchematic = {
    {"Input", {5, 10}, X, "", TextOffset → {1, 0}},
```

```
{"Polyline", {{-1, -1}, {-1, 21}, {28, 21}, {28, -1}, {-1, -1}}};
ShowSchematic [%];
```

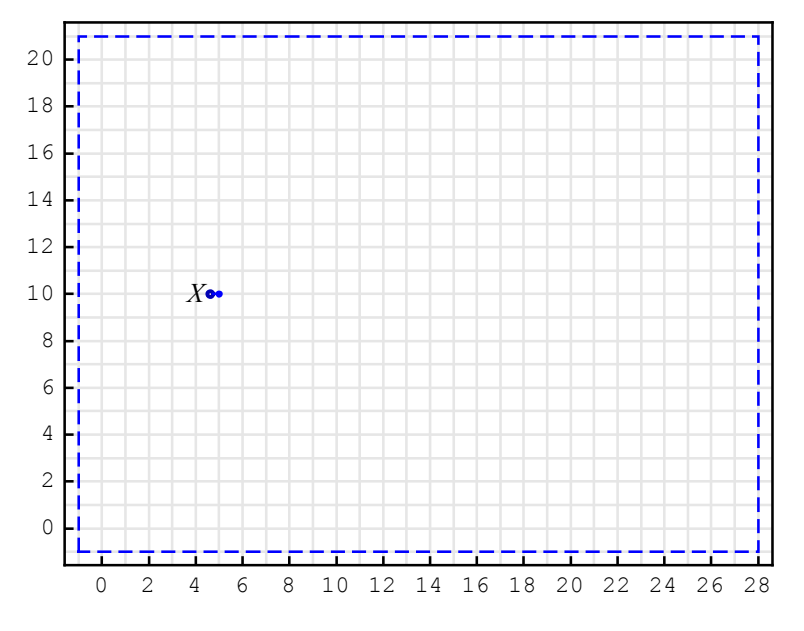

The cell insertion bar appears below the drawing workspace.

7. Place the insertion point in the empty line in your schematic specification, above the drawing workspace.

8. You can continue filling in your schematic specification with other elements. For example, to add the Block element, click the button  $\boxed{Block}$ . Move the mouse over the drawing workspace. Press and hold the mouse button, say when the mouse position is over the

©2003-2014 Prof. Miroslav Lutovac & Prof. Dejan Tosic. All rights reserved.

coordinate  $\{5, 10\}$ . Drag the mouse to specify the second coordinate. Release the mouse button, say at  $\{15, 5\}$ . The schematic specification changes and it has a new element above the empty line.

In a similar way, you can add the Output element at  $\{15, 5\}$ .

Here is the corresponding schematic specification and the block diagram:

```
In[41]:= mySchematic = {
    {"Input", {5, 10}, X, "", TextOffset → {1, 0}},
    {"Block", {{5, 10}, {15, 5}}, G, "block"},
    {"Output", {15, 5}, Y, "", TextOffset → {-1, 0}},
```

```
{"Polyline", {{-1, -1}, {-1, 21}, {28, 21}, {28, -1}, {-1, -1}}};
ShowSchematic [%];
```

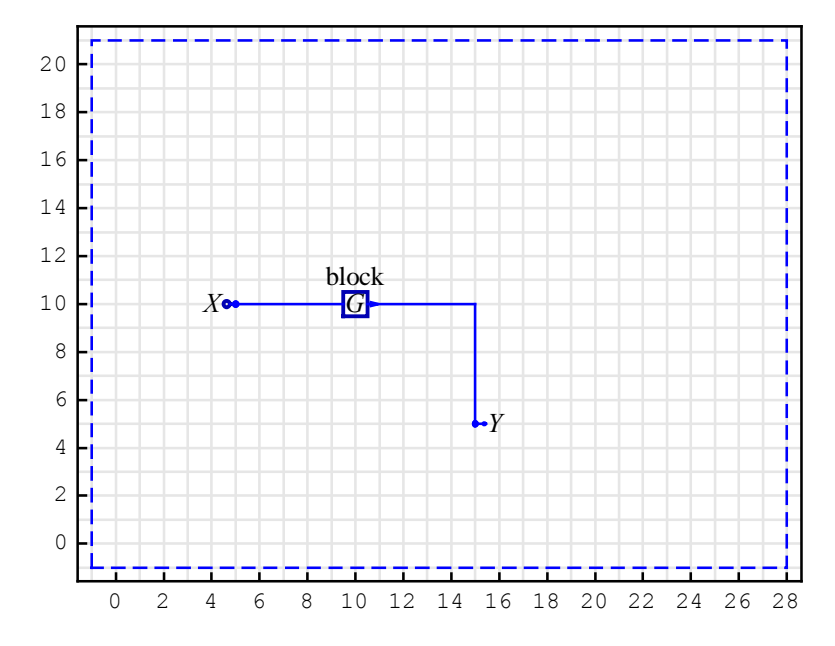

Typically, we want to solve the system: to find the system response, or to compute the transfer function. The palette button **Solve** pastes and evaluates a template for general solving a system. The button **Solve** assumes that the name of the schematic specification is mySchematic:

```
In[7]:= Print["Equations of the System:"];
        {myEquations , myVars } = DiscreteSystemEquations [mySchematic];
        Column [myEquations]
        Print["Response of the System:"];
        {myResponse , myVars } = DiscreteSystemResponse [mySchematic];
        Column [myResponse ]
        Print["Signals of the System:"];
        {mySignals, myVars} = DiscreteSystemSignals [mySchematic];
        Transpose [%]
        Print["Transfer Function Matrix:"];
        {myTF, myInputs, myOutputs} =
          DiscreteSystemTransferFunction [mySchematic];
        myTF
        Print["Inputs of the System:"];
        myInputs
        Print["Outputs of the System:"];
        myOutputs
        Print["End of SchematicSolver Solving"];
           Equations of the System:
Out[9] = Y[{5, 10}] == X
        Y[\{15, 5\}] == GY[\{5, 10\}]
           Response of the System:
Out[12] = Y[\{15, 5\}] \rightarrow GX
         \mathbb{Y}\left[\left\{5, 10\right\}\right] \to \mathbb{X}
           Signals of the System:
Out[15]//TableForm=
       GX Y[{15, 5}]
              Y[\{5, 10\}]
       Х
           Transfer Function Matrix:
Out[18]//MatrixForm=
       (G)
           Inputs of the System:
Out[20] = \{Y[\{5, 10\}]\}
           Outputs of the System:
Out[22] = \{Y[\{15, 5\}]\}
```

End of SchematicSolver Solving

#### **Further reading:**

Chapter 4 Solving Systems

Chapter 5 Examples of Solving Systems

Chapter 6 Solving Large Systems

Chapter 9 Examples of Discrete System Implementation

Chapter 10 Hilbert Transformer

Chapter 11 Multirate Systems

Chapter 12 Hierarchical Systems

Chapter 13 Palettes for Drawing and Solving Systems

Chapter 15 Processing with SchematicSolver

Running Demo in GettingStarted.nb

*SchematicSolver* has many other distinguished features: for example, you can use *SchematicSolver* to create linearts, such as a lineart of the Space Shuttle.

In[43]:= ShowSchematic [SchematicSolverFigureShuttle ,
 GridLines → None, Frame → False];

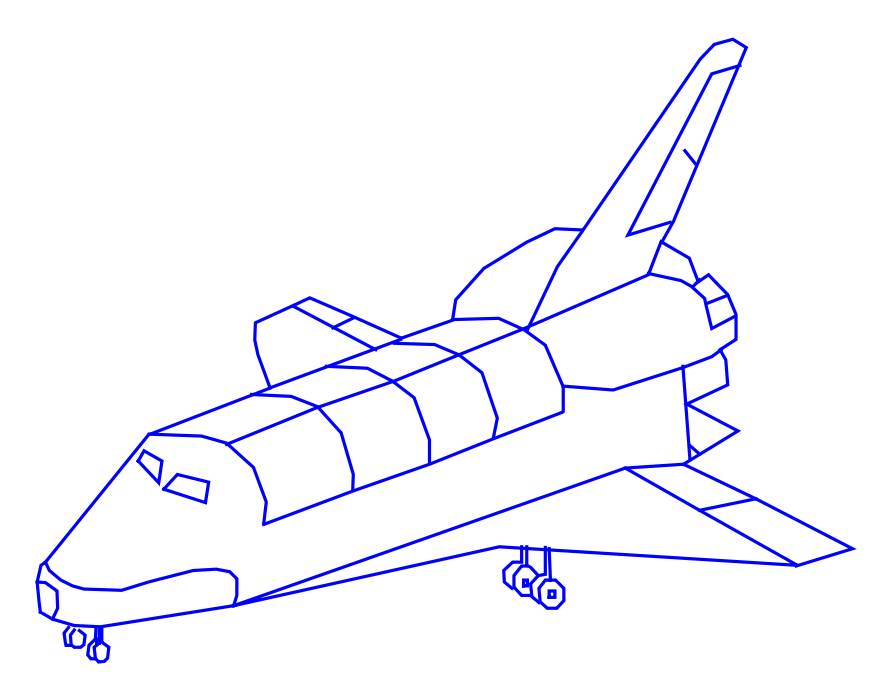

©2003-2014 Prof. Miroslav Lutovac & Prof. Dejan Tosic. All rights reserved.

# 3. System Representation

# ■ 3.1. Basic Definitions

*System* is usually defined as a group of related parts, called *elements*, working together. A system takes one or more *signals* as *input*, performs operations on the signals, and produces one or more signals as *output*. Therefore, the input is the *stimulus* or excitation applied to a system from an external source, usually in order to produce a specified *response*. The output is the actual response obtained from a system.

From an implementation point-of-view, a system is an arrangement of physical components connected or related in such a manner as to form and/or act as an entire unit. From a signal processing perspective, a system can be viewed as any process that results in the transformation of signals, in which systems act on signals in prescribed ways.

A system is said to be a SISO (single-input single-output) system if it has only one input and only one output. A system is said to be a MIMO (multiple-input multiple-output) system if it has more than one input or more than one output.

An equation that describes the relation between the input and the output of a system is called the *input-output relationship*, also known as the external description or the input-output description, of the system. In developing this relationship, we assume that the knowledge of the internal structure of a system is unavailable to us. Instead, the only access to the system is by means of the input ports and the output ports. Under this assumption, a system may be considered as a "*black box*."

In a *continuous-time system*, the input and output signals are continuous-time. A *discrete-time system* has discrete-time input and output signals.

A discrete-time system is *digital* if it operates on discrete-time signals whose amplitudes are quantized. Quantization maps each continuous amplitude level into a binary number.

Analysis of a system is investigation of the properties and the behavior (response) of an existing system. Design of a system is the choice and arrangement of systems components to

perform a specific task.

In order to analyze, design and implement a system, the description of its components and their interconnections must be put into a suitable form. A mathematical or graphical representation of a system is called the *model*.

A *mathematical model* is a set of mathematical relations representing the system. The solution of these equations represents the system's behavior.

A more detailed introduction to signals and systems can be found in the book

M. D. Lutovac, D. V. Tosic and B. L. Evans, *Filter Design for Signal Processing Using MATLAB and Mathematica*, Upper Saddle River, NJ: Prentice Hall, 2001.

## ■ 3.2. Loading SchematicSolver

SchematicSolver is one of many available *Mathematica* applications and is normally installed in a separate directory, SchematicSolver, in parallel to other applications. If this has been done at the installation stage, the application package should be visible to *Mathematica* without further effort on your part. Then, to make all the functionality of the application package available at once, you simply load the package with the Get or Needs command.

This makes *SchematicSolver* available:

```
In[1]:= Needs["SchematicSolver`"];
```

## 3.3. Block Diagrams

A *block diagram* is a shorthand pictorial representation of the cause and effect relationship between the input and output of a system. It provides a convenient and useful method for characterizing the functional relationships among the various components of a system.

Block diagrams are representations of either the schematic diagram of a physical system or the set of mathematical equations characterizing its parts.

Firstly, we specify some options to better present the examples of this section:

```
In[2]:= Needs["SchematicSolver`"];
SetOptions[ShowSchematic, Frame → False,
GridLines → None, PlotRange → {{-3, 5}, {-1.2, 1.2}}];
```

Each system has at least one input that SchematicSolver represents as a list

```
In[4]:= myInput = {"Input", {0, 0}, x}
Out[4]= {Input, {0, 0}, x}
```

A simple system containing only this element SchematicSolver represents as a list

```
In[5]:= mySystem = {myInput}
Out[5]= {{Input, {0, 0}, x}}
```

SchematicSolver graphically shows a system with the ShowSchematic function

```
In[6]:= mySystem // ShowSchematic
```

#### x**O**--

Any system has at least one output that is represented by a list

```
In[7]:= myOutput = {"Output", {2, 0}, y}
Out[7]= {Output, {2, 0}, y}
```

A system that contains one input and one output, *SchematicSolver* represents as a list o two items

```
In[8]:= mySystem = {myInput, myOutput}
Out[8]= {{Input, {0, 0}, x}, {Output, {2, 0}, y}}
```

The schematic of this system looks like

```
In[9]:= mySystem // ShowSchematic
xO-- -- y
```

The simplest form of the block diagram is the single *block*, with one input and one output. *SchematicSolver* represents a block as a list

```
In[10]:= myBlock = {"Block", {{0, 0}, {2, 0}}, H, "Block"}
Out[10]= {Block, {{0, 0}, {2, 0}}, H, Block}
```

A three-element system, with one input, one output and one block, is represented by

The corresponding schematic is

```
In[12]:= mySystem // ShowSchematic
```

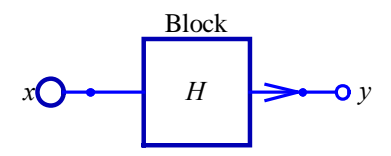

The interior of the rectangle representing the block usually contains

- (a) the name of the element,
- (b) a description of the element, or
- (c) the symbol for the mathematical operation to be performed on the input to yield the output.

The arrows represent the direction of unilateral information or signal flow.

The standard symbols used to represent various types of blocks are

```
a) Delay of a discrete system, y(n) = x(n-1),
```

In[13]:= myDelay = {"Delay", {{0, 0}, {2, 0}}}

Out[13] = {Delay, {{0, 0}, {2, 0}}}

A system with one input, one output, and one delay is represented by

```
In[14]:= mySystem = {myInput, myOutput, myDelay }
Out[14]= {{Input, {0, 0}, x}, {Output, {2, 0}, y}, {Delay, {{0, 0}, {2, 0}}}}
```

In[15]:= mySystem // ShowSchematic

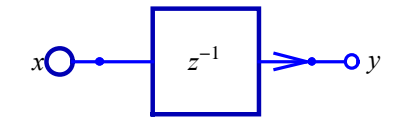

b) *Multiplier* by constant, *Gain*, or *Amplifier*, y = Ax,

- In[16]:= myMultiplier = {"Multiplier", {{0, 0}, {2, 0}}, A}
- Out[16]= {Multiplier, {{0, 0}, {2, 0}}, A}
- In[17]:= mySystem = {myInput, myOutput, myMultiplier }

In[18]:= mySystem // ShowSchematic

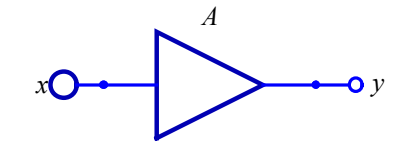

c) *Integrator* with respect to time,  $y(t) = K \int x(t) dt$ .

In[19] := myIntegrator = { "Integrator ", {{0, 0}, {2, 0}}, K}

```
Out[19] = {Integrator, {{0, 0}, {2, 0}}, K}
```

```
In[20]:= mySystem = {myInput, myOutput, myIntegrator }
```

```
In[21]:= mySystem // ShowSchematic
```

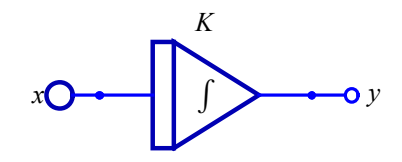

d) Transfer function *Block* element, Y = H X.

In[22]:= myTF = {"Block", {{0, 0}, {2, 0}}, H, "TF"}

Out[22]= {Block, {{0, 0}, {2, 0}}, H, TF}

In[23]:= mySystem = {myInput, myOutput, myTF}

SchematicSolver Version 2.3

In[24]:= mySystem // ShowSchematic

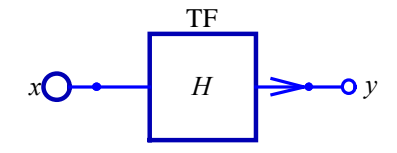

e) *Function* element, y = F(x).

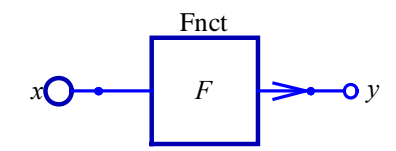

The operations of addition and subtraction are represented by a circle, referred to as *Adder*, also called a *summing point*, with the appropriate minus sign associated with the lines entering the circle.

```
In[28]:= myAdder = {"Adder", {{0, 0}, {0, -1}, {2, 0}, {0, 1}}, {1, -1, 2, 1}}
Out[28]= {Adder, {{0, 0}, {0, -1}, {2, 0}, {0, 1}}, {1, -1, 2, 1}}
```

Let us form a system with one adder, three inputs, and one output:

```
In[30]:= mySystem // ShowSchematic
```

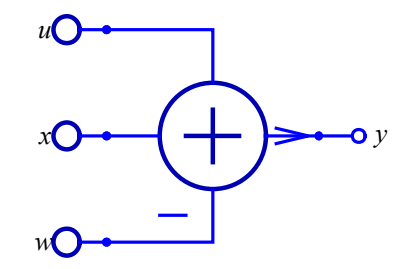

The output is the algebraic sum of the inputs. In the above example, y = u + x - w.

The operation of multiplication is also represented by a circle, referred to as *Modulator*,

Let us form a system with one modulator, three inputs, and one output:

In[33]:= mySystem // ShowSchematic

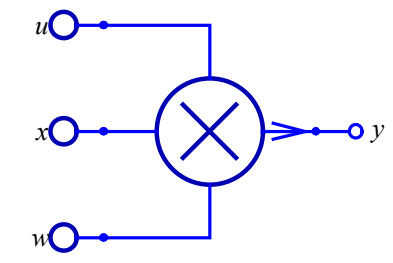

The output is the product of the inputs. In the above example, y = u x w.

In order to employ the same signal or variable as an input to more than one block or summing point, a *takeoff point* is used. *SchematicSolver* uses the *Line* element to represent the takeoff point.

```
In[35]:= mySystem // ShowSchematic
```

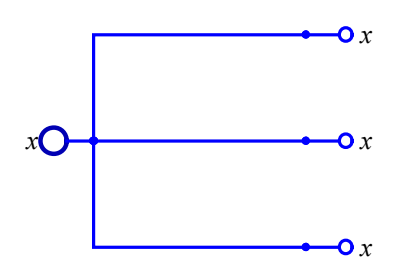

Takeoff point permits the signal to proceed unaltered along several different paths to several destinations.

The blocks representing the various components of a system are connected in a fashion which characterizes their functional relationship within the system. The arrows connecting one block with another represent the direction of flow of signals or information.

In general, a block diagram consists of a specific configuration of five types of elements: 1) blocks, 2) summing points, 3) modulators, 4) takeoff points, and 5) arrows representing unidirectional signal flow.

*SchematicSolver* represents a system as a list of elements, and each element is specified by a list of items that state what elements are in the system and how they are interconnected.

## ■ 3.4. Discrete Elements

#### Introduction

*SchematicSolver* describes a system as a list of elements; this list specifies what elements are in the system and how they are interconnected. A list describing a system will be referred to as the *system specification* or *schematic specification*.

Each element in the system is also described as a list that states what the element is, to which other elements it is connected, and what its value is. A list describing an element will be referred to as the *element specification*.

The junction points between elements are referred to as nodes.

*SchematicSolver* supports various discrete elements that can be used to describe a discretetime system or a digital system.

This section assumes that you have already loaded *SchematicSolver*. Otherwise, you can load the package with

In[36]:= Needs["SchematicSolver`"];

#### **Input Element**

*Input* is the stimulus or excitation applied to a system from an external source. It is described by a list of the form

{"**Input**", {*x*,*y*}, *value*, "*label*"}

{"**Input**", {*x*,*y*}, *value*, "*label*", *elementOpts*}

"Input" is the element name. Note that the word Input is enclosed within double quotation marks.

 $\{x,y\}$  are the element coordinates.

value is the element value. It is a know stimulus (excitation).

"label" is a label associated to the element. Usually, the element label is a text string.

elementOpts are element options: ElementSize, PlotStyle, ShowNodes, TextOffset, and BaseStyle.

Here is an example of the Input-element specification:

```
In[37]:= myInputElement = {"Input", {1, 2}, X, "myInput"}
Out[37]= {Input, {1, 2}, X, myInput}
```

We specify some options to show grid lines and frame for the examples of this section:

```
In[38]:= SetOptions [ShowSchematic, Frame → True,
GridLines → Automatic, PlotRange → {{-2, 6}, {0, 4}}];
```

SchematicSolver represents a system with single Input element as follows:

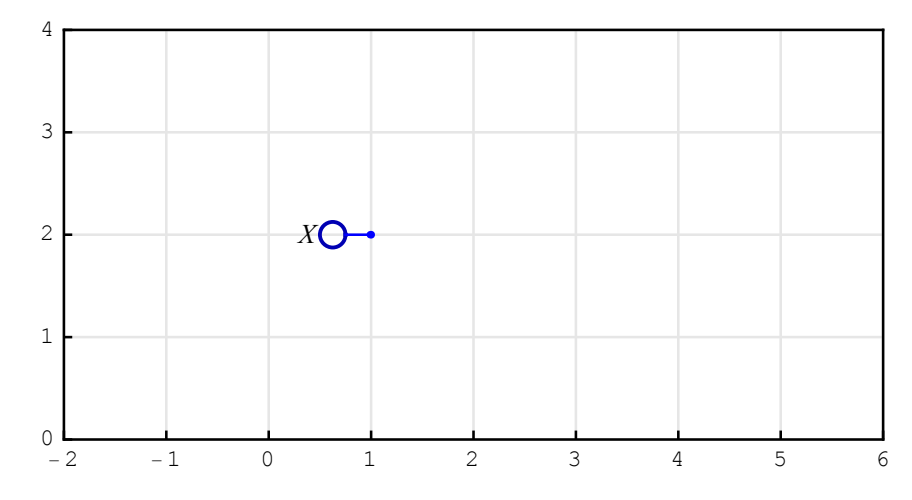

In[39]:= {myInputElement } // ShowSchematic

In this example **{1,2}** are the element coordinates (see Figure above). **x** is the element value, and "myInput" is the element label that is not shown in the schematic.

#### **Output Element**

A system takes one or more signals as input, performs operations on the signals, and produces one or more signals as *output*. The output is the actual response obtained from a system. It is described by a list of the form

{"**Output**", {*x*,*y*}, *value*, "*label*"}

{"**Output**", {*x*,*y*}, *value*, "*label*", *elementOpts*}

"**Output**" is the element name. Note that the word **Output** is enclosed within double quotation marks.

 $\{x,y\}$  are the element coordinates.

value is the element value. Typically, it is the name of the output signal.

"label" is a label associated to the element. Usually, the element label is a text string.

```
elementOpts are element options: ElementSize, PlotStyle, ShowNodes,
TextOffset, and BaseStyle.
```

Here is an example of the Output-element specification:

```
In[40]:= myOutputElement = {"Output", {1, 2}, Y, "myOutput"}
Out[40]= {Output, {1, 2}, Y, myOutput}
```

SchematicSolver represents a system with single Output element as follows:

```
In[41]:= {myOutputElement } // ShowSchematic
```

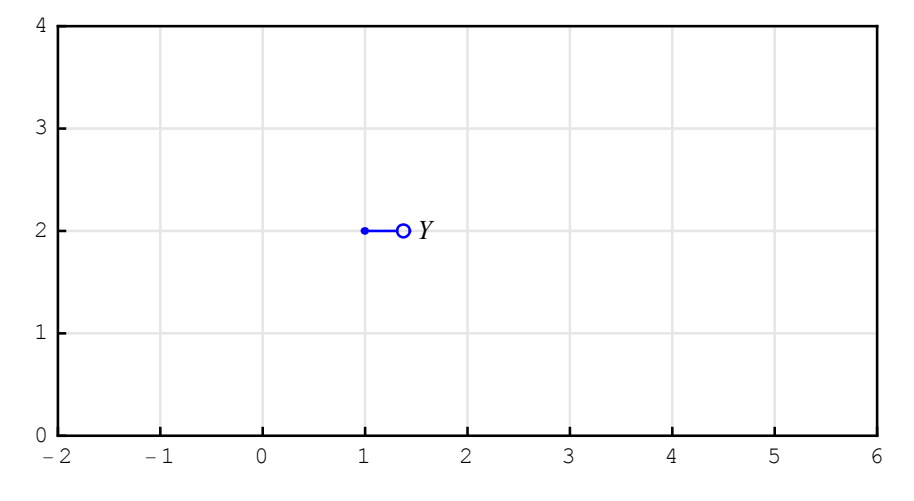

In this example  $\{1,2\}$  are the element coordinates (see Figure above). Y is the element value, and "myOutput" is the element label that is not shown in the schematic.

The circle that graphically represents Output element has a smaller radius than the circle that represents Input element.

## **Multiplier Element**

*Multiplier* of a discrete-time system is a single-input single-output block defined by the equation y(n) = A x(n), where A is the multiplier coefficient, y(n) is the multiplier output, and x(n) is the multiplier input. Multiplier is also referred to as *amplifier* or *gain*. It is described by a list of the form

{"**Multiplier**", {{*x*1,*y*1}, {*x*2,*y*2}}, *value*, "*label*"}

{"**Multiplier**", {{*x*1,*y*1}, {*x*2,*y*2}}, *value*, "*label*", *elementOpts*}

"Multiplier" is the element name. Note that the word Multiplier is enclosed within double quotation marks.

 $\{\{x1,y1\}, \{x2,y2\}\}\$  are the element coordinates.  $\{x1,y1\}\$  are the input coordinates and  $\{x2,y2\}\$  are the output coordinates.

*value* is the element value. It is the multiplier coefficient, also called the multiplier constant or gain.

"label" is a label associated to the element. Usually, the element label is a text string.

elementOpts are element options: ElementSize, PlotStyle, ShowNodes, TextOffset, and BaseStyle.

Here is an example of the Multiplier-element specification:

```
In[42]:= myMultiplierElement =
    {"Multiplier", {{0, 2}, {4, 2}}, A, "myMultiplier"}
Out[42]= {Multiplier, {{0, 2}, {4, 2}}, A, myMultiplier}
```

SchematicSolver represents a system with single Multiplier element as follows:

In[43]:= {myMultiplierElement } // ShowSchematic

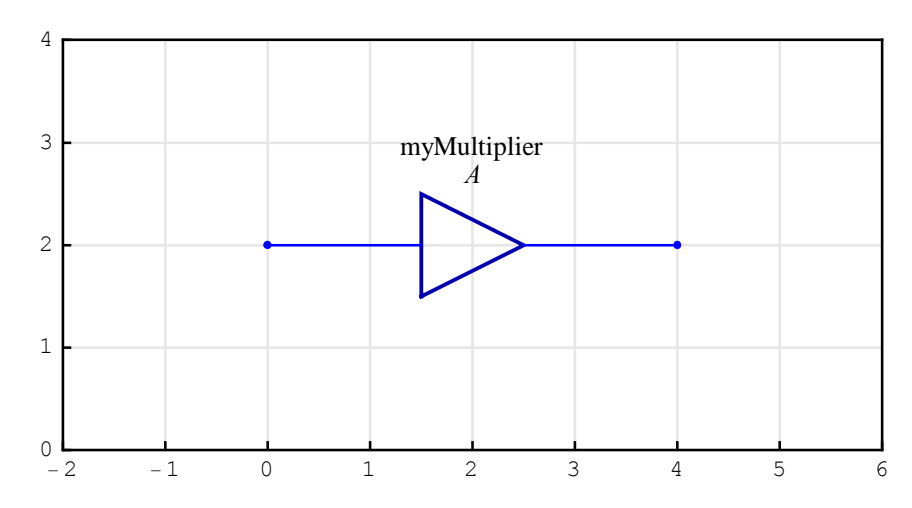

In this example  $\{\{0,2\},\{4,2\}\}$  are the element coordinates (see Figure above). **A** is the element value, and "myMultiplier" is the element label. The element input is at  $\{0,2\}$ , and the element output is at  $\{4,2\}$ .

#### **Delay Element**

*Delay* of a discrete-time system is a single-input single-output block defined by the equation y(n) = x(n - k), where k is the number of delayed samples, y(n) is the delay output, and x(n) is the delay input. *Delay* with k = 1 is also referred to as the *unit delay*. It is described by a list of the form

{"**Delay**", {{*x*1,*y*1}, {*x*2,*y*2}}, *value*, "*label*"}

{"**Delay**", {{*x*1,*y*1}, {*x*2,*y*2}}, *value*, "*label*", *elementOpts*}

"Delay" is the element name. Note that the word Delay is enclosed within double quotation marks.

 $\{\{x1,y1\}, \{x2,y2\}\}\$  are the element coordinates.  $\{x1,y1\}\$  are the input coordinates and  $\{x2,y2\}\$  are the output coordinates.

value is the element value. It is the number of delayed samples.

"label" is a label associated to the element. Usually, the element label is a text string.

elementOpts are element options: ElementSize, PlotStyle, ShowNodes, TextOffset, and BaseStyle.

Here is an example of the Delay-element specification:

```
In[44]:= myDelayElement = {"Delay", {{0, 2}, {4, 2}}, 1, "myDelay"}
Out[44]= {Delay, {{0, 2}, {4, 2}}, 1, myDelay}
```

SchematicSolver represents a system with single Delay element as follows:

```
In[45]:= {myDelayElement } // ShowSchematic
```

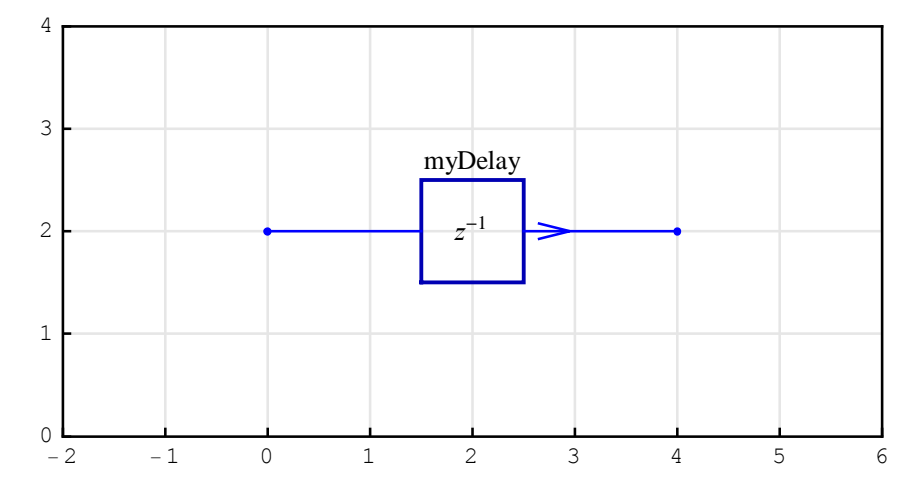

In this example  $\{\{0,2\}, \{4,2\}\}$  are the element coordinates (see Figure above). 1 is the element value, and "myDelay" is the element label. The element input is at  $\{0,2\}$ , and the element output is at  $\{4,2\}$ . This example illustrates a unit delay.

### **Adder Element**

Adder performs the operations of addition and subtraction of signals. It is represented by a circle, with the appropriate minus sign associated with the lines entering the circle. SchematicSolver's adder of a discrete-time system is a three-input single-output block defined by the equation  $y(n) = P_1 u_1(n) + P_2 u_2(n) + P_3 u_3(n)$ , where P is the sign parameter, y(n) is the adder output, and u(n) is the adder input. It is described by a list of the form

SchematicSolver Version 2.3

 $\{$ "Adder",  $\{\{x1,y1\}, \{x2,y2\}, \{x3,y3\}, \{x4,y4\}\}, \{p1,p2,p3,p4\}, "label"\}$ 

{"**Adder**", {{*x*1,*y*1}, {*x*2,*y*2}, {*x*3,*y*3}, {*x*4,*y*4}}, {*p*1,*p*2,*p*3,*p*4}, "*label*", *elementOpts*}

"Adder" is the element name. Note that the word Adder is enclosed within double quotation marks.

{ $\{x1,y1\}, \{x2,y2\}, \{x3,y3\}, \{x4,y4\}$ } are the element coordinates. {x1,y1} are the coordinates of the left-hand node, {x3,y3} refer to the right-hand node, {x2,y2} correspond to the lower node, and {x4,y4} are the coordinates of the upper node.

{p1, p2, p3, p4} is the element value. It is the sign pattern of the element. The sign parameters p1, p2, p3, p4 can have an integer value of 61, 0, 1, or 2, and are interpreted as follows: 1 denotes the positive input (addition), 61 designates the negative input (subtraction), 2 designates the output, and 0 denotes the unused port. p1 corresponds to {x1,y1}, p2 corresponds to {x2,y2}, and so on.

"label" is a label associated to the element. Usually, the element label is a text string.

elementOpts are element options: ElementSize, PlotStyle, ShowNodes, TextOffset, and BaseStyle.

Here is an example of the Adder-element specification:

SchematicSolver represents a system with single Adder element as follows:

```
In[47]:= {myAdderElement } // ShowSchematic
```

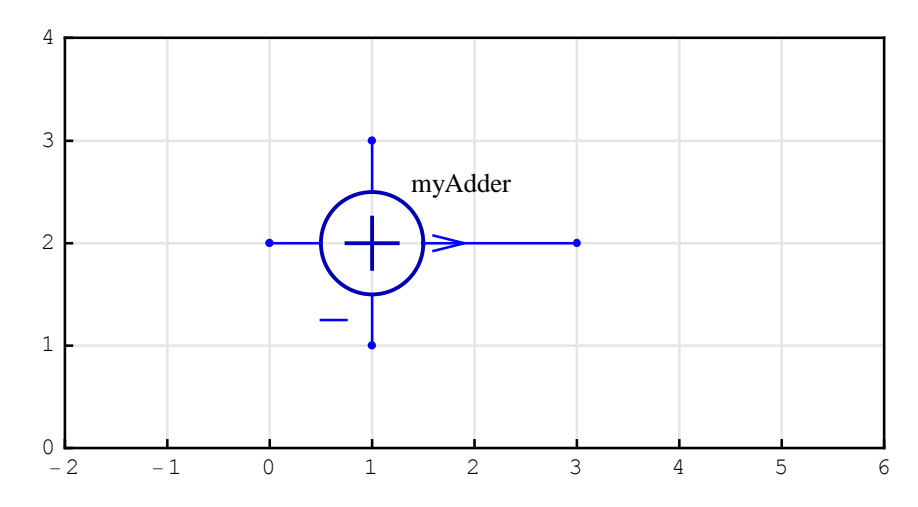

```
In this example \{\{0,2\},\{1,1\},\{3,2\},\{1,3\}\} are the element coordinates (see Figure above). \{1,-1,2,1\} is the element value, and "myAdder" is the element label. The element positive inputs are at \{0,2\} and \{1,3\}, the negative input is at \{1,1\}, and the element output is at \{3,2\}. This example illustrates a three-input adder.
```

An example of a two-input adder follows:

In[49]:= {myTwoportAdderElement } // ShowSchematic

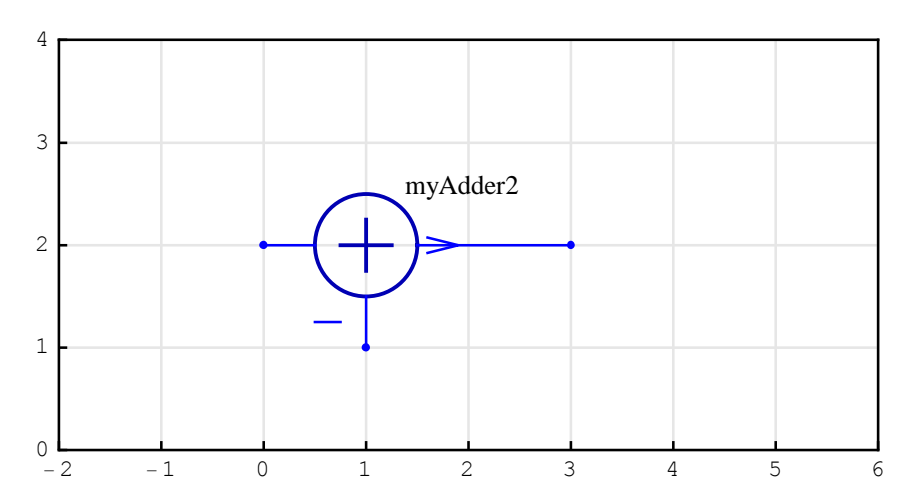

Note that the unused port at {1,3} is not drawn.

#### **Block Element**

*Block* of a discrete-time system is a single-input single-output block defined by the equation Y(z) = H(z) X(z), where H(z) is the block transfer function, Y(z) is the block output in the *z*-transform domain, and X(z) is the block input in the *z*-transform domain. Block is also referred to as *black box*. It is described by a list of the form

{"**Block**", {{*x*1,*y*1}, {*x*2,*y*2}}, *value*, "*label*"}

{"**Block**", {{*x*1,*y*1}, {*x*2,*y*2}}, *value*, "*label*", *elementOpts*}

"Block" is the element name. Note that the word Block is enclosed within double quotation marks.

 $\{\{x1,y1\}, \{x2,y2\}\}\$  are the element coordinates.  $\{x1,y1\}\$  are the input coordinates and  $\{x2,y2\}\$  are the output coordinates.

value is the element value. It is the transfer function of the block.

"label" is a label associated to the element. Usually, the element label is a text string.

*elementOpts* are element options: ElementSize, PlotStyle, ShowNodes, TextOffset, and BaseStyle.

Here is an example of the Block-element specification:

In[50]:= myBlockElement = {"Block", {{0, 2}, {4, 2}}, H, "myBlock"}
Out[50]= {Block, {{0, 2}, {4, 2}}, H, myBlock}

SchematicSolver represents a system with single Block element as follows:

```
In[51]:= {myBlockElement } // ShowSchematic
```

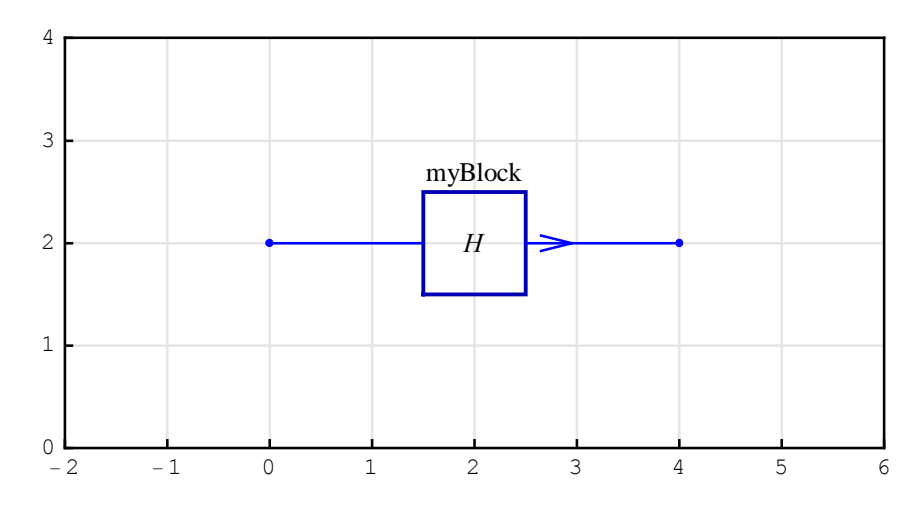

In this example  $\{\{0,2\}, \{4,2\}\}$  are the element coordinates (see Figure above). **H** is the element value, and "myBlock" is the element label. The element input is at  $\{0,2\}$ , and the element output is at  $\{4,2\}$ .

The value can be a rational function in terms of the complex variable:

```
In[52] := {myBlockElement /. H \rightarrow z / (z + 1) } // ShowSchematic
```

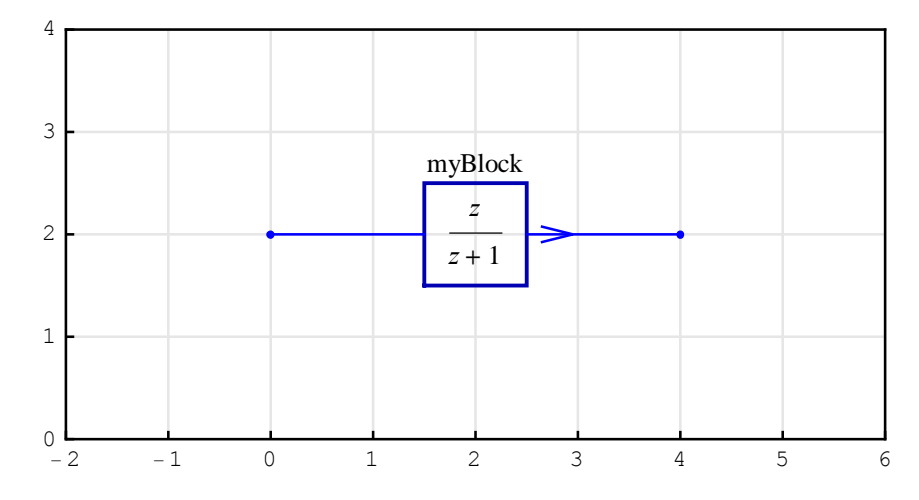

#### **Line Element**

*Line* serves to connect nodes or element ports. In addition, line can implement takeoff points, and it permits the signal to proceed unaltered along the path specified by the line coordinates. It is described by a list of the form

{"Line", { $\{x1,y1\}, \{x2,y2\}, \{x3,y3\}, \dots$ }

 $\{$ "Line",  $\{\{x1,y1\}, \{x2,y2\}, \{x3,y3\}, ... \}$ , *elementOpts* $\}$ 

"Line" is the element name. Note that the word Line is enclosed within double quotation marks.

 $\{\{x1,y1\}, \{x2,y2\}, \{x3,y3\}, ...\}$  are the element coordinates. Line can have two or more coordinates. The first and the last coordinate pair represent the line nodes that connect to other nodes.

elementOpts are element options: PlotStyle and ShowNodes.

Here is an example of the Line-element specification:

```
In[53]:= myLineElement = {"Line", {{0, 1}, {0, 3}, {4, 3}}}
Out[53]= {Line, {{0, 1}, {0, 3}, {4, 3}}}
```

SchematicSolver represents a system with single Line element as follows:

```
In[54]:= {myLineElement } // ShowSchematic
```

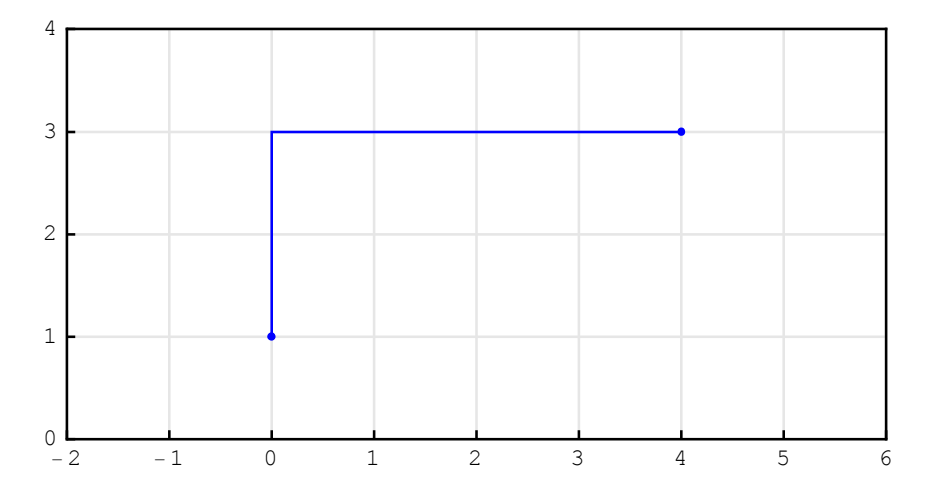

#### **Polyline Element**

*Polyline* serves to annotate a schematic. It is described by a list of the form

{"Polyline", { $\{x1,y1\}, \{x2,y2\}, \{x3,y3\}, \dots$ }

{"**Polyline**", {{*x*1,*y*1}, {*x*2,*y*2}, {*x*3,*y*3}, ... }, *elementOpts*}

"**Polyline**" is the element name. Note that the word **Polyline** is enclosed within double quotation marks.

 $\{\{x1,y1\}, \{x2,y2\}, \{x3,y3\}, ...\}$  are the element coordinates. Polyline can have two or more coordinates.

*elementOpts* are element options: PlotStyle and PolylineDashing.

Here is an example of the Polyline-element specification:

```
In[55]:= myPolylineElement =
    {"Polyline", {{0, 1}, {0, 3}, {4, 3}, {4, 1}, {0, 1}}}
Out[55]= {Polyline, {{0, 1}, {0, 3}, {4, 3}, {4, 1}, {0, 1}}}
```

SchematicSolver represents a system with single Polyline element as follows:

```
In[56] := {myPolylineElement } // ShowSchematic
```

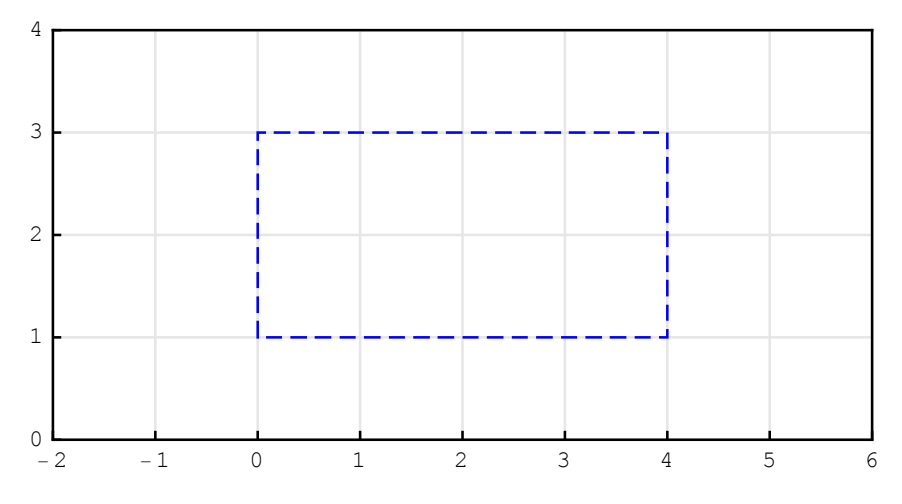

By default, *SchematicSolver* draws polyline as a dashed line (see Figure above). Typically, polyline can be used to indicate a group of related elements.

©2003-2014 Prof. Miroslav Lutovac & Prof. Dejan Tosic. All rights reserved.

#### **Node Element**

Node serves to annotate a schematic. It is described by a list of the form

{"**Node**", {*x*,*y*}, *value*, "*label*"}

{"Node", {*x*,*y*}, *value*, "*label*", *elementOpts*}

"Node" is the element name. Note that the word Node is enclosed within double quotation marks.

 $\{x, y\}$  are the element coordinates.

*value* is the element value.

"label" is a label associated to the element. Usually, the element label is a text string.

*elementOpts* are element options: PlotStyle, TextOffset, and BaseStyle.

Here is an example of the Node-element specification:

```
In[57]:= myNodeElement = {"Node", {1, 2}, U, "myNode"}
Out[57]= {Node, {1, 2}, U, myNode}
```

SchematicSolver represents a system with single Node element as follows:

```
In[58]:= {myNodeElement } // ShowSchematic
```

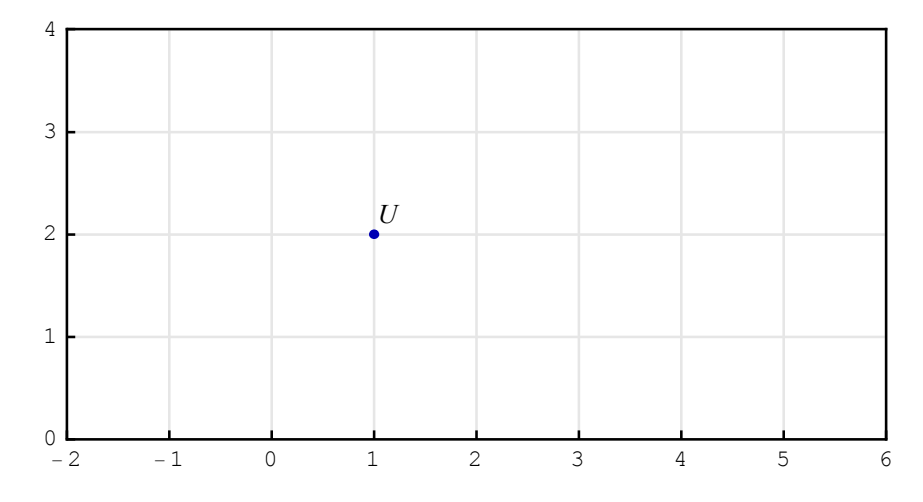

In this example {1,2} are the element coordinates (see Figure above). **U** is the element value,
and "myNode" is the element label that is not shown in the schematic.

Node can be used to indicate signals at the schematic nodes. In addition, nodes are used to emphasize the points at which two or more element nodes are connected.

#### **Text Element**

Text serves to annotate a schematic. It is described by a list of the form

{"**Text**", {*x*,*y*}, *value*}

{"**Text**", {*x*,*y*}, *value*, *elementOpts*}

"Text" is the element name. Note that the word Text is enclosed within double quotation marks.

 $\{x, y\}$  are the element coordinates.

value is the element value. Usually, the element value is a text string.

*elementOpts* are element options: TextDirection, TextOffset, and BaseStyle.

Here is an example of the Text-element specification:

```
In[59]:= myTextElement = {"Text", {1, 2}, "myText"}
```

```
Out[59] = {Text, {1, 2}, myText}
```

SchematicSolver represents a system with single Text element as follows:

```
In[60]:= {myTextElement } // ShowSchematic
```

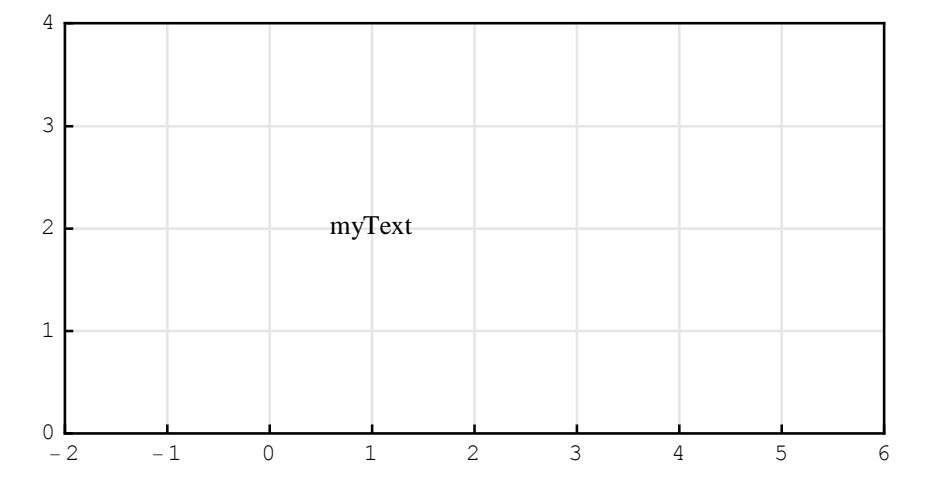

In this example {1,2} are the element coordinates (see Figure above). "myText" is the element value.

Note that, by default, the text value is centered around the coordinates.

## **Arrow Element**

Arrow serves to annotate direction of signal paths along lines. It is described by a list of the form

{"**Arrow**", {{*x*1,*y*1}, {*x*2,*y*2}}, *value*}

{"**Arrow**", {{*x*1,*y*1}, {*x*2,*y*2}}, *value*, *elementOpts*}

"Arrow" is the element name. Note that the word Arrow is enclosed within double quotation marks.

 $\{\{x1,y1\}, \{x2,y2\}\}$  are the element coordinates.

value is the element value. Usually, the value is a text string.

```
elementOpts are element options: ElementSize, PlotStyle, ShowArrowTail,
TextOffset, and BaseStyle.
```

Here is an example of the Arrow-element specification:

```
In[61]:= myArrowElement = {"Arrow", {{4, 3}, {0, 1}}, "myArrow"}
Out[61]= {Arrow, {{4, 3}, {0, 1}}, myArrow}
```

SchematicSolver represents a system with single Arrow element as follows:

```
In[62]:= {myArrowElement } // ShowSchematic
```

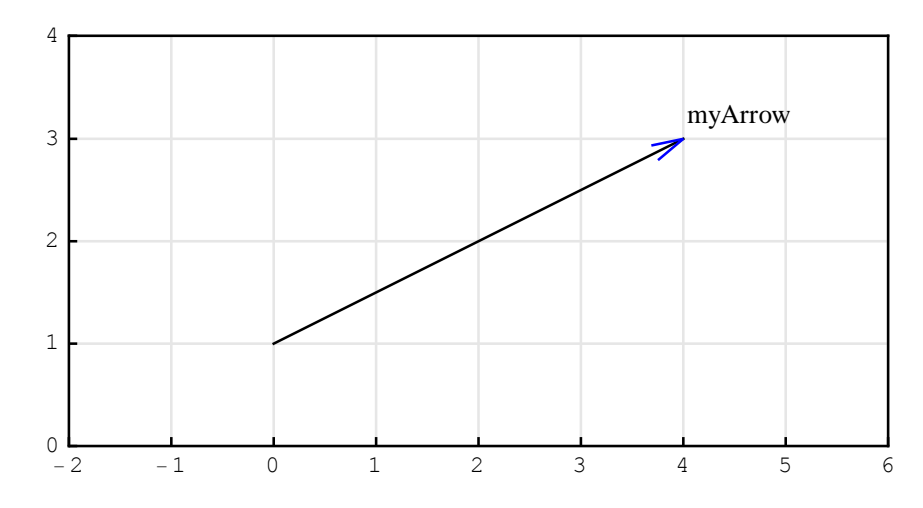

Note that the arrowhead is drawn at the first coordinate pair specified, in this example at  $\{4, 3\}$ .

62

# ■ 3.5. Nonlinear Discrete Elements

### Introduction

*SchematicSolver* supports two nonlinear discrete elements, in addition to the previously described discrete elements.

This section assumes that you have already loaded *SchematicSolver*. Otherwise, you can load the package with

```
In[63]:= Needs["SchematicSolver`"];
```

We specify some options to show grid lines and frame for the examples of this section:

```
In[64]:= SetOptions [ShowSchematic, Frame → True,
GridLines → Automatic, PlotRange → {{-2, 6}, {0, 4}}];
```

## **Function Element**

*Function* of a discrete-time system is a single-input single-output block defined by the equation y = F(x), where F is the block function, y is the block output, and x is the block input. It is described by a list of the form

{"**Function**", {{*x*1,*y*1}, {*x*2,*y*2}}, *value*, "*label*"}

{"**Function**", {{*x*1,*y*1}, {*x*2,*y*2}}, *value*, "*label*", *elementOpts*}

"Function" is the element name. Note that the word Function is enclosed within double quotation marks.

 $\{\{x1,y1\}, \{x2,y2\}\}\$  are the element coordinates.  $\{x1,y1\}\$  are the input coordinates and  $\{x2,y2\}\$  are the output coordinates.

*value* is the element value. It is a symbol that represents the name of a built-in or user-defined algebraic function of one argument.

"label" is a label associated to the element. Usually, the label is a text string.

elementOpts are element options: ElementSize, PlotStyle, ShowNodes, TextOffset, and BaseStyle.

©2003-2014 Prof. Miroslav Lutovac & Prof. Dejan Tosic. All rights reserved.

Here is an example of the Function-element specification:

```
In[65]:= myFunctionElement = {"Function", {{0, 2}, {4, 2}}, F, "myFunction"}
Out[65]= {Function, {{0, 2}, {4, 2}}, F, myFunction }
```

SchematicSolver represents a system with single Function element as follows:

```
In[66]:= {myFunctionElement } // ShowSchematic
```

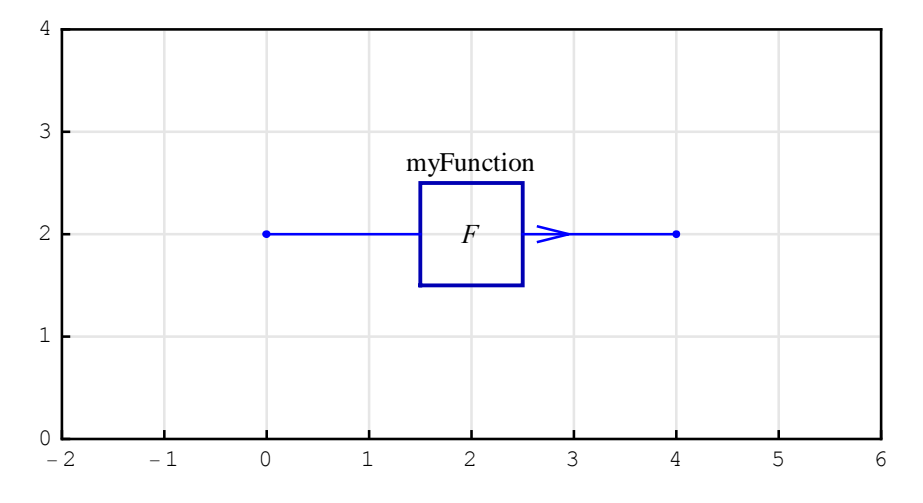

In this example  $\{\{0,2\}, \{4,2\}\}$  are the element coordinates (see Figure above). **F** is the element value, and "myFunction" is the element label. The element input is at  $\{0,2\}$  and the element output is at  $\{4,2\}$ .

The Function-element value can be an arbitrary built-in algebraic function of one argument:

In [67] := {myFunctionElement /.  $F \rightarrow Abs$ } // ShowSchematic

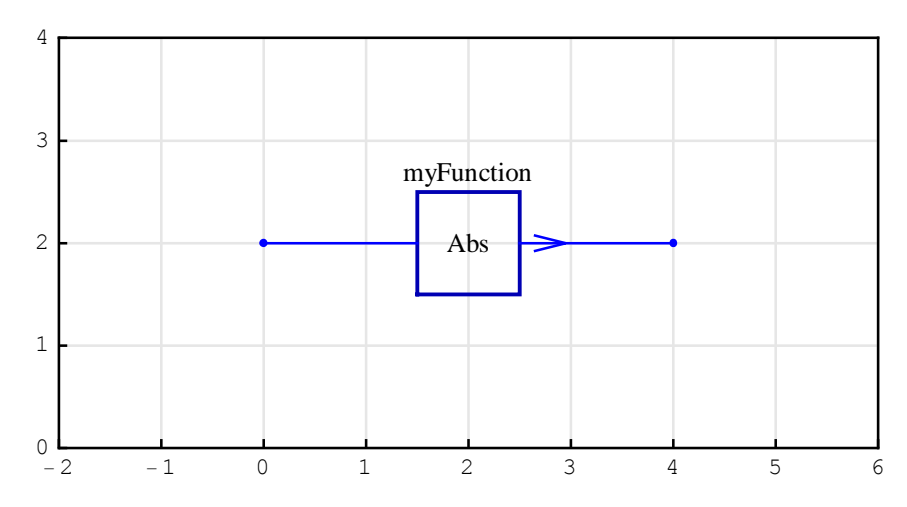

## **Modulator Element**

*Modulator* performs the operation of multiplication of signals. It is represented by a circle. *SchematicSolver*'s modulator of a discrete-time system is a three-input single-output block defined by the equation  $y(n) = u_1(n) u_2(n) u_3(n)$ , where y(n) is the modulator output and u(n) is the modulator input. It is described by a list of the form

{"Modulator", { $\{x1,y1\}, \{x2,y2\}, \{x3,y3\}, \{x4,y4\}$ }, {p1,p2,p3,p4}, "label"}

 $\{$ "Modulator",  $\{\{x1,y1\}, \{x2,y2\}, \{x3,y3\}, \{x4,y4\}\}, \{p1,p2,p3,p4\},$ "label", elementOpts $\}$ 

"**Modulator**" is the element name. Note that the word **Modulator** is enclosed within double quotation marks.

 $\{\{x1,y1\}, \{x2,y2\}, \{x3,y3\}, \{x4,y4\}\}$  are the element coordinates.  $\{x1,y1\}$  are the coordinates of the left-hand node,  $\{x3,y3\}$  refer to the right-hand node,  $\{x2,y2\}$  correspond to the lower node, and  $\{x4,y4\}$  are the coordinates of the upper node.

 $\{p1,p2,p3,p4\}$  is the element value. The parameters p1, p2, p3, p4 can have an integer value of 0, 1, or 2, and are interpreted as follows: 1 denotes the input, 2 designates the output, and 0 denotes the unused port. p1 corresponds to  $\{x1,y1\}$ , p2 corresponds to  $\{x2,y2\}$ , and so on.

"label" is a label associated to the element. Usually, the label is a text string.

elementOpts are element options: ElementSize, PlotStyle, ShowNodes, TextOffset, and BaseStyle.

Here is an example of the Modulator-element specification:

SchematicSolver represents a system with single Modulator element as follows:

```
In[69]:= {myModulatorElement } // ShowSchematic
```

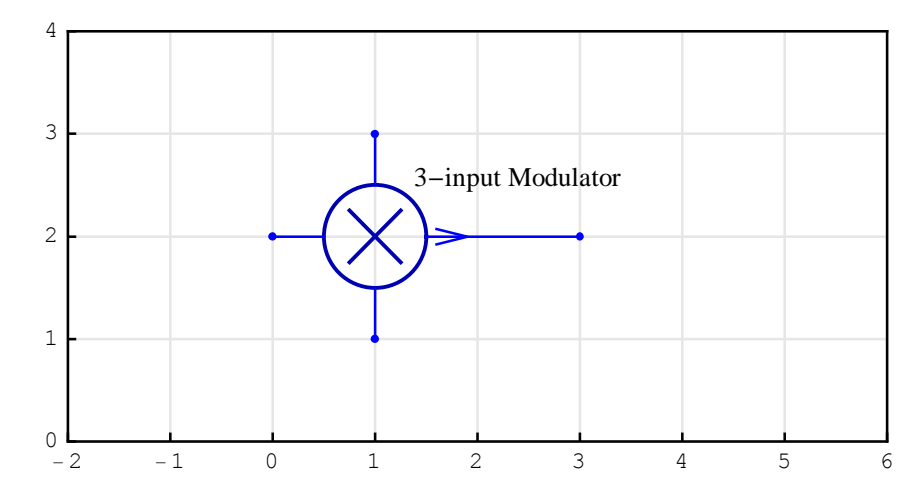

In this example  $\{\{0,2\},\{1,1\},\{3,2\},\{1,3\}\}$  are the element coordinates (see Figure above).  $\{1,1,2,1\}$  is the element value, and "3-input Modulator" is the element label. The element inputs are at  $\{0,2\},\{1,1\}$ , and  $\{1,3\}$ . The element output is at  $\{3,2\}$ . This example illustrates a three-input modulator. The output is the product of the three inputs.

An example of a two-input modulator follows:

SchematicSolver Version 2.3

In[71]:= {myTwoInputModulatorElement } // ShowSchematic

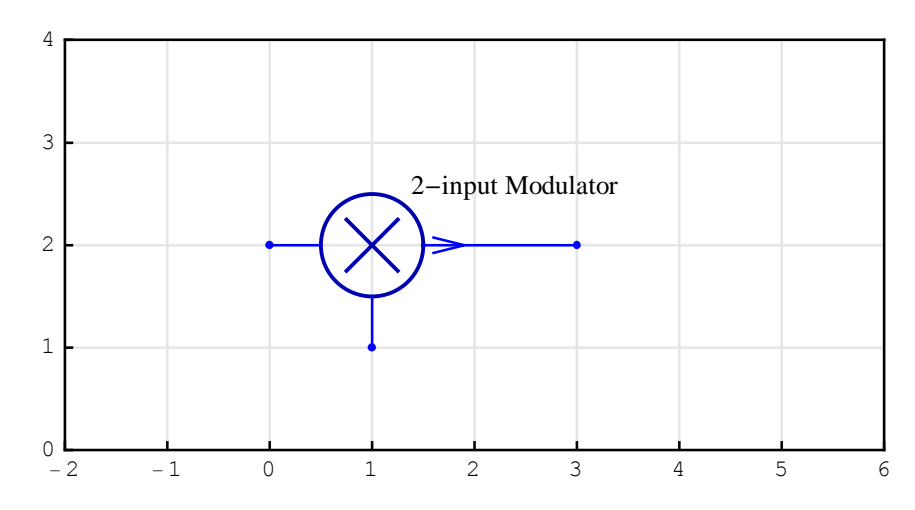

Note that the unused port at {1,3} is not drawn. In this case, the output is the product of the two inputs.

## ■ 3.6. Continuous-Time Elements

### Introduction

*SchematicSolver* describes a system as a list of elements; this list specifies what elements are in the system and how they are interconnected. A list describing a system will be referred to as the *system specification*.

Each element in the system is also described as a list that states what the element is, to which other elements it is connected, and what its value is. A list describing an element will be referred to as the *element specification*.

The junction points between elements are referred to as *nodes*.

*SchematicSolver* supports various continuous-time elements that can be used to describe a continuous-time system or an analog system.

This section assumes that you have already loaded *SchematicSolver*. Otherwise, you can load the package with

In[72] := Needs ["SchematicSolver`"];

We specify some options to show grid lines and frame for the examples of this section:

In[73]:= SetOptions [ShowSchematic , Frame → True , GridLines → Automatic , PlotRange → {{-2, 6}, {0, 4}}];

## **Input Element**

*Input* is the stimulus or excitation applied to a system from an external source. It is described by a list of the form

{"**Input**", {*x*,*y*}, *value*, "*label*"}

{"**Input**", {*x*,*y*}, *value*, "*label*", *elementOpts*}

"Input" is the element name. Note that the word Input is enclosed within double quotation marks.

 $\{x,y\}$  are the element coordinates.

value is the element value. It is a know stimulus (excitation).

"label" is a label associated to the element. Usually, the label is a text string.

```
elementOpts are element options: ElementSize, PlotStyle, ShowNodes,
TextOffset, and BaseStyle.
```

Here is an example of the Input-element specification:

```
In[74]:= myInputElement = {"Input", {1, 2}, X, "myInput"}
Out[74]= {Input, {1, 2}, X, myInput}
```

SchematicSolver represents a system with single Input element as follows:

```
In[75]:= {myInputElement } // ShowSchematic
```

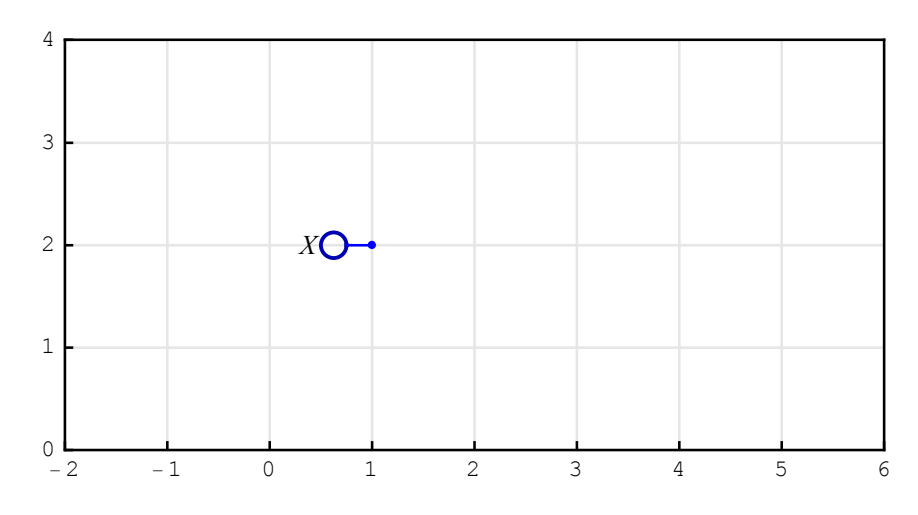

In this example **{1,2}** are the element coordinates (see Figure above). **X** is the element value, and "myInput" is the element label that is not shown in the schematic.

## **Output Element**

A system takes one or more signals as input, performs operations on the signals, and produces one or more signals as *output*. The output is the actual response obtained from a system. It is described by a list of the form

{"**Output**", {*x*,*y*}, *value*, "*label*"}

{"**Output**", {*x*,*y*}, *value*, "*label*", *elementOpts*}

"**Output**" is the element name. Note that the word **Output** is enclosed within double quotation marks.

 $\{x,y\}$  are the element coordinates.

value is the element value. Typically, it is the name of the output signal.

"label" is a label associated to the element. Usually, the label is a text string.

```
elementOpts are element options: ElementSize, PlotStyle, ShowNodes,
TextOffset, and BaseStyle.
```

Here is an example of the Output-element specification:

```
In[76]:= myOutputElement = {"Output", {1, 2}, Y, "myOutput"}
Out[76]= {Output, {1, 2}, Y, myOutput}
```

SchematicSolver represents a system with single Output element as follows:

```
In[77]:= {myOutputElement } // ShowSchematic
```

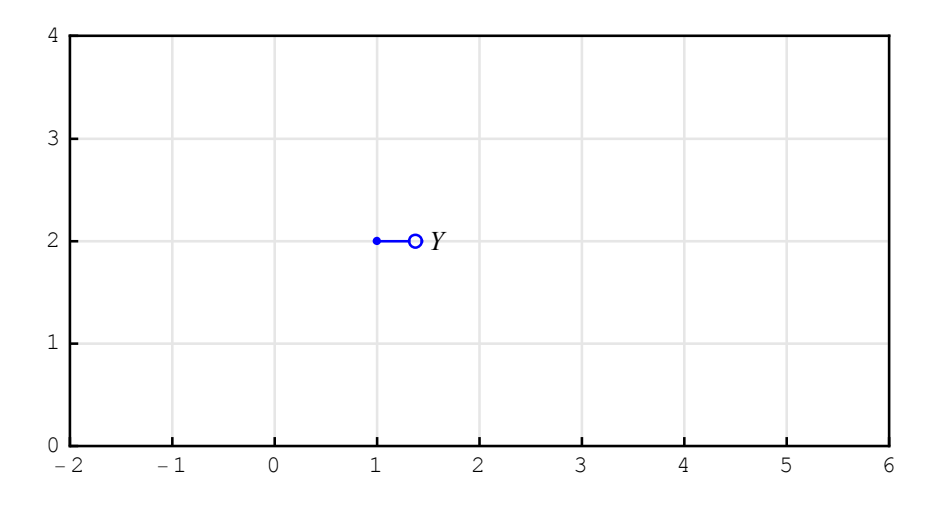

In this example **{1,2}** are the element coordinates (see Figure above). **Y** is the element value, and **"myOutput"** is the element label that is not shown in the schematic.

The circle that graphically represents Output element has a smaller radius than the circle that represents Input element.

## **Amplifier Element**

Amplifier of a continuous-time system is a single-input single-output block defined by the equation y(t) = A x(t), where A is the amplifier gain, y(t) is the amplifier output, and x(t) is the amplifier input. It is described by a list of the form

{"**Amplifier**", {{*x*1,*y*1}, {*x*2,*y*2}}, *value*, "*label*"}

{"**Amplifier**", {{*x*1,*y*1}, {*x*2,*y*2}}, *value*, "*label*", *elementOpts*}

"Amplifier" is the element name. Note that the word Amplifier is enclosed within double quotation marks.

 $\{\{x1,y1\}, \{x2,y2\}\}\$  are the element coordinates.  $\{x1,y1\}\$  are the input coordinates and  $\{x2,y2\}\$  are the output coordinates.

*value* is the element value. It is the amplifier gain.

"label" is a label associated to the element. Usually, the label is a text string.

*elementOpts* are element options: ElementSize, PlotStyle, ShowNodes, TextOffset, and BaseStyle.

Here is an example of the Amplifier-element specification:

SchematicSolver represents a system with single Amplifier element as follows:

```
In[79]:= {myAmplifierElement } // ShowSchematic
```

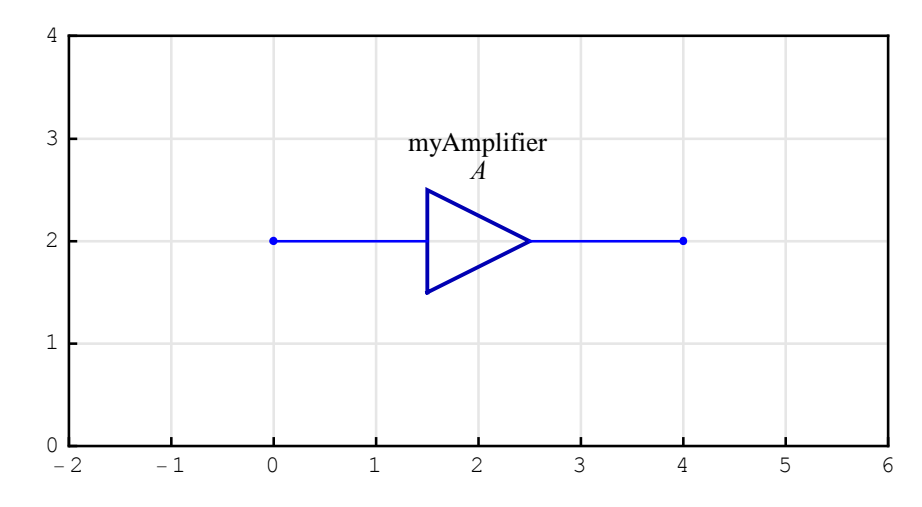

In this example  $\{\{0,2\}, \{4,2\}\}$  are the element coordinates (see Figure above). A is the element value, and "myAmplifier" is the element label. The element input is at  $\{0,2\}$ , and the element output is at  $\{4,2\}$ .

#### **Integrator Element**

*Integrator* of a continuous-time system is a single-input single-output block defined by the equation  $y(t) = y(0) + K \int_0^t x(t) dt$ , where K is the integrator gain, y(t) is the integrator output, y(0) is the initial condition, and x(t) is the integrator input. It is described by a list of the form

 $\{$ "Integrator",  $\{\{x1,y1\}, \{x2,y2\}\}, value, "label"\}$ 

{"**Integrator**", {{*x*1,*y*1}, {*x*2,*y*2}}, *value*, "*label*", *elementOpts*}

"Integrator" is the element name. Note that the word Integrator is enclosed within double quotation marks.

 $\{\{x1,y1\}, \{x2,y2\}\}\$  are the element coordinates.  $\{x1,y1\}\$  are the input coordinates and  $\{x2,y2\}\$  are the output coordinates.

*value* is the element value. *value* can be a pair of the form {*gain, initialCondition*}, or it can be an expression representing the gain (assuming zero initial condition).

"label" is a label associated to the element. Usually, the label is a text string.

```
elementOpts are element options: ElementSize, PlotStyle, ShowNodes, TextOffset, and BaseStyle.
```

Here is an example of the Integrator-element specification:

```
In[80]:= myIntegratorElement =
    {"Integrator", {{0, 2}, {4, 2}}, {K, v}, "myIntegrator"}
Out[80]= {Integrator, {{0, 2}, {4, 2}}, {K, v}, myIntegrator }
```

SchematicSolver represents a system with single Integrator element as follows:

```
In[81]:= {myIntegratorElement } // ShowSchematic
```

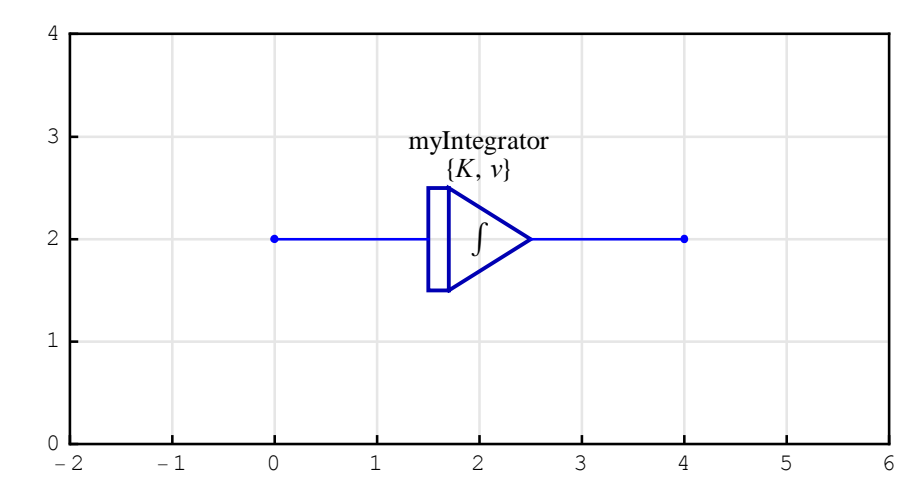

In this example  $\{\{0,2\},\{4,2\}\}$  are the element coordinates (see Figure above).  $\{K,v\}$  is the element value, and "myIntegrator" is the element label. The element input is at  $\{0,2\}$  and the element output is at  $\{4,2\}$ . K is the gain and v is the initial condition.

### Adder Element

Adder performs the operations of addition and subtraction of signals. It is represented by a circle, with the appropriate minus sign associated with the lines entering the circle. SchematicSolver's adder of a continuous-time system is a three-input single-output block defined by the equation  $y(t) = P_1 u_1(t) + P_2 u_2(t) + P_3 u_3(t)$ , where P is the sign parameter, y(t) is the adder output, and u(t) is the adder input. It is described by a list of the form

 $\{$ "Adder",  $\{\{x1,y1\}, \{x2,y2\}, \{x3,y3\}, \{x4,y4\}\}, \{p1,p2,p3,p4\},$ "*label*" $\}$ 

 $\{$ "Adder",  $\{\{x1,y1\}, \{x2,y2\}, \{x3,y3\}, \{x4,y4\}\}, \{p1,p2,p3,p4\},$ "label", elementOpts $\}$ 

"Adder" is the element name. Note that the word Adder is enclosed within double quotation marks.

 $\{\{x1,y1\}, \{x2,y2\}, \{x3,y3\}, \{x4,y4\}\}$  are the element coordinates.  $\{x1,y1\}$  are the coordinates of the left-hand node,  $\{x3,y3\}$  refer to the right-hand node,  $\{x2,y2\}$  correspond to the lower node, and  $\{x4,y4\}$  are the coordinates of the upper node.

{p1, p2, p3, p4} is the element value. It is the sign pattern of the element. The sign parameters p1, p2, p3, p4 can have an integer value of 61, 0, 1, or 2, and are interpreted as follows: 1 denotes the positive input (addition), 61 designates the negative input (subtraction), 2 designates the output, and 0 denotes the unused port. p1 corresponds to {x1,y1}, p2 corresponds to {x2,y2}, and so on.

"label" is a label associated to the element. Usually, the label is a text string.

elementOpts are element options: ElementSize, PlotStyle, ShowNodes, TextOffset, and BaseStyle.

Here is an example of the Adder-element specification:

SchematicSolver represents a system with single Adder element as follows:

```
In[83]:= {myAdderElement } // ShowSchematic
```

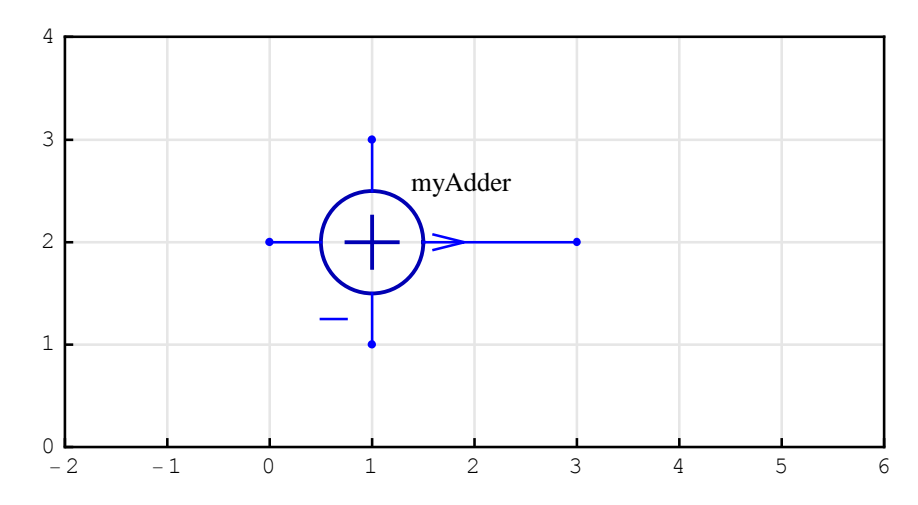

In this example  $\{\{0,2\},\{1,1\},\{3,2\},\{1,3\}\}$  are the element coordinates (see Figure above).  $\{1,-1,2,1\}$  is the element value, and "myAdder" is the element label. The element positive inputs are at  $\{0,2\}$  and  $\{1,3\}$ , the negative input is at  $\{1,1\}$ , and the element output is at  $\{3,2\}$ . This example illustrates a three-input adder.

An example of a two-input adder follows:

In[85]:= {myTwoportAdderElement } // ShowSchematic

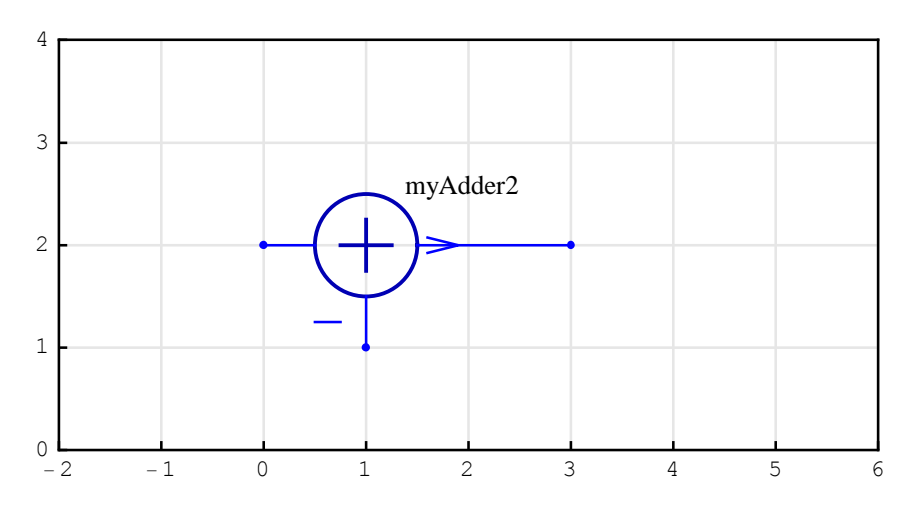

Note that the unused port at {1,3} is not drawn.

## **Block Element**

*Block* of a continuous-time system is a single-input single-output block defined by the equation Y(s) = H(s) X(s), where H(s) is the block transfer function, Y(s) is the block output in the *Laplace*-transform domain, and X(s) is the block input in the *Laplace*-transform domain. Block is also referred to as *black box*. It is described by a list of the form

{"**Block**", {{*x*1,*y*1}, {*x*2,*y*2}}, *value*, "*label*"}

{"**Block**", {{*x*1,*y*1}, {*x*2,*y*2}}, *value*, "*label*", *elementOpts*}

"Block" is the element name. Note that the word Block is enclosed within double quotation marks.

 $\{\{x1,y1\}, \{x2,y2\}\}\$  are the element coordinates.  $\{x1,y1\}\$  are the input coordinates and  $\{x2,y2\}\$  are the output coordinates.

value is the element value. It is the transfer function of the block.

"label" is a label associated to the element. Usually, the label is a text string.

elementOpts are element options: ElementSize, PlotStyle, ShowNodes, TextOffset, and BaseStyle.

Here is an example of the Block-element specification:

In[86]:= myBlockElement = {"Block", {{0, 2}, {4, 2}}, H, "myBlock"}
Out[86]= {Block, {{0, 2}, {4, 2}}, H, myBlock}

SchematicSolver represents a system with single Block element as follows:

```
In[87]:= {myBlockElement } // ShowSchematic
```

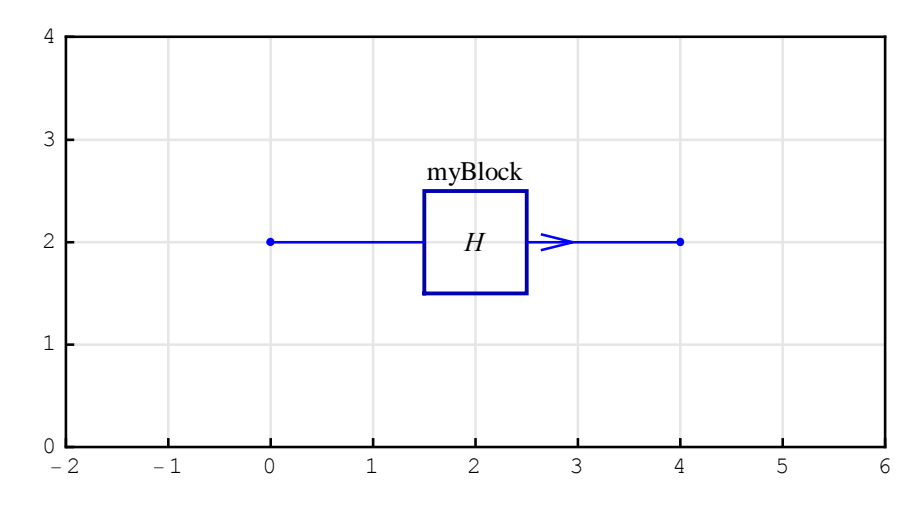

In this example  $\{\{0,2\}, \{4,2\}\}$  are the element coordinates (see Figure above). **H** is the element value, and "myBlock" is the element label. The element input is at  $\{0,2\}$  and the element output is at  $\{4,2\}$ .

The value can be a rational function in terms of the complex variable:

```
In[88]:= {myBlockElement /. H \rightarrow s / (s + 1) } // ShowSchematic
```

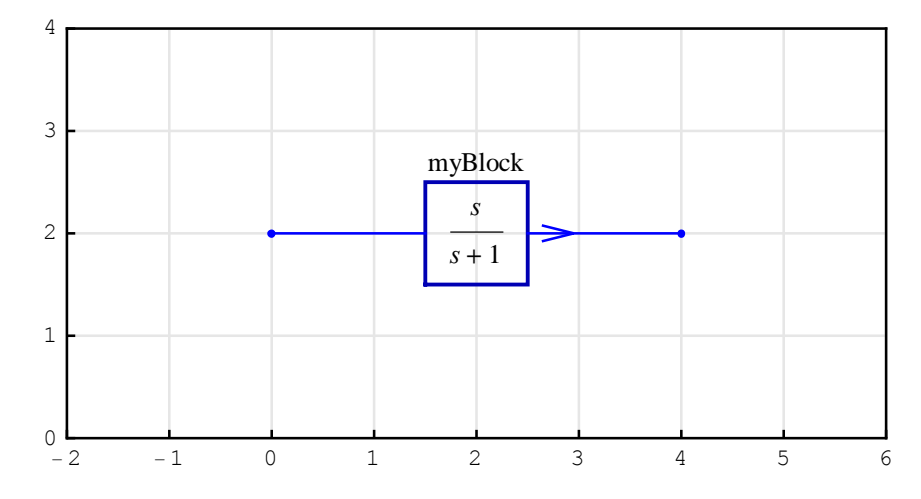

### Line Element

*Line* serves to connect nodes or element ports. In addition, line can implement takeoff points, and it permits the signal to proceed unaltered along the path specified by the line coordinates. It is described by a list of the form

 $\{$ "Line",  $\{\{x1,y1\}, \{x2,y2\}, \{x3,y3\}, \dots\}\}$ 

 $\{$ "Line",  $\{\{x1,y1\}, \{x2,y2\}, \{x3,y3\}, ... \}$ , *elementOpts* $\}$ 

"Line" is the element name. Note that the word Line is enclosed within double quotation marks.

 $\{\{x1,y1\}, \{x2,y2\}, \{x3,y3\}, ...\}$  are the element coordinates. Line can have two or more coordinates. The first and the last coordinate pair represent the line nodes that connect to other nodes.

elementOpts are element options: PlotStyle and ShowNodes.

Here is an example of the Line-element specification:

```
In[89]:= myLineElement = {"Line", {{0, 1}, {0, 3}, {4, 3}}}
Out[89]= {Line, {{0, 1}, {0, 3}, {4, 3}}}
```

SchematicSolver represents a system with single Line element as follows:

```
In[90]:= {myLineElement } // ShowSchematic
```

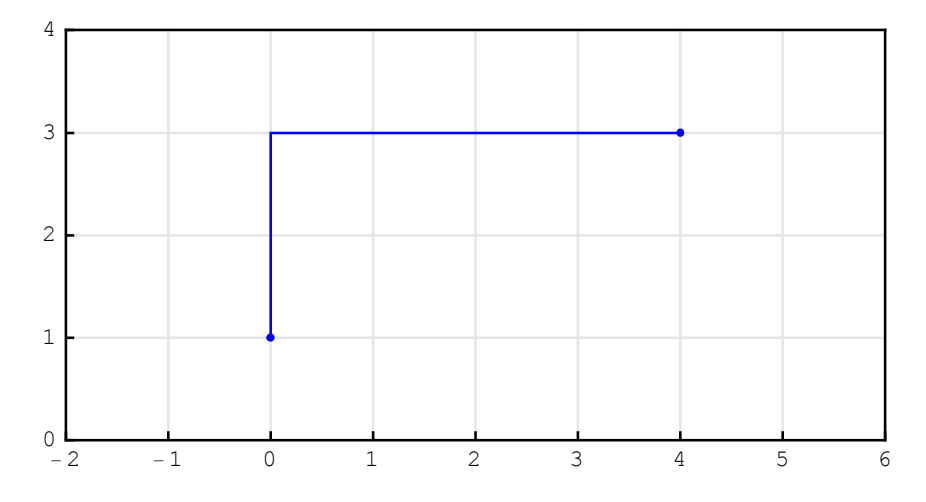

## **Polyline Element**

*Polyline* serves to annotate a schematic. It is described by a list of the form

{"Polyline", { $\{x1,y1\}, \{x2,y2\}, \{x3,y3\}, \dots$ }

{"**Polyline**", {{*x*1,*y*1}, {*x*2,*y*2}, {*x*3,*y*3}, ... }, *elementOpts*}

"**Polyline**" is the element name. Note that the word **Polyline** is enclosed within double quotation marks.

 $\{\{x1,y1\}, \{x2,y2\}, \{x3,y3\}, ...\}$  are the element coordinates. Polyline can have two or more coordinates.

*elementOpts* are element options: PlotStyle and PolylineDashing.

Here is an example of the Polyline-element specification:

```
In[91]:= myPolylineElement =
    {"Polyline", {{0, 1}, {0, 3}, {4, 3}, {4, 1}, {0, 1}}}
Out[91]= {Polyline, {{0, 1}, {0, 3}, {4, 3}, {4, 1}, {0, 1}}}
```

SchematicSolver represents a system with single Polyline element as follows:

```
In[92]:= {myPolylineElement } // ShowSchematic
```

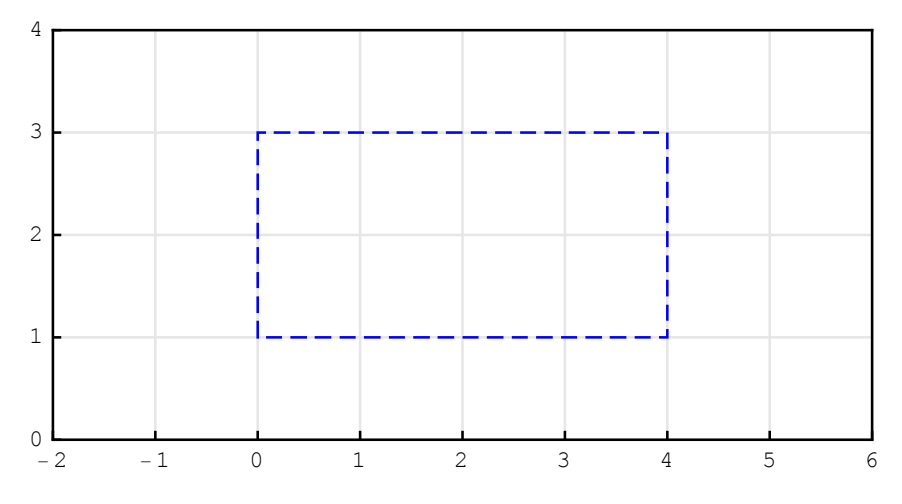

By default, *SchematicSolver* draws polyline as a dashed line (see Figure above). Typically, polyline can be used to indicate a group of related elements.

©2003-2014 Prof. Miroslav Lutovac & Prof. Dejan Tosic. All rights reserved.

#### **Node Element**

Node serves to annotate a schematic. It is described by a list of the form

{"**Node**", {*x*,*y*}, *value*, "*label*"}

{"Node", {*x*,*y*}, *value*, "*label*", *elementOpts*}

"Node" is the element name. Note that the word Node is enclosed within double quotation marks.

 $\{x, y\}$  are the element coordinates.

value is the element value.

"label" is a label associated to the element. Usually, the label is a text string.

*elementOpts* are element options: PlotStyle, TextOffset, and BaseStyle.

Here is an example of the Node-element specification:

```
In[93] := myNodeElement = { "Node", {1, 2}, U, "myNode" }
```

Out[93] = {Node, {1, 2}, U, myNode}

SchematicSolver represents a system with single Node element as follows:

```
In[94]:= {myNodeElement } // ShowSchematic
```

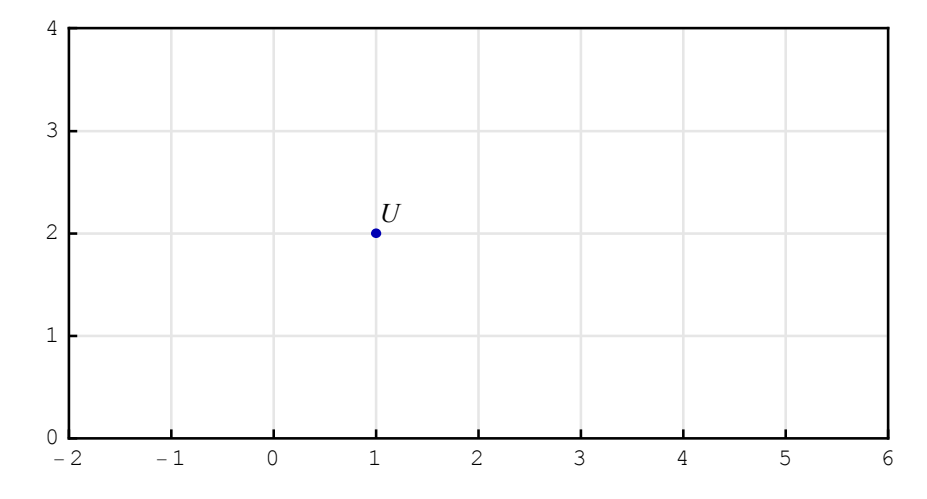

In this example {1,2} are the element coordinates (see Figure above). **U** is the element value,

and "myNode" is the element label that is not shown in the schematic.

Node can be used to indicate signals at the schematic nodes. In addition, nodes are used to emphasize the points at which two or more element nodes are connected.

#### **Text Element**

Text serves to annotate a schematic. It is described by a list of the form

{"**Text**", {*x*,*y*}, *value*}

{"**Text**", {*x*,*y*}, *value*, *elementOpts*}

"Text" is the element name. Note that the word Text is enclosed within double quotation marks.

 $\{x, y\}$  are the element coordinates.

value is the element value. Usually, the value is a text string.

*elementOpts* are element options: TextDirection, TextOffset, and BaseStyle.

Here is an example of the Text-element specification:

```
In[95]:= myTextElement = {"Text", {1, 2}, "myText"}
```

```
Out[95] = {Text, {1, 2}, myText}
```

SchematicSolver represents a system with single Text element as follows:

```
In[96]:= {myTextElement } // ShowSchematic
```

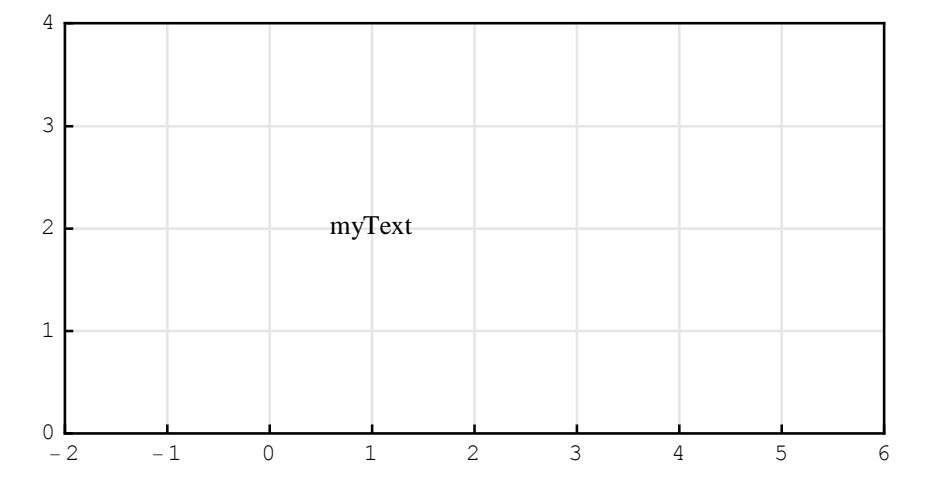

In this example {1,2} are the element coordinates (see Figure above). "myText" is the element value.

Note that, by default, the text value is centered around the coordinates.

#### **Arrow Element**

Arrow serves to annotate direction of signal paths along lines. It is described by a list of the form

{"**Arrow**", {{*x*1,*y*1}, {*x*2,*y*2}}, *value*}

{"**Arrow**", {{*x*1,*y*1}, {*x*2,*y*2}}, *value*, *elementOpts*}

"Arrow" is the element name. Note that the word Arrow is enclosed within double quotation marks.

 $\{\{x1,y1\}, \{x2,y2\}\}$  are the element coordinates.

*value* is the element value. Usually, the value is a text string.

*elementOpts* are element options: ElementSize, PlotStyle, ShowArrowTail, TextOffset, and BaseStyle.

Here is an example of the Arrow-element specification:

```
In[97]:= myArrowElement = {"Arrow", {{4, 3}, {0, 1}}, "myArrow"}
Out[97]= {Arrow, {{4, 3}, {0, 1}}, myArrow}
```

SchematicSolver represents a system with single Arrow element as follows:

In[98]:= {myArrowElement } // ShowSchematic

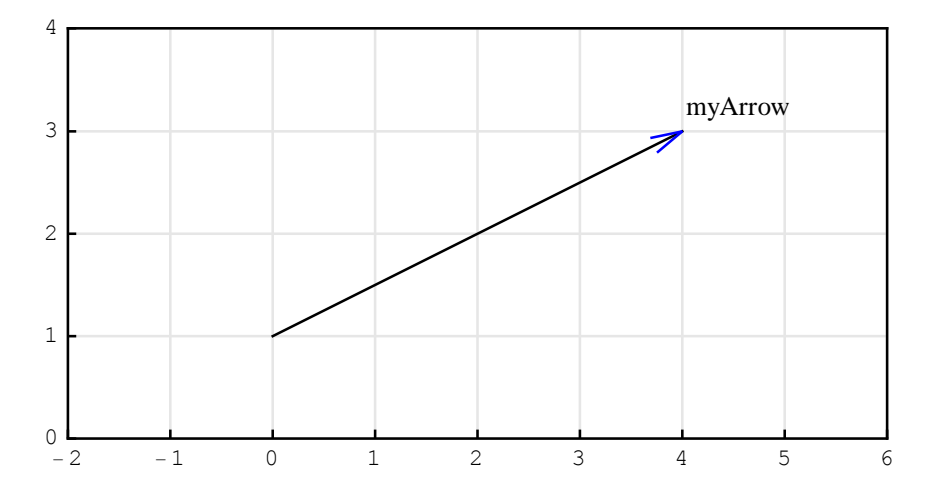

Note that the arrowhead is drawn at the first coordinate pair specified, in this example at  $\{4, 3\}$ .

## 3.7. Drawing Options for Elements

### Introduction

This section assumes that you have already loaded *SchematicSolver*. Otherwise, you can load the package with

```
In[99]:= Needs["SchematicSolver`"];
```

*SchematicSolver* can draw elements in different colors and sizes by means of *element options*. The following options are available:

```
In[100]:=
    Options [DrawElement]
Out[100]=
    {ElementSize → {1, 1}, PlotStyle →
        {{RGBColor [0, 0, 0.7], Thickness [0.005], PointSize [0.012]},
        {RGBColor [0, 0, 1], Thickness [0.0035], PointSize [0.01]}},
        ShowArrowTail → True, ShowNodes → True, TextOffset → Automatic,
        BaseStyle → {FontFamily → Times, FontSize → 10}}
```

A detailed description and examples for each option follow.

We specify some options to show grid lines and frame for the examples of this section:

In[101]:=

```
SetOptions [ShowSchematic , Frame → True,
GridLines → Automatic , PlotRange → {{-1, 12}, {-1, 4}}];
```

#### ElementSize

ElementSize is an option that specifies the size and aspect ratio of a schematic element.

```
In[102]:=
```

```
myDefaultBlock = {"Block", {{0, 0}, {5, 0}}, H, "Default Block"};
myLargeBlock = {"Block", {{11, 2}, {4, 2}}, G, "ElementSize →{3,2}",
    ElementSize → {3, 2}};
{myDefaultBlock, myLargeBlock} // ShowSchematic
```

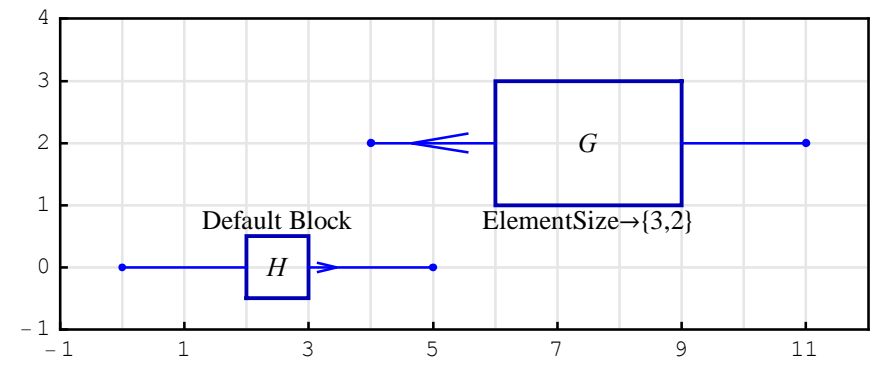

In above Figure, **ElementSize** $\rightarrow$ {3,2} specifies a block whose width is three times larger than the default width, and whose height is two times larger that the default height.

Default value for ElementSize is **ElementSize**→{1,1}.

The following example changes the radius of the circle that represents the Input element. The scaled element is four times larger than the default one: **ElementSize** $\rightarrow$ **4**.

```
In[105]:=
        myDefaultInput = {"Input", {2, 1}, X};
        myLargeInput = {"Input", \{10, 2\}, "ElementSize \rightarrow 4", " ",
            ElementSize \rightarrow 4;
        {myDefaultInput , myLargeInput } // ShowSchematic
              4
             3
             2
                                                ElementSize→4
             1
                           XO
             0
            - 1
                         1
                                    3
                                              5
                                                                    9
                                                                             11
              - 1
                                                         7
```

Here is an example of an adder of reduced size; its radius is two times smaller than the radius of the default element:  $\texttt{ElementSize} \rightarrow 1/2$ .

```
In[108]:=
```

```
myDefaultAdder = {"Adder",
    {{0, 1}, {1, 0}, {3, 1}, {1, 2}}, {1, -1, 2, 0}, "Default Adder"};
mySmallAdder = {"Adder", {{6, 2}, {7, 1}, {9, 2}, {7, 3}},
    {1, -1, 2, 0}, "ElementSize →1/2",
    ElementSize → 1/2};
{myDefaultAdder , mySmallAdder } // ShowSchematic
```

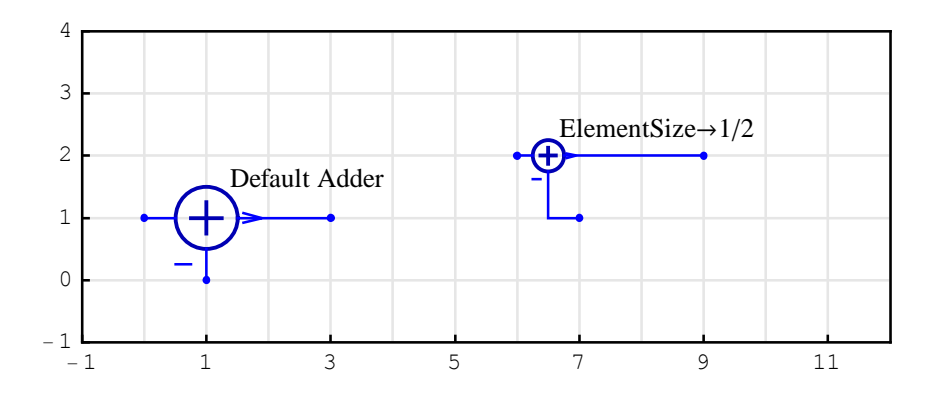

PlotStyle

PlotStyle specifies color, line thickness and point size of elements. Two specifications are given: one for the element shape (graphic symbol), and one for the element ports (lines connecting the graphic symbol and nodes).

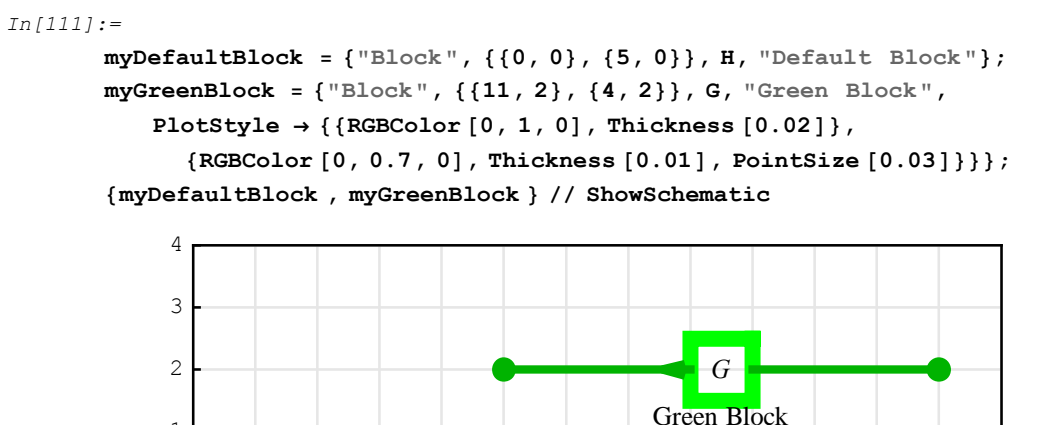

Default Block

Η

3

1

#### BaseStyle

1

0

- 1

- 1

BaseStyle specifies font properties of labels and values. You can specify font family, font size, font color, etc. See *Mathematica* help for details.

5

7

9

11

```
In[114]:=
  myDefaultBlock = {"Block", {{0, 0}, {5, 0}}, H, "Default Block"};
  myFontBlock = {"Block", {{11, 2}, {4, 2}}, G, "FontSize→16", BaseStyle →
        {FontFamily → Helvetica, FontSize → 16, FontColor → Hue[0.9`]};
  ShowSchematic [{myDefaultBlock, myFontBlock}]
        4
```

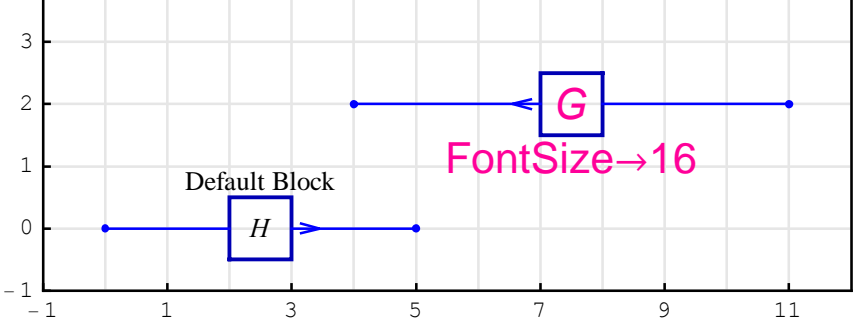

#### ShowArrowTail

ShowArrowTail specifies the appearance of Arrow element.

**ShowArrowTail→True** draws both the arrow head and the arrow tail.

**ShowArrowTail**→**False** draws only the arrow head.

```
In[117]:=
```

```
myDefaultArrow = {"Arrow", {{8, 2}, {4, 1}}, x-w};
myNoTailArrow = {"Arrow", {{2, 2}, {6, 2}}, u,
ShowArrowTail → False};
{myDefaultArrow, myNoTailArrow} // ShowSchematic
```

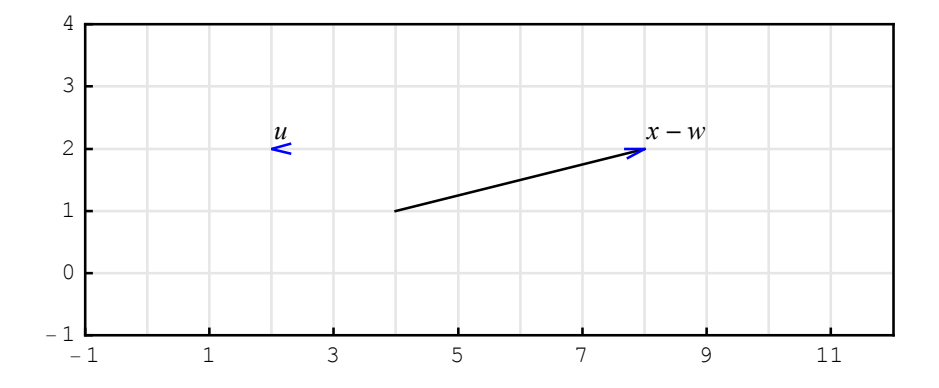
### ShowNodes

ShowNodes specifies the appearance of circles that represent nodes (junctions of element ports).

**ShowNodes→True** draws circles that represent nodes.

**ShowNodes**→**False** does not draw circles that represent nodes.

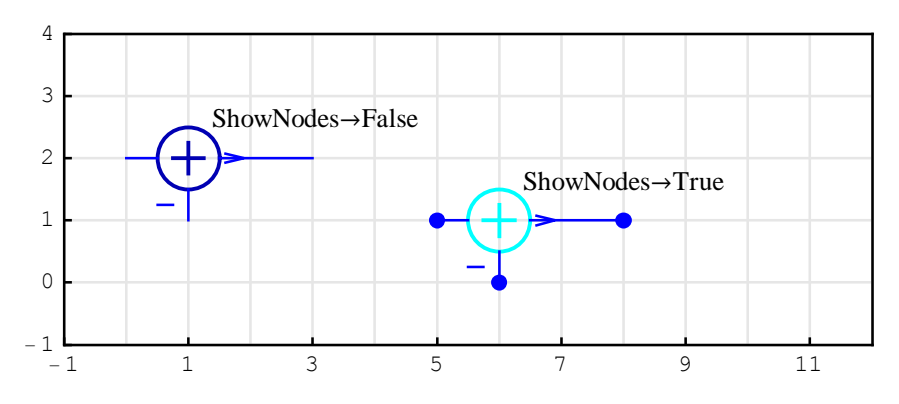

### TextOffset

TextOffset specifies position of the element value and label.

```
In[123]:=
myAdder1 = {"Adder", {{0, 2}, {1, 1}, {3, 2}, {1, 3}},
        {1, -1, 2, 0}, "Default Adder"};
myAdder2 = {"Adder", {{5, 1}, {6, 0}, {8, 1}, {6, 2}},
        {1, -1, 2, 0}, "TextOffset → {-1,1}",
        TextOffset → {-1, 1}};
(myAdder1, myAdder2) // ShowSchematic
```

See the *Mathematica* **Text** function for details about choosing the text offset.

5

7

9

11

3

- 1

- 1

1

### **Default Options**

Obtain the default options for drawing elements with the Mathematica function

```
In[126]:=
    Options [DrawElement]
Out[126]=
    {ElementSize → {1, 1}, PlotStyle →
        {{RGBColor [0, 0, 0.7], Thickness [0.005], PointSize [0.012]},
        {RGBColor [0, 0, 1], Thickness [0.0035], PointSize [0.01]}},
        ShowArrowTail → True, ShowNodes → True, TextOffset → Automatic,
        BaseStyle → {FontFamily → Times, FontSize → 10}}
```

and change the options defaults with the Mathematica SetOptions function

```
In[127]:=
SetOptions [DrawElement, BaseStyle → {FontFamily → Arial, FontSize → 9}]
Out[127]=
{ElementSize → {1, 1}, PlotStyle →
{RGBColor [0, 0, 0.7], Thickness [0.005], PointSize [0.012]},
{RGBColor [0, 0, 1], Thickness [0.0035], PointSize [0.01]}},
ShowArrowTail → True, ShowNodes → True, TextOffset → Automatic,
BaseStyle → {FontFamily → Arial, FontSize → 9}}
```

### **Text Direction**

Text element often annotates a schematic with a rotated text. The option TextDirection controls the angle of that rotation.

```
In[128]:=
        myDefaultText = {"Text", {3, 2}, "Default Text"};
        myRotatedText = {"Text", {8, 2}, "Rotated Text",
            TextDirection \rightarrow {0, -1}};
        {myDefaultText , myRotatedText } // ShowSchematic
              4
             3
                                                              Rotated Text
             2
                               Default Text
             1
             0
            - 1
                                    3
                                              5
                                                         7
                                                                    9
              - 1
                         1
                                                                             11
```

See the *Mathematica* **Text** function for details about choosing the text direction.

### **Polyline Dashing**

Special option is provided for controlling the dashing of the Polyline element.

```
In[131]:=
```

```
myDefaultPolyline =
    {"Polyline", {{0, 0}, {0, 3}, {5, 3}, {5, 0}, {0, 0}};
myDashPolyline = {"Polyline", {{6, 0}, {7, 3}, {11, 3}, {6, 0}},
    PolylineDashing → Dashing[{0.04, 0.03}]};
{myDefaultPolyline , myDashPolyline } // ShowSchematic
```

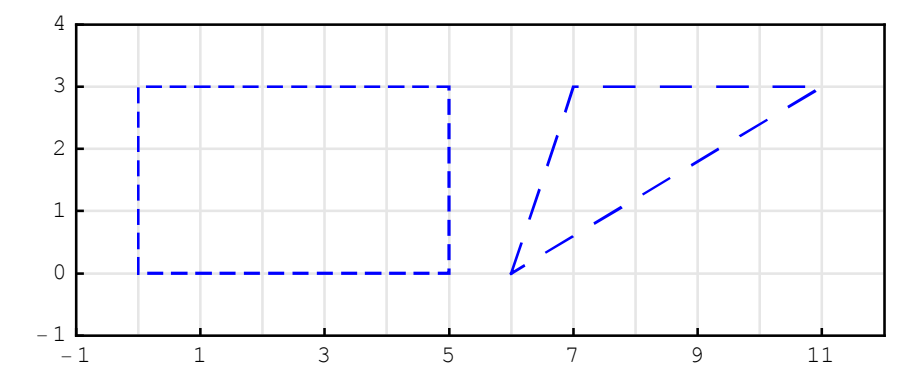

See the *Mathematica* **Dashing** function for details about the dashing parameters.

## 3.8. Showing Schematic of Systems

### **Graphical Representation of Systems**

*SchematicSolver* describes a system as a list of elements; this list specifies what elements are in the system and how they are interconnected. A list describing a system will be referred to as the *system specification*.

Each element in the system is also described as a list that states what the element is, to which other elements it is connected, and what its value is. A list describing an element will be referred to as the *element specification*.

SchematicSolver draws the schematic of a system with the ShowSchematic function that takes the system specification as input. ShowSchematic is called as follows:

```
ShowSchematic[systemSpecification]
```

```
ShowSchematic[systemSpecification, options]
```

This section assumes that you have already loaded *SchematicSolver*. Otherwise, you can load the package with

```
In[134]:=
```

Needs ["SchematicSolver` "];

Here is an example of a system specification. Firstly, let us specify elements that constitute the system:

```
In[135]:=
    myInput = {"Input", {0, 0}, X, "Input"}
Out[135]=
    {Input, {0, 0}, X, Input}
In[136]:=
    myAdder =
    {"Adder", {{0, 0}, {1, -1}, {2, 0}, {1, 1}}, {1, -1, 2, 0}, "Adder"}
Out[136]=
    {Adder, {{0, 0}, {1, -1}, {2, 0}, {1, 1}}, {1, -1, 2, 0}, Adder}
```

SchematicSolver Version 2.3

```
In[137]:=
    myBlock = {"Block", {{2, 0}, {5, 0}}, H, "Block"}
Out[137]=
    {Block, {{2, 0}, {5, 0}}, H, Block}
In[138]:=
    myOutput = {"Output", {5, 0}, Y, "Output"}
Out[138]=
    {Output, {5, 0}, Y, Output}
In[139]:=
    myLine = {"Line", {{5, 0}, {5, -1}, {1, -1}}}
Out[139]=
    {Line, {{5, 0}, {5, -1}, {1, -1}}}
```

Next, let us form the system specification as a list of the element specifications:

```
In[140]:=
    mySchematic = {myInput, myAdder, myBlock, myOutput, myLine}
Out[140]=
    {{Input, {0, 0}, X, Input},
    {Adder, {{0, 0}, {1, -1}, {2, 0}, {1, 1}}, {1, -1, 2, 0}, Adder},
    {Block, {{2, 0}, {5, 0}}, H, Block},
    {Output, {5, 0}, Y, Output}, {Line, {{5, 0}, {5, -1}, {1, -1}}}}
```

Finally, we show the graphic representation of the system with ShowSchematic:

101

```
In[141]:=
        ShowSchematic [mySchematic, PlotRange \rightarrow {{-1, 7}, {-2, 2}}]
              2
              1
                                                     Block
                                      Adder
              0
                                                                        ΟY
                   XC
                                                       Н
             - 1
             - 2
                         0
                                 1
                                          2
                                                   3
                                                            4
                                                                     5
                                                                                       7
                                                                              6
               - 1
```

## Drawing Options for ShowSchematic

Graphics created by ShowSchematic can be fine-tuned by various options:

```
In[142]:=
Column [Options [ShowSchematic]]
Out[142]=
ElementScale → 1
FontSize → Automatic
Frame → True
GridLines → Automatic
PlotRange → {{-1, 12}, {-1, 4}}
```

PlotRange is an option that specifies what points to include in a plot. (See the *Mathematica* help for details.)

In[143]:=

```
ShowSchematic [mySchematic,

PlotRange \rightarrow {{-1.3, 6.4}, {-1.8, 1.6}}]
```

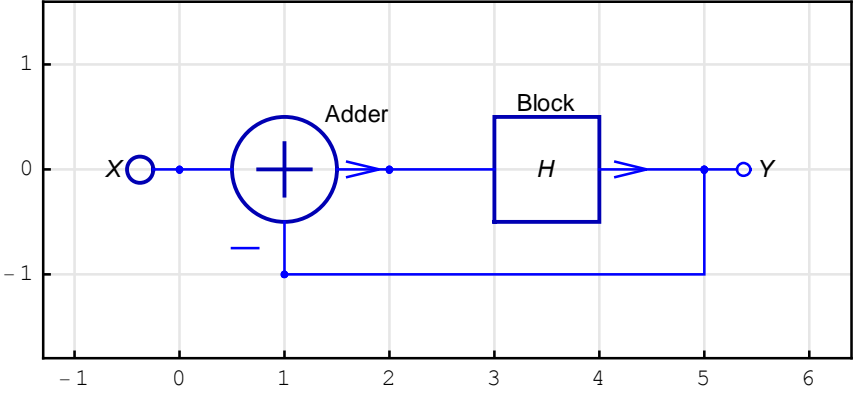

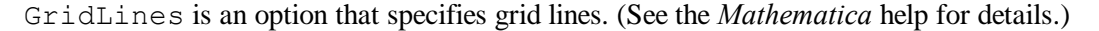

```
In[144]:=
```

```
myXhorGrid = {{0, {Hue[0.5]}}, {2, {Hue[0.5]}}, {5, {Hue[0.5]}};
myYverGrid = {{-1, {Hue[0.5]}}, {0, {Hue[0.5]}};
myGridLines = GridLines → {myXhorGrid, myYverGrid}
```

Out[146]=

```
GridLines → {{{0, {Hue[0.5]}}, {2, {Hue[0.5]}}, {5, {Hue[0.5]}}, {{-1, {Hue[0.5]}}, {0, {Hue[0.5]}}}
```

```
In[147]:=
```

```
ShowSchematic [mySchematic,
PlotRange \rightarrow {{-2, 7}, {-2, 2}}, myGridLines]
```

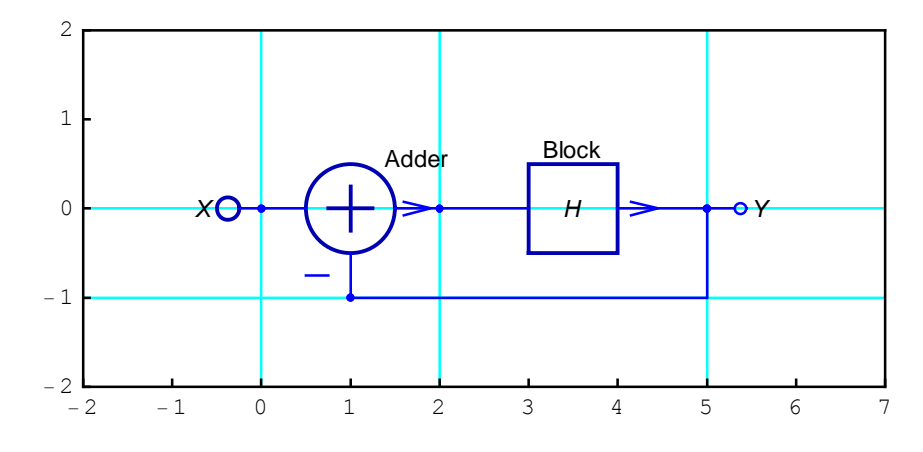

©2003-2014 Prof. Miroslav Lutovac & Prof. Dejan Tosic. All rights reserved.

No grid lines are drawn with GridLines→None:

```
In[148]:=
```

```
ShowSchematic [mySchematic, PlotRange \rightarrow {{-2, 7}, {-2, 2}}, GridLines \rightarrow None]
```

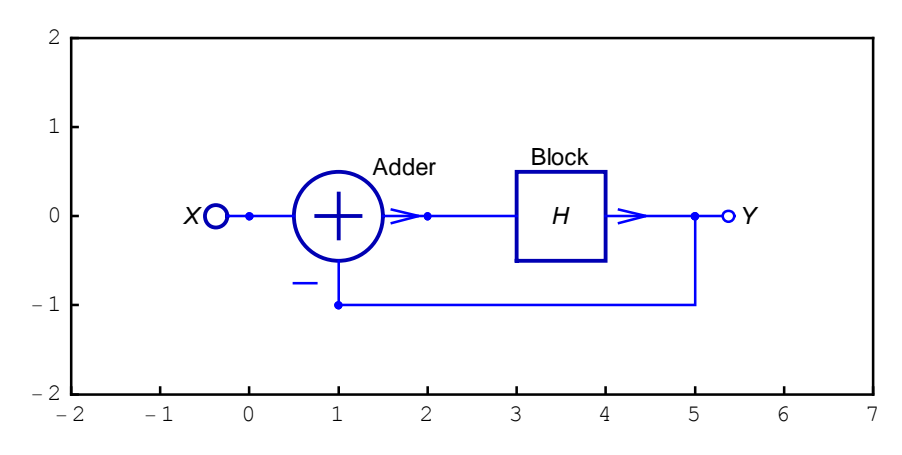

Frame is an option that specifies whether a frame should be drawn around the plot. **Frame**  $\rightarrow$  **True** by default draws a frame with tick marks. **Frame**  $\rightarrow$  **False** draws no frame:

```
In[149]:=
```

```
ShowSchematic [mySchematic,
PlotRange \rightarrow {{-2, 7}, {-2, 2}}, GridLines \rightarrow None,
Frame \rightarrow False]
```

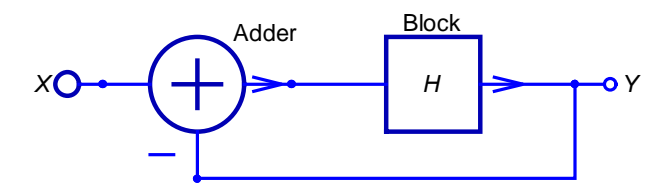

FontSize is an option that specifies the size in points of the font in which to render values and labels. Let us choose the font size of 12 points:

```
In[150]:=
ShowSchematic [mySchematic,
PlotRange → {{-2, 7}, {-2, 2}}, GridLines → None, Frame → False,
FontSize → 12]
```

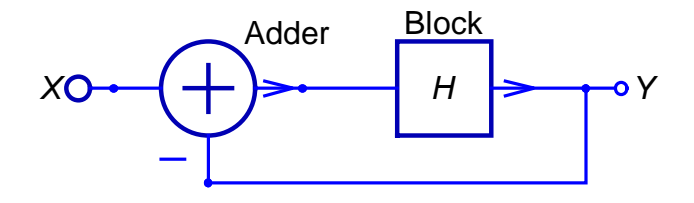

ElementScale is an option that specifies the reduction or magnification of element dimensions. Let us reduce the elements by 25%:

```
In[151]:=
```

```
ShowSchematic [mySchematic ,

PlotRange \rightarrow {{-2, 7}, {-2, 2}}, GridLines \rightarrow None, Frame \rightarrow False,

ElementScale \rightarrow (1 - 25 / 100)]
```

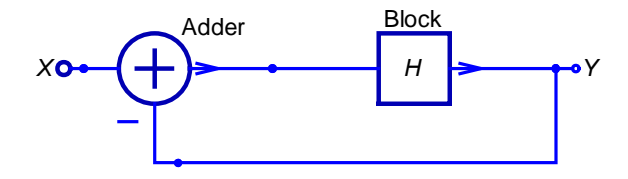

You can change the default options for drawing elements. For example, to suppress drawing element nodes, execute

```
In[152]:=
```

```
SetOptions [DrawElement , ShowNodes \rightarrow False];
```

©2003-2014 Prof. Miroslav Lutovac & Prof. Dejan Tosic. All rights reserved.

```
In[153]:=
ShowSchematic [mySchematic, PlotRange → {{-2, 7}, {-2, 2}},
GridLines → None, Frame → False, ElementScale → 0.75]
```

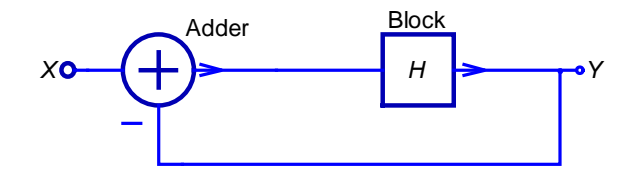

If necessary, you can restore the initial option by

```
In[154]:=
   SetOptions [DrawElement , ShowNodes → True];
```

Feel free to experiment with different setting for the ShowSchematic options.

# ■ 3.9. Check Syntax of Schematic Specification

### Introduction

This section assumes that you have already loaded *SchematicSolver*. Otherwise, you can load the package with

```
In[155]:=
Needs["SchematicSolver`"];
```

### **Check Schematic Syntax**

CheckSchematicSyntax checks the syntax of a schematic specification.

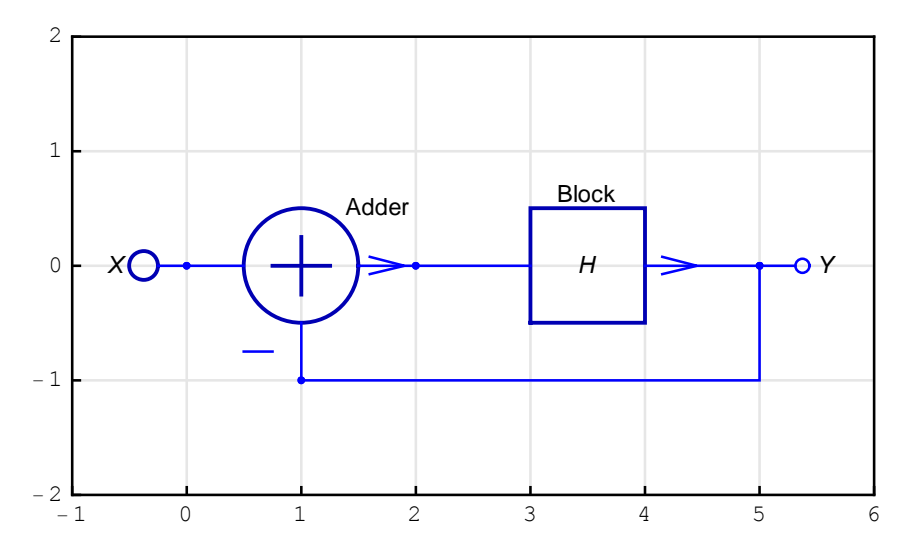

CheckSchematicSyntax returns False if the schematic specification is not a list specifying a schematic.

©2003-2014 Prof. Miroslav Lutovac & Prof. Dejan Tosic. All rights reserved.

```
In[158]:=
CheckSchematicSyntax [mySystem]
Out[158]=
True
```

#### **Check Element Syntax**

CheckElementSyntax checks the syntax of an element specification. We can individually check any element in the schematic specification:

```
In[159]:=
    mySystem[[3]]
    CheckElementSyntax [%]
Out[159]=
        {Block, {{2, 0}, {5, 0}}, H, Block}
Out[160]=
        True
```

CheckElementSyntax returns False if the element specification is not a list specifying an element:

```
In[161]:=
    myBadElement = {"Gain", {{0, 0}, {4, 0}}, 3/4, "g"}
    CheckElementSyntax [%]
Out[161]=
    {Gain, {{0, 0}, {4, 0}}, 3/4, g}
CheckElementSyntax ::unsup : Unsupported element Gain
    in the specification {Gain, {{0, 0}, {4, 0}}, 3/4, g}. Supported elements are
    Adder, Amplifier, Arrow, Block, Delay, Input,
    Integrator, Line, Multiplier, Node, Output, Polyline,
```

and Text. Element name is enclosed within double quotation marks.

Out[162]=

False

## ■ 3.10. Discrete Signals

### Introduction

*SchematicSolver* can draw, solve, and implement discrete systems with several inputs and several outputs. These systems are known as multiple-input multiple-output systems, or MIMO systems for short.

Samples that are inputted to, or outputted from, MIMO systems are represented in *SchematicSolver* as matrices that contain several signals, and are of the form

 $\{\{a_0, b_0, c_0, ..., w_0\}, \{a_1, b_1, c_1, ..., w_1\}, \{a_2, b_2, c_2, ..., w_2\}, ..., \{a_{N-1}, b_{N-1}, c_{N-1}, ..., w_{N-1}\}\}$ 

where

 $a_0, a_1, a_2, ..., a_{N-1}$  represent N samples of the first discrete signal,

 $b_0, b_1, b_2, ..., b_{N-1}$  represent N samples of the second discrete signal, and so on.

Each column of the above matrix represents a discrete signal; each row of this matrix is a data set that is processed at a time as a unit. *SchematicSolver* refers to this matrix as *data sequence*, or *sequence* for short.

Consider a single-input single-output system, also referred to as the SISO system. The input sequence to the system is of the form

 $\{\{a_0\}, \{a_1\}, \{a_2\}, ..., \{a_{N-1}\}\}$ 

and it is an N-by-1 matrix. In other words, this sequence is a single-column matrix.

Here are example sequences:

```
In[163] := dataSeqMIMO = \{ \{a_0, b_0, c_0\}, \{a_1, b_1, c_1\}, \{a_2, b_2, c_2\}, \{a_3, b_3, c_3\} \}
Out[163]=
\{ \{a_0, b_0, c_0\}, \{a_1, b_1, c_1\}, \{a_2, b_2, c_2\}, \{a_3, b_3, c_3\} \}
```

```
Out[166] //TraditionalForm = \begin{pmatrix} a_0 \end{pmatrix}
```

 $\left(\begin{array}{c}
a_1\\
a_2\\
a_3
\end{array}\right)$ 

### **Creating Input Sequences**

This section assumes that you have loaded SchematicSolver, or you can load it with

In[167]:=
Needs["SchematicSolver`"];

You can create the most typical input sequences with the SchematicSolver's functions:

In[170]:=

myRampSeq = UnitRampSequence []

Out[170]=

```
\{\{0\}, \{1\}, \{2\}, \{3\}, \{4\}, \{5\}, \{6\}, \{7\}\}
```

In[171]:=

mySineSeq = UnitSineSequence []

Out[171]=

$$\left\{\{0\}, \left\{\frac{1}{\sqrt{2}}\right\}, \{1\}, \left\{\frac{1}{\sqrt{2}}\right\}, \{0\}, \left\{-\frac{1}{\sqrt{2}}\right\}, \{-1\}, \left\{-\frac{1}{\sqrt{2}}\right\}\right\}$$

In[172]:=

myExpSeq = UnitExponentialSequence []

Out[172]=

$$\left\{\{1\}, \left\{\frac{1}{2}\right\}, \left\{\frac{1}{4}\right\}, \left\{\frac{1}{8}\right\}, \left\{\frac{1}{16}\right\}, \left\{\frac{1}{32}\right\}, \left\{\frac{1}{64}\right\}, \left\{\frac{1}{128}\right\}\right\}$$

In[173]:=

myRandSeq = UnitNoiseSequence []

```
Out[173] = \{\{-0.28255\}, \{0.101188\}, \{0.460047\}, \{-0.388464\}, \{-0.182945\}, \{0.399727\}, \{0.712257\}, \{-0.511948\}\}\}
```

The above functions can be combined to generate compound sequences:

```
In[174]:=
    myCombSeq =
    UnitExponentialSequence [8, -0.1, E] * Abs[UnitSineSequence [8, 1/8]]
Out[174]=
    {{0.}, {0.639817}, {0.818731}, {0.523838},
        {0.}, {0.428882}, {0.548812}, {0.351139}}
```

In addition, you can create your own sequences by typing the particular sample values:

```
In[175] := mySeq = \{\{1\}, \{0.9\}, \{-0.7\}, \{0.5\}, \{0.1\}, \{0\}, \{-1/6\}, \{-0.3\}\}Out[175] = \{\{1\}, \{0.9\}, \{-0.7\}, \{0.5\}, \{0.1\}, \{0\}, \{-\frac{1}{6}\}, \{-0.3\}\}
```

The above sequence can be converted to a list with

In[176]:=
 myList = SequenceToList [mySeq]
Out[176]=
 {1, 0.9, -0.7, 0.5, 0.1, 0, -1/6, -0.3}

A list of values can be converted to a sequence with

In[177]:=

mySequence = ListToSequence [myList]

Out[177]=

$$\left\{\{1\}, \{0.9\}, \{-0.7\}, \{0.5\}, \{0.1\}, \{0\}, \left\{-\frac{1}{6}\right\}, \{-0.3\}\right\}$$

### **Plotting Sequences**

SchematicSolver's function SequencePlot plots sequences in a traditional way as a stem plot:

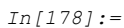

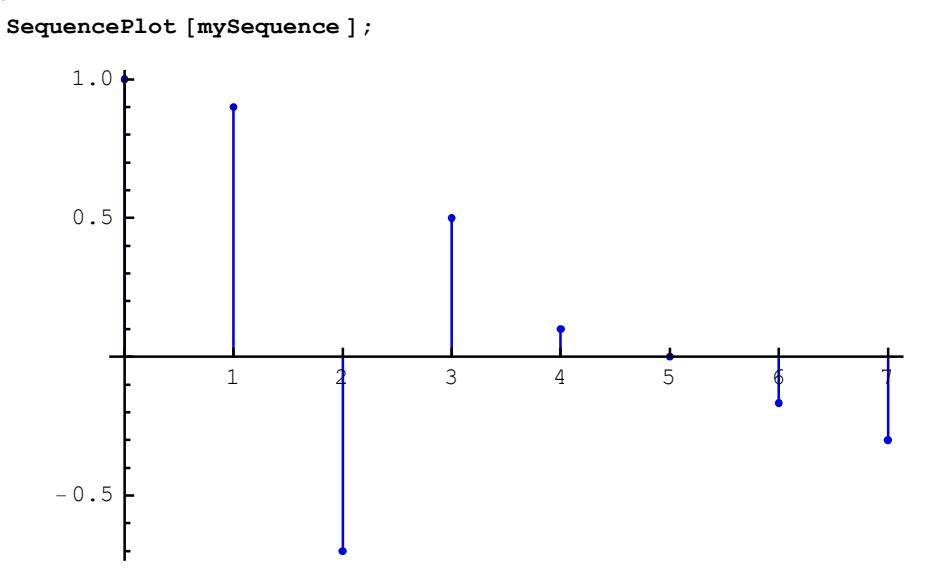

Add options to fine-tune the plot:

### **Combining Sequences**

You can combine several sequences into one sequence with the *SchematicSolver*'s function MultiplexSequence:

In[180]:=

myMuxSeq =

### MultiplexSequence [myRandSeq , myStepSeq / Sqrt[2] , 2 \* myExpSeq]

Out[180]=

$$\left\{\left\{-0.28255, \frac{1}{\sqrt{2}}, 2\right\}, \left\{0.101188, \frac{1}{\sqrt{2}}, 1\right\}, \left\{0.460047, \frac{1}{\sqrt{2}}, \frac{1}{2}\right\}, \\ \left\{-0.388464, \frac{1}{\sqrt{2}}, \frac{1}{4}\right\}, \left\{-0.182945, \frac{1}{\sqrt{2}}, \frac{1}{8}\right\}, \left\{0.399727, \frac{1}{\sqrt{2}}, \frac{1}{16}\right\}, \\ \left\{0.712257, \frac{1}{\sqrt{2}}, \frac{1}{32}\right\}, \left\{-0.511948, \frac{1}{\sqrt{2}}, \frac{1}{64}\right\}\right\}$$

```
In[181]:=
           myMuxSeq // TraditionalForm
Out[181]//TraditionalForm=
              -0.28255
                                    2
                             \sqrt{2}
              0.101188
                                    1
                              \sqrt{2}
                                    \frac{1}{2}
              0.460047
                                     1
             -0.388464
                                    4
                              \int_{2}
                                     1
              -0.182945
                                    8
                                    \frac{1}{16}
              0.399727
                             \sqrt{2}
                                   \frac{1}{32}
              0.712257
                                    \frac{1}{64}
              -0.511948
```

The above sequence is referred to as a *multiplexed sequence*. The plot of the multiplexed sequences follows:

```
In[182] :=

SequencePlot [myMuxSeq];

2.0

1.5

1.0

0.5

0.5

-0.5
```

You can plot the discrete signals more clearly by setting the SequencePlot options to

StemPlot $\rightarrow$ False and Joined $\rightarrow$ True.

```
In[183]:=
```

SequencePlot [myMuxSeq, StemPlot → False, Joined → True];

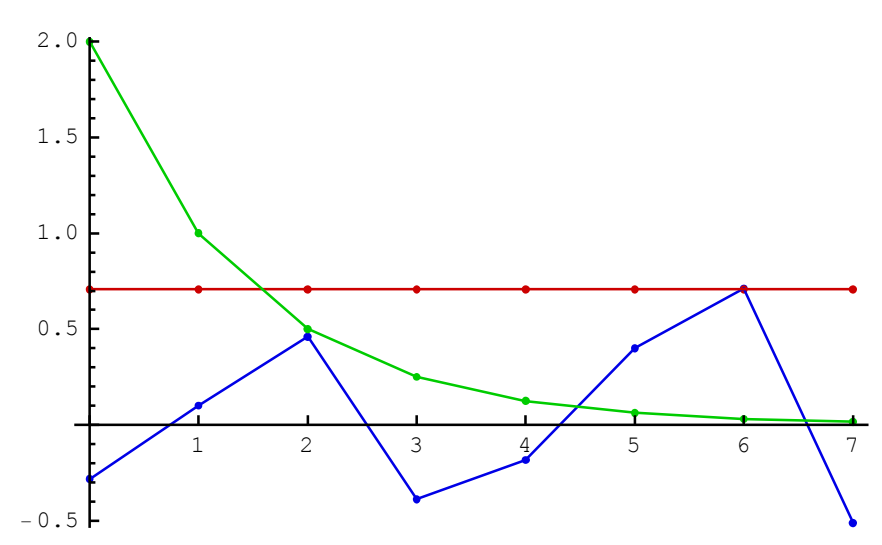

Each multiplexed sequence is plotted in a different color. The first sequence is plotted in blue, the second sequence is plotted in red, and so on.

You can extract individual sequences from a multiplexed sequence with

```
In[184] := \{ seq1, seq2, seq3 \} = DemultiplexSequence [myMuxSeq] \}
Out[184] = \{ \{ -0.28255 \}, \{ 0.101188 \}, \{ 0.460047 \}, \{ -0.388464 \}, \{ -0.182945 \}, \{ 0.399727 \}, \{ 0.712257 \}, \{ -0.511948 \} \}, \{ \{ \frac{1}{\sqrt{2}} \}, \{ \frac{1}{\sqrt{2}} \}, \{ \frac{1}{\sqrt{2}} \}, \{ \frac{1}{\sqrt{2}} \}, \{ \frac{1}{\sqrt{2}} \}, \{ \frac{1}{\sqrt{2}} \}, \{ \frac{1}{\sqrt{2}} \}, \{ \frac{1}{\sqrt{2}} \}, \{ \frac{1}{\sqrt{2}} \}, \{ \frac{1}{\sqrt{2}} \}, \{ \frac{1}{\sqrt{2}} \} \}, \{ \frac{1}{\sqrt{2}} \}, \{ \frac{1}{\sqrt{2}} \}, \{ \frac{1}{\sqrt{2}} \}, \{ \frac{1}{\sqrt{2}} \}, \{ \frac{1}{\sqrt{2}} \}, \{ \frac{1}{\sqrt{2}} \} \}, \{ 2\}, \{ 1\}, \{ \frac{1}{2} \}, \{ \frac{1}{4} \}, \{ \frac{1}{8} \}, \{ \frac{1}{16} \}, \{ \frac{1}{32} \}, \{ \frac{1}{64} \} \} \}
```

Obviously, the sequences seq1 and myRandSeq must be the same:

```
In[185]:=
    SameQ[seq1, myRandSeq]
Out[185]=
    True
```

SchematicSolver Version 2.3

# ■ 3.11. Fourier Transform of Discrete Signals

### Introduction

The theory of transforms has an important aspect in examining the nature of signals or sequences. The term *transform* refers to a mathematical operation that takes a given function, called the *original* and returns a new function, referred to as the *image*. The transformation is often done by means of summation formula. Commonly used transforms are named after Fourier.

The *Fourier Transform* (FT) occupies a central place in analysis of signals and systems. A major reason for this is that the most convenient way of measuring and specifying the performance of a system or signal is based on frequency. The *Discrete-Time Fourier Transform* (DTFT) and the *Discrete Fourier Transform* (DFT) are very important tools for signal processing techniques.

SchematicSolver has functions for computing and plotting FT:

SequenceDiscreteFourierTransform,

SequenceDiscreteFourierTransformMagnitudePlot,

SequenceFourierTransform,

SequenceFourierTransformMagnitudePlot.

The functions will be illustrated by typical examples often met in practice.

### **Discrete-Time Fourier Transform (DTFT)**

Consider a sinusoidal sequence, of amplitude 1, of digital frequency  $\frac{1}{9}$ , and of zero initial phase, represented by 40 samples:

```
In[186]:=
    Needs["SchematicSolver` "];
In[187]:=
    amplitude = 1;
    sineDigitalFreq = 1 / 9;
    initialPhase = 0;
    numberOfSamples = 40;
In[191]:=
    sineSeq = amplitude *
    UnitSineSequence [numberOfSamples , sineDigitalFreq , initialPhase];
In[192]:=
```

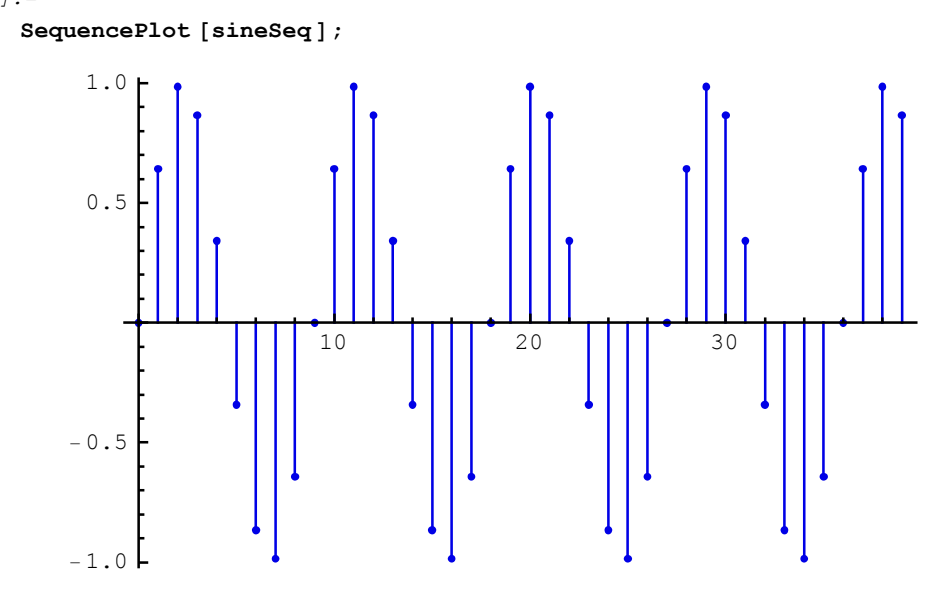

SequenceFourierTransformMagnitudePlot plots the Discrete-Time Fourier Transform magnitude of the sequence sineSeq.

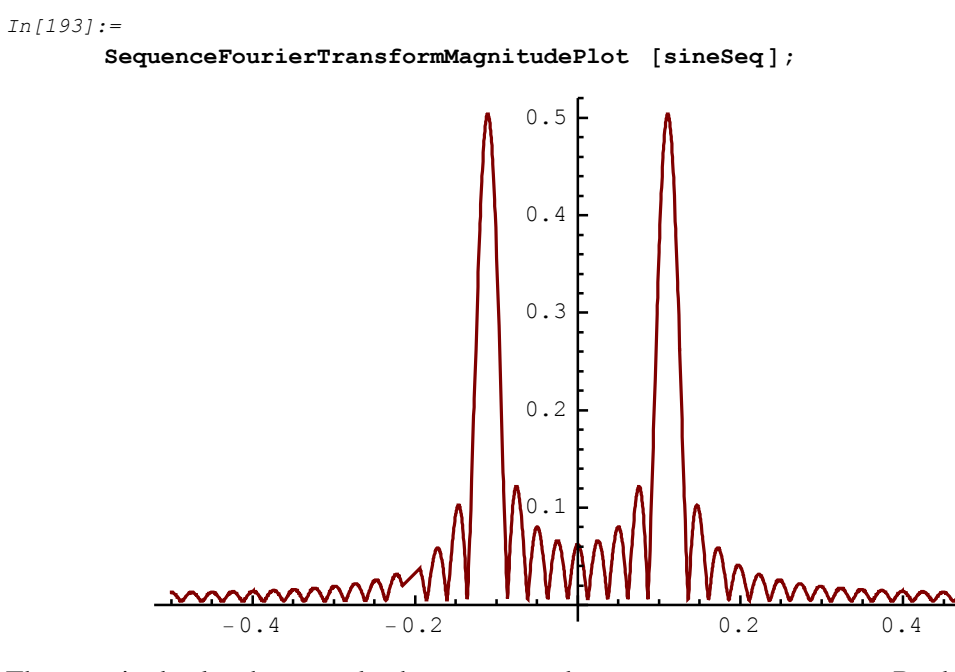

The magnitude plot shows peaks that correspond to sineDigitalFreq. By default, SequenceFourierTransformMagnitudePlot plots magnitude over the frequency range from  $\frac{-1}{2}$  to  $\frac{1}{2}$ . You can change the frequency range to zoom the peaks:

In[194]:=

 $freqRange = \{-0.2, 0.2\};$ 

119

In addition, you can change the plot range and add grid lines to refine the graphic:

```
In[196]:=
```

By default, SequenceFourierTransformMagnitudePlot plots normalized magnitude, so the peak values correspond to amplitude/2. The *normalized magnitude* is the DTFT magnitude divided by the number of samples.

Here is the magnitude plot without normalization:

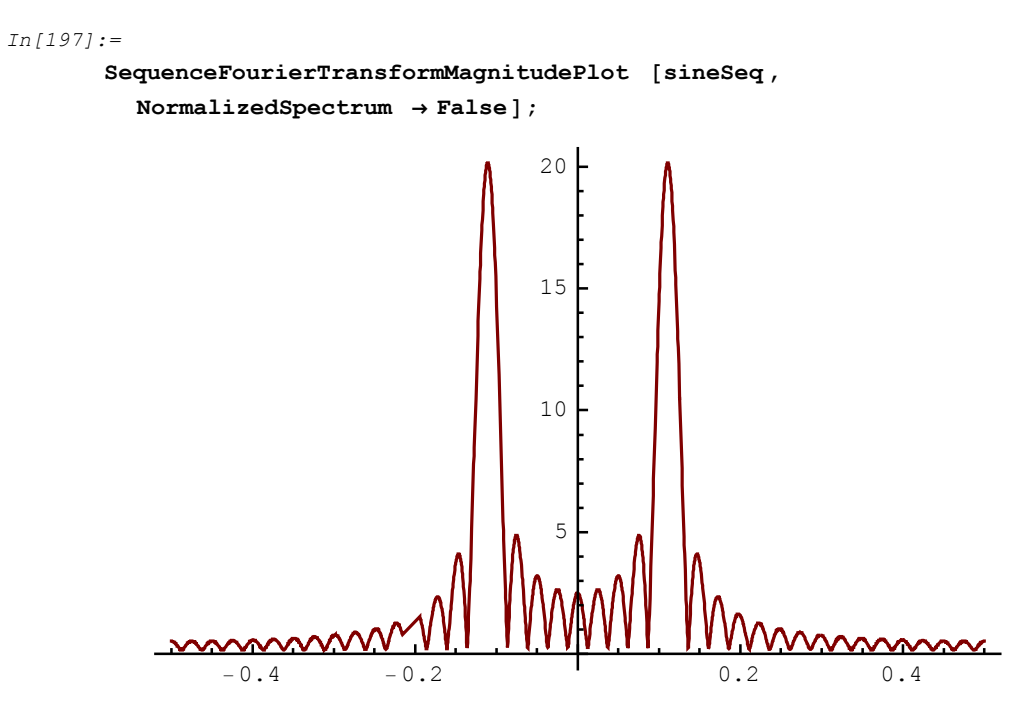

Note that, for NormalizedSpectrum→False, the peak values correspond to numberOfSamples\*amplitude/2.

SequenceFourierTransformMagnitudePlot plots the DTFT magnitude in linear scale. You can plot the magnitude in decibels (dB) with:

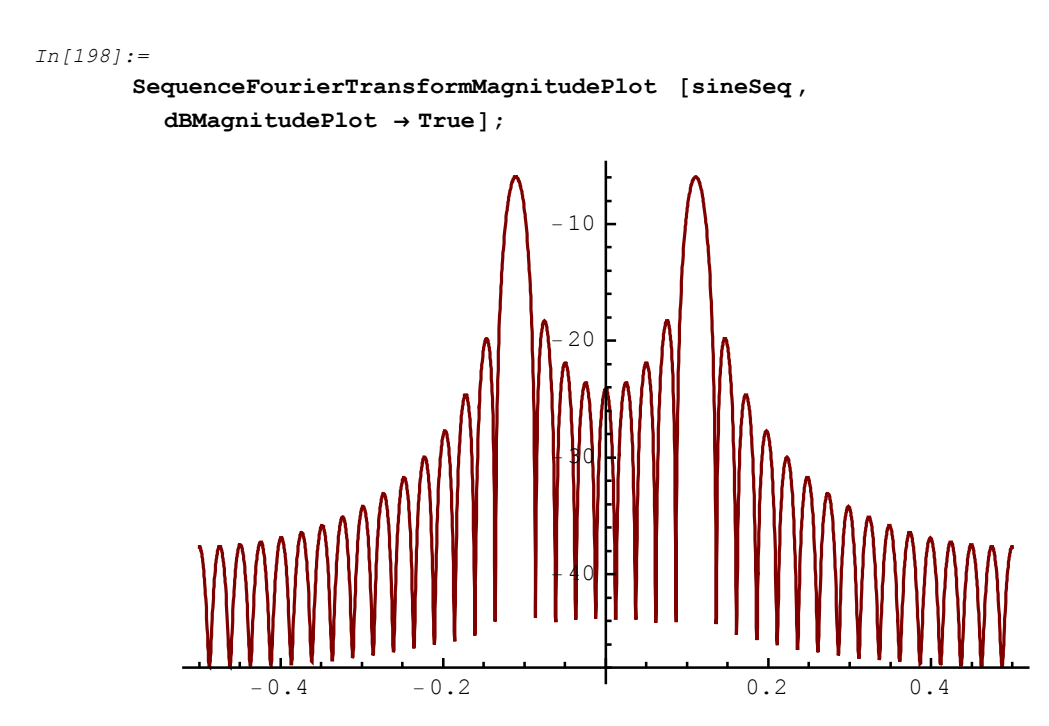

The peak value in dB corresponds to

```
In[199]:=
    dBamplitude2 = 20 * Log[10, amplitude / 2];
    % // N
Out[200]=
    - 6.0206
```

SchematicSolver Version 2.3

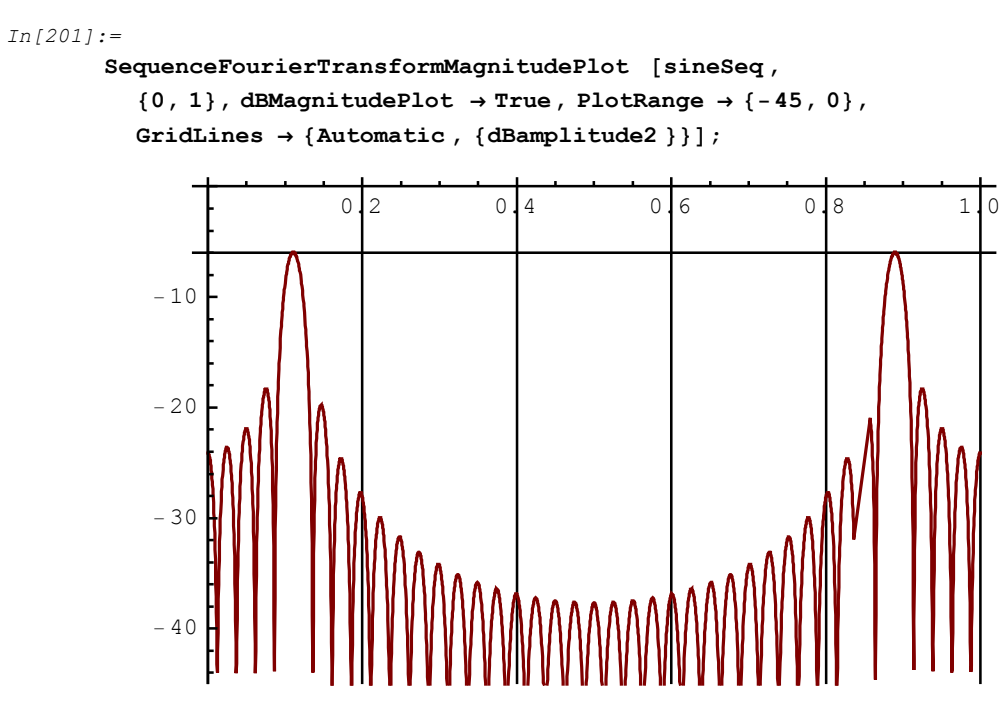

Assume that the sinusoidal sequence was obtained by sampling a continuous-time sine signal, of frequency 1000 Hz, at the rate  $F_{\text{samp}} = 9000$  Hz.

 $\label{eq:sequenceFourierTransformMagnitudePlot can plot the magnitude versus the continuous-time frequency with$ 

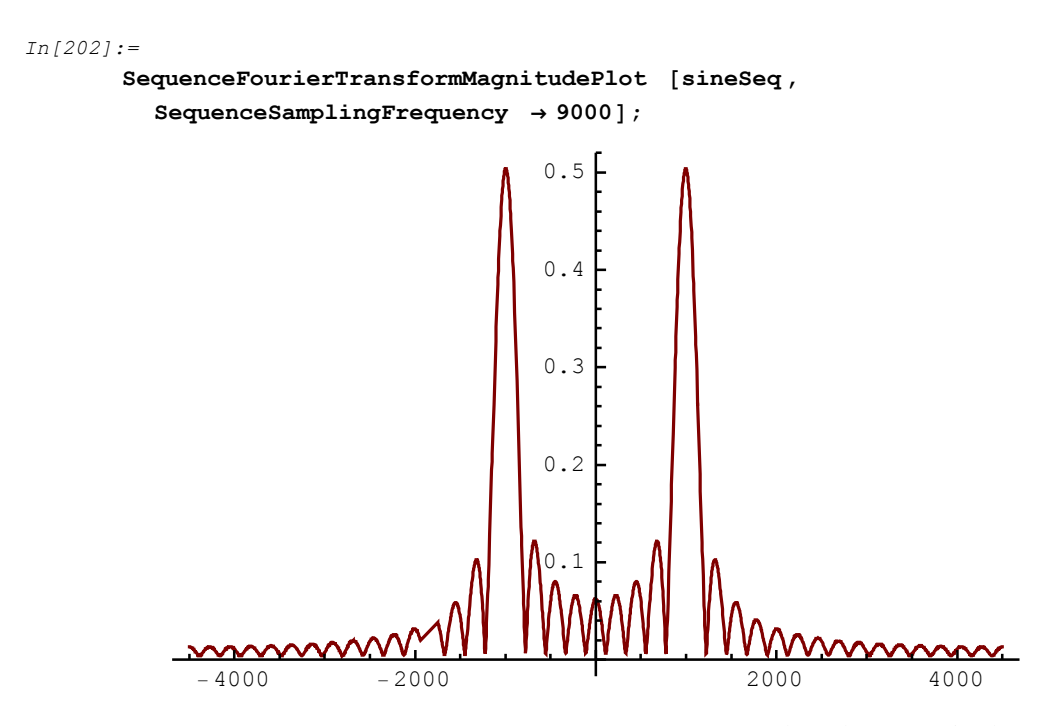

SequenceFourierTransformMagnitudePlot can plot the magnitude over an arbitrary range of digital frequencies:

```
In[203]:=
```

```
SequenceFourierTransformMagnitudePlot [sineSeq, {0, 3}];
```

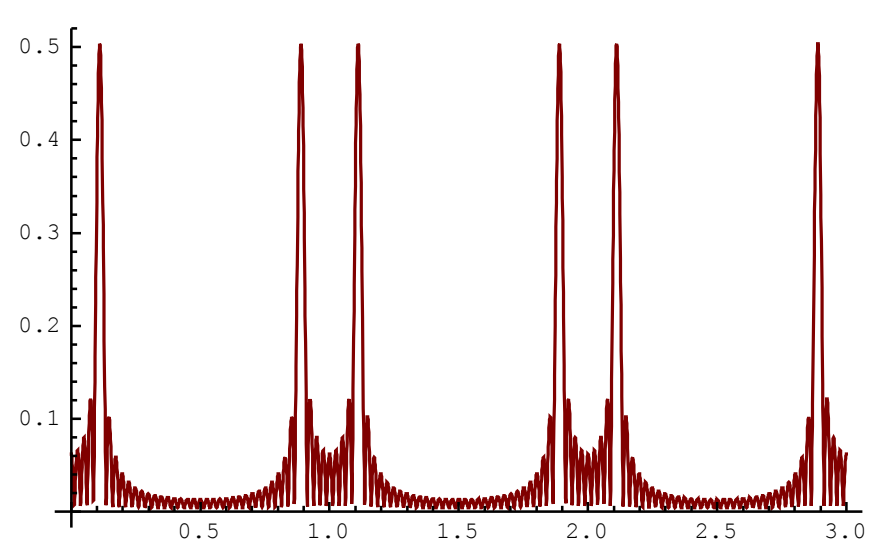

You can plot DTFT magnitudes of several sequences:

In[204]:=

```
noiseSeq = UnitNoiseSequence [numberOfSamples ];
```

In[205]:=

```
sineNoiseSeq = MultiplexSequence [sineSeq, noiseSeq];
```

In[206]:=

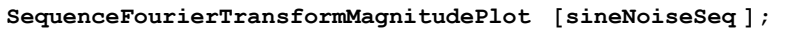

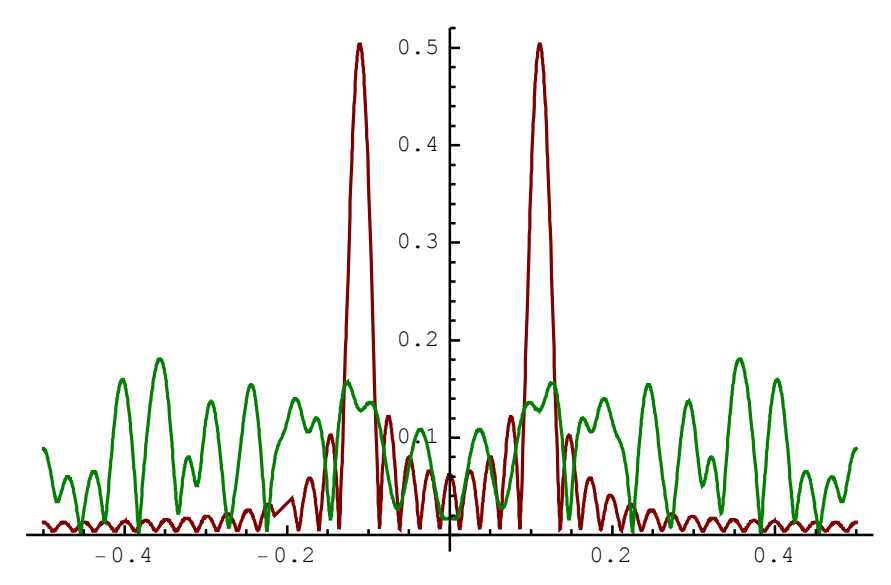

Pass any Plot option to SequenceFourierTransformMagnitudePlot to refine the graphic:

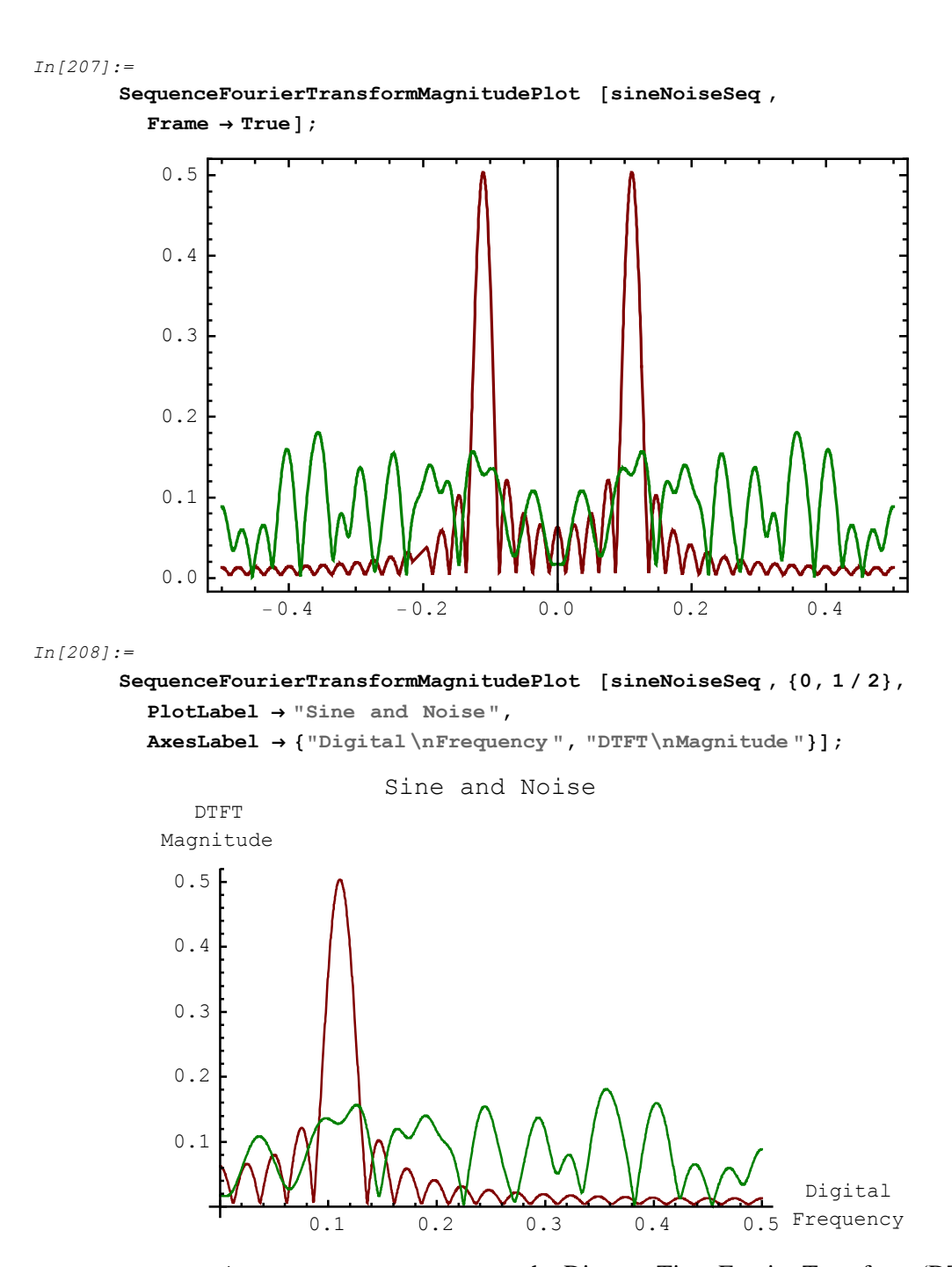

SequenceFourierTransform computes the Discrete-Time Fourier Transform (DTFT) of a sequence. It returns exact closed-form expressions for DTFT in terms of the digital

### frequency and sample values:

In[209]:=

```
sineSeq10 = UnitSineSequence [10, sineDigitalFreq ]
```

Out[209]=

$$\left\{\{0\}, \left\{\sin\left[\frac{2\pi}{9}\right]\right\}, \left\{\cos\left[\frac{\pi}{18}\right]\right\}, \left\{\frac{\sqrt{3}}{2}\right\}, \left\{\sin\left[\frac{\pi}{9}\right]\right\}, \left\{-\sin\left[\frac{\pi}{9}\right]\right\}, \left\{-\sin\left[\frac{\pi}{9}\right]\right\}, \left\{-\sin\left[\frac{\pi}{2}\right]\right\}, \left\{-\sin\left[\frac{2\pi}{9}\right]\right\}, \left\{0\}\right\}$$

In[210]:=

{sineSeq10DTFT } = SequenceFourierTransform [sineSeq10]

Out[210]=

$$\left\{\frac{1}{2}\sqrt{3} e^{-6if\pi} - \frac{1}{2}\sqrt{3} e^{-12if\pi} + e^{-4if\pi} \cos\left[\frac{\pi}{18}\right] - e^{-14if\pi} \cos\left[\frac{\pi}{18}\right] + e^{-8if\pi} \sin\left[\frac{\pi}{9}\right] - e^{-10if\pi} \sin\left[\frac{\pi}{9}\right] + e^{-2if\pi} \sin\left[\frac{2\pi}{9}\right] - e^{-16if\pi} \sin\left[\frac{2\pi}{9}\right]\right\}$$

By default, SequenceFourierTransform denotes the digital frequency with *f*. You can specify an alternative symbol for the digital frequency with

In[211]:=

SequenceFourierTransform [sineSeq10, f1]

Out[211]=

$$\left\{\frac{1}{2}\sqrt{3} e^{-6ifl\pi} - \frac{1}{2}\sqrt{3} e^{-12ifl\pi} + e^{-4ifl\pi} \cos\left[\frac{\pi}{18}\right] - e^{-14ifl\pi} \cos\left[\frac{\pi}{18}\right] + e^{-8ifl\pi} \sin\left[\frac{\pi}{9}\right] - e^{-10ifl\pi} \sin\left[\frac{\pi}{9}\right] + e^{-2ifl\pi} \sin\left[\frac{2\pi}{9}\right] - e^{-16ifl\pi} \sin\left[\frac{2\pi}{9}\right]\right\}$$

If you work with sampled continuous-time signals, you can specify the sampling frequency as an option:

```
In[212] := 
SequenceFourierTransform [sineSeq10,

SequenceSamplingFrequency \rightarrow Fsamp]
Out[212] = 
\left\{ \frac{1}{2} \sqrt{3} e^{-\frac{6if\pi}{Fsamp}} - \frac{1}{2} \sqrt{3} e^{-\frac{12if\pi}{Fsamp}} + e^{-\frac{4if\pi}{Fsamp}} \cos\left[\frac{\pi}{18}\right] - e^{-\frac{14if\pi}{Fsamp}} \cos\left[\frac{\pi}{18}\right] + e^{-\frac{8if\pi}{Fsamp}} \sin\left[\frac{\pi}{9}\right] - e^{-\frac{10if\pi}{Fsamp}} \sin\left[\frac{\pi}{9}\right] + e^{-\frac{2if\pi}{Fsamp}} \sin\left[\frac{2\pi}{9}\right] - e^{-\frac{16if\pi}{Fsamp}} \sin\left[\frac{2\pi}{9}\right] \right\}
```

In that case, f denotes the continuous-time frequency in Hertz (Hz).

SequenceFourierTransform works with symbolic values of samples. Here is a symbolic sequence and its DTFT:

```
In[213]:=
    symbSeq = UnitSymbolicSequence [6, a, 0]
Out[213]=
```

 $\{\{a0\}, \{a1\}, \{a2\}, \{a3\}, \{a4\}, \{a5\}\}$ 

In[214]:=

SequenceFourierTransform [symbSeq]

Out[214]=

```
\{a0 + a1 e^{-2if\pi} + a2 e^{-4if\pi} + a3 e^{-6if\pi} + a4 e^{-8if\pi} + a5 e^{-10if\pi}\}
```

Note that SequenceFourierTransform returns the result as a list.

SequenceFourierTransform can find DTFT of a multiplex sequence:

```
In[215]:=
    symbSeqTwo = UnitSymbolicSequence [6, b, 0]
Out[215]=
    {{b0}, {b1}, {b2}, {b3}, {b4}, {b5}}
```

```
In[216]:=
        mxSymbSeq = MultiplexSequence [symbSeq, symbSeqTwo]
        % // MatrixForm
Out[216]=
         {{a0, b0}, {a1, b1}, {a2, b2}, {a3, b3}, {a4, b4}, {a5, b5}}
Out[217]//MatrixForm=
         (a0 b0
          al bl
          a2 b2
          a3 b3
          a4 b4
          a5 b5
In[218]:=
        SequenceFourierTransform [mxSymbSeq]
        % // MatrixForm
Out[218]=
         a0 + a1 e^{-2if\pi} + a2 e^{-4if\pi} + a3 e^{-6if\pi} + a4 e^{-8if\pi} + a5 e^{-10if\pi}
          b0 + b1 e^{-2if\pi} + b2 e^{-4if\pi} + b3 e^{-6if\pi} + b4 e^{-8if\pi} + b5 e^{-10if\pi}
Out[219]//MatrixForm=
         (a0 + a1 e^{-2if\pi} + a2 e^{-4if\pi} + a3 e^{-6if\pi} + a4 e^{-8if\pi} + a5 e^{-10if\pi})
         b0 + b1 e^{-2if\pi} + b2 e^{-4if\pi} + b3 e^{-6if\pi} + b4 e^{-8if\pi} + b5 e^{-10if\pi}
```

SequenceFourierTransform computes DTFT of samples

 $\{x_0, x_1, ..., x_n, ..., x_{N-1}\}$ 

according to the formula

 $X(f) = \sum_{n=0}^{N-1} x_n w^{-n}$ , where  $w = e^{i 2 \pi f}$ .

It is assumed that the first sample index is equal to zero.

SequenceFourierTransformMagnitudePlot computes the normalized DTFT as  $X_{\text{norm}}(f) = \frac{1}{N} X(f).$ 

### **Discrete Fourier Transform (DFT)**

Consider a sinusoidal sequence, of amplitude 1, of digital frequency  $\frac{1}{9}$ , and of zero initial phase, represented by 40 samples:

```
In[220]:=
    Needs["SchematicSolver` "];
In[221]:=
    amplitude = 1;
    sineDigitalFreq = 1 / 9;
    initialPhase = 0;
    numberOfSamples = 40;
In[225]:=
    sineSeq = amplitude *
    UnitSineSequence [numberOfSamples , sineDigitalFreq , initialPhase];
In[226]:=
```

```
SequencePlot [sineSeq];
```

SequenceDiscreteFourierTransformMagnitudePlot plots the Discrete Fourier Transform magnitude of the sequence sineSeq.
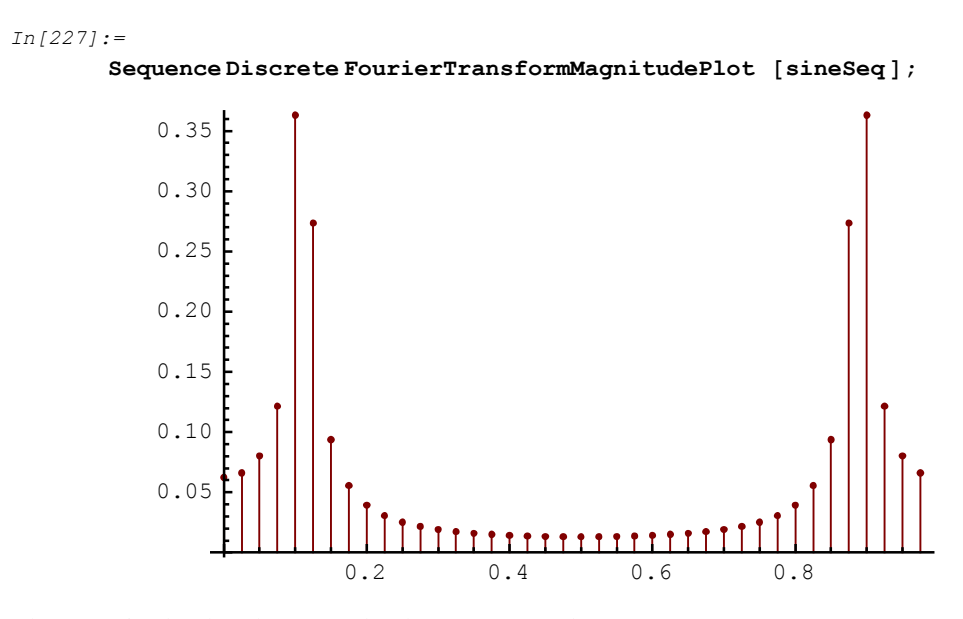

The magnitude plot shows peaks that correspond to sineDigitalFreq.

SequenceDiscreteFourierTransformMagnitudePlot plots magnitude over the frequency range from 0 to 1. You can change the plot range to zoom the peaks:

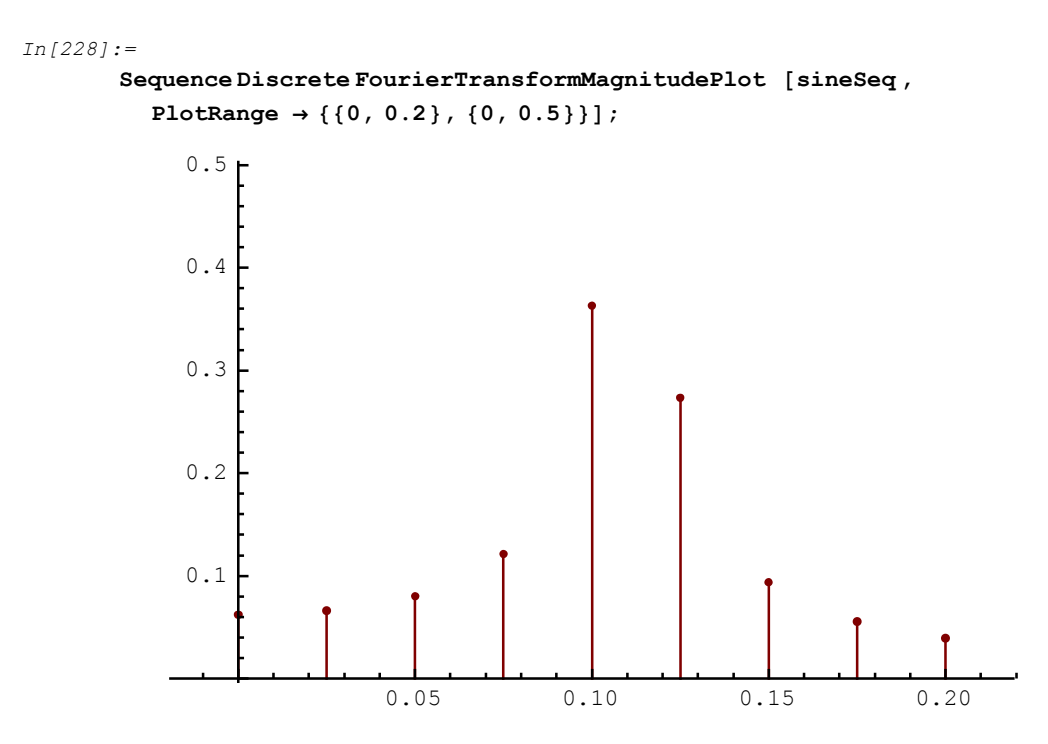

In addition, you can change the plot range and add grid lines to refine the graphic:

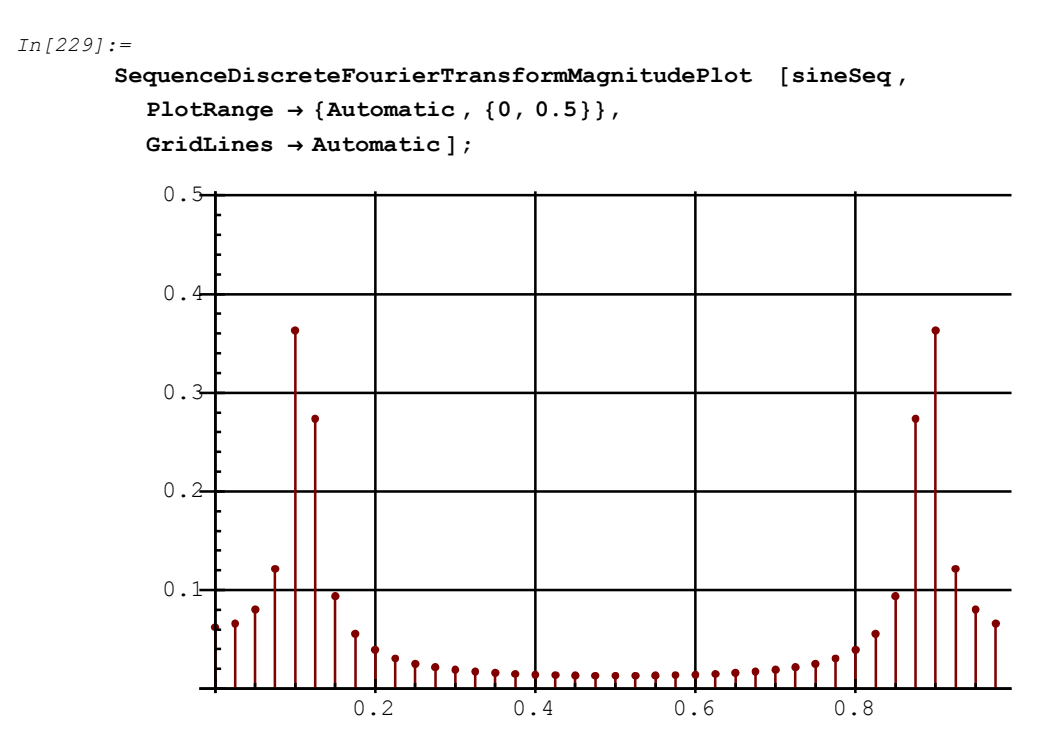

By default, SequenceDiscreteFourierTransformMagnitudePlot plots normalized magnitude. The *normalized magnitude* is the DFT magnitude divided by the number of samples.

Here is the magnitude plot without normalization:

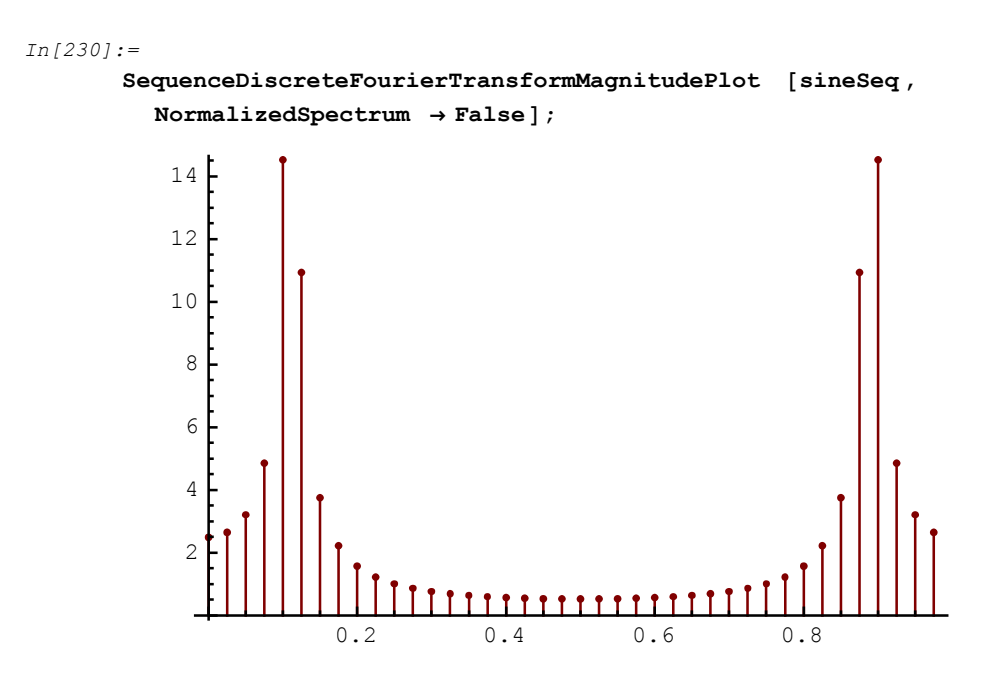

SequenceDiscreteFourierTransformMagnitudePlot plots the Discrete Fourier Transform (DFT) magnitude in linear scale. You can plot the magnitude in decibels (dB) with

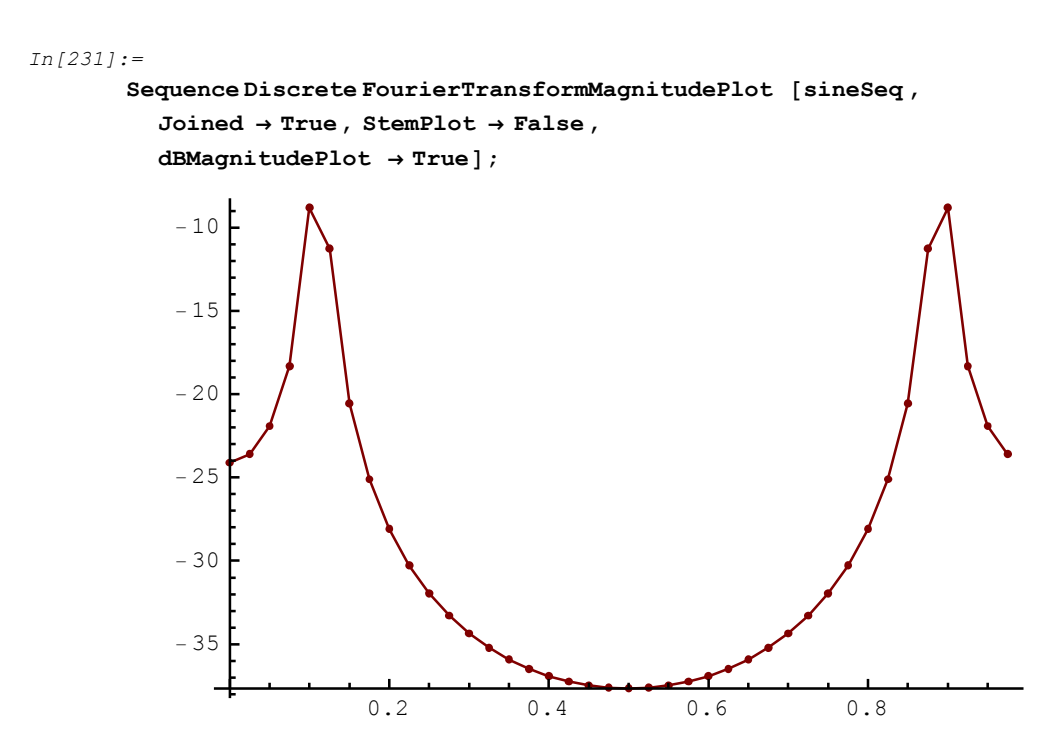

Assume that the sinusoidal sequence was obtained by sampling a continuous-time sine signal, of the frequency 1000 Hz, at the rate  $F_{\text{samp}} = 9000$  Hz.

SequenceDiscreteFourierTransformMagnitudePlot can plot the magnitude versus the continuous-time frequency with

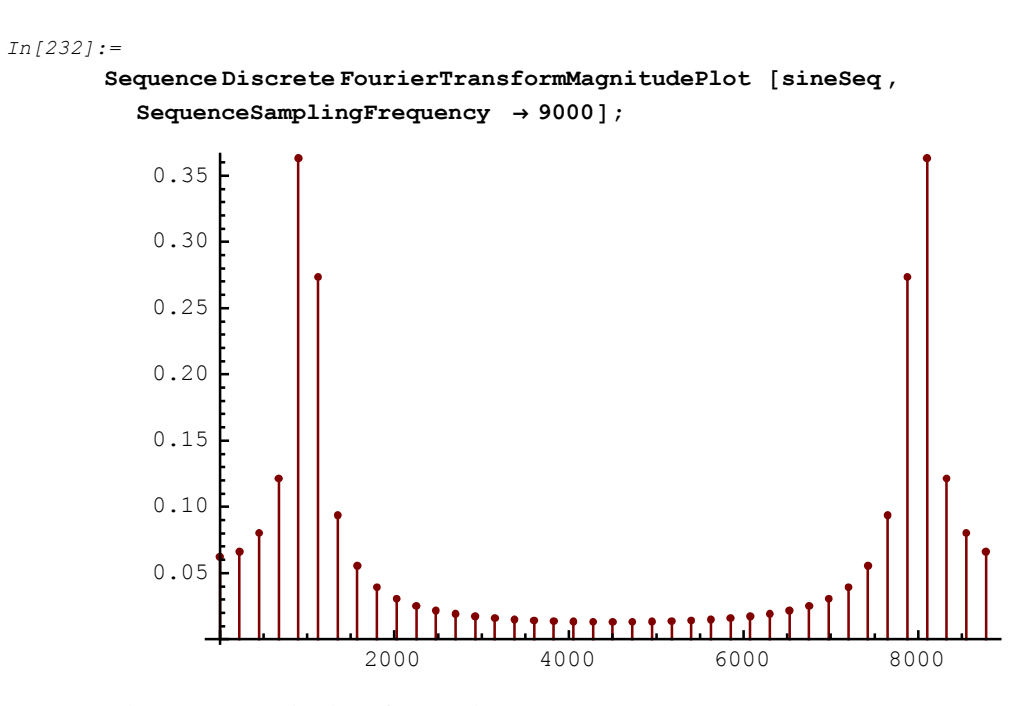

You can plot DFT magnitudes of several sequences:

In[233]:=

noiseSeq = UnitNoiseSequence [numberOfSamples ];

In[234]:=

sineNoiseSeq = MultiplexSequence [sineSeq, noiseSeq];

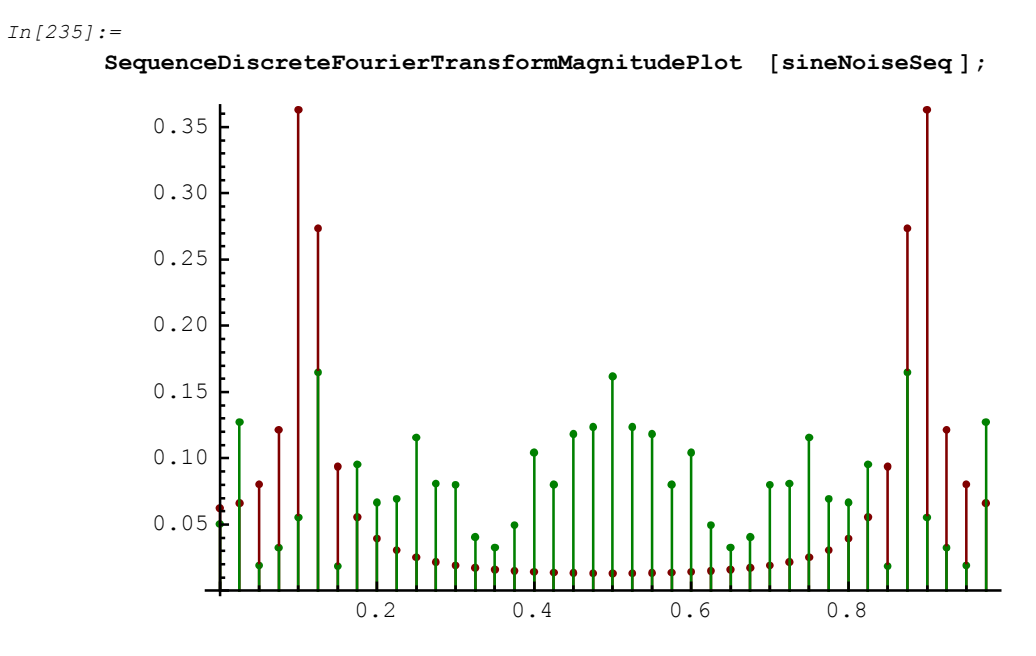

Pass any Graphics option to refine the graphic:

In[236]:=

SequenceDiscreteFourierTransformMagnitudePlot [sineNoiseSeq, Frame → True];

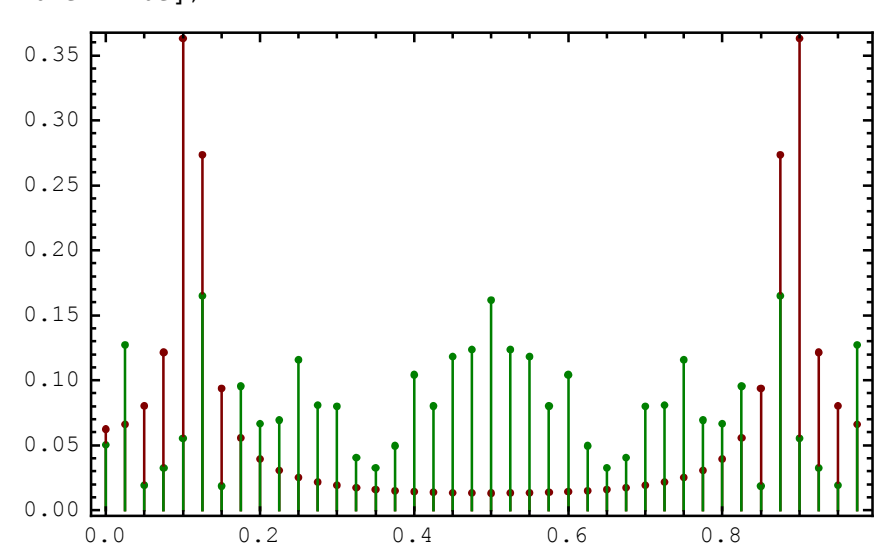

©2003-2014 Prof. Miroslav Lutovac & Prof. Dejan Tosic. All rights reserved.

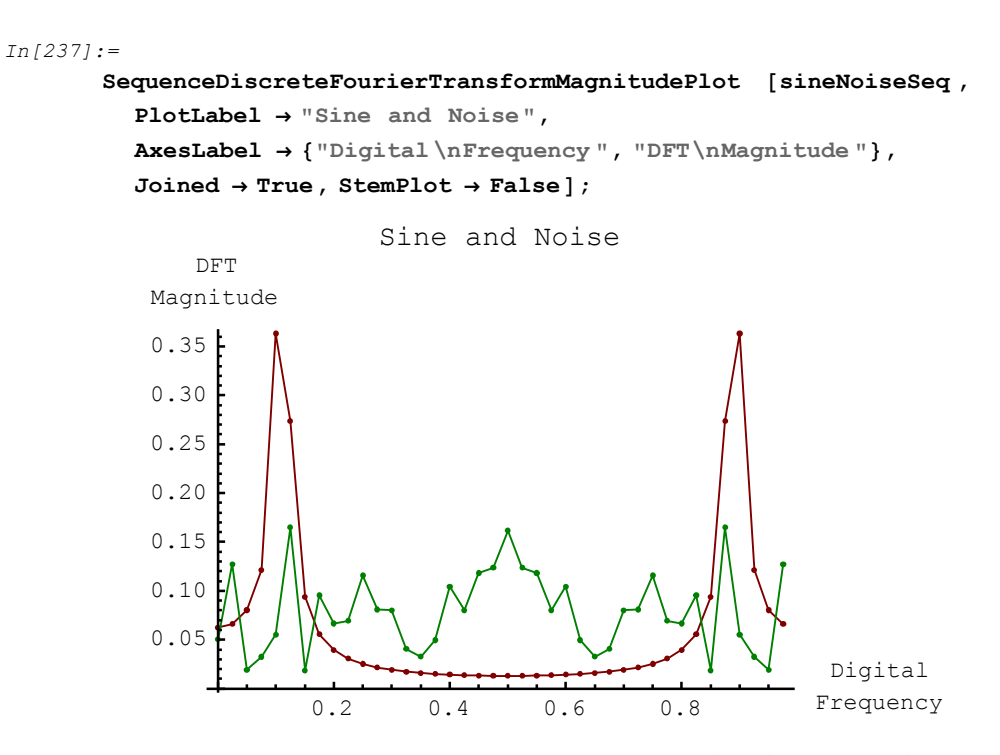

SequenceDiscreteFourierTransform computes the Discrete Fourier Transform (DFT) of a numeric sequence. Here is a sinusoidal sequence of 10 samples:

In[238]:=

sineSeq10 = UnitSineSequence [10, sineDigitalFreq ]

Out[238]=

$$\left\{\{0\}, \left\{\sin\left[\frac{2\pi}{9}\right]\right\}, \left\{\cos\left[\frac{\pi}{18}\right]\right\}, \left\{\frac{\sqrt{3}}{2}\right\}, \left\{\sin\left[\frac{\pi}{9}\right]\right\}, \left\{-\sin\left[\frac{\pi}{9}\right]\right\}, \left\{-\sin\left[\frac{\pi}{9}\right]\right\}, \left\{-\sin\left[\frac{\pi}{9}\right]\right\}, \left\{-\sin\left[\frac{2\pi}{9}\right]\right\}, \left\{0\}\right\}$$

In[239]:=

Sequence Discrete FourierTransform [sineSeq10]

```
Out[239]=

{{-5.55112 × 10<sup>-17</sup> + 0. i}, {1.42837 - 4.39607 i}, {-0.485918 + 0.668808 i},

{-0.391336 + 0.284322 i}, {-0.369133 + 0.119939 i},

{-0.36397 + 0. i}, {-0.369133 - 0.119939 i}, {-0.391336 - 0.284322 i},

{-0.485918 - 0.668808 i}, {1.42837 + 4.39607 i}}
```

SequenceDiscreteFourierTransform finds DFT of a multiplex sequence as a

matrix of spectral components. Here is a noise sequence of 10 samples:

```
In[240]:=
    noiseSeq10 = UnitNoiseSequence [10]
Out[240]=
    {{-0.226028}, {-0.730057}, {0.301126}, {0.332015}, {0.0184518},
        {0.232055}, {0.00478439}, {-0.674625}, {-0.691525}, {0.233104}}
```

You can form a multiplex sequence from sineSeq10 and noiseSeq10:

In[241]:=

mxSeq10 = MultiplexSequence [sineSeq10, noiseSeq10]

Out[241]=

$$\left\{\{0, -0.226028\}, \left\{\sin\left[\frac{2\pi}{9}\right], -0.730057\right\}, \\ \left\{\cos\left[\frac{\pi}{18}\right], 0.301126\right\}, \left\{\frac{\sqrt{3}}{2}, 0.332015\right\}, \left\{\sin\left[\frac{\pi}{9}\right], 0.0184518\right\}, \\ \left\{-\sin\left[\frac{\pi}{9}\right], 0.232055\right\}, \left\{-\frac{\sqrt{3}}{2}, 0.00478439\right\}, \\ \left\{-\cos\left[\frac{\pi}{18}\right], -0.674625\right\}, \left\{-\sin\left[\frac{2\pi}{9}\right], -0.691525\right\}, \left\{0, 0.233104\right\}\right\}$$

The multiplex sequence is a matrix of samples. Each column of mxSeq10 corresponds to a discrete signal:

```
In[242] := \frac{mxSeq10 // TraditionalForm}{Out[242] // TraditionalForm=} \\ \begin{pmatrix} 0 & -0.226028 \\ sin(\frac{2\pi}{9}) & -0.730057 \\ cos(\frac{\pi}{18}) & 0.301126 \\ \frac{\sqrt{3}}{2} & 0.332015 \\ sin(\frac{\pi}{9}) & 0.0184518 \\ -sin(\frac{\pi}{9}) & 0.232055 \\ -\frac{\sqrt{3}}{2} & 0.00478439 \\ -cos(\frac{\pi}{18}) & -0.674625 \\ -sin(\frac{2\pi}{9}) & -0.691525 \\ 0 & 0.233104 \end{pmatrix}
```

Here is the DFT of the multiplex sequence:

```
In[243]:=
```

```
mxSeq10DFT = SequenceDiscreteFourierTransform [mxSeq10]
```

```
Out[243]=

{ {-5.55112 × 10<sup>-17</sup> + 0. i, -1.2007 + 0. i},

{ {1.42837 - 4.39607 i, -0.893693 - 1.34334 i},

{ -0.485918 + 0.668808 i, 0.452658 + 0.937242 i},

{ -0.391336 + 0.284322 i, -0.258674 + 2.07818 i},

{ -0.369133 + 0.119939 i, 0.16276 + 0.560861 i},

{ -0.369133 - 0.119939 i, 0.16276 - 0.560861 i},

{ -0.369133 - 0.119939 i, 0.16276 - 0.560861 i},

{ -0.391336 - 0.284322 i, -0.258674 - 2.07818 i},

{ -0.485918 - 0.668808 i, 0.452658 - 0.937242 i},

{ 1.42837 + 4.39607 i, -0.893693 + 1.34334 i}}
```

DFT of the multiplex sequence is a matrix of spectral components. Each column of mxSeqlODFT corresponds to a discrete signal:

In[244]:=

#### mxSeq10DFT // TraditionalForm

```
Out[244]//TraditionalForm=
```

| 1 | $(-5.55112 \times 10^{-17} + 0. i)$ | -1.2007 + 0.i                |
|---|-------------------------------------|------------------------------|
|   | 1.42837 – 4.39607 i                 | -0.893693 - 1.34334 <i>i</i> |
|   | -0.485918 + 0.668808 i              | 0.452658 + 0.937242 i        |
|   | -0.391336 + 0.284322 <i>i</i>       | -0.258674 + 2.07818 i        |
|   | -0.369133 + 0.119939 i              | 0.16276 + 0.560861 i         |
|   | -0.36397 + 0.i                      | 0.0143167 + 0. <i>i</i>      |
|   | -0.369133 - 0.119939 i              | 0.16276 - 0.560861 i         |
|   | -0.391336 - 0.284322 i              | -0.258674 - 2.07818 i        |
|   | -0.485918 - 0.668808 i              | 0.452658 – 0.937242 i        |
|   | 1.42837 + 4.39607 <i>i</i>          | -0.893693 + 1.34334 i        |

SequenceDiscreteFourierTransform computes DFT of samples

 $\{x_0, x_1, ..., x_n, ..., x_{N-1}\}$ 

as spectral components  $\{X_0, X_1, ..., X_k, ..., X_{N-1}\},\$ 

where  $X_k = \sum_{n=0}^{N-1} x_n w^{-k n}$ ,  $w = e^{i \frac{2\pi}{N}}$ .

SequenceDiscreteFourierTransformMagnitudePlot computes the normalized DFT as  $X_{k,norm} = \frac{1}{N} X_k$ .

You can use SequenceDiscreteFourierTransformMagnitudePlot to demonstrate a well know feature of sinusoidal sequences: if the number of samples is an integer multiple of the digital period, then DFT has only two nonzero components.

In[245]:=

```
digitalPeriod = 10;
numberOfSamples = 3 * digitalPeriod;
sineDigitalFreq = 1 / digitalPeriod;
```

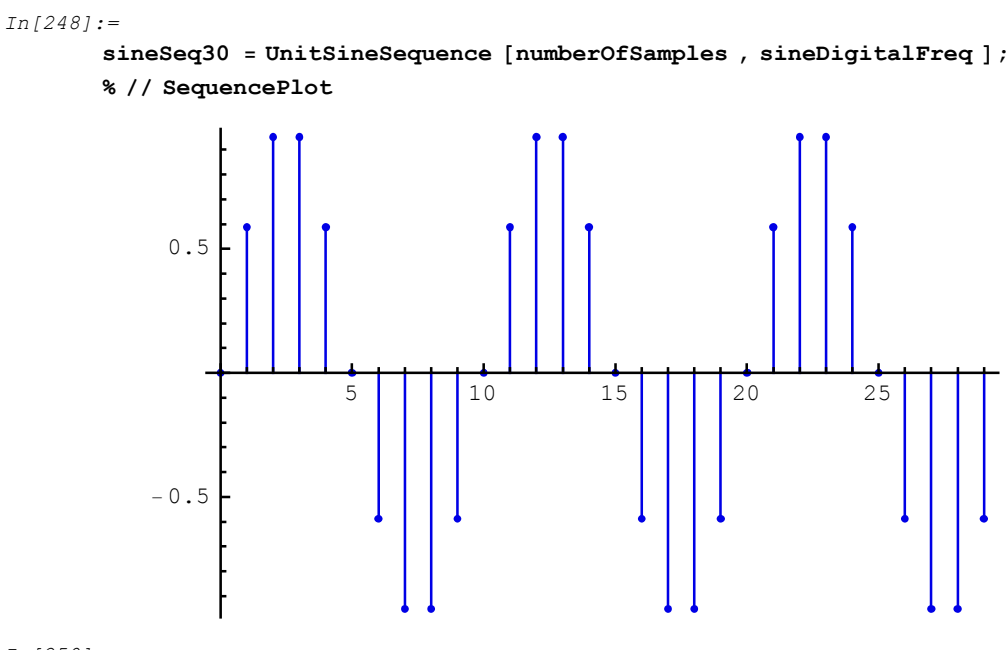

```
In[250]:=
```

sineSeq30DFT = SequenceDiscreteFourierTransform [sineSeq30]

Out[250]=

 $\left\{ \left\{ 0. + 0. \ \dot{\mathbf{i}} \right\}, \left\{ 0. + 0. \ \dot{\mathbf{i}} \right\}, \left\{ 0. + 0. \ \dot{\mathbf{i}} \right\}, \left\{ 0. - 15. \ \dot{\mathbf{i}} \right\}, \left\{ 0. + 0. \ \dot{\mathbf{i}} \right\}, \left\{ 0. + 0. \ \dot{\mathbf{i}} \right\}$ 

SequenceDiscreteFourierTransform may return numbers that are very close to zero, and you may well want to *assume* that the numbers should be exactly zero. The function Chop allows you to replace approximate real numbers that are close to zero by the exact integer 0.

Note that there are exactly two non-zero spectral components.

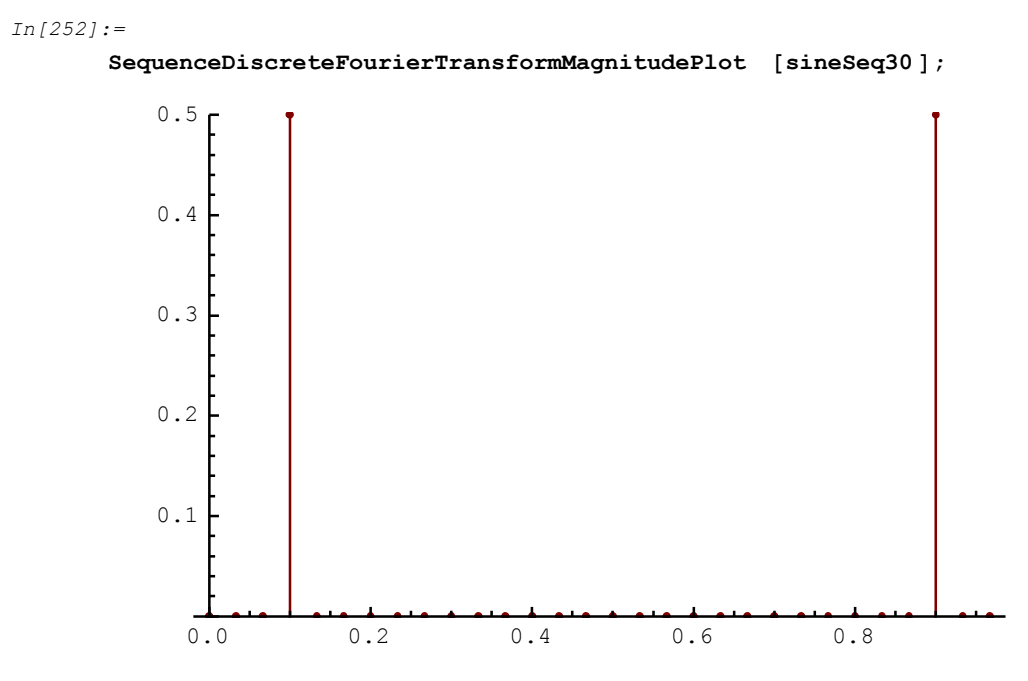

The non-zero spectral components occur at

```
sineDigitalFreq
```

and at

1-sineDigitalFreq.

The magnitude of the peaks is half the amplitude of the sinusoidal sequence.

©2003-2014 Prof. Miroslav Lutovac & Prof. Dejan Tosic. All rights reserved.

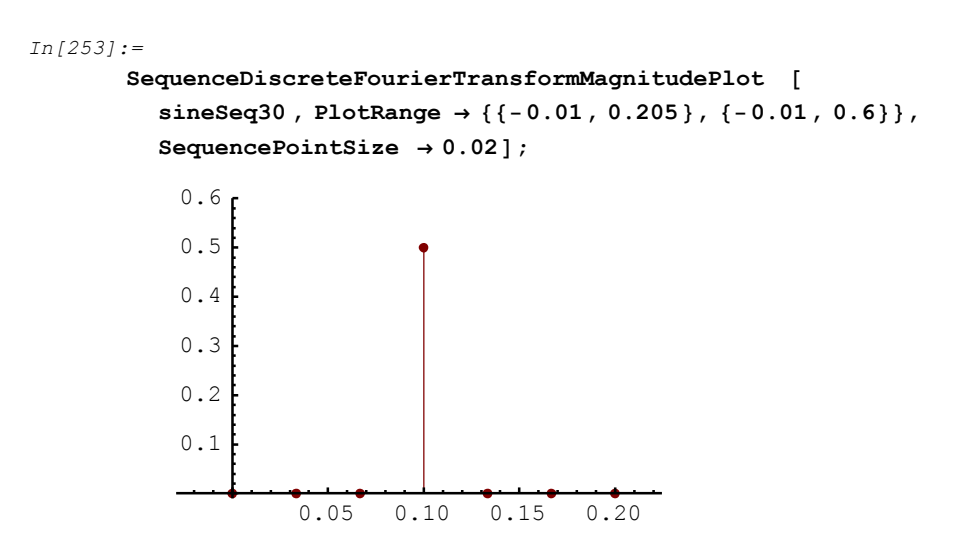

SequencePointSize $\rightarrow p$  sets relative point size to p, 0 . Use this option to plot larger dots that correspond to spectral components.

# ■ 4.1. Continuous-Time Systems

# Introduction

Using *SchematicSolver*'s schematic capabilities, symbolic system analysis and signal processing, you can perform fast and accurate simulations of continuous-time (analog) systems.

*Linear time-invariant* (LTI) systems, characterized by linear constant-coefficient differential equations, are efficiently analyzed by using the *Laplace* transform. The transform maps the differential equations into algebraic equations which are easier to manipulate. This section illustrates step-by-step procedures for analyzing LTI systems in the transform domain. For the given block-diagram of a system, the required equations are formulated and mapped by the transform into a system of algebraic equations. The set of algebraic equations is solved to find the system response in the transform domain. Next, by the inverse transform, the system response is computed as a continuous-time function.

ContinuousSystemEquations, ContinuousSystemResponse, ContinuousSystemSignals, and ContinuousSystemTransferFunction are *SchematicSolver*'s functions that solve systems described by lists of element specifications. The functions can take only one argument, the system specification, and return the corresponding solution.

In[1]:= Needs["SchematicSolver` "]

Consider a simple system specified by the following list:

ShowSchematic shows the block diagram of the system:

```
In[3]:= ShowSchematic [mySystem, PlotRange \rightarrow \{\{-1.5, 9.5\}, \{-1.5, 3\}\}];
```

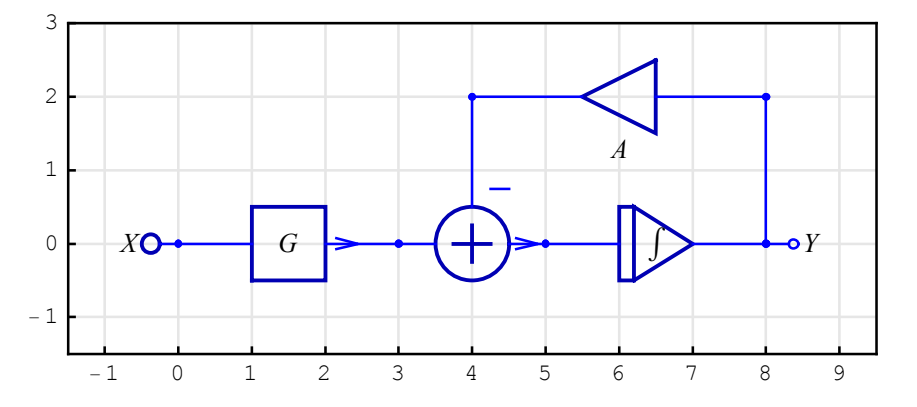

### **System Equations**

ContinuousSystemEquations sets up the equations directly from the schematic:

```
In[4] := myEquations = ContinuousSystemEquations [mySystem]
```

$$Out[4] = \left\{ \left\{ Y[\{0, 0\}] = X, Y[\{3, 0\}] = GY[\{0, 0\}], \\ Y[\{5, 0\}] = Y[\{3, 0\}] - Y[\{4, 2\}], \\ Y[\{8, 0\}] = \frac{Y[\{5, 0\}]}{s}, Y[\{4, 2\}] = AY[\{8, 0\}] \right\}, \\ \{Y[\{8, 0\}], Y[\{5, 0\}], Y[\{4, 2\}], Y[\{3, 0\}], Y[\{0, 0\}] \} \right\}$$

ContinuousSystemEquations returns a list of the form {*systemEquations*, *systemVariables*}. The first item, *systemEquations*, is a list of equations describing the system:

```
In[5] := Column [First[myEquations]]
```

```
Y[\{0, 0\}] == X

Y[\{3, 0\}] == GY[\{0, 0\}]

Out[5] = Y[\{5, 0\}] == Y[\{3, 0\}] - Y[\{4, 2\}]

Y[\{8, 0\}] == \frac{Y[\{5, 0\}]}{s}

Y[\{4, 2\}] == AY[\{8, 0\}]
```

The last item, *systemVariables*, is a list of symbols that represent transforms of signals at nodes:

```
In[6]:= Last[myEquations]
Out[6]= {Y[{8, 0}], Y[{5, 0}], Y[{4, 2}], Y[{3, 0}], Y[{0, 0}]}
```

The symbol  $\Upsilon[\{0,0\}]$  denotes the signal at the system input and  $\Upsilon[\{8,0\}]$  stands for the signal at the system output.

By default,  $\Upsilon[\{k,n\}]$  designates a signal, in the transform domain, at node with coordinates  $\{k,n\}$ . The default symbol for the complex frequency is **s**.

### System Response

ContinuousSystemResponse finds the response of the system directly from the schematic:

In[7] := myResponse = ContinuousSystemResponse [mySystem]

$$Dut[7] = \left\{ \left\{ Y[\{8, 0\}] \rightarrow \frac{G X}{A+s}, Y[\{5, 0\}] \rightarrow \frac{G s X}{A+s}, \\ Y[\{4, 2\}] \rightarrow \frac{A G X}{A+s}, Y[\{3, 0\}] \rightarrow G X, Y[\{0, 0\}] \rightarrow X \right\}, \\ \{Y[\{8, 0\}], Y[\{5, 0\}], Y[\{4, 2\}], Y[\{3, 0\}], Y[\{0, 0\}]\} \right\}$$

ContinuousSystemResponse returns a list of the form {*systemResponse*, *systemVariables*}. The first item, *systemResponse*, is a list of replacement rules describing the system response:

```
In[8] := Column [First[myResponse]]Y[\{8, 0\}] \rightarrow \frac{GX}{GX}
```

```
\begin{split} & \mathbb{Y}[\{8, 0\}] \rightarrow \frac{GX}{A+s} \\ & \mathbb{Y}[\{5, 0\}] \rightarrow \frac{GsX}{A+s} \\ & \mathcal{Out}[8]^{=} \\ & \mathbb{Y}[\{4, 2\}] \rightarrow \frac{AGX}{A+s} \\ & \mathbb{Y}[\{3, 0\}] \rightarrow GX \\ & \mathbb{Y}[\{0, 0\}] \rightarrow X \end{split}
```

The last item, *systemVariables*, is a list of symbols that represent transforms of signals at nodes:

```
In[9]:= Last[myResponse]
```

```
Out[9] = \{ Y[\{8, 0\}], Y[\{5, 0\}], Y[\{4, 2\}], Y[\{3, 0\}], Y[\{0, 0\}] \}
```

### **System Signals**

ContinuousSystemSignals finds the transforms of signals at all nodes of the system directly from the schematic:

```
In[10]:= mySignals = ContinuousSystemSignals [mySystem]
```

$$Out[10] = \left\{ \left\{ \frac{G X}{A+s}, \frac{G s X}{A+s}, \frac{A G X}{A+s}, G X, X \right\}, \\ \left\{ Y[\{8, 0\}], Y[\{5, 0\}], Y[\{4, 2\}], Y[\{3, 0\}], Y[\{0, 0\}] \right\} \right\}$$

ContinuousSystemSignals returns a list of the form {*systemSignals*,

*systemVariables*}. The first item, *systemSignals*, is a list of expressions representing the transforms of signals at all nodes of the system:

```
In[11] := Column [First[mySignals]]
Out[11] = \begin{array}{c} \frac{G X}{A+s} \\ \frac{G S X}{A+s} \\ AG X \\ \frac{A G X}{A+s} \\ G X \\ X \end{array}
```

The last item, *systemVariables*, is a list of corresponding symbols that represent transforms of signals at nodes:

```
In[12]:= Last[mySignals]
Out[12]= {Y[{8, 0}], Y[{5, 0}], Y[{4, 2}], Y[{3, 0}], Y[{0, 0}]}
```

The following table shows the signal expressions and the corresponding names:

```
In[13]:= TableForm [Transpose [mySignals]]
```

```
Out[13] / TableForm = 

\frac{GX}{A+s} Y[\{8, 0\}] 

\frac{G s X}{A+s} Y[\{5, 0\}] 

\frac{A G X}{A+s} Y[\{4, 2\}] 

G X Y[\{3, 0\}] 

X Y[\{0, 0\}]
```

#### **Transfer Function**

ContinuousSystemTransferFunction finds the transfer function directly from the schematic:

```
In[14] := \{ myTransferFunction, systemInp, systemOut \} = ContinuousSystemTransferFunction [mySystem]Out[14] = \left\{ \left\{ \left\{ \frac{G}{h+s} \right\} \right\}, \{ Y[\{0, 0\}] \}, \{ Y[\{8, 0\}] \} \right\}
```

ContinuousSystemTransferFunction returns a list of the form {*transferFunction*, *systemInput*, *systemOutput*}. The first item, *transferFunction*, is the transfer function matrix of the system:

In[15]:= myTransferFunction

 $\textit{Out[15]} = \left\{ \left\{ \frac{\mathsf{G}}{\mathsf{A} + \mathsf{s}} \right\} \right\}$ 

The second item, systemInput, is the symbol that represents the system input:

```
In[16]:= systemInp
Out[16]= {Y[{0, 0}]}
```

The last item, *systemOutput*, is the symbol that represents the system output:

In[17]:= systemOut
Out[17]= {Y[{8, 0}]}

#### **Frequency Response**

For specific values of system parameters, you can plot the magnitude response:

 $In[18] := myValues = \{ \mathbf{A} \rightarrow \mathbf{0.5}, \mathbf{G} \rightarrow (\mathbf{s} + \mathbf{2}) / (\mathbf{s} + \mathbf{1}) \}$  $Out[18] = \left\{ \mathbf{A} \rightarrow \mathbf{0.5}, \mathbf{G} \rightarrow \frac{2 + \mathbf{s}}{1 + \mathbf{s}} \right\}$ 

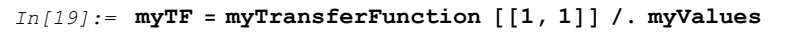

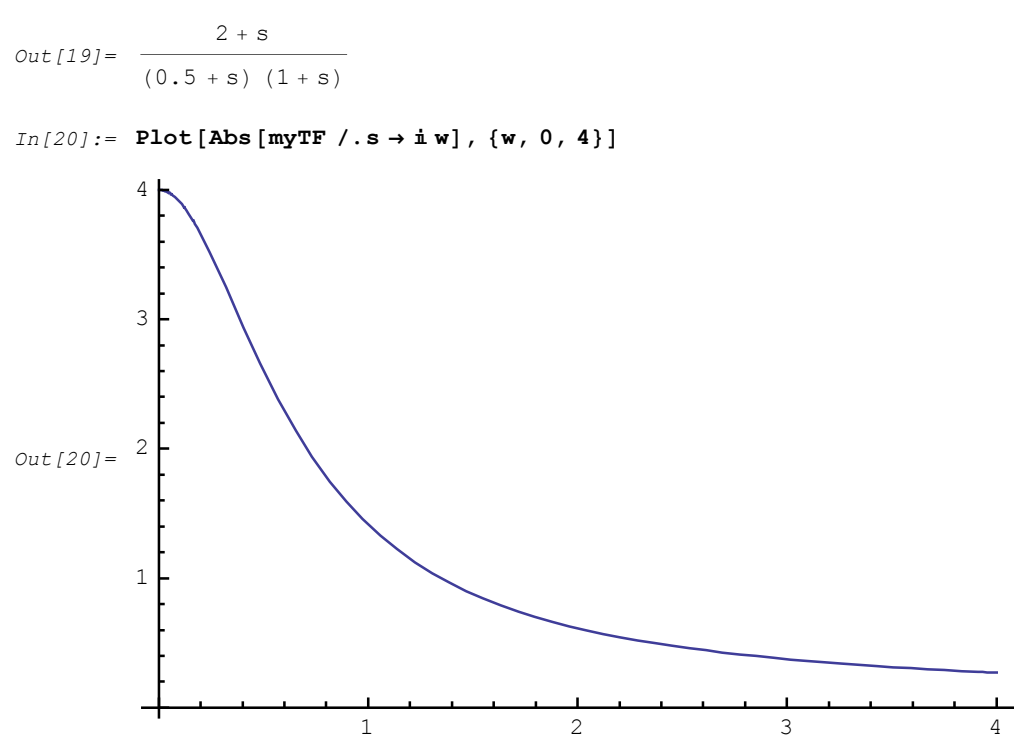

*SchematicSolver* provides symbolic solution to the system: the response and the transfer function are closed-form expressions in terms of the system parameters, kept as symbols, and the complex frequency.

### Impulse and Step Response

*Impulse response* of a continuous-time system is a continuous-time function. It can be computed as the inverse Laplace transform of the system transfer function returned by *SchematicSolver*:

In[21] := myTF  $Out[21] = \frac{2 + s}{(0.5 + s) (1 + s)}$ 

```
In[22]:= impulseResponse = InverseLaplaceTransform [myTF, s, t]
Out[22] = -2. e^{-1.t} + 3. e^{-0.5t}
In[23]:= Plot[impulseResponse , {t, 0, 10},
           PlotRange \rightarrow All, AxesLabel \rightarrow {"t", "Impulse response"}]
          Impulse response
                1.0
                0.8
                0.6
Out[23]=
                0.4
                0.2
                                                                                  t
                                                        6
                                                                   8
                               2
                                           4
                                                                               10
```

*Step response* of a continuous-time system is a continuous-time function. It can be computed as the inverse Laplace transform of myTF/s:

$$In[24] := \frac{myTF}{s}$$

$$Out[24] = \frac{2+s}{s(0.5+s)(1+s)}$$

$$In[25] := stepResponse = InverseLaplaceTransform \left[\frac{myTF}{s}, s, t\right]$$

$$Out[25] = 4. + 2. e^{-1.t} - 6. e^{-0.5t}$$

Here is the plot of the step response:

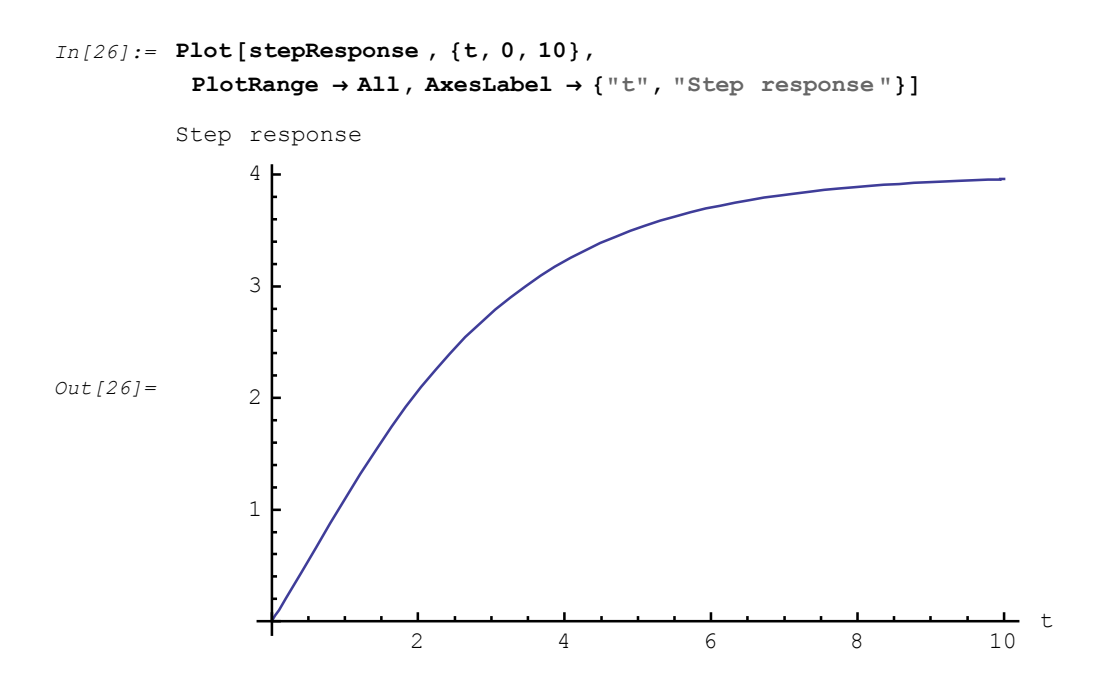

#### **Time-Domain Response**

Time-domain response of linear time-invariant systems can be found by using the *Laplace transform*. Assume a sinusoidal stimulus

In[27]:= stimulus = 10 \* Sin[2 \* t];

Find the Laplace transform of the stimulus:

```
In[28]:= stimulusLT = LaplaceTransform [stimulus, t, s]
20
```

 $Out[28] = \frac{20}{4 + s^2}$ 

Next, by the inverse transform of the product stimulusLT\*myTF, compute the response:

In[29]:= responseLT = myTF \* stimulusLT

 $Out[29] = \frac{20 (2 + s)}{(0.5 + s) (1 + s) (4 + s^{2})}$ 

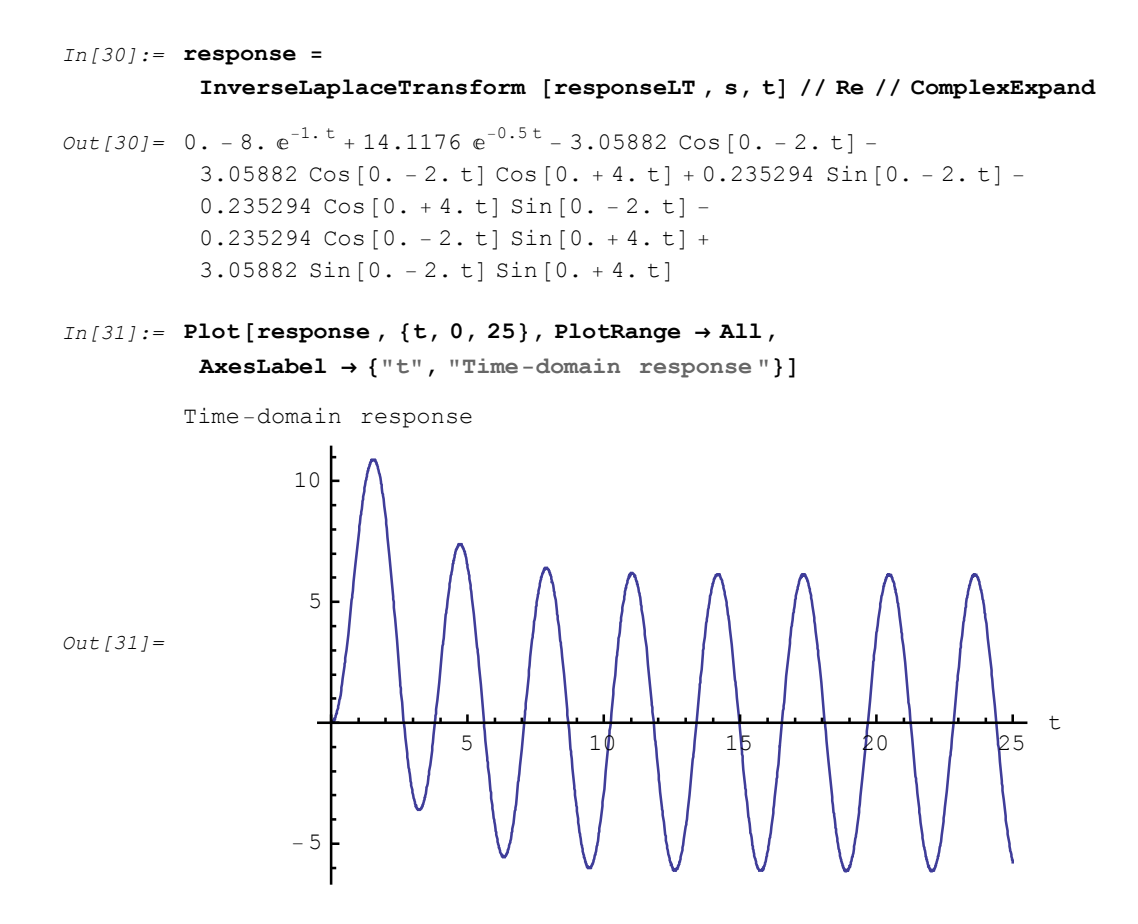

# ■ 4.2. Discrete-Time Systems

#### Introduction

Using *SchematicSolver*'s schematic capabilities, symbolic system analysis and signal processing, you can perform fast and accurate simulations of discrete-time (digital) systems.

*Linear time-invariant* (LTI) systems, characterized by linear constant-coefficient difference equations, are efficiently analyzed by using the *z*-transform. The transform maps the difference equations into algebraic equations which are easier to manipulate. This section illustrates step-by-step procedures for analyzing LTI systems in the transform domain. For the given block-diagram of a system, the required equations are formulated and mapped by the

transform into a system of algebraic equations. The set of algebraic equations is solved to find the system response in the transform domain. Next, by the inverse transform, the system response is computed as a discrete function.

DiscreteSystemEquations, DiscreteSystemResponse,

DiscreteSystemSignals, and DiscreteSystemTransferFunction are *SchematicSolver*'s functions that solve systems described by lists of element specifications. The functions can take only one argument, the system specification, and return the corresponding solution.

```
In[32]:= Needs["SchematicSolver`"]
```

Consider a simple system specified by the following list:

```
In[33]:= mySystem = {
    { "Input", {0, 0}, X, ""},
    {"Block", {{0, 0}, {3, 0}}, G, ""},
    {"Adder", {{3, 0}, {4, -2}, {5, 0}, {4, 2}}, {1, 0, 2, -1}, ""},
    {"Delay", {{5, 0}, {8, 0}, 1, ""},
    {"Multiplier", {{8, 0}, {8, 2}}, A, ""},
    {"Line", {{8, 0}, {8, 2}},
    {"Output", {8, 0}, Y, ""}
    };
```

ShowSchematic shows the block diagram of the system:

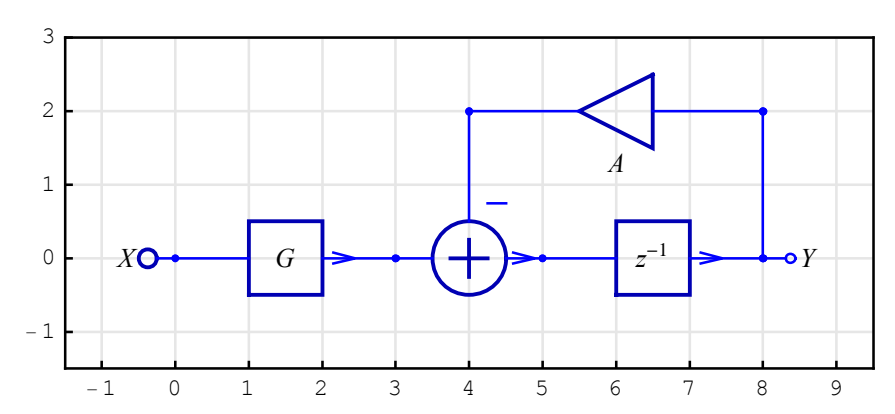

#### $In[34]:= ShowSchematic [mySystem, PlotRange \rightarrow \{\{-1.5, 9.5\}, \{-1.5, 3\}\}];$

#### **System Equations**

DiscreteSystemEquations sets up the equations directly from the schematic:

```
In[35] := myEquations = DiscreteSystemEquations [mySystem]
Out[35] = \left\{ \left\{ Y[\{0, 0\}] = X, Y[\{3, 0\}] = GY[\{0, 0\}], \\ Y[\{5, 0\}] = Y[\{3, 0\}] - Y[\{4, 2\}], \\ Y[\{8, 0\}] = \frac{Y[\{5, 0\}]}{z}, Y[\{4, 2\}] = AY[\{8, 0\}] \right\}, \\ \{Y[\{8, 0\}], Y[\{5, 0\}], Y[\{4, 2\}], Y[\{3, 0\}], Y[\{0, 0\}] \} \right\}
```

DiscreteSystemEquations returns a list of the form {*systemEquations*, *systemVariables*}. The first item, *systemEquations*, is a list of equations describing the system:

```
In[36]:= Column [First[myEquations]]
        Y[{0, 0}] == X
        Y[{3, 0}] == GY[{0, 0}]
Out[36]= Y[{5, 0}] == Y[{3, 0}] - Y[{4, 2}]
```

```
Y[\{8, 0\}] = \frac{Y[\{5, 0\}]}{z}Y[\{4, 2\}] = AY[\{8, 0\}]
```

The last item, *systemVariables*, is a list of symbols that represent transforms of signals at nodes:

```
In[37]:= Last[myEquations]
Out[37]= {Y[{8, 0}], Y[{5, 0}], Y[{4, 2}], Y[{3, 0}], Y[{0, 0}]}
```

The symbol  $\Upsilon[\{0,0\}]$  denotes the signal at the system input and  $\Upsilon[\{8,0\}]$  stands for the signal at the system output.

By default,  $\Upsilon[\{i,j\}]$  designates a signal, in the transform domain, at node with coordinates  $\{i,j\}$ . The default symbol for the complex variable is z.

#### System Response

DiscreteSystemResponse finds the response of the system directly from the schematic:

```
In[38]:= myResponse = DiscreteSystemResponse [mySystem]
```

$$\begin{aligned} \textit{Out[38]} = & \left\{ \left\{ \texttt{Y}[\{8, 0\}] \rightarrow \frac{\texttt{G} \texttt{X}}{\texttt{A} + \texttt{z}}, \texttt{Y}[\{5, 0\}] \rightarrow \frac{\texttt{G} \texttt{X} \texttt{z}}{\texttt{A} + \texttt{z}}, \\ & \texttt{Y}[\{4, 2\}] \rightarrow \frac{\texttt{A} \texttt{G} \texttt{X}}{\texttt{A} + \texttt{z}}, \texttt{Y}[\{3, 0\}] \rightarrow \texttt{G} \texttt{X}, \texttt{Y}[\{0, 0\}] \rightarrow \texttt{X} \right\}, \\ & \{\texttt{Y}[\{8, 0\}], \texttt{Y}[\{5, 0\}], \texttt{Y}[\{4, 2\}], \texttt{Y}[\{3, 0\}], \texttt{Y}[\{0, 0\}] \} \right\} \end{aligned}$$

DiscreteSystemResponse returns a list of the form {*systemResponse*, *systemVariables*}. The first item, *systemResponse*, is a list of replacement rules describing the system response:

```
In[39]:= Column [First[myResponse]]
```

```
\begin{array}{l} & \mathbb{Y}\left[\left\{8, \ 0\right\}\right] \rightarrow \frac{G \, X}{A+z} \\ & \mathbb{Y}\left[\left\{5, \ 0\right\}\right] \rightarrow \frac{G \, X}{A+z} \\ & \mathbb{Y}\left[\left\{5, \ 0\right\}\right] \rightarrow \frac{G \, X}{A+z} \\ & \mathbb{Y}\left[\left\{4, \ 2\right\}\right] \rightarrow \frac{A \, G \, X}{A+z} \\ & \mathbb{Y}\left[\left\{3, \ 0\right\}\right] \rightarrow G \, X \\ & \mathbb{Y}\left[\left\{0, \ 0\right\}\right] \rightarrow X \end{array}
```

The last item, *systemVariables*, is a list of symbols that represent transforms of signals at nodes:

```
In[40]:= Last[myResponse]
Out[40]= {Y[{8, 0}], Y[{5, 0}], Y[{4, 2}], Y[{3, 0}], Y[{0, 0}]}
```

#### System Signals

DiscreteSystemSignals finds the transforms of signals at all nodes of the system directly from the schematic:

```
In[41]:= mySignals = DiscreteSystemSignals [mySystem]
Out[41]= \left\{ \left\{ \frac{GX}{A+z}, \frac{GXz}{A+z}, \frac{AGX}{A+z}, GX, X \right\}, \\ \left\{ Y[\{8, 0\}], Y[\{5, 0\}], Y[\{4, 2\}], Y[\{3, 0\}], Y[\{0, 0\}] \right\} \right\}
```

DiscreteSystemSignals returns a list of the form {*systemSignals*, *systemVariables*}. The first item, *systemSignals*, is a list of expressions representing the transforms of signals at

#### all nodes of the system:

```
In[42] := Column [First[mySignals]]
Out[42] = \begin{array}{c} \frac{G X}{A+z} \\ \frac{G X z}{A+z} \\ A G X \\ A+z \\ G X \\ X \end{array}
```

The last item, *systemVariables*, is a list of corresponding symbols that represent transforms of signals at nodes:

```
In[43]:= Last[mySignals]
Out[43]= {Y[{8, 0}], Y[{5, 0}], Y[{4, 2}], Y[{3, 0}], Y[{0, 0}]}
```

The following table shows the signal expressions and the corresponding names:

In[44] := TableForm [Transpose [mySignals]]

```
\begin{array}{c|c} Out[44] //TableForm= & \\ & \frac{GX}{A+z} & Y[\{8, 0\}] \\ & \frac{GXz}{A+z} & Y[\{5, 0\}] \\ & \frac{AGX}{A+z} & Y[\{5, 0\}] \\ & \frac{AGX}{A+z} & Y[\{4, 2\}] \\ & GX & Y[\{3, 0\}] \\ & X & Y[\{0, 0\}] \end{array}
```

## **Transfer Function**

DiscreteSystemTransferFunction finds the transfer function directly from the schematic:

```
In[45]:= {myTransferFunction , systemInp , systemOut } =
DiscreteSystemTransferFunction [mySystem]
```

 $Out[45] = \left\{ \left\{ \left\{ \frac{G}{A+z} \right\} \right\}, \{ Y[\{0, 0\}] \}, \{ Y[\{8, 0\}] \} \right\}$ 

DiscreteSystemTransferFunction returns a list of the form {*transferFunction*, *systemInput*, *systemOutput*}. The first item, *transferFunction*, is the transfer function matrix

of the system:

In[46]:= myTransferFunction

 $Out[46] = \left\{ \left\{ \frac{G}{A+z} \right\} \right\}$ 

The second item, *systemInput*, is the symbol that represents the system input:

```
In[47]:= systemInp
Out[47]= {Y[{0, 0}]}
```

The last item, *systemOutput*, is the symbol that represents the system output:

In[48]:= systemOut
Out[48]= {Y[{8, 0}]}

#### **Frequency Response**

For specific values of system parameters, you can plot the magnitude response:

 $In[49] := myValues = \{A \rightarrow 0.4, G \rightarrow (1 + z^{(-1)}) / (1 + 0.5 * z^{(-1)})\}$ 

 $Out[49] = \left\{ A \to 0.4, G \to \frac{1 + \frac{1}{z}}{1 + \frac{0.5}{z}} \right\}$ 

In[50]:= myTF = myTransferFunction [[1, 1]] /. myValues

$$Out[50] = \frac{1 + \frac{1}{z}}{\left(1 + \frac{0.5}{z}\right) (0.4 + z)}$$

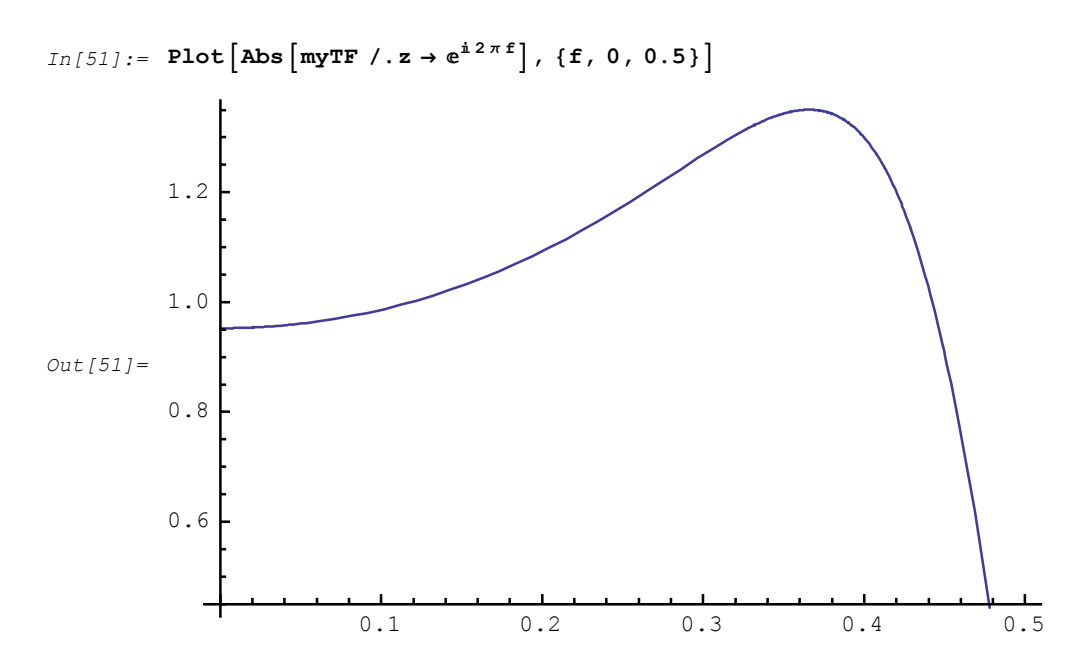

*SchematicSolver* provides symbolic solution to the system: the response and the transfer function are closed-form expressions in terms of the system parameters, kept as symbols, and the complex variable.

### Impulse and Step Response

*Impulse response* of a discrete system is a discrete function. It can be computed by using the inverse *z*-transform of the system transfer function returned by *SchematicSolver*.

$$In[52] := myTF$$

$$Out[52] = \frac{1 + \frac{1}{z}}{(1 + \frac{0.5}{z}) (0.4 + z)}$$

$$In[53] := impulseResponse = InverseZTransform [myTF, z, n]$$

$$Out[53] = 5. \times 2.^{-1.n} (2. (-1.)^{n} - 3. (-0.8)^{n}) (1. -1. UnitStep[-1.n])$$

myTF is the system transfer function returned by *SchematicSolver*.

Here is the plot of the impulse response:

```
In[54]:= impulseResponseSeq =
           impulseResponse /. n → Range [0, 20] // ListToSequence
Out[54] = \{ \{0.\}, \{1.\}, \{0.1\}, \{-0.29\}, \{0.241\}, \{-0.1589\}, \}
           \{0.09481\}, \{-0.053549\}, \{0.0292321\}, \{-0.0155991\},
           \{0.00819276\}, \{-0.00425367\}, \{0.00218975\}, \{-0.00112004\},
           {0.000570086}, {-0.00028907}, {0.000146145}, {-0.000073717},
           \{0.0000371162\}, \{-0.0000186612\}, \{9.37182 \times 10^{-6}\}\}
In[55]:= SequencePlot [impulseResponseSeq ,
            AxesLabel → {"n", "Impulse response"}];
           Impulse response
                1.0
                0.8
                0.6
                0.4
                0.2
                                                                              n
                                               10
                                                             15
                                                                          20
               -0.2
```

You can use DiscreteSystemProcessingSISO to compute the impulse or step response as a sequence of samples for the transfer function, returned by *SchematicSolver*, as follows:

©2003 - 2014 Prof. Miroslav Lutovac & Prof. Dejan Tosic. All rights reserved.

#### Here is the plot of the step response:

```
In[59]:= SequencePlot [stepResponseSeq , AxesLabel → {"n", "Step response"}];
```

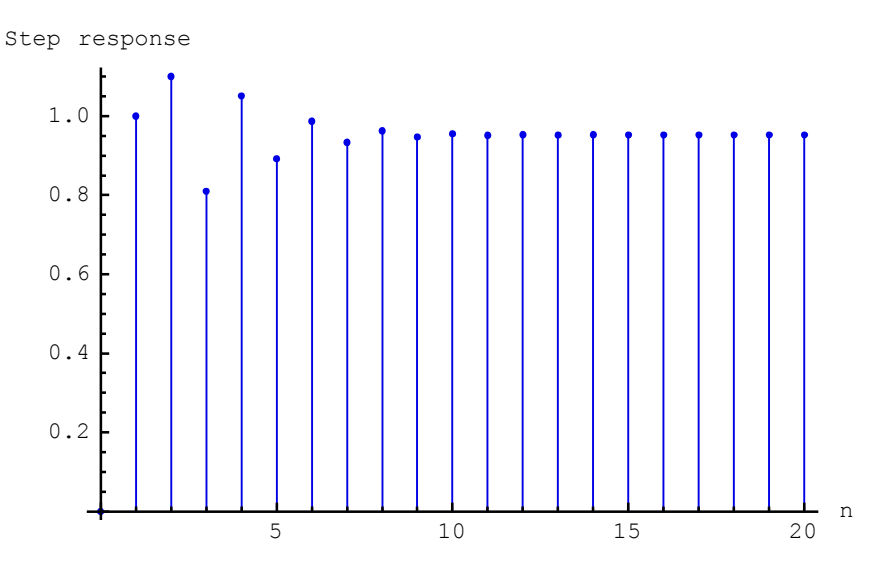

### ■ 4.3. Systems with Unconnected Inputs

Sometimes, it happens that inputs of some system elements are left unconnected. Traditionally, systems with unconnected element inputs are not solvable. *SchematicSolver* successfully solves these systems: signals at unconnected element inputs are automatically generated as unique symbols. Thus, if you by mistake left unconnected an element input, it is easy to identify the mistake. If you intentionally leave some element inputs unconnected, you can assign values to the corresponding input signals after the analysis.

In[60]:= Needs["SchematicSolver`"]

Consider the following system:

```
In[61]:= myUnconnectedSystem = {
    {"Input", {0, 0}, X, ""},
    {"Block", {{0, 0}, {3, 0}}, G, ""},
    {"Adder", {{3, 0}, {4, -2}, {5, 0}, {4, 1}}, {1, 0, 2, -1}, ""},
    {"Integrator", {{5, 0}, {8, 0}}, 1, ""},
    {"Amplifier", {{8, 2}, {4, 2}}, A, ""},
    {"Line", {{8, 0}, {8, 2}}},
    {"Output", {8, 0}, Y, ""}
};
```

ShowSchematic [%, PlotRange  $\rightarrow$  {{-2, 10}, {-2, 3}}]

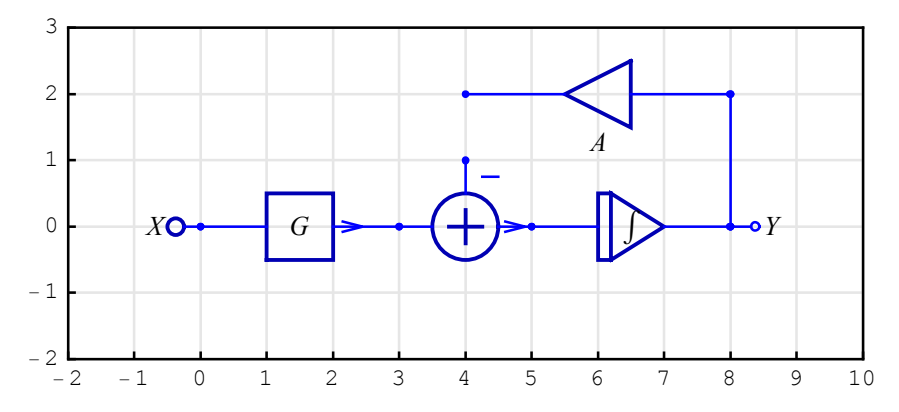

Obviously, the negative adder input is left unconnected. Let us find the response of the system:

In[63]:= Column[First[ContinuousSystemResponse [myUnconnectedSystem ]]]

$$\begin{array}{l} Y[\{8, 0\}] \rightarrow -\frac{-G X + Y[\{4, 1\}]}{s} \\ Y[\{5, 0\}] \rightarrow G X - Y[\{4, 1\}] \\ Out[63] = Y[\{4, 2\}] \rightarrow -\frac{-A G X + A Y[\{4, 1\}]}{s} \\ Y[\{3, 0\}] \rightarrow G X \\ Y[\{0, 0\}] \rightarrow X \end{array}$$

The above solution is correct. *SchematicSolver* finds the output signal  $\Upsilon[\{8,0\}]$  in terms of two input signals, X and  $\Upsilon[\{4,1\}]$ . *SchematicSolver* assigns the symbol  $\Upsilon[\{4,1\}]$  to the unconnected adder input. The appearance of the symbol  $\Upsilon[\{4,1\}]$  in the response indicates that an error might exist in the schematic.

Consider another system:

ShowSchematic [%, PlotRange  $\rightarrow$  {{-2, 10}, {-2, 4}}]

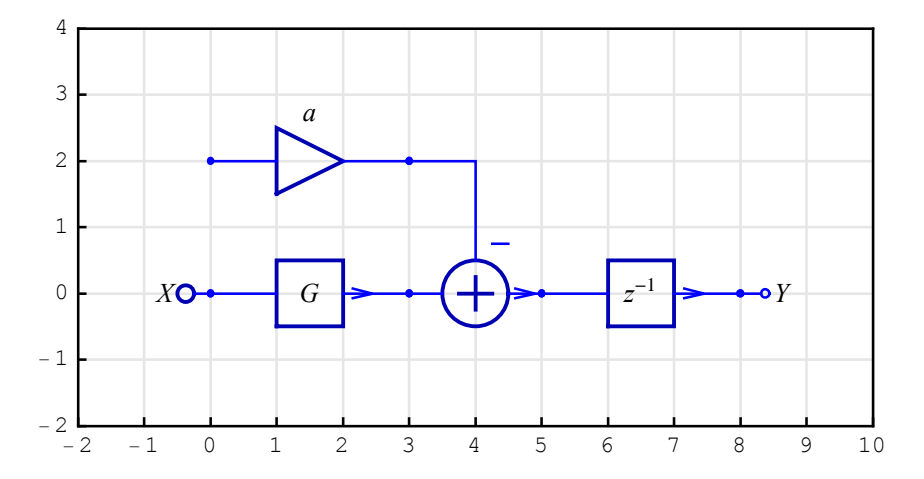

Obviously, the multiplier input is left unconnected. Let us find the response of the system:

In[66] := myResponse = DiscreteSystemResponse [mySystem] // First $Out[66] = \left\{ Y[\{8, 0\}] \rightarrow -\frac{-G X + a Y[\{0, 2\}]}{z}, Y[\{5, 0\}] \rightarrow G X - a Y[\{0, 2\}], Y[\{3, 2\}] \rightarrow a Y[\{0, 2\}], Y[\{3, 0\}] \rightarrow G X, Y[\{0, 0\}] \rightarrow X \right\}$ 

Again, the above solution is correct. *SchematicSolver* finds the output signal  $Y[\{8,0\}]$  in terms of two input signals, X and  $Y[\{0,2\}]$ . *SchematicSolver* assigns the symbol  $Y[\{0,2\}]$  to the unconnected multiplier input.

In[67]:= Youtput = Y[{8, 0}] /. myResponse
Out[67]= - - G X + a Y[{0, 2}]
Z

Suppose, now, that the multiplier input should be connected to the same input  $\mathbf{x}$ . The system

SchematicSolver Version 2.3

```
In[68] := Youtput / . Y[\{0, 2\}] \rightarrow XOut[68] = -\frac{a X - G X}{z}
```

and it is an expression in terms of system parameters and the known stimulus.

*SchematicSolver* can report on unconnected inputs if you specify the option **PrintFloatingPorts**→**True**:

```
In[69]:= \text{DiscreteSystemResponse [mySystem, PrintFloatingPorts $\to True]}
Floating ports = \{Y[\{0, 2\}]\}
Out[69]= \left\{ \left\{ Y[\{8, 0\}] \rightarrow -\frac{-G X + a Y[\{0, 2\}]}{z}, Y[\{5, 0\}] \rightarrow G X - a Y[\{0, 2\}], Y[\{3, 2\}] \rightarrow a Y[\{0, 2\}], Y[\{3, 0\}] \rightarrow G X, Y[\{0, 0\}] \rightarrow X \right\}, Y[\{8, 0\}], Y[\{5, 0\}], Y[\{3, 2\}], Y[\{3, 0\}], Y[\{0, 0\}] \right\} \right\}
```

Default value of PrintFloatingPorts is False.

## 4.4. Combining Unconnected Systems

Unconnected element inputs can be used for combining subsystems into flexible larger systems. For example, let us consider again the system **myUnconnectedSystem** and find its response:

ShowSchematic [%, PlotRange  $\rightarrow$  {{-2, 10}, {-2, 3}}]

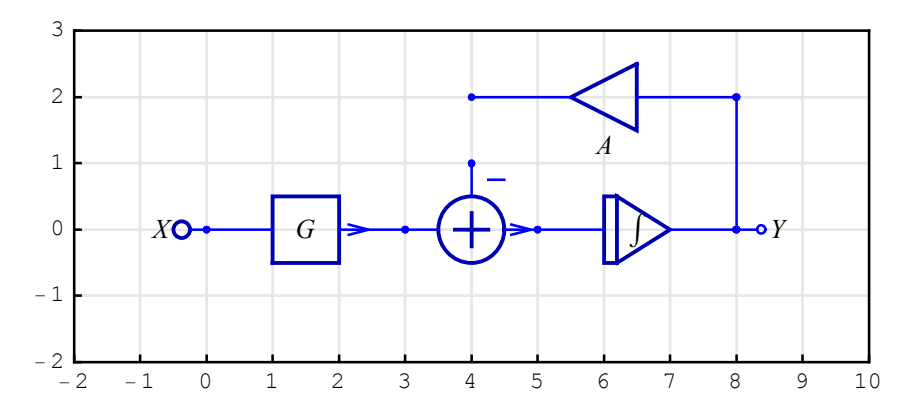

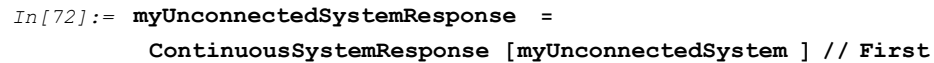

$$Out[72] = \left\{ Y[\{8, 0\}] \rightarrow - \frac{-G X + Y[\{4, 1\}]}{s}, Y[\{5, 0\}] \rightarrow G X - Y[\{4, 1\}], \\ Y[\{4, 2\}] \rightarrow - \frac{-A G X + A Y[\{4, 1\}]}{s}, Y[\{3, 0\}] \rightarrow G X, Y[\{0, 0\}] \rightarrow X \right\}$$

The amplifier output  $Y[\{4,2\}]$  is left unconnected. We shall denote this signal with **YoutUnconnected** and find it as

$$In[73] := YoutUnconnected = Y[{4, 2}] /. myUnconnectedSystemResponse$$
$$Out[73] = -\frac{-A G X + A Y[{4, 1}]}{s}$$

Note that **YoutUnconnected** is in terms of the unconnected input  $Y[\{4,1\}]$ . If we connect the two unconnected nodes,  $Y[\{4,1\}]$  becomes
```
In[74]:= myNewY41 =
Solve[{Y[{4, 1}] == YoutUnconnected }, Y[{4, 1}]] // Flatten //
Simplify
```

 $\textit{Out[74]}= \; \left\{ \texttt{Y}\left[ \left\{ \texttt{4, 1} \right\} \right] \; \rightarrow \; \frac{\texttt{A G X}}{\texttt{A + s}} \right\}$ 

The output of the unconnected system is in terms of Y [ { 4 , 1 } ]

```
In[75]:= Youtput = Y[{8, 0}] /. myUnconnectedSystemResponse
```

```
Out[75] = - \frac{-G X + Y[{4, 1}]}{s}
```

and after connected the two nodes, it becomes

Previous example illustrates the simplest connection of unconnected nodes. Generally, two nodes can be connected through another system of a know transfer function, say

$$In[77] := \mathbf{gTF} = \mathbf{g} \rightarrow (\mathbf{s} + \mathbf{1}) / (\mathbf{s} + \mathbf{2})$$
$$Out[77] = \mathbf{g} \rightarrow \frac{1 + \mathbf{s}}{2 + \mathbf{s}}$$

In this case, Y[{4,1}] becomes

```
In[78]:= myY41g = Solve [{Y[{4, 1}] == g * YoutUnconnected }, Y[{4, 1}]] /. gTF //
Flatten // Simplify
```

 $\textit{Out[78]=} \left\{ \texttt{Y}\left[ \left\{ \texttt{4, 1} \right\} \right] \rightarrow \frac{\texttt{A}\texttt{G} (\texttt{1} + \texttt{s}) \texttt{X}}{\texttt{A} (\texttt{1} + \texttt{s}) + \texttt{s} (\texttt{2} + \texttt{s})} \right\}$ 

the system output takes the value

In[79] := Youtg = Youtput /. myY41g // Together $Out[79] = \frac{2 G X + G s X}{A + 2 s + A s + s^{2}}$ 

and the corresponding transfer function is

©2003 - 2014 Prof. Miroslav Lutovac & Prof. Dejan Tosic. All rights reserved.

```
In[80]:= Hg = Youtg / X // Simplify
```

$$Out[80] = \frac{G(2+s)}{A(1+s) + s(2+s)}$$

This result can be verified by solving the modified system in which the unconnected nodes are connected by the block *g*.

```
In[81]:= myModifiedSystem = {
               {"Block", {{4, 2}, {4, 1}}, g, ""},
               {"Input", {0, 0}, X, ""},
               {"Block", {{0, 0}, {3, 0}}, G, ""},
                \{ \text{"Adder"}, \{ \{3, 0\}, \{4, -2\}, \{5, 0\}, \{4, 1\} \}, \{1, 0, 2, -1\}, \text{""} \}, 
               {"Integrator", {{5, 0}, {8, 0}}, 1, ""},
               {"Amplifier", {{8, 2}, {4, 2}}, A, ""},
               {"Line", {{8, 0}, {8, 2}}},
               {"Output", {8, 0}, Y, ""}};
          ShowSchematic [%, PlotRange \rightarrow {{-2, 10}, {-2, 3}}]
              3
              2
                                              g
              1
              0
                      XO
                                 G
                                                                     ٥Y
             - 1
             - 2
               - 2
                          0
                                         3
                                                             7
                    - 1
                               1
                                    2
                                              4
                                                   5
                                                         6
                                                                  8
                                                                        9
                                                                            10
In[83]:= {myModfiedSystemTF , systemInp , systemOut } =
            ContinuousSystemTransferFunction [
              myModifiedSystem /.gTF] // Simplify
Out[83] = \left\{ \left\{ \frac{G(2+s)}{A(1+s) + s(2+s)} \right\} \right\}, \{Y[\{0, 0\}]\}, \{Y[\{8, 0\}]\} \right\}
In[84]:= SameQ[myModfiedSystemTF[[1, 1]], Hg]
Out[84]= True
```

SchematicSolver Version 2.3

# 4.5. Names for System Variables and Signals

By default, *SchematicSolver* denotes the complex frequency with s, the complex variable with z, and the transforms of signals with  $Y[\{i,j\}]$ . You can change these default names by providing two additional arguments to the function for solving systems.

Consider the following system:

```
In[85]:= mySystem = {
    {"Input", {3, 0}, U},
    {"Adder", {{3, 0}, {4, -2}, {5, 0}, {4, 2}}, {1, 0, 2, -1}},
    {"Integrator", {{5, 0}, {8, 0}, 1},
    {"Integrator", {{5, 0}, {8, 0}, 1},
    {"Amplifier", {{8, 2}, {4, 2}}, A},
    {"Line", {{8, 0}, {8, 2}},
    {"Output", {8, 0}, V}
    };
```

In[86]:= ShowSchematic [mySystem, PlotRange → {{1, 10}, {-2, 3}}]

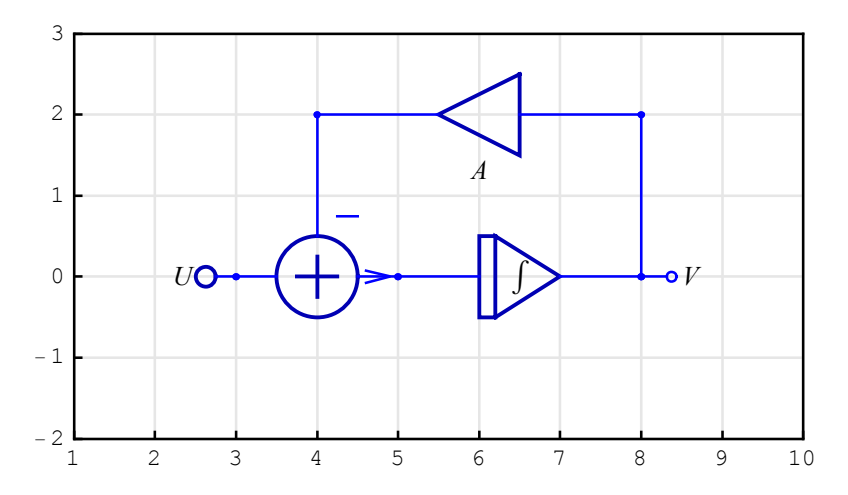

Analyze the system and denote the signals with  $\mathbf{x}$ , and assume that the complex frequency is designated by  $\mathbf{p}$ :

```
In[87]:= Column [First[ContinuousSystemResponse [mySystem, X, p]]]
```

 $\begin{array}{l} X\left[\left\{8,\ 0\right\}\right] \rightarrow \frac{U}{A+p}\\ \\ Out[87]= & X\left[\left\{5,\ 0\right\}\right] \rightarrow \frac{p\,U}{A+p}\\ & X\left[\left\{4,\ 2\right\}\right] \rightarrow \frac{A\,U}{A+p}\\ & X\left[\left\{3,\ 0\right\}\right] \rightarrow U \end{array}$ 

# ■ 4.6. Solving Nonlinear Discrete-Time Systems

Using *SchematicSolver*'s schematic capabilities, symbolic system analysis and signal processing, you can perform fast and accurate simulations of nonlinear discrete-time systems. *SchematicSolver* can solve some classes of nonlinear systems. The term *solve* means that *SchematicSolver* can find the closed-form expression of the output signal for a known stimulus given by a closed-form expression.

This section illustrates step-by-step procedures for analyzing nonlinear systems. For the given block-diagram of a system, the required equations are formulated as a system of equations. The set of equations is solved to find the system response as a discrete function.

This section assumes that you have already loaded *SchematicSolver*. Otherwise, you can load the package with

```
In[88]:= Needs["SchematicSolver`"];
```

Consider a simple system specified by the following list:

```
In[89]:= nonlinearSystem = {{"Output", {2, 5}, "y"},
    {"Modulator", {{0, 0}, {4, -1}, {4, 0}, {1, 1}}, {1, 0, 1, 2}},
    {"Modulator", {{0, 6}, {1, 5}, {2, 6}, {1, 7}}, {1, 1, 0, 2}},
    {"Adder", {{0, 8}, {1, 7}, {4, 8}, {1, 9}}, {1, -1, 2, 0}},
    {"Adder", {{0, 2}, {1, 1}, {2, 5}, {1, 3}}, {0, 1, 1, 2}},
    {"Line", {{0, 0}, {0, 6}}, {"Line", {{1, 5}, {2, 5}}},
    {"Input", {0, 0}, x1}, {"Input", {0, 8}, x2},
    {"Multiplier", {{4, 8}, {4, 0}}, 1/16},
    {"Delay", {{1, 3}, {1, 5}}, 1};
```

ShowSchematic shows the block diagram of the nonlinear system:

```
9
 8
     x20
 7
 6
 5
                        1
 4
                        16
 3
 2
 1
 0
- 1
                                       10
   2
                     4
                           6
                                  8
                                             12
                                                   14
                                                         16
                                                                18
        0
               2
```

```
In[90]:= ShowSchematic [nonlinearSystem, PlotRange \rightarrow \{\{-2, 18\}, \{-1, 9\}\}];
```

This is a part of an adaptive system based on the least mean squares (LMS) algorithm.

A unit step sequence is applied to the input x1.

In[91]:= numberOfSamples = 50;

In[92]:= inpSeq1 = UnitStepSequence [numberOfSamples ];

Let us apply to the second input the sequence inpSeq1 multiplied by a constant gain.

In[93]:= gain = 10;

In[94]:= inpSeq2 = gain \* inpSeq1;

Here is the multiplex sequence that represents the input to the system:

In[95]:= inpSeq = MultiplexSequence [inpSeq1, inpSeq2];

DiscreteSystemSimulation finds the system output:

```
In[96]:= outSeq = DiscreteSystemSimulation [nonlinearSystem , inpSeq];
```

SequencePlot plots outSeq.

```
In[97]:= SequencePlot [outSeq, PlotRange → {0, gain}];
```

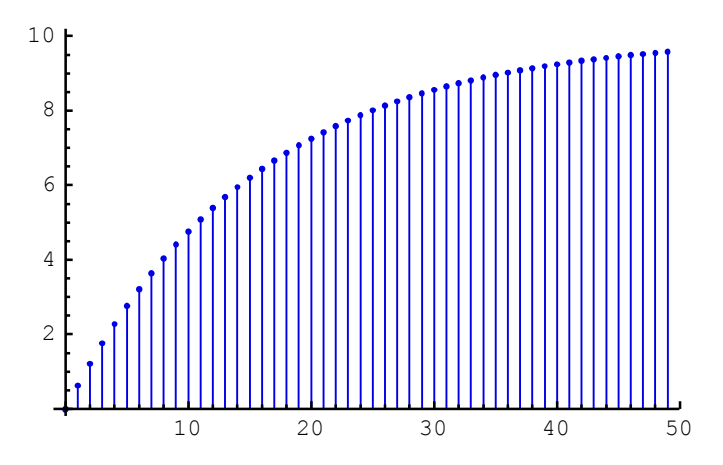

The above figure shows that the output sequence tends to the value of gain. After 30 samples, outSeq reaches about 90% of gain. The system output can be interpreted as an estimation of gain.

Can we find outSeq as a closed-form expression in terms of the sample index?

First, let us find the system implementation with DiscreteSystemImplementation:

```
In[98]:= DiscreteSystemImplementation [nonlinearSystem, "implementProc"];
Implementation procedure name: implementProc
Implementation procedure usage:

{{Y1p5}, {Y1p3}} = implementProc[{Y0p0,
Y0p8},{Y1p5},{}] is the template for calling the
procedure. The general template is {outputSamples,
finalConditions} = procedureName[inputSamples,
initialConditions, systemParameters]. See also:
DiscreteSystemImplementationProcessing
```

Assume that the system was at rest (zero initial conditions) and that the two inputs are excited by the first set of samples (that correspond to the sample index 0).

The corresponding output sample, y0, and the final state, d0, are computed with implementProc:

Generally, we can compute the symbolic output sample,  $y^2$ , and final state, d2, for an arbitrary initial state d1 and the stimulus {1, gain} that correspond to an arbitrary sample index.

For the next sample index, the output sample y3 and final state d3 follow:

```
In[103] := \{ \{y3\}, \{d3\} \} = implementProc [\{1, gain\}, \{d2\}, \{\}] // SimplifyOut[103] = \{ \{ \frac{5}{16} (2 + 3 d1) \}, \{ \frac{5}{256} (62 + 45 d1) \} \}
```

The two output samples are functions of the symbolic initial state d1. The function Eliminate tries to eliminate the initial state d1 and tries to find the relation between the two output samples.

```
In[104]:=
    reducedEqns = Eliminate [{y[n-1] == y2, y[n] == y3}, {d1}]
Out[104]=
    2 (-5 + 8 y[n]) == 15 y[-1 + n]
```

Here is the solution to the recurrence equation:

```
In[105]:=
    Clear[y, n]
    mySol = RSolve[{reducedEqns , y[0] == y0}, y[n], n]
Out[106]=
        {{y[n] → 5 × 2<sup>1-4 n</sup> (2<sup>4 n</sup> - 15<sup>n</sup>)}}
```

We have used the first output sample to specify the initial value of the solution. The solution to the recurrence relation is a replacement rule. To form an expression, we define a new function using the replacement rule.

```
In[107]:=
    Clear[w]
    w[n_] := (y[n] /. mySol[[1]]) // Evaluate
In[109]:=
    w[k]
Out[109]=
    5 × 2<sup>1-4</sup> k (2<sup>4</sup> k - 15<sup>k</sup>)
```

The output sequence outSeq and the sequence computed with w[k] should be identical:

```
In[110]:=
    wSeq = Table [{w[k]}, {k, 0, 49}];
    SameQ[wSeq, outSeq]
Out[111]=
    True
```

Let us find the number of samples after which the output sequence has the value gain\*b, say 90% of the gain.

```
In[112]:=
    Solve[w[n] == gain * b, n] // Simplify
    % /. b → 0.9
```

Solve::ifun :

Inverse functions are being used by Solve, so some solutions may not be found; use Reduce for complete solution information. >>

```
Out[112]=
```

```
\left\{\left\{n \rightarrow -\frac{\text{Log}\left[1-b\right]}{\text{Log}\left[\frac{16}{15}\right]}\right\}\right\}
```

Out[113]=

 $\{ \{ n \rightarrow 35.6777 \} \}$ 

In this example, the function Solve finds a closed-form expression in terms of the symbol b.

Let us process random samples of amplitude  $\pm 1$ .

In[114]:=

```
randSeq = Sign[UnitNoiseSequence [numberOfSamples]];
inpSeq = MultiplexSequence [randSeq, gain * randSeq];
outSeq = DiscreteSystemSimulation [nonlinearSystem, inpSeq];
```

The plot of the input and the output sequences follows:

In[117]:=

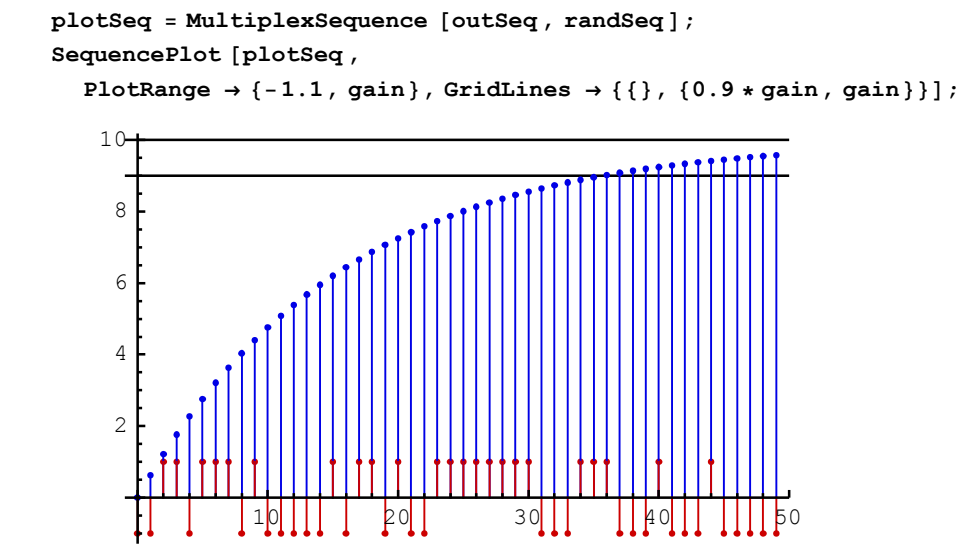

The number of samples after which outSeq reaches 90% of gain is the same as that obtained by solving the system.

# 5. Examples of Solving Systems

# ■ 5.1. Continuous-Time Systems

### Introduction

SchematicSolver has many unique features not available in other software: symbolic signal processing brings you

- Computation of transfer functions as closed-form expressions in terms of symbolic system parameters
- Finding the closed-form response from the schematic
- Symbolic optimization of the system response

The derived result is the most general because all system parameters and inputs can be given by symbols.

Other important features include:

- Design of systems for known symbolic transfer function, impulse, or step response; you can generate the schematic of the system and find the system parameters
- Building models from automatically generated schematics; you can change system parameters on the fly and immediately see what happens with the results

*SchematicSolver*'s powerful functions for solving continuous-time (analog) systems are illustrated by the subsequent examples.

This section assumes that you have already loaded *SchematicSolver*. Otherwise, you can load the package with

In[1]:= Needs["SchematicSolver`"];

©2003-2014 Prof. Miroslav Lutovac & Prof. Dejan Tosic. All rights reserved.

#### **Diving Submarine System**

For the simplified block diagram model of a diving submarine find the transfer function C/R. Stern plane actuator is an amplifier of gain K, submarine dynamics is represented by  $H = \frac{(s+a)^2}{s^2+w^2}$ , and pressure transducer is an amplifier with a gain of negative one.

This section assumes that you have already loaded *SchematicSolver*. Otherwise, you can load the package with

```
In[2]:= Needs["SchematicSolver`"];
```

Here is the system schematic:

```
In[3]:= divingSubmarineSystem = {
    {"Input", {0, 2}, R},
    {"Output", {8, 2}, C},
    {"Integrator", {{6, 2}, {8, 2}}},
    {"Amplifier", {{2, 2}, {4, 2}}, K, "Stern"},
    {"Amplifier", {{8, 0}, {1, 0}}, -1, "Pressure"},
    {"Block", {{4, 2}, {6, 2}}, H, "Dynamics"},
    {"Text", {-1, 1}, "Desired\n depth"},
    {"Text", {9, 1}, "Actual\n depth"},
    {"Adder", {{0, 2}, {1, 0}, {2, 2}, {1, 3}}, {1, 1, 2, 0}},
    {"Line", {{8, 2}, {8, 0}}
};
```

ShowSchematic [%, PlotRange  $\rightarrow$  {{-2, 10}, {-2, 4}}];

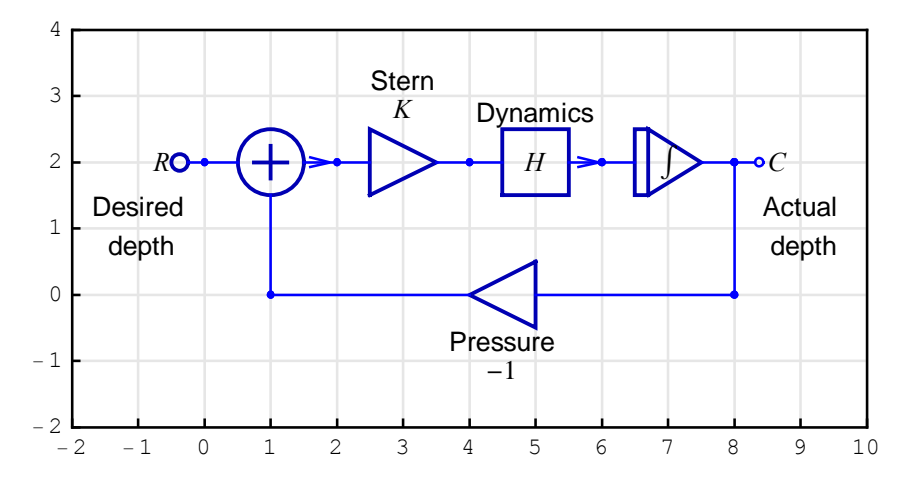

ContinuousSystemTransferFunction computes the transfer function matrix of the

SchematicSolver Version 2.3

system:

```
In[5]:= {tfMatrix, systemInp, systemOut } =
ContinuousSystemTransferFunction [divingSubmarineSystem ]
```

$$Out[5] = \left\{ \left\{ \left\{ \frac{HK}{HK+s} \right\} \right\}, \{Y[\{0, 2\}]\}, \{Y[\{8, 2\}]\} \right\}$$

Here is the given submarine dynamics:

In [6] := submarineDynamics = 
$$H \rightarrow (s + a)^2 / (s^2 + w^2)$$

$$Out[6] = H \rightarrow \frac{(a+s)^2}{s^2 + w^2}$$

The transfer function C/R is the element of the transfer function matrix:

$$Out[7] = \frac{K(a + s)^{2}}{a^{2} K + 2 a K s + K s^{2} + s^{3} + s w^{2}}$$

This collects together terms involving the same powers of the complex frequency s:

# In[8]:= Numerator [actualDepthTF] / Collect [Denominator [actualDepthTF], s] // TraditionalForm

 $Out[8]//TraditionalForm= K(a+s)^2$   $a^2 K + s(2 a K + w^2) + K s^2 + s^3$ 

The derived result is the most general because all system parameters are given by symbols. Here is the transfer function with specific parameter values:

In[9]:= actualDepthTF1 = actualDepthTF /.  $\left\{ a \rightarrow 1, w \rightarrow \frac{1}{\sqrt{10}} \right\}$ K  $(1 + s)^2$ 

 $Out[9] = \frac{K (1 + s)^{2}}{K + \frac{s}{10} + 2 K s + K s^{2} + s^{3}}$ 

```
In[10]:= Numerator [actualDepthTF1] /
Collect [Denominator [actualDepthTF1], s] // TraditionalForm
```

Out[10]//TraditionalForm=

$$\frac{K(s+1)^2}{Ks^2 + \left(2K + \frac{1}{10}\right)s + K + s^3}$$

SchematicSolver Version 2.3

http://www.wolfram.com/products/applications/schematicsolver/

#### **Unstable Plant System**

An *unstable plant* described by the transfer function  $H_1$  is made part of a new *feedback* system (shown in Figure) that includes a *filter*  $H_2$  in the forward path and a sensor with a gain of negative one in the feedback path. Find the overall transfer function H = Y/R.

This section assumes that you have already loaded *SchematicSolver*. Otherwise, you can load the package with

```
In[11]:= Needs["SchematicSolver`"];
```

Here is the system schematic:

```
In[12] := unstablePlantSystem = \{ \\ {"Input", {0, 2}, R}, \\ {"Output", {8, 2}, Y}, \\ {"Amplifier", {2, 2}, {5, 2}, H2, "Filter"}, \\ {"Block", {5, 2}, {8, 2}, H1, "Plant"}, \\ {"Amplifier", {8, 0}, {1, 0}, -1, "Sensor"}, \\ {"Adder", {0, 2}, {1, 0}, {2, 2}, {1, 3}, {1, 1, 2, 0}, \\ {"Line", {8, 2}, {8, 0}} \\ }; \\ ShowSchematic [% /. {H1 <math>\rightarrow H1, H2 \rightarrow H2}, PlotRange \rightarrow {-2, 10, {-2, 4}];
```

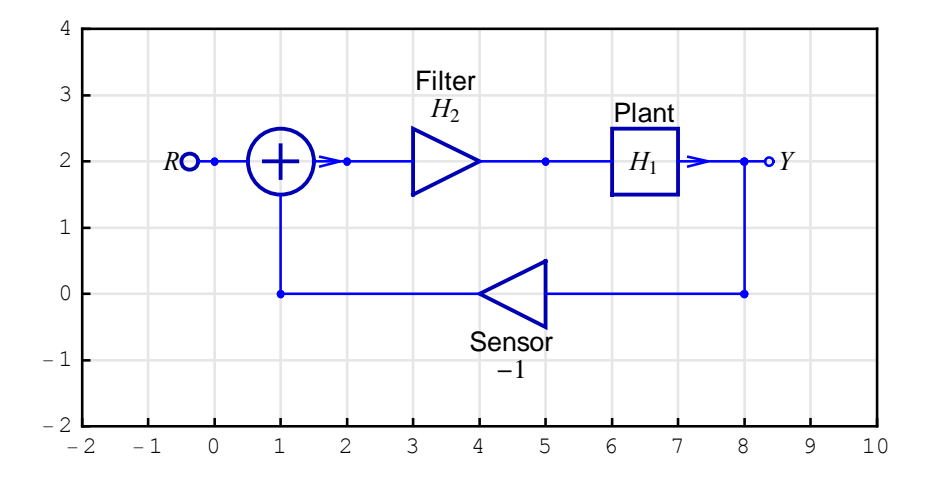

ContinuousSystemTransferFunction computes the transfer function matrix of the system:

In[14]:= {tfMatrix, systemInp, systemOut} =
ContinuousSystemTransferFunction [unstablePlantSystem ]

$$Out[14] = \left\{ \left\{ \left\{ \frac{H1 H2}{1 + H1 H2} \right\} \right\}, \{Y[\{0, 2\}]\}, \{Y[\{8, 2\}]\} \right\}$$

Assume that the plant and filter are given by

```
In[15] := H1H2value = \{H1 \rightarrow 1 / (s \ast (s - 1)), H2 \rightarrow (k \ast s + 8) / (s + 10)\};
TraditionalForm [H1H2value /. {H1 \rightarrow H<sub>1</sub>, H2 \rightarrow H<sub>2</sub>}]
```

Out[15]//TraditionalForm=

 $\left\{H_1 \rightarrow \frac{1}{(s-1)s}, H_2 \rightarrow \frac{ks+8}{s+10}\right\}$ 

The overall transfer function is the element of the transfer function matrix:

```
In[16] := unstablePlantTF = tfMatrix[[1, 1]] /. H1H2value // TogetherOut[16] = \frac{8 + k s}{8 - 10 s + k s + 9 s^{2} + s^{3}}
```

This collects together terms involving the same powers of the complex frequency s:

# In[17] := Numerator [unstablePlantTF ] /

Collect [Denominator [unstablePlantTF], s] // TraditionalForm

Out[17]//TraditionalForm= ks+8  $(k-10)s+s^{3}+9s^{2}+8$ 

SchematicSolver Version 2.3 http://www.wolfram.com/products/applications/schematicsolver/

# Supply and Demand System

Assume that linear approximations in the form of transfer functions are available for each block of the *supply and demand system*, and that the system can be represented by Figure below. Determine the overall transfer function of the system.

This section assumes that you have already loaded *SchematicSolver*. Otherwise, you can load the package with

```
In[18]:= Needs["SchematicSolver`"];
```

Here is the system schematic:

```
ShowSchematic [% /. {H1 \rightarrow H<sub>1</sub>, H2 \rightarrow H<sub>2</sub>, H3 \rightarrow H<sub>3</sub>, H4 \rightarrow H<sub>4</sub>},
PlotRange \rightarrow {{-2, 10}, {-2, 6}}];
```

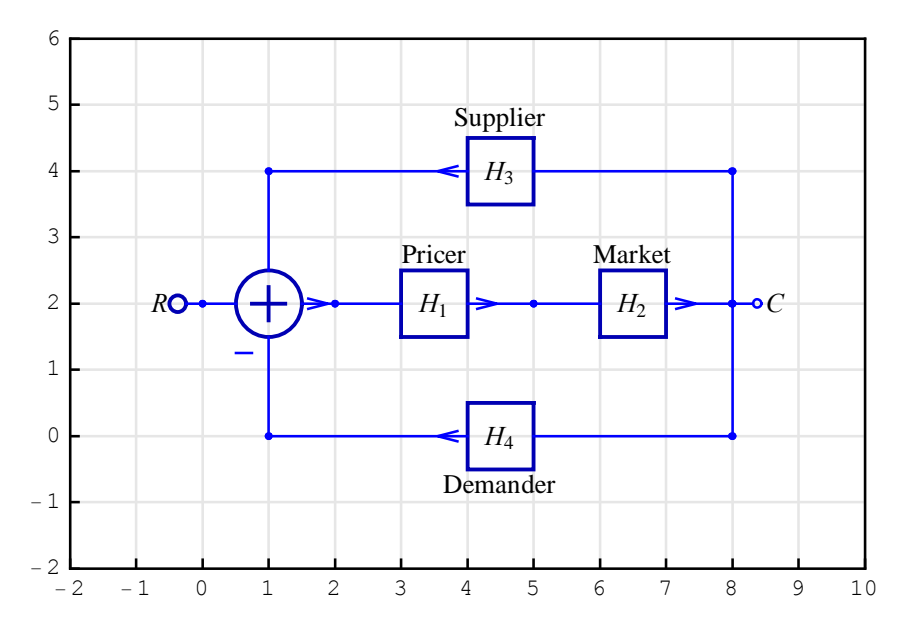

ContinuousSystemTransferFunction computes the transfer function matrix of the system:

```
In[21]:= {tfMatrix, systemInp, systemOut } =
ContinuousSystemTransferFunction [supplyDemandSystem ]
Out[21]= {{{- H1 H2
- 1 + H1 H2 H3 - H1 H2 H4}}}, {Y[{0, 2}]}, {Y[{8, 2}]}
```

The transfer function C/R is the element of the transfer function matrix:

In[22]:= supplyDemandTF = tfMatrix[[1, 1]] // Simplify

Out[22]= H1 H2 1 + H1 H2 (-H3 + H4)

# that is better typeset with

 $In[23]:= \text{ supplyDemandTF } /. \{H1 \rightarrow H_1, H2 \rightarrow H_2, H3 \rightarrow H_3, H4 \rightarrow H_4\} // \text{ TraditionalForm}$  $Out[23]//TraditionalForm= \frac{H_1 H_2}{H_1 H_2 (H_4 - H_3) + 1}$ 

#### **Unity Feedback System**

A *unity feedback system* is a feedback system in which the primary feedback is identically equal to the controlled output. Find the response of the system.

This section assumes that you have already loaded *SchematicSolver*. Otherwise, you can load the package with

In[24]:= Needs["SchematicSolver`"];

Here is the system schematic:

```
In[25]:= unityFeedbackSystem = {
    { "Input", {0, 0}, R},
    {"Output", {6, 0}, C},
    {"Output", {6, 0}, C},
    {"Block", {{2, 0}, {6, 0}}, H, "Forward Path"},
    {"Arrow", {{2, -2}, {6, -2}},
    "FeedbackPath", ShowArrowTail → False},
    {"Adder", {{0, 0}, {1, -2}, {2, 0}, {1, 1}}, {1, -1, 2, 0}},
    {"Line", {{6, 0}, {6, -2}, {1, -2}}}
};
```

ShowSchematic [%, PlotRange  $\rightarrow$  { { -2, 8 }, { -3, 2 } } ];

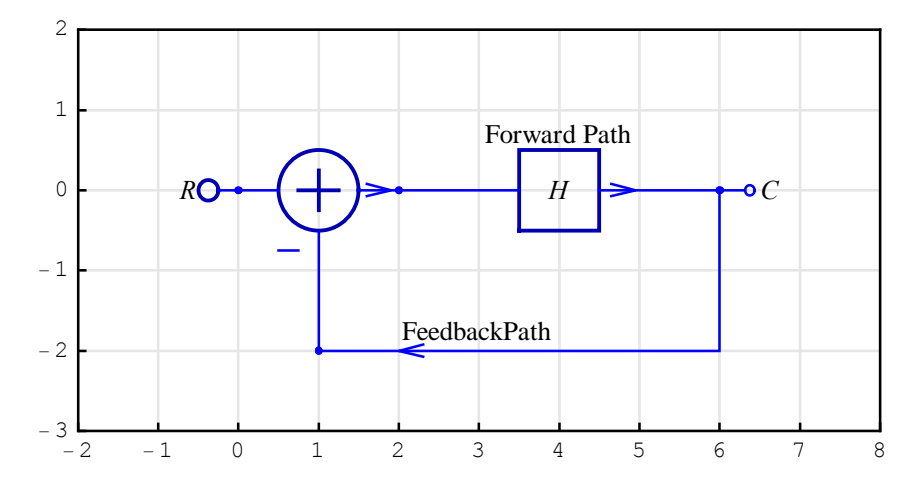

ContinuousSystemEquations sets up the equations of the system:

```
In[27]:= {unityFeedbackEquations , vars} =
ContinuousSystemEquations [unityFeedbackSystem ];
```

It is better typeset with

```
In[28]:= typoSubstYkn = {Y[{k_Integer, n_Integer}] >> Yk,n};
In[29]:= Column[unityFeedbackEquations /.typoSubstYkn]
```

 $\begin{array}{l} Y_{0,0} \ = \ R \\ \\ \textit{Out[29]} = \ Y_{6,0} \ = \ H \ Y_{2,0} \\ \\ Y_{2,0} \ = \ Y_{0,0} - Y_{6,0} \end{array}$ 

ContinuousSystemResponse finds the response of the system:

```
In[30]:= {unityFeedbackResponse , vars} =
ContinuousSystemResponse [unityFeedbackSystem];
```

In[31]:= Column[unityFeedbackResponse /.typoSubstYkn]

 $\begin{array}{rl} Y_{6,\,0} \ensuremath{\rightarrow} & \frac{\mathrm{H}\,\mathrm{R}}{1+\mathrm{H}} \\ \\ \textit{Out[31]}= & Y_{2,\,0} \ensuremath{\rightarrow} & \frac{\mathrm{R}}{1+\mathrm{H}} \\ & Y_{0,\,0} \ensuremath{\rightarrow} & \mathrm{R} \end{array}$ 

#### Satellite Elevation Tracking System

A simplified block diagram of a *satellite elevation tracking system* can be represented by Figure below. The multiloop system uses a combination of unity negative feedback and rate feedback to produce a critically damped response. Obtain the closed-loop transfer function of the system.

This section assumes that you have already loaded *SchematicSolver*. Otherwise, you can load the package with

```
In[32]:= Needs["SchematicSolver`"];
```

Here is the system schematic:

```
In[33]:= satelliteElevationTrackingSystem = {
    { "Input", {0, 0}, X, "Elevation demand"},
    {"Adder", {{0, 0}, {1, -2}, {2, 0}, {1, 1}}, {1, -1, 2, -1}},
    {"Amplifier", {{2, 0}, {4, 0}}, K1, "Amplifier \nand Motor"},
    {"Block", {{4, 0}, {7, 0}}, 1/ (J * s + F),
    "System \nDynamics \n", ElementSize → {3, 2}},
    {"Integrator ", {{7, 0}, {9, 0}}, 1, "Integrator \n"},
    {"Line ", {{7, 0}, {7, -2}}},
    {"Amplifier ", {{5, 3}, {6, 3}},
    {"Output", {9, 0}, Y, "Pitch"}
    };
```

that is better typeset with

 $In[34] := \texttt{typoSubst} = \{\texttt{K1} \rightarrow \texttt{K}_1, \texttt{K2} \rightarrow \texttt{K}_2\};$ 

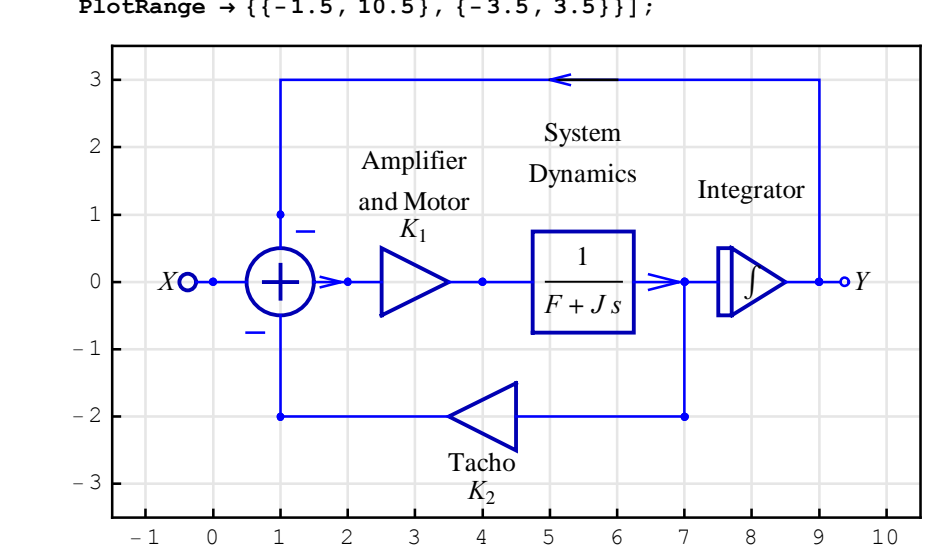

 $\label{eq:Incomparison} $$ In[35]:= ShowSchematic [satelliteElevationTrackingSystem /. typoSubst, $$ PlotRange $$ \{-1.5, 10.5\}, \{-3.5, 3.5\} \}]; $$$ 

ContinuousSystemTransferFunction computes the transfer function matrix of the system:

#### 

The transfer function of this single-input single-output system is the element of the transfer function matrix:

In[37]:= H = tfMatrix [[1, 1]]; H /. typoSubst // TraditionalForm

Out[38]//TraditionalForm=

 $\frac{K_1}{F\,s+J\,s^2+K_1\,K_2\,s+K_1}$ 

#### **CD-media Controller**

Find the transfer function and step response of the CD-media controller.

This section assumes that you have already loaded *SchematicSolver*. Otherwise, you can load the package with

```
In[39]:= Needs["SchematicSolver`"];
```

FAN8024D/BD, which is a 4CH motor drive IC suitable for CD-media applications (include CD-ROM, CD-RW, DVDP and DVD-ROM), has 2 current feedback control channels for the Focus and Tracking actuator. The application system, *CD-media controller*, is illustrates by the following block diagram (Application Note 4109, "A guide to the design of current feedback control," Fairchild Semiconductor Corporation, http://www.fairchildsemi.com, AN-4109.pdf, ©2001):

```
In[40]:= CDmediaController = {
    {"Input", {0, 0}, X, "Reference Voltage"},
    {"Adder", {{0, 0}, {1, -3}, {2, 0}, {1, 1}}, {1, -1, 2, 0}},
    {"Block", {{2, 0}, {7, 0}}, (R+1/(C*s))/Rin,
    "Error Amp.", ElementSize → {2.4, 2}},
    {"Amplifier", {{7, 0}, {9, 0}}, 2*AP, "Power Amp."},
    {"Block", {{9, 0}, {14, 0}},
    1/(Ra + s*La), "Motor", ElementSize → {2.4, 2}},
    {"Line", {{14, 0}, {14, -3}},
    {"Amplifier", {{7, 3}, {8, -3}}, RS},
    {"Amplifier", {14, 0}, Y, "Armature Current"}
};
```

It is better typeset with

 $In[41]:= typoSubst = \{AP \rightarrow A_P, AS \rightarrow A_S, La \rightarrow L_a, Ra \rightarrow R_a, Rin \rightarrow R_{in}, RS \rightarrow R_S\};$ 

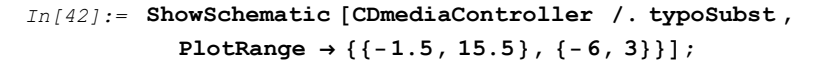

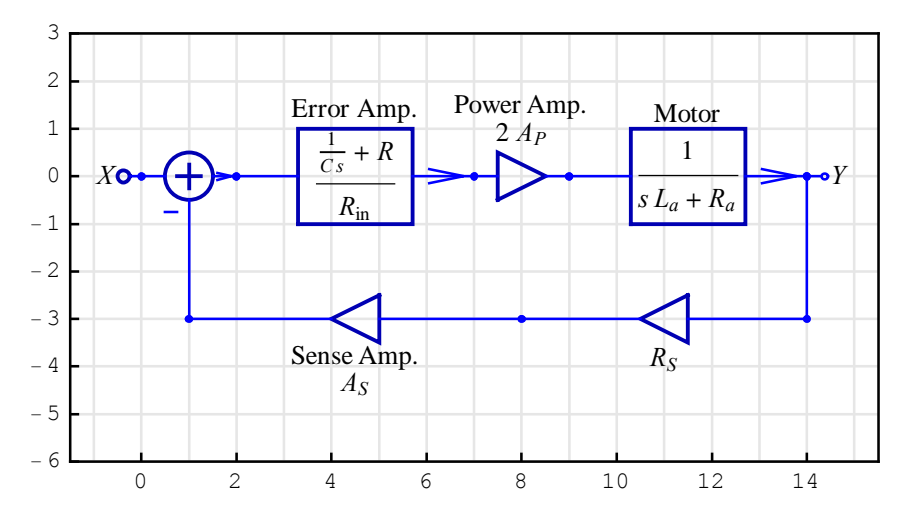

ContinuousSystemTransferFunction computes the transfer function matrix of the system:

```
In[43]:= {tfMatrix, systemInp, systemOut} =
ContinuousSystemTransferFunction [CDmediaController];
```

The transfer function of this single-input single-output system is the element of the transfer function matrix:

In[44] := H = tfMatrix [[1, 1]]; H /. typoSubst // TraditionalForm Out[45]//TraditionalForm=  $\frac{2 A_P (CRs + 1)}{Cs^2 L_a R_{in} + Cs R_a R_{in} + 2 CRs A_P A_S R_S + 2 A_P A_S R_S}$ 

This collects together terms involving the same powers of the complex frequency *s*:

```
In[46]:= Numerator [H] / Collect [Denominator [H], s] /. typoSubst //
TraditionalForm
```

Out[46]//TraditionalForm=

 $2 A_P (C R s + 1)$ 

 $s (C R_a R_{in} + 2 C R A_P A_S R_S) + C s^2 L_a R_{in} + 2 A_P A_S R_S$ 

©2003-2014 Prof. Miroslav Lutovac & Prof. Dejan Tosic. All rights reserved.

The load impedance of Maker1 40X focus actuator is 18.5  $\Omega$  and 228.5  $\mu$ H at 1 kHz, 0.1 V. Consider the required system bandwidth of 60 kHz

```
In[47] := wBandwidth = 2 * \pi * 60 * 10<sup>3</sup>;
```

Assume the sensing resistor of 0.5  $\Omega$  and other parameters as follows:

$$In[48] := \text{ values } = \{ \text{RS} \rightarrow 0.5, \text{AP} \rightarrow 2, \text{AS} \rightarrow 2, \text{C} \rightarrow 76.5 * 10^{(-12)}, \\ \text{La} \rightarrow 228.5 * 10^{(-6)}, \text{R} \rightarrow 161.5 * 10^{3}, \text{Ra} \rightarrow 18.5, \text{Rin} \rightarrow 7.5 * 10^{3} \};$$

Here is the magnitude response in terms of angular frequency:

```
In[49] := M = 20 * Log[10, Abs[H /. s \rightarrow I * w /. values]];
In[50]:= Plot[M/.w \rightarrow 10^{n}, \{n, 3, 6\}, AxesLabel \rightarrow \{"\omega (rad/s)", "M (dB)"\},\
              PlotRange \rightarrow {Automatic, {-10, 1}},
              GridLines \rightarrow { {Log [10, wBandwidth] }, {-3} },
              Ticks → {{{3, "10<sup>3</sup>"}, {4, "10<sup>4</sup>"}, {5, "10<sup>5</sup>"}, {6, "10<sup>6</sup>"}}, Automatic}]
             M (dB)
                                                                                     ____
10<sup>6</sup>
                                                                                          \omega (rad/s)
                                       10^{4}
                                                               10
              - 2
Out[50]=
              - 4
              - 6
              - 8
             -10
```

The step response follows:

```
In[51]:= stepResp = InverseLaplaceTransform [H / s /. values, s, t]
Out[51] = 4 (0.25 - 0.249976 e^{-376979.t} - 0.0000239502 e^{-80934.4t})
In[52]:= Plot [stepResp /.t \rightarrow \frac{x}{10^6}, {x, 0, 40}, PlotRange \rightarrow All,
           AxesLabel → {"time (ms)", "Step\nresponse"}
             Step
          response
           1.0
           0.8
          0.6
Out[52]=
           0.4
           0.2
                                                                     40
                                                                         time (ms)
                            10
                                                        30
                                          20
```

©2003-2014 Prof. Miroslav Lutovac & Prof. Dejan Tosic. All rights reserved.

#### **Shuttle Pitch Control**

Find the transfer function matrix of a pitch control MIMO system.

This section assumes that you have already loaded *SchematicSolver*. Otherwise, you can load the package with

In[53]:= Needs["SchematicSolver`"];

Here is an example of a *shuttle pitch control* system that incorporates feedback to control the pitch of a vehicle. Measurements are made by the vehicleøs inertial unit, gyros and accelerometers. A simplified model of a pitch controller is shown for the space shuttle (Nise, N.S., *Control Systems Engineering*, 3/e, John Wiley and Sons, New York, NY, 2000):

```
In[54]:= shuttlePitchController = {
              {"Input", \{1, 7\}, X1, "Commanded pitch", TextOffset \rightarrow \{0, -1\}},
              {"Input", {5, 7}, X2,
               "Commanded pitch rate", TextOffset \rightarrow \{0, -1\}\},\
              {"Input", {9, 7}, X3, "Commanded pitch acceleration",
               TextOffset \rightarrow \{0, -1\}\},\
              \{ "Adder", \{ \{0, 6\}, \{1, 0\}, \{2, 6\}, \{1, 7\} \}, \{0, -1, 2, 1\} \}, 
              \{"Adder", \{\{4, 6\}, \{5, 2\}, \{6, 6\}, \{5, 7\}\}, \{1, -1, 2, 1\}\},\
              {"Adder", {{8, 6}, {9, 4}, {10, 6}, {9, 7}}, {1, -1, 2, 1}},
              {"Amplifier", {{2, 6}, {4, 6}}, K1},
              {"Amplifier", {{6, 6}, {8, 6}}, K2},
              {"Block", {{10, 6}, {12, 6}}, G1, "Controller"},
              {"Block", {{12, 6}, {14, 6}}, G2, "Shuttle dynamics \n"},
              {"Block", {{14, 0}, {1, 0}}, 1, "Inertial measuring unit"},
              {"Block", {{13, 2}, {5, 2}}, s, "Rate gyro"},
              {"Block", {{13, 4}, {9, 4}}, s<sup>2</sup>, "Accelerometer"},
              {"Output", \{2, 6\}, Y1, "Pitch error", TextOffset \rightarrow \{0, 1\}\},
              {"Output", {6, 6}, Y2, "Pitch rate error", TextOffset \rightarrow {0, 1}},
              {"Output", {10, 6}, Y3,
               "Pitch acceleration error", TextOffset \rightarrow \{0, 1\}\},
              {"Output", {14, 6}, Y4, "Pitch"},
              {"Line", {{14, 6}, {14, 0}}},
              {"Line", {{14, 6}, {13, 2}}},
              {"Line", {{14, 6}, {13, 4}}}
            };
```

It is better typeset with

 $In[56] := typoSubst = \{G1 \rightarrow G_1, G2 \rightarrow G_2, K1 \rightarrow K_1, K2 \rightarrow K_2, \\ X1 \rightarrow X_1, X2 \rightarrow X_2, X3 \rightarrow X_3, \\ Y1 \rightarrow Y_1, Y2 \rightarrow Y_2, Y3 \rightarrow Y_3, Y4 \rightarrow Y_4\};$ 

In[57] := ShowSchematic [shuttlePitchController /. typoSubst, $PlotRange \rightarrow \{\{0, 15.5\}, \{-1.5, 8.5\}\}];$ 

```
8
        X_1
                              X_2
                                                     X_3
                                                                  Shuttle dynamics
 7
                   K_1
                                         K_2
                                                           Controller
                                                               G_1
 6
                                                                           G_2
                                                                                    \circ Y_4
             Y_1
                                    Y_2
                                                          Y_3
 5
                                                                s^2
 4
                                                         Accelerometer
 3
 2
                                                     s
                                                 Rate gyro
 1
 0
                                             1
                                Inertial measuring unit
- 1
   0
              2
                         4
                                     6
                                                8
                                                          10
                                                                     12
                                                                                14
```

ContinuousSystemTransferFunction computes the transfer function matrix of this three-input four-output system:

```
In[58]:= {tfMatrix, systemInp, systemOut} =
ContinuousSystemTransferFunction [shuttlePitchController];
```

```
In[59]:= tfMatrix /. typoSubst // Together // TraditionalForm
```

```
Out[59]//TraditionalForm=
```

| $G_1 G_2 s^2 + G_1 G_2 K_2 s + 1$                                                                                                   | $G_1 G_2 K_2$                                                       | $G_1 G_2$                                                      |
|----------------------------------------------------------------------------------------------------|---------------------------------------------------------------------|----------------------------------------------------------------|
| $\overline{G_1 G_2 s^2 + G_1 G_2 K_2 s + G_1 G_2 K_1 K_2 + 1}$                                                                      | $-\frac{1}{G_1 G_2 s^2 + G_1 G_2 K_2 s + G_1 G_2 K_1 K_2 + 1}$      | $-\frac{1}{G_1 G_2 s^2 + G_1 G_2 K_2 s + G_1 G_2 K_1 K_2 + 1}$ |
| $G_1 G_2 K_1 s^2 + K_1$                                                                                                    | $G_1 G_2 s^2 + 1$                                                   | $-s G_1 G_2 - G_1 K_1 G_2$                                     |
| $G_1 G_2 s^2 + G_1 G_2 K_2 s + G_1 G_2 K_1 K_2 + 1$                                                                                 | $G_1 G_2 s^2 + G_1 G_2 K_2 s + G_1 G_2 K_1 K_2 + 1$                 | $G_1 G_2 s^2 + G_1 G_2 K_2 s + G_1 G_2 K_1 K_2 + 1$            |
| K <sub>1</sub> K <sub>2</sub>                                                                                                    | K2                                                                  | 1                                                              |
| $G_1 G_2 s^2 + G_1 G_2 K_2 s + G_1 G_2 K_1 K_2 + 1$                                                                                 | $G_1 \ G_2 \ s^2 + G_1 \ G_2 \ K_2 \ s + G_1 \ G_2 \ K_1 \ K_2 + 1$ | $G_1G_2s^2\!+\!G_1G_2K_2s\!+\!G_1G_2K_1K_2\!+\!1$              |
| $G_1 G_2 K_1 K_2$                                                                                                    | $G_1 G_2 K_2$                                                       | G1 G2                                                          |
| $\left( \begin{array}{c} G_{1} \ G_{2} \ s^{2} + G_{1} \ G_{2} \ K_{2} \ s + G_{1} \ G_{2} \ K_{1} \ K_{2} + 1 \end{array} \right)$ | $G_1 G_2 s^2 + G_1 G_2 K_2 s + G_1 G_2 K_1 K_2 + 1$                 | $G_1 G_2 s^2 + G_1 G_2 K_2 s + G_1 G_2 K_1 K_2 + 1$            |

System inputs are the commanded pitch  $X_1$ , commanded pitch rate  $X_2$ , and commanded pitch

©2003-2014 Prof. Miroslav Lutovac & Prof. Dejan Tosic. All rights reserved.

acceleration  $X_3$ . They correspond to the following nodes, respectively:

In[60]:= systemInp
Out[60]= {Y[{1, 7}], Y[{5, 7}], Y[{9, 7}]}

System outputs are the pitch error  $Y_1$ , pitch rate error  $Y_2$ , pitch acceleration error  $Y_3$ , and pitch  $Y_4$ . They correspond to the following nodes, respectively:

In[61]:= systemOut
Out[61]= {Y[{2, 6}], Y[{6, 6}], Y[{10, 6}], Y[{14, 6}]}

Here is the transfer function from the commanded pitch input  $X_1$  to the actual pitch output  $Y_4$ :

```
In[62] := H = tfMatrix [[4, 1]];
H /. typoSubst // TraditionalForm
Out[63] //TraditionalForm = \frac{G_1 G_2 s^2}{-G_1 G_2 K_2 (K_1 + s) - G_1 G_2 s^2 - 1} + \frac{G_1 G_2 K_2 s}{G_1 G_2 K_2 s} = 1
```

$$\frac{1}{-G_1 G_2 K_2 (K_1 + s) - G_1 G_2 s^2 - 1} + \frac{1}{-G_1 G_2 K_2 (K_1 + s) - G_1 G_2 s^2 - 1} + 1$$

*SchematicSolver* can be used to draw lineart figures. Let us restore the default plot style options:

Here is a predefined specification to sketch the shuttle:

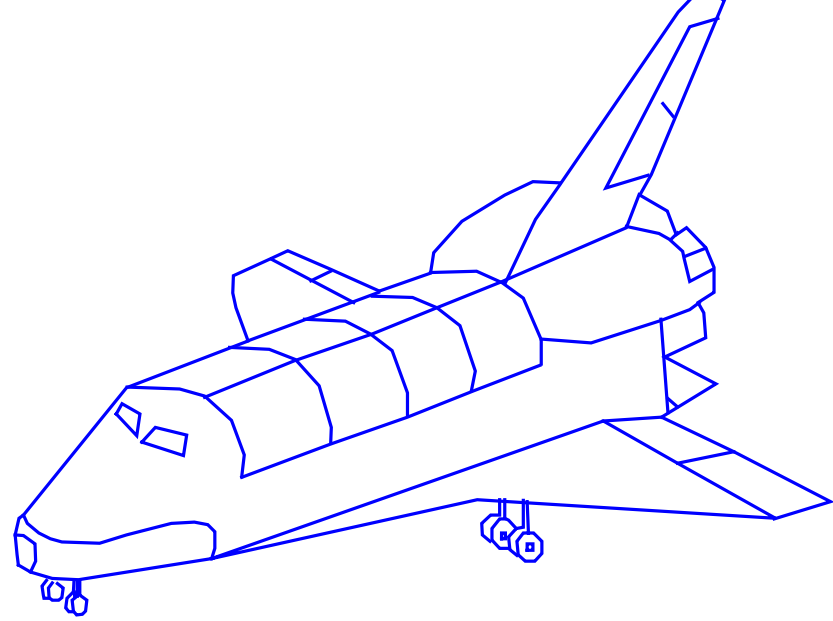

You can add various annotations to the above lineart figure. For example, you can use the *SchematicSolver*'s Arrow element and Text element to add labels. The corresponding coordinates, you can obtain with the *SchematicSolver*'s palettes.

```
In[66]:= shuttleAnnotations = {
             {"Arrow", {{13, 61}, {-9, 42}}},
             {"Arrow", {{674, 228}, {734, 237}}},
             {"Arrow", {{243, 318}, {179, 380}}},
             {"Arrow", {{715, 138}, {768, 165}}},
             {"Arrow", {{648, 171}, {768, 165}}},
             {"Arrow", {{661, 281}, {734, 335}}},
             {"Arrow", {{622, 388}, {731, 353}}},
             {"Arrow", {{115, 195}, {29, 272}}},
             {"Arrow", {{505, 68}, {604, 54}}},
             {"Arrow", {{79, 6}, {116, 2}}},
             {"Arrow", {{482, 270}, {341, 406}}},
             {"Arrow", {{203, 241}, {328, 387}}},
             {"Arrow", {{637, 507}, {691, 513}}},
             {"Arrow", {{624, 541}, {538, 549}}},
             {"Text", \{531, 550\}, "Vertical tail", TextOffset \rightarrow \{1, 0\}\},
             {"Text", {698, 515},
              "Split rudder \n speed brake", TextOffset \rightarrow {-1, 0}},
             {"Text", {771, 166}, "Elevons", TextOffset \rightarrow {-1, 0}},
             \{"Text", \{747, 350\}, "Engines", TextOffset \rightarrow \{-1, 0\}\},\
             {"Text", {333, 430}, "Payload doors"},
             {"Text", {167, 400}, "Delta wing"},
             {"Text", {27, 283}, "Flight deck"},
             {"Text", {612, 48}, "Main landing gear", TextOffset \rightarrow {-1, 0}},
             {"Text", {122, 5}, "Nose landing gear", TextOffset \rightarrow {-1, 0}},
             {"Text", {746, 243}, "Body flap", TextOffset \rightarrow {-1, 0}},
             {"Text", \{-11, 34\}, "Nose\n cone", TextOffset \rightarrow \{1, 0\}}
            };
```

It is better typeset with

```
In[67]:= SetOptions [DrawElement, BaseStyle →
        {FontFamily → "Helvetica", FontColor → RGBColor [0.6`, 0, 0]}];
```

Use Join to combine the predefined lineart figure and your annotations:

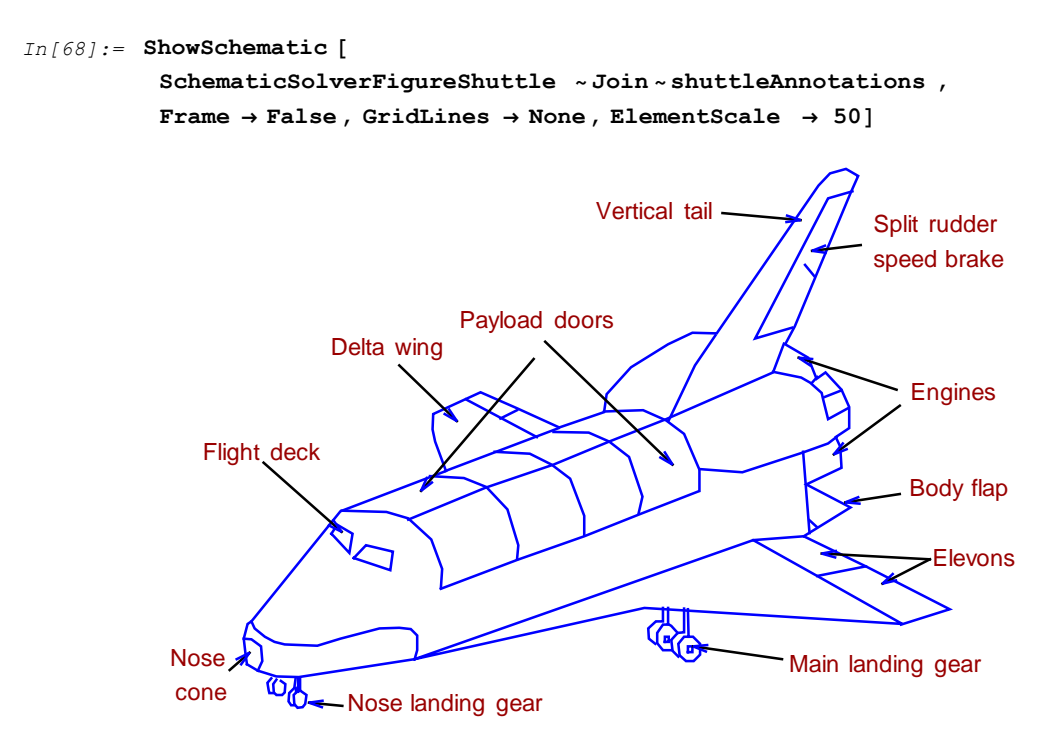

**Body flap** ó a flap located at the bottom rear of the shuttle; it provides a thermal shield for the engines during re-entry and also provides pitch control (the movement of the nose up and down) during atmospheric flight (landings).

Delta wing ó the triangular-shaped wings on either side of the Space Shuttle.

**Elevons** ó flaps located on the trailing edge of each wing, used during atmospheric flight; elevons are used to control pitch (the movement of the nose up and down) and roll. The elevons work only in the presence of air (they do not work in space).

**Engines** ó engines are located at the rear of the shuttle and are used to maneuver the Space Shuttle into orbit, to make adjustments while in orbit, and to control the Space Shuttle during re-entry into the Earth's atmosphere: controlling the roll, pitch (the movement of the nose up and down), and yaw (the movement of the nose to the left and right) in the absence of air.

Flight deck ó the part of the Space Shuttle in which the astronauts travel.

Main landing gear ó the landing gear (wheels used for landing) located at the rear of the Space Shuttle.

Nose cone ó the front of the Space Shuttle.

**Nose landing gear** ó the landing gear (wheels used for landing) located at the front of the Space Shuttle.

**Payload doors** ó the doors of the large storage compartment of the Space Shuttle; items like satellites can be carried into space in the cargo (payload) bay.

**Split rudder/speed brake** ó a divided flap located on the trailing edge of the tail fin, used during atmospheric flight. This two-part rudder steers the shuttle, controls yaw (the movement of the nose to the left and right), and acts as a brake (when the split rudder is opened like book). The rudder works only in the presence of air.

Vertical tail ó the fin at the top rear of the shuttle. It provides stability while flying.

This restores default drawing options:

```
In[69]:= SetOptions [DrawElement,
BaseStyle → {FontFamily → "Times", FontColor → RGBColor [0, 0, 0]}];
```

# 5.2. Symbolic Optimization of a Continuous-Time System

Find the optimal value of a selected system parameter for a given value of the steady-state response.

This section assumes that you have already loaded *SchematicSolver*. Otherwise, you can load the package with

```
In[70]:= Needs["SchematicSolver`"];
```

Consider a continuous-time velocity servo system represented by the following schematic:

```
In[71]:= velocityServoSchematic = {
               {"Line", {{18, 3}, {18, 0}}},
               {"Line", {{18, 6}, {18, 3}}},
               \{ "Adder", \{ \{0, 6\}, \{9, 0\}, \{2, 6\}, \{1, 7\} \}, \{0, -1, 2, 1\} \}, 
               \{ \text{"Adder"}, \{ \{8, 6\}, \{9, 3\}, \{10, 6\}, \{9, 7\} \}, \{1, -1, 2, 0\} \}, 
               \{ \text{"Adder"}, \{ \{14, 6\}, \{15, 5\}, \{16, 6\}, \{15, 7\} \}, \{1, 0, 2, -1\} \}, 
               {"Amplifier", {{2, 6}, {4, 6}}, A},
               {"Amplifier", {{18, 0}, {9, 0}}, Kt},
               {"Amplifier", {{18, 3}, {9, 3}}, Kme},
               {"Input", {1, 7}, Xr / s, "", TextOffset \rightarrow {0, -1}},
               {"Integrator", {{16, 6}, {18, 6}}, 1 / J},
               {"Output", {18, 6}, Y},
               {"Block", {{4, 6}, {8, 6}},
               Kg / (Rg + s * Lg), "", ElementSize \rightarrow {2, 1.5}},
               {"Block", {{10, 6}, {14, 6}}, Kem / (Rt + s * Lt),
                "", ElementSize \rightarrow {2, 1.5}},
              {"Input", \{15, 7\}, X0 / s, "", TextOffset \rightarrow \{0, -1\}}
             };
```

It is better typeset with

```
In[72] := typoSubst = \{ Kem \rightarrow K_{em}, Kg \rightarrow K_{g}, Kme \rightarrow K_{me}, Kt \rightarrow K_{t}, \\ Lg \rightarrow L_{g}, Lt \rightarrow L_{t}, Rg \rightarrow R_{g}, Rt \rightarrow R_{t}, \\ X0 \rightarrow X_{0}, Xr \rightarrow X_{r}, Yref \rightarrow Y_{ref} \};
```
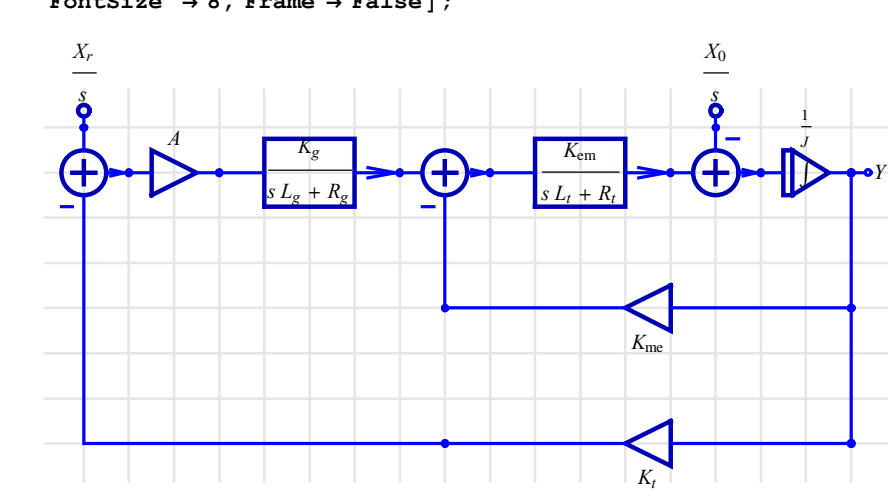

In[73]:= ShowSchematic [velocityServoSchematic /. typoSubst, FontSize → 8, Frame → False];

The system has two inputs and one output. Both inputs are step stimuli whose transforms are  $\frac{X_r}{s}$  and  $\frac{X_0}{s}$ .

ContinuousSystemTransferFunction computes the transfer function matrix of the system:

```
In[74]:= {tfMatrix, systemInp, systemOut} =
ContinuousSystemTransferFunction [velocityServoSchematic];
```

The transfer functions of this two-input single-output system are the elements of the transfer function matrix:

In[75]:= H1 = tfMatrix[[1, 1]] // Together;
 % /. typoSubst // TraditionalForm

Out[76]//TraditionalForm=

 $A K_{\rm em} K_g$ 

 $A K_{\rm em} K_g K_t + s K_{\rm em} L_g K_{\rm me} + K_{\rm em} R_g K_{\rm me} + J s^2 R_g L_t + J s^2 L_g R_t + J s^3 L_g L_t + J s R_g R_t$ 

In[77]:= H2 = tfMatrix [[1, 2]] // Together; % /. typoSubst // TraditionalForm

Out[78]//TraditionalForm=

$$\frac{\left(s \ L_{g} + R_{g}\right)(s \ L_{t} + R_{t})}{A \ K_{\text{em}} \ K_{g} \ K_{t} + s \ K_{\text{em}} \ L_{g} \ K_{\text{me}} + K_{\text{em}} \ R_{g} \ K_{\text{me}} + J \ s^{2} \ R_{g} \ L_{t} + J \ s^{2} \ L_{g} \ R_{t} + J \ s^{3} \ L_{g} \ L_{t} + J \ s \ R_{g} \ R_{t}}$$

SchematicSolver Version 2.3 ht

ContinuousSystemResponse finds the system response at all nodes:

```
In[79]:= {systemResponse , systemVars } =
ContinuousSystemResponse [velocityServoSchematic ];
```

Here is the transform of the output signal:

```
In[80]:= Yout = systemOut [[1]] /. systemResponse // Together;
    % /. typoSubst // TraditionalForm
```

Out[81]//TraditionalForm=

 $\frac{A K_{\text{em}} K_g X_r - s X_0 R_g L_t - s X_0 L_g R_t + s^2 X_0 (-L_g) L_t - X_0 R_g R_t}{s \left(A K_{\text{em}} K_g K_t + s K_{\text{em}} L_g K_{\text{me}} + K_{\text{em}} R_g K_{\text{me}} + J s^2 R_g L_t + J s^2 L_g R_t + J s^3 L_g L_t + J s R_g R_t\right)}$ 

SchematicSolver has a unique feature: it finds the symbolic response keeping all system

parameters as symbols. The response Yout is closed-form and purely symbolic. All system parameters are given by symbols, so the obtained result is the most general.

You can find the optimal value of a selected parameter for the given steady-state value. For instance, the gain of the amplifier A can be optimized to provide the output steady state of some value Yref. Notice than no numerical value appears in the calculation.

```
In[82]:= Aopt = A /. First[Solve[Limit[s * Yout, s → 0] == Yref, A]];
    % /. typoSubst // TraditionalForm
```

 $Out[83] / TraditionalForm = \frac{K_{em} R_g K_{me} Y_{ref} + X_0 R_g R_t}{K_{em} K_g (X_r - K_t Y_{ref})}$ 

For a particular set of numeric values

```
\label{eq:In[84]:= parameterValues = $ \{J \rightarrow 0.005, Kem \rightarrow 0.0005, Kg \rightarrow 20, Kme \rightarrow 0.0005, Kt \rightarrow 0.1, Lg \rightarrow 10, Lt \rightarrow 0.020, Rg \rightarrow 25, Rt \rightarrow 1.6, X0 \rightarrow 2.5, Xr \rightarrow 150, Yref \rightarrow 150\}; $
```

the optimum gain becomes

```
In[85]:= Aopt /. parameterValues
Out[85]= 74.0748
```

Substituting the numeric values into the symbolic expression Yout yields

 $In[86]:= numericYout = Yout /. A \to Aopt /. parameterValues$  $Out[86]= \frac{11.1122 - 41.25 \text{ s} - 0.5 \text{ s}^2}{\text{s} (0.074081 + 0.200003 \text{ s} + 0.0825 \text{ s}^2 + 0.001 \text{ s}^3)}$ 

Using the inverse Laplace transform provided by *Mathematica* the time response can be found:

```
In[87]:= timeYout = InverseLaplaceTransform [numericYout, s, t]
Out[87]= 150. - 0.222917 e<sup>-80.0119t</sup> + 371.62 e<sup>-2.03257t</sup> - 521.397 e<sup>-0.45552t</sup>
```

The corresponding graph of this waveform proves the expected steady state value:

```
In[88]:= Plot[timeYout, \{t, 0, 20\}, AxesLabel \rightarrow \{"t", "Yout"\}]
```

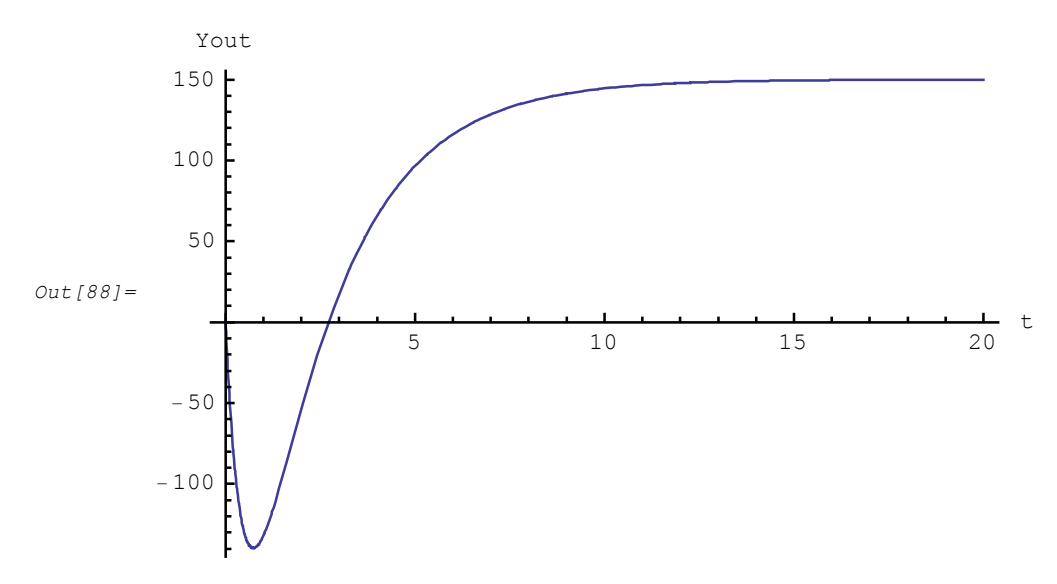

## ■ 5.3. Design of a Continuous-Time System from the Step Response

Linear system can be designed in a straightforward manner if its step response is known as a closed-form expression.

This section assumes that you have already loaded *SchematicSolver*. Otherwise, you can load the package with

In[89]:= Needs["SchematicSolver`"];

Here is the step response of a linear continuous-time system:

 $In[90] := stepResponse = \left(\frac{1}{10} - \frac{1}{5}e^{-10t} + \frac{1}{30}e^{-5t}\left(3\cos\left[5\sqrt{3}t\right] - \sqrt{3}\sin\left[5\sqrt{3}t\right]\right)\right)$ UnitStep [t]; % // TraditionalForm

Out[91]//TraditionalForm=

$$\theta(t) \left( -\frac{e^{-10t}}{5} + \frac{1}{30} e^{-5t} \left( 3\cos\left(5\sqrt{3}t\right) - \sqrt{3}\sin\left(5\sqrt{3}t\right) \right) + \frac{1}{10} \right)$$

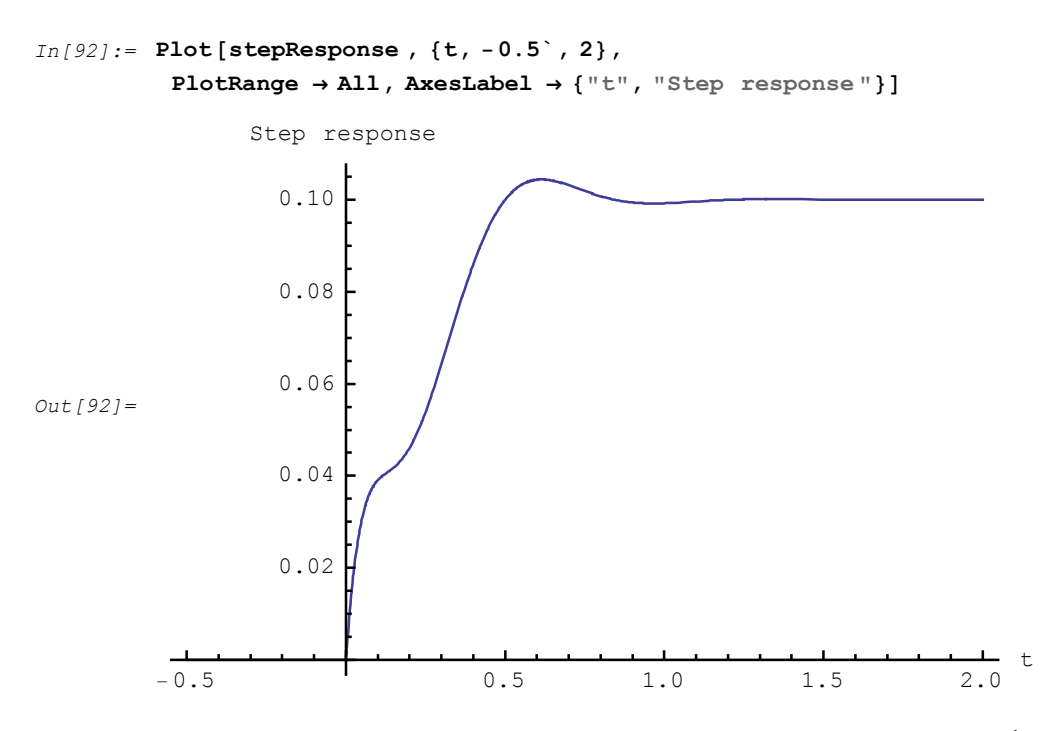

First, find the corresponding transfer function from the formula  $r(t) = \mathcal{L}^{-1} \frac{1}{s} H(s)$ , or equivalently,  $H(s) = s \mathcal{L} r(t)$ , where  $\mathcal{L}$  represents the Laplace transform, r(t) denotes the step response, H(s) is the transfer function, and *s* stands for the complex frequency:

```
In[93]:= \text{ stepResponseLT} = \text{LaplaceTransform [stepResponse, t, s]}
Out[93]= \frac{1}{10 \text{ s}} - \frac{1}{5 (10 + \text{s})} - \frac{1}{2 (100 + 10 \text{ s} + \text{s}^2)} + \frac{5 + \text{s}}{10 (100 + \text{s} (10 + \text{s}))}
In[94]:= \text{ transferFunction } = \text{s * stepResponseLT // Together ;}
\frac{k // \text{ TraditionalForm}}{(s + 100) (s^2 + 10 s + 100)}
```

Second, design the system from the transfer function. Minimal number of integrators equals the order of the transfer function

```
In[96]:= numTF = Numerator [transferFunction ]
Out[96]= 100 + s<sup>2</sup>
In[97]:= denTF = Denominator [transferFunction ] // Expand
Out[97]= 1000 + 200 s + 20 s<sup>2</sup> + s<sup>3</sup>
In[98]:= numberOfIntegrators = Max[Exponent[numTF, s], Exponent[denTF, s]]
Out[98]= 3
```

The general block-diagram of this system, with symbolic parameters and 3 integrators, can be represented by the following schematic:

SchematicSolver Version 2.3

http://www.wolfram.com/products/applications/schematicsolver/

```
In[99]:= generalSchematic3 = {
              {"Input", {0, 5}, X},
              {"Output", {12, 9}, "Y"},
              {"Integrator", {{2, 5}, {5, 5}}, 1},
              {"Integrator", {{5, 5}, {8, 5}}, 1},
              {"Integrator", {{8, 5}, {11, 5}}, 1},
              {"Amplifier", {{5, 5}, {5, 2}}, a2},
              {"Amplifier", {{8, 5}, {8, 1}}, a1},
              {"Amplifier", {{11, 5}, {11, 0}}, a0},
              {"Amplifier", {{5, 5}, {5, 10}}, b2},
              {"Amplifier", {{8, 5}, {8, 9}}, b1},
              {"Amplifier", {{11, 5}, {11, 8}}, b0},
              \{ \text{"Adder"}, \{ \{0, 5\}, \{4, 1\}, \{2, 5\}, \{1, 6\} \}, \{1, -1, 2, 0\} \}, 
              \{ \text{"Adder"}, \{ \{4, 1\}, \{11, 0\}, \{8, 1\}, \{5, 2\} \}, \{2, 1, 1, 1\} \}, 
              {"Adder", {{10, 9}, {11, 8}, {12, 9}, {5, 10}}, {1, 1, 2, 1}},
              {"Line", {{8, 9}, {10, 9}}};
```

```
ShowSchematic [%, PlotRange \rightarrow { { -2, 14 }, { -1, 11 } } ];
```

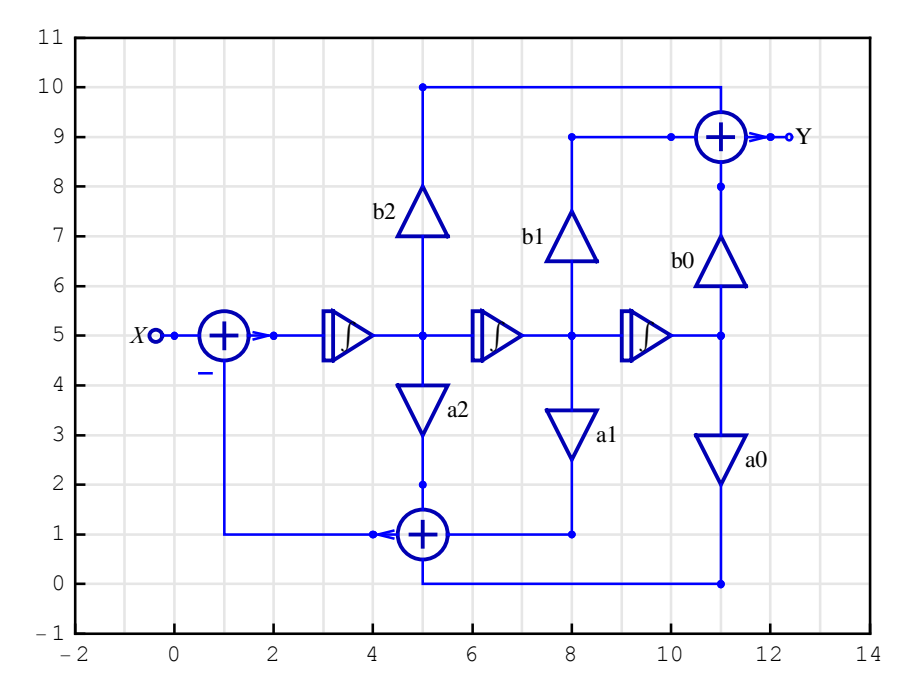

ContinuousSystemTransferFunction computes the transfer function matrix of the system:

```
In[101]:=
    {tfMatrix, systemInp, systemOut} =
    ContinuousSystemTransferFunction [generalSchematic3];
```

The transfer function of this single-input single-output system is the element of the transfer function matrix:

```
In[102] := H = tfMatrix [[1, 1]]
Out[102] = b0 + b1 s + b2 s^{2}
a0 + a1 s + a2 s^{2} + s^{3}
```

Numeric coefficient values are found as follows.

Numerator picks out the numerator of the transfer function:

```
In[103]:=
    numH = Numerator [H]
```

Out[103]= b0 + b1 s + b2 s<sup>2</sup>

Denominator picks out the denominator of the transfer function:

```
In[104]:=
    denH = Denominator [H]
Out[104]=
        a0 + a1 s + a2 s<sup>2</sup> + s<sup>3</sup>
```

CoefficientList finds a list of the coefficients of polynomials:

Note that the leading coefficient equals 1.

For the known transfer function coefficients, that are computed from the step response, and for the symbolic coefficients, that are computed from the general schematic of the system, we compute the system parameters as follows:

```
In[106]:=
         numParameters =
           Solve [CoefficientList [numTF, s] == CoefficientList [numH, s],
              {b0, b1, b2}] // Flatten
Out[106]=
         \{b0 \rightarrow 100, b1 \rightarrow 0, b2 \rightarrow 1\}
In[107]:=
         denParameters =
           Solve[CoefficientList [denTF, s] == CoefficientList [denH, s],
              {a0, a1, a2}] // Flatten
Out[107]=
         \{a0 \rightarrow 1000, a1 \rightarrow 200, a2 \rightarrow 20\}
In[108]:=
         systemParameters = Join[numParameters, denParameters]
Out[108]=
         \{b0 \rightarrow 100, b1 \rightarrow 0, b2 \rightarrow 1, a0 \rightarrow 1000, a1 \rightarrow 200, a2 \rightarrow 20\}
```

The schematic specification of the system with numeric parameters is

```
In[109]:=
```

numericSchematic3 = generalSchematic3 /. systemParameters ;

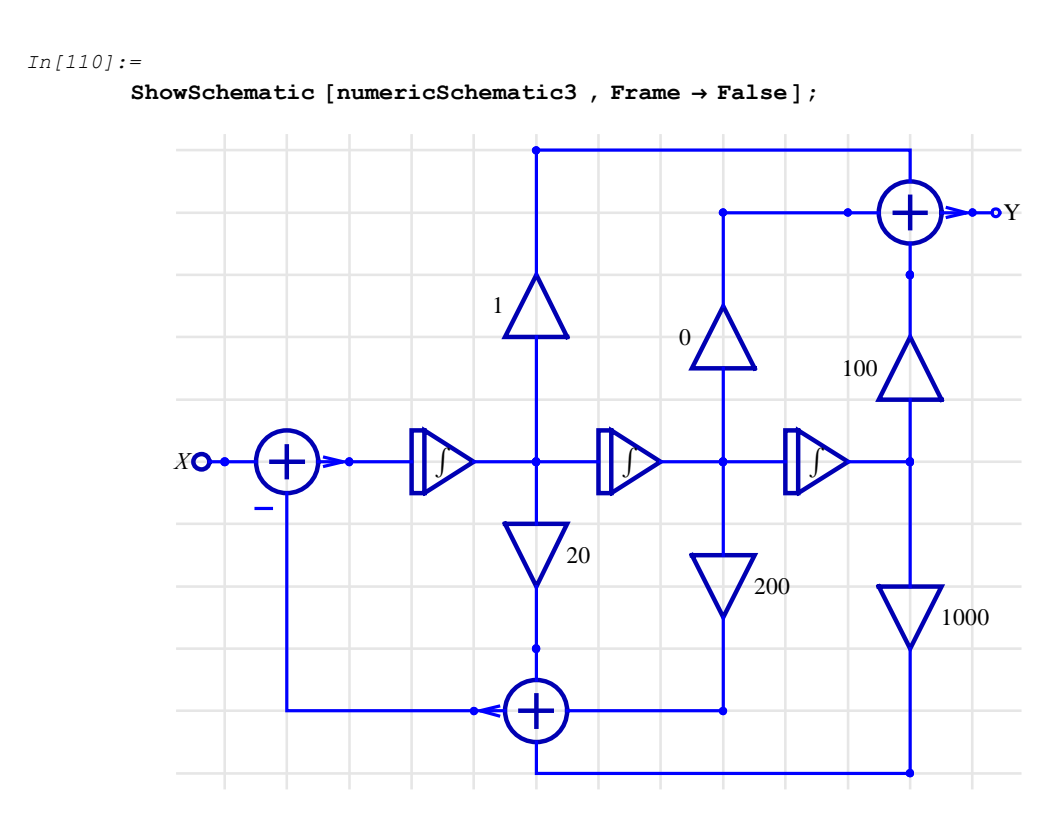

ContinuousSystemTransferFunction finds the transfer function of the above system:

```
In[111]:=
```

```
{tfMatrix, systemInp, systemOut} =
   ContinuousSystemTransferFunction [numericSchematic3];
numericH = tfMatrix[[1, 1]]
```

Out[112]=

 $\frac{100 + s^2}{1000 + 200 \ s + 20 \ s^2 + s^3}$ 

The corresponding step response can be computed as the inverse Laplace transform of numericH/s:

```
In[113] :=
numericStepResponse =
InverseLaplaceTransform [numericH / s, s, t] // Simplify
Out[113] =
\frac{1}{30} e^{-10 t} \left(-6 + 3 e^{10 t} + 3 e^{5 t} \cos \left[5 \sqrt{3} t\right] - \sqrt{3} e^{5 t} \sin \left[5 \sqrt{3} t\right]\right)
```

FullSimplify proves that, for positive time, the step response computed from the schematic is the same as the given step response:

```
In[114]:=
FullSimplify [stepResponse - numericStepResponse , t > 0]
Out[114]=
0
```

The system representation can be simplified by

- removing the Amplifier elements with zero gain
- replacing the unity-gain Amplifier elements with the Line elements.

```
In[115]:=
```

```
simpleSchematic3 = {
    {"Input", {0, 5}, X},
    {"Output", {12, 9}, "Y"},
    {"Integrator", {{2, 5}, {5, 5}}, 1},
    {"Integrator", {{2, 5}, {5, 5}}, 1},
    {"Integrator", {{5, 5}, {8, 5}}, 1},
    {"Integrator", {{5, 5}, {8, 5}}, 1},
    {"Integrator", {{5, 5}, {5, 2}}, a2},
    {"Amplifier", {{5, 5}, {6, 1}}, a1},
    {"Line", {{5, 5}, {5, 10}},
    {"Line", {{5, 5}, {5, 10}},
    {"Amplifier", {{11, 5}, {11, 8}}, b0},
    {"Adder", {{0, 5}, {4, 1}, {2, 5}, {1, 6}, {1, -1, 2, 0}},
    {"Adder", {{10, 9}, {11, 8}, {12, 9}, {5, 10}},
    {0, 1, 2, 1}};
```

Obviously, the transfer function remains the same:

```
In[117]:=
```

```
{tfMatrix, systemInp, systemOut} =
   ContinuousSystemTransferFunction [simpleSchematic3];
   simpleH = tfMatrix[[1, 1]] /. systemParameters
```

Out[118]=

 $\frac{100 + s^2}{1000 + 200 s + 20 s^2 + s^3}$ 

```
In[119]:=
```

```
SameQ[numericH, simpleH]
```

Out[119]=

True

## 5.4. Automated Drawing and Solving of General Systems

*SchematicSolver* comes with functions that create schematics important for practice. You can easily build new models from these automatically generated schematics.

This section assumes that you have already loaded *SchematicSolver*. Otherwise, you can load the package with

```
In[120]:=
```

Needs ["SchematicSolver` "];

We shall adjust some options to obtain better appearance of the example schematics:

```
In[121]:=
```

```
SetOptions [ShowSchematic , Frame \rightarrow False , GridLines \rightarrow None];
```

Typically, for the specified system order

```
In[122]:=
    systemOrder = 3;
```

the system parameters can be generated automatically with

```
In[123]:=
    paramsNum =
    UnitSymbolicSequence [systemOrder, a, 0] // Flatten // Reverse
Out[123]=
    {a2, a1, a0}
In[124]:=
    paramsDen =
    UnitSymbolicSequence [systemOrder +1, b, 0] // Flatten // Reverse
Out[124]=
    {b3, b2, b1, b0}
```

Here is an example schematic specification of a discrete system that is generated automatically for the specified system parameters:

```
In[125]:=
    {schematicSpec , inputCoordinates , outputCoordinates } =
    TransposedDirectForm2IIRFilterSchematic [{paramsDen , paramsNum }];
```

You should add input and output to form the system:

```
In[126]:=
    discreteSchematic = Join[schematicSpec, {
        {"Input", inputCoordinates [[1]], X},
        {"Output", outputCoordinates [[1]], Y}
    }];
```

Note that the coordinates of input and output have been returned by

DirectFormFIRFilterSchematic.

For better typesetting, you may use

In[127]:=

 $\texttt{typoSubst} = \{\texttt{a0} \rightarrow \texttt{a}_0, \texttt{a1} \rightarrow \texttt{a}_1, \texttt{a2} \rightarrow \texttt{a}_2, \texttt{b0} \rightarrow \texttt{b}_0, \texttt{b1} \rightarrow \texttt{b}_1, \texttt{b2} \rightarrow \texttt{b}_2, \texttt{b3} \rightarrow \texttt{b}_3\};$ 

```
In[128]:=
```

```
ShowSchematic [discreteSchematic /. typoSubst]
```

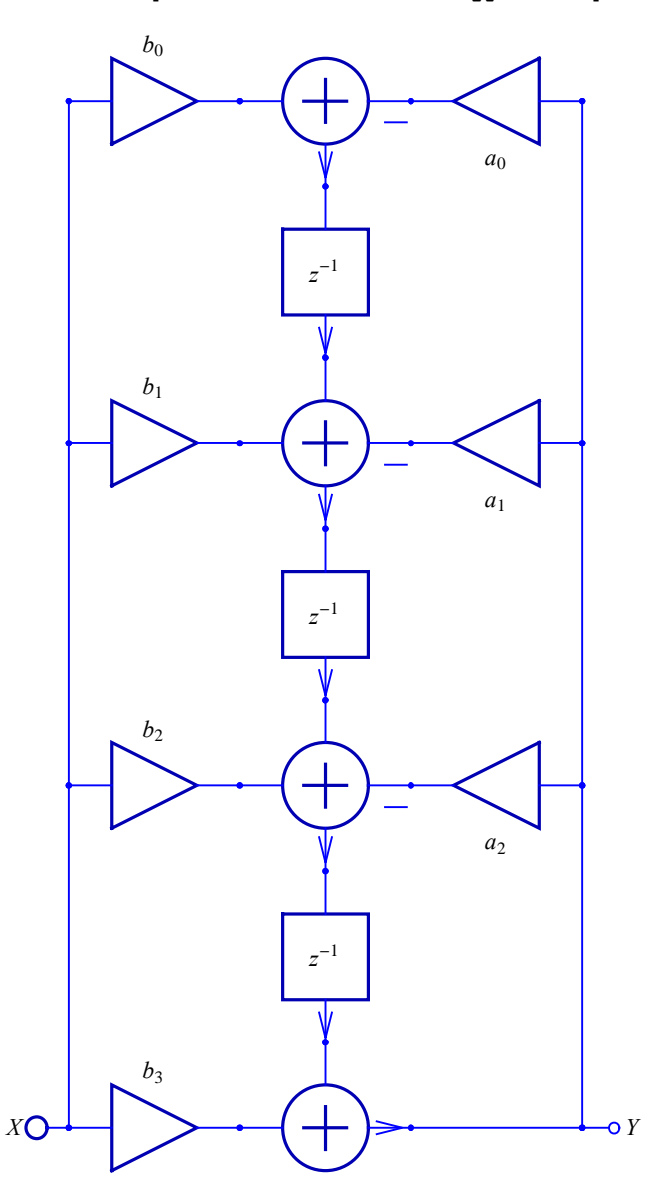

DiscreteSystemTransferFunction finds the transfer function directly from the schematic:

```
In[129] := \{ tfMatrix, myInputs, myOutputs \} = \\ DiscreteSystemTransferFunction [discreteSchematic]; \\ % /. typoSubst // DiscreteSystemDisplayForm \\ Out[130]//DisplayForm= \\ \frac{b_3 + b_2 z^{-1} + b_1 z^{-2} + b_0 z^{-3}}{1 + a_2 z^{-1} + a_1 z^{-2} + a_0 z^{-3}}
```

The graphical representation of a system is not a frozen picture. Once when you have a schematic of the discrete-time system, and when you find out that the same structure can be used to build a schematic of a continuous-time system, you can do that by the following simple replacements:

- the Delay element is replaced by the Integrator element
- the Multiplier element is replaced by the Amplifier element

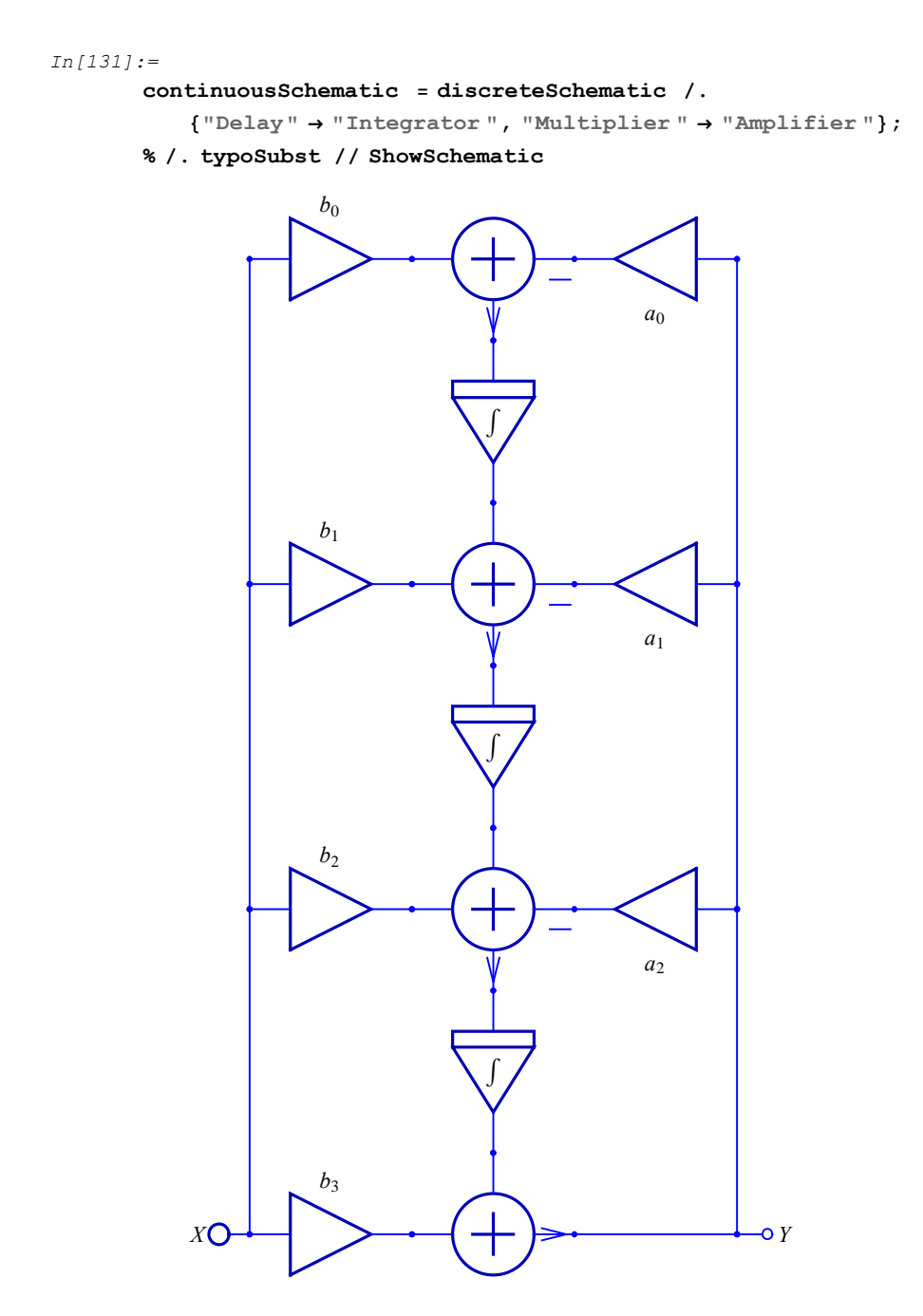

ContinuousSystemTransferFunction finds the transfer function directly from the schematic:

```
In[133] := \{ tfMatrix, myInputs, myOutputs \} = \\ContinuousSystemTransferFunction [continuousSchematic]; tfMatrix [[1, 1]] /. typoSubst // Together // TraditionalForm 
Out[134]//TraditionalForm= 
<math display="block">\frac{b_3 s^3 + b_2 s^2 + b_1 s + b_0}{a_2 s^2 + a_1 s + a_0 + s^3}
```

Automated drawing and solving of general continuous-time and discrete-time systems is a unique feature of *SchematicSolver* not available in other software for system modeling and analysis.

This restores default drawing options:

In[135]:=

```
SetOptions [ShowSchematic , Frame \rightarrow True , GridLines \rightarrow Automatic ];
```

# ■ 5.5. Discrete-Time Systems

#### Introduction

SchematicSolver has many unique features not available in other software: symbolic signal processing brings you

- Computation of transfer functions as closed-form expressions in terms of symbolic system parameters
- Finding the closed-form response from the schematic

The derived result is the most general because all system parameters and inputs can be given by symbols.

Other important features include building models from automatically generated schematics; you can change system parameters on the fly and immediately see what happens with the results.

See other chapters for illustrations of unique features not available in other software:

Chapter 6 Solving Large Systems

Chapter 9 Examples of Discrete System Implementation

Chapter 10 Hilbert Transformer

Chapter 11 Multirate Systems

Chapter 12 Hierarchical Systems

Chapter 15 Processing with SchematicSolver

*SchematicSolver*'s powerful functions for solving discrete-time (digital) systems are illustrated by the subsequent examples.

#### **Direct Form 2 Transposed IIR Filter**

Find the transfer function of a digital filter realization known as *direct form 2 transposed IIR*.

This section assumes that you have already loaded *SchematicSolver*. Otherwise, you can load the package with

```
In[136]:=
Needs["SchematicSolver`"];
```

Here is the schematic:

```
In[137]:=
       DirectForm2TransposedIIRSchematic = {
           {"Input", {0, 15}, X},
            {"Output", {8, 15}, Y},
           {"Multiplier", {{8, 10}, {5, 10}}, a1},
           {"Multiplier", {{8, 5}, {5, 5}}, a2},
           {"Multiplier", {{8, 0}, {5, 0}}, a3},
           {"Multiplier", {{0, 15}, {3, 15}}, b0},
           {"Multiplier", {{0, 10}, {3, 10}}, b1},
           {"Multiplier", {{0, 5}, {3, 5}}, b2},
           {"Multiplier", {{0, 0}, {3, 0}}, b3},
           {"Delay", {{4, 1}, {4, 4}}, 1},
           {"Delay", {{4, 6}, {4, 9}}, 1},
           {"Delay", {{4, 11}, {4, 14}}, 1},
           \{ \text{"Adder"}, \{ \{3, 0\}, \{4, -1\}, \{5, 0\}, \{4, 1\} \}, \{1, 0, -1, 2\} \}, 
           \{ "Adder", \{ \{3, 5\}, \{4, 4\}, \{5, 5\}, \{4, 6\} \}, \{1, 1, -1, 2\} \}, 
           \{ "Adder", \{ \{3, 10\}, \{4, 9\}, \{5, 10\}, \{4, 11\} \}, \{1, 1, -1, 2\} \}, 
           \{"Adder", \{\{3, 15\}, \{4, 14\}, \{5, 15\}, \{4, 16\}\}, \{1, 1, 2, 0\}\},\
           {"Line", {{0, 5}, {0, 0}}}, {"Line", {{0, 10}, {0, 5}}},
           {"Line", {{0, 15}, {0, 10}}}, {"Line", {{8, 15}, {5, 15}}},
           {"Line", {{8, 5}, {8, 0}}}, {"Line", {{8, 10}, {8, 5}}},
           {"Line", {{8, 15}, {8, 10}}}
          };
```

# It is better typeset with

#### In[138]:=

 $\texttt{typoSubst} = \{\texttt{a1} \rightarrow \texttt{a}_1, \texttt{a2} \rightarrow \texttt{a}_2, \texttt{a3} \rightarrow \texttt{a}_3, \texttt{b0} \rightarrow \texttt{b}_0, \texttt{b1} \rightarrow \texttt{b}_1, \texttt{b2} \rightarrow \texttt{b}_2, \texttt{b3} \rightarrow \texttt{b}_3\};$ 

In[139]:=

ShowSchematic [

 $\label{eq:constraint} \texttt{DirectForm2TransposedIIRSchematic} \hspace{0.1 in} / \hspace{0.1 in} . \hspace{0.1 in} \texttt{typoSubst} \hspace{0.1 in} , \hspace{0.1 in} \texttt{Frame} \rightarrow \texttt{False} \hspace{0.1 in} ] \hspace{0.1 in} ;$ 

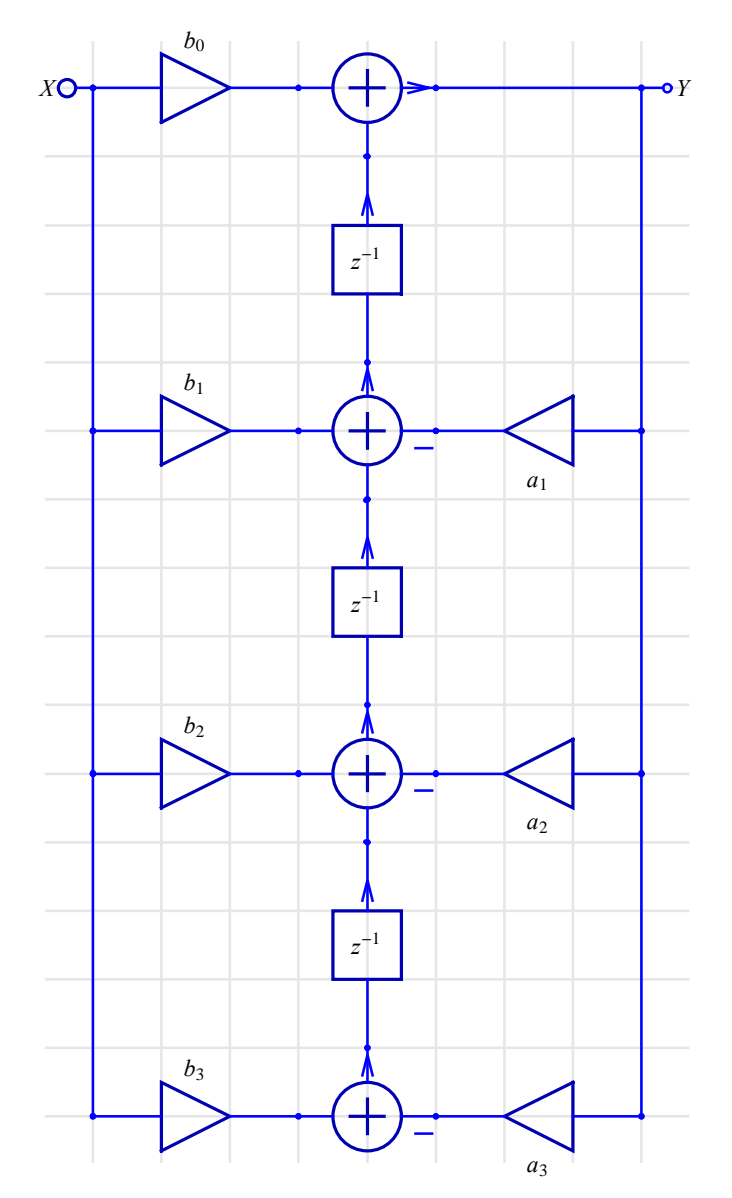

DiscreteSystemTransferFunction computes the transfer function matrix of the system:

In[140]:=

```
{tfMatrix, systemInp, systemOut} = DiscreteSystemTransferFunction [
   DirectForm2TransposedIIRSchematic ];
```

The transfer function of this single-input single-output system is the element of the transfer function matrix:

```
In[141] := 

df2TF = tfMatrix [[1, 1]]; 

df2TF /. typoSubst // Together // TraditionalForm 

Out[142]//TraditionalForm= 

<math display="block">\frac{b_0 z^3 + b_1 z^2 + b_2 z + b_3}{a_1 z^2 + a_2 z + a_3 + z^3}
```

SchematicSolver can express transfer functions of discrete systems in terms of  $z^{-1}$  with its function DiscreteSystemDisplayForm:

```
In[143]:=
DiscreteSystemDisplayForm [df2TF /. typoSubst]
```

 $\begin{array}{c} \textit{Out[143]//DisplayForm=} \\ \\ & \frac{b_0+b_1\;z^{-1}+b_2\;z^{-2}+b_3\;z^{-3}}{1+a_1\;z^{-1}+a_2\;z^{-2}+a_3\;z^{-3}} \end{array}$ 

## State-Space Model of Discrete System

Compute the transfer function for the *state-space model* of the discrete-time system shown below.

This section assumes that you have already loaded *SchematicSolver*. Otherwise, you can load the package with

```
In[144]:=
Needs["SchematicSolver`"];
```

Here is the system schematic:

```
In[145] := \\ CSPFigure3p2 = \{ \\ {"Input", {0, 4}, u}, \\ {"Output", {16, 4}, y}, \\ {"Block", {{10, 0}, {5, 3}}, A, "", ElementSize <math>\rightarrow {2, 1.5}}, \\ {"Block", {{0, 4}, {4, 4}}, B, "", ElementSize \rightarrow {2, 1.5}}, \\ {"Block", {{0, 4}, {14, 4}}, C, "", ElementSize \rightarrow {2, 1.5}}, \\ {"Block", {{0, 8}, {15, 5}}, D, "", ElementSize \rightarrow {2, 1.5}}, \\ {"Block", {{0, 8}, {15, 5}}, D, "", ElementSize \rightarrow {2, 1.5}}, \\ {"Delay", {{6, 4}, {10, 4}, 1, "Delay"}, \\ {"Adder", {{4, 4}, {5, 3}, {6, 4}, {5, 5}}, {1, 1, 2, 0}}, \\ {"Adder", {{14, 4}, {15, 3}, {16, 4}, {15, 5}}, {1, 0, 2, 1}}, \\ {"Line", {{0, 4}, {0, 8}}, {"Line", {{10, 4}, {10, 0}}}, \\ {"Node", {0, 4}, ""}, {"Node", {6, 4}, ""}, \\ {"Node", {10, 4}, x, "", TextOffset \rightarrow {0, -1}}}, \\ };
```

ShowSchematic [%, Frame → False];

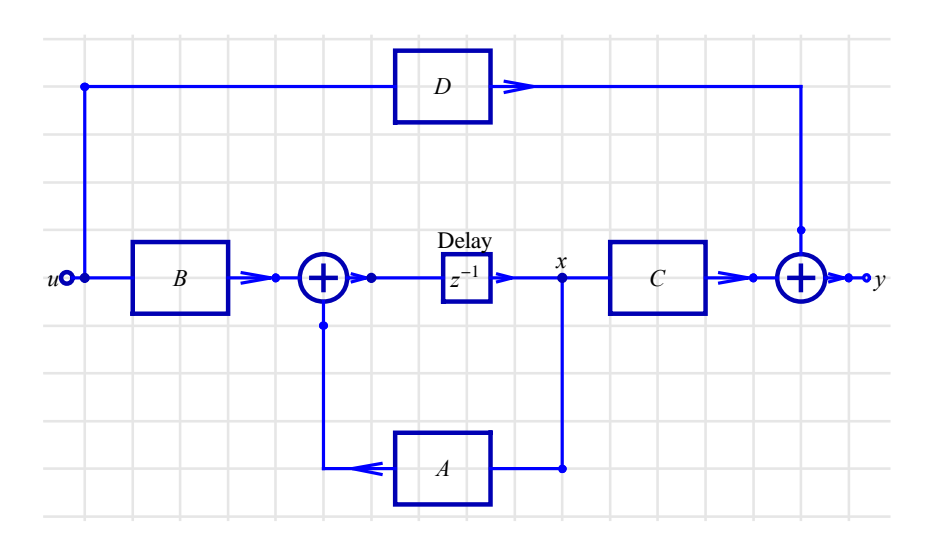

DiscreteSystemTransferFunction computes the transfer function matrix of the system:

In[147]:=

DiscreteSystemTransferFunction [CSPFigure3p2] //
DiscreteSystemDisplayForm

Out[147]//DisplayForm=

```
\frac{-D + (-BC + AD) z^{-1}}{-1 + A z^{-1}}
```

SchematicSolver Version 2.3

#### **Unity Feedback System**

A *unity feedback system* is a feedback system in which the primary feedback is identically equal to the controlled output. Find the response of the system.

This section assumes that you have already loaded *SchematicSolver*. Otherwise, you can load the package with

```
In[148]:=
Needs ["SchematicSolver`"];
```

Here is the system schematic:

```
In[149]:=
unityFeedbackSystem = {
    {"Input", {0, 0}, X},
    {"Output", {6, 0}, Y},
    {"Block", {{2, 0}, {6, 0}}, G, "Forward Path"},
    {"Arrow", {{2, -2}, {6, -2}},
    "FeedbackPath", ShowArrowTail → False},
    {"Adder", {{0, 0}, {1, -2}, {2, 0}, {1, 1}}, {1, -1, 2, 0}},
    {"Line", {{6, 0}, {6, -2}, {1, -2}}}
};
```

```
ShowSchematic [%, PlotRange \rightarrow {{-2, 8}, {-3, 2}}];
```

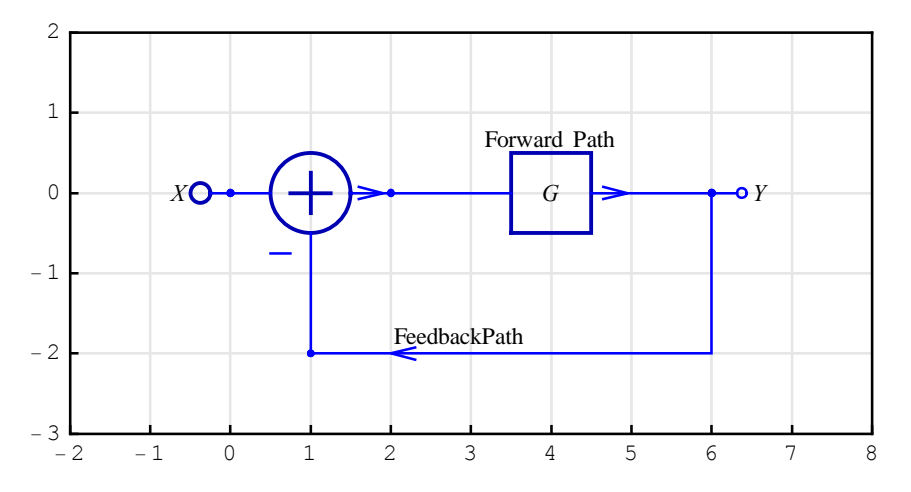

DiscreteSystemEquations sets up the equations of the system:

```
In[151]:=
         {unityFeedbackEquations , vars} =
           DiscreteSystemEquations [unityFeedbackSystem ];
It is better typeset with
In[152]:=
         typoSubstYkn = {Y[{k Integer, n Integer}] \Rightarrow Y_{k,n};
In[153]:=
        Column [unityFeedbackEquations /.typoSubstYkn]
Out[153]=
        Y_{0,0} = X
        Y_{6,0} = G Y_{2,0}
        Y_{2,0} = Y_{0,0} - Y_{6,0}
DiscreteSystemResponse finds the response of the system:
In[154]:=
         {unityFeedbackResponse , vars} =
           DiscreteSystemResponse [unityFeedbackSystem ];
In[155]:=
        Column [unityFeedbackResponse /.typoSubstYkn]
Out[155]=
        Y_{6,0} \rightarrow \frac{GX}{1+G}
        Y_{2,0} \rightarrow \frac{X}{1+G}
        Y_{0,0} \rightarrow X
```

DiscreteSystemTransferFunction computes the transfer function matrix of the system:

In[156]:=

```
{tfMatrix, systemInp, systemOut} =
   DiscreteSystemTransferFunction [unityFeedbackSystem];
```

The transfer function of this single-input single-output system is the element of the transfer function matrix:

In[157]:=
 unityFeedbackTF = tfMatrix[[1, 1]];
 % // TraditionalForm

Out[158]//TraditionalForm=

$$\frac{G}{G+1}$$

# 6. Solving Large Systems

# ■ 6.1. Combining Schematics

Some large schematics consist of replicas of the subschematics. It is not necessary to manually insert all elements. Instead, you can draw smaller parts that constitute the large system and combine them into a desired schematic.

This section assumes that you have already loaded *SchematicSolver*. Otherwise, you can load the package with

```
In[1]:= Needs["SchematicSolver`"]
```

We shall adjust some options to obtain better appearance of the example schematics:

Consider a schematic that consists of four subschematics and some additional elements.

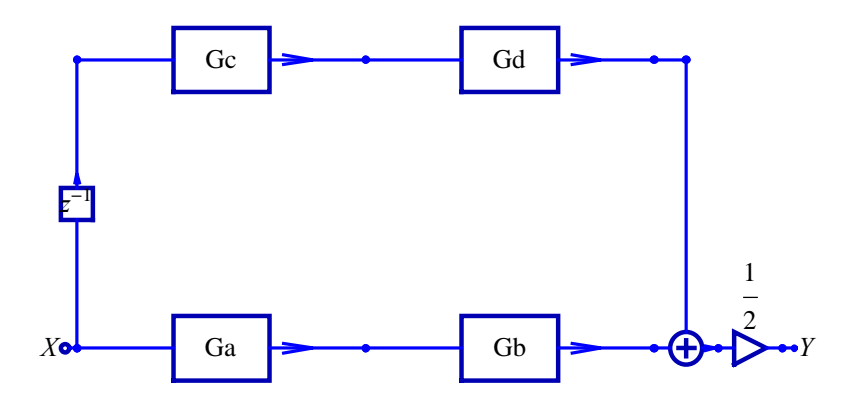

Large combined schematic can be generated from subschematics by using the *SchematicSolver*'s function TranslateSchematic and the *Mathematica* function Join.

SchematicSolver Version 2.3

First, we draw smaller part that constitute the schematic. Here is a simple subschematic:

```
In[6] := mySubSchematic =
```

```
{{"Adder", {{2, -3}, {3, -4}, {4, -3}, {3, -2}}, {1, 0, 2, 1}},
{"Multiplier", {{4, 3}, {7, 3}}, a},
{"Delay", {{4, -3}, {7, -2}}, 2},
{"Adder", {{2, 3}, {3, 2}, {4, 3}, {3, 4}}, {-1, 1, 2, 0}},
{"Adder", {{6, 0}, {7, -2}, {9, 0}, {7, 2}}, {0, 1, 2, 1}},
{"Line", {{7, -2}, {3, 2}}, {"Line", {{7, 2}, {3, -2}}},
{"Line", {{7, 3}, {7, 2}}, {"Line", {{2, 0}}},
{"Line", {{2, 0}, {2, -3}}}, {"Line", {{2, 0}, {2, 3}}};
```

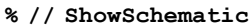

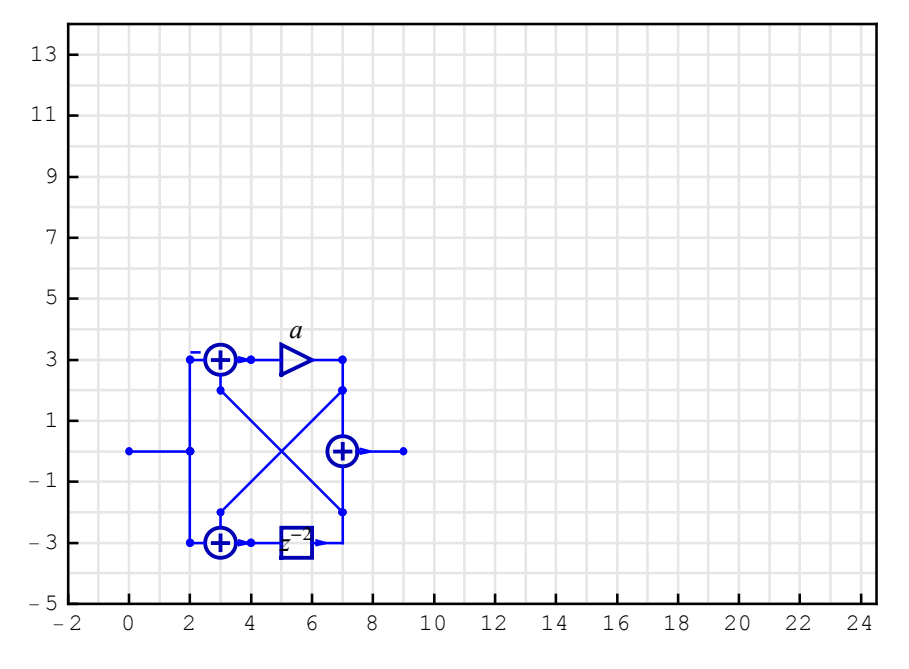

The multiplier coefficient is *a*.

Suppose that we want to add a new subschematic in cascade. The new subschematic is generated by translating mySubSchematic by 9 steps to the right by using TranslateSchematic:

In[8]:= myTranslatedSubSchematic =

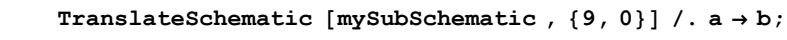

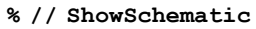

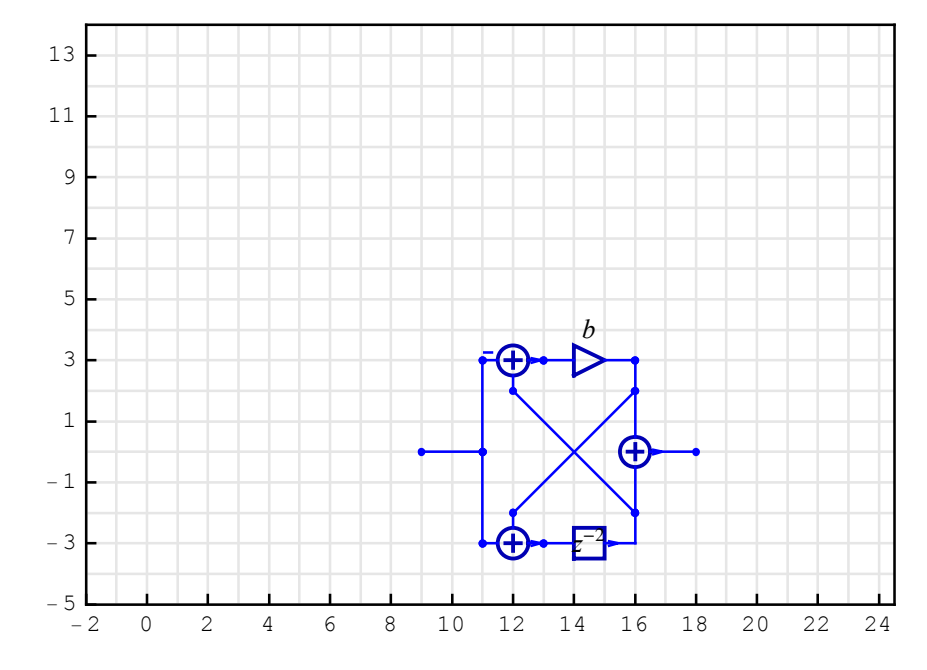

The multiplier coefficient is changed from a to b.

We form the cascade connection with the *Mathematica* built-in function Join:

```
In[10]:= myCascadeConnection =
            mySubSchematic ~ Join ~ myTranslatedSubSchematic ;
         % // ShowSchematic
            13
            11
             9
             7
             5
                                                       b
                                 а
             3
                                                 Œ
             1
                                    Œ
                                                          \oplus
            - 1
            - 3
            - 5
              - 2
                   0
                        2
                             4
                                  6
                                       8
                                           10
                                                12
                                                     14
                                                          16
                                                               18
                                                                    20
                                                                         22
```

©2003-2014 Prof. Miroslav Lutovac & Prof. Dejan Tosic. All rights reserved.

24

We want to make another cascade subschematic. The new subschematic is generated by translating the subschematic myTranslatedSubSchematic by 9 steps upwards:

```
In[12]:= myTranslatedCascadeConnection =
                \label{eq:connection} TranslateSchematic [myCascadeConnection , \{0, 9\}] \ /. \ \{a \rightarrow c, \ b \rightarrow d\};
            % // ShowSchematic
               13
                                                                       d
                                          С
               11
                 9
                                              æ
                                                                           <del>(</del>
                 7
                                                               4
                 5
                 3
                 1
               - 1
               - 3
               - 5
                  - 2
                         0
                               2
                                     4
                                            6
                                                  8
                                                        10
                                                              12
                                                                    14
                                                                           16
                                                                                 18
                                                                                       20
                                                                                              22
                                                                                                    24
```

The schematic that consists of two parallel subschematics are generated by Join:

```
In[14]:= myParallelConnection =
    myCascadeConnection ~ Join ~ myTranslatedCascadeConnection ;
    % // ShowSchematic
```

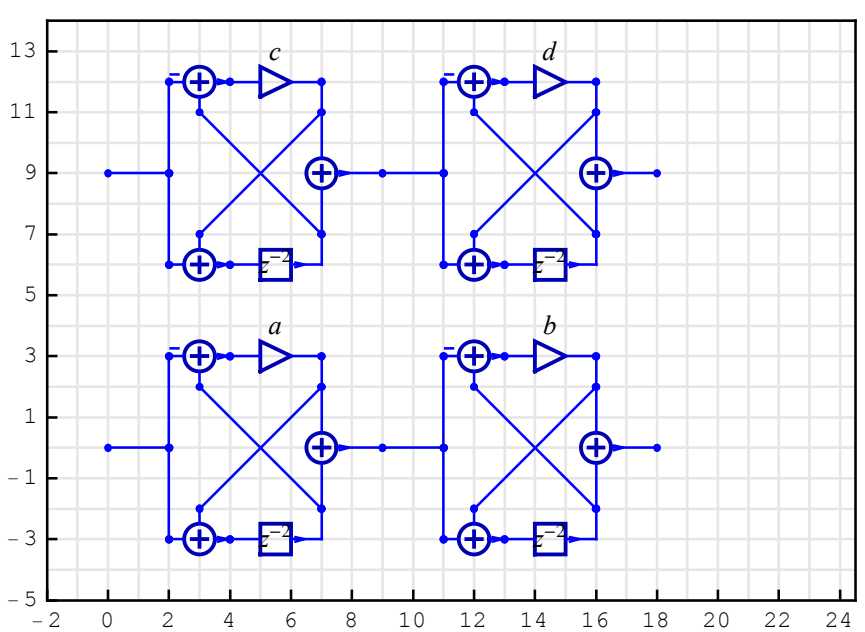

Next, we add some elements to complete the schematic. We can fill a new subschematic myInOutSubSchematic with additional elements by selecting the coordinates from the workspace of the previously drawn myParallelConnection.

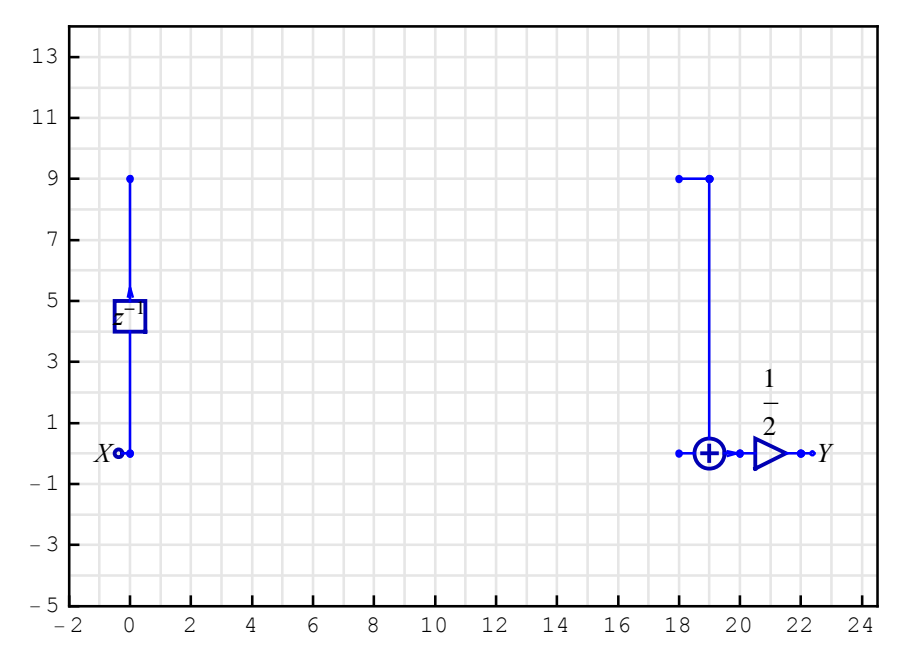

SchematicSolver Version 2.3
Finally, we build the system as shown below:

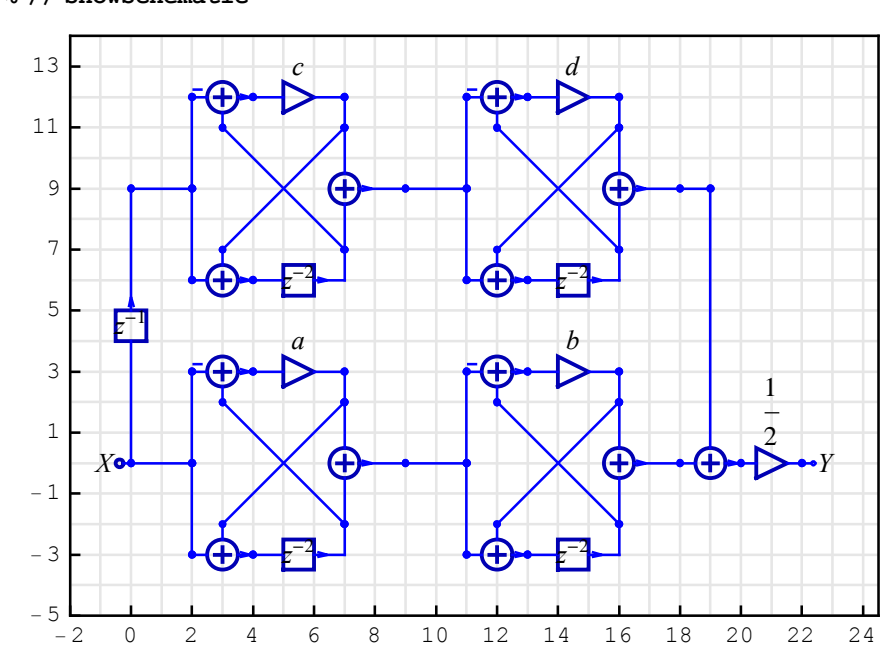

```
In[18]:= mySystem = myInOutSubSchematic ~ Join ~ myParallelConnection ;
    % // ShowSchematic
```

# ■ 6.2. Transfer Function

Transfer function of the resulting system is computed by the *SchematicSolver*'s function DiscreteSystemTransferFunction:

```
In[20]:= {myH, systemInp, systemOut } =
    DiscreteSystemTransferFunction [mySystem];
    myValues = {a → -0.1091, b → -0.6335, c → -0.3616, d → -0.8774 };
    myHspecific = myH /. myValues;
    % // Simplify // TraditionalForm
Out[23]//TraditionalForm=
    (-0.0345574z<sup>11</sup>-0.158634z<sup>10</sup>-0.379559z<sup>9</sup>-0.578668z<sup>8</sup>-0.556888z<sup>7</sup>-0.233703z<sup>6</sup>+0.233703z<sup>5</sup>+0.556888z<sup>4</sup>+0.578668z<sup>3</sup>+0.379559z<sup>2</sup>.
```

 $-1.z^{11}-0.9816z^9+0.675136z^7+0.985228z^5+0.299308z^3+0.0219279z$ 

# ■ 6.3. Frequency Response

Frequency response of the system is obtained by the *SchematicSolver*'s function DiscreteSystemFrequencyResponse:

In[24]:= SetOptions [InputNotebook [], ImageSize  $\rightarrow$  {260, 190}];

In[25]:= DiscreteSystemFrequencyResponse [myHspecific];

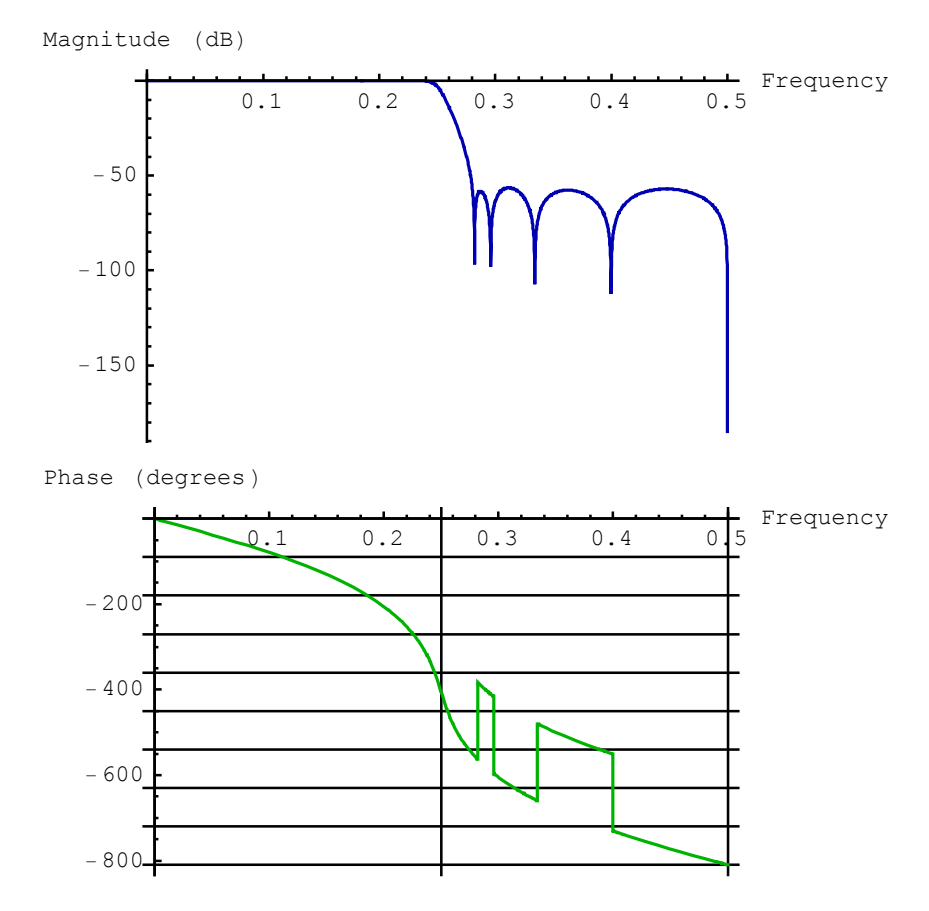

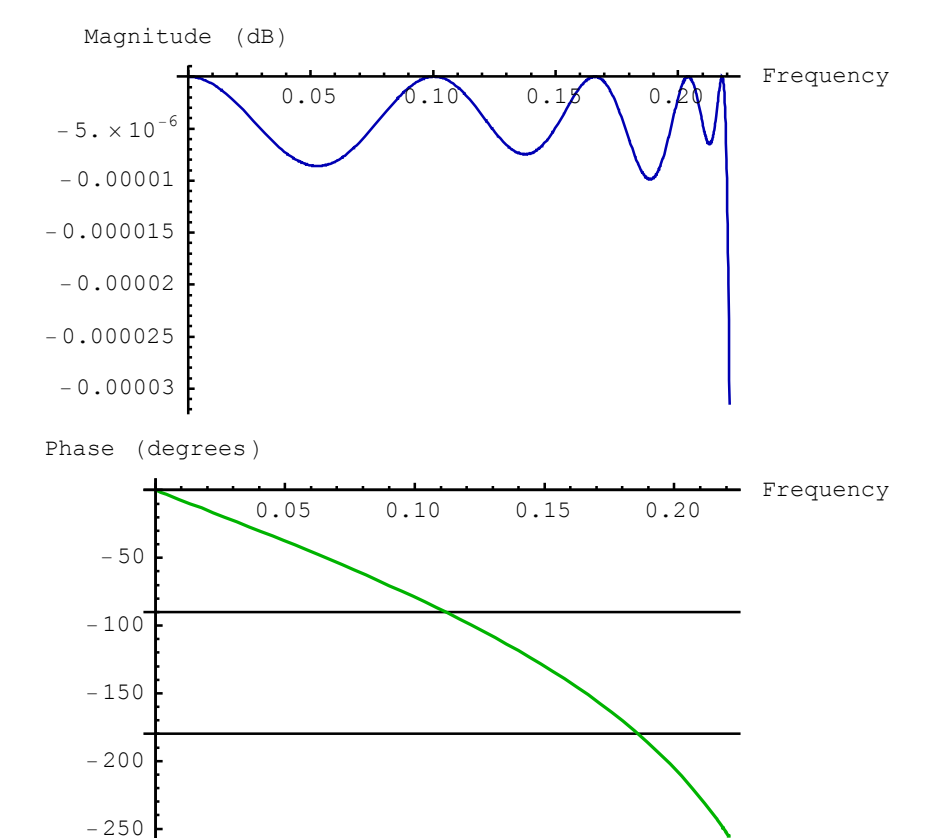

Let us zoom in to get a better insight into the magnitude response:

```
In[26]:= DiscreteSystemFrequencyResponse [myHspecific, {0, 0.221}];
```

Fully symbolic expression of the transfer function is

```
In[27]:= DiscreteSystemDisplayForm [myH]
```

```
\begin{array}{l} \textit{Out}\,[27]\,//\textit{DisplayForm}= \\ & \left(a\ b+c\ d\ z^{-1}+\ (-a-b-a\ b\ c-a\ b\ d\right)\ z^{-2}+\ (-c-d-a\ c\ d-b\ c\ d)\ z^{-3}+\\ & (1+a\ c+b\ c+a\ d+b\ d+a\ b\ c\ d)\ z^{-5}+\\ & (-c-d-a\ c\ d-b\ c\ d)\ z^{-6}+\ (-a-b-a\ b\ c-a\ b\ d)\ z^{-7}+c\ d\ z^{-8}+a\ b\ z^{-9}\right)\ /\\ & \left(2+2\ (-a-b-c-d)\ z^{-2}+2\ (a\ b+a\ c+b\ c+a\ d+b\ d+c\ d)\ z^{-4}+\\ & 2\ (-a\ b\ c-a\ b\ d-a\ c\ d-b\ c\ d)\ z^{-6}+2\ a\ b\ c\ d\ z^{-8}\right) \end{array}
```

where a, b, c, and d are arbitrary system parameters.

# 7. Implementation of Discrete Systems

# ■ 7.1. Introduction

SchematicSolver can be used for generating software implementation of discrete systems.

*Software implementation* is a sequence of statements that are executed on a general-purpose computer or on a dedicated hardware.

You can load SchematicSolver with

```
In[1]:= Needs["SchematicSolver`"];
```

# ■ 7.2. Schematic of Discrete System

Consider a system

```
In[2]:= discreteSchematic = \{\{"Input", \{-2, 5\}, X\}, \{"Output", \{6, 5\}, Y\}, \\ \{"Multiplier", \{\{-2, -5\}, \{1, -5\}\}, b3\}, \\ \{"Multiplier", \{\{-2, 5\}, \{1, -1\}\}, b2\}, \\ \{"Multiplier", \{\{-2, 5\}, \{1, 5\}\}, b1\}, \\ \{"Multiplier", \{\{6, -5\}, \{3, -5\}\}, a3\}, \\ \{"Multiplier", \{\{6, 1\}, \{3, 1\}\}, a2\}, \\ \{"Adder", \{\{1, -5\}, \{2, -6\}, \{3, -5\}, \{2, -4\}\}, \{1, 0, -1, 2\}\}, \\ \{"Adder", \{\{1, -1\}, \{2, -2\}, \{3, -1\}, \{2, 0\}\}, \{1, 1, 0, 2\}\}, \\ \{"Adder", \{\{1, 1\}, \{2, 0\}, \{3, 1\}, \{2, 2\}\}, \{0, 1, -1, 2\}\}, \\ \{"Adder", \{\{1, 5\}, \{2, 4\}, \{6, 5\}, \{2, 6\}\}, \{1, 1, 2, 0\}\}, \\ \{"Delay", \{\{2, 2\}, \{2, 4\}\}, 1\}, \{"Delay", \{\{2, -4\}, \{2, -2\}\}, d\}, \\ \{"Line", \{\{6, 5\}, \{6, 1\}\}\}, \{"Line", \{\{-2, -1\}, \{-2, -5\}\}\}; \\ ShowSchematic [\% /. \{a2 \rightarrow a_2, a3 \rightarrow a_3, b1 \rightarrow b_1, b2 \rightarrow b_2, b3 \rightarrow b_3\}, \\ PlotRange \rightarrow \{\{-4, 8\}, \{-7, 7\}\}, Frame \rightarrow True]; \\ \end{cases}
```

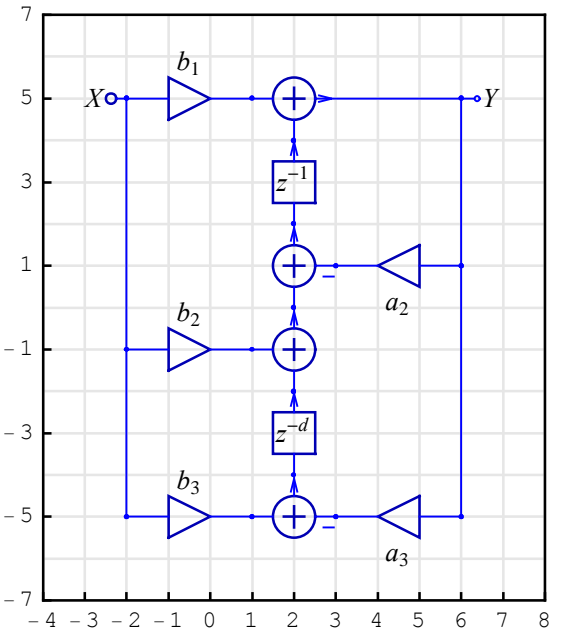

It is more convenient to work with positive coordinates, therefore we shall translate the schematic with AdjustSchematicCoordinates:

In[4]:= discreteSystem = AdjustSchematicCoordinates [discreteSchematic]; ShowSchematic [% /. {a2 → a<sub>2</sub>, a3 → a<sub>3</sub>, b1 → b<sub>1</sub>, b2 → b<sub>2</sub>, b3 → b<sub>3</sub>}, PlotRange → {{-2, 10}, {-2, 12}}, Frame → True];

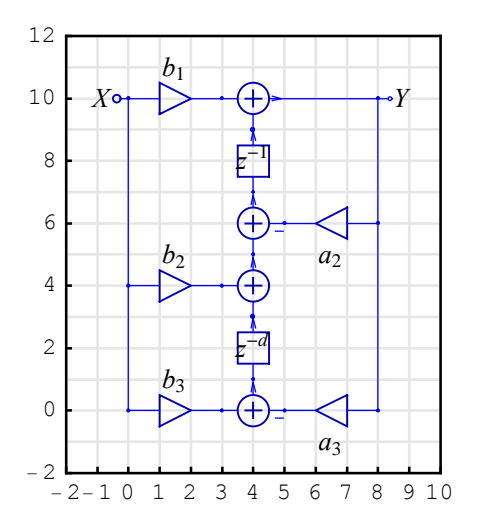

The subsequent sections explain a procedure for generating software implementation of the system described by the schematic specification discreteSystem.

#### 7.3. Check Schematic Specification

We use DiscreteSystemImplementationEquations to test whether the system specification meets the necessary implementation conditions (e.g., unit delays are assumed, the Block element is not supported):

```
In[6] := DiscreteSystemImplementationEquations [discreteSystem /. d \rightarrow 1]

Out[6] = \{\{Y[\{0, 10\}]\}, \{Y[\{4, 9\}], Y[\{4, 3\}]\}, \{a2, a3, b1, b2, b3\}, \{Y[\{0, 10\}] = X, Y[\{4, 9\}] = previousSample [Y[\{4, 7\}]], Y[\{4, 3\}] = previousSample [Y[\{4, 1\}]], Y[\{3, 0\}] = b3 Y[\{0, 10\}], Y[\{3, 4\}] = b2 Y[\{0, 10\}], Y[\{3, 10\}] = b1 Y[\{0, 10\}], Y[\{4, 5\}] = Y[\{3, 4\}] + Y[\{4, 3\}], Y[\{8, 10\}] = Y[\{3, 10\}] + Y[\{4, 9\}], Y[\{5, 0\}] = a3 Y[\{8, 10\}], Y[\{5, 6\}] = a2 Y[\{8, 10\}], Y[\{4, 1\}] = Y[\{3, 0\}] - Y[\{5, 0\}], Y[\{4, 7\}] = Y[\{4, 5\}] - Y[\{5, 6\}]\}, Y[\{8, 10\}]\}, Y[\{4, 7\}], Y[\{4, 1\}]\}\}
```

Here is an example of a system with one non-unit delay element. Consequently, DiscreteSystemImplementationEquations reports an error:

```
In[7] := DiscreteSystemImplementationEquations [discreteSystem /. d → 2]
NonlinearDiscreteElementTopology::invdelay:
    {Delay, {{4, 1}, {4, 3}}, 2, } is not a well-formed element specification.
    The Delay specification is a list of the form
    {"Delay", {{x1,y1},{x2,y2}}, 1, elementLabel}.
    The element value is 1 because only the unit delay
    is considered for implementation.
    Unconnected nodes exist: {Y[{4, 3}]}
DiscreteSystemImplementationEquations::intercon: Unexpected interconnection of schematic elements.
    The system cannot be implemented.
```

```
Out[7]= {{}, {}, {}, {}, {}, {}}
```

# **7.4.** Generate Implementation

*Software implementation* is a sequence of statements that are executed on a general-purpose computer or on a dedicated hardware.

The system summary, generated by DiscreteSystemImplementationSummary, points out the system input, initial state, parameter set, output, and final state.

```
In[8]:= DiscreteSystemImplementationSummary [
          discreteSystem /. d \rightarrow 1, Verbose \rightarrow True]
           Input: \{Y[\{0, 10\}]\}
           Initial state: \{Y[\{4, 9\}], Y[\{4, 3\}]\}
           Parameter: {a2, a3, b1, b2, b3}
                        Y[\{0, 10\}] = X
                         Y[{4, 9}] = previousSample [Y[{4, 7}]]
                         Y[\{4, 3\}] = \text{previousSample}[Y[\{4, 1\}]]
                         Y[{3, 0}] = b3Y[{0, 10}]
                        Y[{3, 4}] = b2 Y[{0, 10}]
                        Y[{3, 10}] = b1 Y[{0, 10}]
           Equations: Y[\{4, 5\}] = Y[\{3, 4\}] + Y[\{4, 3\}]
                        Y[\{8, 10\}] = Y[\{3, 10\}] + Y[\{4, 9\}]
                        Y[{5, 0}] = a3Y[{8, 10}]
                        Y[{5, 6}] = a2 Y[{8, 10}]
                         Y[{4, 1}] = Y[{3, 0}] - Y[{5, 0}]
                         Y[{4, 7}] = Y[{4, 5}] - Y[{5, 6}]
           Output: {Y[{8, 10}]}
           Final state: \{Y[\{4, 7\}], Y[\{4, 1\}]\}
```

DiscreteSystemImplementation creates a *Mathematica* function that implements the system and returns a string that is the *Mathematica* code of that function.

```
In[9]:= codeString = DiscreteSystemImplementation [
    discreteSystem /. d → 1, "implementationProcedure "];
    Implementation procedure name: implementationProcedure
    Implementation procedure usage:
```

{{Y8p10}, {Y4p7, Y4p1}} = implementationProcedure[{Y0p10},{Y4p9, Y4p3},{a2, a3, b1, b2, b3}] is the template for calling the procedure. The general template is {outputSamples, finalConditions} = procedureName[inputSamples, initialConditions, systemParameters]. See also: DiscreteSystemImplementationProcessing

The name of the implementation function is arbitrary and it is given as the second argument to DiscreteSystemImplementation. In the above example, the name of the

implementation function is implementationProcedure and it should be enclosed within double quotation marks.

Here is the string that contains the code of the implementation function:

```
In[10]:= codeString
```

```
Out[10] = implementationProcedure ::usage = " {{Y8p10}, {Y4p7, Y4p1}}
          = implementationProcedure [{Y0p10}, {Y4p9, Y4p3}, {a2,
          a3, b1, b2, b3}] is the template for calling the
          procedure. The general template is {outputSamples,
          finalConditions } = procedureName [inputSamples,
          initialConditions, systemParameters]. See
          also: DiscreteSystemImplementationProcessing ";
          implementationProcedure [] := {1, 2, 5, 12, 1,
          2}; implementationProcedure [dataSamples List,
          initialConditions List , systemParameters List ] := Module[
          {Y0p10, Y4p9, Y4p3, Y3p0, Y3p4, Y3p10, Y4p5, Y8p10,
          Y5p0, Y5p6, Y4p1, Y4p7, a2, a3, b1, b2, b3}, {a2, a3,
          b1, b2, b3} = systemParameters ; {Y0p10} = dataSamples;
          {Y4p9, Y4p3} = initialConditions; Y3p0 = b3*Y0p10; Y3p4
          = b2*Y0p10; Y3p10 = b1*Y0p10; Y4p5 = Y3p4 + Y4p3; Y8p10
          = Y3p10 + Y4p9; Y5p0 = a3*Y8p10; Y5p6 = a2*Y8p10; Y4p1 =
          Y3p0 - Y5p0; Y4p7 = Y4p5 - Y5p6; {{Y8p10}, {Y4p7, Y4p1}} ];
```

You can use ?? to get full information about the implementation procedure:

#### In[11]:= ?? implementationProcedure

{{Y8p10}, {Y4p7, Y4p1}} = implementationProcedure[{Y0p10},{Y4p9, Y4p3},{a2, a3, b1, b2, b3}] is the template for calling the procedure. The general template is {outputSamples, finalConditions} = procedureName[inputSamples, initialConditions, systemParameters]. See also: DiscreteSystemImplementationProcessing

```
implementationProcedure [] := {1, 2, 5, 12, 1, 2}
implementationProcedure [dataSamples_List,
    initialConditions_List, systemParameters_List] :=
    Module[{Y0p10, Y4p9, Y4p3, Y3p0, Y3p4, Y3p10, Y4p5,
        Y8p10, Y5p0, Y5p6, Y4p1, Y4p7, a2, a3, b1, b2, b3},
    {a2, a3, b1, b2, b3} = systemParameters; {Y0p10} = dataSamples;
    {Y4p9, Y4p3} = initialConditions; Y3p0 = b3 Y0p10;
    Y3p4 = b2 Y0p10; Y3p10 = b1 Y0p10; Y4p5 = Y3p4 + Y4p3;
    Y8p10 = Y3p10 + Y4p9; Y5p0 = a3 Y8p10; Y5p6 = a2 Y8p10;
    Y4p1 = Y3p0 - Y5p0; Y4p7 = Y4p5 - Y5p6; {{Y8p10}, {Y4p7, Y4p1}}]
```

DiscreteSystemImplementationEquations is used to extract the system input, initial state, parameter set, implementation equations, output, and final state:

```
In[12]:= eqns =
DiscreteSystemImplementationEquations [discreteSystem /. d \rightarrow 1];
In[13]:= systemInput = eqns[[1]]
out[13]= \{Y[\{0, 10\}]\}
In[14]:= initialConditions = eqns[[2]]
out[14]= \{Y[\{4, 9\}], Y[\{4, 3\}]\}
In[15]:= systemParameters = eqns[[3]]
out[15]= \{a2, a3, b1, b2, b3\}
```

```
In[16]:= implementationEquations = eqns[[4]];
          Column [%]
         Y[{0, 10}] = X
          Y[{4, 9}] = previousSample [Y[{4, 7}]]
          Y[{4, 3}] = previousSample [Y[{4, 1}]]
         Y[{3, 0}] = b3Y[{0, 10}]
         Y[{3, 4}] = b2 Y[{0, 10}]
Out[17]= Y[{3, 10}] == b1 Y[{0, 10}]
Y[{4, 5}] == Y[{3, 4}] + Y[{4, 3}]
         Y[\{8, 10\}] = Y[\{3, 10\}] + Y[\{4, 9\}]
         Y[{5, 0}] = a3Y[{8, 10}]
         Y[\{5, 6\}] = a2 Y[\{8, 10\}]
         Y[{4, 1}] = Y[{3, 0}] - Y[{5, 0}]
          Y[{4, 7}] = Y[{4, 5}] - Y[{5, 6}]
In[18]:= systemOutput = eqns[[5]]
Out[18] = \{Y[\{8, 10\}]\}
In[19]:= finalConditions = eqns[[6]]
Out[19] = \{Y[\{4, 7\}], Y[\{4, 1\}]\}
```

## 7.5. Processing Sample by Sample

The function implementationProcedure processes one sample at a time. For example, here we process 3 samples:

```
In[20]:= inputSample1 = {1};
initialConditions1 = 0 * initialConditions;
In[22]:= {outputSample1, finalConditions1} = implementationProcedure [
inputSample1, initialConditions1, systemParameters];
Column [
%]
Out[23]= {b1}
{-a2 b1 + b2, -a3 b1 + b3}
In[24]:= inputSample2 = {0};
initialConditions2 = finalConditions1;
```

## 7.6. Processing Sequences

Let us process a unit impulse sequence

```
In[33]:= {outputSequence, finalConditions} =
DiscreteSystemImplementationProcessing [exampleInputSequence,
initialConditions1, systemParameters, implementationProcedure];
```

Here are the first 3 output samples:

```
In[34]:= outputSequence [[1]]
    outputSequence [[2]]
    outputSequence [[3]]
Out[34]= {b1}
Out[35]= {-a2 b1 + b2}
Out[36]= {-a3 b1 - a2 (-a2 b1 + b2) + b3}
```

The same result has been already obtained by processing sample by sample.

### 7.7. Simulation of Discrete System

DiscreteSystemSimulation finds the output sequence of a discrete system, given by a schematic, assuming zero initial conditions.

```
In[37]:= outSeq = DiscreteSystemSimulation [discreteSystem /. d \rightarrow 1];
```

DiscreteSystemSimulation, by default, uses unit impulse sequence as input.

Here are the first 3 output samples:

```
In[38]:= outSeq[[1]]
    outSeq[[2]]
    outSeq[[3]]
Out[38]= {b1}
Out[39]= {-a2 b1 + b2}
Out[40]= {-a3 b1 - a2 (-a2 b1 + b2) + b3}
```

The same result has been already obtained by processing sample by sample, or by DiscreteSystemImplementationProcessing.

The second argument to DiscreteSystemSimulation specifies the input sequence to the system. Here we process a ramp input sequence:

```
In[41] := DiscreteSystemSimulation [
discreteSystem /. d \rightarrow 1, UnitRampSequence [4]];
% // TraditionalForm
Out[42]//TraditionalForm=
<math display="block">\begin{pmatrix} 0 \\ b1 \\ -a2 b1 + 2 b1 + b2 \\ -a3 b1 + 3 b1 + 2 b2 - a2 (-a2 b1 + 2 b1 + b2) + b3 \end{pmatrix}
```

Symbolic system simulation is the *SchematicSolver*'s unique feature not available in other simulation software. The above example demonstrates that

DiscreteSystemSimulation returns the output sequence with symbolic sample values.

### ■ 7.8. Test Implementation with DiscreteSystemProcessingSISO

*SchematicSolver*'s function DiscreteSystemProcessingSISO processes samples with a linear single-input single-output system for a given transfer function.

 $\frac{\text{Out[44]//DisplayForm}=}{\frac{\text{b1} + \text{b2} \ z^{-1} + \text{b3} \ z^{-2}}{1 + \text{a2} \ z^{-1} + \text{a3} \ z^{-2}}}$ 

DiscreteSystemProcessingSISO requires a list of data samples, so we use SequenceToList to convert exampleInputSequence to a list.

```
In[45]:= exampleInputList = exampleInputSequence // SequenceToList
Out[45]= {1, 0, 0, 0, 0, 0, 0, 0, 0, 0}
```

```
In[46]:= {outputSISO, finalSISO} =
    DiscreteSystemProcessingSISO [exampleInputList, tf];
```

The functions DiscreteSystemProcessingSISO and DiscreteSystemImplementationProcessing with implementationProcedure should yield the same result:

In[47]:= SameQ[outputSequence , ListToSequence [outputSISO]]
SameQ[finalConditions , finalSISO]

*Out[47]=* True

Out[48]= True

### 7.9. Implementation Using Palettes

SchematicSolver's function for implementing systems can be called from the palettes.

First, you might assign numeric values to the parameters:

```
In[49]:= systemParameters
    parameterValues = {-0.5, 0.9, 1, 0.4, 1}
    parameterSubstitution =
        systemParameters → parameterValues // Thread
Out[49]= {a2, a3, b1, b2, b3}
Out[50]= {-0.5, 0.9, 1, 0.4, 1}
Out[51]= {a2 → -0.5, a3 → 0.9, b1 → 1, b2 → 0.4, b3 → 1}
```

Next, you assign the default name to the schematic that represents the system:

In[52]:= mySchematic = discreteSystem /. d  $\rightarrow$  1 /. parameterSubstitution ;

```
Open the DiscreteElements palette, next click the button Implement
In[53]:= procedureName = implementationProcedure ;
        DiscreteSystemImplementation [
           mySchematic , ToString [procedureName ]];
        DiscreteSystemImplementationSummary [mySchematic, Verbose -> True]
        Print["--- EXAMPLE : Input Sequence ,
             Initial Conditions, System Parameters"];
        eqns = DiscreteSystemImplementationEquations [mySchematic];
        numberOfInputs = Length[eqns[[1]]];
        inputSequence = MultiplexSequence @@
           Table [UnitImpulseSequence [], {numberOfInputs }]
        initialConditions = 0 * eqns[[2]]
        systemParameters = eqns[[3]]
        Print["--- PROCESSING: Output Sequence, Final Conditions"];
         {outputSequence , finalConditions } =
           DiscreteSystemImplementationProcessing [inputSequence,
            initialConditions , systemParameters , procedureName ];
        outputSequence
         finalConditions
        Print["--- End of SchematicSolver Implementation ---"];
          Implementation procedure name: implementationProcedure
          Implementation procedure usage:
```

```
{{Y8p10}, {Y4p7, Y4p1}} = implementationProcedure[{Y0p10},{Y4p9,
Y4p3},{}] is the template for calling the procedure.
The general template is {outputSamples,
finalConditions} = procedureName[inputSamples,
initialConditions, systemParameters]. See also:
DiscreteSystemImplementationProcessing
```

```
Input: {Y[{0, 10}]}
Initial state: {Y[{4, 9}], Y[{4, 3}]}
Parameter: {}
```

SchematicSolver Version 2.3

```
Y[\{0, 10\}] = X
                        Y[{4, 9}] = previousSample [Y[{4, 7}]]
                        Y[{4, 3}] == previousSample [Y[{4, 1}]]
                       Y[{3, 0}] = Y[{0, 10}]
                       Y[{3, 4}] = 0.4 Y[{0, 10}]
           Equations: \begin{array}{l} Y[\{3, 10\}] == Y[\{0, 10\}] \\ Y[\{4, 5\}] == Y[\{3, 4\}] + Y[\{4, 3\}] \end{array}
                       Y[{8, 10}] = Y[{3, 10}] + Y[{4, 9}]
                       Y[{5, 0}] = 0.9 Y[{8, 10}]
                       Y[{5, 6}] = -0.5 Y[{8, 10}]
                       Y[{4, 1}] = Y[{3, 0}] - Y[{5, 0}]
                       Y[{4, 7}] = Y[{4, 5}] - Y[{5, 6}]
           Output: {Y[{8, 10}]}
           Final state: {Y[{4, 7}], Y[{4, 1}]}
           --- EXAMPLE: Input Sequence,
             Initial Conditions, System Parameters
Out[60] = \{0, 0\}
Out[61] = \{\}
           --- PROCESSING: Output Sequence, Final Conditions
Out[64] = \{\{1\}, \{0.9\}, \{0.55\}, \{-0.535\}, \}
          \{-0.7625\}, \{0.10025\}, \{0.736375\}, \{0.277963\}\}
Out[65] = \{-0.523756, -0.250166\}
           --- End of SchematicSolver Implementation ---
```

You can process another input sequence with the same implementation function.

```
In[67]:= inputSequence = UnitSineSequence [60, 0.1];
    {outputSequence , finalConditions } =
    DiscreteSystemImplementationProcessing [inputSequence ,
        initialConditions , systemParameters , procedureName];
```

Here is the plot of the input (blue) and output (red) sequences:

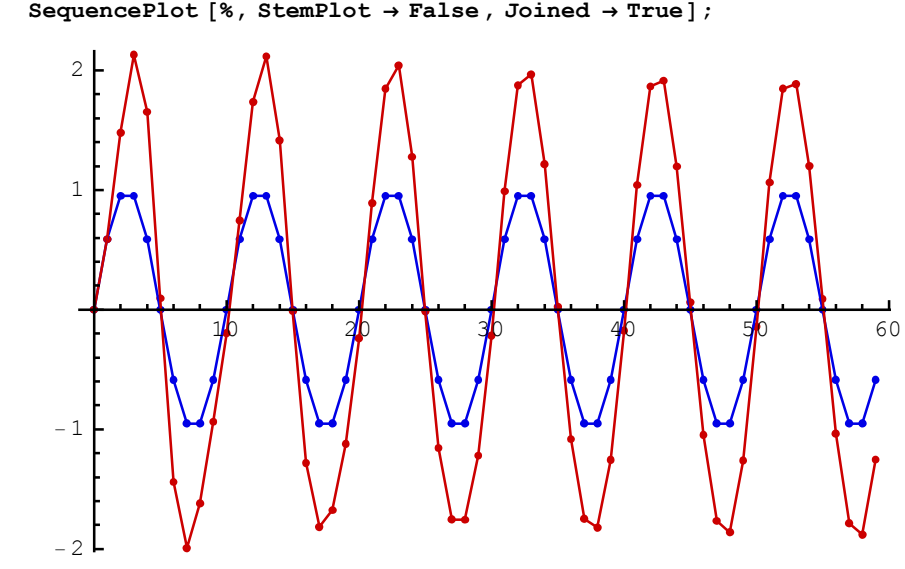

In[69]:= MultiplexSequence [inputSequence, outputSequence];
SequencePlot [%, StemPlot > False, Joined > True];

http://www.wolfram.com/products/applications/schematicsolver/

# ■ 7.10. Simulation Using Palettes

Use DiscreteSystemSimulation to generate the system impulse response quickly.

Click the button **Simulation** on the **DiscreteElements** palette.

```
In[71]:= DiscreteSystemSimulation [mySchematic]
Print["--- End of SchematicSolver Simulation ---"];
Out[71]= {{1}, {0.9}, {0.55}, {-0.535},
{-0.7625}, {0.10025}, {0.736375}, {0.277963}}
--- End of SchematicSolver Simulation ---
```

Find the response to another input sequence as follows:

Here is the plot of the input (blue) and output (red) sequences:

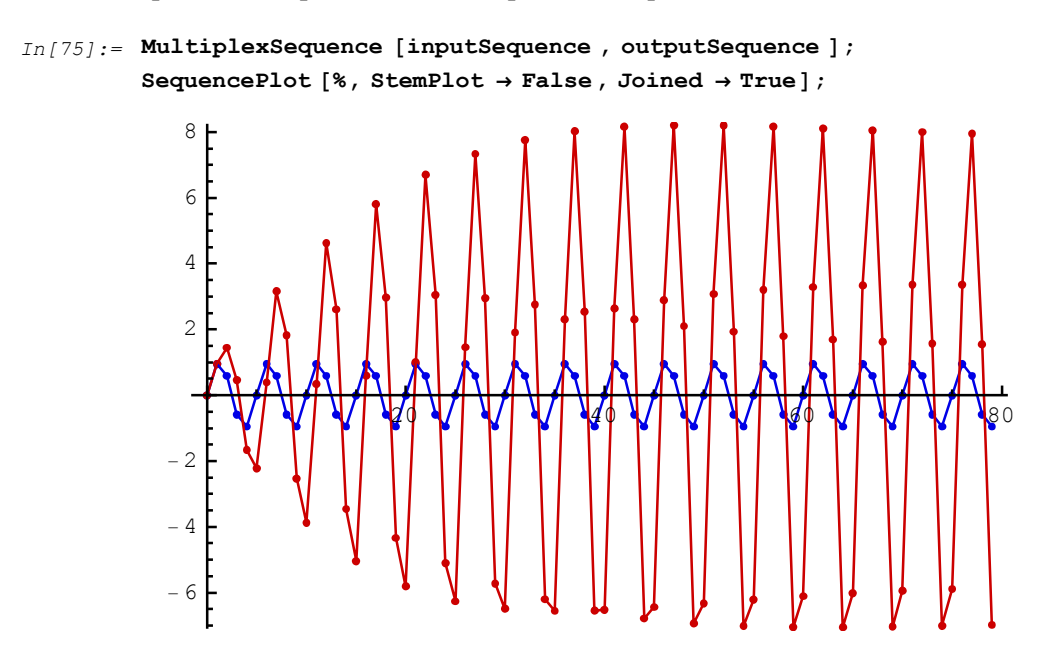

# ■ 7.11. Benefits of SchematicSolver

*SchematicSolver* generates software implementation of a system directly from the system schematic.

SchematicSolver symbolically processes data samples keeping the system parameters as symbols.

In addition, *SchematicSolver* can process samples in a traditional numerical way.

# 8. Nonlinear Discrete System Implementation

# ■ 8.1. Introduction

*SchematicSolver* can be used for generating software implementation of nonlinear discrete systems.

*Software implementation* is a sequence of statements that are executed on a general-purpose computer or on a dedicated hardware.

The Function element and the Modulator element are SchematicSolver's nonlinear elements.

# ■ 8.2. Nonlinear Algebraic Function Element

### **Generic Function-Element Value**

Function-element value can be any algebraic function of one argument. The value can be a symbol, say F, without a definition.

First, make sure that F has not been used before:

In[1]:= Clear[F]

You can load load SchematicSolver with

In[2]:= Needs["SchematicSolver`"];

Here is an example system:

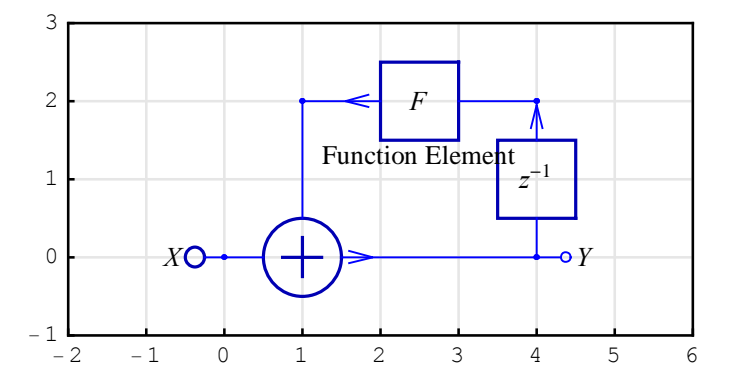

DiscreteSystemImplementationSummary points out the system input, initial state, parameter set, output, and final state:

```
In[5]:= DiscreteSystemImplementationSummary [discreteSystemGenericF ]
```

```
Input: {Y[{0, 0}]}
Initial state: {Y[{4, 2}]}
Parameter: {F}
Output: {Y[{4, 0}]}
Final state: {Y[{4, 0}]}
```

The symbol *F* appears as a parameter of the system discreteSystemGenericF.

DiscreteSystemImplementation creates a *Mathematica* function that implements the system (the default name is implementationProcedure):

```
In[6]:= DiscreteSystemImplementation [discreteSystemGenericF ];
```

Implementation procedure name: implementationProcedure
Implementation procedure usage:

```
{{Y4p0}, {Y4p0}} = implementationProcedure[{Y0p0},{Y4p2},{F}]
is the template for calling the procedure.
The general template is {outputSamples,
finalConditions} = procedureName[inputSamples,
initialConditions, systemParameters]. See also:
DiscreteSystemImplementationProcessing
```

implementationProcedure can be used for processing various sequences. Let us find the step response of the system.

```
In[7]:= inpSeq = UnitStepSequence [6];

initState = {0};

params = {F};

In[10]:= \{outSeq, finalState \} = DiscreteSystemImplementationProcessing [

inpSeq, initState, params, implementationProcedure ];

outSeq // TraditionalForm

<math display="block">Out[11]//TraditionalForm=
\begin{pmatrix} F(0) + 1 \\ F(F(0) + 1) + 1 \\ F(F(F(0) + 1) + 1) + 1 \\ F(F(F(F(F(0) + 1) + 1) + 1) + 1) \\ F(F(F(F(F(0) + 1) + 1) + 1) + 1) + 1) \\ F(F(F(F(F(F(0) + 1) + 1) + 1) + 1) + 1) + 1) \end{pmatrix}
```

Symbolic processing is the *SchematicSolver*'s unique feature not available in other software. The above example demonstrates that *SchematicSolver* returns the output sequence with symbolic sample values in terms of a symbolic function name F.

Any name of a built-in algebraic single-argument function can be substituted for F:

```
In[12]:= outSeq /. F \rightarrow Abs // TraditionalForm
```

```
Out[12]//TraditionalForm=
(
1
2
3
4
5
6
```

You can define an algebraic single-argument function

In[13] := myFunc [x\_] := 2 \* Abs [x / 3]

and substitute for *F*:

```
In[14] := \text{ outSeq /. } F \rightarrow myFunc // TraditionalForm}
Out[14] // TraditionalForm = \begin{pmatrix} 1 \\ 5 \\ 3 \\ 19 \\ 9 \\ 65 \\ 27 \\ 211 \\ 81 \\ 665 \\ 243 \end{pmatrix}
```

Alternatively, any name of a built-in algebraic single-argument function can be substituted for F in the list of the parameters:

Out[17]//TraditionalForm=

 $\begin{pmatrix}
1 \\
2 \\
3 \\
4 \\
5 \\
6
\end{pmatrix}$ 

#### Function-Element Value as Built-in Mathematica Function

Function-element value can be any algebraic Mathematica built-in function of one argument.

You can load SchematicSolver with

In[21]:= Needs["SchematicSolver`"];

Here is an example system:

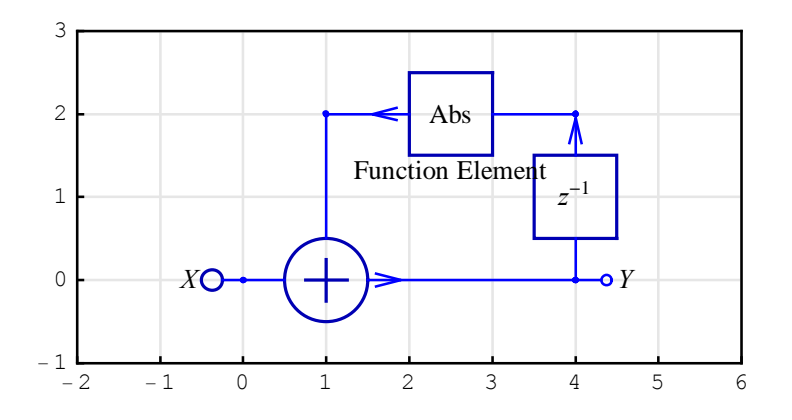

DiscreteSystemImplementationSummary points out the system input, initial state, parameter set, output, and final state:

```
In[24]:= DiscreteSystemImplementationSummary [discreteSystemAbs ]
```

```
Input: {Y[{0, 0}]}
Initial state: {Y[{4, 2}]}
Parameter: {}
Output: {Y[{4, 0}]}
Final state: {Y[{4, 0}]}
```

The system discreteSystemAbs has no parameters.

DiscreteSystemImplementation creates a *Mathematica* function that implements the system (the default name is implementationProcedure):

```
In[25]:= DiscreteSystemImplementation [discreteSystemAbs];
```

```
Implementation procedure name: implementationProcedure Implementation procedure usage:
```

{{Y4p0}, {Y4p0}} = implementationProcedure[{Y0p0},{Y4p2},{}]
is the template for calling the procedure.
The general template is {outputSamples,
finalConditions} = procedureName[inputSamples,
initialConditions, systemParameters]. See also:
DiscreteSystemImplementationProcessing

implementationProcedure can be used for processing various sequences. Let us find the step response of the system.

```
In[26]:= inpSeq = UnitStepSequence [];
    initState = {0};
    params = {};
```

SchematicSolver Version 2.3

```
Out[30]//TraditionalForm=
```

 $\begin{pmatrix}
1 \\
2 \\
3 \\
4 \\
5 \\
6 \\
7 \\
8
\end{pmatrix}$ 

In this example, the Function-element value has been given in the schematic specification. Consequently, we cannot specify a new Function-element value as an argument to DiscreteSystemImplementationProcessing.

#### **Function-Element Value as User-Defined Function**

Function-element value can be any algebraic user-defined function of one argument:

In[31]:= myF[x\_] := Module [{t}, t = Round [x]; t + 1 / 2 \* Sign[x]];

This section assumes that you have loaded SchematicSolver, or you can load it with

In[32]:= Needs["SchematicSolver`"];

Here is an example system:

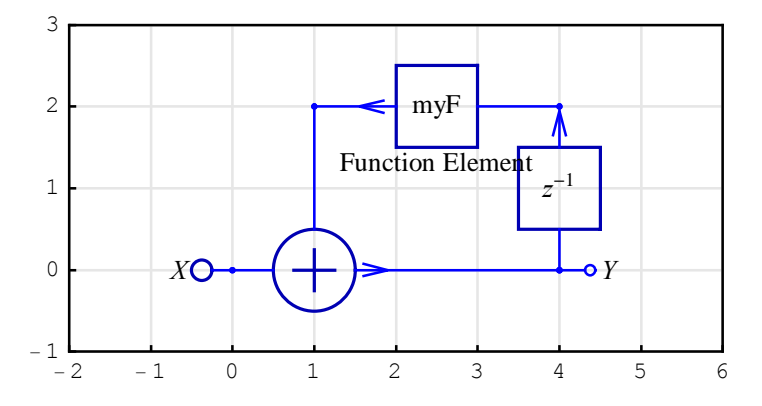

DiscreteSystemImplementationSummary points out the system input, initial state, parameter set, output, and final state:

```
In[35]:= DiscreteSystemImplementationSummary [discreteSystemMyF]
```

```
Input: {Y[{0, 0}]}
Initial state: {Y[{4, 2}]}
Parameter: {}
Output: {Y[{4, 0}]}
Final state: {Y[{4, 0}]}
```

The system discreteSystemMyF has no parameters.

DiscreteSystemImplementation creates a *Mathematica* function that implements the system (the default name is implementationProcedure):

```
In[36]:= DiscreteSystemImplementation [discreteSystemMyF];
```

Implementation procedure name: implementationProcedure
Implementation procedure usage:

```
{{Y4p0}, {Y4p0}} = implementationProcedure[{Y0p0},{Y4p2},{}]
is the template for calling the procedure.
The general template is {outputSamples,
finalConditions} = procedureName[inputSamples,
initialConditions, systemParameters]. See also:
DiscreteSystemImplementationProcessing
```

Here is a processing example.

```
In[37]:= inpSeq = UnitExponentialSequence [];
initState = {0};
params = {};
```

Out[41]//TraditionalForm=

| 1   | ١ |  |
|-----|---|--|
| 2   |   |  |
| 2   |   |  |
| 11  |   |  |
| 4   |   |  |
| 29  |   |  |
| 8   |   |  |
| 73  |   |  |
| 16  |   |  |
| 177 |   |  |
| 32  |   |  |
| 417 |   |  |
| 64  |   |  |
| 961 |   |  |
| 128 | ) |  |

The implementation procedure embeds the code of the user-defined function:

#### In[42]:= ?? implementationProcedure

```
{{Y4p0}, {Y4p0}} = implementationProcedure[{Y0p0},{Y4p2},{}]
is the template for calling the procedure.
The general template is {outputSamples,
finalConditions} = procedureName[inputSamples,
initialConditions, systemParameters]. See also:
DiscreteSystemImplementationProcessing
implementationProcedure [] := {1, 1, 0, 4, 1, 1}
```

```
implementationProcedure [dataSamples_List ,
    initialConditions_List , systemParameters_List ] :=
    Module [ {Y0p0, Y4p2, Y1p2, Y4p0 }, {Y0p0 } = dataSamples ;
    {Y4p2 } = initialConditions ; Y1p2 = Round [Y4p2] + Sign[Y4p2] / 2 ;
    Y4p0 = Y0p0 + Y1p2; {{Y4p0 }, {Y4p0 }}
```

#### **Function-Element Value as Parameterized Function**

Function-element value can be any algebraic user-defined function of one argument, and the function can contain parameters:

In[43]:= Clear[p];
myParF[x\_] := p \* Abs[x];

This section assumes that you have loaded SchematicSolver, or you can load it with

In[45]:= Needs["SchematicSolver`"];

Here is an example system:

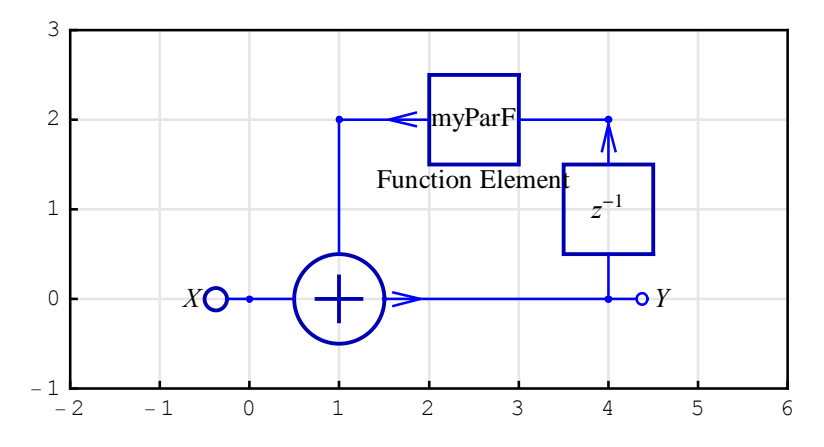

DiscreteSystemImplementationSummary points out the system input, initial state, parameter set, output, and final state:

```
In[48]:= DiscreteSystemImplementationSummary [discreteSystemParF]
```

```
Input: {Y[{0, 0}]}
Initial state: {Y[{4, 2}]}
Parameter: {}
Output: {Y[{4, 0}]}
Final state: {Y[{4, 0}]}
```

The system discreteSystemParF has no parameters.

DiscreteSystemImplementation creates a *Mathematica* function that implements the system (the default name is implementationProcedure):

```
In[49]:= DiscreteSystemImplementation [discreteSystemParF ];
```

Implementation procedure name: implementationProcedure
Implementation procedure usage:

{{Y4p0}, {Y4p0}} = implementationProcedure[{Y0p0},{Y4p2},{}]
is the template for calling the procedure.
The general template is {outputSamples,
finalConditions} = procedureName[inputSamples,
initialConditions, systemParameters]. See also:
DiscreteSystemImplementationProcessing

Here is a processing example.

Out[54]//TraditionalForm=

$$\begin{pmatrix} 1 \\ p + \frac{1}{2} \\ p \left| p + \frac{1}{2} \right| + \frac{1}{4} \\ p \left| p \right| p + \frac{1}{2} \right| + \frac{1}{4} \\ p \left| p \right| p + \frac{1}{2} \right| + \frac{1}{4} + \frac{1}{8} \\ p \left| p \right| p \left| p + \frac{1}{2} \right| + \frac{1}{4} + \frac{1}{8} \right| + \frac{1}{16} \\ p \left| p \right| p \left| p \right| p + \frac{1}{2} \right| + \frac{1}{4} + \frac{1}{8} + \frac{1}{16} + \frac{1}{32} \\ p \left| p \right| p \left| p \right| p + \frac{1}{2} \right| + \frac{1}{4} + \frac{1}{8} + \frac{1}{16} + \frac{1}{32} + \frac{1}{64} \\ p \left| p \right| p \left| p \right| p + \frac{1}{2} + \frac{1}{4} + \frac{1}{8} + \frac{1}{16} + \frac{1}{32} + \frac{1}{64} + \frac{1}{128} \end{pmatrix}$$

```
In [55] := outSeq /. p \rightarrow -1/2 // TraditionalForm
```

```
Out[55] //TraditionalForm= \begin{pmatrix} 1\\ 0\\ \frac{1}{4}\\ 0\\ \frac{1}{16}\\ 0\\ \frac{1}{64}\\ 0 \end{pmatrix}
```

The implementation procedure embeds p of the user-defined function:

In[56]:= ?? implementationProcedure

{{Y4p0}, {Y4p0}} = implementationProcedure[{Y0p0},{Y4p2},{}]
is the template for calling the procedure.
The general template is {outputSamples,
finalConditions} = procedureName[inputSamples,
initialConditions, systemParameters]. See also:
DiscreteSystemImplementationProcessing
implementationProcedure [] := {1, 1, 0, 4, 1, 1}
implementationProcedure [dataSamples\_List,
initialConditions\_List, systemParameters\_List] :=
Module [{Y0p0, Y4p2, Y1p2, Y4p0}, {Y0p0} = dataSamples;
{Y4p2} = initialConditions; Y1p2 = p Abs[Y4p2];
Y4p0 = Y0p0 + Y1p2; {{Y4p0}, {Y4p0}}]

Symbolic processing is the *SchematicSolver*'s unique feature not available in other software. The above example demonstrates that *SchematicSolver* returns the output sequence with symbolic sample values in terms of a symbolic parameter.

### 8.3. Nonlinear Modulator Element

#### Symbolic Solving Nonlinear System

Modulator element can be used for multiplication of two or three signals. If the same signal is applied to two modulator inputs, the output signal is proportional to the signal power.

This section assumes that you have loaded SchematicSolver, or you can load it with

```
In[57] := Needs ["SchematicSolver`"];
```

Here is an example modulator system:

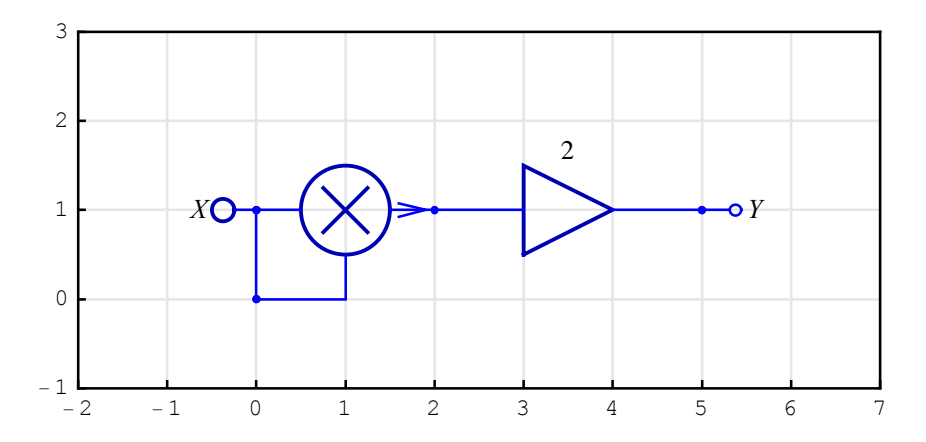

Assume that the input signal is a unit sine sequence, of 8 samples, of digital frequency Fx:

In[60]:= x = UnitSineSequence [8, Fx]

Out[60]= {{0}, {Sin[2 Fx π]}, {Sin[4 Fx π]}, {Sin[6 Fx π]}, {Sin[8 Fx π]}, {Sin[10 Fx π]}, {Sin[12 Fx π]}, {Sin[14 Fx π]}}

DiscreteSystemSimulation simulates the system:

```
In[61]:= y = DiscreteSystemSimulation [modulatorSystem , x]
```

```
\begin{aligned} & \text{Out}[61] = \left\{ \{0\}, \left\{ 2 \sin \left[ 2 \operatorname{Fx} \pi \right]^2 \right\}, \left\{ 2 \sin \left[ 4 \operatorname{Fx} \pi \right]^2 \right\}, \left\{ 2 \sin \left[ 6 \operatorname{Fx} \pi \right]^2 \right\}, \\ & \left\{ 2 \sin \left[ 8 \operatorname{Fx} \pi \right]^2 \right\}, \left\{ 2 \sin \left[ 10 \operatorname{Fx} \pi \right]^2 \right\}, \left\{ 2 \sin \left[ 12 \operatorname{Fx} \pi \right]^2 \right\}, \left\{ 2 \sin \left[ 14 \operatorname{Fx} \pi \right]^2 \right\} \right\} \end{aligned}
```

*SchematicSolver* works with symbolic signals, so both sequences have symbolic sample values.

We can use MultiplexSequence to present the output and input sequence in a more traditional form:

```
In[62]:= MultiplexSequence [x, y];
    % // TrigReduce // TraditionalForm
```

```
Out[63]//TraditionalForm=
```

```
\begin{pmatrix} 0 & 0\\ \sin(2 \operatorname{Fx} \pi) & 1 - \cos(4 \operatorname{Fx} \pi)\\ \sin(4 \operatorname{Fx} \pi) & 1 - \cos(8 \operatorname{Fx} \pi)\\ \sin(6 \operatorname{Fx} \pi) & 1 - \cos(12 \operatorname{Fx} \pi)\\ \sin(8 \operatorname{Fx} \pi) & 1 - \cos(16 \operatorname{Fx} \pi)\\ \sin(10 \operatorname{Fx} \pi) & 1 - \cos(20 \operatorname{Fx} \pi)\\ \sin(12 \operatorname{Fx} \pi) & 1 - \cos(24 \operatorname{Fx} \pi)\\ \sin(14 \operatorname{Fx} \pi) & 1 - \cos(28 \operatorname{Fx} \pi) \end{pmatrix}
```

Note that  $y = 2x^2 = 2\sin(n 2\pi F_x)^2 = 1 - \cos(n 4\pi F_x)$ , for n = 0, 1, 2, ..., 7. This formula can be derived by using DiscreteSystemImplementation:

```
In[64]:= DiscreteSystemImplementation [modulatorSystem];
```

Implementation procedure name: implementationProcedure Implementation procedure usage:

```
{{Y5p1}, {}} = implementationProcedure[{Y0p1},{},{}]
is the template for calling the procedure.
The general template is {outputSamples,
finalConditions} = procedureName[inputSamples,
initialConditions, systemParameters]. See also:
DiscreteSystemImplementationProcessing
```
Define input sample list symbolically as

```
In[65]:= Clear[Fx, n];
inpSamples = {Sin[n * 2 * Pi * Fx]}
Out[66]= {Sin[2 Fx n π]}
```

Process the sample list with implementationProcedure:

```
In[67]:= {outSamples, finalState } =
    implementationProcedure [inpSamples, {}, {}]
Out[67]= {{2 Sin[2 Fx n π]<sup>2</sup>}, {}}
```

Use *Mathematica* built-in functions to get better insight into the result:

```
In[68]:= outSamples // TrigReduce
Out[68]= {1 - Cos[4 Fx n π]}
```

Note that the output sequence has a constant term and a sinusoidal component of digital frequency 2 \* Fx.

Alternatively, the same result can be generated with the *SchematicSolver*'s function Power2.

```
In[69]:= power2System = {{"Input", {0, 1}, X},
        {"Output", {5, 1}, Y},
        {"Multiplier", {{3, 1}, {5, 1}}, 2, ""},
        {"Function", {{0, 1}, {3, 1}}, Power2};
        ShowSchematic [%, PlotRange → {{-2, 7}, {-1, 3}}];
```

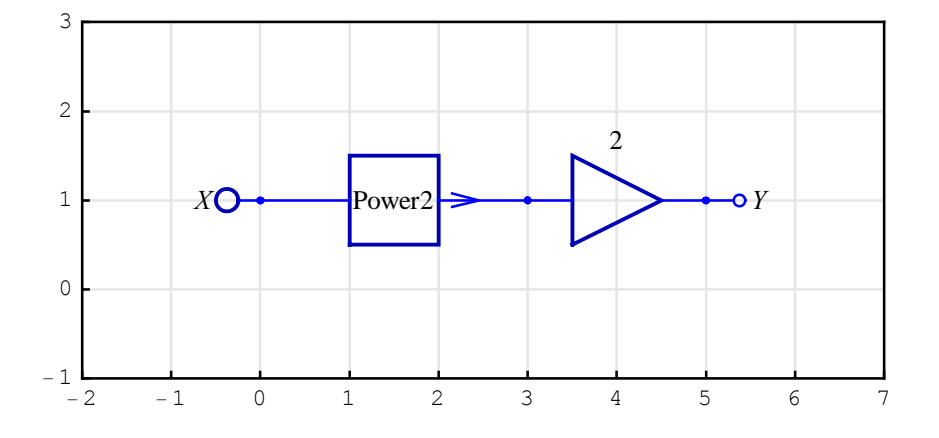

In[71]:= x2 = UnitSineSequence [8, Fx]

```
Out[71]= {{0}, {Sin[2 Fx π]}, {Sin[4 Fx π]}, {Sin[6 Fx π]},
{Sin[8 Fx π]}, {Sin[10 Fx π]}, {Sin[12 Fx π]}, {Sin[14 Fx π]}}
```

In[72]:= y2 = DiscreteSystemSimulation [power2System , x2]

```
Out[72] = \{\{0\}, \{2 \sin [2 \operatorname{Fx} \pi]^2\}, \{2 \sin [4 \operatorname{Fx} \pi]^2\}, \{2 \sin [6 \operatorname{Fx} \pi]^2\}, \{2 \sin [8 \operatorname{Fx} \pi]^2\}, \{2 \sin [10 \operatorname{Fx} \pi]^2\}, \{2 \sin [12 \operatorname{Fx} \pi]^2\}, \{2 \sin [14 \operatorname{Fx} \pi]^2\}\}
```

```
In[73]:= y2 // TrigReduce
```

```
\begin{aligned} & Out[73] = \{\{0\}, \{1 - \cos[4 \operatorname{Fx} \pi]\}, \{1 - \cos[8 \operatorname{Fx} \pi]\}, \\ & \{1 - \cos[12 \operatorname{Fx} \pi]\}, \{1 - \cos[16 \operatorname{Fx} \pi]\}, \\ & \{1 - \cos[20 \operatorname{Fx} \pi]\}, \{1 - \cos[24 \operatorname{Fx} \pi]\}, \{1 - \cos[28 \operatorname{Fx} \pi]\} \} \end{aligned}
```

Both systems modulatorSystem and power2System yield the same result:

In[74]:= SameQ[y, y2]
Out[74]= True

# 9. Examples of Discrete System Implementation

## 9.1. Adaptive LMS System

## System Identification using Adaptive Filters

Adaptive filters can be used to identify an unknown system. If the impulse response of the unknown system has a finite duration, FIR filters can be used to model the unknown system. Least mean squares (LMS) algorithm can be used to determine the coefficients of such FIR filters.

Two sequences should be known for designing an adaptive filter:

1) the input sequence to the unknown system, inputSignal, and

2) the output sequence from the unknown system, desiredSignal.

LMS algorithm is used to determine the coefficients of the FIR filter that has approximately the same response filteredSignal as the unknown system. For the same input inputSignal to the unknown system and the adaptive FIR filter, when the difference

errorSignal = desiredSignal - filteredSignal

goes to zero and remains there, we achieve a perfect adaptation.

This section assumes that you have already loaded *SchematicSolver*. Otherwise, you can load the package with

```
In[1]:= Needs["SchematicSolver`"];
```

In the figure below, the unknown system is placed in parallel with the adaptive filter.

```
In[2]:= identificationSystem = {
         {"Input", {2, 10}, "inputSignal"},
         {"Block", {{2, 10}, {12, 10}}, "Unknown \n System", "",
              ElementSize \rightarrow {4, 3}, PlotStyle \rightarrow {{Hue [1]}, {Hue [1]}},
         {"Block", {{2, 4}, {12, 4}}, "Adaptive \n
                                                         Filter",
              "", ElementSize \rightarrow {4, 3}},
         {"Line", {{2, 10}, {2, 4}}},
         \{ "Adder", \{ \{10, 7\}, \{12, 4\}, \{17, 7\}, \{12, 10\} \}, 
              \{0, -1, 2, 1\}, "", ElementSize \rightarrow \{2, 2\}\},\
         {"Output", {12, 10}, "desiredSignal"},
         {"Output", {12, 4}, "filteredSignal"},
         {"Output", {17, 7}, "errorSignal"},
         {"Polyline", {{17, 7}, {17, 1}, {7, 1}, {7, 2}}},
         {"Arrow", {{7, 2.5}, {7, 2}}};
         ShowSchematic [%, PlotRange \rightarrow {{-3, 22}, {0, 12}},
           FontSize \rightarrow 11, GridLines \rightarrow None, Frame \rightarrow False];
                                    Unknown
              inputSignalo
                                                        desiredSignal
                                      System
                                                                      errorSignal
                                    Adaptive
                                                        filteredSignal
                                       Filter
```

We use the following notation:

inputSignal is the signal that is fed to the unknown system and to the adaptive FIR filter.

desiredSignal is the signal at the output of the unknown system.

filteredSignal is the signal at the output of the adaptive FIR filter.

errorSignal is the difference of the desired signal and the filtered signal.

SchematicSolver Version 2.3

#### Example Unknown System

Assume that the unknown system can be represented by the following schematic:

```
In[4]:= parameterSymbols = UnitSymbolicSequence [8, b, 0] // SequenceToList
Out[4]= {b0, b1, b2, b3, b4, b5, b6, b7}
In[5]:= {unknownSystemSchematic , inpCoords , outCoords } =
    DirectFormFIRFilterSchematic [parameterSymbols ];
In[6]:= SetOptions [DrawElement , PlotStyle → DrawElementPlotStyleLight ];
In[7]:= unknownSystem = Join [
    unknownSystemSchematic ,
    {{"Input", inpCoords [[1]], X},
    {"Output", outCoords [[1]], Y}];
    ShowSchematic [%, FontSize → 7, PlotRange → {{-2, 25}, {-2, 6}}];
```

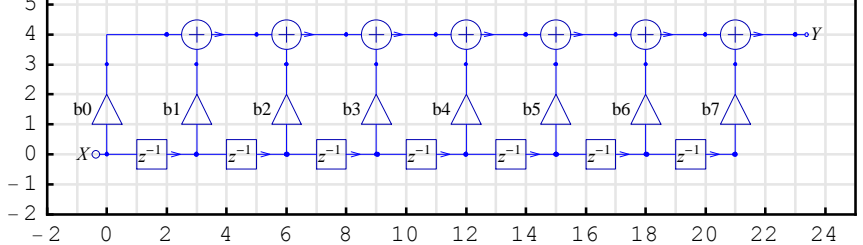

The system summary, generated by DiscreteSystemImplementationSummary, points out the system input, initial state, parameter set, output, and final state.

```
In[9] := DiscreteSystemImplementationSummary [unknownSystem ]
```

```
Input: {Y[{0, 0}]}
Initial state: {Y[{3, 0}], Y[{6, 0}], Y[{9, 0}],
    Y[{12, 0}], Y[{15, 0}], Y[{18, 0}], Y[{21, 0}]}
Parameter: {b0, b1, b2, b3, b4, b5, b6, b7}
Output: {Y[{23, 4}]}
Final state: {Y[{0, 0}], Y[{3, 0}], Y[{6, 0}],
    Y[{9, 0}], Y[{12, 0}], Y[{15, 0}], Y[{18, 0}]}
```

Notice that the assumed unknown system has 8 parameters (8 multiplier coefficients).

©2003-2014 Prof. Miroslav Lutovac & Prof. Dejan Tosic. All rights reserved.

## Specify Parameters of the Unknown System and the Input Signal

Let us define the numeric values of the system parameters

```
In[10]:= parameterValues =
        {-0.005, -0.02, 0.1, 0.4, 0.5, 0.08, -0.03, -0.002};
        parameterSubstitution = parameterSymbols → parameterValues // Thread
```

and the input data

```
In[12]:= inputData = {-0.0026, -0.1111, 0.0751, 0.05, -0.0517, -0.0559,
-0.0753, 0.0926, -0.0249, -0.015, -0.1258, 0.0313, 0.2690,
0.0290, -0.1423, 0.0247, -0.1436, 0.0149, -0.1693, 0.0719, 0};
```

The input signal is a sequence that is obtained from the input data as

```
In[13]:= inputSignal = ListToSequence [inputData]
```

#### Symbolic Response of the Unknown System

We can compute the desired signal for symbolic parameters:

```
In[14]:= desiredSignalSymbolic =
           DiscreteSystemSimulation [unknownSystem , inputSignal ]
Out[14] = \{\{-0.0026 \text{ b0}\}, \{-0.1111 \text{ b0} - 0.0026 \text{ b1}\}, \}
           {0.0751 b0 - 0.1111 b1 - 0.0026 b2},
           \{0.05 b0 + 0.0751 b1 - 0.1111 b2 - 0.0026 b3\},\
           \{-0.0517 b0 + 0.05 b1 + 0.0751 b2 - 0.1111 b3 - 0.0026 b4\},\
           \{-0.0559 b0 - 0.0517 b1 + 0.05 b2 + 0.0751 b3 - 0.1111 b4 - 0.0026 b5\},\
           {-0.0753 b0 - 0.0559 b1 - 0.0517 b2 + 0.05 b3 + 0.0751 b4 -
              0.1111 b5 - 0.0026 b6}, {0.0926 b0 - 0.0753 b1 - 0.0559 b2 -
              0.0517 \text{ b3} + 0.05 \text{ b4} + 0.0751 \text{ b5} - 0.1111 \text{ b6} - 0.0026 \text{ b7}
           {-0.0249 b0 + 0.0926 b1 - 0.0753 b2 - 0.0559 b3 -
              0.0517 b4 + 0.05 b5 + 0.0751 b6 - 0.1111 b7},
           {-0.015 b0 - 0.0249 b1 + 0.0926 b2 - 0.0753 b3 - 0.0559 b4 -
              0.0517 \text{ b5} + 0.05 \text{ b6} + 0.0751 \text{ b7}, {-0.1258 b0 - 0.015 b1 -
              0.0249 b2 + 0.0926 b3 - 0.0753 b4 - 0.0559 b5 - 0.0517 b6 + 0.05 b7 },
           {0.0313 b0 - 0.1258 b1 - 0.015 b2 - 0.0249 b3 + 0.0926 b4 - 0.0753 b5 -
              0.0559 b6 - 0.0517 b7}, {0.269 b0 + 0.0313 b1 - 0.1258 b2 -
              0.015 b3 - 0.0249 b4 + 0.0926 b5 - 0.0753 b6 - 0.0559 b7
           {0.029 b0 + 0.269 b1 + 0.0313 b2 - 0.1258 b3 - 0.015 b4 - 0.0249 b5 +
              0.0926 b6 - 0.0753 b7, {-0.1423 b0 + 0.029 b1 + 0.269 b2 +
              0.0313 b_3 - 0.1258 b_4 - 0.015 b_5 - 0.0249 b_6 + 0.0926 b_7
           {0.0247 b0 - 0.1423 b1 + 0.029 b2 + 0.269 b3 + 0.0313 b4 - 0.1258 b5 -
              0.015 b6 - 0.0249 b7, {-0.1436 b0 + 0.0247 b1 - 0.1423 b2 +
              0.029 b3 + 0.269 b4 + 0.0313 b5 - 0.1258 b6 - 0.015 b7},
           {0.0149 b0 - 0.1436 b1 + 0.0247 b2 - 0.1423 b3 +
              0.029 b4 + 0.269 b5 + 0.0313 b6 - 0.1258 b7},
           {-0.1693 b0 + 0.0149 b1 - 0.1436 b2 + 0.0247 b3 -
              0.1423 b4 + 0.029 b5 + 0.269 b6 + 0.0313 b7},
           {0.0719 b0 - 0.1693 b1 + 0.0149 b2 - 0.1436 b3 + 0.0247 b4 -
              0.1423 b5 + 0.029 b6 + 0.269 b7}, {0.0719 b1 - 0.1693 b2 +
              0.0149 b3 - 0.1436 b4 + 0.0247 b5 - 0.1423 b6 + 0.029 b7 \}
```

In addition, we can compute the desired signal for numeric system parameters:

©2003-2014 Prof. Miroslav Lutovac & Prof. Dejan Tosic. All rights reserved.

In[15]:= desiredSignal = desiredSignalSymbolic /. parameterSubstitution

## Symbolic Identification of Parameters of the Unknown System

We assumed that the unknown system has 8 parameters. Therefore, 8 equations are required to determine the parameters.

For given inputSignal and desiredSignal we set up the linear system of equations and compute the unknown system parameters. For example, for 8 samples starting from the 9th sample, we obtain

```
In[16]:= i = 9;
Solve[{desiredSignalSymbolic [[i]] == desiredSignal [[i]],

desiredSignalSymbolic [[i+1]] == desiredSignal [[i+1]],

desiredSignalSymbolic [[i+2]] == desiredSignal [[i+2]],

desiredSignalSymbolic [[i+3]] == desiredSignal [[i+3]],

desiredSignalSymbolic [[i+4]] == desiredSignal [[i+4]],

desiredSignalSymbolic [[i+5]] == desiredSignal [[i+5]],

desiredSignalSymbolic [[i+6]] == desiredSignal [[i+6]],

desiredSignalSymbolic [[i+7]] == desiredSignal [[i+7]]},

parameterSymbols ]
Out[17]= \{ \{b0 \rightarrow -0.005, b1 \rightarrow -0.02, b2 \rightarrow 0.1, \\ b3 \rightarrow 0.4, b4 \rightarrow 0.5, b5 \rightarrow 0.08, b6 \rightarrow -0.03, b7 \rightarrow -0.002 \} \}
```

The same result appears if we take the 8 samples starting from the 11th sample:

©2003-2014 Prof. Miroslav Lutovac & Prof. Dejan Tosic. All rights reserved.

## **Adaptive System**

First, we draw smaller parts that constitute the adaptive system. Here is the basic stage:

```
In[20]:= stageSubsystem = {{"Output", {5, 7}, aK, "", TextOffset → {0, -1}},
        {"Modulator", {{3, 2}, {4, 1}, {5, 2}, {4, 3}}, {1, 1, 0, 2}},
        {"Modulator", {{3, 8}, {4, 7}, {5, 8}, {4, 9}}, {1, 1, 0, 2}},
        {"Adder", {{3, 4}, {4, 3}, {5, 7}, {4, 5}}, {0, 1, 1, 2}},
        {"Adder", {{3, 10}, {4, 9}, {6, 10}, {4, 11}}, {1, 1, 2, 0}},
        {"Line", {{3, 0}, {3, 2}}}, {"Line", {{3, 2}, {3, 8}},
        {"Line", {{4, 7}, {5, 7}}, {"Line", {{1, 1}, {4, 1}}},
        {"Delay", {{0, 0}, {3, 0}, 1}, {"Delay", {{4, 5}, {4, 7}, 1}};
        ShowSchematic [%, PlotRange → {{-2, 24}, {-1, 11}}];
```

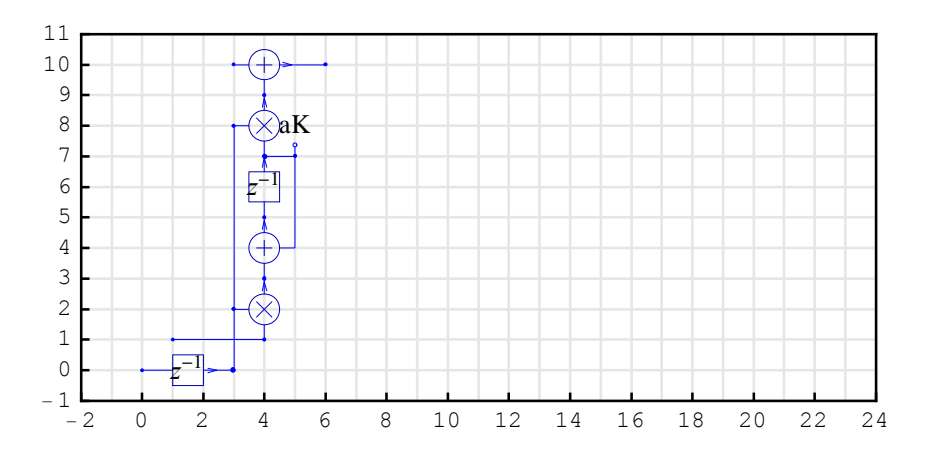

SchematicSolver Version 2.3

The input and the output parts of the adaptive system look like these:

```
In[22] := inputSubsystem = \{ \{"Output", \{2, 7\}, a0, "", TextOffset \rightarrow \{0, -1\} \}, \\ \{ \{Wodulator", \{\{0, 2\}, \{1, 1\}, \{2, 2\}, \{1, 3\} \}, \{1, 1, 0, 2\} \}, \\ \{ \{Wodulator", \{\{0, 8\}, \{1, 7\}, \{2, 8\}, \{1, 9\} \}, \{1, 1, 0, 2\} \}, \\ \{ \{Wder", \{\{0, 4\}, \{1, 3\}, \{2, 7\}, \{1, 5\} \}, \{0, 1, 1, 2\} \}, \\ \{ \{Uine", \{\{0, 0\}, \{0, 2\} \}\}, \{\{Uine", \{\{0, 2\}, \{0, 8\} \}\}, \\ \{ \{Uine", \{\{1, 7\}, \{2, 7\} \}\}, \{\{Uine", \{\{1, 9\}, \{1, 10\}, \{3, 10\} \}\}, \\ \{ \{Uinput", \{0, 0\}, X\}, \{Uinput", \{\{1, 5\}, \{1, 7\}, 1\} \}; \\ ShowSchematic [\%, PlotRange \rightarrow \{\{-2, 24\}, \{-1, 11\} \}]; \\ \end{cases}
```

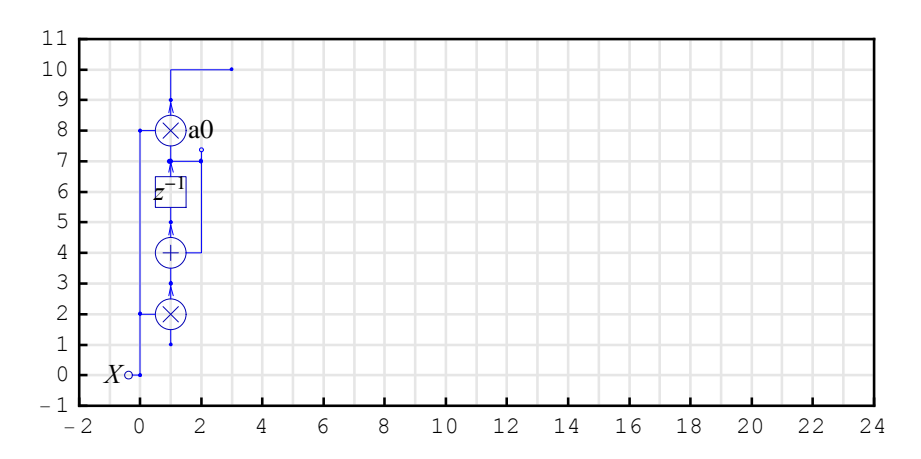

```
In[24]:= outputSubsystem = {{"Input", {7, 9}, Xd, "", TextOffset → {0, 1}},
        {"Multiplier", {{9, 10}, {9, 1}}, m},
        {"Adder", {{6, 10}, {7, 9}, {9, 10}, {7, 11}}, {-1, 1, 2, 0}},
        {"Output", {9, 10}, Ye}, {"Output", {6, 10}, Yf,
        "", TextOffset → {0, 1}}, {"Line", {{9, 1}, {4, 1}}};
        ShowSchematic [%, PlotRange → {{-2, 24}, {-1, 11}}];
```

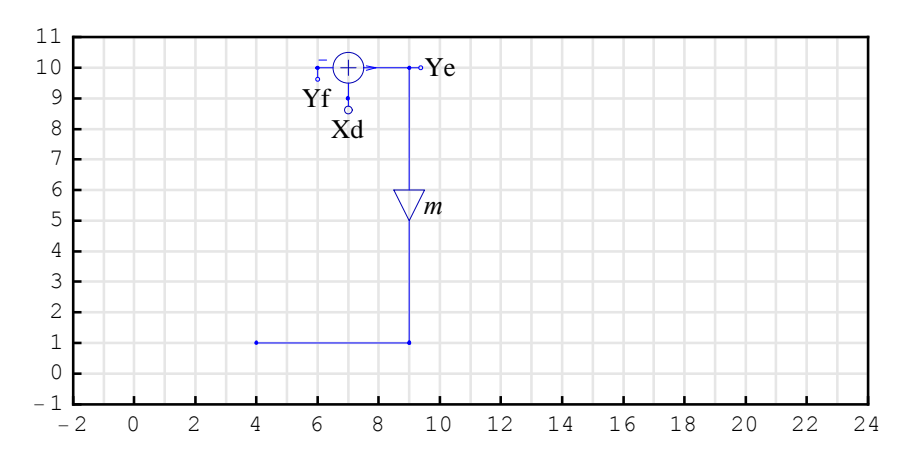

We generate the adaptive system by replicating the basic stage and by adding the input and the output parts:

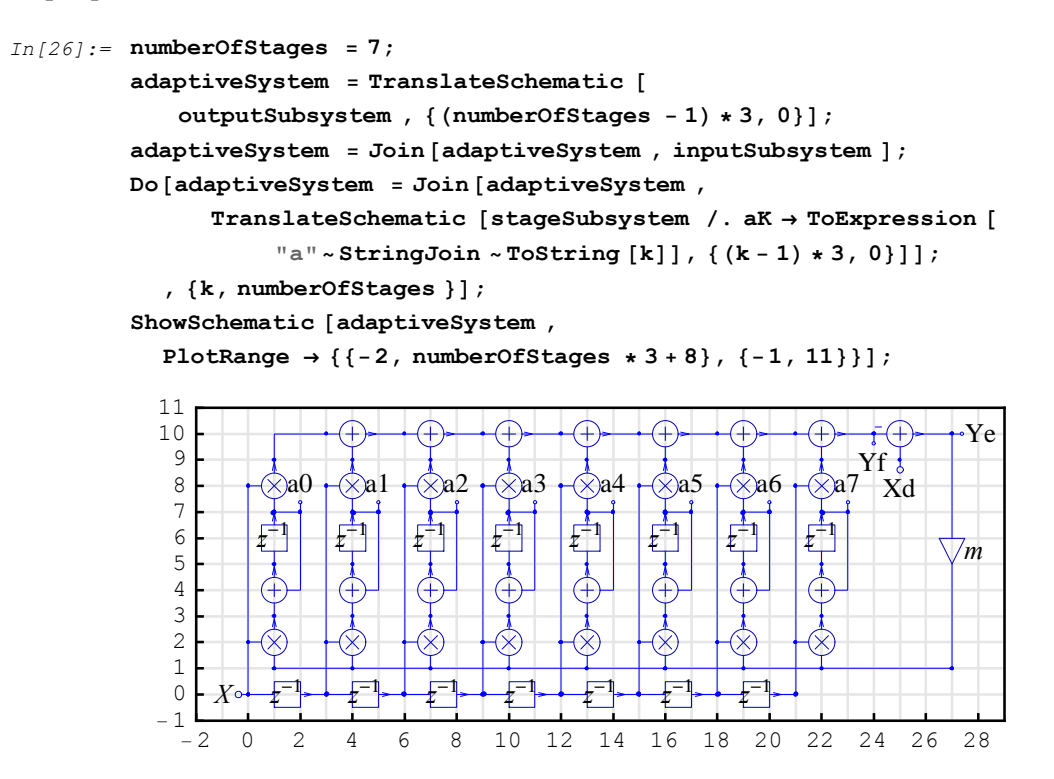

The system summary points out the input, initial state, parameter set, output, and final state of the adaptive system.

```
In[31]:= DiscreteSystemImplementationSummary [adaptiveSystem]
Input: {Y[{25, 9}], Y[{0, 0}]}
Initial state:
    {Y[{1, 7}], Y[{3, 0}], Y[{4, 7}], Y[{6, 0}], Y[{7, 7}],
    Y[{9, 0}], Y[{10, 7}], Y[{12, 0}], Y[{13, 7}], Y[{15, 0}],
    Y[{16, 7}], Y[{18, 0}], Y[{19, 7}], Y[{21, 0}], Y[{22, 7}]}
Parameter: {m}
Output: {Y[{27, 10}], Y[{24, 10}], Y[{1, 7}], Y[{4, 7}], Y[{7, 7}],
    Y[{10, 7}], Y[{13, 7}], Y[{16, 7}], Y[{19, 7}], Y[{22, 7}]}
Final state: {Y[{1, 5}], Y[{0, 0}], Y[{4, 5}], Y[{3, 0}], Y[{7, 5}],
    Y[{6, 0}], Y[{10, 5}], Y[{9, 0}], Y[{18, 0}], Y[{22, 5}]}
```

```
errorSignal appears at Y[{27,10}] and filteredSignal appears at Y[{24,10}].
```

The adaptive filter coefficients are computed from the signals at the remaining outputs  $Y[\{1,7\}], Y[\{4,7\}], Y[\{7,7\}], Y[\{10,7\}], Y[\{13,7\}], Y[\{16,7\}], Y[\{19,7\}], and Y[\{22,7\}].$ 

## Specifying the Parameter of Adaptive System

Assume the numeric value of the system parameter

In[32] := m0 = 0.4;

Input sequence to the adaptive system is the multiplex sequence formed by desiredSignal and inputSignal.

| In[33]:= | inpSeq =  | MultiplexSequence | [desiredSignal , | inputSignal]; |
|----------|-----------|-------------------|------------------|---------------|
|          | % // Matr | ixForm            |                  |               |

Out[34]//MatrixForm=

| 0.000013   | -0.0026 | , |
|------------|---------|---|
| 0.0006075  | -0.1111 |   |
| 0.0015865  | 0.0751  |   |
| -0.013902  | 0.05    |   |
| -0.0389715 | -0.0517 |   |
| -0.0194045 | -0.0559 |   |
| 0.0450645  | -0.0753 |   |
| 0.0091192  | 0.0926  |   |
| -0.0554983 | -0.0249 |   |
| -0.0540232 | -0.015  |   |
| -0.005192  | -0.1258 |   |
| 0.0329559  | 0.0313  |   |
| -0.0232222 | 0.269   |   |
| -0.0648344 | 0.029   |   |
| -0.0239867 | -0.1423 |   |
| 0.119308   | 0.0247  |   |
| 0.138402   | -0.1436 |   |
| -0.0163199 | 0.0149  |   |
| -0.0808941 | -0.1693 |   |
| -0.0533655 | 0.0719  |   |
| -0.078021  | 0       | , |

## **Processing with Adaptive System**

The input sequence to the adaptive system is processed for the specified parameter as follows:

```
In[35]:= outSeq = DiscreteSystemSimulation [adaptiveSystem /. m \rightarrow m0, inpSeq];
```

```
The output sequence from the adaptive system consists of 10 sequences: errorSignal, filteredSignal, and 8 sequences that have the values of adapted coefficients at each processing step.
```

```
In[36]:= {errorSignal, filteredSignal, a0Seq, a1Seq, a2Seq, a3Seq,
a4Seq, a5Seq, a6Seq, a7Seq} = DemultiplexSequence [outSeq];
```

```
In[37]:= SequencePlot [errorSignal];
```

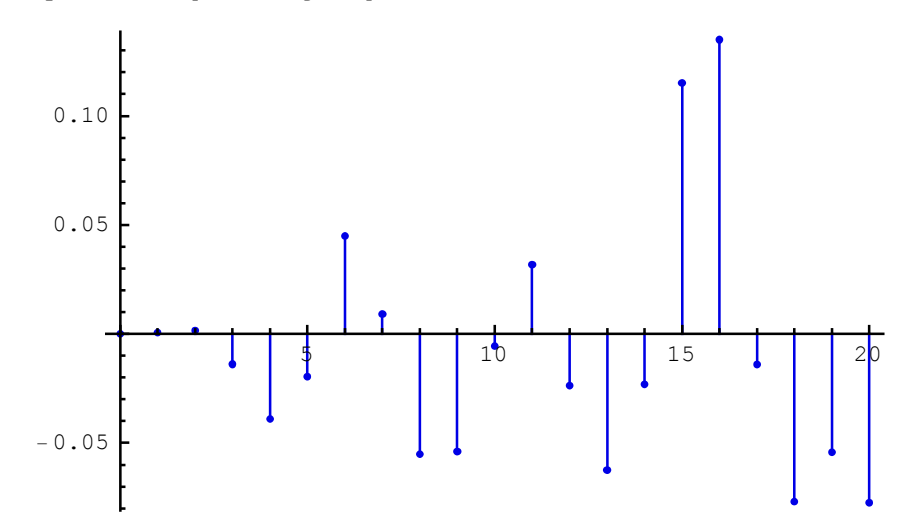

The error signal increases because the coefficients are very small at the beginning of the adaptive process. The number of processed samples should be larger.

In[38]:= coefSeq = MultiplexSequence [a0Seq,

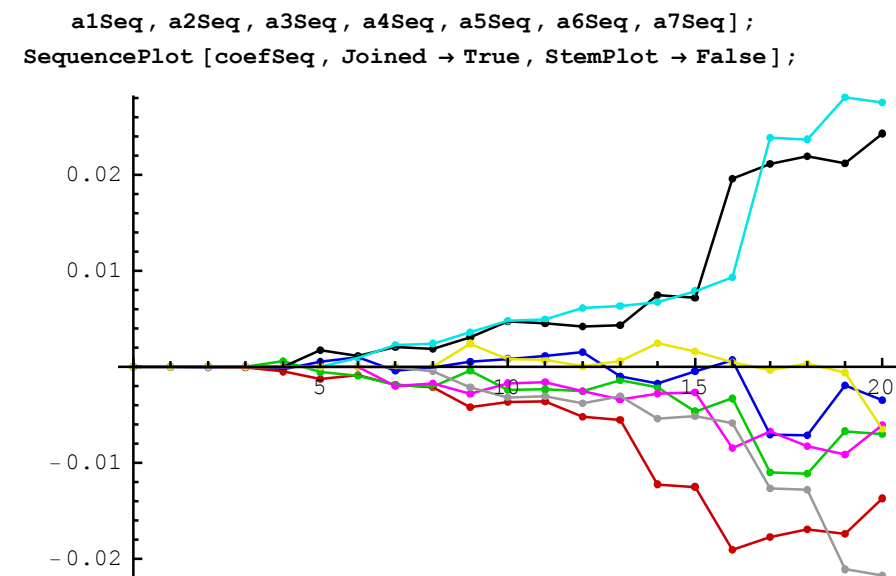

The values of the adapted coefficients at the end of the process are

```
In[40]:= coefValues = coefSeq // Last
```

```
Out[40]= {-0.00347891, -0.0136919, -0.0070148, 0.0243012,
0.0275463, -0.00605629, -0.021713, -0.00644811}
```

### **Finding Adapted Coefficients**

The coefficients of the adaptive system can be successfully found if the input data has sufficient number of samples. Let us repeat the same procedure with 160 random samples.

```
In[45]:= {errorSignal2, filteredSignal2, a0Seq2, a1Seq2, a2Seq2, a3Seq2,
a4Seq2, a5Seq2, a6Seq2, a7Seq2} = DemultiplexSequence [outSeq2];
SequencePlot [errorSignal2];
```

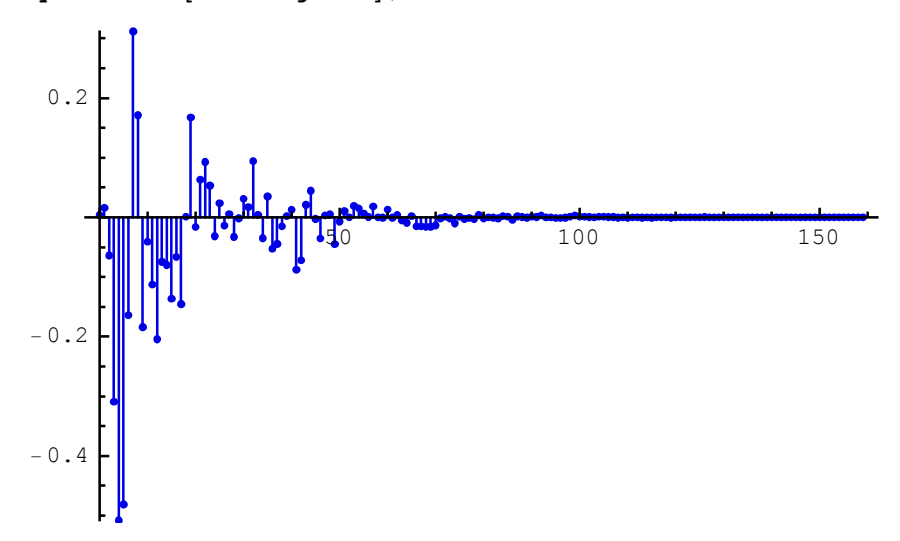

The error signal converges to zero after, say, 100 samples.

```
In[47] := \operatorname{coefSeq2} = \operatorname{MultiplexSequence} [a0\operatorname{Seq2}, a1\operatorname{Seq2}, a2\operatorname{Seq2}, a3\operatorname{Seq2}, a4\operatorname{Seq2}, a5\operatorname{Seq2}, a6\operatorname{Seq2}, a7\operatorname{Seq2}];
\operatorname{SequencePlot} [\operatorname{coefSeq2}, \operatorname{Joined} \rightarrow \operatorname{True}, \operatorname{StemPlot} \rightarrow \operatorname{False}];
0.5 \\ 0.4 \\ 0.3 \\ 0.2 \\ 0.1 \\ -0.1 \\ -0.2 \end{bmatrix}
```

The values of the coefficients of the adaptive system converge to

```
In[49]:= coefValues2 = coefSeq2 // Last
```

```
Out[49]= {-0.0050061, -0.0199866, 0.100007, 0.399978,
0.500007, 0.0800032, -0.0300112, -0.00198971}
```

and are close to the assumed parameters of the example unknown system

```
In[50]:= coefError2 = coefValues2 - parameterValuesOut[50]= \left\{-6.10043 \times 10^{-6}, 0.0000134424, 6.61604 \times 10^{-6}, -0.0000215384, \\7.2678 \times 10^{-6}, 3.24086 \times 10^{-6}, -0.0000111931, 0.0000102944\right\}
```

## Benefits of SchematicSolver

SchematicSolver clearly visualizes the sophisticated adaptive algorithm.

*SchematicSolver* symbolically processes data samples keeping the system parameters as symbols. Consequently, we can identify the parameters of the unknown system with small number of samples.

In addition, *SchematicSolver* can process samples in a traditional numerical way, which requires large number of samples.

## 9.2. Automatic Gain Control

*Automatic Gain Control* (AGC) system scales the signal to a required level. AGC is typically handled in the analog domain to properly scale the signal for analog-to-digital (A/D) conversion because A/D converters have a limited dynamic range. If the signal strength is too high, the A/D conversion process will introduce a type of distortion known as clipping. If the signal strength is too low, the signal variations will toggle only a few bits at the A/D, and distortion will occur because of severe quantization.

Many systems implement AGC in the digital domain for fine signal scaling. AGC is an adaptive system that operates over a wide dynamic range while maintaining the output signal at a nearly constant level. AGC is needed because some systems use amplitude thresholds to make decisions. These thresholds must remain constant over the entire dynamic range of input signals. This is achieved through use of an AGC system that adjusts the signal gain according to the actual input signal level.

This section assumes that you have already loaded *SchematicSolver*. Otherwise, you can load the package with

```
In[51]:= Needs["SchematicSolver`"];
```

Here is an example AGC system:

```
In[52]:= agcSystem = {{"Input", {0, 0}, X},
               \{"\texttt{Output"}, \; \{\texttt{4}, \; \texttt{0}\}, \; "\texttt{Y"}, \; "", \; \texttt{TextOffset} \rightarrow \{\texttt{0}, \; -1\}\},
               \{"\texttt{Output", \{1, 1\}, "g", "", \texttt{TextOffset} \rightarrow \{1, 0\}\},\
               {"Output", {14, 6}, "estimPower"},
               {"Multiplier", {{8, 9}, {3, 9}}, m},
               {"Multiplier", {{4, 0}, {7, 0}}, c},
               {"Multiplier", {{9, 0}, {11, 0}}, 2a},
               {"Multiplier", {{12, 3}, {12, 1}}, 1-a},
               {"Function", {{1, 4}, {1, 1}}, Exp, "", ElementSize \rightarrow {2, 2}},
               {"Function", {{14, 9}, {8, 9}}, Log, "", ElementSize \rightarrow {2, 1.5}},
               {"Function", {{14, 6}, {14, 9}}, F, "", ElementSize \rightarrow {2, 2}},
               \{ \text{"Adder"}, \{ \{0, 8\}, \{1, 7\}, \{3, 4\}, \{3, 9\} \}, \{0, 2, 1, -1\} \}, 
               \{ \text{"Adder"}, \{ \{11, 0\}, \{11, -1\}, \{14, 6\}, \{12, 1\} \}, \{1, 0, 2, 1\} \}, 
               \{ "Modulator", \{ \{0, 0\}, \{1, -1\}, \{4, 0\}, \{1, 1\} \}, \{1, 0, 2, 1\} \}, 
               {"Modulator", {{7, 0}, {8, -1}, {9, 0}, {7, 1}}, {1, 0, 2, 1}},
               {"Line", {{1, 4}, {3, 4}}},
               {"Line", {{12, 6}, {14, 6}}},
               {"Line", {{7, 0}, {7, 1}}},
               {"Delay", {{1, 7}, {1, 4}}, 1},
               {"Delay", {{12, 6}, {12, 3}}, 1}};
```

```
ShowSchematic [%, PlotRange \rightarrow { { -2, 18 }, { -2, 11 } } ];
```

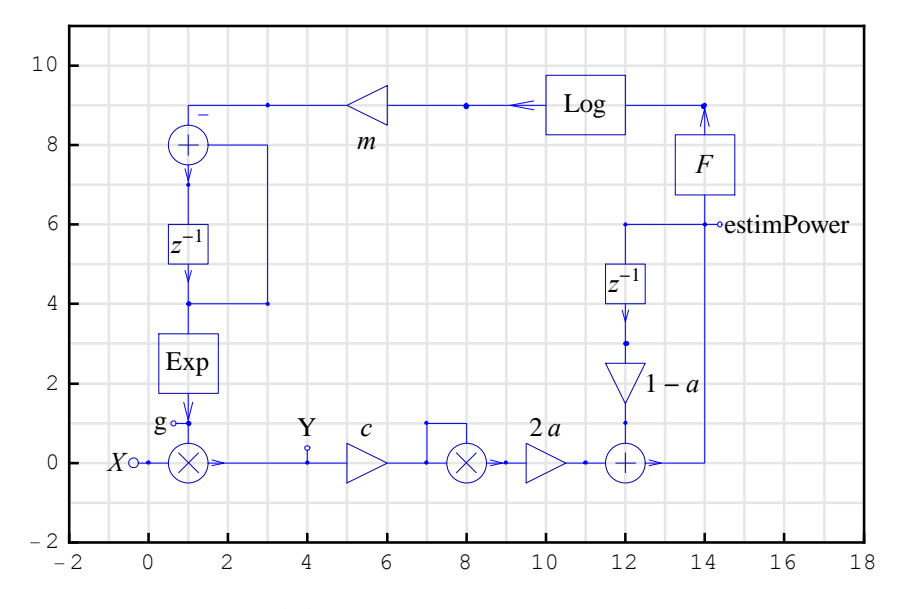

The system summary, generated by DiscreteSystemImplementationSummary, points out the system input, initial state, parameter set, output, and final state.

```
In[54]:= DiscreteSystemImplementationSummary [agcSystem]
Input: {Y[{0, 0}]}
Initial state: {Y[{1, 4}], Y[{12, 3}]}
Parameter: {a, c, F, m}
Output: {Y[{4, 0}], Y[{1, 1}], Y[{12, 6}]}
```

```
Final state: {Y[{1, 7}], Y[{12, 6}]}
```

The input signal X is multiplied by a variable gain signal g. Y is the output signal that we call the scaled signal. We have used the *Modulator* element, instead of the *Multiplier* element, to multiply X by g because g is not a constant. The scaled signal, Y, is multiplied by itself, by using another Modulator element, to obtain the signal power. The average power is computed by using a first order IIR filter that consists of two multipliers (with coefficients 2a and (1-a)), an adder and a Delay element. The maximal level of the scaled signal can be controlled by another multiplier with coefficient c. If the average power is too small, the gain g is approximately equal to 1. If X increases, the average power also increases, g goes to zero, and Y is kept in the predefined range.

The AGC system should ignore small input signal levels. If the level of the input signal is too low (no input signal or noise) the gain should be set to 1. The corresponding nonlinear function for this purpose is defined as follows:

In[55]:= clippingFunction [x\_] := x \* (1 + Sign[x - 0.02]) / 2 + (1 - Sign[x - 0.02]) / 2;

Consider an example AGC system with the following parameters:

Assume the following input signal:

```
In[60]:= numberOfSamples = 400;
In[61]:= inputSequence =
    nominalLevel * UnitSineSequence [numberOfSamples , 0.4] *
    (UnitStepSequence [numberOfSamples ] -
        0.7 * UnitStepSequence [numberOfSamples , 70] +
        1.5 * UnitStepSequence [numberOfSamples , 200]) *
    UnitStepSequence [numberOfSamples , 20];
```

In this case, you can plot the discrete signals more clearly by setting the SequencePlot options to StemPlot→False and Joined→True.

```
\texttt{In[62]:= SetOptions [SequencePlot, StemPlot \rightarrow False, Joined \rightarrow True];}
```

```
In[63]:= SequencePlot [inputSequence , PlotLabel -> "Input sequence"];
```

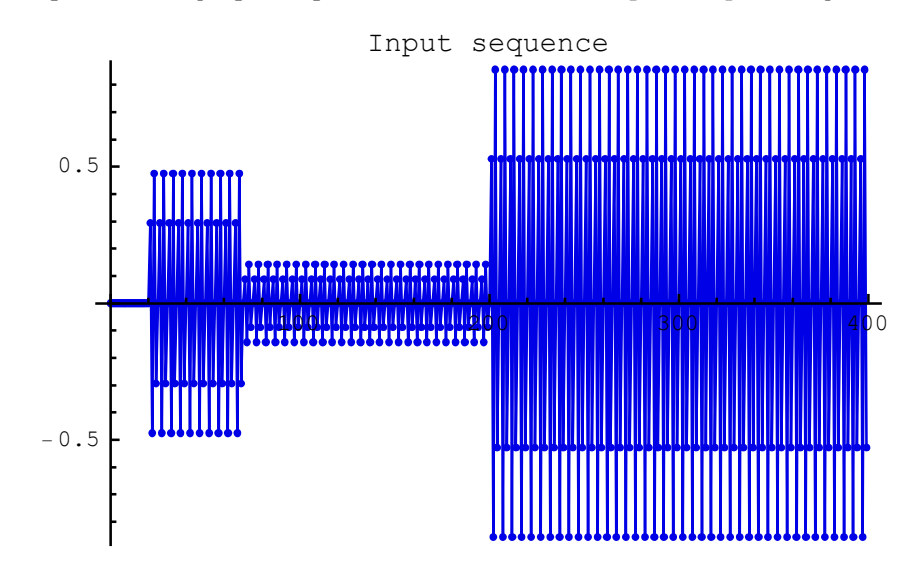

DiscreteSystemSimulation finds the system output: the scaled signal, the gain signal, and the estimated-power signal.

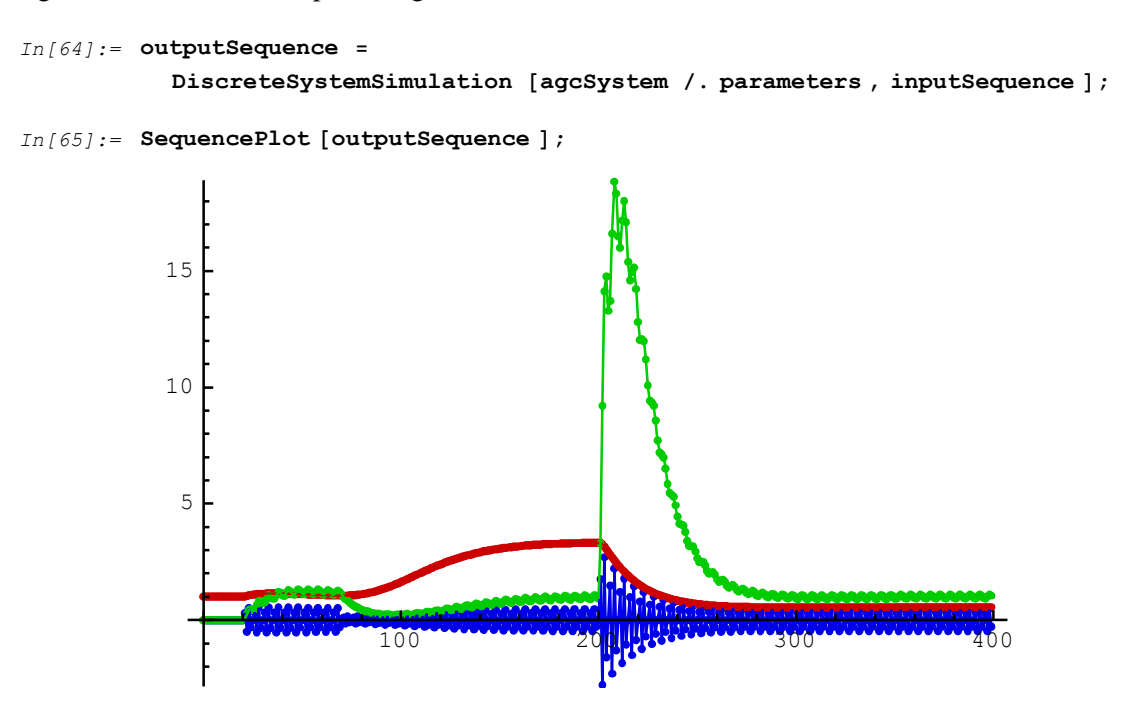

SchematicSolver Version 2.3

The scaled signal is plotted in blue, the gain signal is plotted in red and the estimated average power is plotted in green.

```
In[66]:= SequencePlot [outputSequence , PlotRange 	o {0, 1.2 * nominalLevel }];
```

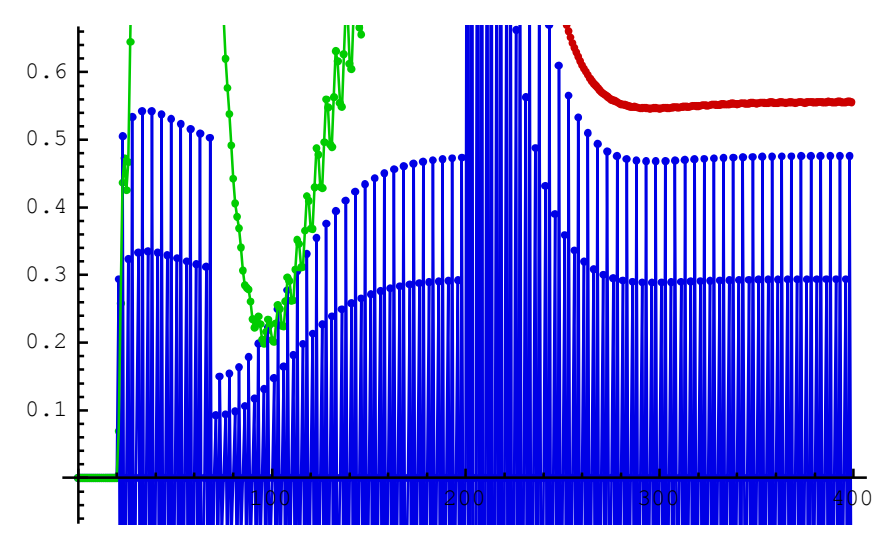

Note that the AGC system adjusts the gain and tries to scale the signal to the given level

In[67]:= nominalLevel
Out[67]= 0.5

## ■ 9.3. Quadrature Amplitude Modulation

## Introduction

*Quadrature Amplitude Modulation* (QAM) is a widely used method for transmitting digital data over bandpass channels. The simulation of a simplified and idealized QAM system follows.

This section assumes that you have already loaded *SchematicSolver*. Otherwise, you can load the package with

```
In[68]:= Needs["SchematicSolver`"];
```

We shall adjust some options to obtain better appearance of the example schematics:

```
In[69]:= SetOptions [InputNotebook [], ImageSize → {350, 250}];
SetOptions [ShowSchematic, FontSize → 10];
SetOptions [SequencePlot, StemPlot → False, Joined → True];
```

## **QAM Transmitter**

The basic QAM transmitter can be represented by the schematic modulatorQAM

```
In[71]:= modulatorQAM = \{\{"Polyline", \\ \{\{1.5, 2.5\}, \{5.5, 2.5\}, \{5.5, 12\}, \{1.5, 12\}, \{1.5, 2.5\}\}, \\ PlotStyle \rightarrow \{\{RGBColor[0, 1, 0]\}, \{RGBColor[0, .7, 0]\}\}\}, \\ \{"Modulator", \{\{2, 5\}, \{3, 4\}, \{4, 5\}, \{3, 6\}\}, \{1, 1, 2, 0\}\}, \\ \{"Modulator", \{\{2, 9\}, \{3, 8\}, \{4, 9\}, \{3, 10\}\}, \{1, 0, 2, 1\}\}, \\ \{"Adder", \{\{3, 7\}, \{4, 5\}, \{6, 7\}, \{4, 9\}\}, \{0, -1, 2, 1\}, ""\}, \\ \{"Line", \{\{1, 9\}, \{2, 9\}\}\}, \{"Line", \{\{1, 5\}, \{2, 5\}\}\}, \\ \{"Input", \{1, 5\}, xQ\}, \{"Input", \{1, 9\}, xI\}, \\ \{"Input", \{3, 4\}, sinMc, "", TextOffset \rightarrow \{0, -1\}\}\}; \\ ShowSchematic [\%, PlotRange \rightarrow \{\{-1, 8\}, \{2, 13\}\}]; \\ 12
```

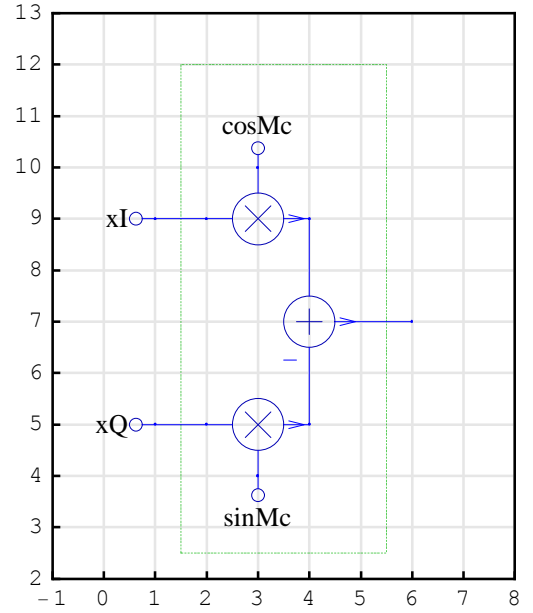

xI is the in-phase signal and xQ is the quadrature signal. xI and xQ are modulated by the quadrature carriers cosMc and sinMc and subtracted to form the transmitted QAM signal.

## **QAM Receiver: Stage 1**

The received signal is modulated by the locally generated quadrature carriers cosDsc and sinDsc to demodulate the signal to two baseband signals.

```
In[73] := receiver1 = \{\{"Line", \{\{6, 7\}, \{7, 7\}\}\}, \{"Line", \{\{7, 7\}, \{7, 5\}\}\}, \\ \{"Line", \{\{7, 7\}, \{7, 9\}\}\}, \{"Polyline", \\ \{\{6.3, 2.5\}, \{9.3, 2.5\}, \{9.3, 12\}, \{6.3, 12\}, \{6.3, 2.5\}\}, \\ PlotStyle \rightarrow \{\{RGBColor[0, 1, 0]\}, \{RGBColor[0, .7, 0]\}\}\}, \\ \{"Modulator", \{\{7, 5\}, \{8, 4\}, \{10, 5\}, \{8, 6\}\}, \{1, 1, 2, 0\}\}, \\ \{"Modulator", \{\{7, 9\}, \{8, 8\}, \{10, 9\}, \{8, 10\}\}, \{1, 0, 2, 1\}\}, \\ \{"Input", \{8, 4\}, sinDsc, "", TextOffset \rightarrow \{0, 1\}\}, \\ \{"Input", \{8, 10\}, cosDsc, "", TextOffset \rightarrow \{0, -1\}\}\}; \\ ShowSchematic [\%, PlotRange \rightarrow \{\{4, 12\}, \{2, 13\}\}]; \end{cases}
```

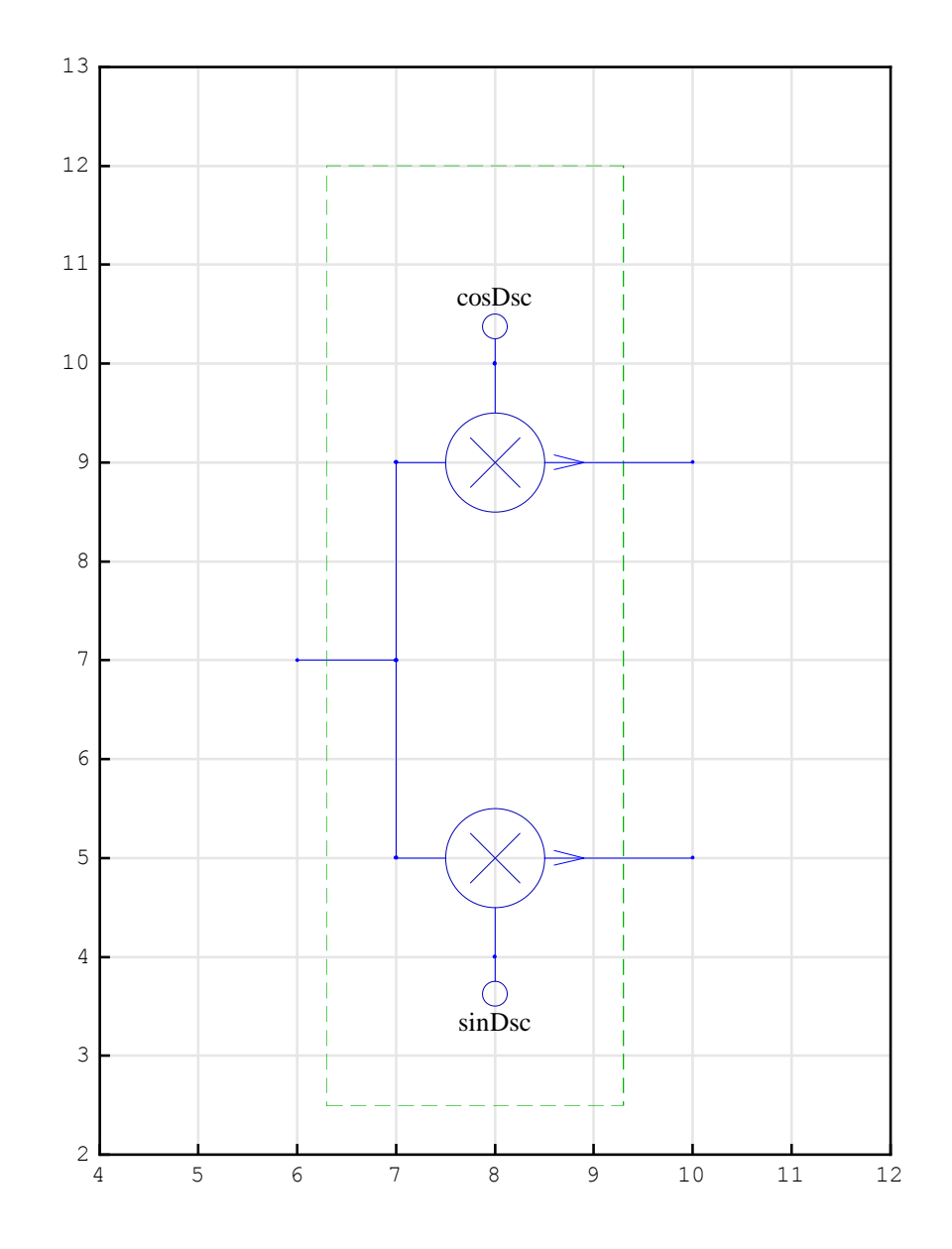

QAM Receiver: Stage 2

The in-phase and quadrature signals are detected at the output of the lowpass filter:

```
In[75]:= parameterSymbols = UnitSymbolicSequence [6, c, 0] // Flatten;
         parameterValues =
           {-0.10744, 0.18315, -0.62626, -0.62626, 0.18315, -0.10744};
         parameterSubstitution = parameterSymbols \rightarrow parameterValues // Thread
Out[77] = \{c0 \rightarrow -0.10744, c1 \rightarrow 0.18315, c2 \rightarrow -0.62626, c2 \rightarrow -0.62626\}
          c3 \rightarrow -0.62626, c4 \rightarrow 0.18315, c5 \rightarrow -0.10744 }
In[78]:= {lowPassFilterSchematic1 , inpCoords1 , outCoords1 } =
           HalfbandDirectFormFIRFilterSchematic [parameterSymbols , {2, 6}];
In[80]:= lowPassFilter = Join[
            lowPassFilterSchematic1 ,
             {{"Line", {inpCoords1[[1]], inpCoords1[[1]] + {0, 4}}},
              {"Output", outCoords1 [[1]], Y}}];
         ShowSchematic [%, FontSize → 7, Frame → False];
              c0
                               c2
                                        c3/
                                                 c4
                                                         c5
                       c1
```

## **QAM Transmitter/Receiver System**

The simplified ideal QAM modulator and demodulator can be represented by the schematic idealSystemQAM

```
In[82]:= idealSystemQAM = Join[
                   modulatorQAM ,
                   receiver1,
                   TranslateSchematic [lowPassFilter /. Y \rightarrow "yQ", {8, -5}],
                   TranslateSchematic [lowPassFilter /. Y → "yI", {8, 3}]
                 ];
             ShowSchematic [%, FontSize \rightarrow 7, Frame \rightarrow False];
                                                                                                          05
                      cosMc
                                  cosDsc
                                            c0.
                                                               c^2
                                                                         c3
                                                                                  c4
                                                                                            c5
                                                                        ┲─<del>┓╸┎</del>─<del>┓┎</del>─<del>┓</del>┲─
                                    \otimes
                                                              <u></u>_1,
                                                                                           z<sup>-1</sup>
                  v Io++
                                                                      z^{-1}
                                                                                         z-1,
                                                                                                          0.5
                                                                                                     \oplus
                                                                                                               γO
                                     \widehat{\times}
                      sinMc
                                  sinDsc
                                                                         c3/
                                                                                            c5/
                                           c0/
                                                               c2 \wedge
                                                                                  c4
                                                     c1
                                                    ┲╴╖╼┲╴╖╼┲╴╖╼┲╴╖╼┲╴╖╼┲╴╖╼┲╴╖╼┲╴╖
                                                z^{-1}
                                                                                           2-1
```

## Implementation of QAM

The system summary, generated by DiscreteSystemImplementationSummary, points out the system input, initial state, parameter set, output, and final state.

```
In[84]:= DiscreteSystemImplementationSummary [idealSystemQAM];
          Input:
            {Y[{1, 5}], Y[{1, 9}], Y[{3, 4}], Y[{3, 10}], Y[{8, 4}], Y[{8, 10}]}
          Initial state:
            {Y[{14, 1}], Y[{16, 1}], Y[{16, 7}], Y[{18, 1}], Y[{20, 1}],
             Y[{20, 7}], Y[{22, 1}], Y[{24, 1}], Y[{24, 7}], Y[{26, 1}],
             Y[{28, 1}], Y[{28, 7}], Y[{30, 1}], Y[{32, 1}], Y[{35, 7}],
             Y[{14, 9}], Y[{16, 9}], Y[{16, 15}], Y[{18, 9}], Y[{20, 9}],
             Y[{20, 15}], Y[{22, 9}], Y[{24, 9}], Y[{24, 15}], Y[{26, 9}],
             Y[{28, 9}], Y[{28, 15}], Y[{30, 9}], Y[{32, 9}], Y[{35, 15}]}
          Parameter: {c0, c1, c2, c3, c4, c5}
          Output: {Y[{38, 6}], Y[{38, 14}]}
          Final state:
            {Y[{10, 1}], Y[{14, 1}], Y[{10, 1}], Y[{16, 1}], Y[{18, 1}],
             Y[{16, 7}], Y[{20, 1}], Y[{22, 1}], Y[{20, 7}], Y[{24, 1}],
             Y[{26, 1}], Y[{24, 7}], Y[{28, 1}], Y[{30, 1}], Y[{28, 7}],
             Y[{10, 9}], Y[{14, 9}], Y[{10, 9}], Y[{16, 9}], Y[{18, 9}],
             Y[{16, 15}], Y[{20, 9}], Y[{22, 9}], Y[{20, 15}], Y[{24, 9}],
             Y[{26, 9}], Y[{24, 15}], Y[{28, 9}], Y[{30, 9}], Y[{28, 15}]}
```

DiscreteSystemImplementationEquations is used to extract the system input, initial state, and parameter set:

DiscreteSystemImplementation creates a *Mathematica* function that implements the system:

```
In[88]:= DiscreteSystemImplementation [idealSystemQAM , "implementationQAM "];
Implementation procedure name: implementationQAM
Implementation procedure usage:
```

{{Y38p6, Y38p14}, {Y10p1, Y14p1, Y10p1, Y16p1, Y18p1, Y16p7, Y20p1, Y22p1, Y20p7, Y24p1, Y26p1, Y24p7, Y28p1, Y30p1, Y28p7, Y10p9, Y14p9, Y10p9, Y16p9, Y18p9, Y16p15, Y20p9, Y22p9, Y20p15, Y24p9, Y26p9, Y24p15, Y28p9, Y30p9, Y28p15}} = implementationQAM[{Y1p5, Y1p9, Y3p4, Y3p10, Y8p4, Y8p10},{Y14p1, Y16p1, Y16p7, Y18p1, Y20p1, Y20p7, Y22p1, Y24p1, Y24p7, Y26p1, Y28p1, Y28p7, Y30p1, Y32p1, Y35p7, Y14p9, Y16p9, Y16p15, Y18p9, Y20p9, Y20p15, Y22p9, Y24p9, Y24p15, Y26p9, Y28p9, Y28p15, Y30p9, Y32p9, Y35p15},{c0, c1, c2, c3, c4, c5}] is the template for calling the procedure. The general template is {outputSamples, finalConditions} = procedureName[inputSamples, initialConditions, systemParameters]. See also: DiscreteSystemImplementationProcessing

## **Input Sequence**

Consider 100 samples of the signal S of the modem V.34, for a symbol rate of 2400, the carrier frequency 1600 Hz, and the sampling rate of 8000 Hz:

```
In[89]:= numberOfSamples = 100;
Fc = 1600;
Fs = 8000;
Fy = 2400 / 2;
```

Digital frequency of the in-phase sinusoidal sequence is Fy/Fs (Fy is a half of the symbol rate), and the quadrature signal is a step sequence. The quadrature carriers cosMc and sinMc are generated as sinusoidal sequences with the phase shift of  $\pi/2$ .

©2003-2014 Prof. Miroslav Lutovac & Prof. Dejan Tosic. All rights reserved.

```
In[93]:= xI = UnitSineSequence [numberOfSamples , Fy / Fs];
xQ = UnitStepSequence [numberOfSamples ];
cosMc = UnitSineSequence [numberOfSamples , Fc / Fs, Pi / 2];
sinMc = UnitSineSequence [numberOfSamples , Fc / Fs];
```

The locally generated quadrature carriers cosDsc and sinDsc are generated as sinusoidal sequences with the phase shift of  $(\pi + \pi/2)$ .

```
In[97]:= cosDsc = UnitSineSequence [numberOfSamples , Fc / Fs, Pi + Pi / 2];
sinDsc = UnitSineSequence [numberOfSamples , Fc / Fs, Pi];
In[99]:= QIsequence = MultiplexSequence [xQ, xI];
```

```
In[99]:= Qisequence = Multiplexsequence [xQ, x1];
SequencePlot [%];
```

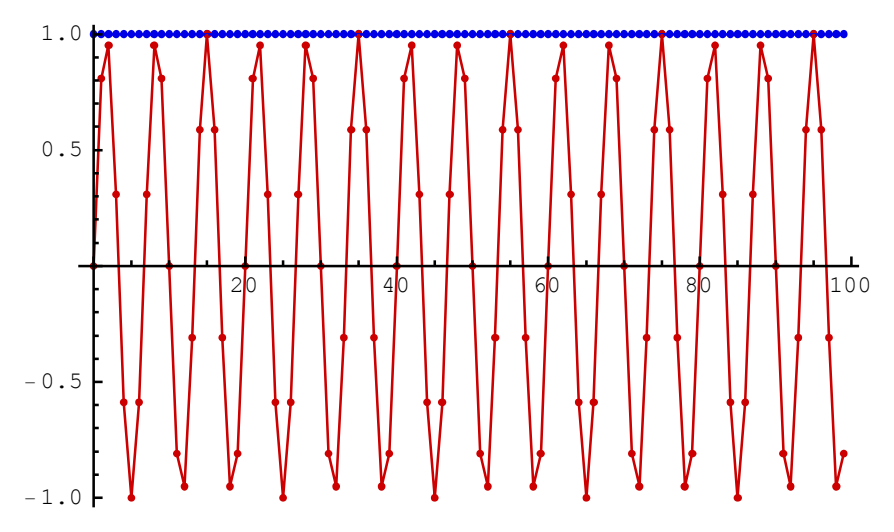

Here is the input sequence to the system:

```
In[101]:=
```

```
inputSequence =
MultiplexSequence [QIsequence , sinMc, cosMc, sinDsc, cosDsc];
```

## Processing

DiscreteSystemImplementationProcessing processes inputSequence with the function implementationQAM.

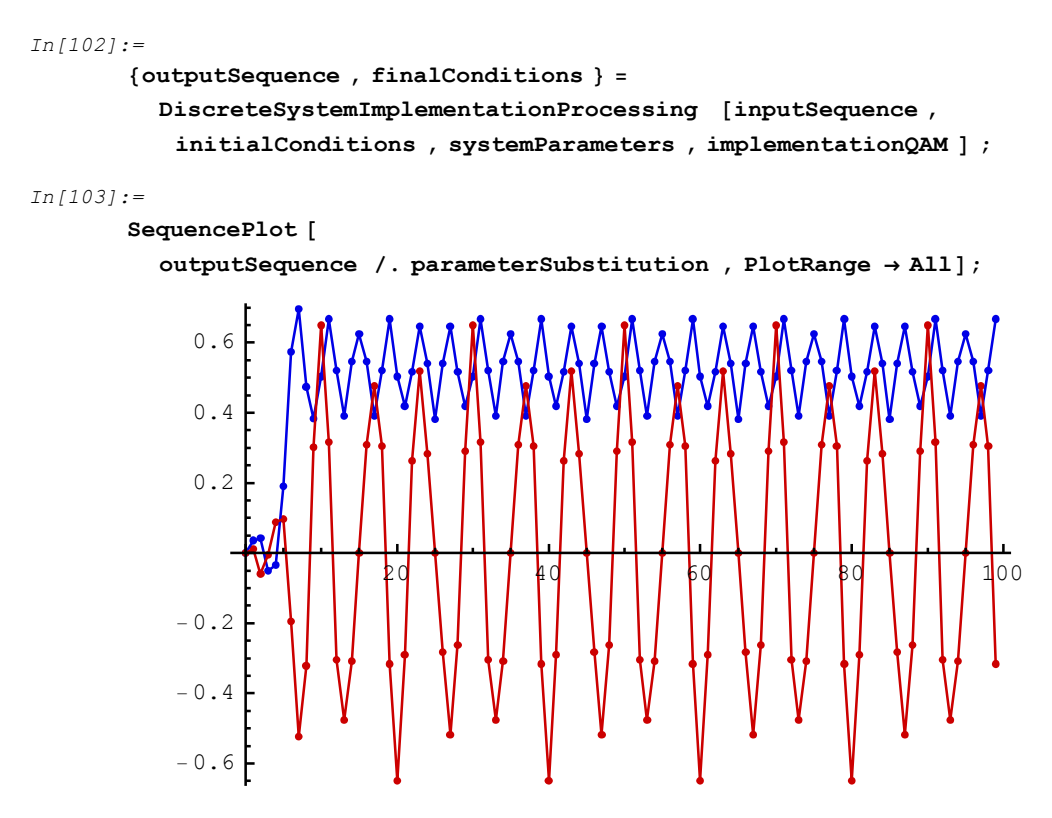

The plot demonstrates that we have detected both signals.

Note that the received in-phase sequence has smaller amplitude and that the received quadrature sequence has some distortion.

## Simulation

The same result is obtained with the SchematicSolver's function

```
DiscreteSystemSimulation:
```

In[104]:=

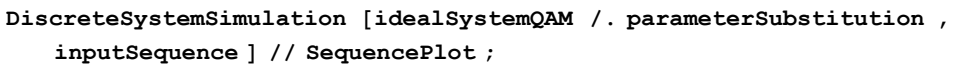

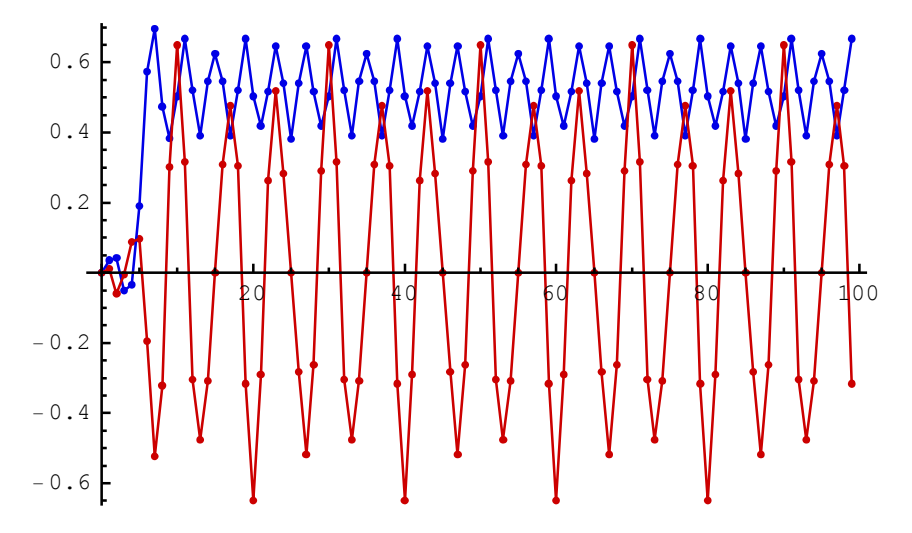

#### **QAM System Implementation by Subsystems**

Consider a system that can be represented by subsystems, and assume that there are no feedback paths between the subsystems. We can simulate the system by implementing and simulating the subsystems individually.

In order to process signals with subsystems, the appropriate inputs and outputs should be added to the schematics of the QAM subsystems. An example follows.
### **QAM Transmitter (Modulator)**

In[105]:=

Clear[xI, xQ, cosMc, sinMc]

In[106]:=

 $modulatorSubSystem = modulatorQAM ~ Join ~ \{ \{ "Output", \{6, 7\}, "Y" \} \}; \\ ShowSchematic [\%, PlotRange \rightarrow \{ \{-1, 8\}, \{2, 13\} \} ];$ 

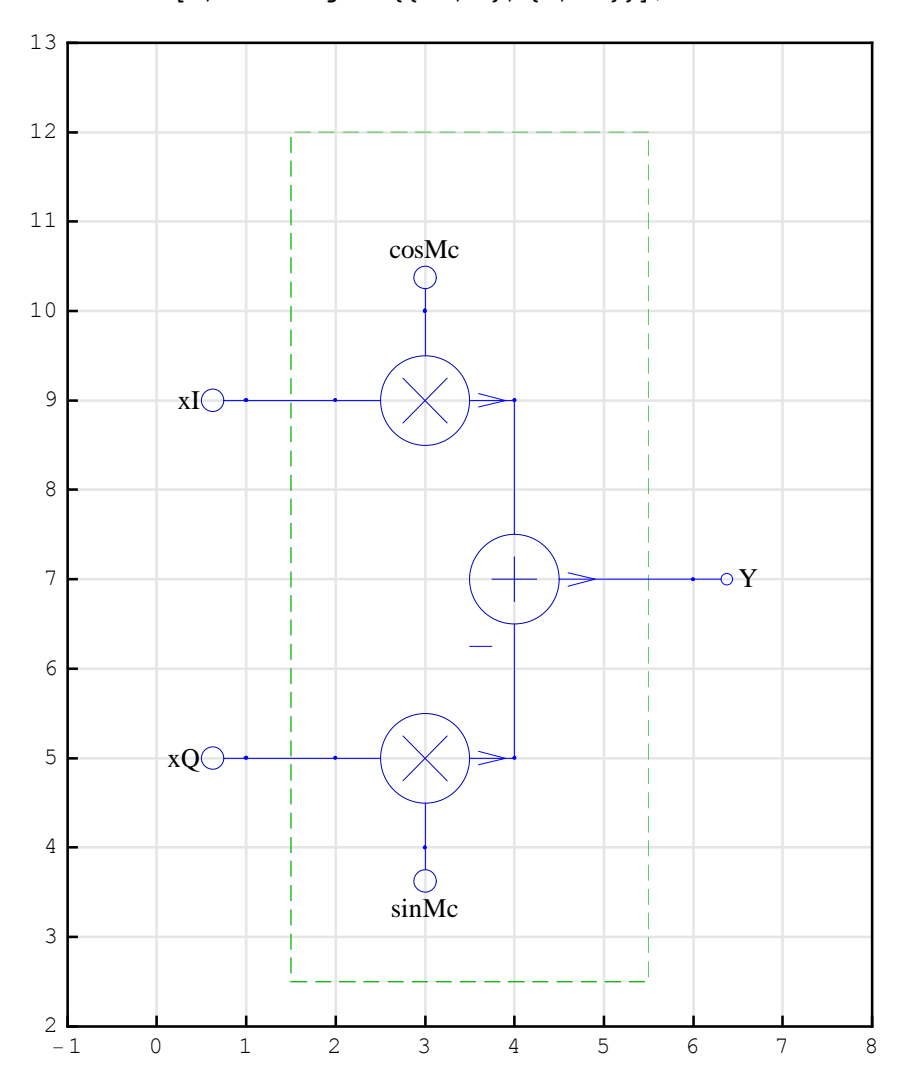

The transmitted QAM signal, outSeq1, is computed by using the schematic of the modulator:

```
In[108]:=
xI = UnitSineSequence [numberOfSamples , Fy / Fs];
xQ = UnitStepSequence [numberOfSamples ];
cosMc = UnitSineSequence [numberOfSamples , Fc / Fs , Pi / 2];
sinMc = UnitSineSequence [numberOfSamples , Fc / Fs];
inpSeq1 = MultiplexSequence [xQ, xI, sinMc, cosMc];
```

In[113]:=

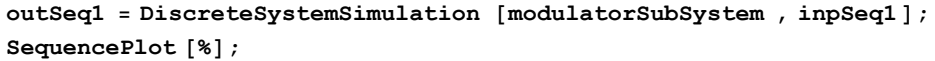

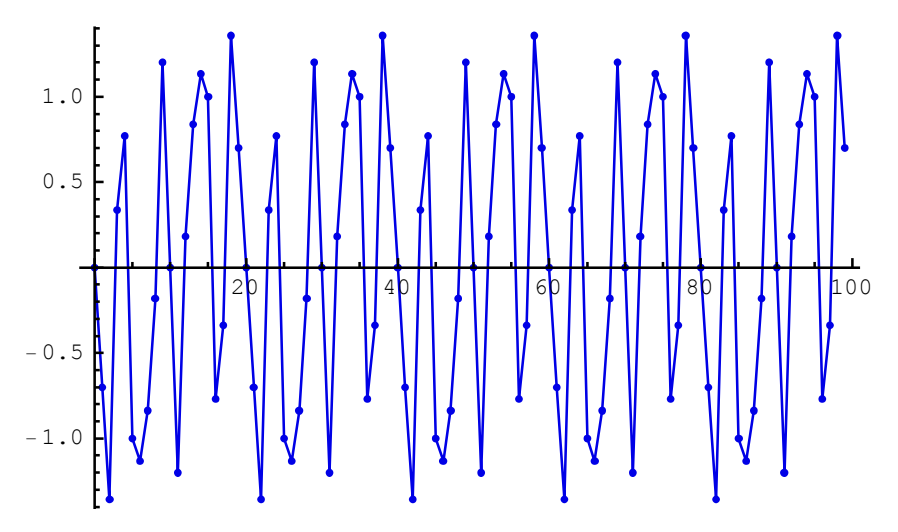

SchematicSolver Version 2.3

http://www.wolfram.com/products/applications/schematicsolver/

# QAM Receiver (Demodulator): Stage 1

The transmitted QAM signal is used to compute the two signals at the outputs of the first stage of the demodulator:

In[115]:=

Clear[cosDsc, sinDsc]

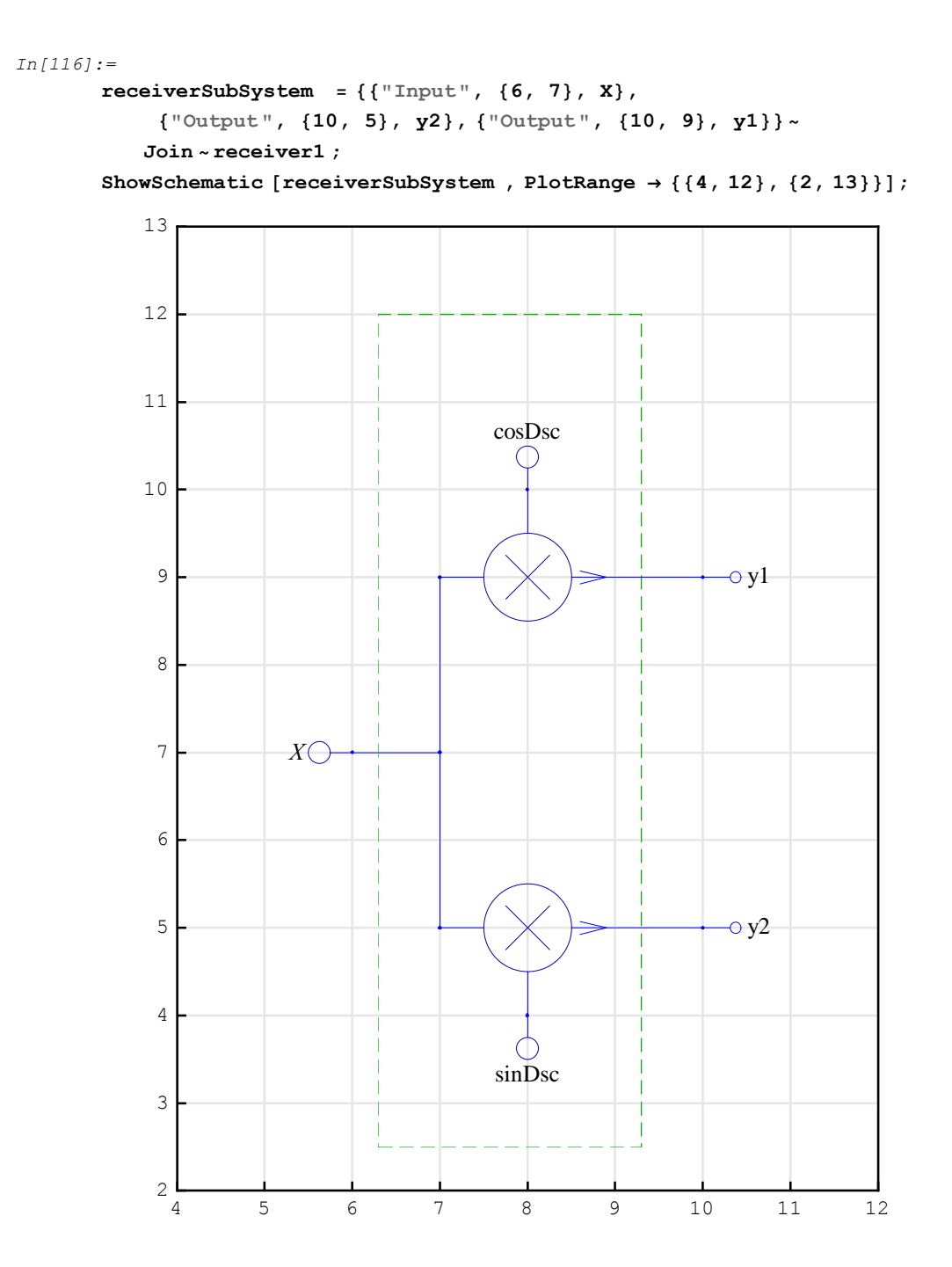

```
In[118]:=
    cosDsc = UnitSineSequence [numberOfSamples , Fc / Fs, Pi + Pi / 2];
    sinDsc = UnitSineSequence [numberOfSamples , Fc / Fs, Pi];
    inpSeq2 = MultiplexSequence [outSeq1, sinDsc, cosDsc];
```

In[121]:=

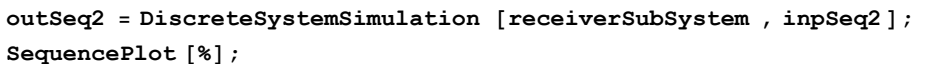

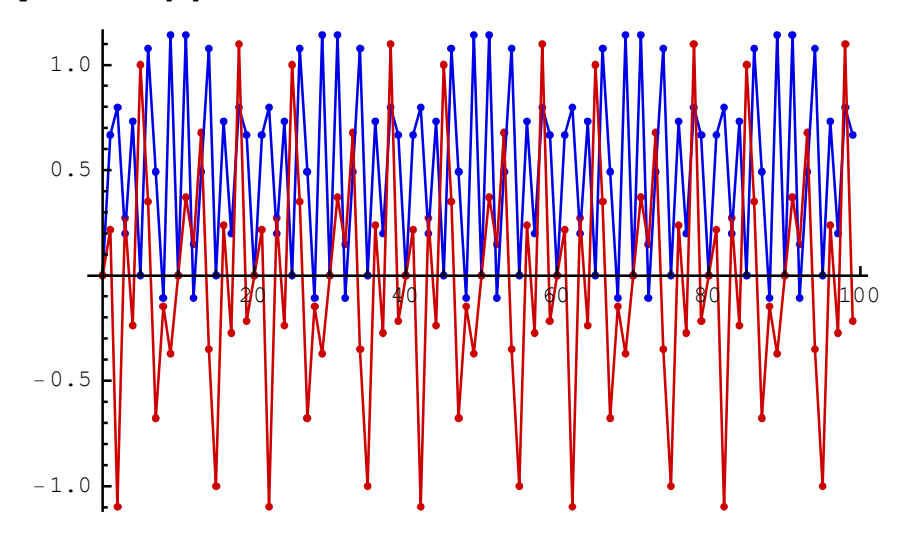

### QAM Receiver (Demodulator): Stage 2

The next stage of the demodulator is the lowpass filter. The filter may have feedback paths, but the system do not see the feedback path if we consider the filter as a subsystem.

In[123]:=

```
filterSubSystem = {{"Input", {2, 10}, X}}~Join~lowPassFilter;
ShowSchematic [%, FontSize → 7, Frame → False];
```

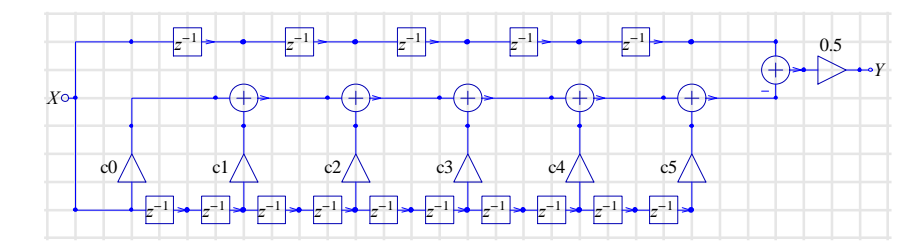

The lowpass filter is a linear system and we can compute its frequency response.

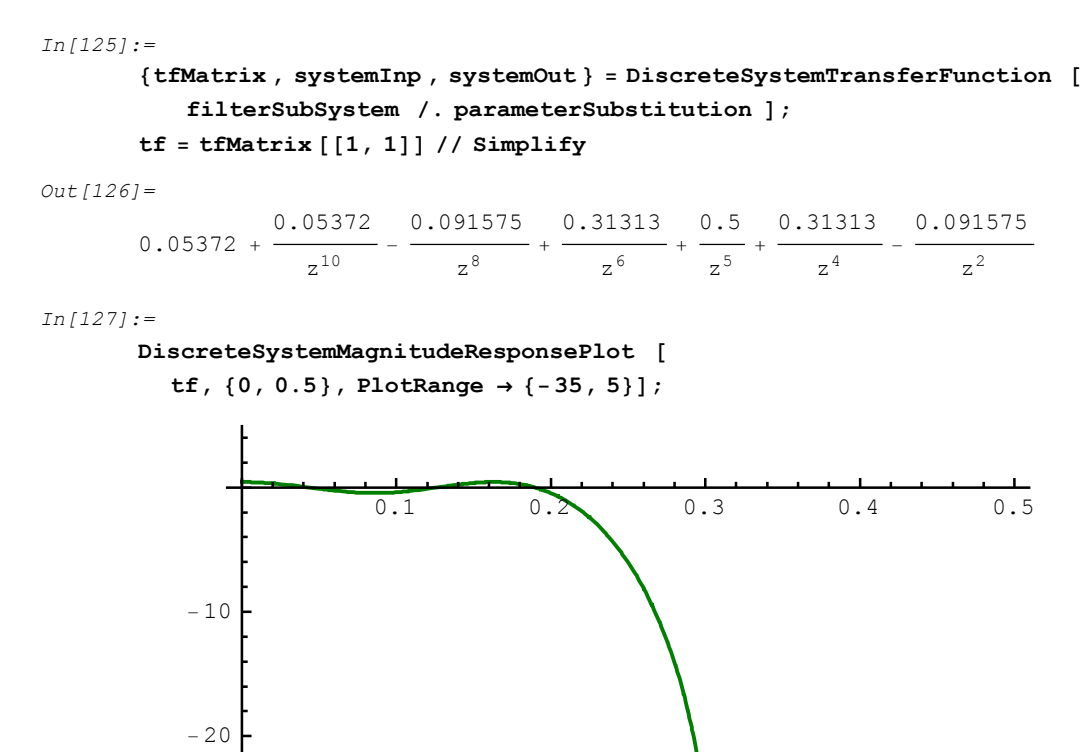

The lowpass filter attenuates the signals at higher frequencies and we can expect the smaller amplitude of sinusoidal sequences with higher digital frequency. The two sequences at the

outSeq3 = DiscreteSystemSimulation [filterSubSystem , inpSeq3];

outSeq4 = DiscreteSystemSimulation [filterSubSystem , inpSeq4];

output of the first stage of the receiver are processed with two identical filters:

{inpSeq3, inpSeq4 } = DemultiplexSequence [outSeq2];

```
315
```

SchematicSolver Version 2.3

- 30

In[128]:=

In[129]:=

In[130]:=

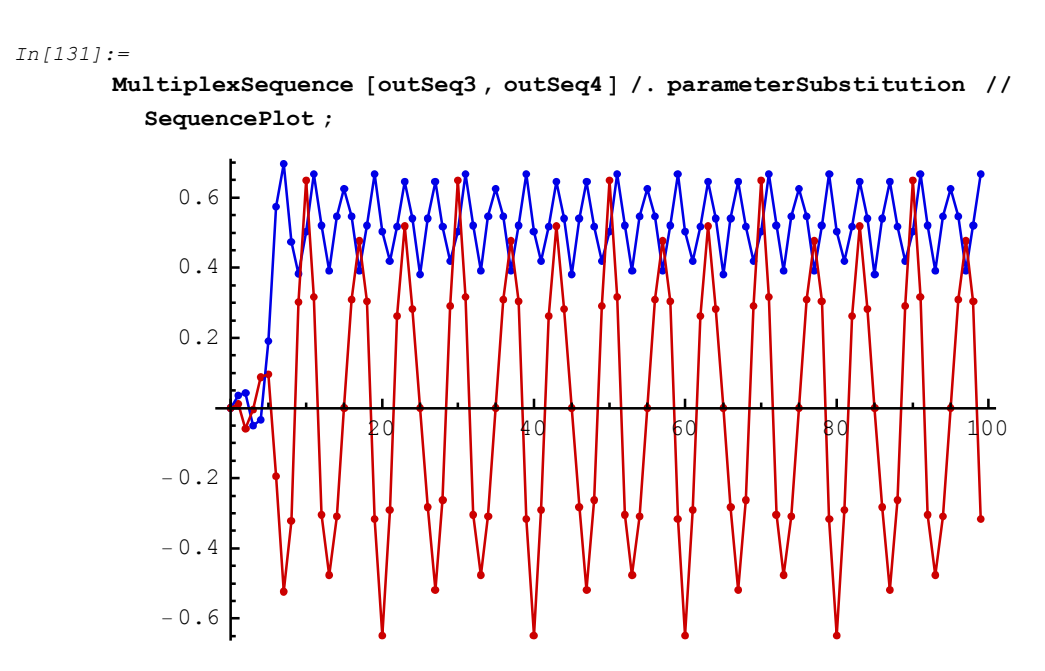

The received quadrature and in-phase signals are delayed due to the Delay elements in the filter subsystem.

### 9.4. Square-Law Envelope Detector

Square-law envelope detector is a system that demodulates an AM (Amplitude Modulation) signal.

This section assumes that you have already loaded *SchematicSolver*. Otherwise, you can load the package with

```
In[132]:=
```

Needs ["SchematicSolver` "];

Here is an example square-law envelope detector system:

```
In[133] := \\ envelopeDetectorSystem = \{ \\ {"Input", {1, 4}, X}, {"Output", {17, 4}, Y}, \\ {"Function", \\ {{1, 4}, {5, 4}}, Power2, "", ElementSize <math>\rightarrow {2, 1.6}, 
PlotStyle \rightarrow {{RGBColor [0, 0.5, 0]}, {RGBColor [0, 0, 1]}}, 
{"Function", {{13, 4}, {17, 4}}, Sqrt, "", ElementSize \rightarrow {2, 1.6}, 
PlotStyle \rightarrow {{RGBColor [0.5, 0, 0]}, {RGBColor [0, 0, 1]}}, 
{"Multiplier", {{8, 4}, {8, 2}}, b}, 
{"Adder", {{7, 1}, {8, 0}, {9, 1}, {8, 2}}, {1, 0, 2, 1}}, 
{"Delay", {{5, 4}, {8, 4}, 1}, {12, 5}}, {1, 1, 2, 0}, 
{"Line", {{5, 1}, {7, 1}}, {"Line", {{5, 4}, {5, 1}}}; 
ShowSchematic [%, PlotRange \rightarrow {{-1, 19}, {0, 6}];
```

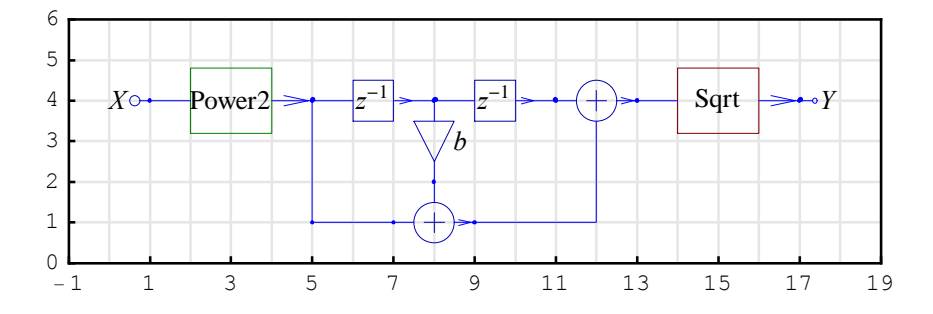

The input signal is an AM signal x(n) = (1 + k m(n)) c(n), where  $c(n) = A \sin(2 \pi n \frac{F_c}{F_s})$  is called the carrier signal, k is the amplitude sensitivity of the modulator, and  $m(n) = \sin(2 \pi n \frac{F_m}{F_s})$  is the baseband signal.

```
In[135]:=
    numberSamples = 101;
    A = 1 / Sqrt[2];
    k = 0.2;
    Fs = 8000;
    Fc = 2000 / Fs;
    Fm = 400 / Fs;
    b = -2 * Cos[4 * Pi * Fc];
```

In[142]:=

```
m = UnitSineSequence [numberSamples , Fm];
```

```
In[143]:=
```

SequencePlot [m, PlotLabel → "Baseband signal"];

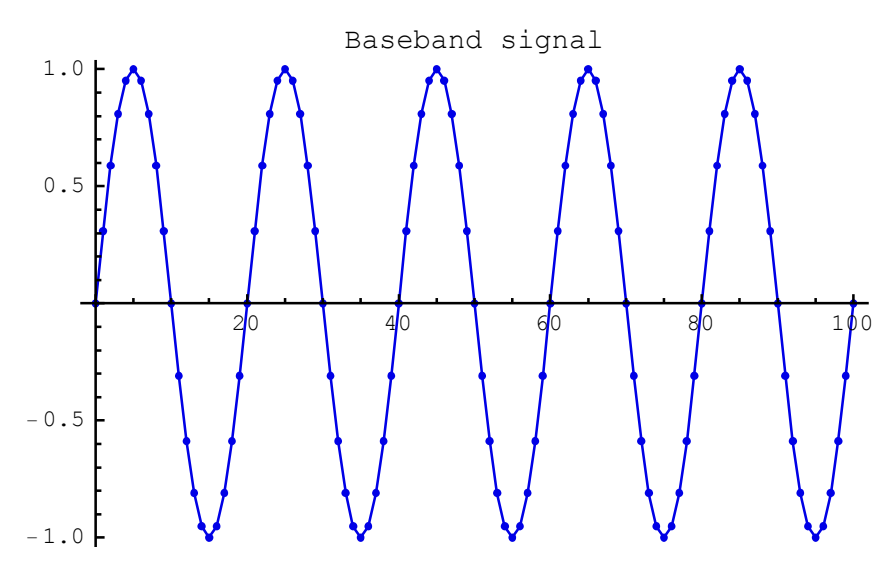

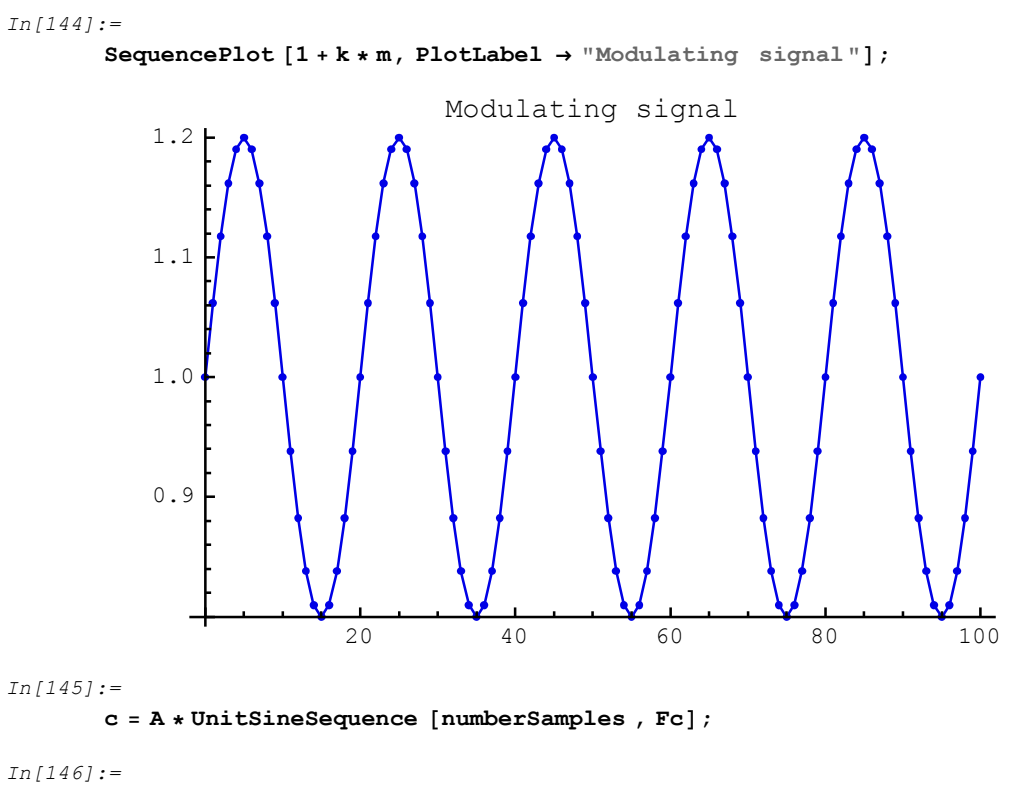

x = (1 + k \* m) \* c;

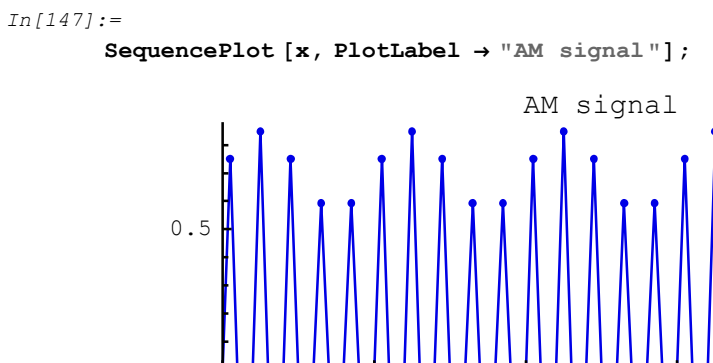

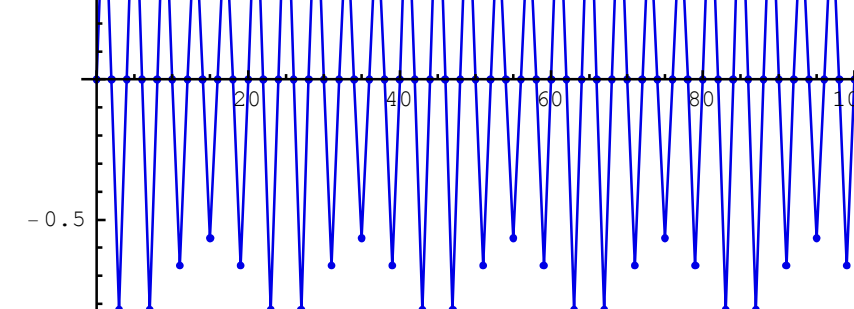

DiscreteSystemSimulation finds the envelope signal:

```
In[148]:=
```

```
y = DiscreteSystemSimulation [envelopeDetectorSystem , x];
```

```
In[149]:=
```

```
SequencePlot [y, PlotLabel → "Detected envelope"];
```

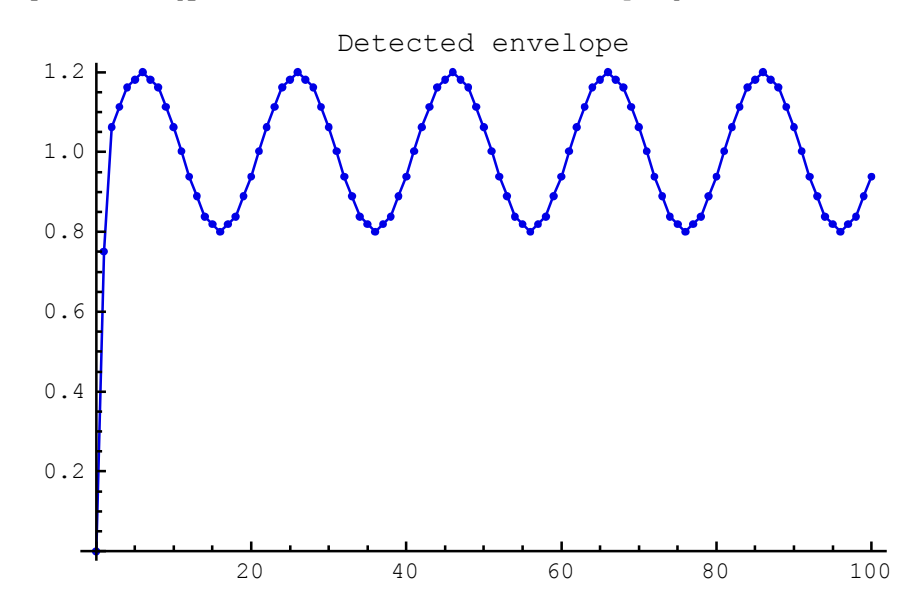

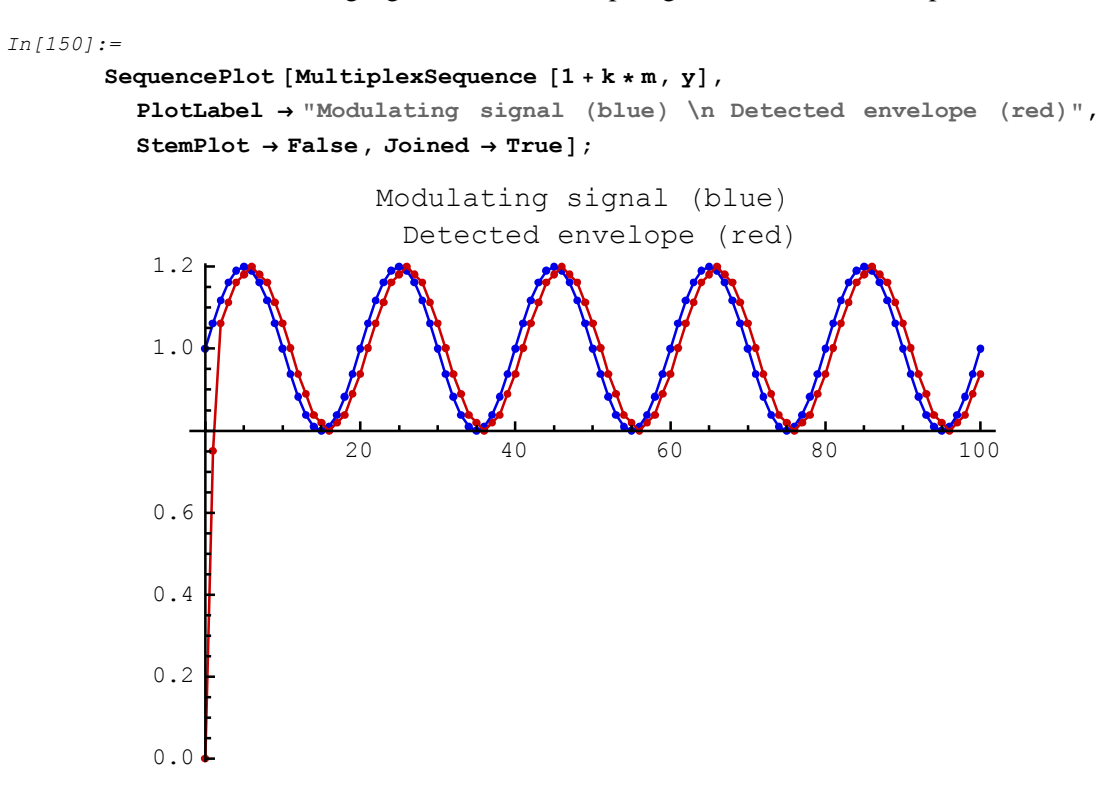

Make sure that the modulating signal and the envelope signal have the same shape:

## 9.5. Nonlinear System with Hysteresis

#### Introduction

This section assumes that you have already loaded *SchematicSolver*. Otherwise, you can load the package with

```
In[151]:=
Needs ["SchematicSolver`"];
```

We shall adjust some options to obtain better appearance of the example schematics:

```
In[152]:=
         SetOptions [InputNotebook [],
            ImageSize \rightarrow {350, 250},
            ImageMargins \rightarrow \{\{0, 0\}, \{0, 0\}\}\};
In[153]:=
         SetOptions [ShowSchematic ,
            ElementScale \rightarrow 1,
            FontSize → Automatic,
            Frame \rightarrow True,
            GridLines → Automatic,
            PlotRange \rightarrow All];
In[154]:=
         SetOptions [DrawElement , ElementSize \rightarrow {1, 1}, PlotStyle \rightarrow
             {{RGBColor [0, 0, 0.7`], Thickness [0.005`], PointSize [0.012`]},
               {RGBColor [0, 0, 1], Thickness [0.0035`], PointSize [0.01`]}},
            ShowArrowTail \rightarrow True, ShowNodes \rightarrow False, TextOffset \rightarrow Automatic,
            BaseStyle \rightarrow {FontFamily \rightarrow Times, FontSize \rightarrow 10}];
In[155]:=
         SetOptions [SequencePlot , StemPlot \rightarrow False , Joined \rightarrow True];
```

### **Description of Heating System**

Let us consider a simple model of the thermodynamics of a house:

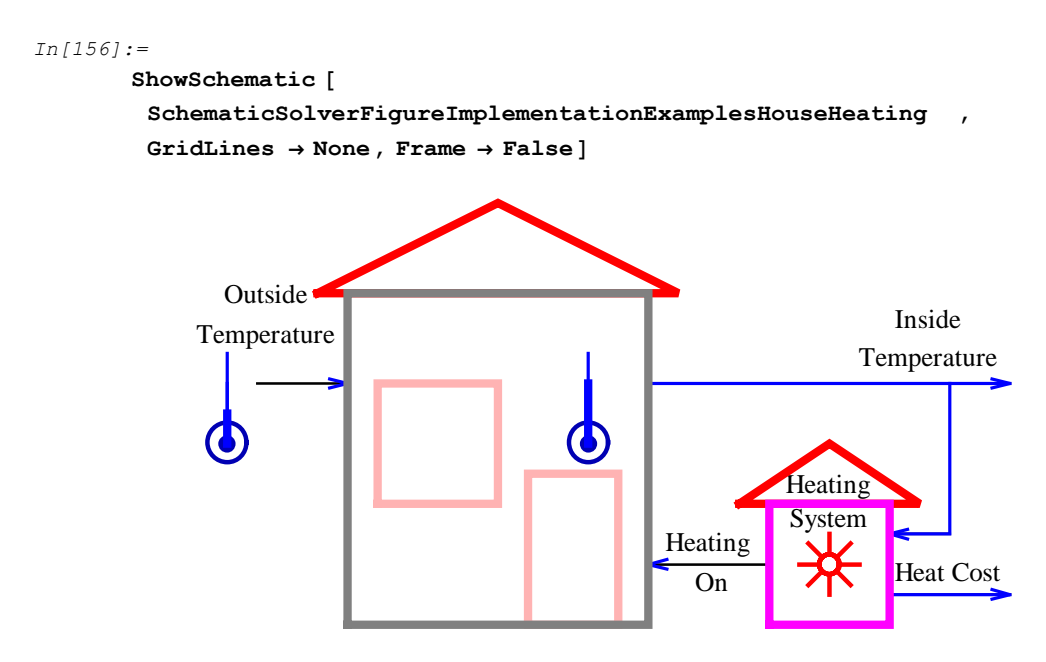

The out-door thermometer measures the outside temperature, tempOut, and the in-door thermometer measures the inside temperature, tempIn. The temperatures have been obtained by taking samples at discrete instants of time. We are concerned with uniform samples by sampling every T units of time.

The next sample of the inside temperature is obtained by adding two terms to the current sample of the inside temperature tempIn:

```
(tempOut - tempIn) * coefHouse
```

and

```
heatOn * coefHeat
```

coefHouse denotes a parameter of the house, coefHeat denotes a parameter of the heating system, and heatOn can be 1 (heating system turned on) or 0 (heating system turned off). The next sample of the cumulative heating cost is computed by adding unitCost to the cumulative heating cost if the heating system is turned on.

#### Two-Input Two-Output Linear Heating System

The schematic of the heating system can be drawn according to the system description. First, we use the Input element to describe the outside temperature tempOut. We employ an adder

to perform the operation of subtraction of the outside temperature and the inside temperature. The difference of those two temperatures is multiplied by coefHouse using the Multiplier element. Another Input element is used for heatOn and a multiplier is used for multiplying it by coefHeat. An adder sums the two products. This value is added to the current inside temperature tempIn by using another adder. The computed value becomes the next sample of the inside temperature, therefore we use the Delay element. The output of the Delay element is fed back to the adders as the value of the current inside temperature.

The value of heatOn is multiplied by unitCost using the Multiplier element. This value is added to the current cumulative heating cost by using an adder. The computed cost becomes the next sample of the cumulative heating cost, therefore we use another Delay element. The output of the Delay element has the value of the current cumulative heating cost.

*SchematicSolver* describes a system as a list of elements; this list specifies what elements are in the system and how they are interconnected. A list describing a system will be referred to as the *system specification*. Each element in the system is also described as a list that states what the element is, to which other elements it is connected, and what its value is. A list describing an element will be referred to as the *element specification*.

Here is the schematic specification of the thermodynamics of a house:

```
In[157]:=
         linearHeatingSystem =
            {{"Input", {2, 14}, tempOut}, {"Input", {2, 10}, heatOn},
             {"Output", {19, 14}, tempIn},
             {"Output", \{19, 7\}, heatCost, "", TextOffset \rightarrow \{-1, 0\}\},
             \{ \text{"Adder"}, \{ \{2, 14\}, \{3, 13\}, \{4, 14\}, \{10, 17\} \}, \{1, 0, 2, -1\} \}, 
             \{ \text{"Adder"}, \{ \{7, 14\}, \{8, 10\}, \{9, 14\}, \{8, 17\} \}, \{1, 1, 2, 0\} \}, 
             {"Adder", {{9, 14}, {9, 10}, {11, 14}, {10, 17}}, {1, 0, 2, 1}},
             \{ \text{"Adder"}, \{ \{12, 7\}, \{13, 6\}, \{14, 7\}, \{13, 10\} \}, \{1, 0, 2, 1\} \}, 
             {"Multiplier", {{4, 14}, {7, 14}}, coefHouse},
             {"Multiplier", {{2, 10}, {8, 10}}, coefHeat},
             {"Multiplier", {{2, 7}, {12, 7}}, unitCost},
             \{"\texttt{Delay}", \{\{\texttt{11}, \texttt{14}\}, \{\texttt{19}, \texttt{14}\}\}, \texttt{1}, "", \texttt{ElementSize} \rightarrow \{\texttt{2}, \texttt{3}/\texttt{2}\}\}, \\
             \{"\texttt{Delay}", \{\{14, 7\}, \{19, 7\}\}, 1, "", \texttt{ElementSize} \rightarrow \{2, 3 / 2\}\},\
             {"Line", {{10, 17}, {19, 17}, {19, 14}}}, {"Line",
               {{2,7}, {2,10}}}, {"Line", {{13,10}, {19,10}, {19,7}}},
              {"Arrow", {{10, 15}, {10, 17}}}, {"Arrow", {{3, 15}, {3, 17}}},
             {"Arrow", {{13, 8}, {13, 10}}};
         ShowSchematic [%, PlotRange \rightarrow {{-2, 23}, {5, 18}}];
```

17 15 coefHouse  $z^{+1}$ tempOuto Ŧ tempIn Ŧ 13 11 coefHeat heatOno 9 unitCost 7 •heatCost 5

DiscreteSystemImplementationSummary points out the system input, initial state, parameter set, output, and final state:

10

12

14

16

18

20

22

8

2

0

2

4

6

```
In[159]:=
DiscreteSystemImplementationSummary [linearHeatingSystem]
Input: {Y[{2, 14}], Y[{2, 7}]}
Initial state: {Y[{10, 17}], Y[{13, 10}]}
Parameter: {coefHeat, coefHouse, unitCost}
Output: {Y[{10, 17}], Y[{13, 10}]}
Final state: {Y[{11, 14}], Y[{14, 7}]}
```

### Simulation: Step Response without Heating

Assume that the outside temperature abruptly changes from zero to 70

```
In[160]:=
    tempOutMax = 70;
```

Here are the first 200 samples of the outside temperature:

```
In[161]:=
    numberOfSamples = 200;
    inpSeq1 = tempOutMax * UnitStepSequence [numberOfSamples ];
```

Assume no heating

In[163]:=
 inpSeq2 = 0 \* inpSeq1;

MultiplexSequence forms the input sequence to the system:

```
In[164]:=
```

inputSequence = MultiplexSequence [inpSeq1 , inpSeq2];

For given system parameters

```
In[165] := 
parameterValues = 
{coefHeat <math>\rightarrow 1.022, coefHouse \rightarrow 0.022, unitCost \rightarrow 0.025};
```

DiscreteSystemSimulation finds the system output, for zero initial conditions, as follows

```
In[166]:=
    outputSequence =
    DiscreteSystemSimulation [
    linearHeatingSystem /. parameterValues , inputSequence ];
```

SequencePlot plots outputSequence that contains two signals, the inside temperature (blue) and the cumulative heating cost (red):

```
In[167]:=
       SequencePlot [outputSequence ,
         AxesLabel → {"Sample", "Inside Temperature \n& Cumulative Cost"},
         GridLines → {{numberOfSamples }, {tempOutMax }}];
           Inside Temperature
           & Cumulative Cost
                  70-
                  60
                  50
                  40
                  30
                  20
                  10
                                                                    Sample
                               50
                                          100
                                                     150
                                                                200
```

After 200 samples, the inside temperature is practically equal to the outside temperature. The cumulative heating cost is zero.

### Implementation of Linear Heating System

*Software implementation* is a sequence of statements that are executed on a general-purpose computer or on a dedicated hardware.

DiscreteSystemImplementation creates a *Mathematica* function that implements the system.

```
In[168]:=
DiscreteSystemImplementation [
    linearHeatingSystem , "linearSystemImplementation "];
    Implementation procedure name: linearSystemImplementation
    Implementation procedure usage:
```

{{Y10p17, Y13p10}, {Y11p14, Y14p7}} =

linearSystemImplementation[{Y2p14, Y2p7},{Y10p17, Y13p10},{coefHeat, coefHouse, unitCost}] is the template for calling the procedure. The general template is {outputSamples, finalConditions} = procedureName[inputSamples, initialConditions, systemParameters]. See also: DiscreteSystemImplementationProcessing

The name of the implementation function is arbitrary and it is given as the second argument to DiscreteSystemImplementation. The name of the implementation function is linearSystemImplementation and it should be enclosed within double quotation marks.

### Generating Stimulus: Sine Temperature and Pulse-Train Heating

We can simulate daily temperature fluctuations applying a sinusoidal term with amplitude of 12 to a base temperature of 55. Assume that we sample temperature every minute, and that we observe an interval of two days.

```
In[169]:=
    baseTemperature = 55;
    amplitudeTemperature = 12;
    sinePeriod = 60 * 24;
    numberOfSamples = 60 * 24 * 2;
In[173]:=
    inpSeq1 = baseTemperature +
        amplitudeTemperature *
        UnitSineSequence [numberOfSamples , 1 / sinePeriod ];
```

```
In[174]:=
        SequencePlot [inpSeq1,
          AxesLabel → {"Sample", "Outside Temperature"},
          GridLines \rightarrow {{sinePeriod, numberOfSamples}, {0, baseTemperature}},
          PlotRange \rightarrow {0, 80}];
            Outside Temperature
                    80
                    60
                                                                          Sample
                              500
                                     1000
                                              1500
                                                      2000
                                                               2500
                    20
                     \cap
```

Assume that heating is periodically turned on for 1 minute, and then turned off for 2 minutes:

```
In[175]:=
```

```
inpSeq2 = (1 - Sign[(0.1 +
UnitSineSequence [numberOfSamples , (24 * 20) / sinePeriod])]) / 2
```

MultiplexSequence forms the input sequence to the system:

In[176]:=

```
inputSequence = MultiplexSequence [inpSeq1, inpSeq2];
```

### **Processing with Linear System**

Assume the following initial conditions (inside temperature of 60 and zero cumulative heating cost):

```
In[177]:=
    initialValues = {tempInitialCondition → 60, costInitialCondition → 0};
    initialConditions =
        {tempInitialCondition, costInitialCondition} /. initialValues
Out[178]=
        {60, 0}
```

Assume the following values for the system parameters:

In[179]:=

```
parameterValues = 
{coefHeat \rightarrow 1.022, coefHouse \rightarrow 0.022, unitCost \rightarrow 0.025};
```

DiscreteSystemImplementationEquations finds the required order of parameters for a given schematic:

```
In[180]:=
eqns = DiscreteSystemImplementationEquations [linearHeatingSystem];
systemParameters = eqns[[3]] /. parameterValues
```

Out[181]=

 $\{1.022, 0.022, 0.025\}$ 

DiscreteSystemImplementationProcessing processes inputSequence with the function linearSystemImplementation.

```
In[182]:=
       {outputSequence , finalConditions } =
         DiscreteSystemImplementationProcessing [inputSequence,
          initialConditions , systemParameters , linearSystemImplementation ];
In[183]:=
       MultiplexSequence [inpSeq1, outputSequence];
       SequencePlot [%,
         AxesLabel \rightarrow
           {"Sample", "Inside, Outside Temp\n& Cumulative Cost"}];
          Inside, Outside Temp
            & Cumulative Cost
                   80
                   60
                                                                    Sample
                            500
                                   1000
                                          1500
                                                  2000
                                                         2500
                   20
                    0
```

Outside temperature is plotted in blue, inside temperature is plotted in red, and cumulative heating cost appears in green.

DemultiplexSequence extracts individual output sequences:

```
In[185]:=
    {insideTemperatureSeq , costSeq} =
    DemultiplexSequence [outputSequence];
```

Here is the final value of the cumulative heating cost:

```
In[186]:=
    finalCost = Last[costSeq]
Out[186]=
    {23.975}
```

### **Nonlinear Heating System**

Here is a nonlinear model of the heating system:

```
In[187]:=
         nonlinearHeatingSystem = {{"Input", {2, 14}, tempOut},
             {"Node", \{2, 10\}, "heatOn ", "", TextOffset \rightarrow \{1, 0\}},
             {"Output", {19, 14}, tempIn},
             {"Output", {19, 7}, heatCost, "", TextOffset \rightarrow {-1, 0}},
              \{ \text{"Adder"}, \{ \{2, 14\}, \{3, 13\}, \{4, 14\}, \{10, 17\} \}, \{1, 0, 2, -1\} \}, 
             {"Adder", {{7, 14}, {8, 10}, {9, 14}, {8, 17}}, {1, 1, 2, 0}},
             \{ \text{"Adder"}, \{ \{9, 14\}, \{9, 10\}, \{11, 14\}, \{10, 17\} \}, \{1, 0, 2, 1\} \}, 
             \{ \text{"Adder"}, \{ \{12, 7\}, \{13, 6\}, \{14, 7\}, \{13, 10\} \}, \{1, 0, 2, 1\} \}, 
             {"Multiplier", {{4, 14}, {7, 14}}, coefHouse},
             {"Multiplier", {{2, 10}, {8, 10}}, coefHeat},
             {"Multiplier", {{2, 7}, {12, 7}}, unitCost},
             \{"\texttt{Delay}", \{\{\texttt{11}, \texttt{14}\}, \{\texttt{19}, \texttt{14}\}\}, \texttt{1}, "", \texttt{ElementSize} \rightarrow \{\texttt{2}, \texttt{3}/\texttt{2}\}\}, \\
             \{"\texttt{Delay}", \{\{\texttt{14}, 7\}, \{\texttt{19}, 7\}\}, \texttt{1}, "", \texttt{ElementSize} \rightarrow \{\texttt{2}, \texttt{3}/\texttt{2}\}\}, \\
             {"Line", {{10, 17}, {19, 17}, {19, 14}}}, {"Line",
               {{2, 7}, {2, 10}}}, {"Line", {{13, 10}, {19, 10}, {19, 7}}},
              {"Arrow", {{10, 15}, {10, 17}}}, {"Arrow", {{3, 15}, {3, 17}}},
             {"Arrow", {{13, 8}, {13, 10}}},
             {"Function", {{19, 12}, {11, 12}}, F, "", ElementSize → {2, 1.4}},
             {"Line", {{19, 12}, {19, 14}}},
              {"Line", {{2, 10}, {4, 9}, {11, 9}, {11, 12}}};
         ShowSchematic [%, PlotRange \rightarrow {{-2, 23}, {5, 18}}];
```

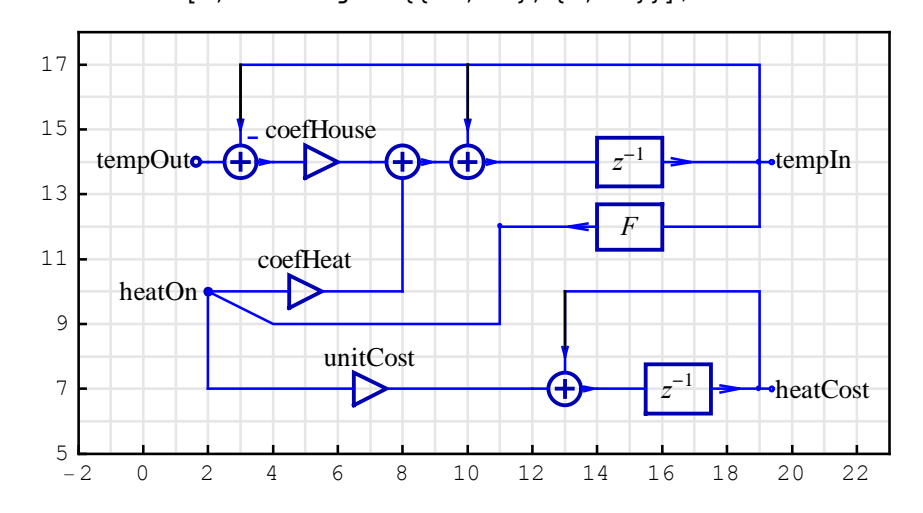

DiscreteSystemImplementationSummary points out the nonlinear system input, initial state, parameter set, output, and final state:

```
In[189]:=
DiscreteSystemImplementationSummary [nonlinearHeatingSystem ]
Input: {Y[{2, 14}]}
Initial state: {Y[{19, 12}], Y[{13, 10}]}
Parameter: {coefHeat, coefHouse, F, unitCost}
Output: {Y[{19, 12}], Y[{13, 10}]}
Final state: {Y[{11, 14}], Y[{14, 7}]}
```

### Implementation of Nonlinear Heating System

DiscreteSystemImplementation creates a *Mathematica* function that implements the nonlinear system.

```
In[190]:=
DiscreteSystemImplementation [
    nonlinearHeatingSystem , "nonlinearSystemImplementation "];
    Implementation procedure name: nonlinearSystemImplementation
    Implementation procedure usage:
```

{{Y19p12, Y13p10}, {Y11p14, Y14p7}} =

nonlinearSystemImplementation[{Y2p14},{Y19p12, Y13p10},{coefHeat, coefHouse, F, unitCost}] is the template for calling the procedure. The general template is {outputSamples, finalConditions} = procedureName[inputSamples, initialConditions, systemParameters]. See also: DiscreteSystemImplementationProcessing

The name of the implementation function is arbitrary and it is given as the second argument to DiscreteSystemImplementation. The name of the implementation function is nonlinearSystemImplementation and it should be enclosed within double quotation marks.

#### **User-Defined Nonlinear On-Off Function**

Assume that we want to set up our thermostat at

In[191]:=
 tempThermostat = 70;

The nonlinear model of the heating system can be implemented with the on-off function

```
In[192]:=
       Clear [onOffFunction ]
       onOffFunction [t ] := Module [{heatingSwitch},
          If[t < tempThermostat , heatingSwitch = 1, heatingSwitch = 0];</pre>
          heatingSwitch ]
In[194]:=
       Plot[onOffFunction [t], {t, 20, 90},
         AxesLabel → {"Temperature", "heatingSwitch"},
        PlotStyle \rightarrow {Hue[0.9`], Thickness[0.01`]}]
Out[194]=
       heatingSwitch
           1.0
           0.8
           0.6
           0.4
           0.2
                                                                 Temperature
                    30
                           40
                                  50
                                         60
                                                70
                                                      80
                                                             90
```

### **Processing with On-Off Function**

Assume the following initial conditions (inside temperature of 60 and zero cumulative heating cost):

```
In[195]:=
    initialConditions
Out[195]=
    {60, 0}
```

The system parameters now contain the function name *F*:

```
In[196]:=
    eqns =
        DiscreteSystemImplementationEquations [nonlinearHeatingSystem];
        systemParameters = eqns[[3]] /. parameterValues /. F → onOffFunction
Out[197]=
        {1.022, 0.022, onOffFunction, 0.025}
```

The system input is the previously generated stimulus inpSeq1.

In[198]:=
 inputSequence = inpSeq1;

DiscreteSystemImplementationProcessing processes inputSequence with the function nonlinearSystemImplementation.

```
In[199]:=
```

```
{outputSequence , finalConditions } =
   DiscreteSystemImplementationProcessing [
     inputSequence , initialConditions ,
     systemParameters , nonlinearSystemImplementation ];
```

```
In[200]:=
       MultiplexSequence [inpSeq1, outputSequence];
       SequencePlot [%,
         AxesLabel → {"Sample", "Inside, Outside Temp\n& Cumulative Cost"},
         GridLines → {{numberOfSamples }, {tempThermostat }}];
          Inside, Outside Temp
            & Cumulative Cost
                   70-
                   60
                   50
                                                                   Sample
                           500
                                  1000
                                          1500
                                                 2000
                                                         2500
                   30
                   20
                   10
                    0
```

Outside temperature is plotted in blue, inside temperature is plotted in red, and cumulative heating cost appears in green.

DemultiplexSequence extracts individual output sequences:

```
In[202]:=
```

```
{insideTemperatureSeq , costSeq} =
   DemultiplexSequence [outputSequence ];
```

Here is the final value of the cumulative heating cost:

```
In[203]:=
    finalCost = Last[costSeq]
Out[203]=
    {23.725}
```

### **User-Defined Hysteresis Function**

Consider a function that should keep the inside temperature within a predefined temperature range:

```
In[204]:=
    tempThermostat = 70;
    tempDelta = 5;
    tempHeatOn = tempThermostat - tempDelta;
    tempHeatOff = tempThermostat + tempDelta;
    heatingFlag = 0;
In[209]:=
    Clear [Fhysteresis ];
    Fhysteresis [t_] := Module [{heatingSwitch },
        If [heatingFlag == 0,
        If [t < tempHeatOn , heatingFlag = 1;
        heatingSwitch = 1, heatingSwitch = heatingFlag ],
        If [t > tempHeatOff , heatingFlag = 0; heatingSwitch = 0,
        heatingSwitch = heatingFlag ];
        heatingSwitch ]
```

The function  $F_{\text{hysteresis}}$  uses the global variable heatingFlag and changes its value during processing.

If temperature increases from 20 to 90, the heating switch is off after 75.

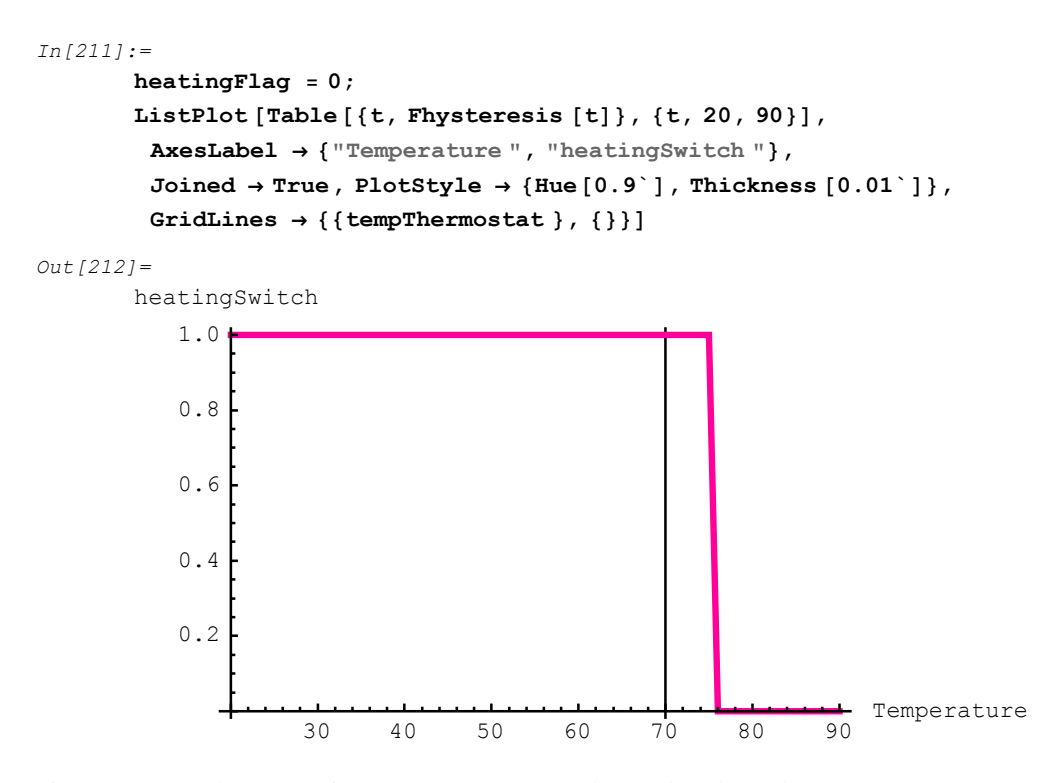

If temperature decreases from 90 to 20, the heating switch is on below 65.

```
In[213]:=
       heatingFlag = 0;
       ListPlot [Table [{t, Fhysteresis [t]}, {t, 90, 20, -1}],
         AxesLabel → { "Temperature ", "heatingSwitch "},
         Joined \rightarrow True, PlotStyle \rightarrow {Hue[0.1], Thickness[0.01]},
         GridLines → { {tempThermostat }, { } }]
Out[214]=
       heatingSwitch
           1.0
           0.8
           0.6
           0.4
           0.2
                                                                   Temperature
                     30
                                                 70
                            40
                                   50
                                          60
                                                         80
                                                                90
```

#### **Processing with Hysteresis Function**

Assume the following initial conditions (inside temperature of 60 and zero cumulative heating cost):

```
In[215]:=
    initialConditions
Out[215]=
    {60, 0}
```

The system parameters now contain the function name *F*:

```
In[216]:=
    eqns =
        DiscreteSystemImplementationEquations [nonlinearHeatingSystem ];
      systemParameters = eqns[[3]] /. parameterValues /. F → Fhysteresis
Out[217]=
        {1.022, 0.022, Fhysteresis, 0.025}
```

The system input is the previously generated stimulus inpSeq1.

In[218]:=
inputSequence = inpSeq1;

DiscreteSystemImplementationProcessing processes inputSequence with the function nonlinearSystemImplementation.

```
In[219]:=
       {outputSequence , finalConditions } =
         DiscreteSystemImplementationProcessing [
          inputSequence , initialConditions ,
          systemParameters , nonlinearSystemImplementation ];
In[220]:=
       MultiplexSequence [inpSeq1, outputSequence];
       SequencePlot [%,
         AxesLabel → {"Sample", "Inside, Outside Temp\n& Cumulative Cost"},
         GridLines → {{numberOfSamples }, {tempThermostat }}];
          Inside, Outside Temp
            & Cumulative Cost
                   70
                   60
                   50
                                                                  Sample
                           500
                                  1000
                                         1500
                                                 2000
                                                        2500
                   30
                   20
                  10
                    0
```

Outside temperature is plotted in blue, inside temperature is plotted in red, and cumulative heating cost appears in green.

DemultiplexSequence extracts individual output sequences:

```
In[222]:=
```

```
{insideTemperatureSeq , costSeq } =
   DemultiplexSequence [outputSequence ];
```

Here is the final value of the cumulative heating cost:

```
In[223]:=
    finalCost = Last[costSeq]
Out[223]=
    {22.1}
```

### 9.6. High-Speed Recursive Filters

#### **High-Speed IIR-FIR Filters**

With the increasing demand for high-speed and low-power applications such as mobile communications systems, it will become more important to use filters with maximal sampling frequency as well as low arithmetic complexity.

In this section, we shall consider special single-input two-output filters composed of identical allpass subfilters, that are interconnected via extra multipliers, referred to as *high-speed recursive filters*.

The major advantage of the high-speed filters over the corresponding conventional filters is that the required coefficient word length for the allpass subfilters is substantially reduced. For a given VLSI technology, it implies the substantially increased maximal sampling frequency at which the filter can operate. For interpolation and decimation, the arithmetic complexity can be reduced in comparison with the conventional filters.

The extra multipliers correspond to the coefficients of the *optimal finite impulse response* (FIR) filter, and allpass subfilters correspond to the half-band *infinite impulse response* (IIR) filter.

The high-speed filters can be used for interpolation and decimation with factor of two, and for *quadrature mirror filter* (QMF) banks with perfect magnitude reconstruction.

This section assumes that you have already loaded *SchematicSolver*. Otherwise, you can load the package with

```
In[224]:=
Needs["SchematicSolver`"];
```

We shall adjust some options to obtain better appearance of the example schematics:

```
In[225]:=
```

In[226]:=

```
SetOptions [SequencePlot , StemPlot \rightarrow True , Joined \rightarrow False];
```

#### **Draw Schematic of High-Speed Filter**

Assume that we want to design a high-speed filter with the third-order half-band IIR filter and three extra multipliers.

Symbolic names of the coefficients are

```
In[227]:=
    Clear[b, k0, k1, k2, k3]
In[228]:=
    parameterSymbols = {b, k0, k1, k2, k3}
Out[228]=
    {b, k0, k1, k2, k3}
```

where b is the coefficient of the IIR half-band filter, k0 is the normalized coefficient and k1, k2, k3 are the coefficients of the FIR filter.

HighSpeedIIR3FIRHalfbandFilterSchematic generates the schematic specification of the high-speed filter that is composed of allpass filters and extra multipliers specified by parameterSymbols.

In[229]:=

```
{hsSchematic , inpCoordsHS , outCoordsHS } =
HighSpeedIIR3FIRHalfbandFilterSchematic [parameterSymbols , {0, 0}];
```

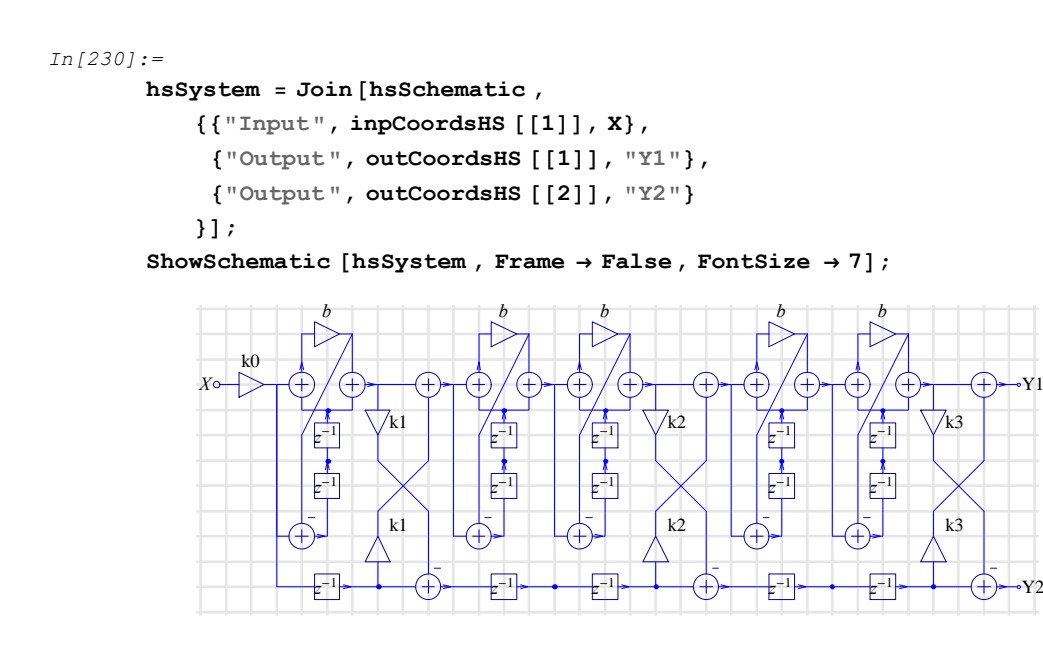

# **Transfer Function of High-Speed Filter**

DiscreteSystemTransferFunction computes the transfer function of the high-speed filter:

```
In[232]:=
                                                  {tfMatrix, systemInp, systemOut} =
                                                                 DiscreteSystemTransferFunction [hsSystem];
                                                hsTF1 = tfMatrix [[1, 1]] // Together
Out[233]=
                                                                                             1
                                                             z^{5}(b+z^{2})^{5}
                                                                  k0 (-b^5 k3 + b^4 k1 k3 z - b^3 k2 z^2 - 5 b^4 k3 z^2 + b^3 k1 k2 k3 z^2 + b^2 k1 k2 z^3 +
                                                                                           4 b^{3} k1 k3 z^{3} + b^{5} k1 k3 z^{3} + b^{2} k2 k3 z^{3} - b k1 z^{4} - 3 b^{2} k2 z^{4} -
                                                                                           2 b^{4} k2 z^{4} - 10 b^{3} k3 z^{4} + 3 b^{2} k1 k2 k3 z^{4} + 2 b^{4} k1 k2 k3 z^{4} - z^{5} +
                                                                                           2 b k1 k2 z^5 + 3 b<sup>3</sup> k1 k2 z^5 + 6 b<sup>2</sup> k1 k3 z^5 + 4 b<sup>4</sup> k1 k3 z^5 + 2 b k2 k3 z^5 +
                                                                                           3 b^{3} k2 k3 z^{5} - k1 z^{6} - 4 b^{2} k1 z^{6} - 3 b k2 z^{6} - 6 b^{3} k2 z^{6} - b^{5} k2 z^{6} - b^{5} k2 z^{6} - b^{
                                                                                            10 b^{2} k3 z^{6} + 3 b k1 k2 k3 z^{6} + 6 b^{3} k1 k2 k3 z^{6} + b^{5} k1 k2 k3 z^{6} - 5 b z^{7} +
                                                                                            k1 k2 z^7 + 6 b^2 k1 k2 z^7 + 3 b^4 k1 k2 z^7 + 4 b k1 k3 z^7 + 6 b^3 k1 k3 z^7 +
                                                                                           k2 k3 z^{7} + 6 b^{2} k2 k3 z^{7} + 3 b^{4} k2 k3 z^{7} - 4 b k1 z^{8} - 6 b^{3} k1 z^{8} - k2 z^{8} -
                                                                                            6 b^{2} k2 z^{8} - 3 b^{4} k2 z^{8} - 5 b k3 z^{8} + k1 k2 k3 z^{8} + 6 b^{2} k1 k2 k3 z^{8} +
                                                                                           3b^{4} k1 k2 k3 z^{8} - 10 b^{2} z^{9} + 3 b k1 k2 z^{9} + 6 b^{3} k1 k2 z^{9} + b^{5} k1 k2 z^{9} +
                                                                                            k1 k3 z^{9} + 4 b^{2} k1 k3 z^{9} + 3 b k2 k3 z^{9} + 6 b^{3} k2 k3 z^{9} + b^{5} k2 k3 z^{9} -
                                                                                            6 b^{2} k1 z^{10} - 4 b^{4} k1 z^{10} - 2 b k2 z^{10} - 3 b^{3} k2 z^{10} - k3 z^{10} + 2 b k1 k2 k3 z^{10} + 2 b k1 k2 k3 z^{10} 
                                                                                            3 b^{3} k1 k2 k3 z^{10} - 10 b^{3} z^{11} + 3 b^{2} k1 k2 z^{11} + 2 b^{4} k1 k2 z^{11} + b k1 k3 z^{11} + b k1 k3 z^{11} +
                                                                                            3 b^{2} k2 k3 z^{11} + 2 b^{4} k2 k3 z^{11} - 4 b^{3} k1 z^{12} - b^{5} k1 z^{12} - b^{2} k2 z^{12} +
                                                                                           b^{2} k1 k2 k3 z^{12} - 5 b^{4} z^{13} + b^{3} k1 k2 z^{13} + b^{3} k2 k3 z^{13} - b^{4} k1 z^{14} - b^{5} z^{15}
```

In[234]:=

```
hsTF2 = tfMatrix [[2, 1]] // Together;
```

The system has one input and two outputs, so its transfer function is a 2-by-1 matrix.

For the second-order allpass IIR filter, the maximal sampling frequency becomes critical due to the multiplier b in the loop. Implementing the multiplier with a small number of adders can increase the maximal sampling frequency because the latency due to the multiplication is considerably larger than the latency due to an arithmetic operation of addition. When the value of the multiplier coefficient is a power of two, it can be implemented as a simple binary shift. By implementing the multipliers as binary shifters, that is without any hardware in FPGA (*Field Programmable Gate Array*) or VLSI (*Very Large Scale Integration*) implementations, we remove the multipliers from the critical loop and the maximal sampling frequency of the second-order IIR section reaches its maximal value. For example, the multiplier b =  $1 / 2 + 1 / 2^4$  can be implemented using an adder and two binary shifts. A digital filter whose multiplier coefficients are implemented with a small number of shift-and-add operations
is called a multiplierless filter.

Let us define the numeric values of the system parameters:

In[235] :=parameterSubstitution = {
 b  $\rightarrow$  1 / 2 + 1 / 16,
 k0  $\rightarrow$  0.24000685,
 k1  $\rightarrow$  2.37428361,
 k2  $\rightarrow$  - 0.54068333,
 k3  $\rightarrow$  0.10932683 };

The magnitude characteristic, gain in decibels, of the high-speed filter is

```
In[236]:=
```

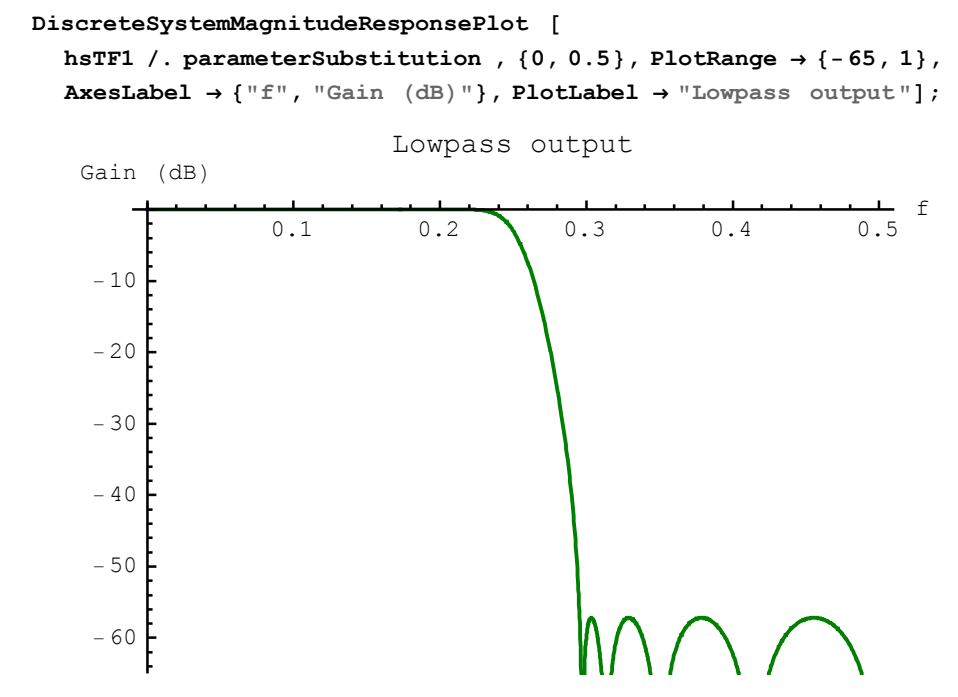

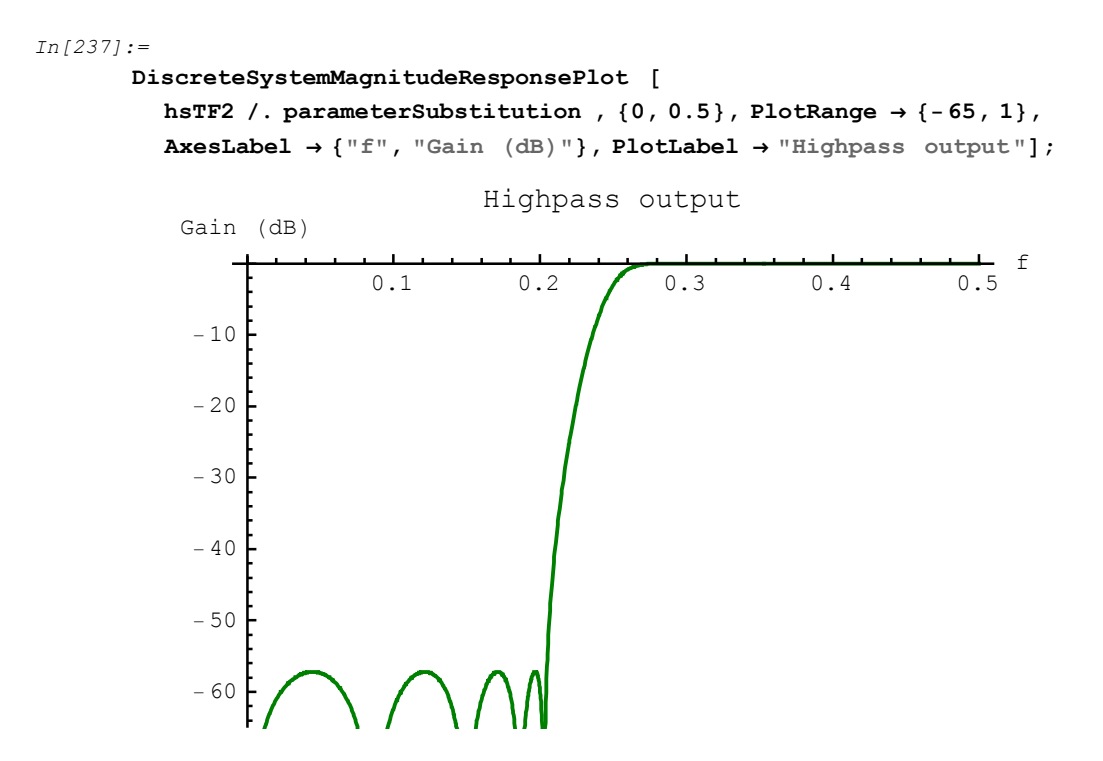

The sum of the squares of the magnitudes is constant:

In[238]:=
 tfSum2 =
 hsTF1 \* (hsTF1 /. z → 1 / z) + hsTF2 \* (hsTF2 /. z → 1 / z) // FullSimplify;

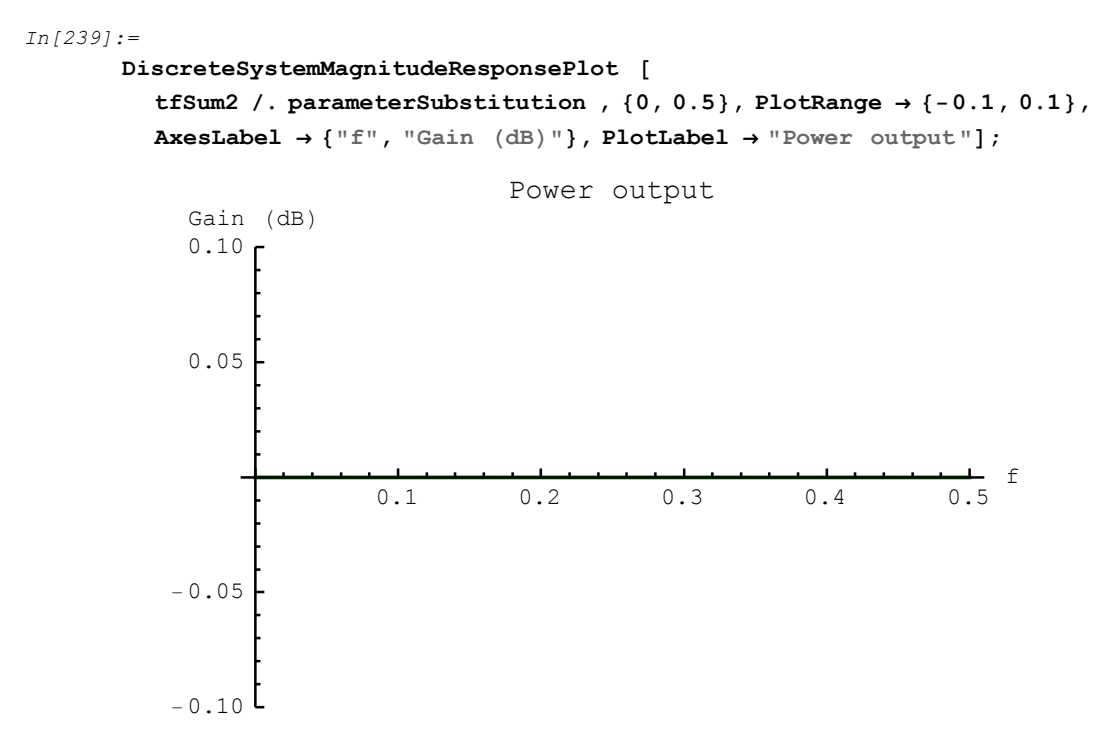

Here is the value of tfSum2:

```
In[240] := tfSum2
Out[240] = 2 k0<sup>2</sup> (1 + k1<sup>2</sup>) (1 + k2<sup>2</sup>) (1 + k3<sup>2</sup>)
```

Note that tfSum2 does not depend on z or b. You can symbolically compute k0 for which tfSum2 equals 1.

```
In[241] := \mathbf{k0Rule} = Solve[tfSum2 == 1, k0]
Out[241] = \left\{ \left\{ k0 \rightarrow -\frac{1}{\sqrt{2} \sqrt{1 + k1^2 + k2^2 + k1^2 k2^2 + k3^2 + k1^2 k3^2 + k2^2 k3^2 + k1^2 k2^2 k3^2} \right\}, \left\{ k0 \rightarrow \frac{1}{\sqrt{2} \sqrt{1 + k1^2 + k2^2 + k1^2 k2^2 + k3^2 + k1^2 k3^2 + k2^2 k3^2 + k1^2 k2^2 k3^2}} \right\} \right\}
```

A single-input two-output filter of the transfer function matrix

$$H(z) = \begin{pmatrix} H_1(z) \\ H_2(z) \end{pmatrix}$$

is said to be power-complementary if its transfer functions satisfy the following relation

$$|H_1(e^{i\omega})|^2 + |H_2(e^{i\omega})|^2 = 1$$

that is

$$H_1(z) H_1(\frac{1}{z}) + H_2(z) H_2(\frac{1}{z}) = 1$$

for  $z = e^{i\omega}$ .

Here is the impulse response of the filter:

In[242]:=

```
impulseResponseSeq = DiscreteSystemSimulation [
    hsSystem /. parameterSubstitution , UnitImpulseSequence [100]];
SequencePlot [impulseResponseSeq ];
```

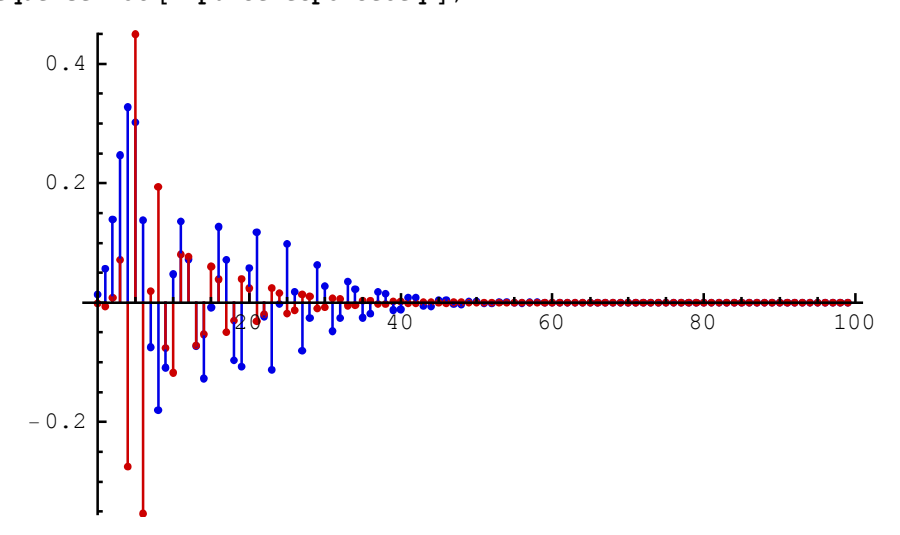

SequenceFourierTransformMagnitudePlot computes the spectrum of the impulse response:

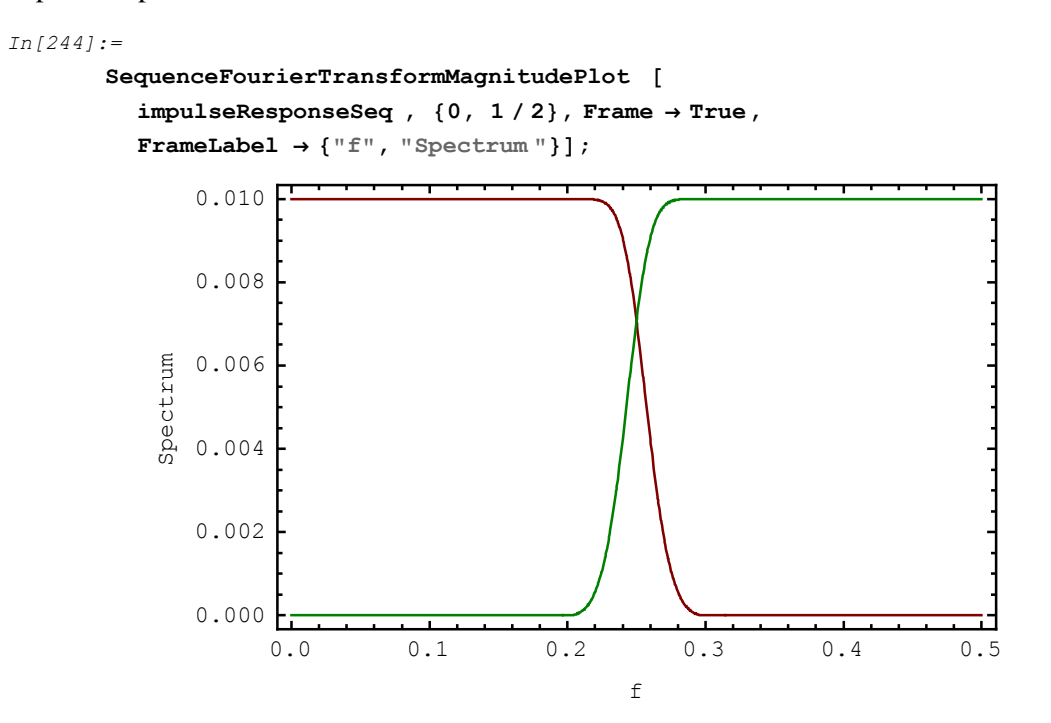

*SchematicSolver*'s functions help us symbolically derive an important relation between coefficients of the high-speed filter. A closed-form relation, such as

```
In[245] := tfSum2
Out[245] = 2 k0^{2} (1 + k1^{2}) (1 + k2^{2}) (1 + k3^{2})
```

or

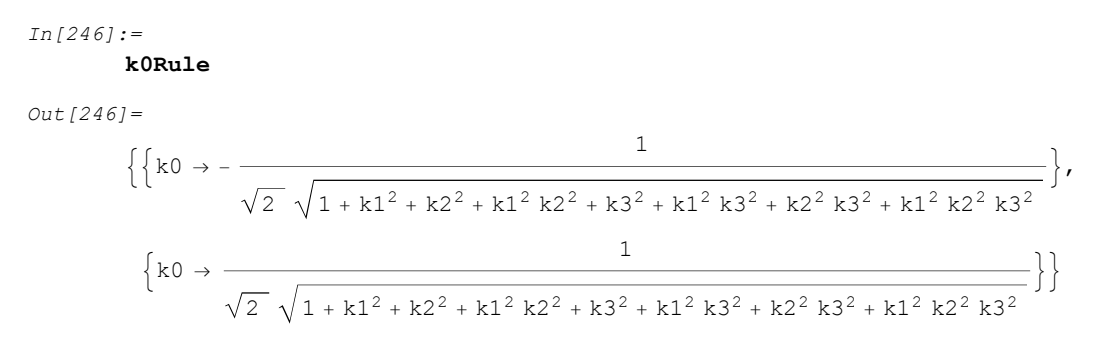

cannot be identified with a purely numeric simulation of the filter.

## ■ 10.1. Discrete Analytic Signal

#### Real, Complex, and Analytic Signals

All naturally generated signals are *real-valued* and are referred to as *real signals*. In some applications, it is desirable to generate signals that are *complex-valued*, also called *complex signals*.

Consider a complex discrete signal x(n) formed from two real signals  $x_{inphase}(n)$  and  $x_{quad}(n)$ :

$$x(n) = x_{inphase}(n) + i x_{quad}(n)$$

The signal  $x_{inphase}(n)$  is called the *in-phase component* and the signal  $x_{quad}(n)$  is called the *quadrature component*.

Discrete analytic signal is a complex signal that has zero-valued spectrum for digital frequencies  $-\frac{1}{2} < f < 0$ .

Assume that we can find the Fourier Transform,  $X(e^{i\omega})$ ,  $X_{inphase}(e^{i\omega})$ , and  $X_{quad}(e^{i\omega})$ , of signals x(n),  $x_{inphase}(n)$ , and  $x_{quad}(n)$ , respectively. It follows:

$$X(e^{i\omega}) = X_{\text{inphase}}(e^{i\omega}) + i X_{\text{quad}}(e^{i\omega}), \quad \omega = 2\pi f$$

Fourier Transform of the analytic signal,  $X(e^{i\omega})$ , is determined by the transform of the inphase signal,  $X_{inphase}(e^{i\omega})$ :

$$X(e^{i\omega}) = 2 \operatorname{Re}(X_{\operatorname{inphase}}(e^{i\omega})).$$

A more detailed introduction to this topic can be found in the book:

Mitra, S.K., Digital Signal Processing, McGraw-Hill, New York, NY, 2006.

This section assumes that you have already loaded *SchematicSolver*. Otherwise, you can load the package with

```
In[1]:= Needs["SchematicSolver`"];
```

#### Spectrum of Analytic Signal

Assume that we want to process a signal that is composed of two complex exponential signals.

```
In[2]:= numberOfSamples = 100;
In[3]:= amplitude1 = 1;
frequency1 = 0.05;
phase1 = Pi / 2;
expSeq1 = amplitude1 * e<sup>i phase1</sup> *
UnitExponentialSequence [numberOfSamples , I 2 π frequency1 , E];
In[7]:= amplitude2 = 0.7;
frequency2 = 0.18;
phase2 = Pi / 3;
expSeq2 = amplitude2 * e<sup>i phase2</sup> *
UnitExponentialSequence [numberOfSamples , I 2 π frequency2 , E];
```

Here is the composite signal:

In[11]:= compositeSeq = expSeq1 + expSeq2 ;

The spectrum of the composite signal can be computed using SequenceFourierTransform and illustrated using SequenceFourierTransformMagnitudePlot:

```
In[12]:= SequenceFourierTransformMagnitudePlot [compositeSeq,
AxesLabel → "Analytic signal", Frame → True,
FrameLabel → {"f", "Spectrum"}];
```

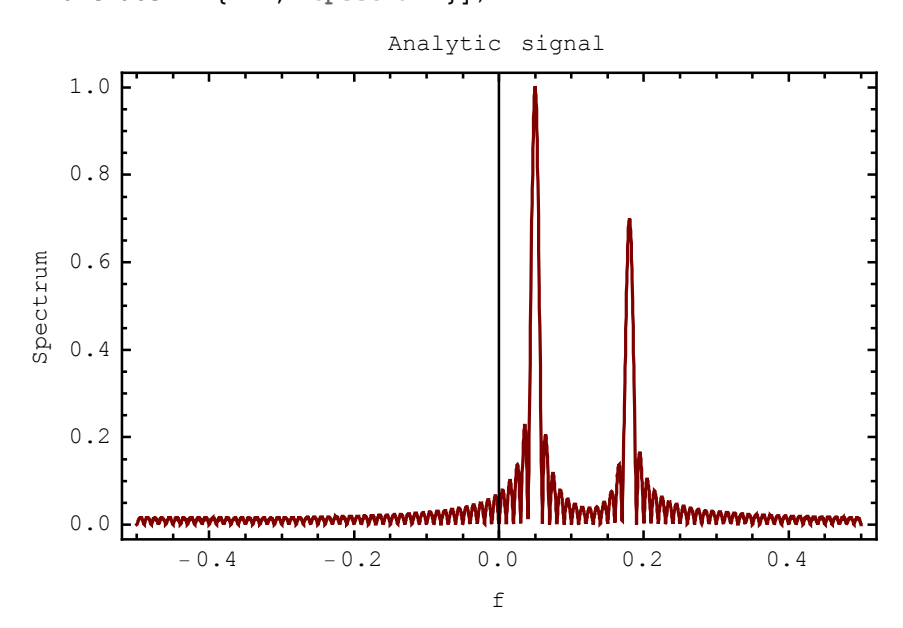

The composite signal has practically zero-valued spectrum for  $-\frac{1}{2} < f < 0$ , therefore it is an analytical signal.

The conjugate composite signal has zero-valued spectrum for  $0 < f < \frac{1}{2}$ :

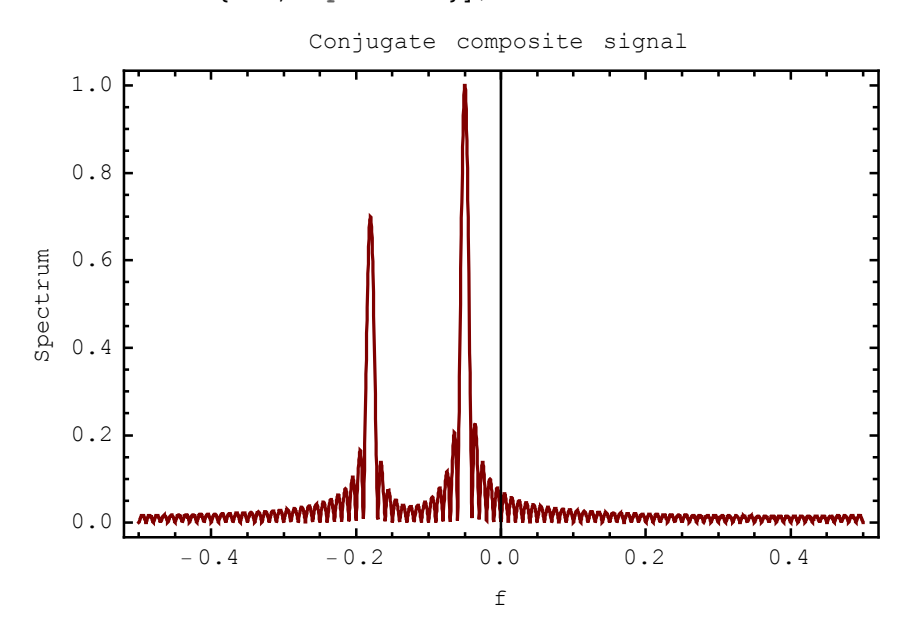

SchematicSolver Version 2.3

http://www.wolfram.com/products/applications/schematicsolver/

Here is the plot of the real part of the composite signal:

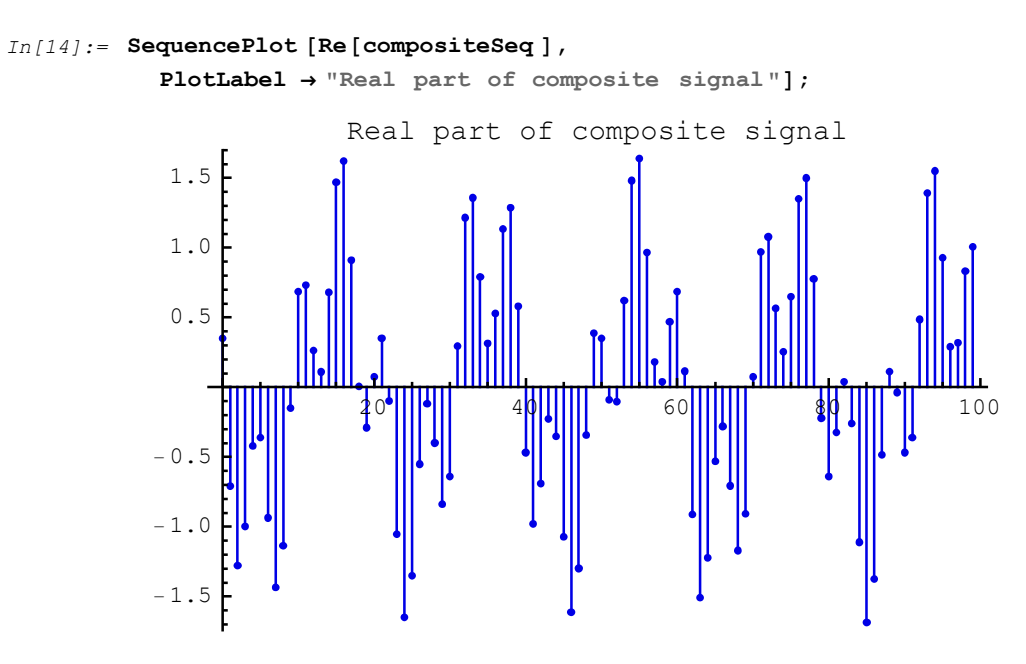

The plot of the imaginary part of the composite signal follows:

```
In[15] := SequencePlot [Im[compositeSeq], PlotLabel <math>\rightarrow "Imaginary part of composite signal"];
Imaginary part of composite signal
1.5
1.0
0.5
-0.5
-1.0
-1.5
```

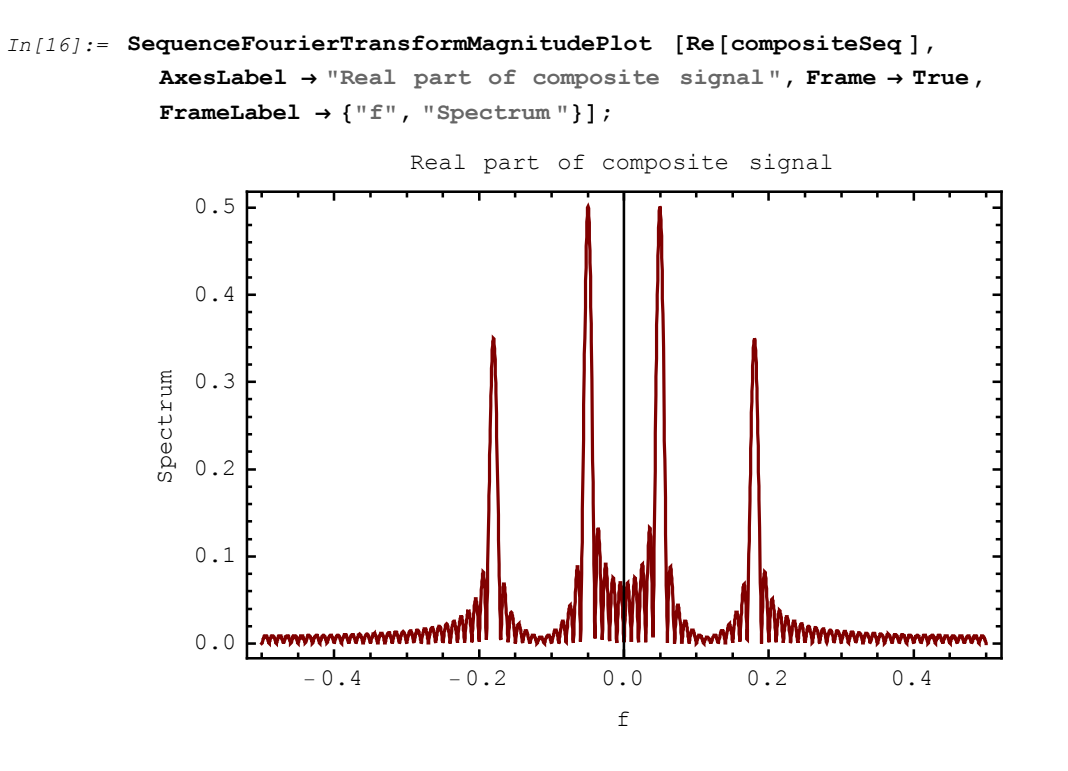

The magnitude spectrum of the real part of the composite signal is

and it is the same as the magnitude spectrum of the imaginary part of the composite signal:

```
In[17]:= SequenceFourierTransformMagnitudePlot [Im[compositeSeq],
AxesLabel → "Imaginary part of composite signal", Frame → True,
FrameLabel → {"f", "Spectrum"}];
Imaginary part of composite signal
0.5
0.4
```

# ■ 10.2. Hilbert Transformer

0.3

0.2

0.1

0.0

-0.4

-0.2

Spectrum

## Ideal Discrete Hilbert Transformer

Analytic signal can be generated from a real discrete signal by passing the real signal through a linear discrete system shown in the following figure:

0.0

f

In[18]:= Needs["SchematicSolver`"];

0.4

0.2

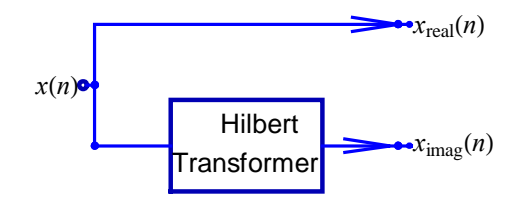

Frequency response of an *ideal Hilbert transformer* is given by

$$H_{\text{Hilbert}}(e^{i2\pi f}) = \begin{cases} i, & -\frac{1}{2} \le f < 0\\ -i, & 0 \le f < \frac{1}{2} \end{cases}$$

The ideal Hilbert transformer has a +90-degree phase-shift for  $-\frac{1}{2} \le f < 0$ , and a 690-degree phase-shift for  $0 \le f < \frac{1}{2}$ . An ideal Hilbert transformer is also called a 90-degree phase-shifter or  $\frac{\pi}{2}$  phase splitter.

#### **Design of Hilbert Transformer**

Any realization that approximates the ideal Hilbert transformer is referred to as a *Hilbert transformer*. In this section, we present a realization of Hilbert transformer using a *half-band filter*.

The frequency response of an ideal half-band filter is given by

$$H_{\text{halfband}}\left(e^{i2\pi f}\right) = \begin{cases} 1, & 0 \le f < \frac{1}{4} \\ 0, & \frac{1}{4} < f < \frac{1}{2} \end{cases}$$

Assume that we want to design a 14th-order Hilbert transformer. We can identify 7 subschematics that we simply call the stages.

In[20]:= numberOfHilbertStages = 7;

The corresponding half-band filter has the length of 15.

```
In[21]:= lengthHBF = 2 * numberOfHilbertStages + 1;
```

Assume that we chose the edge frequencies of Hilbert transformer as

```
In[22]:= passbandEdgeFreqHilbert = 0.1;
stopbandEdgeFreqHilbert = 0.9;
```

The numeric coefficient values can be computed with EquirippleFilterKernel:

```
\begin{array}{l} 0.0000171955, \ 0.627865, \ 0., \ -0.627865, \ -0.0000171955, \\ -0.186859, \ 0.0000512795, \ -0.0882315, \ -5.58872 \times 10^{-6}, \ -0.052994 \end{array}\}
```

The even coefficients are equal to zero, and we take only nonzero coefficients.

```
In[25]:= h1 = Take[h, {1, lengthHBF, 2}]
```

```
Out[25]= {0.052994, 0.0882315, 0.186859, 0.627865,
-0.627865, -0.186859, -0.0882315, -0.052994}
```

Hilbert transformer can be designed.

Symbolic names of the coefficients can be automatically generated as follows:

```
In[27]:= parameterSymbols =
    UnitSymbolicSequence [numberOfHilbertStages +1, c, 0] // Flatten
Out[27]= {c0, c1, c2, c3, c4, c5, c6, c7}
```

Here is the parameter substitution list:

```
In[28]:= parameterSubstitution = parameterSymbols \rightarrow parameterValues // ThreadOut[28]= \{c0 \rightarrow -0.052994, c1 \rightarrow -0.0882315, c2 \rightarrow -0.186859, c3 \rightarrow -0.627865, c1 \rightarrow -0.0882315, c2 \rightarrow -0.186859, c3 \rightarrow -0.627865, c1 \rightarrow -0.0882315, c1 \rightarrow -0.0882315, c
```

 $c4 \rightarrow 0.627865$ ,  $c5 \rightarrow 0.186859$ ,  $c6 \rightarrow 0.0882315$ ,  $c7 \rightarrow 0.052994$ }

#### Draw Schematic of System with Hilbert Transformer

First, we draw the schematic of the Hilbert transformer.

-1

-1

-1-

```
In[29]:= SetOptions [DrawElement, PlotStyle → DrawElementPlotStyleLight];
In[30]:= {htSchematic, inpCoordsHT, outCoordsHT} =
HilbertTransformerDirectFormFIRSchematic [parameterSymbols];
ShowSchematic [htSchematic, FontSize → 6, Frame → False];
```

We draw the system with the Hilbert transformer by adding the input and the output parts:

2-1-

z<sup>-1</sup> z<sup>-1</sup> z<sup>-1</sup>

-1

```
In[32]:= htSystem = Join[
```

```
htSchematic ,
{{"Input", inpCoordsHT [[1]], X}},
{{"Output", outCoordsHT [[1]], "y<sub>I</sub>"}},
{{"Output", outCoordsHT [[2]], "y<sub>R</sub>"}}];
ShowSchematic [%, FontSize → 6, Frame → False];
```

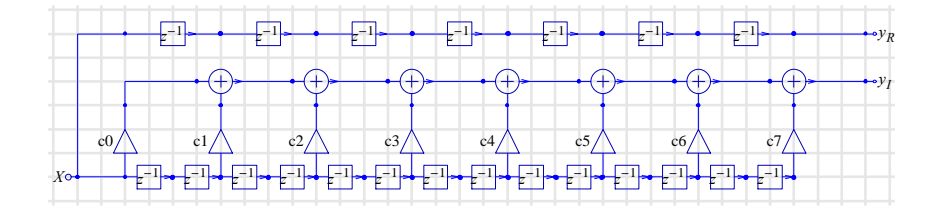

#### **Transfer Function of Hilbert Transformer**

*SchematicSolver*'s function DiscreteSystemTransferFunction computes the transfer function of the system with Hilbert transformer:

The system has one input and two outputs. Therefore, its transfer function is a 2-by-1 matrix.

The magnitude characteristic, gain in decibels, of the Hilbert transformer is

```
In[36]:= DiscreteSystemMagnitudeResponsePlot [
            htTF[[1, 1]] /. parameterSubstitution ,
            \{0, 0.5\}, PlotRange \rightarrow \{-30, 1\},\
            AxesLabel \rightarrow {"f", "Gain (dB)"},
            PlotLabel → "Hilbert transformer"];
                                Hilbert transformer
           Gain (dB)
                                                                             f
                          0.1
                                      0.2
                                                  0.3
                                                             0.4
                                                                         0.5
             - 5
            -10
            -15
            -20
            -25
            - 30
```

#### **Processing with Hilbert Transformer System**

Consider the following example complex signal:

```
In[37]:= numberOfSamples = 200;
In[38]:= amplitude3 = 1;
frequency3 = 0.12;
phase3 = 0;
expSeq3 = amplitude3 * e<sup>iphase3</sup> *
UnitExponentialSequence [numberOfSamples , I 2π frequency3, E];
```

The in-phase component of the signal is

```
In[42]:= inphaseSeq = Re[expSeq3];
```

and it is inputted into htSystem.

DiscreteSystemSimulation finds the signals at both outputs of htSystem:

The first output signal, outImagSeq, corresponds to the quadrature component, and the second output signal, outRealSeq, corresponds to the in-phase component:

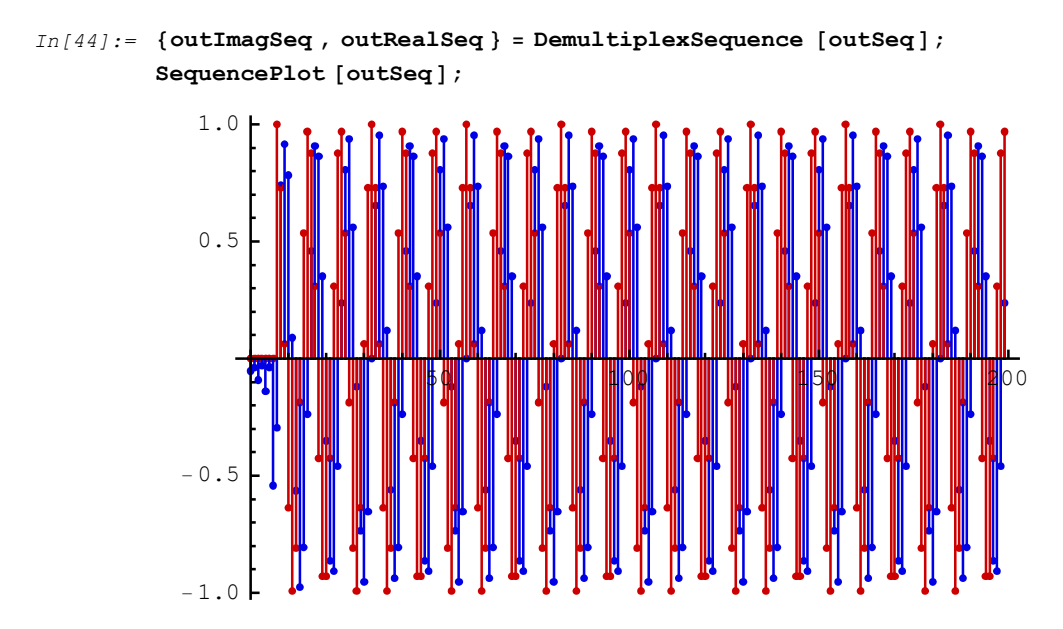

SchematicSolver Version 2.3

http://www.wolfram.com/products/applications/schematicsolver/

In fact, at the two outputs of htSystem, we have reconstructed the complex signal from its in-phase component.

The reconstructed signal is delayed due to processing. Let us generate the delayed original complex signal:

```
In[46]:= phaseShift = -2 * numberOfHilbertStages * frequency3 * Pi // N;
In[47]:= expSeq4 = e<sup>iphaseShift</sup> * expSeq3;
```

The reconstructed signal and the delayed signal are practically the same, after some number of samples:

```
In[48] := SequencePlot [outRealSeq - Re[expSeq4]];
```

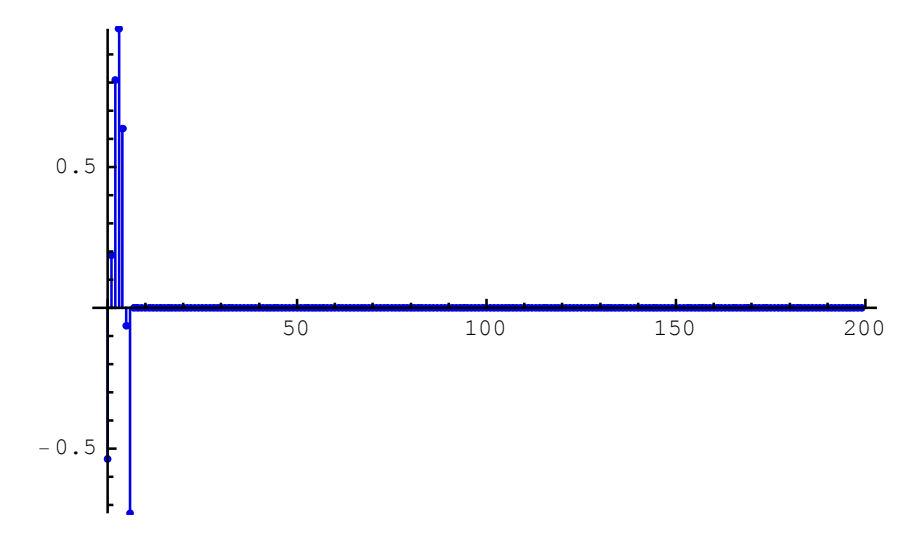

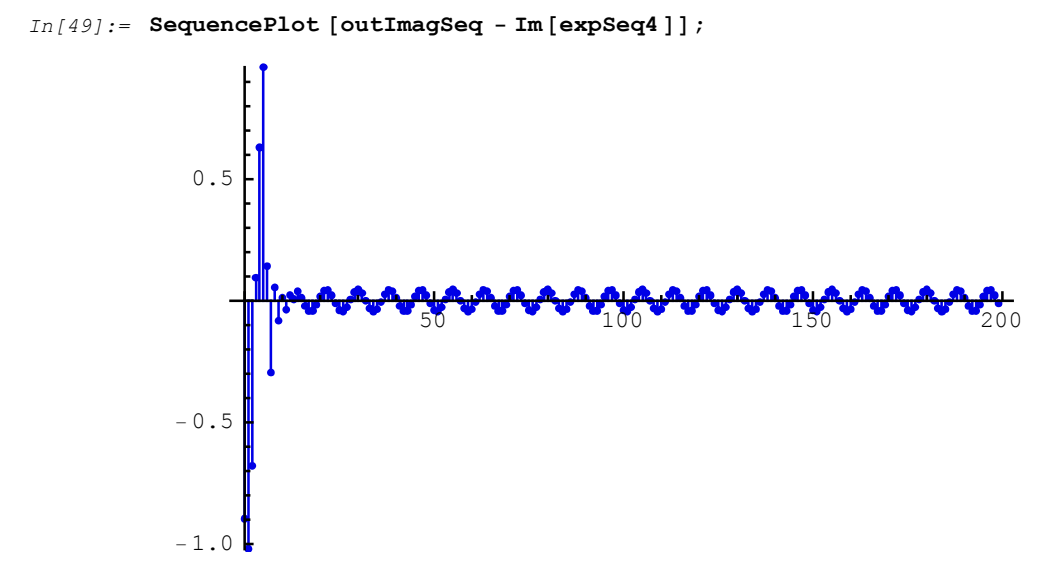

## Spectra of Reconstructed Signals

The spectra of the reconstructed signals can be computed using SequenceFourierTransformMagnitudePlot:

SchematicSolver Version 2.3

http://www.wolfram.com/products/applications/schematicsolver/

```
FrameLabel \rightarrow {"f", "Spectrum"}];
```

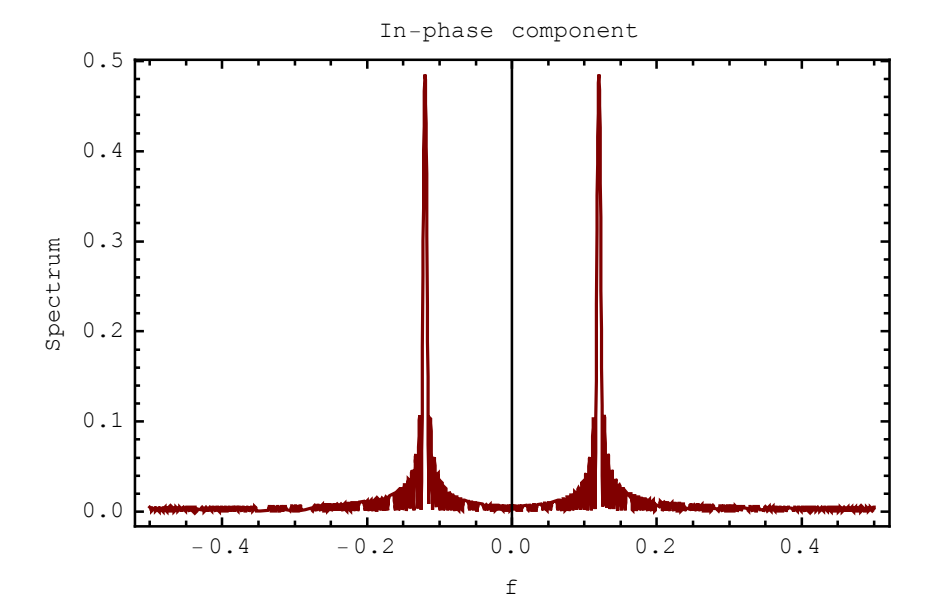

In[51]:= SequenceFourierTransformMagnitudePlot [outImagSeq, AxesLabel → "Quadrature component", Frame → True, FrameLabel → {"f", "Spectrum"}];

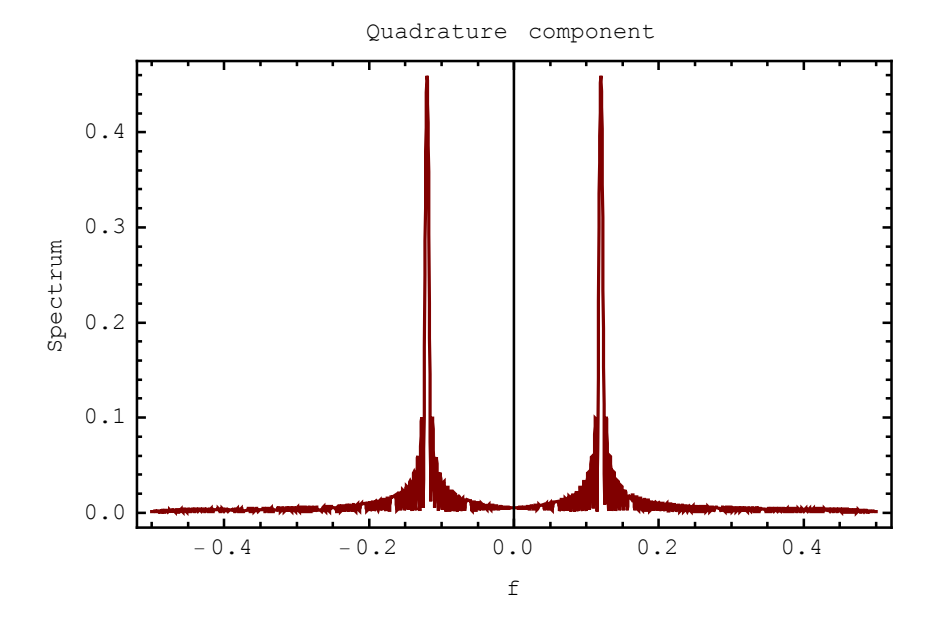

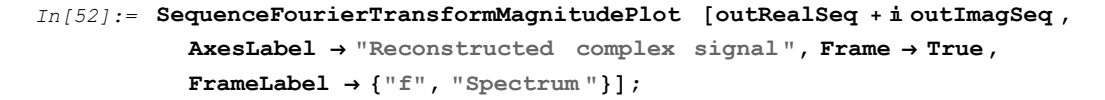

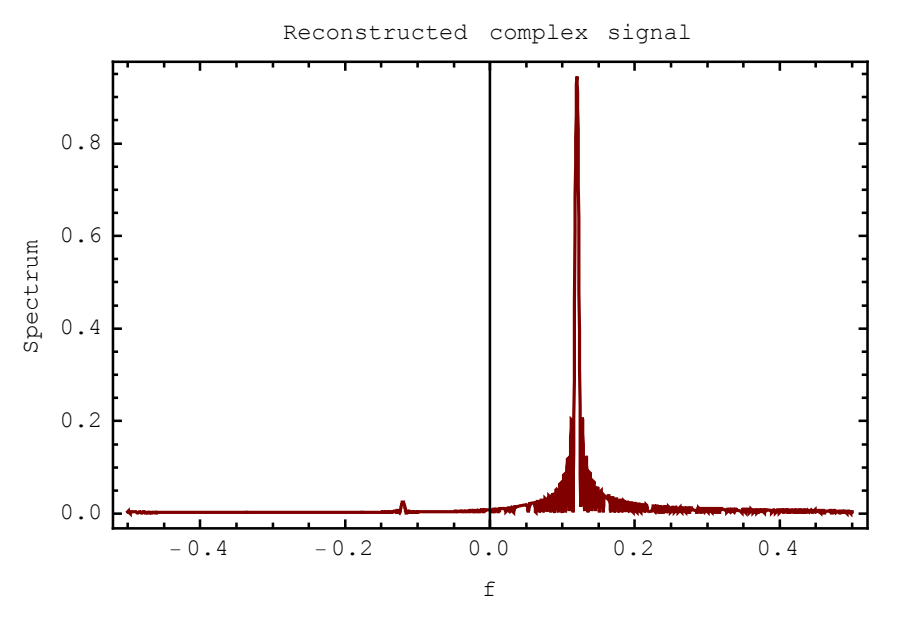

The reconstructed complex signal has, practically, zero-valued spectrum for  $-\frac{1}{2} < f < 0$ , consequently it is an analytical signal.

## ■ 10.3. Hilbert Transformer in Quadrature Amplitude Modulation

#### Implementation of QAM using Hilbert Transformer

*Quadrature Amplitude Modulation* (QAM) is a widely used method for transmitting digital data over bandpass channels. The simulation of a simplified and idealized QAM system, in which the Hilbert transformer is used, follows.

Here is the representation of the QAM modulator and demodulator in terms of complex signals.

```
In[53]:= Needs["SchematicSolver`"];
In[54]:= SetOptions[DrawElement, PlotStyle → DrawElementPlotStyleDefault];
In[55]:= ShowSchematic[SchematicSolverFigureHilbertTransformerQAM ,
```

```
e^{i\omega_{c}t}

a^{0}

a^{i}

a^{i}

a^{i}

a^{i}

a^{i}

a^{i}

a^{i}

a^{i}

a^{i}

a^{i}

a^{i}

a^{i}

a^{i}

a^{i}

a^{i}

a^{i}

a^{i}

a^{i}

a^{i}

a^{i}

a^{i}

a^{i}

a^{i}

a^{i}

a^{i}

a^{i}

a^{i}

a^{i}

a^{i}

a^{i}

a^{i}

a^{i}

a^{i}

a^{i}

a^{i}

a^{i}

a^{i}

a^{i}

a^{i}

a^{i}

a^{i}

a^{i}

a^{i}

a^{i}

a^{i}

a^{i}

a^{i}

a^{i}

a^{i}

a^{i}

a^{i}

a^{i}

a^{i}

a^{i}

a^{i}

a^{i}

a^{i}

a^{i}

a^{i}

a^{i}

a^{i}

a^{i}

a^{i}

a^{i}

a^{i}

a^{i}

a^{i}

a^{i}

a^{i}

a^{i}

a^{i}

a^{i}

a^{i}

a^{i}

a^{i}

a^{i}

a^{i}

a^{i}

a^{i}

a^{i}

a^{i}

a^{i}

a^{i}

a^{i}

a^{i}

a^{i}

a^{i}

a^{i}

a^{i}

a^{i}

a^{i}

a^{i}

a^{i}

a^{i}

a^{i}

a^{i}

a^{i}

a^{i}

a^{i}

a^{i}

a^{i}

a^{i}

a^{i}

a^{i}

a^{i}

a^{i}

a^{i}

a^{i}

a^{i}

a^{i}

a^{i}

a^{i}

a^{i}

a^{i}

a^{i}

a^{i}

a^{i}

a^{i}

a^{i}

a^{i}

a^{i}

a^{i}

a^{i}

a^{i}

a^{i}

a^{i}

a^{i}

a^{i}

a^{i}

a^{i}

a^{i}

a^{i}

a^{i}

a^{i}

a^{i}

a^{i}

a^{i}

a^{i}

a^{i}

a^{i}

a^{i}

a^{i}

a^{i}

a^{i}

a^{i}

a^{i}

a^{i}

a^{i}

a^{i}

a^{i}

a^{i}

a^{i}

a^{i}

a^{i}

a^{i}

a^{i}

a^{i}

a^{i}

a^{i}

a^{i}

a^{i}

a^{i}

a^{i}

a^{i}

a^{i}

a^{i}

a^{i}

a^{i}

a^{i}

a^{i}

a^{i}

a^{i}

a^{i}

a^{i}

a^{i}

a^{i}

a^{i}

a^{i}

a^{i}

a^{i}

a^{i}

a^{i}

a^{i}

a^{i}

a^{i}

a^{i}

a^{i}

a^{i}

a^{i}

a^{i}

a^{i}

a^{i}

a^{i}

a^{i}

a^{i}

a^{i}

a^{i}

a^{i}

a^{i}

a^{i}

a^{i}

a^{i}

a^{i}

a^{i}

a^{i}

a^{i}

a^{i}

a^{i}

a^{i}

a^{i}

a^{i}

a^{i}

a^{i}

a^{i}

a^{i}

a^{i}

a^{i}

a^{i}

a^{i}

a^{i}

a^{i}

a^{i}

a^{i}

a^{i}

a^{i
```

Frame  $\rightarrow$  False, GridLines  $\rightarrow$  None];

The modulator QAM system follows:

```
In[56] := modulatorSystem = \{ \{ "Polyline", \\ \{ \{1.5, 2.5\}, \{8.5, 2.5\}, \{8.5, 12\}, \{1.5, 12\}, \{1.5, 2.5\} \}, \\ PlotStyle \rightarrow \{ \{ RGBColor [0, 1, 0] \}, \{ RGBColor [.7, 0, 0] \} \}, \\ \{ "Multiplier", \{ \{2, 5\}, \{4, 5\} \}, I, "" \}, \\ \{ "Modulator", \\ \{ \{6, 7\}, \{7, 6\}, \{9, 7\}, \{7, 10\} \}, \{1, 0, 2, 1\}, "" \}, \\ \{ "Output", \{12, 7\}, "X" \}, \\ \{ "Adder", \{ \{3, 7\}, \{4, 5\}, \{6, 7\}, \{2, 9\} \}, \{0, 1, 2, 1\}, "" \}, \\ \{ "Line", \{ \{1, 9\}, \{2, 9\} \} \}, \{ "Line", \{ \{1, 5\}, \{2, 5\} \}, \\ \{ "Input", \{1, 5\}, "xI" \}, \\ \{ "Input", \{1, 9\}, "xR" \}, \\ \{ "Input", \{7, 10\}, "xC", "", TextOffset \rightarrow \{0, -1\} \} \}; \\ ShowSchematic [\%, PlotRange \rightarrow \{ \{-1, 15\}, \{2, 13\} \} ]; \\ \end{cases}
```

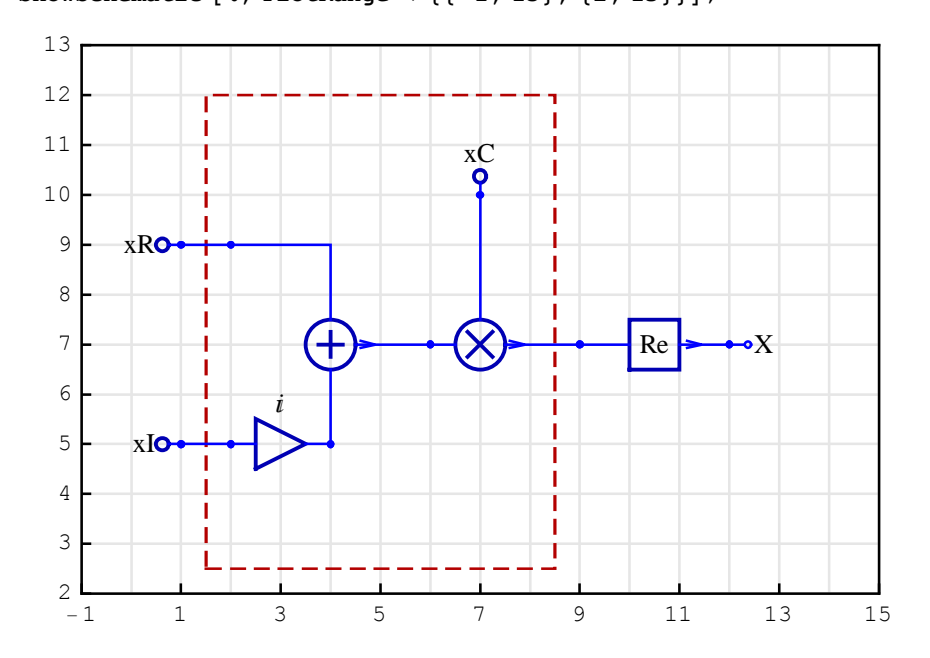

http://www.wolfram.com/products/applications/schematicsolver/

The demodulator QAM system consists of two subsystems htSystem and demodulatorSubsystem:

In[59]:= ShowSchematic [htSystem ,

```
PlotRange \rightarrow {{-2, numberOfHilbertStages *4+7}, {-1, 8}},
FontSize \rightarrow 6, Frame \rightarrow False];
```

|    | -1) | -][ | -1}[ | -1> | -1 | -1> | -1 | $\bullet y_R$    |
|----|-----|-----|------|-----|----|-----|----|------------------|
|    | ••• | ••• | •    | •   | •  | ••• |    | ••y <sub>1</sub> |
| c0 | c1  | c2  | c3   | c4  | c5 | c6  | c7 |                  |

```
In[61]:= demodulatorSubsystem = { { "Polyline ",
                \{\{1.5, 2.5\}, \{8.5, 2.5\}, \{8.5, 12\}, \{1.5, 12\}, \{1.5, 2.5\}\},\
               \texttt{PlotStyle} \rightarrow \{\{\texttt{RGBColor}[0, 1, 0]\}, \{\texttt{RGBColor}[0, .7, 0]\}\}\},\
              {"Multiplier", {{2, 5}, {4, 5}}, I, ""},
              {"Modulator", {{6, 7}, {7, 6}, {9, 9}, {7, 10}}, {1, 0, 2, 1}},
              {"Output", {12, 9}, "uR"},
              {"Output", {12, 5}, "uI"},
              \{ "Adder", \{ \{3, 7\}, \{4, 5\}, \{6, 7\}, \{2, 9\} \}, \{0, 1, 2, 1\}, "" \}, 
              {"Line", {{1, 9}, {2, 9}}}, {"Line", {{1, 5}, {2, 5}}},
              {"Line", {{9, 5}, {9, 9}}},
              {"Function", {{9, 9}, {12, 9}}, Re},
              {"Function", {{9,5}, {12,5}}, Im},
              {"Input", {1, 9}, "yR"},
              {"Input", {1, 5}, "yI"},
              \{"Input", \{7, 10\}, "yC", "", TextOffset \rightarrow \{0, -1\}\};
          ShowSchematic [%, PlotRange \rightarrow { { -1, 15 }, { 2, 13 } } ];
```

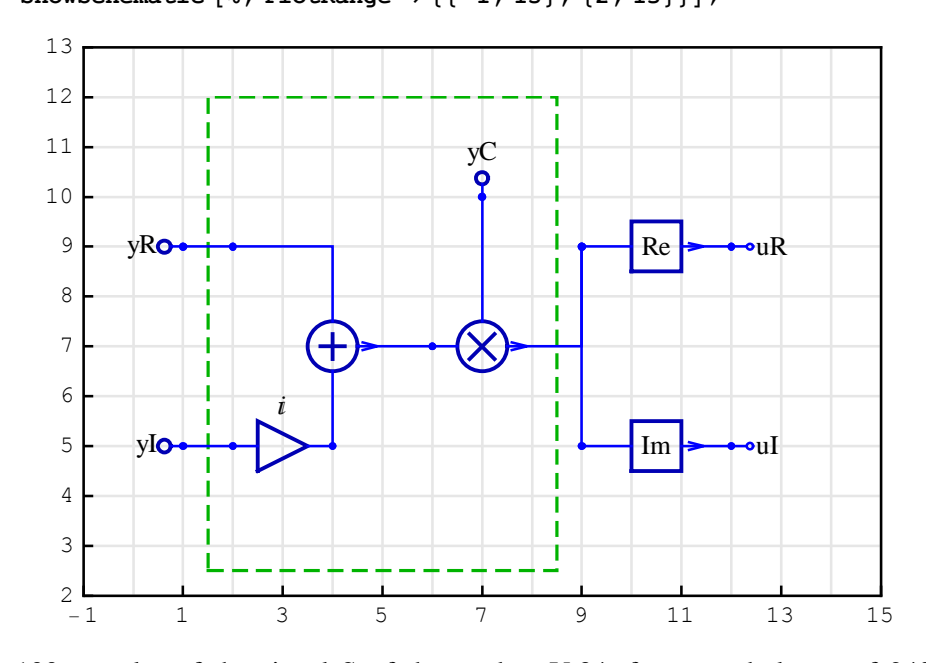

Consider 100 samples of the signal S of the modem V.34, for a symbol rate of 2400, the carrier frequency 1600 Hz, and the sampling rate of 8000 Hz:

In[63]:= numberOfSamples = 100; Fc = 1600; Fs = 8000; Fy = 2400 / 2;

SchematicSolver Version 2.3 http://www.wolfram.com/products/applications/schematicsolver/

Digital frequency of the in-phase sinusoidal sequence is Fy/Fs (Fy is a half of the symbol rate), and the quadrature signal is a step sequence. The carrier xC is generated as an exponential complex sequence.

```
In[67]:= xI = UnitSineSequence [numberOfSamples , Fy / Fs];
xQ = UnitStepSequence [numberOfSamples ];
xC = UnitExponentialSequence [numberOfSamples , I 2 π Fc / Fs, E];
```

The input sequence to the modulator system is

```
In[70]:= inpModSeq = MultiplexSequence [xQ, xI, xC];
```

DiscreteSystemSimulation finds the output sequence of modulatorSystem that is a real signal

```
In[71]:= outModSeq = DiscreteSystemSimulation [modulatorSystem , inpModSeq];
    SequencePlot [outModSeq ,
```

SequenceSamplingFrequency  $\rightarrow$  Fs, AxesLabel  $\rightarrow$  {"Time (s)", ""}];

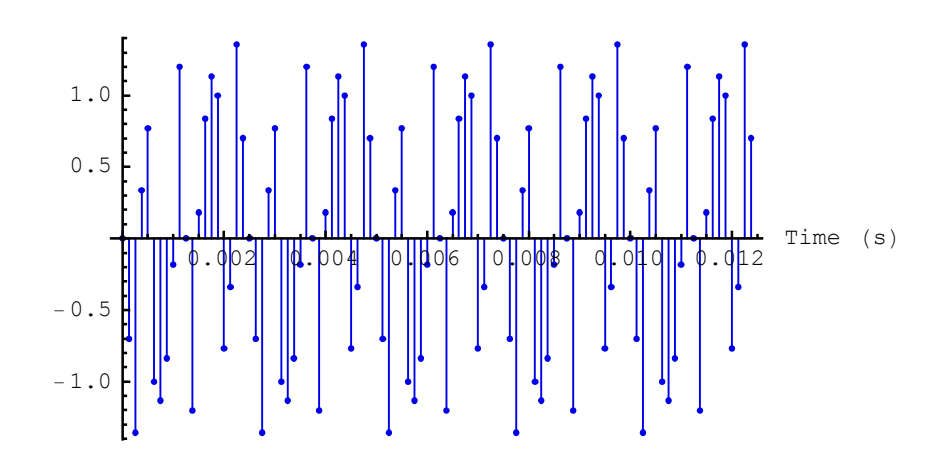

which is the input to htSystem.

DiscreteSystemSimulation finds the signals at both outputs of htSystem:

The carrier yC is generated as a delayed exponential complex sequence.

```
In[74]:= phaseShiftDem = -2 * numberOfHilbertStages * Fc / Fs * Pi // N;
```

```
In[75] := yC = e<sup>iphaseShiftDem</sup> * xC;
```

The input sequence to the demodulator subsystem is

```
In[76]:= inpDemSeq = MultiplexSequence [outHTSeq, yC];
```

DiscreteSystemSimulation finds the signals at both outputs of demodulatorSubsystem:

```
In[77]:= outDemSeq =
    DiscreteSystemSimulation [demodulatorSubsystem , inpDemSeq];
    SequencePlot [outDemSeq , SequenceSamplingFrequency → Fs,
    AxesLabel → {"Time (s)", ""}, PlotRange → All];
```

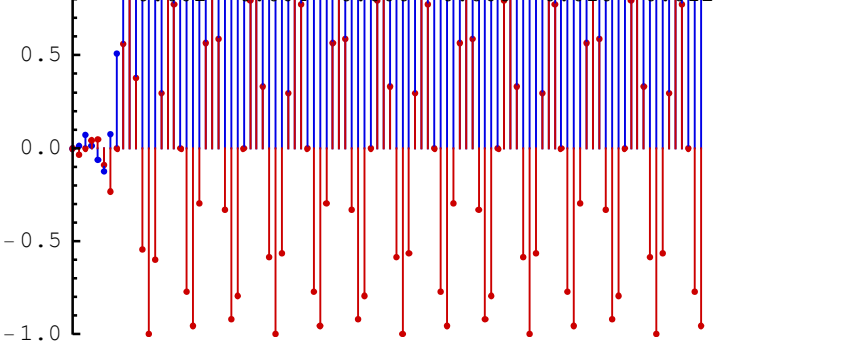

You can plot the discrete signals more clearly by setting the SequencePlot options to StemPlot $\rightarrow$ False and Joined $\rightarrow$ True.

```
In[79]:= SetOptions [SequencePlot, StemPlot \rightarrow False, Joined \rightarrow True];
```

In[80]:= SequencePlot [outDemSeq, SequenceSamplingFrequency → Fs,
AxesLabel → {"Time (s)", ""}, PlotRange → All];

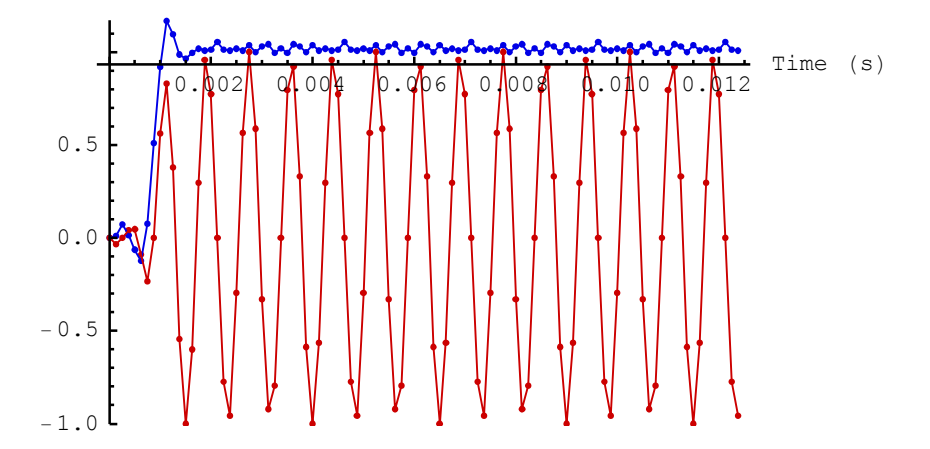

Let us replot the two sequences inputted to the modulator system.

```
In[81]:= SequencePlot [MultiplexSequence [xQ, xI],
            SequenceSamplingFrequency \rightarrow Fs,
            AxesLabel → {"Time (s)", ""}, PlotRange → All];
             1.0
             0.5
                                                                       Time (s)
                                                               0.012
                                                 .008
                                                       0.010
                         002
                               0.004
                                        .00
                                               0
                       n
                                       0
                                           16
            -0.5
            -1.0
```

The demodulated signal and the original signal are practically the same, after some number of samples.

#### **Spectra of QAM Signals**

Let us plot the spectrum of the complex sequence inputted to the modulatorSystem.

```
In[82]:= SequenceFourierTransformMagnitudePlot [
            xI + i xQ, SequenceSamplingFrequency \rightarrow Fs,
            AxesLabel \rightarrow "Input to modulatorSystem ", Frame \rightarrow True,
            FrameLabel \rightarrow {"Frequency (Hz)", "Spectrum"}];
                                    Input to modulatorSystem
                1.0
                0.8
            Spectrum
                0.6
               0.4
                0.2
                                                      mwm
                0.0
                  -4000
                                 -2000
                                                   0
                                                                2000
                                                                                4000
                                           Frequency (Hz)
```

SchematicSolver Version 2.3

http://www.wolfram.com/products/applications/schematicsolver/

The spectrum of the real signal at the output of modulatorSystem follows:

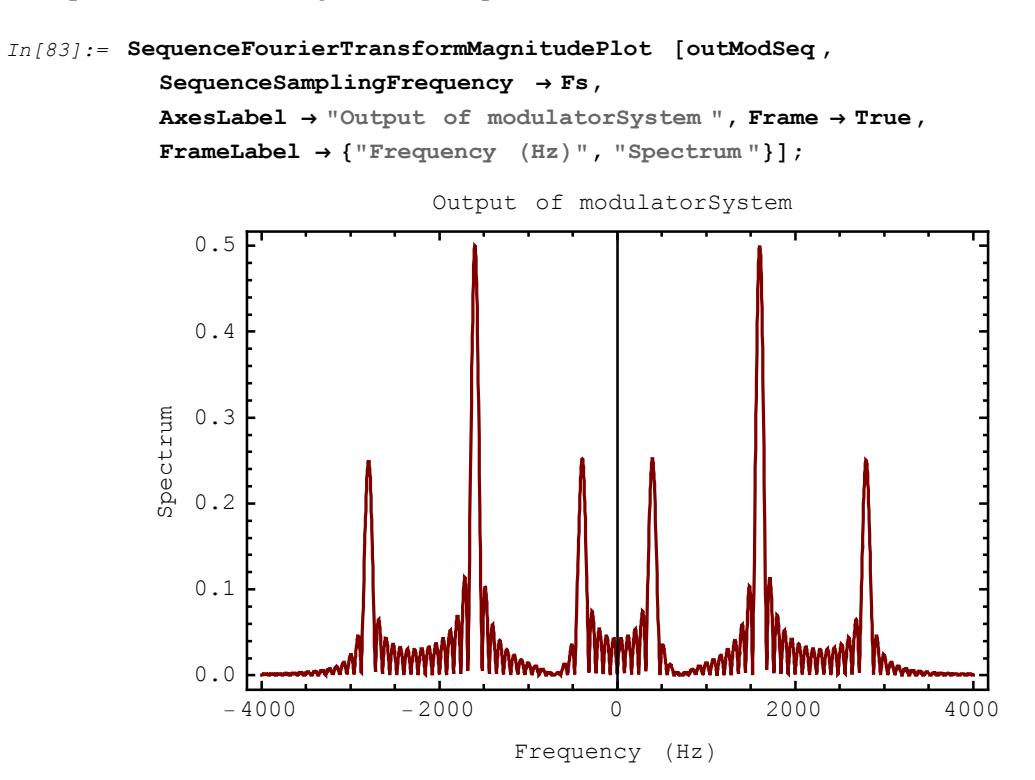

The spectrum of the complex signal, that is a sum of the signals at both outputs of htSystem, is zero-valued for  $0 < f < \frac{Fs}{2}$ .

```
In[84]:= SequenceFourierTransformMagnitudePlot [
    First[DemultiplexSequence [outHTSeq]] +
    iLast[DemultiplexSequence [outHTSeq]],
    SequenceSamplingFrequency → Fs,
    AxesLabel → "Output of modulatorSystem ", Frame → True,
    FrameLabel → {"Frequency (Hz)", "Spectrum"}];
    Output of modulatorSystem
    0.8
    0.6
    0.6
    0.4
    0.2
    0.2
```

-2000

0.0

-4000

0 Frequency (Hz)

2000

4000

SchematicSolver Version 2.3 http://www.wolfram.com/products/applications/schematicsolver/

Here is the spectrum of the complex signal at the outputs of demodulatorSubsystem:

```
In[85]:= SequenceFourierTransformMagnitudePlot [
    First[DemultiplexSequence [outDemSeq]] +
        i Last[DemultiplexSequence [outDemSeq]],
        SequenceSamplingFrequency → Fs,
        AxesLabel → "Reconstructed complex signal", Frame → True,
        FrameLabel → {"Frequency (Hz)", "Spectrum"}];
```

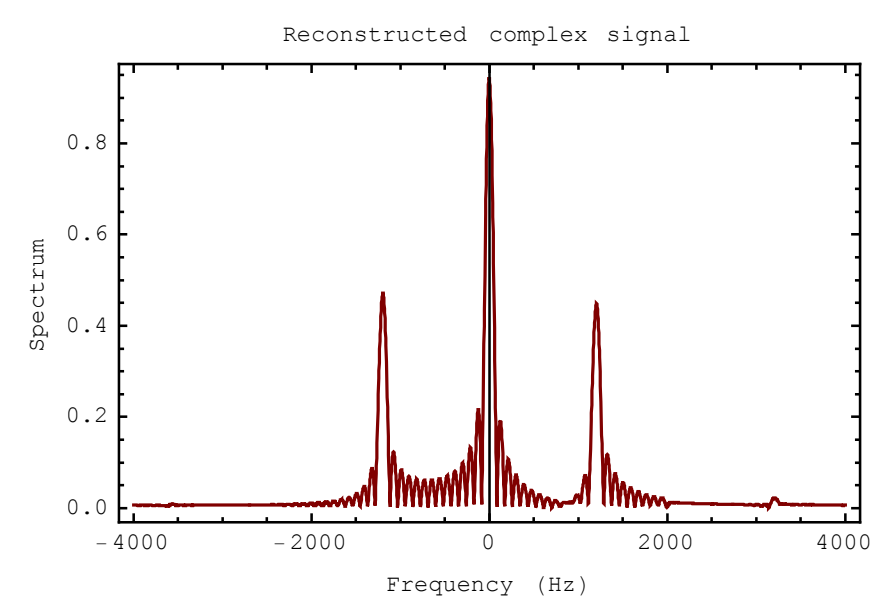

The spectrum of the complex signal at the outputs of demodulatorSubsystem is similar to the spectrum of the complex sequence inputted to modulatorSystem.

## ■ 11.1. Introduction

### What are Multirate systems?

Classic signal processing assumes a *single-rate system* in which the sampling rates are the same at all nodes of the system. *Multirate system* works with two or more sampling rates.

This section assumes that you have already loaded *SchematicSolver*. Otherwise, you can load the package with

```
In[1]:= Needs["SchematicSolver`"];
```

## Decimation

The reduction of a sampling rate is called *decimation*. Decimation consists of two stages:

1) filtering

2) downsampling

as shown in the figure below.

```
In[2]:= ShowSchematic [SchematicSolverFigureMultirateDecimation ,
GridLines → None, Frame → False];
Decimation
```

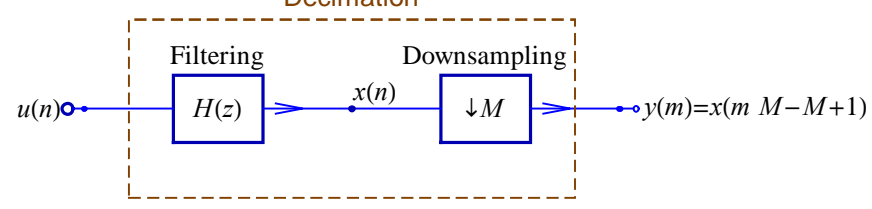

Downsampling reduces the sampling rate by an integer factor M, which is known as a downsampling factor, also called a decimation factor.

#### **Downsampling Identity**

The M-sample delay before downsampling is equivalent to a single-sample delay after downsampling.

In[3]:= ShowSchematic [SchematicSolverFigureMultirateDownsamplingIdentity , GridLines → None, Frame → False];

Downsampling Identity

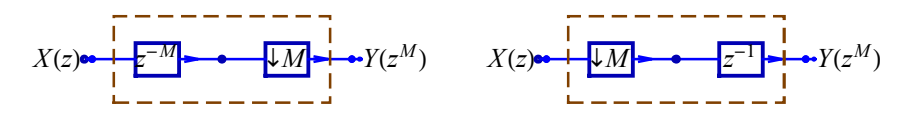

### Interpolation

The increasing of a sampling rate is called *interpolation*. Interpolation consists of two stages:

1) upsampling

### 2) filtering

as shown in the figure below.

```
In[4]:= ShowSchematic [SchematicSolverFigureMultirateInterpolation ,
GridLines → None, Frame → False];
```

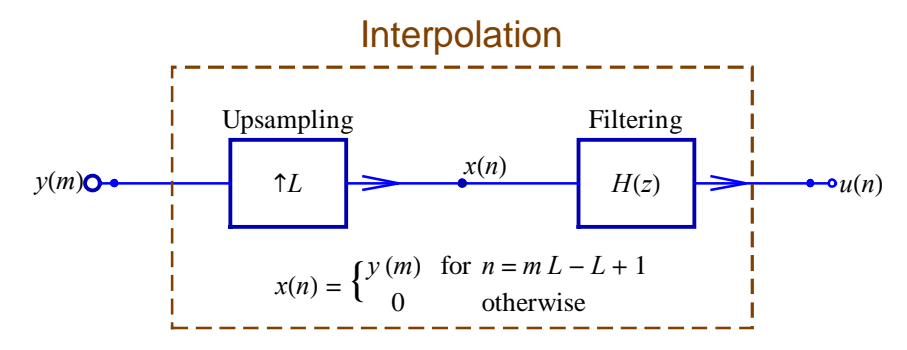

Upsampling increases the sampling rate by an integer factor L, which is known as an upsampling factor, also called an interpolation factor.

## **Upsampling Identity**

The single-sample delay before upsampling is equivalent to an *L*-sample delay after upsampling.

In[5]:= ShowSchematic [SchematicSolverFigureMultirateUpsamplingIdentity , GridLines → None, Frame → False];

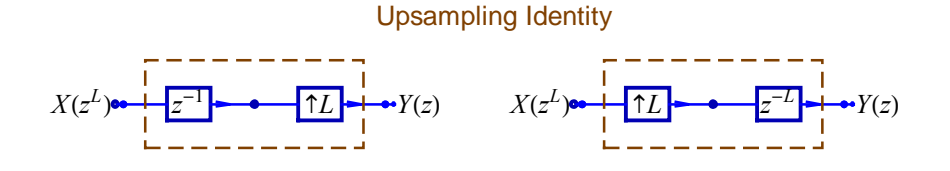

## References

A more detailed introduction to multirate systems can be found in the book:

Dolecek, G., *Multirate Systems: Design and Applications*, Idea Group Publishers, Hershey, PA, 2002.
# ■ 11.2. Downsampling and Upsampling

Consider an example sequence

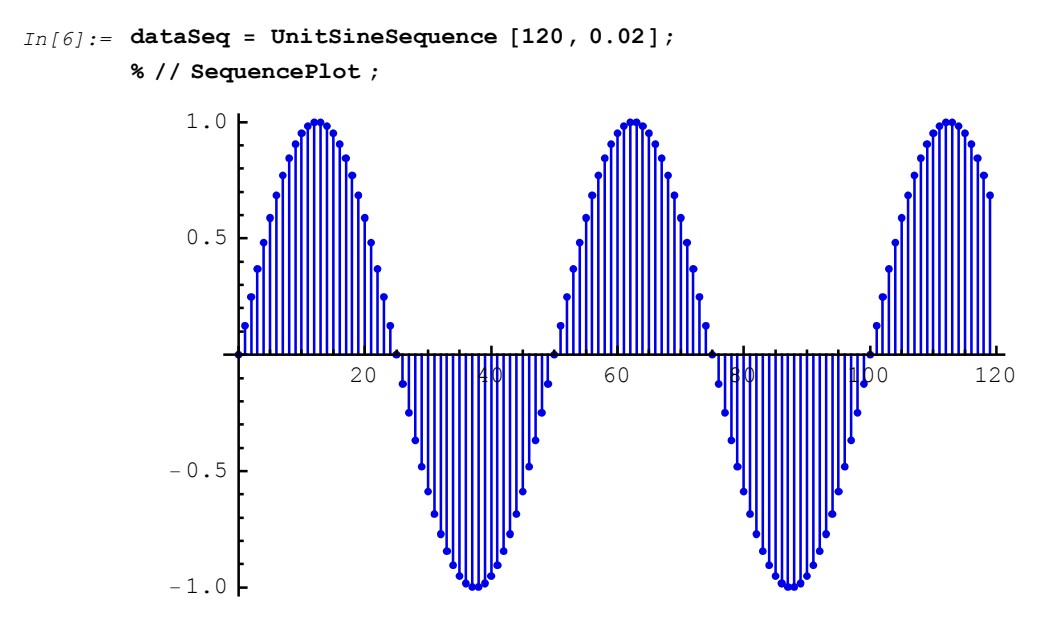

*SchematicSolver*'s function DownsampleSequence implements downsampling:

In[8] := M = 5;

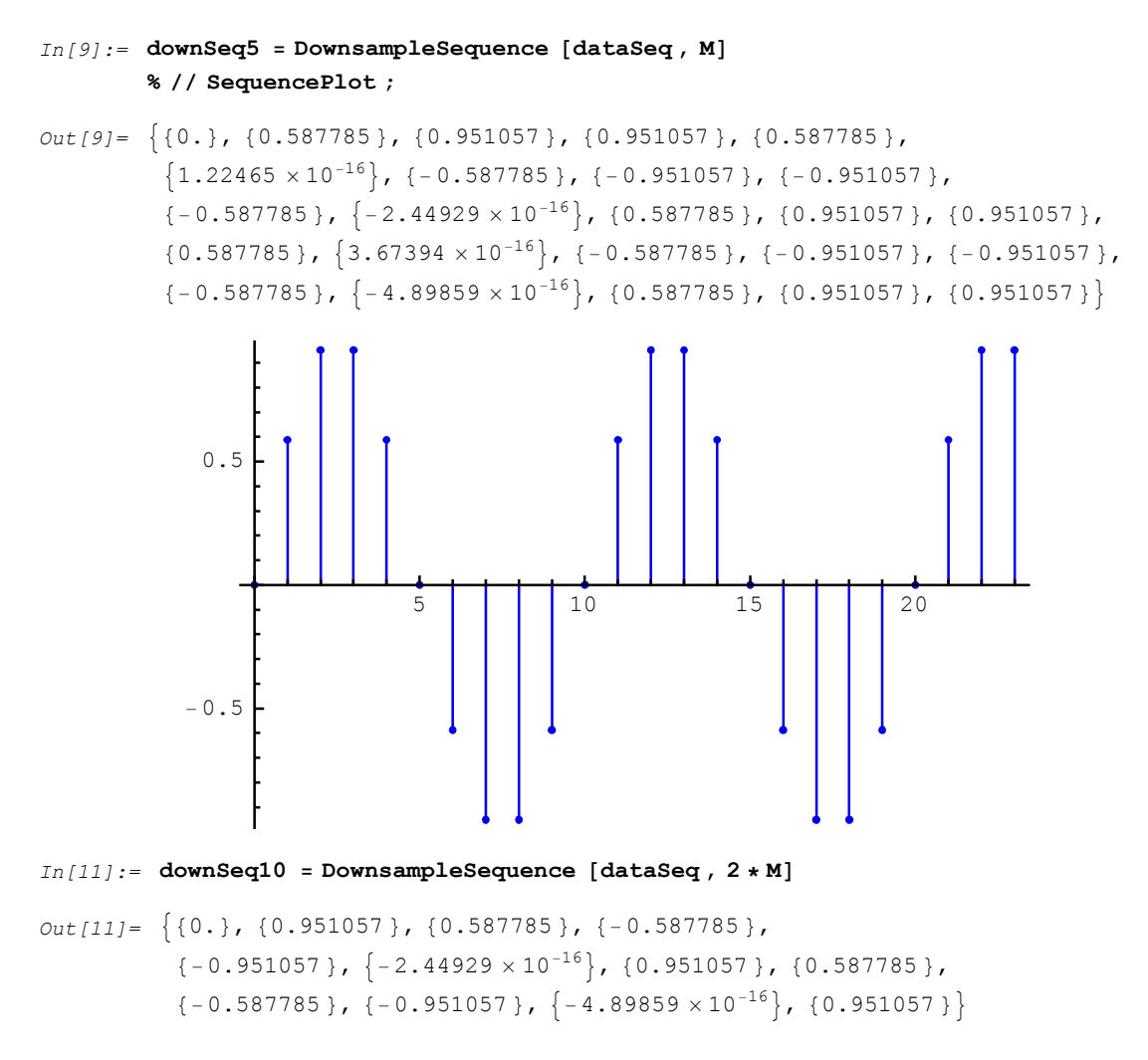

SchematicSolver's function UpsampleSequence implements upsampling:

In[12] := L = 5;

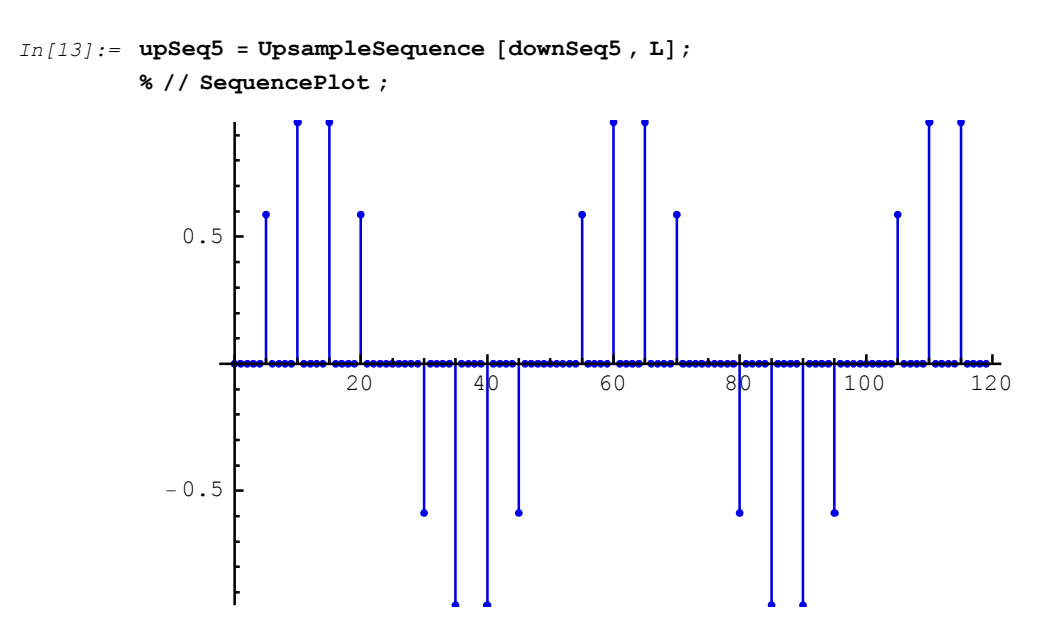

Here are the original signal and the upsampled signal:

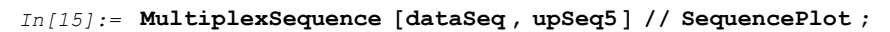

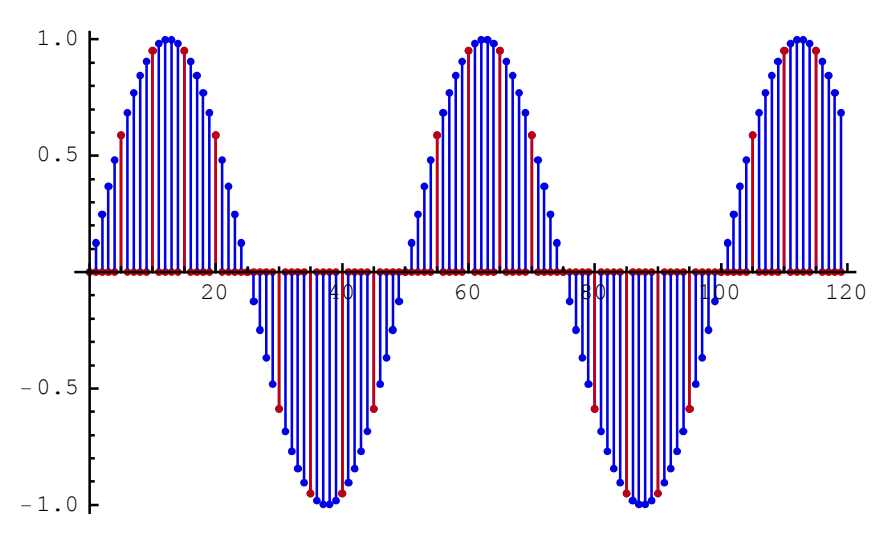

To illustrate the effect of downsampling and upsampling more clearly, the two signals have been plotted using the options StemPlot→False and Joined→True.

-1.0

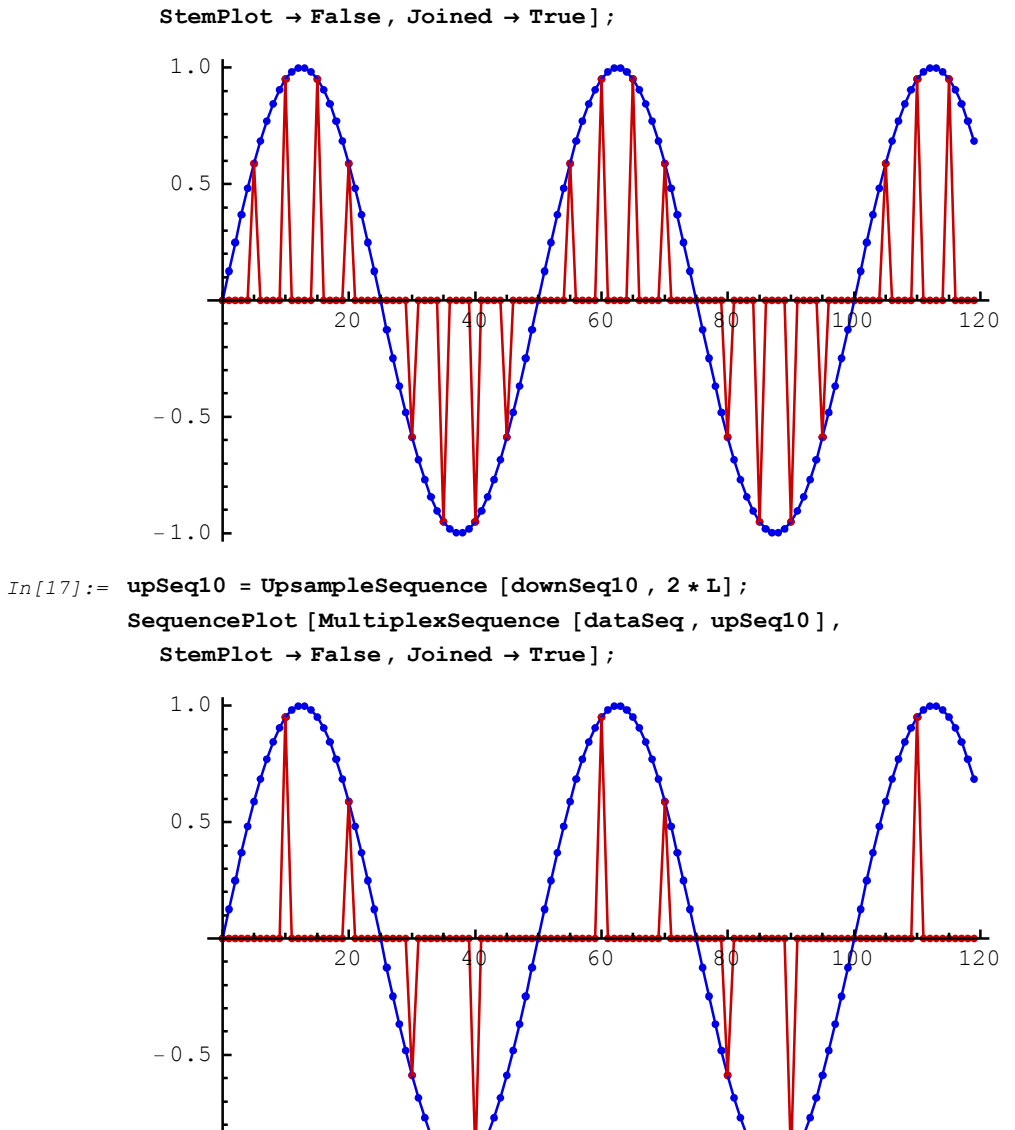

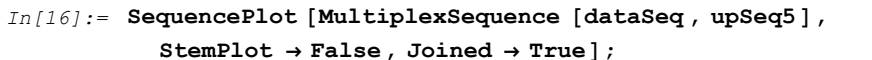

### 11.3. Spectra of Downsampled Signals

#### **Composite Signal**

Assume that we want to process a composite signal that is composed of two sinusoidal sequences and a noise sequence.

```
In[19]:= numberOfSamples = 1000;
In[20]:= amplitude1 = 1;
    frequency1 = 0.02;
    phase1 = 0;
    sineSeq1 = amplitude1 *
        UnitSineSequence [numberOfSamples , frequency1 , phase1];
In[24]:= amplitude2 = 0.8;
    frequency2 = 0.45;
    phase2 = Pi / 2;
    sineSeq2 = amplitude2 *
        UnitSineSequence [numberOfSamples , frequency2 , phase2];
In[28]:= noiseSeq = UnitNoiseSequence [numberOfSamples ];
In[29]:= compositeSeq = sineSeq1 + sineSeq2 + noiseSeq ;
```

To plot multiplex sequences and large sequences more clearly, the SequencePlot options are set to StemPlot→False and Joined→True.

```
In[30] := SetOptions [SequencePlot, StemPlot \rightarrow False, Joined \rightarrow True];
```

Here is a portion of the three sequences:

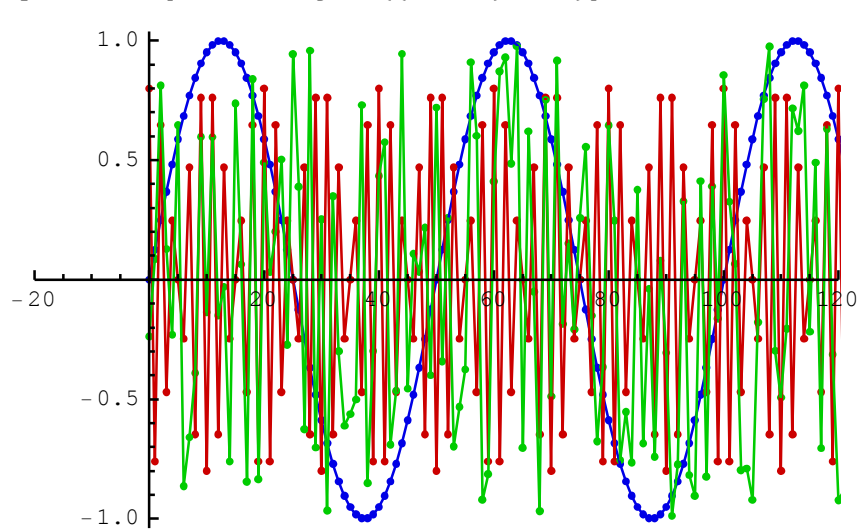

In[31]:= MultiplexSequence [sineSeq1, sineSeq2, noiseSeq];
SequencePlot [%, PlotRange → {{0, 100}, All}];

You can plot discrete signals in a traditional way by setting the SequencePlot options to StemPlot→True and Joined→False.

```
In[33]:= SetOptions [SequencePlot, StemPlot > True, Joined > False];
```

In[34]:= MultiplexSequence [sineSeq1, sineSeq2, noiseSeq];
SequencePlot [%, PlotRange → {{0, 100}, All}];

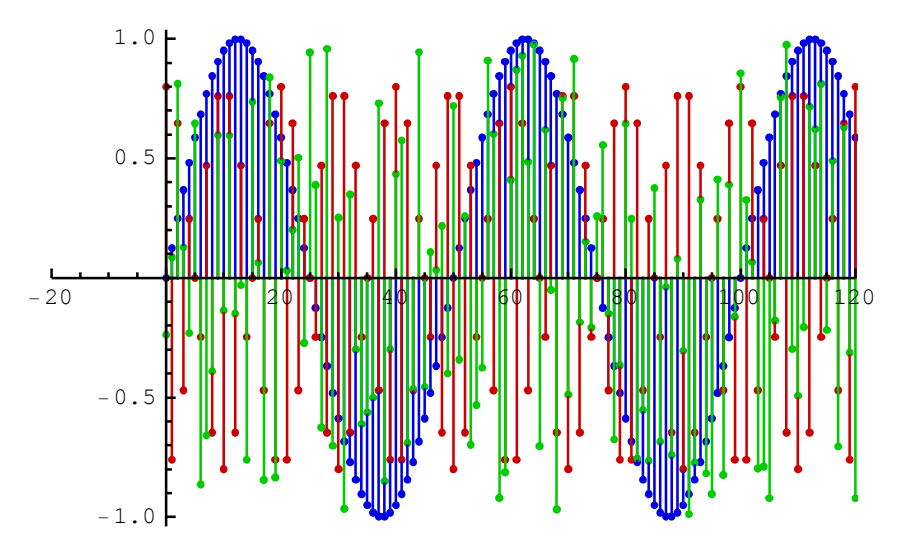

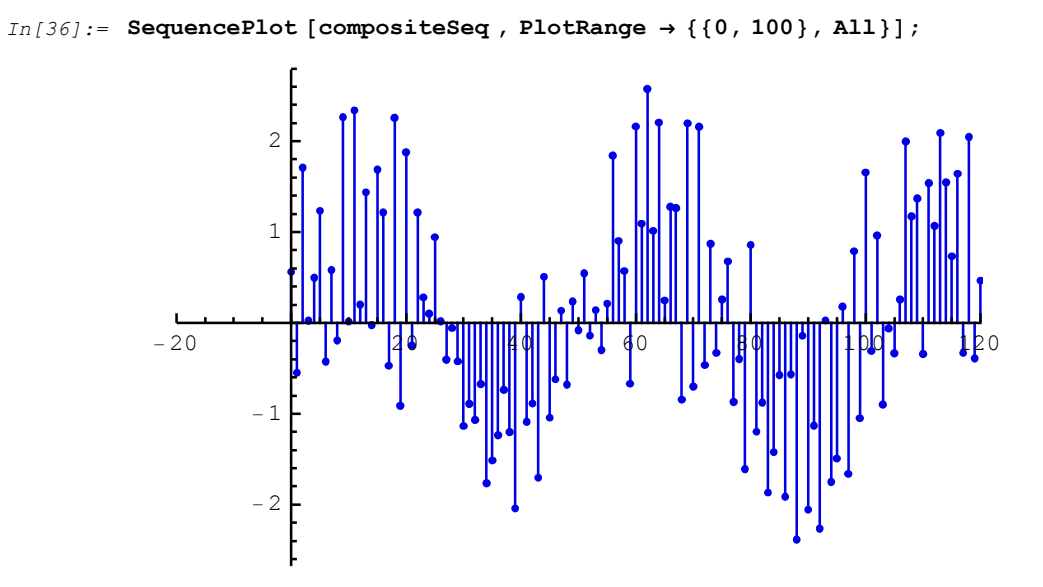

Here is the plot of the composite signal:

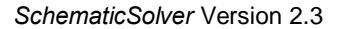

### **Downsampled Signal**

*SchematicSolver*'s function SequenceFourierTransformMagnitudePlot computes and plots the magnitude spectrum of discrete signals.

Here is the spectrum of the first sinusoidal sequence of the frequency  $f_1 = 0.02$ :

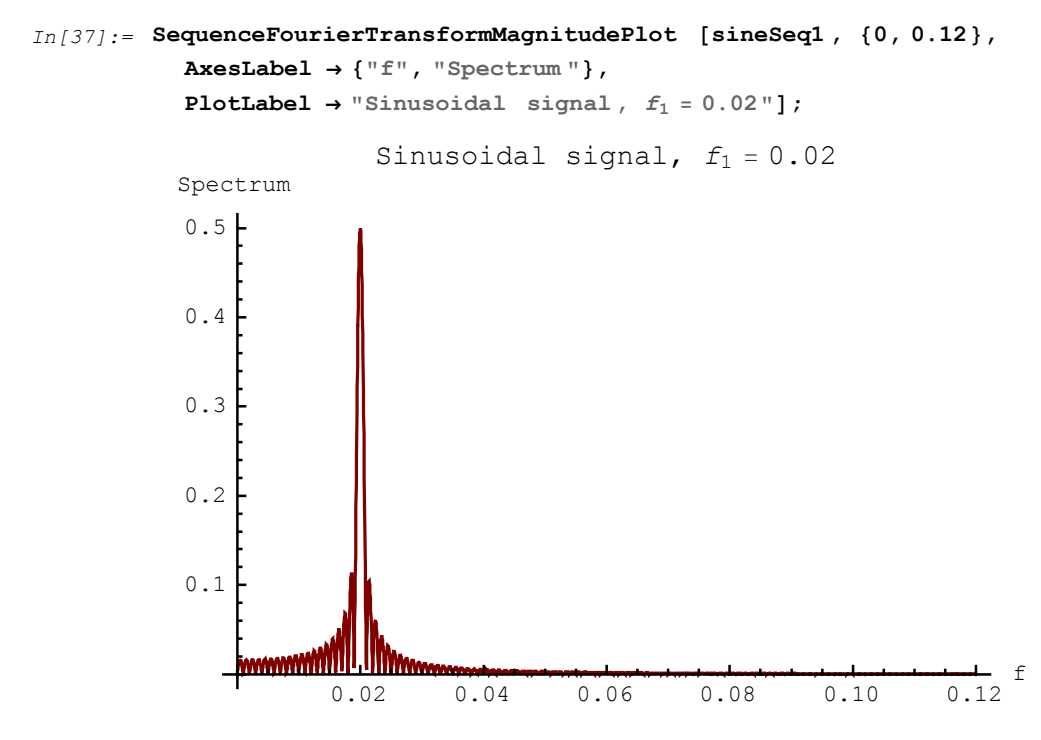

SequenceFourierTransformMagnitudePlot shows a strong peak at  $f_1 = 0.02$ .

You can plot the discrete spectrum of discrete signals with

SequenceDiscreteFourierTransformMagnitudePlot.

```
In[38]:= SequenceDiscreteFourierTransformMagnitudePlot [sineSeq1,
            \texttt{PlotRange} \rightarrow \{\{0, 0.12\}, \texttt{All}\},\
            AxesLabel → {"f", "Spectrum"},
            PlotLabel \rightarrow "Sinusoidal signal, f_1 = 0.02"];
                            Sinusoidal signal, f_1 = 0.02
                  Spectrum
                   0.5
                   0.4
                   0.3
                   0.2
                   0.1
                                                                             f
0.14
            -0.02
                    0.00
                             0.02
                                     0.04
                                             0.06
                                                     0.08
                                                              0.10
                                                                     0.12
```

Spectrum of the downsampled sinusoidal sequence of frequency  $f_1 = 0.02$  follows:

In[39] := M = 5;

In[40]:= downSineSeq1 = DownsampleSequence [sineSeq1, M];

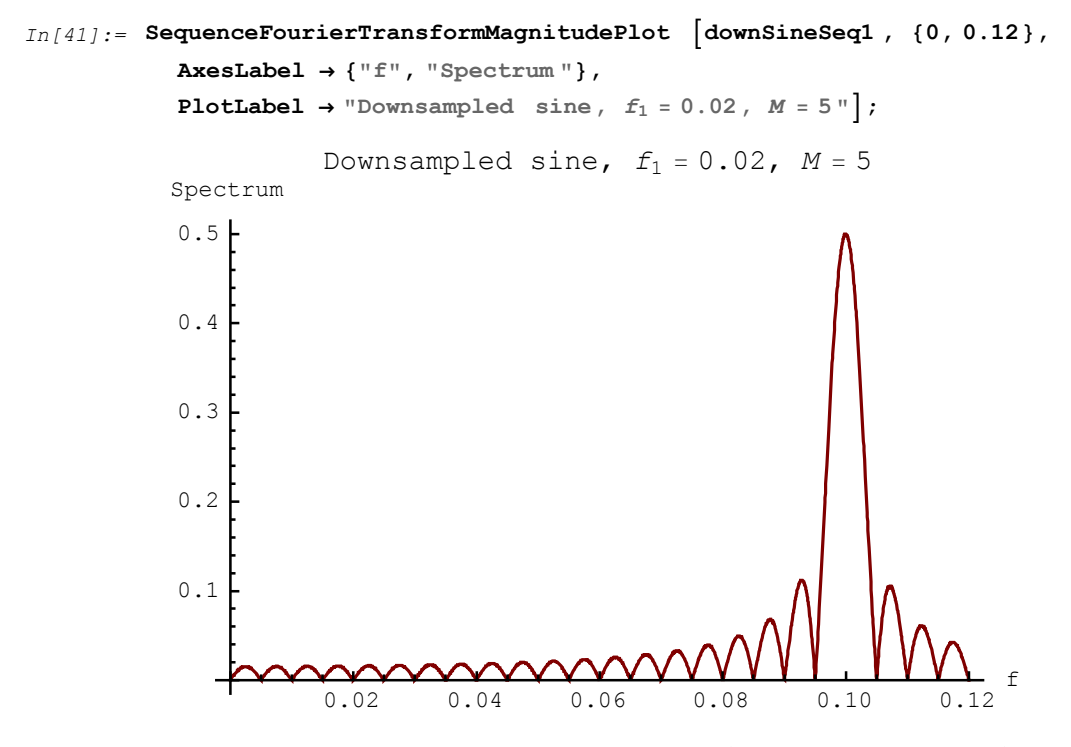

SequenceFourierTransformMagnitudePlot shows a strong peak at the frequency  $M f_1 = 5 f_1 = 0.1$ .

Spectrum of the second sinusoidal sequence of the frequency  $f_2 = 0.45$  is

```
In[42]:= SequenceFourierTransformMagnitudePlot [sineSeq2, {0, 0.5},
AxesLabel <math>\rightarrow {"f", "Spectrum "},
PlotLabel \rightarrow "Sinusoidal signal, f_2 = 0.45"];
Sinusoidal signal, f_2 = 0.45
Spectrum
0.4
0.3
0.2
0.1
0.1
0.2
0.3
0.4
0.5
```

SequenceFourierTransformMagnitudePlot shows a strong peak at  $f_2 = 0.45$  in the signal spectrum.

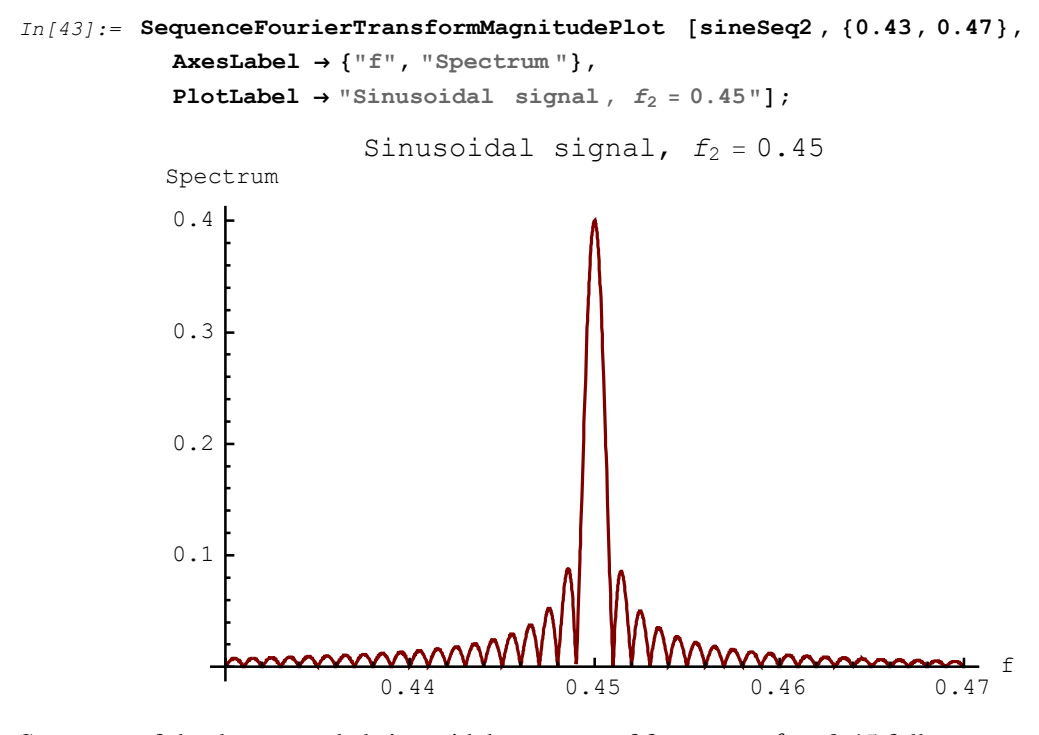

Spectrum of the downsampled sinusoidal sequence of frequency  $f_2 = 0.45$  follows: In[44]:= downSineSeq2 = DownsampleSequence [sineSeq2, M];

```
In[45]:= SequenceFourierTransformMagnitudePlot [downSineSeq2, {0, 0.5},
           AxesLabel → {"f", "Spectrum"},
           PlotLabel \rightarrow "Downsampled sine, f_2 = 0.45, M = 5"];
                     Downsampled sine, f_2 = 0.45, M = 5
          Spectrum
           0.4
           0.3
           0.2
           0.1
                                            IMMMMM
                                f
                                                                   0.5
                        0.1
                                  0.2
                                             0.3
                                                        0.4
```

SequenceFourierTransformMagnitudePlot shows a strong peak at the frequency  $f_{\text{folded}} = M f_2 - k \frac{1}{2} = 5 f_2 - k \frac{1}{2} = 2.25 - 4 \times \frac{1}{2} = 0.25$ , which is the folded (aliased) spectral component. The same spectral component appears for a sinusoidal sequence of the frequency  $f_{\text{sin}} = \frac{1}{M} f_{\text{folded}} = 0.05$ .

Here is the spectrum of the composite signal:

```
In[46]:= SequenceFourierTransformMagnitudePlot [compositeSeq, {0, 0.5},
AxesLabel → {"f", "Spectrum"}, PlotLabel → "Composite signal"];
```

Composite signal

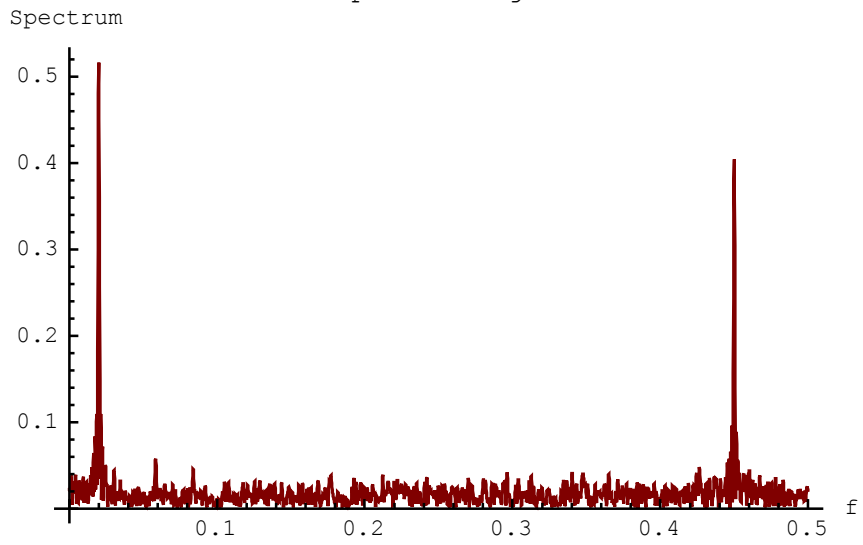

SequenceFourierTransformMagnitudePlot shows two strong peaks at  $f_1 = 0.02$  and  $f_2 = 0.45$ .

Here is the spectrum of the downsampled composite signal:

In[48]:= downCompositeSeq = DownsampleSequence [compositeSeq, M];

```
In[49]:= SequenceFourierTransformMagnitudePlot [downCompositeSeq, {0, 0.5}, AxesLabel <math>\rightarrow {"f", "Spectrum "}, PlotLabel \rightarrow "Downsampled composite signal, M = 5"]; Downsampled composite signal, M = 5 Spectrum
0.4 \\
0.3 \\
0.2 \\
0.1 \\
0.2 \\
0.3 \\
0.4 \\
0.5 \\
f
```

SequenceFourierTransformMagnitudePlot shows two strong peaks at  $5 f_1 = 0.1$  and at  $f_{folded} = 0.25$ .

If the composite signal is not bandlimited to the frequency  $\frac{1}{2M}$ , then the downsampled signal spectrum will contain folded (aliased) components. In order to avoid aliasing, it is necessary to bandlimit the spectrum of the composite signal, before downsampling, to a frequency below  $\frac{1}{2M}$ . This is why a lowpass filter should precede the downsampler. That lowpass filter is called a *decimation filter*.

## ■ 11.4. Decimation FIR Filter

#### **Generate Parameter Names**

This section assumes that you have already loaded *SchematicSolver*. Otherwise, you can load the package with

In[50]:= Needs["SchematicSolver`"];

Assume that we want to design a 59th-order FIR filter for decimation and interpolation. The filter has 59 stages

In[51]:= numberOfStages = 59;

and 60 coefficients. Names of the coefficients can be automatically generated as follows:

```
In[52]:= parameterSymbols =
    UnitSymbolicSequence [numberOfStages + 1, c, 0] // Flatten
Out[52]= {c0, c1, c2, c3, c4, c5, c6, c7, c8, c9, c10, c11, c12,
    c13, c14, c15, c16, c17, c18, c19, c20, c21, c22, c23,
    c24, c25, c26, c27, c28, c29, c30, c31, c32, c33, c34, c35,
    c36, c37, c38, c39, c40, c41, c42, c43, c44, c45, c46, c47,
    c48, c49, c50, c51, c52, c53, c54, c55, c56, c57, c58, c59}
```

The coefficients are parameters of the multirate system.

#### **Draw Schematic of Classic Realization**

We choose a filter realization known as *direct form FIR*.

DirectFormFIRFilterSchematic creates the schematic of the Direct Form FIR filter.

```
In[53]:= {classicFIRSchematic , inpCoords , outCoords } =
    DirectFormFIRFilterSchematic [parameterSymbols ];
```

The coordinates of input and output are returned by DirectFormFIRFilterSchematic.

You can add input and output to form the system:

```
In[54]:= classicFIR = Join[
    classicFIRSchematic ,
    {{"Input", First[inpCoords], X}},
    {{"Output", First[outCoords], Y}}
];
```

PlotRange refines the drawing to show a portion of the system:

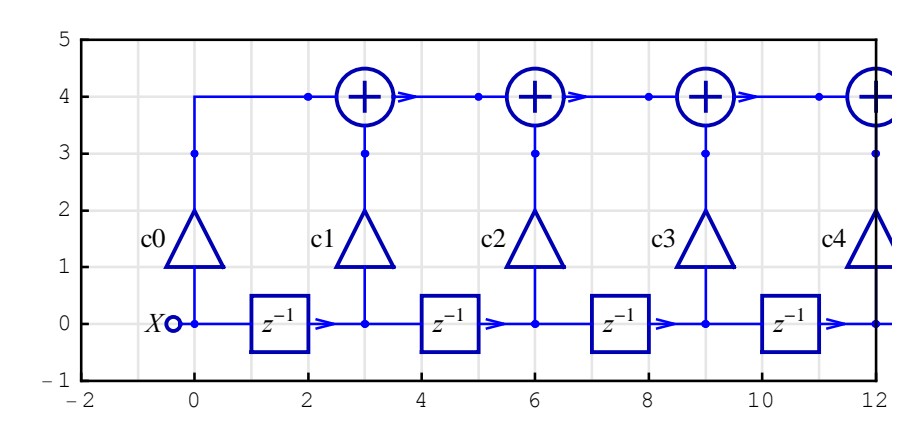

 $In[55]:= ShowSchematic [classicFIR, PlotRange \rightarrow \{\{-2, 12\}, \{-1, 5\}\}];$ 

In[56]:= ShowSchematic [classicFIR , PlotRange →

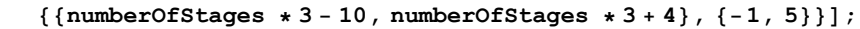

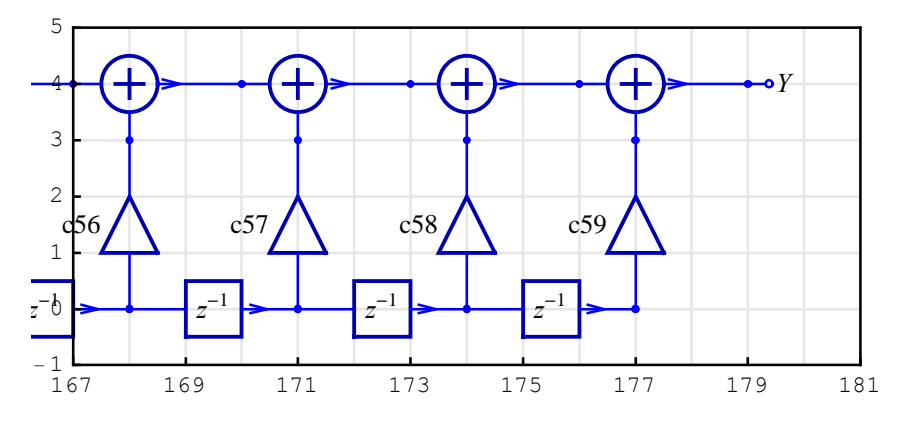

#### **Transfer Function of Classic Realization**

*SchematicSolver*'s function DiscreteSystemTransferFunction computes the filter transfer function:

```
In[57]:= \{tfMatrix, systemInp, systemOut\} = DiscreteSystemTransferFunction [classicFIR]; classicTF = tfMatrix[[1, 1]] // Together

Out[58]= <math>\frac{1}{z^{59}} (c59 + c58 z + c57 z^2 + c56 z^3 + c55 z^4 + c54 z^5 + c53 z^6 + c52 z^7 + c51 z^8 + c53 z^{16} + c42 z^{17} + c48 z^{11} + c47 z^{12} + c46 z^{13} + c45 z^{14} + c44 z^{15} + c43 z^{16} + c42 z^{17} + c41 z^{18} + c40 z^{19} + c39 z^{20} + c38 z^{21} + c37 z^{22} + c36 z^{23} + c35 z^{24} + c34 z^{25} + c33 z^{26} + c32 z^{27} + c31 z^{28} + c30 z^{29} + c29 z^{30} + c28 z^{31} + c27 z^{32} + c26 z^{33} + c25 z^{34} + c24 z^{35} + c23 z^{36} + c22 z^{37} + c21 z^{38} + c20 z^{39} + c19 z^{40} + c18 z^{41} + c17 z^{42} + c16 z^{43} + c15 z^{44} + c14 z^{45} + c13 z^{46} + c12 z^{47} + c11 z^{48} + c10 z^{49} + c9 z^{50} + c8 z^{51} + c7 z^{52} + c6 z^{53} + c5 z^{54} + c4 z^{55} + c3 z^{56} + c2 z^{57} + c1 z^{58} + c0 z^{59})
```

Coefficient numeric values can be computed with filter design software or *Mathematica function* EquirippleFilterKernel:

```
In[59]:= parameterValues =
    EquirippleFilterKernel [{{{0, 0.08 Pi}, {0.2 Pi, Pi}}, {1, 0}}, 60];
```

Assume symmetric coefficients:

Here is the parameter substitution list:

```
In[61]:= parameterSubstitution = parameterSymbols \rightarrow parameterValues // Thread
Out[61] = \{ c0 \rightarrow 0.000402511, c1 \rightarrow -0.0000577266, c2 \rightarrow -0.000352446, \}
               c3 \rightarrow -0.000809402, c4 \rightarrow -0.00132471, c5 \rightarrow -0.0017228,
               c6 \rightarrow -0.00178407, c7 \rightarrow -0.00130033, c8 \rightarrow -0.00014924,
               c9 \rightarrow 0.00163053, c10 \rightarrow 0.00378699, c11 \rightarrow 0.0058506,
               c12 \rightarrow 0.00719502, c13 \rightarrow 0.00716018, c14 \rightarrow 0.00522332,
               c15 \rightarrow 0.0011915, c16 \rightarrow - 0.00464914, c17 \rightarrow - 0.0114503,
               c18 \rightarrow -0.0178415, c19 \rightarrow -0.0220959, c20 \rightarrow -0.0224119,
               c21 \rightarrow -0.0172665, c22 \rightarrow -0.00577023, c23 \rightarrow 0.0120502,
               c24 \rightarrow 0.0351138, c25 \rightarrow 0.0613364, c26 \rightarrow 0.0878783, c27 \rightarrow 0.111555,
               c28 \rightarrow 0.129345, c29 \rightarrow 0.138885, c30 \rightarrow 0.138885, c31 \rightarrow 0.129345,
               c32 \rightarrow 0.111555, c33 \rightarrow 0.0878783, c34 \rightarrow 0.0613364, c35 \rightarrow 0.0351138,
               c36 \rightarrow 0.0120502, c37 \rightarrow -0.00577023, c38 \rightarrow -0.0172665,
               c39 \rightarrow -0.0224119, c40 \rightarrow -0.0220959, c41 \rightarrow -0.0178415,
               c42 \rightarrow -0.0114503, c43 \rightarrow -0.00464914, c44 \rightarrow 0.0011915,
               c45 \rightarrow 0.00522332, c46 \rightarrow 0.00716018, c47 \rightarrow 0.00719502,
               c48 \rightarrow 0.0058506, c49 \rightarrow 0.00378699, c50 \rightarrow 0.00163053,
               c51 \rightarrow -0.00014924, c52 \rightarrow -0.00130033, c53 \rightarrow -0.00178407,
               c54 \rightarrow -0.0017228, c55 \rightarrow -0.00132471, c56 \rightarrow -0.000809402,
               c57 \rightarrow -0.000352446, c58 \rightarrow -0.0000577266, c59 \rightarrow 0.000402511 }
```

The corresponding magnitude characteristic, gain in decibels, is

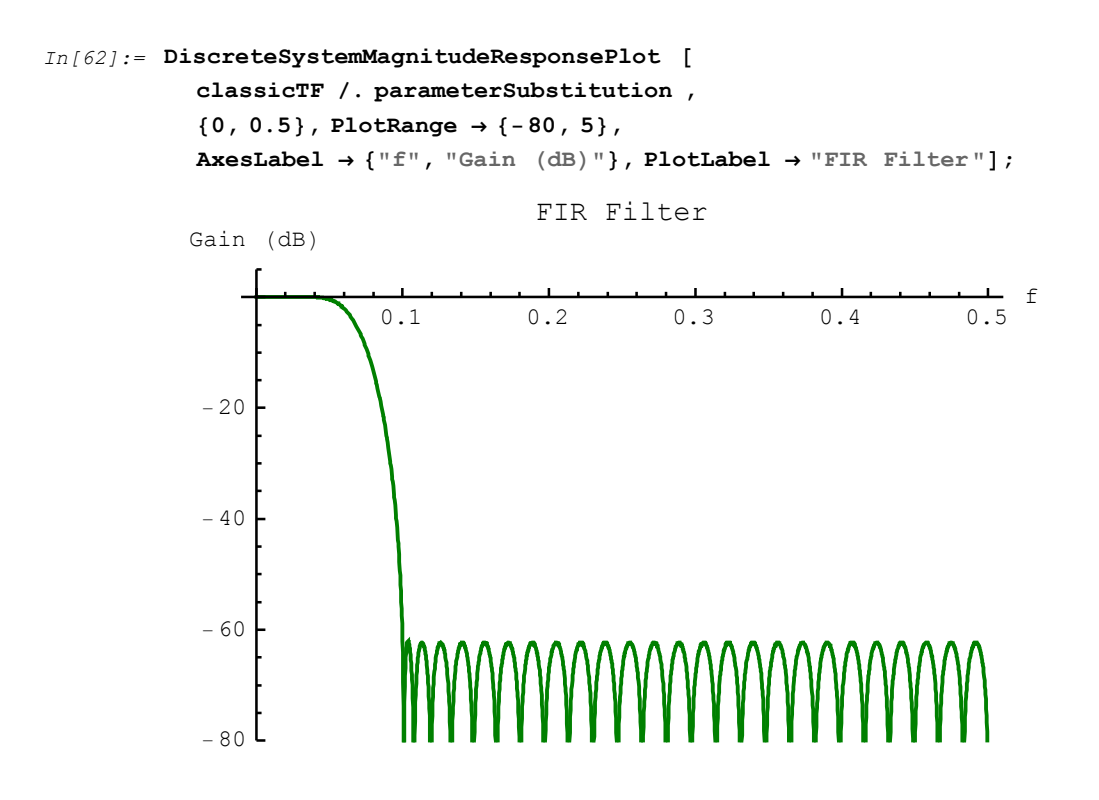

# ■ 11.5. Polyphase Decimation FIR Filter

#### **Draw Subsystem Schematics of Polyphase Realization**

Consider a multirate system with the downsampling factor M = 5 and generate parameter names for the polyphase FIR filter:

```
In[63] := M = 5;
         parameterSymbols1 =
          Take [parameterSymbols , {1, Length [parameterSymbols ], M}]
         parameterSymbols2 =
          Take [parameterSymbols , {2, Length [parameterSymbols ], M}]
         parameterSymbols3 =
          Take [parameterSymbols , {3, Length [parameterSymbols ], M}]
         parameterSymbols4 =
          Take [parameterSymbols , {4, Length [parameterSymbols ], M}]
         parameterSymbols5 =
          Take [parameterSymbols , {5, Length [parameterSymbols ], M}]
Out[64] = {c0, c5, c10, c15, c20, c25, c30, c35, c40, c45, c50, c55}
Out[65] = {c1, c6, c11, c16, c21, c26, c31, c36, c41, c46, c51, c56}
Out[66] = {c2, c7, c12, c17, c22, c27, c32, c37, c42, c47, c52, c57}
Out[67]= {c3, c8, c13, c18, c23, c28, c33, c38, c43, c48, c53, c58}
Out[68] = {c4, c9, c14, c19, c24, c29, c34, c39, c44, c49, c54, c59}
```

We specify some draw options to better present the systems:

Here are schematic specifications for the 5 FIR filters:

```
In[70]:= {classicFIRschematic1 , inpCoords1 , outCoords1 } =
    DirectFormFIRFilterSchematic [
    parameterSymbols1 , {2, 0}, DelayElementValue → d];
    ShowSchematic [classicFIRschematic1 , FontSize → 6, Frame → False];
```

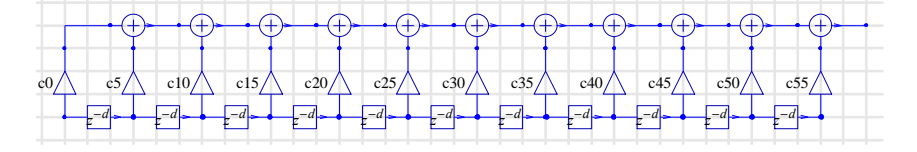

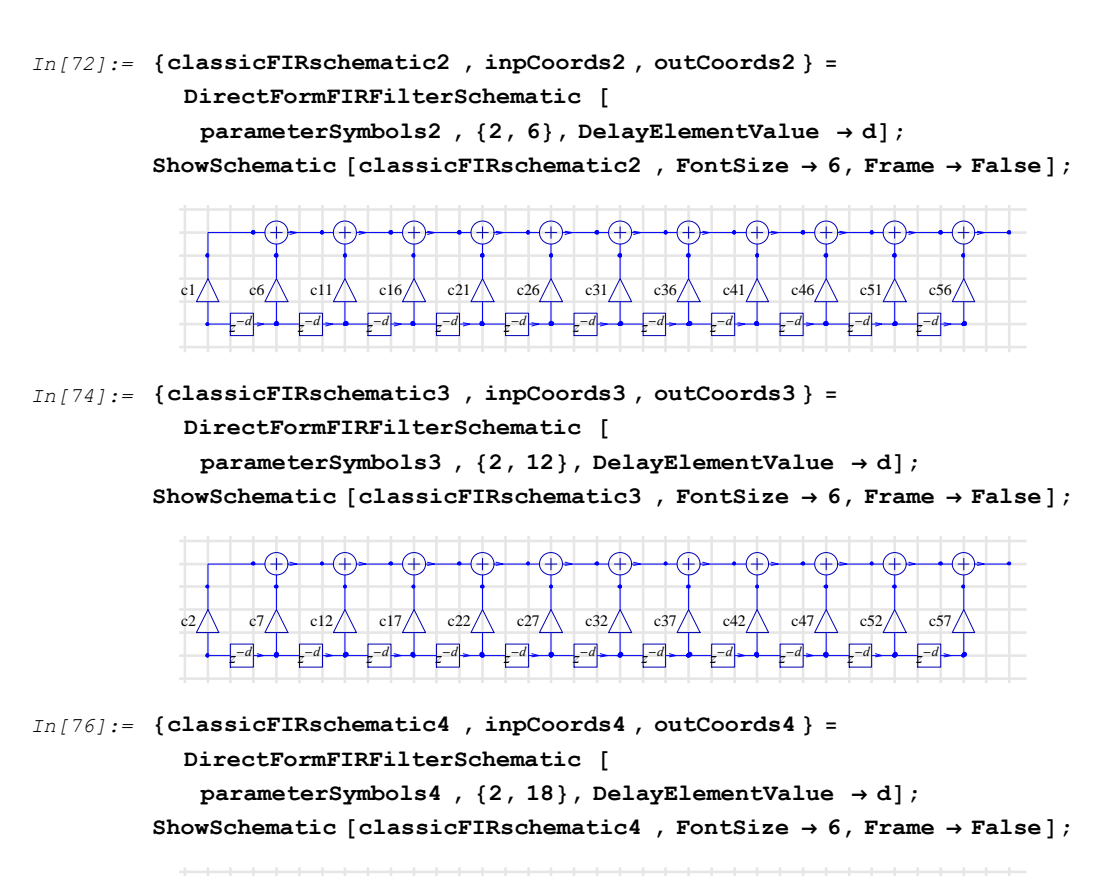

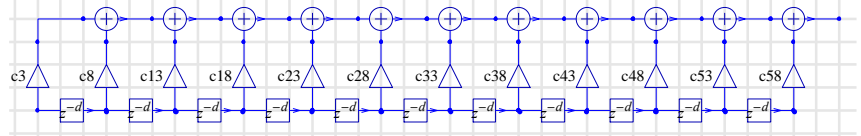

In[78]:= {classicFIRschematic5 , inpCoords5 , outCoords5 } =
 DirectFormFIRFilterSchematic [
 parameterSymbols5 , {2, 24}, DelayElementValue → d];
 ShowSchematic [classicFIRschematic5 , FontSize → 6, Frame → False];

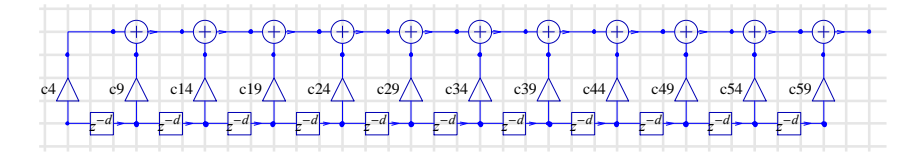

#### **Draw Schematic of Polyphase Realization**

We draw the polyphase FIR filter by combining the FIR schematics and by adding the input and the output parts:

```
In[80]:= inputPolyphaseSchematic = {{"Input", {0, 0}, X},
             {"Delay", {{0, 0}, {0, 6}}, 1}, {"Delay", {{0, 6}, {0, 12}}, 1},
             {"Delay", {{0, 12}, {0, 18}}, 1},
             {"Delay", {{0, 18}, {0, 24}}, 1},
             {"Line", {{0, 24}, {2, 24}}}, {"Line", {{0, 18}, {2, 18}}},
             {"Line", {{0, 12}, {2, 12}}},
             {"Line", {{0, 6}, {2, 6}}},
             {"Line", {{0, 0}, {2, 0}}};
          ShowSchematic [%, PlotRange \rightarrow {{-2, 40}, {-1, 30}}, FontSize \rightarrow 6];
           29
           27
           25
           23
           21
                -1
           19
           17
           15
                -1
           13
           11
            9
                £
            7
            5
            3
                f
            1
            - 1
                         6 8 10 12 14 16 18 20 22 24 26 28 30 32 34 36 38 40
             -20
                   2
                      4
```

404

```
In[82]:= outputPolyphaseSchematic = {
                 \{ \text{"Adder"}, \{ \{ 37, 22 \}, \{ 38, 21 \}, \{ 39, 22 \}, \{ 37, 28 \} \}, \{ 1, 2, 0, 1 \} \}, 
                 \{ \text{"Adder"}, \{ \{ 37, 16 \}, \{ 38, 15 \}, \{ 39, 16 \}, \{ 38, 21 \} \}, \{ 1, 2, 0, 1 \} \}, 
                 \{ \text{"Adder"}, \{ \{ 37, 10 \}, \{ 38, 9 \}, \{ 39, 10 \}, \{ 38, 15 \} \}, \{ 1, 2, 0, 1 \} \}, 
                \{"Adder", \{\{37, 4\}, \{38, 0\}, \{39, 4\}, \{38, 9\}\}, \{1, 2, 0, 1\}\},\
                {"Output", {38, 0}, Y}};
            ShowSchematic [%, PlotRange \rightarrow {{-2, 40}, {-1, 30}}, FontSize \rightarrow 6];
              29
              27
              25
              23
              21
              19
              17
              15
              13
              11
                9
               7
               5
                                                                                           (+
                3
               1
              - 1
                -20
                       2
                            4 6 8 10 12 14 16 18 20 22 24 26 28 30 32 34 36 38 40
```

```
In[84]:= polyphaseFIR = Join[
    inputPolyphaseSchematic ,
    outputPolyphaseSchematic ,
    classicFIRschematic1 ,
    classicFIRschematic2 ,
    classicFIRschematic3 ,
    classicFIRschematic4 ,
    classicFIRschematic5 ] /. d → 5;
    ShowSchematic [%, PlotRange → {{-2, 40}, {-1, 30}}, FontSize → 6];
```

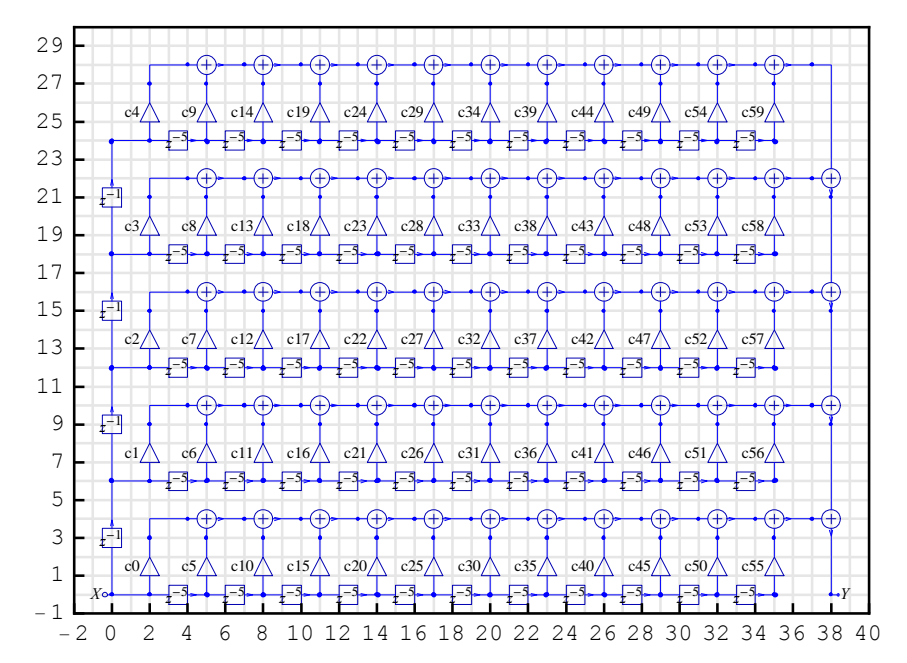

406

#### **Transfer Function of Polyphase Realization**

*SchematicSolver*'s function DiscreteSystemTransferFunction computes the filter transfer function:

```
In[86]:= \{tfMatrix, systemInp, systemOut\} = DiscreteSystemTransferFunction [polyphaseFIR]; polyphaseTF = tfMatrix [[1, 1]] // Together

Out[87]= <math>\frac{1}{z^{59}} (c59 + c58 z + c57 z^2 + c56 z^3 + c55 z^4 + c54 z^5 + c53 z^6 + c52 z^7 + c51 z^8 + c53 z^{16} + c42 z^{17} + c48 z^{11} + c47 z^{12} + c46 z^{13} + c45 z^{14} + c44 z^{15} + c43 z^{16} + c42 z^{17} + c41 z^{18} + c40 z^{19} + c39 z^{20} + c38 z^{21} + c37 z^{22} + c36 z^{23} + c35 z^{24} + c34 z^{25} + c33 z^{26} + c32 z^{27} + c31 z^{28} + c30 z^{29} + c29 z^{30} + c28 z^{31} + c27 z^{32} + c26 z^{33} + c25 z^{34} + c24 z^{35} + c23 z^{36} + c22 z^{37} + c21 z^{38} + c20 z^{39} + c19 z^{40} + c18 z^{41} + c17 z^{42} + c16 z^{43} + c15 z^{44} + c14 z^{45} + c13 z^{46} + c12 z^{47} + c11 z^{48} + c10 z^{49} + c9 z^{50} + c8 z^{51} + c7 z^{52} + c6 z^{53} + c5 z^{54} + c4 z^{55} + c3 z^{56} + c2 z^{57} + c1 z^{58} + c0 z^{59})
```

The transfer functions of the classic realization and the polyphase realization should be the same:

```
In[88]:= SameQ[classicTF, polyphaseTF]
Out[88]= True
```

### 11.6. Spectra of Decimated Signals

#### **Processing with Classic FIR Filter**

In order to avoid aliasing in multirate systems, it is necessary to bandlimit the spectrum of the input signal, before downsampling, to a frequency below  $\frac{1}{2M}$ . This is accomplished with a lowpass filter that we implement as classicFIR.

DiscreteSystemSimulation finds the filtered signal at the output of classicFIR:

Here is the spectrum of the filtered composite signal:

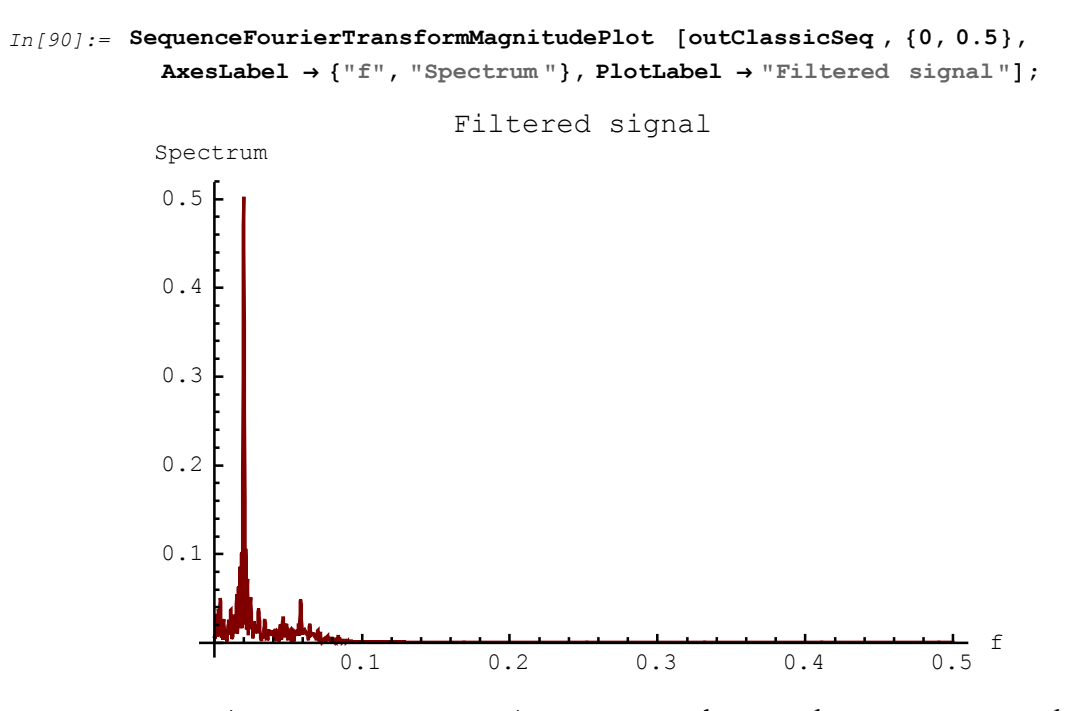

SequenceFourierTransformMagnitudePlot shows only one strong peak at  $f_1 = 0.02$ .

Here is the spectrum of the downsampled filtered composite signal:

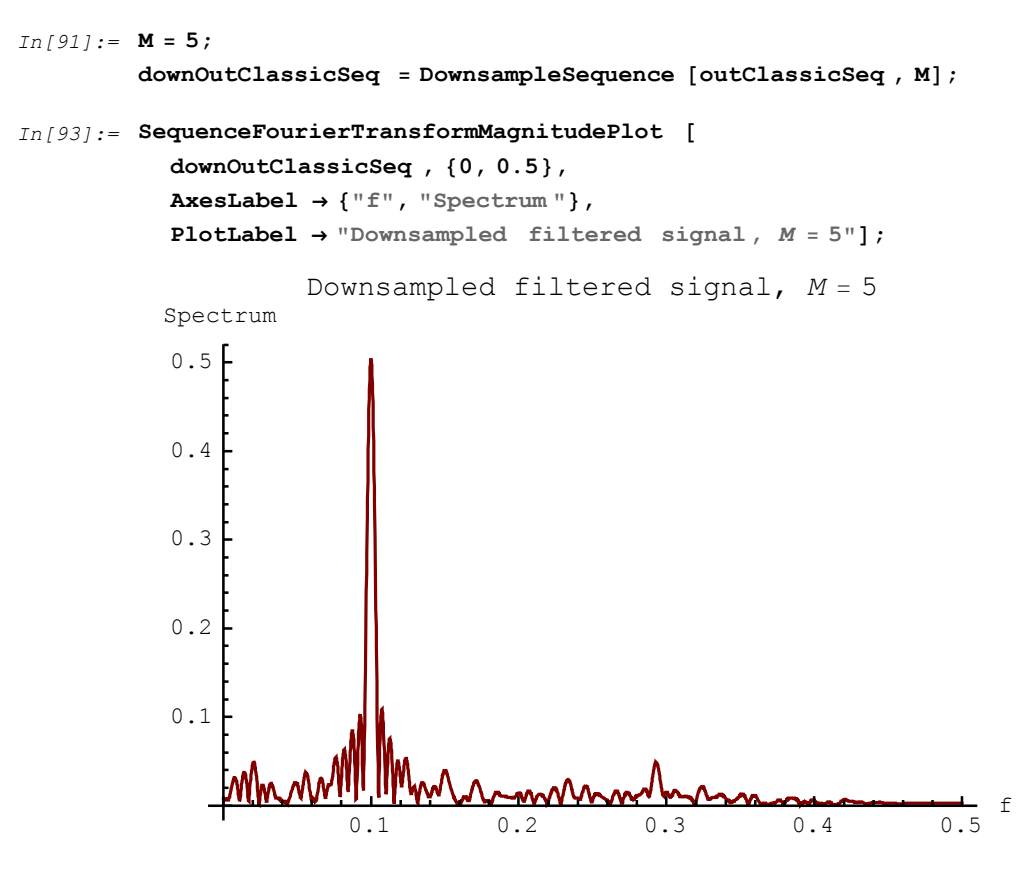

SequenceFourierTransformMagnitudePlot shows only one strong peak at  $5 f_1 = 0.1$ .

The filtered composite signal is bandlimited to the frequency  $\frac{1}{2M}$ , so the downsampled signal spectrum does not contain folded (aliased) components.

# ■ 11.7. Efficient Decimation FIR Filter

Decimation system can be implemented by using the classic polyphase realization

```
In[95]:= SchematicSolverFigureMultirateDownsamplingClassic ;
    ShowSchematic [%, GridLines → None, Frame → False];
```

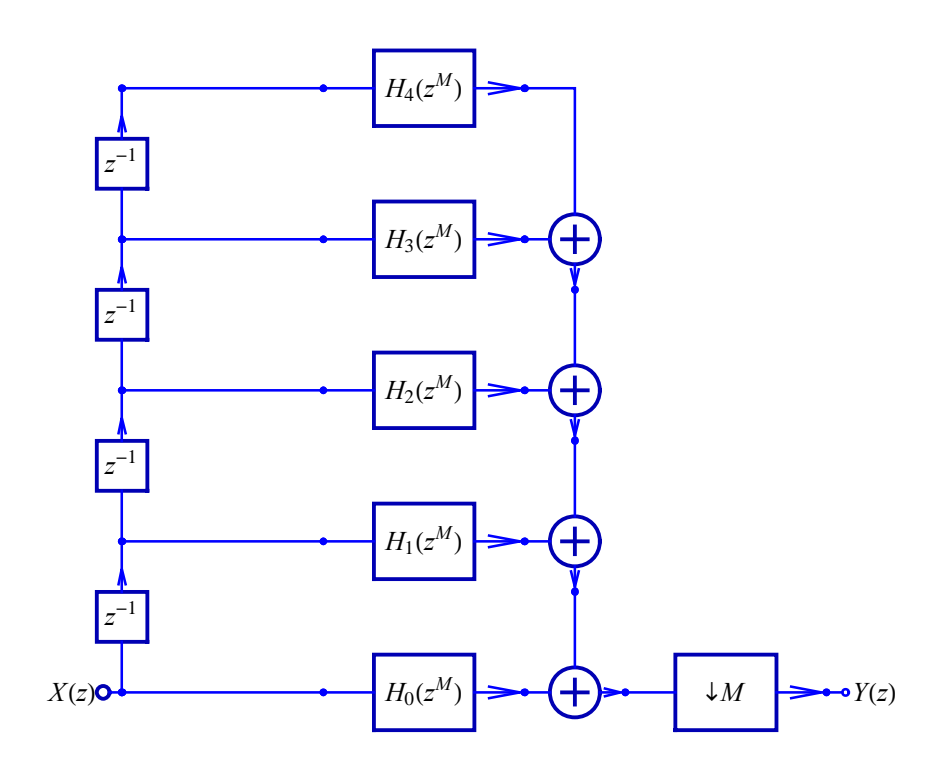

SchematicSolver Version 2.3

More efficient implementation can be achieved by using the decimation identity as follows:

```
In[97]:= SchematicSolverFigureMultirateDownsamplingEfficient ;
    ShowSchematic [%, GridLines → None, Frame → False];
```

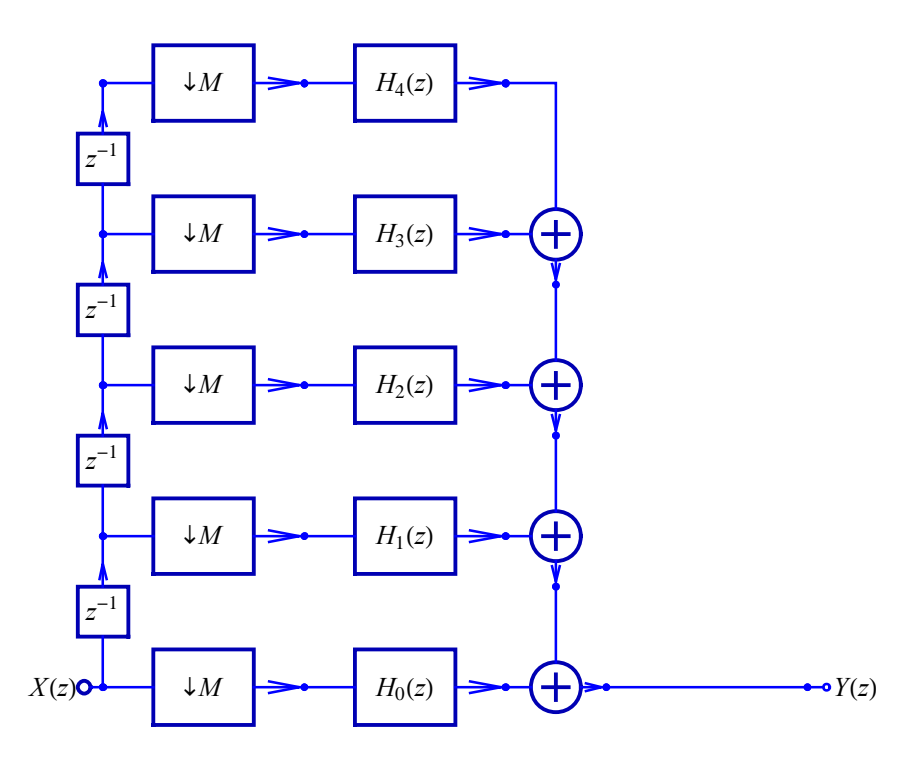

Here is a realization of the efficient multirate system that is implemented in SchematicSolver:

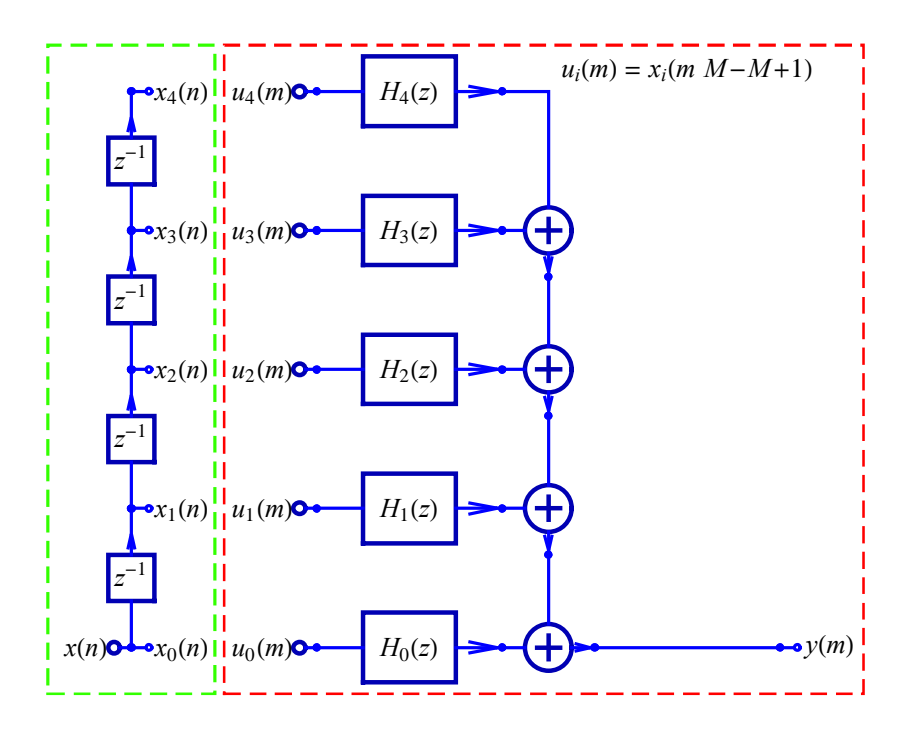

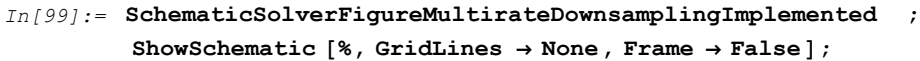

A system with a small number of multiplications is said to be the *efficient system* if the multiplication is the most time-consuming operation, and if time is the most critical resource. A figure of merit should be used to quantify the computational complexity. In this section, FigureOfMeritOutput is the figure of merit defined as the number of multiplications per output sample. For the classic implementation, it can be computed as a product of the number of multiplications and the downsampling factor:

FigureOfMeritOutputEfficient, the figure of merit of the efficient implementation, is equal to the number of multiplications:

```
In[102]:=
    FigureOfMeritOutputEfficient = Length [parameterSymbols ]
Out[102]=
    60
FigureOfMeritOutputEfficient is M times smaller than
FigureOfMeritOutputClassic.
```

# ■ 11.8. Implementation of Efficient Decimation

### **Processing with Input Decimation Subsystem**

In[103]:=

Here is the input decimation subsystem:

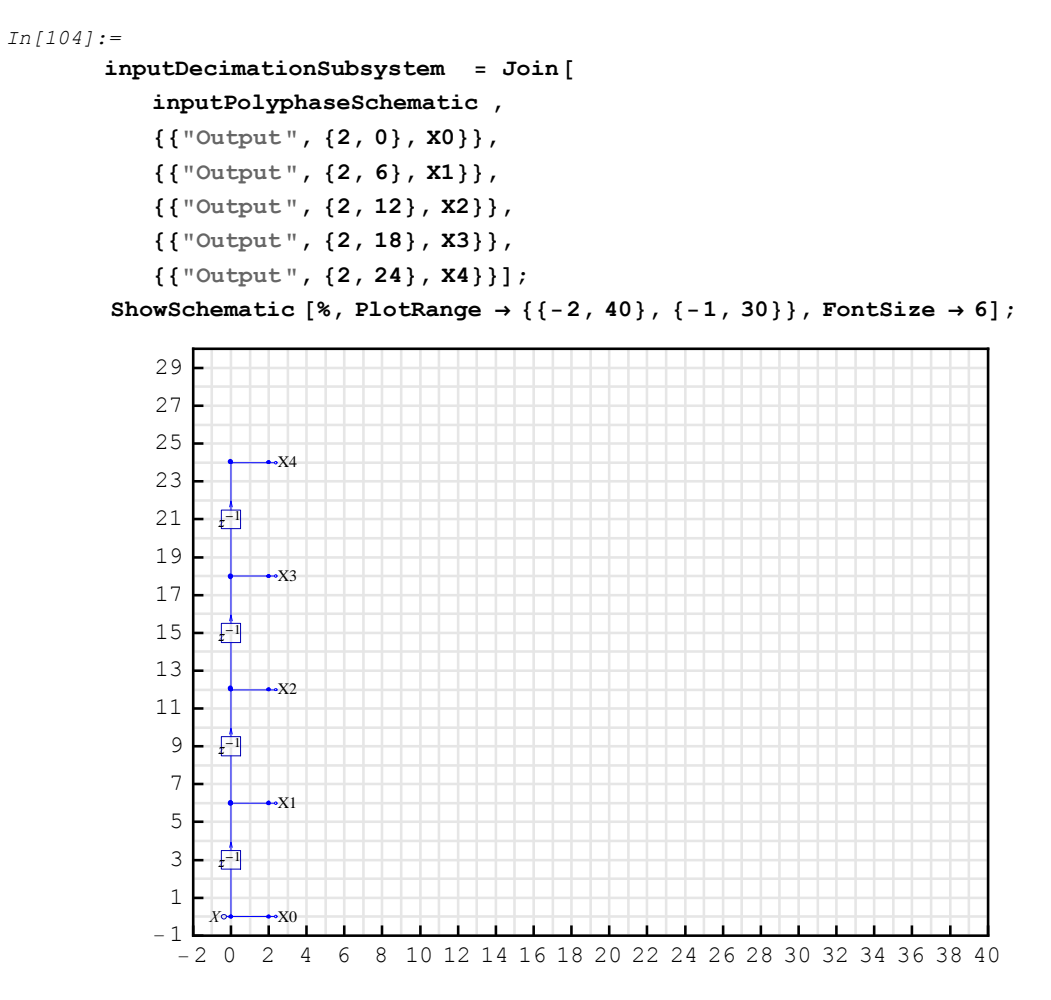

 $\verb|DiscreteSystemSimulation| finds \ the \ output \ of \ \verb|inputDecimationSubsystem:|$ 

In[106]:=

outDecSeq =

DiscreteSystemSimulation [inputDecimationSubsystem , compositeSeq];

DownsampleSequence implements the downsampler:

In[107]:=

```
downOutDecSeq = DownsampleSequence [outDecSeq, M];
```

SchematicSolver Version 2.3

#### **Processing with Polyphase Decimation Subsystem**

Here is the polyphase decimation subsystem:

```
In[108]:=
polyphaseDecimationSubsystem = Join[
    outputPolyphaseSchematic ,
    classicFIRschematic1 ,
    classicFIRschematic2 ,
    classicFIRschematic3 ,
    classicFIRschematic5 ,
    {{"Input", inpCoords1 [[1]], U0}},
    {{"Input", inpCoords2 [[1]], U1}},
    {{"Input", inpCoords3 [[1]], U2}},
    {{"Input", inpCoords4 [[1], U3}},
    {{"Input", inpCoords5 [[1]], U4}}
] /. d → 1;
```

ShowSchematic [%, PlotRange  $\rightarrow$  {{-2, 40}, {-1, 30}}, FontSize  $\rightarrow$  6];

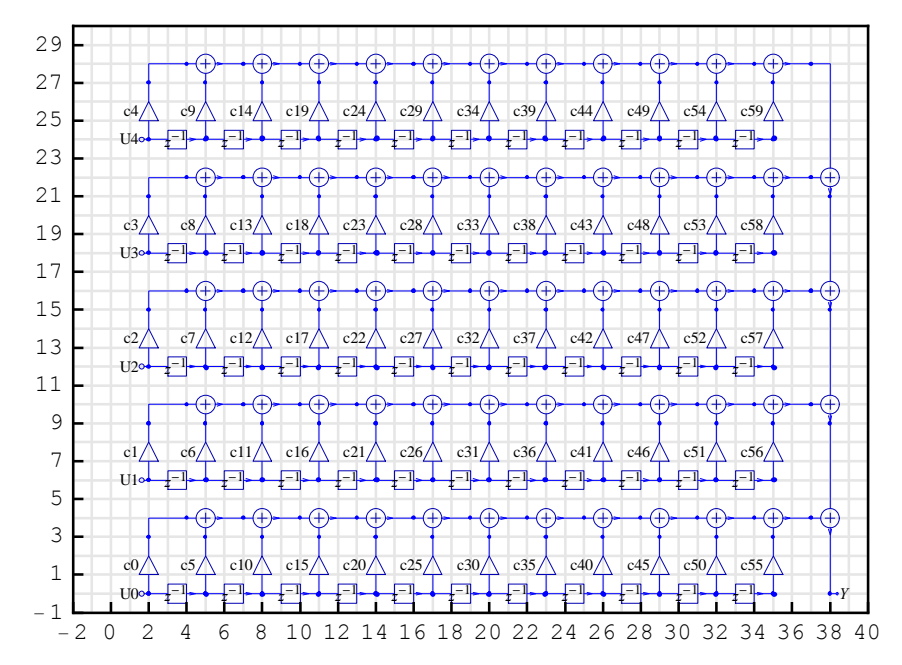

DiscreteSystemSimulation finds the output of polyphaseDecimationSubsystem:

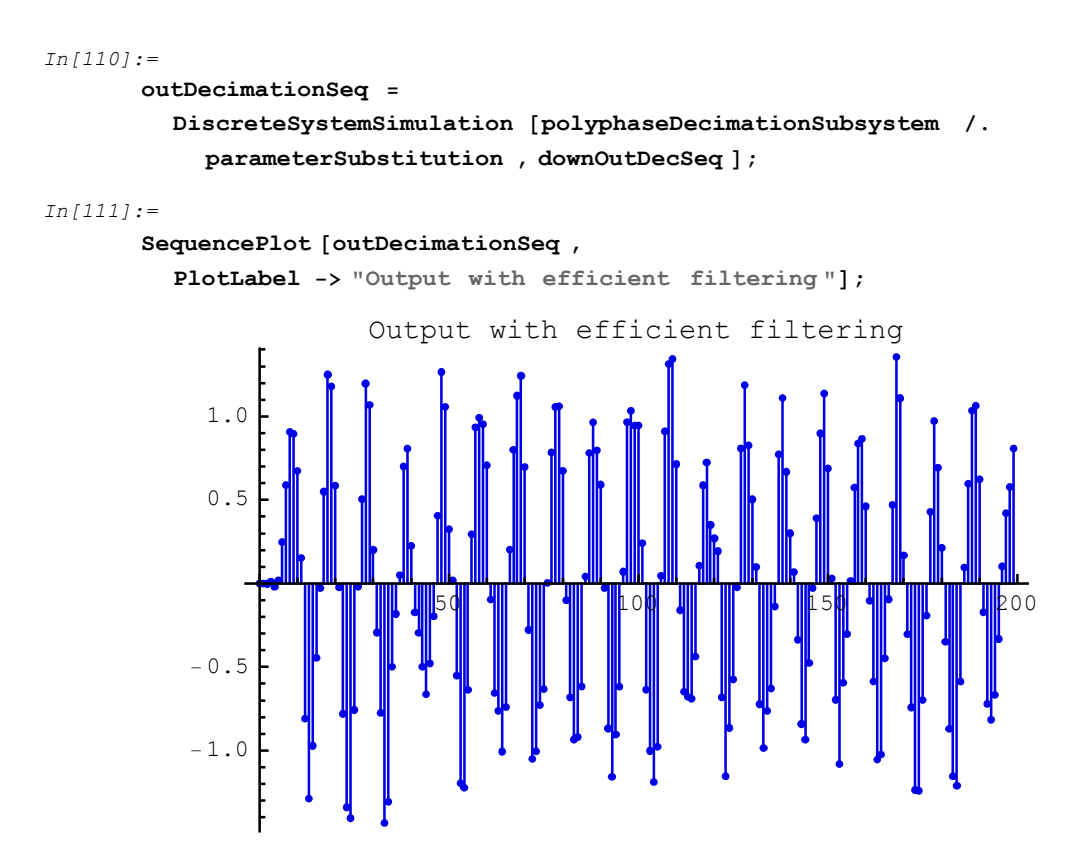

Here is the output signal of the classic realization:

In[112]:= M = 5;

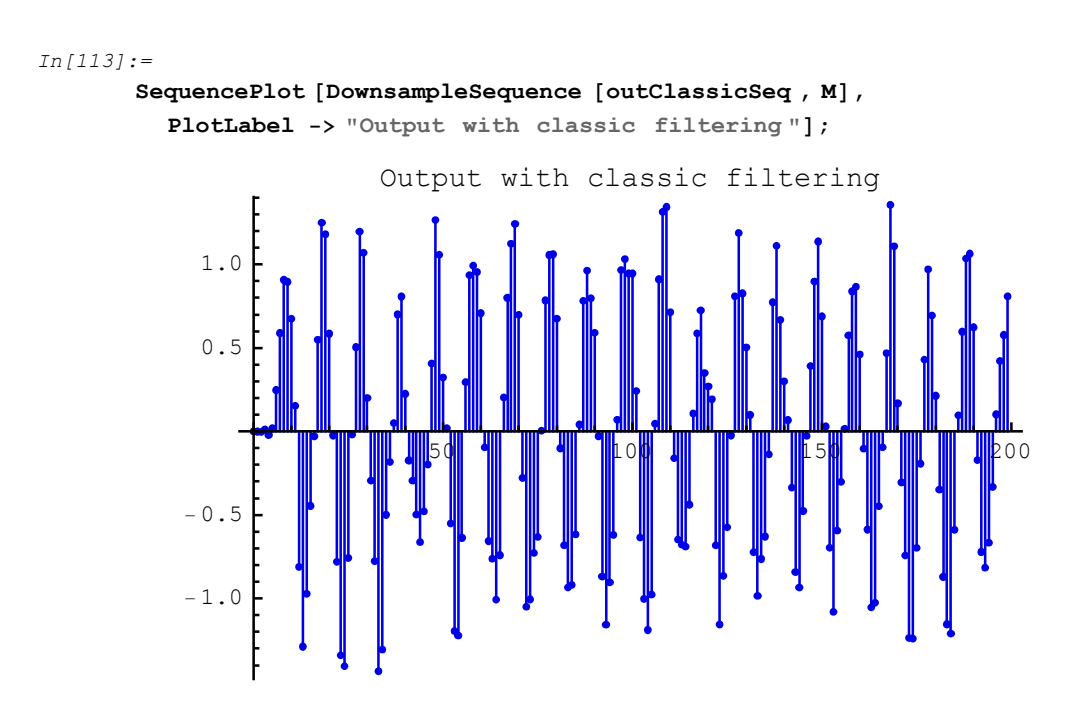
The two output signals are practically the same; the difference of the signals is attributed to the quantization error:

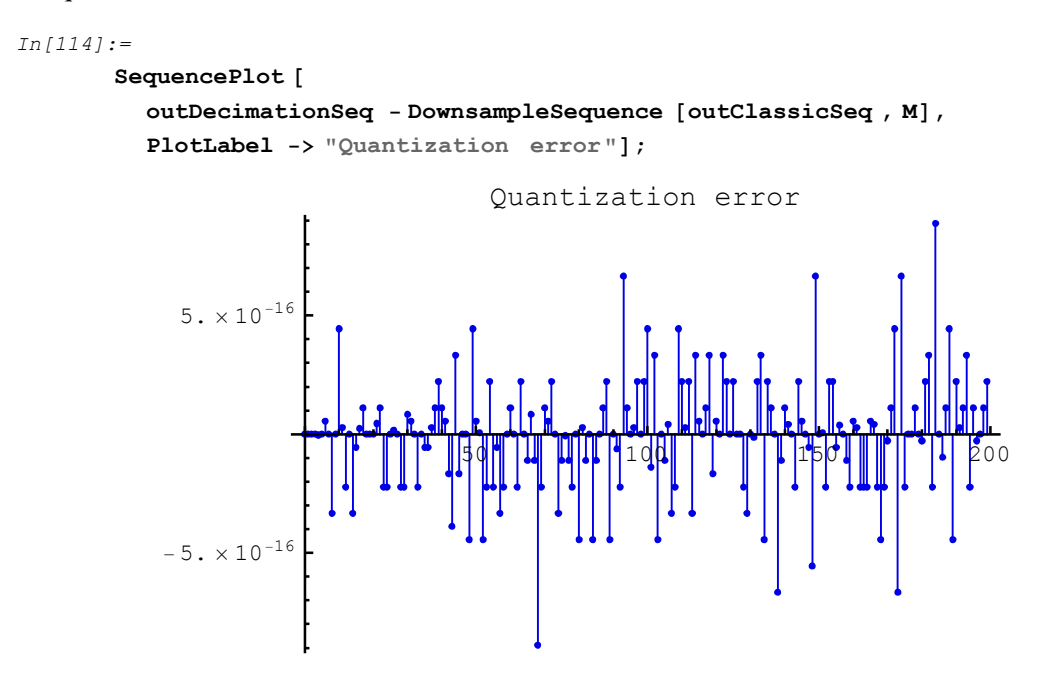

Here is the spectrum of the output signal:

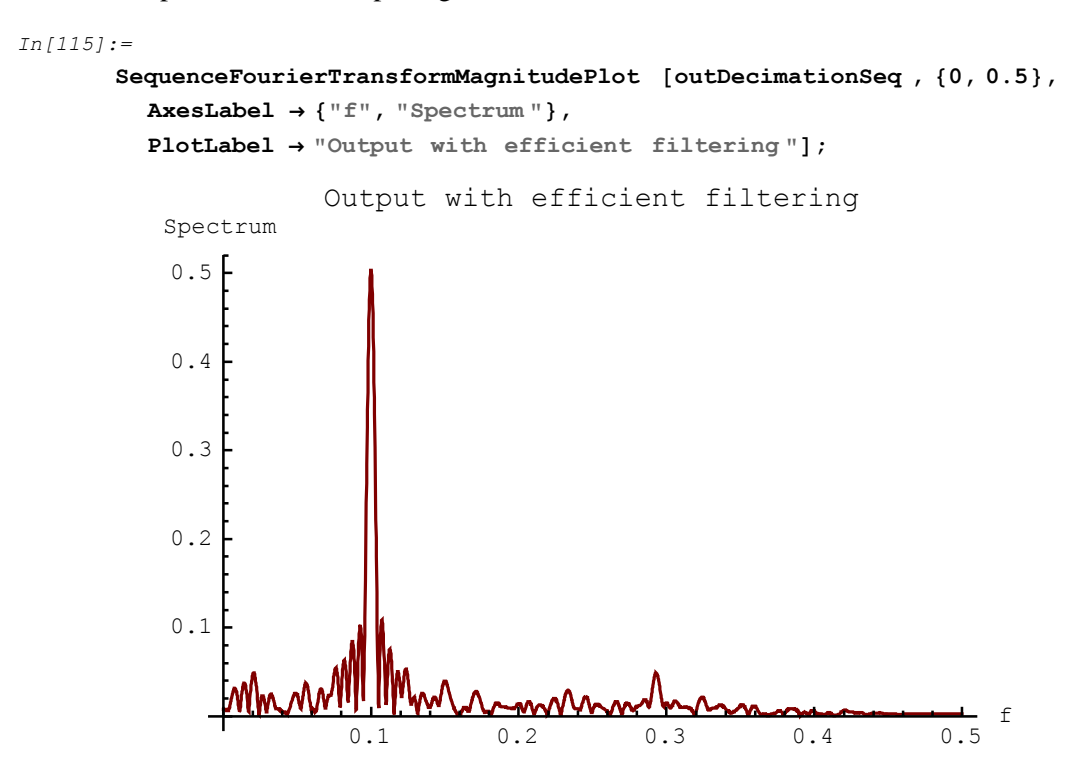

# ■ 11.9. Spectra of Upsampled Signals and Signal Reconstruction

Here is a portion of the first sinusoidal signal of  $f_1 = 0.02$ :

```
In[116]:=
SequencePlot [sineSeq1, PlotRange → {{100, 200}, All}];
```

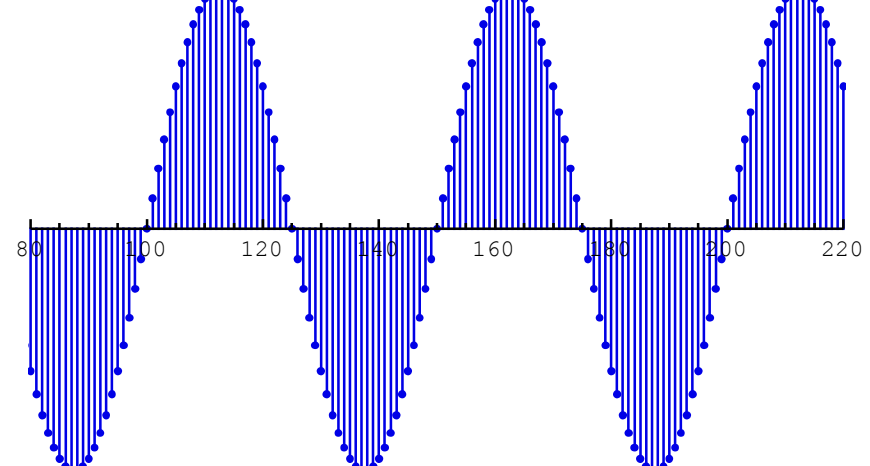

The corresponding downsampled signal is

```
In[117]:=
```

```
SequencePlot [downSineSeq1 , PlotRange \rightarrow {{100, 200}, All}];
```

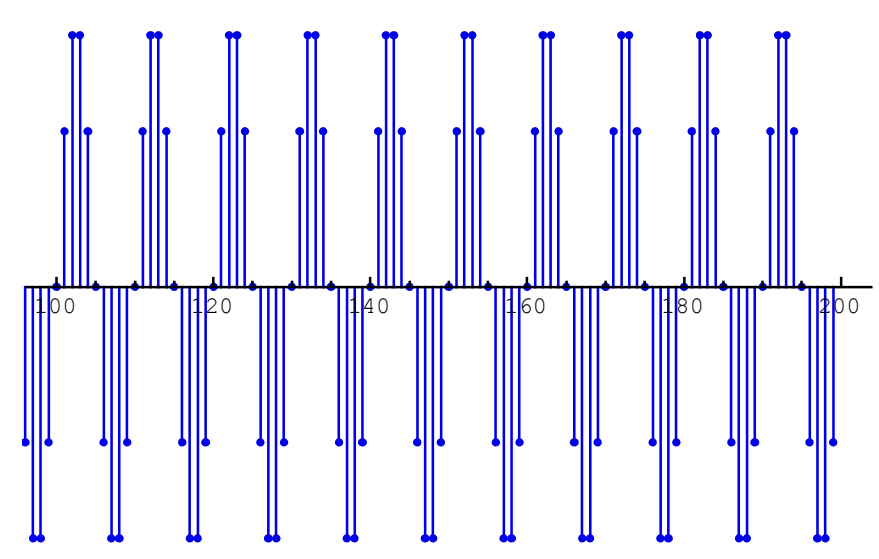

If we upsample the downsampled signal, we do not obtain the original signal:

The upsampled signal upDownSineSeq1 can be processed with the lowpass filter classicFIR to reconstruct the original signal.

```
In[122]:=
```

```
reconstructedSeq = DiscreteSystemSimulation [
    classicFIR /. parameterSubstitution , upDownSineSeq1 ];
```

The reconstructed signal is delayed due to processing. In addition, it is of a smaller amplitude by the factor  $\frac{1}{L} = \frac{1}{5}$ . Here is the plot of the reconstructed signal (blue) and the original signal (red):

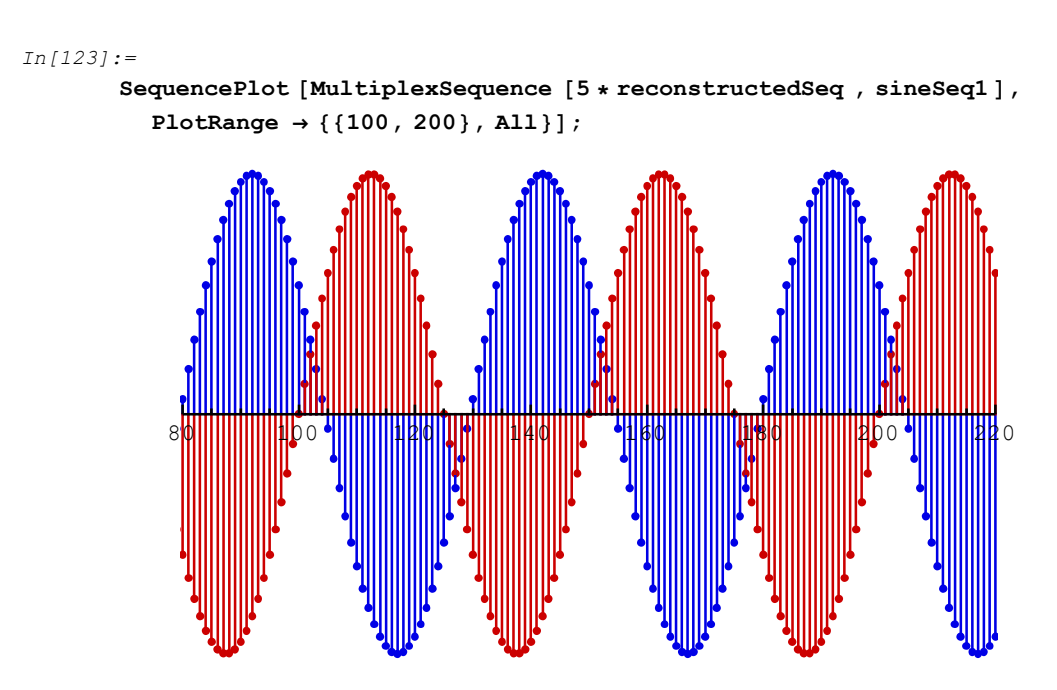

The equivalent phase shift, which takes into account the processing delay, is

```
In[124]:=
```

```
phaseShift = -numberOfStages * frequency1 * Pi;
```

Let us generate a delayed sinusoidal sequence

In[125]:=
 delayedSineSeq1 = amplitude1 \* UnitSineSequence [
 numberOfSamples , frequency1 , phase1 + phaseShift];

The reconstructed signal and the delayed signal are practically the same:

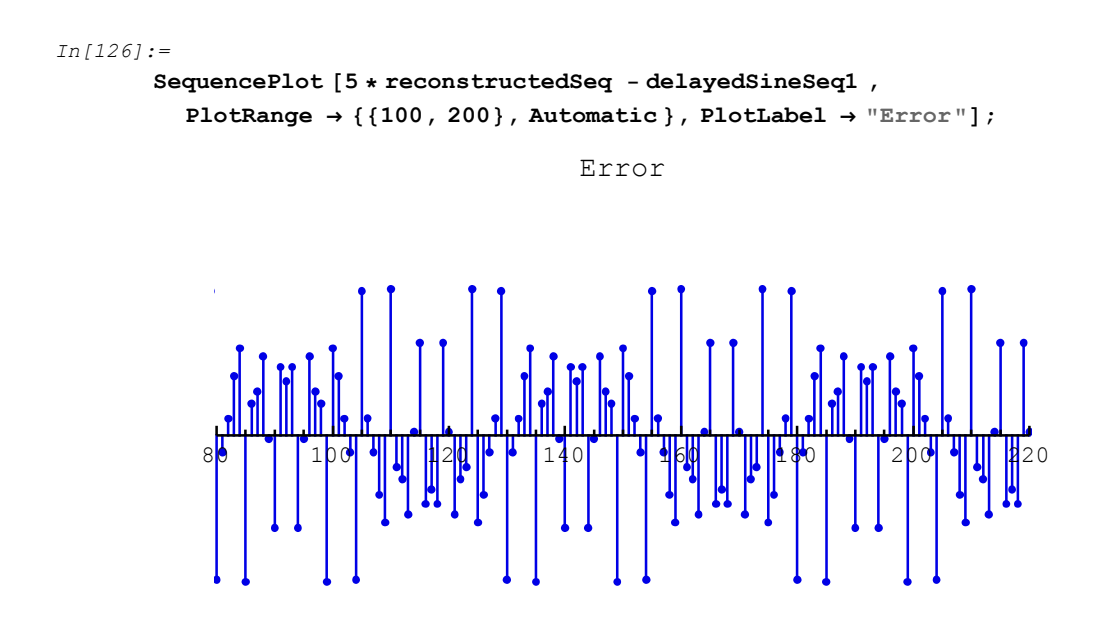

Here is the discrete spectrum of the signal upDownSineSeq1:

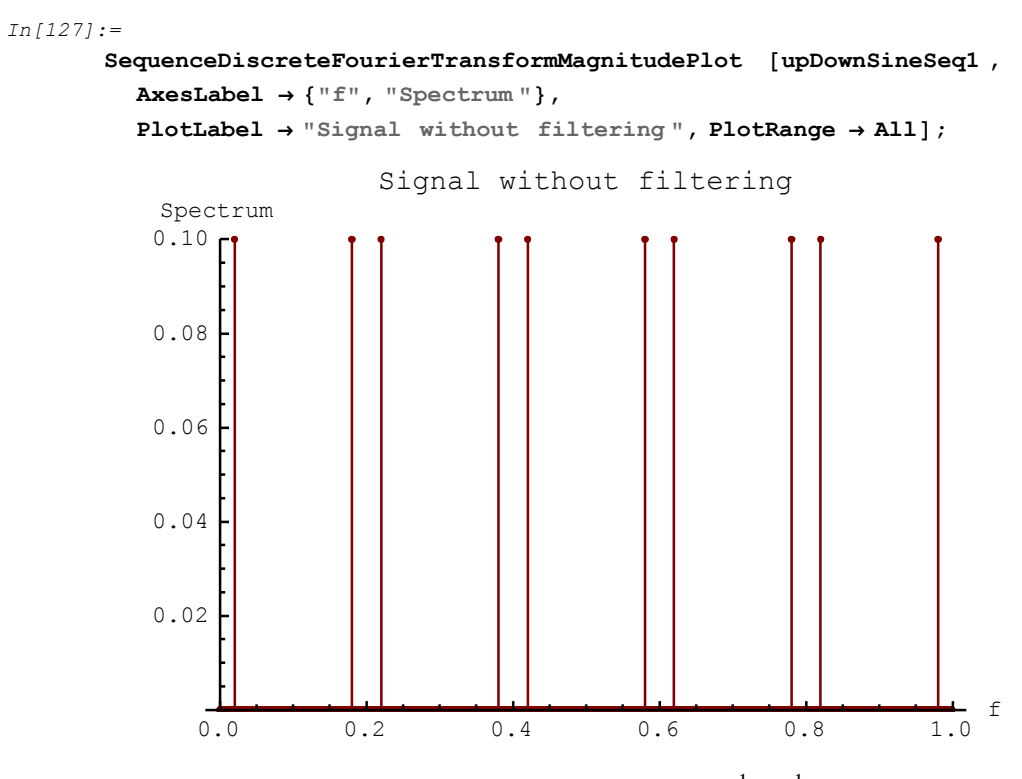

Note that the spectral components of the upsampled signal are  $\frac{1}{L} = \frac{1}{5}$  smaller in amplitude. Here is the spectrum of the reconstructed signal:

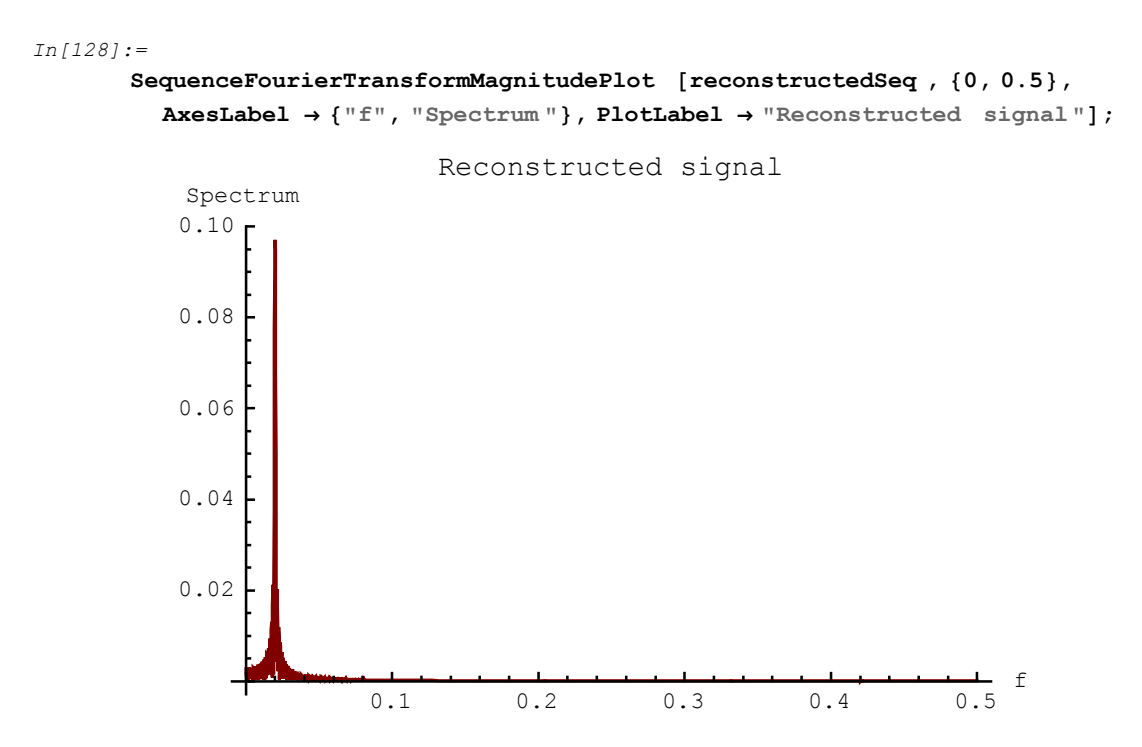

The process of upsampling introduces the replicas of the main spectra. This is called *imaging*. In order to remove the unwanted image spectra, we need a lowpass filter immediately after upsampling. This filter is called an *anti-imaging filter*, also referred to as an *interpolation filter*.

# ■ 11.10. Efficient Interpolation FIR Filter

In[129]:=

Interpolation system can be implemented by using the classic polyphase realization

In[130]:=

```
SchematicSolverFigureMultirateUpsamplingClassic ;
ShowSchematic [%, GridLines → None, Frame → False];
```

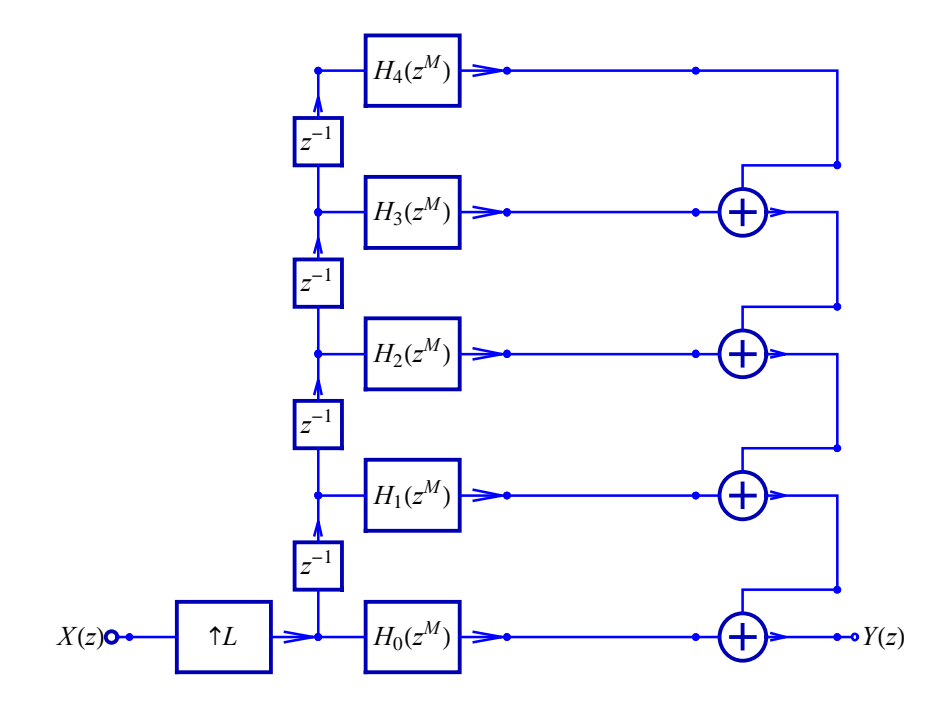

Here is the transposed classic polyphase realization:

In[132]:=

```
SchematicSolverFigureMultirateUpsamplingTransposed ;
ShowSchematic [%, GridLines → None, Frame → False];
```

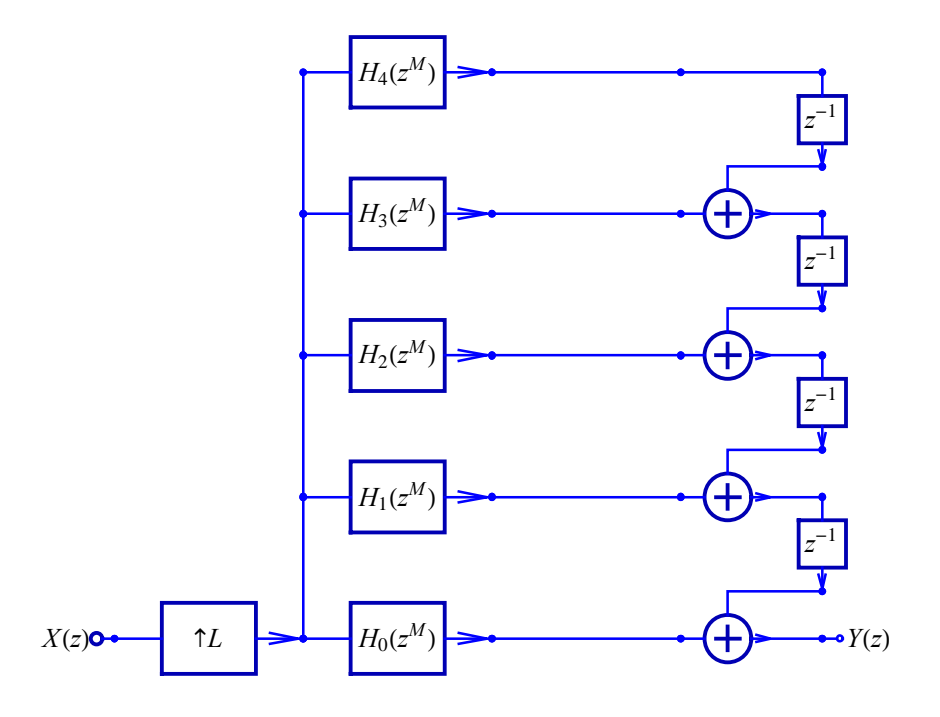

More efficient implementation can be achieved using the interpolation identity as follows:

```
In[134]:=
```

```
SchematicSolverFigureMultirateUpsamplingEfficient ;
ShowSchematic [%, GridLines → None, Frame → False];
```

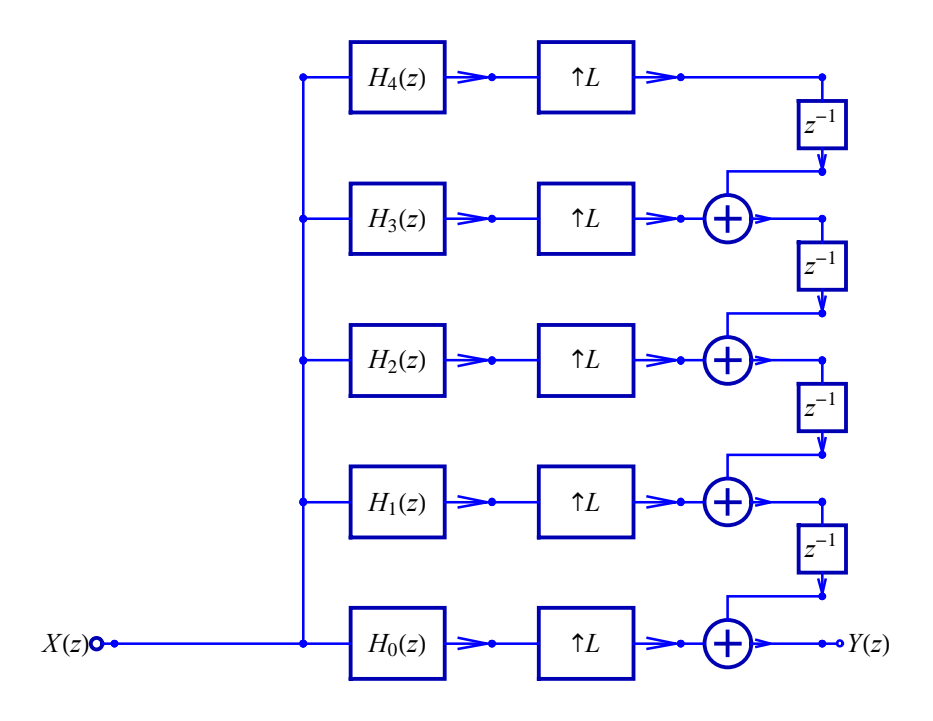

Here is a realization of the efficient multirate system that is implemented in SchematicSolver:

x(m)

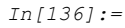

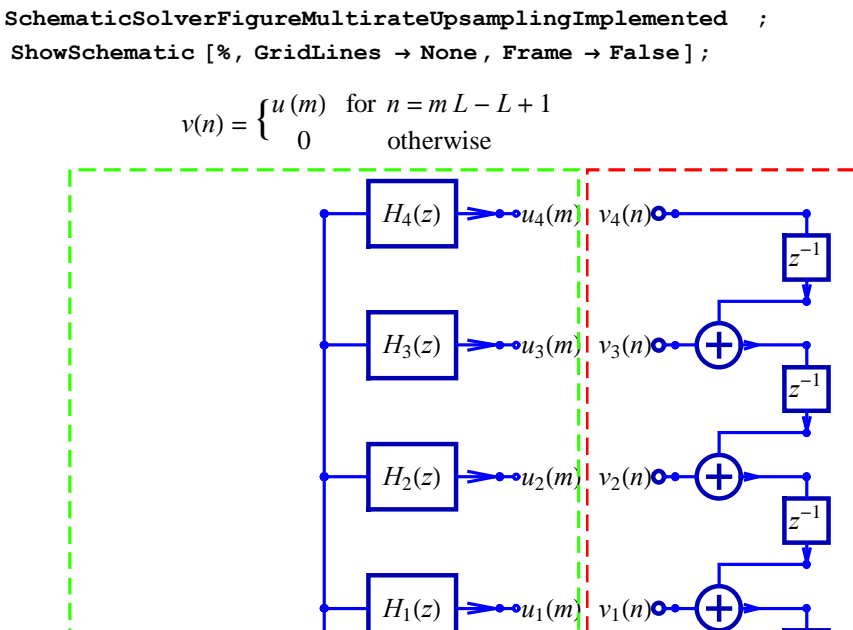

A system with a small number of multiplications is said to be the *efficient system* if the multiplication is the most time-consuming operation, and if time is the most critical resource. A figure of merit should be used to quantify the computational complexity. In this section, FigureOfMeritInput is the figure of merit defined as the number of multiplications per input sample. For the classic implementation, it can be computed as a product of the number of multiplications and the upsampling factor:

 $u_0(m$ 

 $H_0(z)$ 

FigureOfMeritInputEfficient, the figure of merit of the efficient implementation, is equal to the number of multiplications:

```
In[139]:=
    FigureOfMeritInputEfficient = Length [parameterSymbols ]
Out[139]=
    60
FigureOfMeritInputEfficient is L times smaller than
FigureOfMeritInputClassic.
```

# ■ 11.11. Implementation of Efficient Interpolation

## **Draw Interpolation Transposed Filter**

```
In[140]:=
```

Here is the transposed interpolation filter:

```
In[141]:=
```

```
inputTransposedPolyphaseSchematic = {
    {"Line", {{0, 0}, {0, 6}}}, {"Line", {{0, 6}, {0, 12}}},
    {"Line", {{0, 12}, {0, 18}}}, {"Line", {{0, 18}, {0, 24}}},
    {"Line", {{0, 24}, {2, 24}}}, {"Line", {{0, 18}, {2, 18}}},
    {"Line", {{0, 12}, {2, 12}}}, {"Line", {{0, 6}, {2, 6}}},
    {"Line", {{0, 0}, {2, 0}}, {"Input", {0, 0}, x}};
```

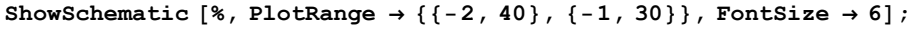

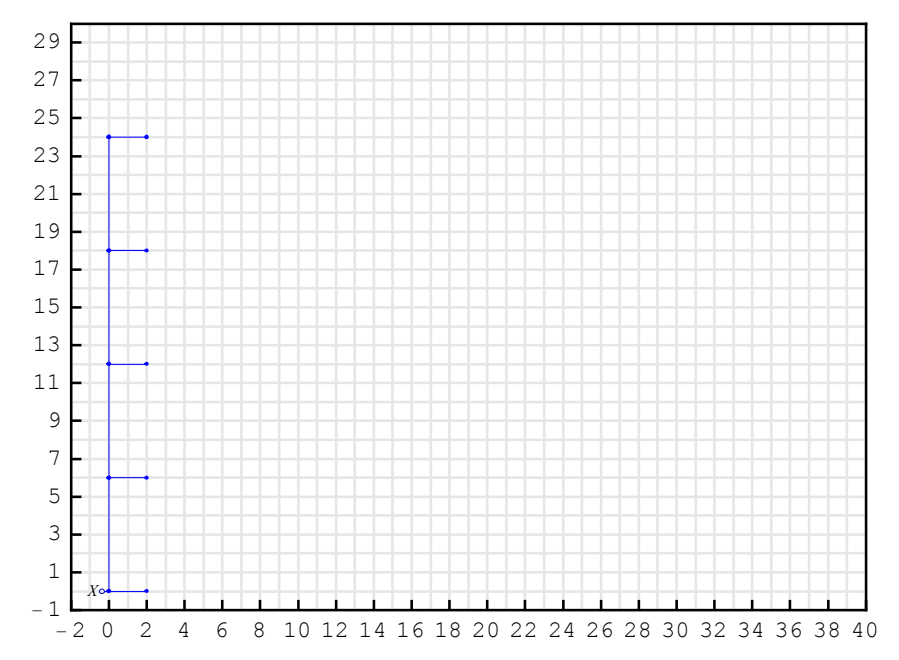

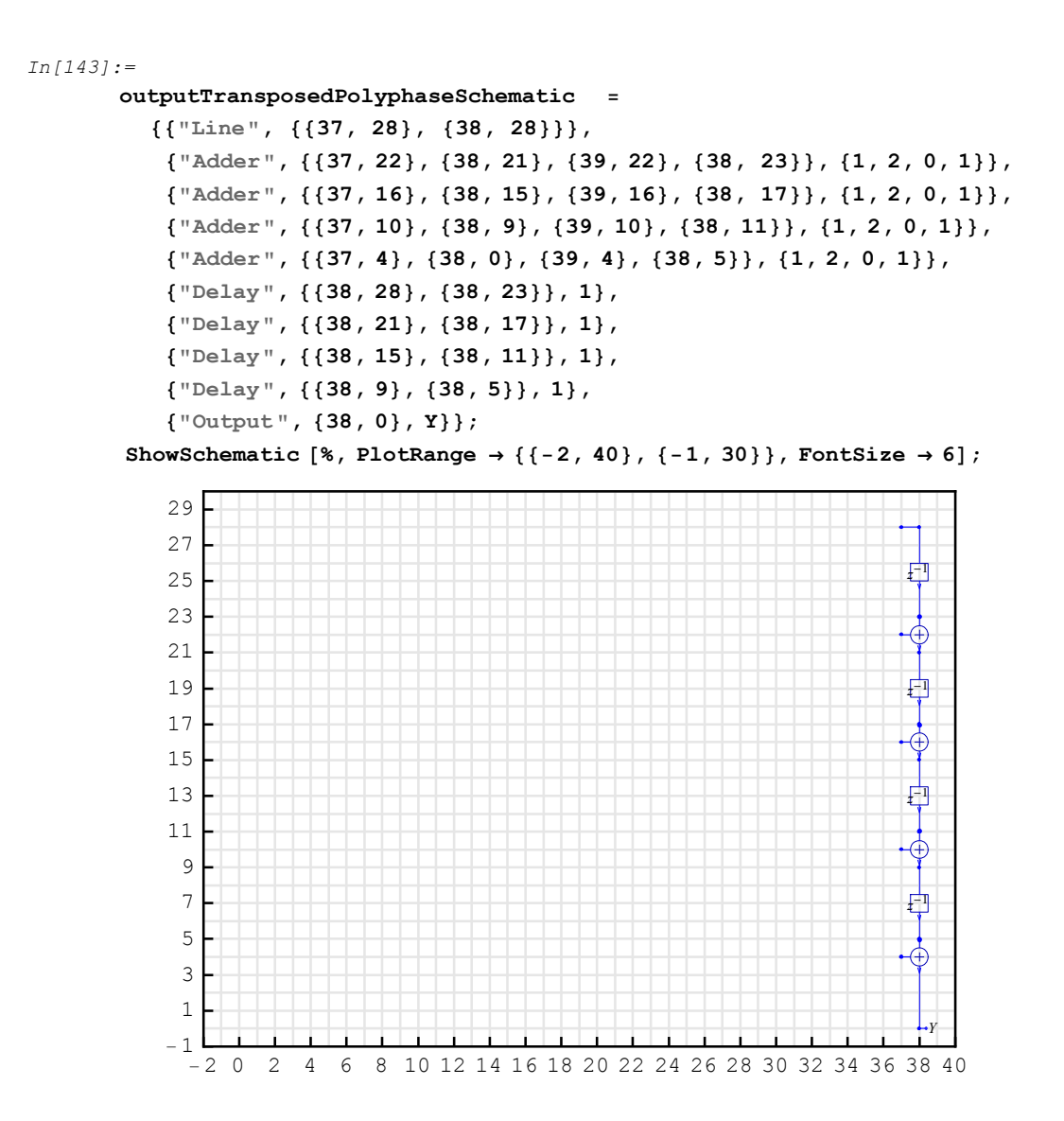

In[145]:=

```
transposedPolyphaseFIR = Join [
    inputTransposedPolyphaseSchematic ,
    outputTransposedPolyphaseSchematic ,
    classicFIRschematic1 ,
    classicFIRschematic2 ,
    classicFIRschematic3 ,
    classicFIRschematic4 ,
    classicFIRschematic5 ] /. d → 5;
```

ShowSchematic [%, PlotRange  $\rightarrow$  {{-2, 40}, {-1, 30}}, FontSize  $\rightarrow$  6];

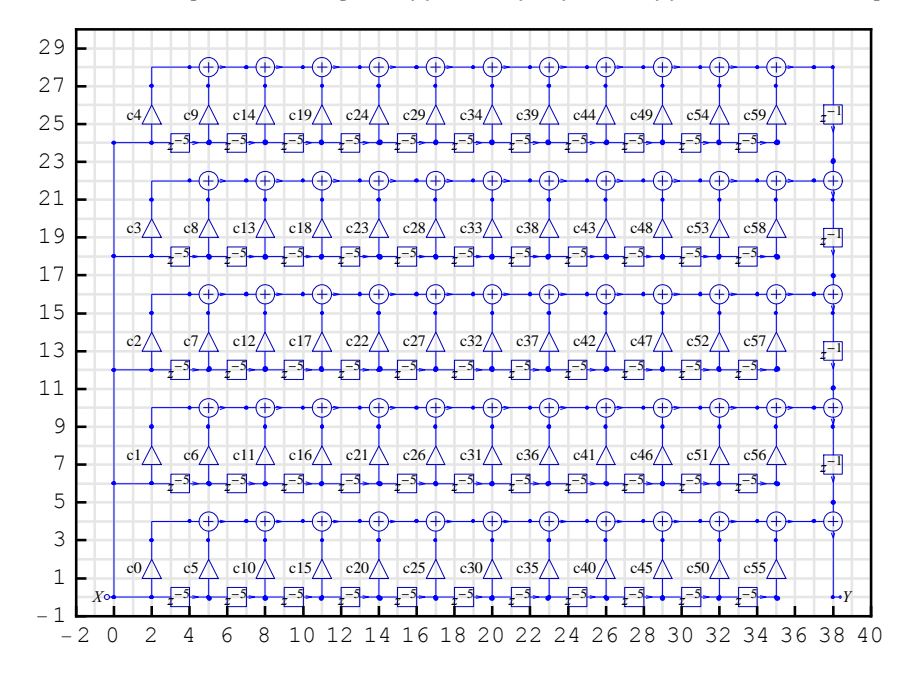

#### **Transfer Function of Interpolation Transposed Filter**

*SchematicSolver*'s function DiscreteSystemTransferFunction computes the filter transfer function:

```
In[147] := \{ tfMatrix, systemInp, systemOut \} = \\DiscreteSystemTransferFunction [transposedPolyphaseFIR]; transposedTF = tfMatrix [[1, 1]] // Together \\Out[148] = \\\frac{1}{z^{59}} (c59 + c58 z + c57 z^{2} + c56 z^{3} + c55 z^{4} + c54 z^{5} + c53 z^{6} + c52 z^{7} + c51 z^{8} + c53 z^{16} + c42 z^{17} + c41 z^{18} + c40 z^{19} + c39 z^{20} + c38 z^{21} + c37 z^{22} + c36 z^{23} + c35 z^{24} + c34 z^{25} + c33 z^{26} + c32 z^{27} + c31 z^{28} + c30 z^{29} + c29 z^{30} + c28 z^{31} + c27 z^{32} + c26 z^{33} + c25 z^{34} + c24 z^{35} + c23 z^{36} + c22 z^{37} + c21 z^{38} + c20 z^{39} + c19 z^{40} + c18 z^{41} + c17 z^{42} + c16 z^{43} + c15 z^{44} + c14 z^{45} + c13 z^{46} + c12 z^{47} + c11 z^{48} + c10 z^{49} + c9 z^{50} + c8 z^{51} + c7 z^{52} + c6 z^{53} + c5 z^{54} + c4 z^{55} + c3 z^{56} + c2 z^{57} + c1 z^{58} + c0 z^{59} \}
```

The transfer functions of the classic realization and the transposed realization should be the same:

```
In[149]:=
SameQ[classicTF, transposedTF]
Out[149]=
True
```

#### **Processing with Polyphase Interpolation Subsystem**

Here is the polyphase interpolation subsystem:

```
In[150]:=
polyphaseInterpolationSubsystem = Join[
    inputTransposedPolyphaseSchematic ,
    classicFIRschematic1 ,
    classicFIRschematic2 ,
    classicFIRschematic3 ,
    classicFIRschematic4 ,
    classicFIRschematic5 ,
    {{"Output", outCoords1 [[1]], U0}},
    {{"Output", outCoords2 [[1]], U1}},
    {{"Output", outCoords3 [[1]], U2}},
    {{"Output", outCoords4 [[1]], U3}},
    {{"Output", outCoords5 [[1]], U4}}
] /. d → 1;
```

```
ShowSchematic [%, PlotRange \rightarrow {{-2, 40}, {-1, 30}}, FontSize \rightarrow 6];
```

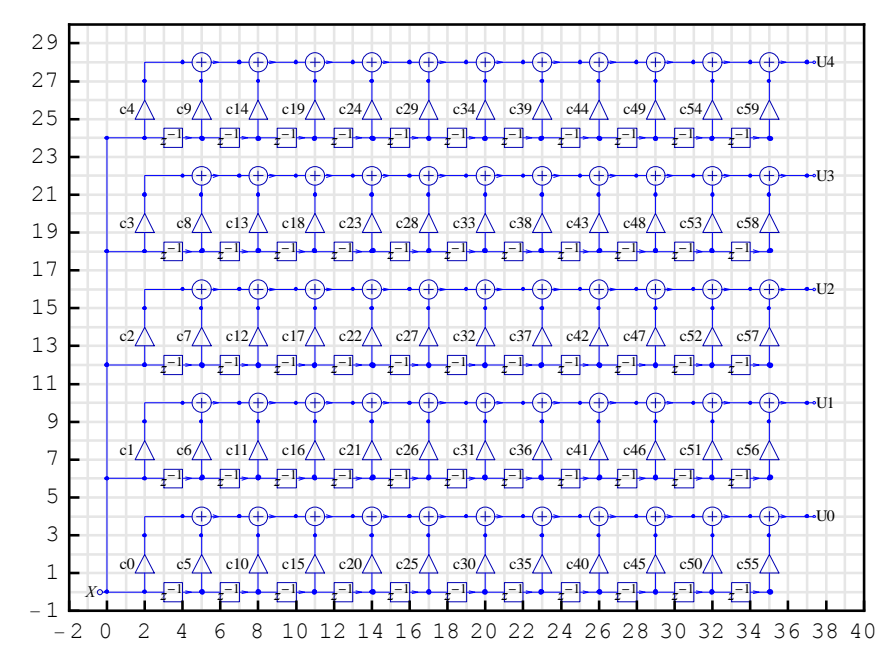

DiscreteSystemSimulation finds the output of polyphaseInterpolationSubsystem:

#### In[152]:=

```
outIntSeq =
```

```
DiscreteSystemSimulation [polyphaseInterpolationSubsystem /.
parameterSubstitution , downSineSeq1 ];
```

UpsampleSequence implements the upsampler:

In[153]:=
L = 5;
upOutIntSeq = UpsampleSequence [outIntSeq , L];

#### **Processing with Output Interpolation Subsystem**

Here is the output interpolation subsystem:

```
In[155]:=
       outputInterpolationSubsystem = Join[
           outputTransposedPolyphaseSchematic ,
            {{"Input", {37, 4}, V0}},
            {{"Input", {37, 10}, V1}},
            {{"Input", {37, 16}, V2}},
            {{"Input", {37, 22}, V3}},
            {{"Input", {37, 28}, V4}}];
        ShowSchematic [%, PlotRange \rightarrow {{-2, 40}, {-1, 30}}, FontSize \rightarrow 6];
            29
                                                                         V4c
            27
                                                                           x^{-1}
            25
            23
                                                                        V3o
                                                                           Ŧ
            21
            19
                                                                           F
            17
                                                                         V2
            15
            13
            11
                                                                         V1
             9
             7
                                                                           F
             5
                                                                        V0•
             3
             1
            - 1
                          6 8 10 12 14 16 18 20 22 24 26 28 30 32 34 36 38 40
              -20
                    2
                       4
```

DiscreteSystemSimulation finds the output of outputInterpolationSubsystem:

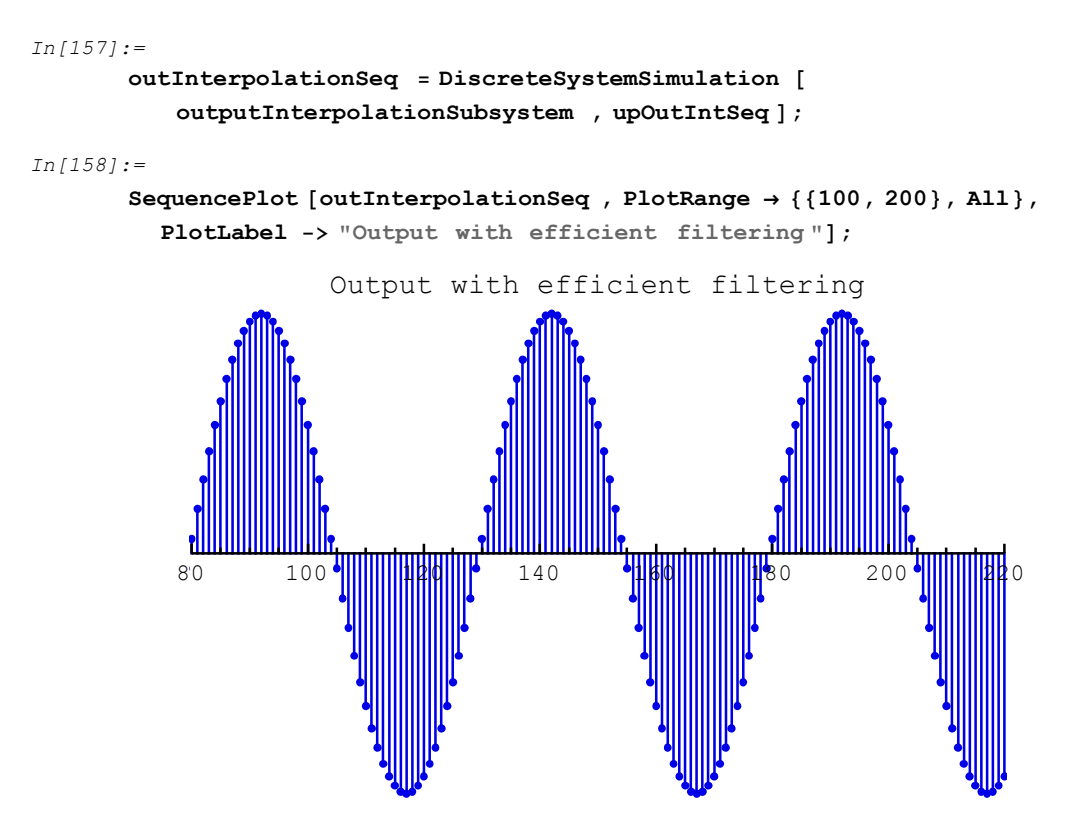

SchematicSolver's functions demonstrate the well-known benefits of the efficient multirate approach: the same output samples are obtained with L times less multiplications. This might

- 1) increase the computation speed, or
- 2) decrease the power consumption.

## 11.12. Symbolic Multirate Processing

## Symbolic Stimulus

Assume that we want to process a symbolic sequence

```
In[159]:=
    numberOfSymbolicSamples = 200;
In[160]:=
```

symbolicSeq = UnitSymbolicSequence [numberOfSymbolicSamples , x];

## **Downsampled Symbolic Signal**

SchematicSolver's function DownsampleSequence implements downsampling:

```
In[161]:=
    M = 5;
    downSymbolicSeq = DownsampleSequence [symbolicSeq, M]
Out[162]=
    {{x1}, {x6}, {x11}, {x16}, {x21}, {x26}, {x31}, {x36}, {x41},
    {x46}, {x51}, {x56}, {x61}, {x66}, {x71}, {x76}, {x81}, {x86},
    {x91}, {x96}, {x101}, {x106}, {x111}, {x116}, {x121}, {x126},
    {x131}, {x136}, {x141}, {x146}, {x151}, {x156}, {x161},
    {x166}, {x171}, {x176}, {x181}, {x186}, {x191}, {x196}}
```

#### Symbolic Decimation with Classic FIR Filter

In order to avoid aliasing in multirate systems, it is necessary to bandlimit the spectrum of the input signal, before downsampling, to a frequency below  $\frac{1}{2M}$ . This is accomplished with a lowpass filter that we implement as classicFIR.

SchematicSolver performs classic symbolic decimation in two steps.

1) DiscreteSystemSimulation finds the filtered signal at the output of classicFIR:

```
In[163]:=
    outClassicSymbolicSeq =
    DiscreteSystemSimulation [classicFIR, symbolicSeq];
```

2) DownsampleSequence implements the downsampler:

SchematicSolver Version 2.3

#### Symbolic Decimation with Efficient FIR Filter

SchematicSolver performs symbolic decimation with efficient FIR filter in three steps.

1) DiscreteSystemSimulation finds the output of inputDecimationSubsystem:

In[165]:=

```
outDecSymbolicSeq =
DiscreteSystemSimulation [inputDecimationSubsystem , symbolicSeq];
```

2) DownsampleSequence implements the downsampler:

In[166]:=

```
downOutDecSymbolicSeq = DownsampleSequence [outDecSymbolicSeq , M];
```

3) DiscreteSystemSimulation finds the output of polyphaseDecimationSubsystem:

In[167]:=

```
outDecimationSymbolicSeq = DiscreteSystemSimulation [
    polyphaseDecimationSubsystem , downOutDecSymbolicSeq ];
```

There are no differences attributed to the quantization error between downOutClassicSymbolicSeq and outDecimationSymbolicSeq.

In[168]:=

SameQ[downOutClassicSymbolicSeq , outDecimationSymbolicSeq ]

*Out[168]=* True

Here is the 21st output sample:

```
In[169] := \\ outDecimationSymbolicSeq [[21]] \\ Out[169] = \\ \{c1 x100 + c0 x101 + c59 x42 + c58 x43 + c57 x44 + c56 x45 + c55 x46 + c54 x47 + c53 x48 + c52 x49 + c51 x50 + c50 x51 + c49 x52 + c48 x53 + c47 x54 + c46 x55 + c45 x56 + c44 x57 + c43 x58 + c42 x59 + c41 x60 + c40 x61 + c39 x62 + c38 x63 + c37 x64 + c36 x65 + c35 x66 + c34 x67 + c33 x68 + c32 x69 + c31 x70 + c30 x71 + c29 x72 + c28 x73 + c27 x74 + c26 x75 + c25 x76 + c24 x77 + c23 x78 + c22 x79 + c21 x80 + c20 x81 + c19 x82 + c18 x83 + c17 x84 + c16 x85 + c15 x86 + c14 x87 + c13 x88 + c12 x89 + c11 x90 + c10 x91 + c9 x92 + c8 x93 + c7 x94 + c6 x95 + c5 x96 + c4 x97 + c3 x98 + c2 x99\}
```

Note that the sample is a fully symbolic expression in terms of the input symbolic samples and the symbolic filter coefficients.

#### Symbolic Interpolation with Classic FIR Filter

SchematicSolver performs classic symbolic interpolation in two steps.

1) UpsampleSequence implements the upsampler:

```
In[170]:=
```

```
L = 5;
```

```
upDownSymbolicSeq = UpsampleSequence [downSymbolicSeq , L]
```

```
Out[171]=
```

```
\{\{x1\}, \{0\}, \{0\}, \{0\}, \{0\}, \{x6\}, \{0\}, \{0\}, \{0\}, \{0\}, \{x11\}, \{0\}, 
 \{0\}, \{0\}, \{0\}, \{x16\}, \{0\}, \{0\}, \{0\}, \{0\}, \{x21\}, \{0\}, \{0\}, \{0\},
 \{0\}, \{x26\}, \{0\}, \{0\}, \{0\}, \{0\}, \{x31\}, \{0\}, \{0\}, \{0\}, \{x36\}, x36\}
 \{0\}, \{0\}, \{0\}, \{0\}, \{x41\}, \{0\}, \{0\}, \{0\}, \{0\}, \{x46\}, \{0\}, \{0\},
 \{x61\}, \{0\}, \{0\}, \{0\}, \{0\}, \{x66\}, \{0\}, \{0\}, \{0\}, \{0\}, \{x71\}, 
 \{0\}, \{0\}, \{0\}, \{0\}, \{x76\}, \{0\}, \{0\}, \{0\}, \{0\}, \{x81\}, \{0\}, \{0\},
 \{x96\}, \{0\}, \{0\}, \{0\}, \{0\}, \{x101\}, \{0\}, \{0\}, \{0\}, \{0\}, \{x106\}, 
 \{0\}, \{0\}, \{0\}, \{0\}, \{x111\}, \{0\}, \{0\}, \{0\}, \{0\}, \{x116\}, \{0\}, \{0\},
 {0}, {0}, {x121}, {0}, {0}, {0}, {x126}, {0}, {0}, {0}, {0},
 \{x131\}, \{0\}, \{0\}, \{0\}, \{0\}, \{x136\}, \{0\}, \{0\}, \{0\}, \{0\}, \{x141\}, 
 \{0\}, \{0\}, \{0\}, \{0\}, \{x146\}, \{0\}, \{0\}, \{0\}, \{0\}, \{x151\}, \{0\}, \{0\},
 \{0\}, \{0\}, \{x156\}, \{0\}, \{0\}, \{0\}, \{0\}, \{x161\}, \{0\}, \{0\}, \{0\}, \{0\},
 \{x166\}, \{0\}, \{0\}, \{0\}, \{0\}, \{x171\}, \{0\}, \{0\}, \{0\}, \{0\}, \{x176\}, 
 \{0\}, \{0\}, \{0\}, \{0\}, \{x181\}, \{0\}, \{0\}, \{0\}, \{0\}, \{x186\}, \{0\}, \{0\},
 \{0\}, \{0\}, \{x191\}, \{0\}, \{0\}, \{0\}, \{0\}, \{x196\}, \{0\}, \{0\}, \{0\}, \{0\}\}
```

SchematicSolver Version 2.3

2) DiscreteSystemSimulation finds the filtered signal at the output of classicFIR:

In[172]:=

```
outClassicInterpolationSymbolicSeq =
DiscreteSystemSimulation [classicFIR, upDownSymbolicSeq];
```

Here is the 100th output sample:

```
In[173]:=
    outClassicInterpolationSymbolicSeq [[100]]
Out[173]=
    {c59 x41 + c54 x46 + c49 x51 + c44 x56 + c39 x61 + c34 x66 +
        c29 x71 + c24 x76 + c19 x81 + c14 x86 + c9 x91 + c4 x96}
```

Note that the sample is a fully symbolic expression in terms of the input symbolic samples and the symbolic filter coefficients.

#### Symbolic Interpolation with Efficient FIR Filter

SchematicSolver performs efficient symbolic interpolation in three steps.

```
1) DiscreteSystemSimulation finds the output of polyphaseInterpolationSubsystem:
```

```
In[174]:=
```

```
outIntSymbolicSeq = DiscreteSystemSimulation [
    polyphaseInterpolationSubsystem , downSymbolicSeq];
```

2) UpsampleSequence implements the upsampler:

In[175]:=

upOutIntSymbolicSeq = UpsampleSequence [outIntSymbolicSeq , L];

3) DiscreteSystemSimulation finds the output of outputInterpolationSubsystem:

In[176]:=

outputInterpolationSymbolicSeq = DiscreteSystemSimulation [
 outputInterpolationSubsystem , upOutIntSymbolicSeq ];

The output signals outClassicInterpolationSymbolicSeq (classic interpolation) and outputInterpolationSymbolicSeq (efficient interpolation) should be the same; there are no differences attributed to the quantization error:

```
In[177]:=
    SameQ [outClassicInterpolationSymbolicSeq ,
    outputInterpolationSymbolicSeq ]
Out[177]=
```

True

Here is the 100th output sample:

```
In[178]:=
    outputInterpolationSymbolicSeq [[100]]
Out[178]=
    {c59 x41 + c54 x46 + c49 x51 + c44 x56 + c39 x61 + c34 x66 +
        c29 x71 + c24 x76 + c19 x81 + c14 x86 + c9 x91 + c4 x96}
```

Note that the sample is a fully symbolic expression in terms of the input symbolic samples and the symbolic filter coefficients.

#### Numeric Processing is Special Case of Symbolic Processing

After fully symbolic processing, numeric values can be assigned to the filter coefficients:

```
In[179]:=
    outputInterpolationSymbolicSeq [[100]] /. parameterSubstitution
Out[179]=
    {0.000402511 x41 - 0.0017228 x46 + 0.00378699 x51 + 0.0011915 x56 -
        0.0224119 x61 + 0.0613364 x66 + 0.138885 x71 + 0.0351138 x76 -
        0.0220959 x81 + 0.00522332 x86 + 0.00163053 x91 - 0.00132471 x96}
```

After fully symbolic processing, numeric values can be assigned to the samples:

```
In[180]:=
sampleSubstitution = Flatten[symbolicSeq] →
Flatten[UnitRampSequence [numberOfSymbolicSamples ]] // Thread;
In[181]:=
outputInterpolationSymbolicSeq [[100]] /. sampleSubstitution
Out[181]=
{85 c14 + 80 c19 + 75 c24 + 70 c29 + 65 c34 +
60 c39 + 95 c4 + 55 c44 + 50 c49 + 45 c54 + 40 c59 + 90 c9}
```

In addition, you can assign numeric value to both the samples and the coefficients:

```
In[182]:=
    outputInterpolationSymbolicSeq [[100]] /. parameterSubstitution /.
    sampleSubstitution
Out[182]=
    {13.8883}
```

Symbolic system simulation is the *SchematicSolver*'s unique feature not available in other simulation software. This section demonstrates that DiscreteSystemSimulation returns the output sequence with symbolic sample values.

SchematicSolver works with symbolic input, symbolic parameters, and symbolic states.

# 12. Hierarchical Systems

## ■ 12.1. Introduction

*SchematicSolver* can implement a composite discrete system described by standard *SchematicSolver*'s elements and single-input single-output (SISO) subsystems.

SISO subsystems are made out of the standard SchematicSolver's discrete elements.

This section assumes that you have already loaded *SchematicSolver*. Otherwise, you can load the package with

```
In[1]:= Needs["SchematicSolver`"];
```

# ■ 12.2. Draw Subschematic of Composite System

Here is a schematic of a stage that is the building block of a composite system. We call that schematic a *subschematic*.

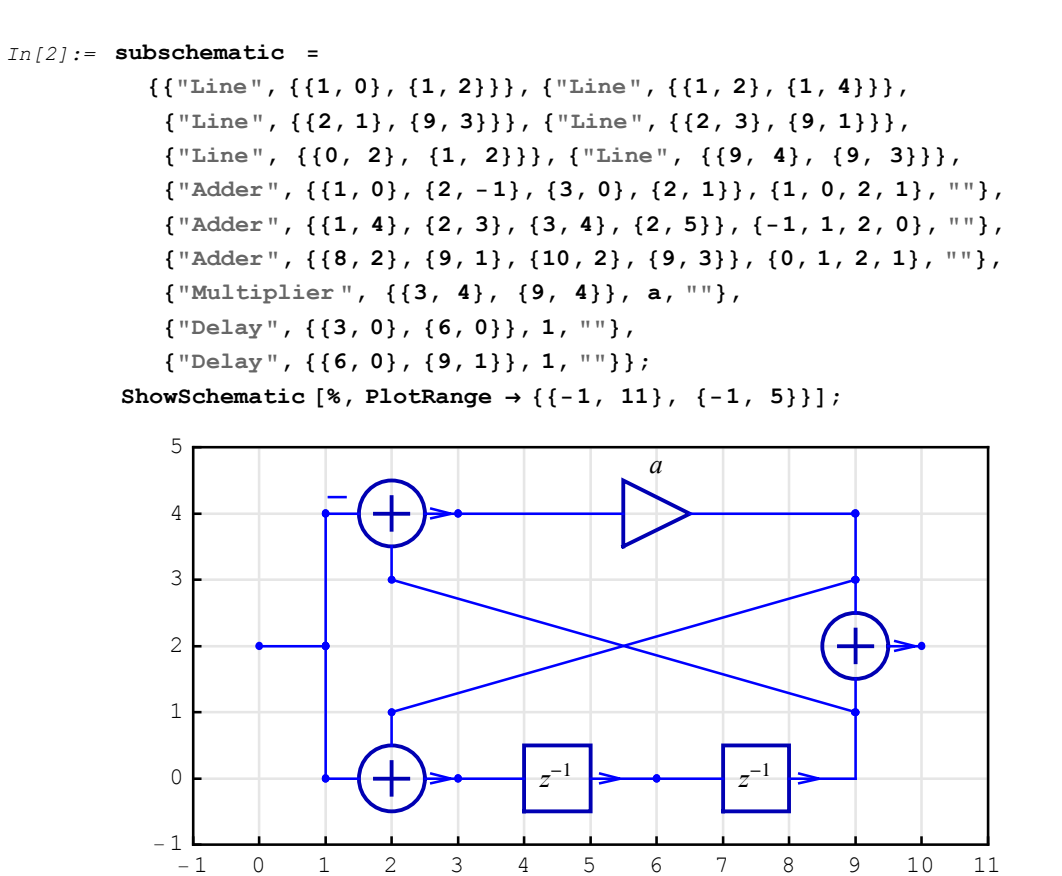

Subschematic has no inputs and outputs.

## 12.3. Draw and Simulate Composite System

The composite system can be broken into several subschematics. Here is the input-output subschematic:

```
In[4]:= inOutSubschematic = {{"Delay", {{0, 2}, {0, 8}}, 1, ""},
        {"Adder", {{19, 5}, {20, 2}, {21, 5}, {20, 8}, {0, 1, 2, 1}, ""},
        {"Multiplier", {{21, 5}, {23, 5}}, k, ""},
        {"Input", {0, 2}, x, ""}, {"Output", {23, 5}, Y, ""};
        ShowSchematic [%, PlotRange → {{-1, 27}, {-1, 12}}];
        11
        9
```

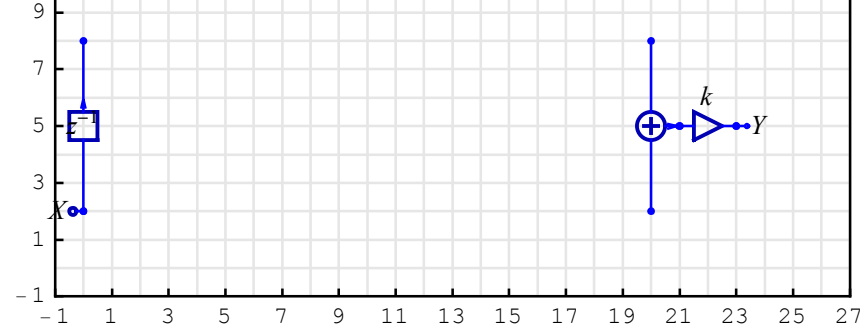

TranslateSchematic is used to change the subschematic coordinates and to put the subschematic at the proper place. Join is used to form the schematic specification of the composite system. In addition, we can change the values of the subschematics' elements.

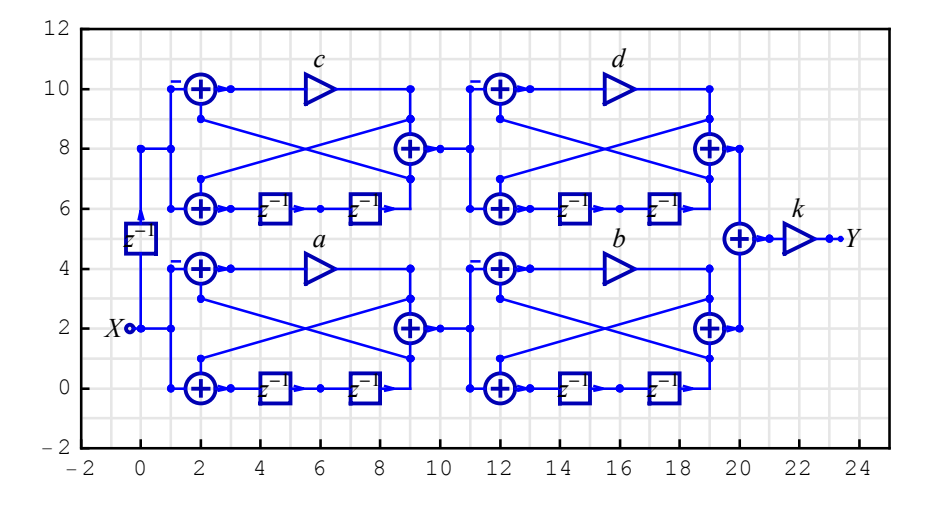

DiscreteSystemSimulation finds the output sequence of a discrete system given by a schematic, assuming zero initial conditions. The second argument to DiscreteSystemSimulation specifies the input sequence to the system. Here we

process 6 samples of an impulse sequence:

```
In[8]:= inpSeq = UnitImpulseSequence [6];
outSeq = DiscreteSystemSimulation [compositeSystem , inpSeq];
% // FullSimplify // TraditionalForm
```

```
Out[10]//TraditionalForm=
```

 $\begin{pmatrix} a b k \\ c d k \\ (a + b) (a b - 1) k \\ (c + d) (c d - 1) k \\ (a b - 1) (a^{2} + b a + b^{2} - 1) k \\ (c d - 1) (c^{2} + d c + d^{2} - 1) k \end{pmatrix}$ 

Symbolic system simulation is the *SchematicSolver*'s unique feature not available in other simulation software. The above example demonstrates that

DiscreteSystemSimulation returns the output sequence with symbolic sample values.

# ■ 12.4. Implementation of Hierarchical System

#### **Draw and Implement Subsystem**

Here is a schematic of a SISO subsystem that is the building block of a composite discrete system. The subsystem is constructed by adding one input element and one output element to the subschematic:

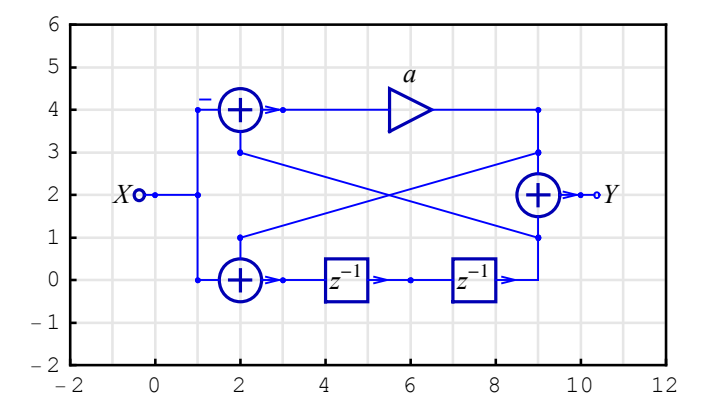

The system summary, generated by DiscreteSystemImplementationSummary, points out the subsystem input, initial state, parameter set, output, and final state.

```
In[13]:= DiscreteSystemImplementationSummary [discreteSubsystem];
```

```
Input: {Y[{0, 2}]}
Initial state: {Y[{6, 0}], Y[{2, 3}]}
Parameter: {a}
Output: {Y[{10, 2}]}
Final state: {Y[{3, 0}], Y[{6, 0}]}
```

DiscreteSystemImplementation creates a *Mathematica* function that implements the subsystem, and returns a string that is the *Mathematica* code of that function.

```
In[14]:= DiscreteSystemImplementation [
    discreteSubsystem , "implementationSubsystem "];
    Implementation procedure name: implementationSubsystem
    Implementation procedure usage:
```

{{Y10p2}, {Y3p0, Y6p0}} = implementationSubsystem[{Y0p2},{Y6p0, Y2p3},{a}] is the template for calling the procedure. The general template is {outputSamples, finalConditions} = procedureName[inputSamples, initialConditions, systemParameters]. See also: DiscreteSystemImplementationProcessing

The name of the implementation function is arbitrary and it is given as the second argument to DiscreteSystemImplementation. In this case, the name of the implementation function is implementationSubsystem and it should be enclosed within double quotation marks.

## **Draw Hierarchical System**

Each subschematic is represented by the Function element.

In[15]:= functionSubschematic = {
 {"Function", {{0, 2}, {10, 2}},
 Ga, "Fa", ElementSize → {2, 1.5}}};
 ShowSchematic [%, PlotRange → {{-1, 11}, {0, 4}}];

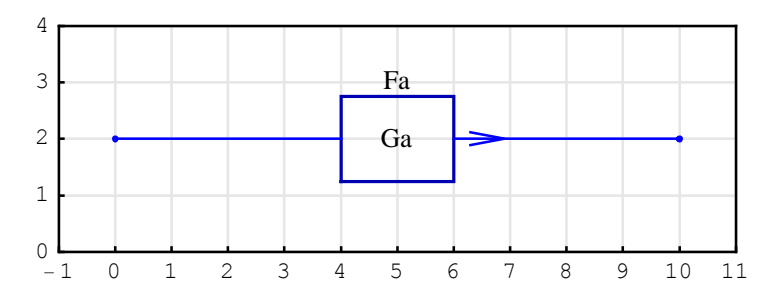

TranslateSchematic is used to change the subschematic coordinates and to put the subschematic at the proper place. Join is used to form the schematic specification of the hierarchical system. In addition, we may change the values of the Function elements.

In[17]:= hierarchicalSystem = Join[inOutSubschematic ,

```
functionSubschematic ,
TranslateSchematic [functionSubschematic /. Ga → Gb, {10, 0}],
TranslateSchematic [functionSubschematic /. Ga → Gc, {0, 6}],
TranslateSchematic [functionSubschematic /. Ga → Gd, {10, 6}]];
ShowSchematic [%, PlotRange → {{-2, 25}, {-2, 12}}];
```

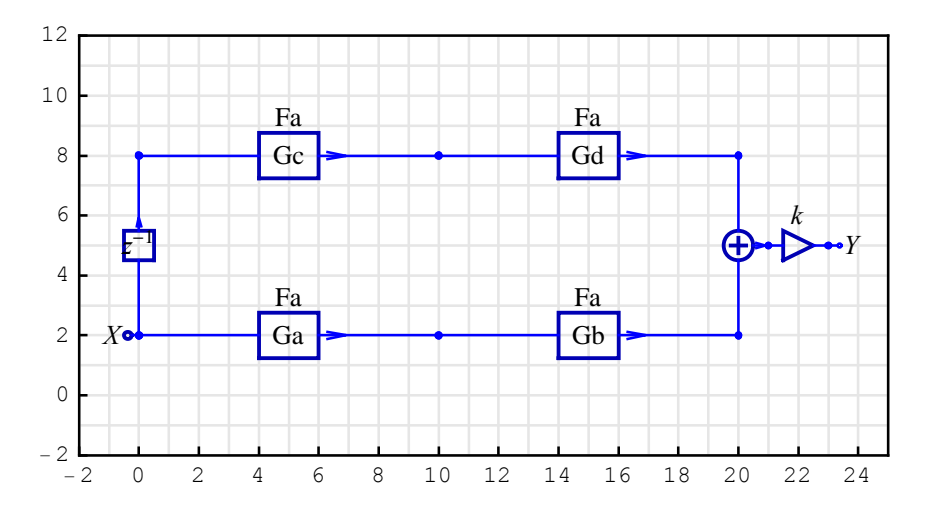

The system summary, generated by DiscreteSystemImplementationSummary, points out the hierarchical system input, initial state, parameter set, output, and final state.

```
In[19]:= DiscreteSystemImplementationSummary [hierarchicalSystem];
```

```
Input: {Y[{0, 2}]}
Initial state: {Y[{0, 8}]}
Parameter: {Ga, Gb, Gc, Gd, k}
Output: {Y[{23, 5}]}
Final state: {Y[{0, 2}]}
```

#### Implement Hierarchical System

First, we generate a preliminary implementation of the hierarchical system. DiscreteSystemImplementation creates a *Mathematica* function that implements the system, and returns a string that is the *Mathematica* code of that function.

```
In[20]:= preliminaryCode = DiscreteSystemImplementation [
    hierarchicalSystem , "implementationPreliminary "];
    Implementation procedure name: implementationPreliminary
    Implementation procedure usage:
```

{{Y23p5}, {Y0p2}} = implementationPreliminary[{Y0p2},{Y0p8},{Ga, Gb, Gc, Gd, k}] is the template for calling the procedure. The general template is {outputSamples, finalConditions} = procedureName[inputSamples, initialConditions, systemParameters]. See also: DiscreteSystemImplementationProcessing

The name of the implementation function is given as the second argument to DiscreteSystemImplementation. In this case, the name of the implementation function is implementationPreliminary and it should be enclosed within double quotation marks.

Here is the string that contains the preliminary code of the implementation function:

```
In[21]:= preliminaryCode
```

```
Out[21]= implementationPreliminary ::usage = " {{Y23p5},
    {Y0p2}} = implementationPreliminary [{Y0p2},{Y0p8},{Ga,
    Gb, Gc, Gd, k}] is the template for calling the
    procedure. The general template is {outputSamples,
    finalConditions } = procedureName [inputSamples,
    initialConditions, systemParameters]. See
    also: DiscreteSystemImplementationProcessing ";
    implementationPreliminary [] := {1, 1, 5, 8, 1,
        1}; implementationPreliminary [dataSamples_List,
        initialConditions_List, systemParameters_List] := Module[
        {Y0p2, Y0p8, Y10p2, Y20p2, Y10p8, Y20p8, Y21p5, Y23p5, Ga, Gb,
        Gc, Gd, k}, {Ga, Gb, Gc, Gd, k} = systemParameters; {Y0p2} =
        dataSamples; {Y0p8} = initialConditions; Y10p2 = Ga[Y0p2];
        Y20p2 = Gb[Y10p2]; Y10p8 = Gc[Y0p8]; Y20p8 = Gd[Y10p8];
        Y21p5 = Y20p2 + Y20p8; Y23p5 = k*Y21p5; {{Y23p5}, {Y0p2}}];
    }
}
```

Edit the preliminary code to include the subsystem definitions:

```
implementationPreliminary[] := {1, 1, 5, 8, 1, 1};
implementationPreliminary[dataSamples List,
  initialConditions List, systemParameters List] := Module[
  {Y0p2, Y0p8, Y10p2, Y20p2, Y10p8, Y20p8, Y21p5, Y23p5,
  Ga, Gb, Gc, Gd, k},
  {Ga, Gb, Gc, Gd, k} = systemParameters;
  {Y0p2} = dataSamples;
  {Y0p8} = initialConditions;
 Y10p2 = Ga[Y0p2];
 Y20p2 = Gb[Y10p2];
 Y10p8 = Gc[Y0p8];
 Y20p8 = Gd[Y10p8];
 Y21p5 = Y20p2 + Y20p8;
 Y23p5 = k*Y21p5;
{{Y23p5}, {Y0p2}}
1;
```

The implementation code for the hierarchical system is as follows:

```
implementationHierarchical[] := {1,5,5,8,1,5};
implementationHierarchical[dataSamples List,
```

```
initialConditions List, systemParameters List] := Module[
  {Y0p2, Y0p8, Y10p2, Y20p2, Y10p8, Y20p8, Y21p5, Y23p5,
   Ga, Gb, Gc, Gd, k, stateY10p2, stateY20p2, stateY10p8,
stateY20p8},
  {Ga, Gb, Gc, Gd, k} = systemParameters;
  {Y0p2} = dataSamples;
  {Y0p8, stateY10p2, stateY20p2, stateY10p8, stateY20p8} =
initialConditions;
  {{Y10p2}, stateY10p2} = Ga[Y0p2, stateY10p2];
  {{Y20p2}, stateY20p2} = Gb[Y10p2, stateY20p2];
  {{Y10p8}, stateY10p8} = Gc[Y0p8, stateY10p8];
  {{Y20p8}, stateY20p8} = Gd[Y10p8, stateY20p8];
 Y21p5 = Y20p2 + Y20p8;
 Y23p5 = k*Y21p5;
{{Y23p5}, {Y0p2, stateY10p2, stateY20p2, stateY10p8,
stateY20p8}}
];
```

The letters marked in red are inserted into the preliminary code. We added second argument (states) to the functions that represent subsystem implementation.

```
{{Y10p2}, stateY10p2} = Ga[Y0p2, stateY10p2];
{{Y20p2}, stateY20p2} = Gb[Y10p2, stateY20p2];
{{Y10p8}, stateY10p8} = Gc[Y0p8, stateY10p8];
{{Y20p8}, stateY20p8} = Gd[Y10p8, stateY20p8];
```

Next, we added the state variables to the local variables list

```
Ga, Gb, Gc, Gd, k, stateY10p2, stateY20p2, stateY10p8,
stateY20p8},
```

to the initial condition list

```
{Y0p8, stateY10p2, stateY20p2, stateY10p8, stateY20p8} =
initialConditions;
```

and to the final condition list that is returned by the implementation procedure

```
{{Y23p5}, {Y0p2, stateY10p2, stateY20p2, stateY10p8,
stateY20p8}}
```

Here is the actual implementation code

SchematicSolver Version 2.3
```
In[22]:= Clear[implementationHierarchical];
         implementationHierarchical [] := {1, 5, 5, 8, 1, 5};
         implementationHierarchical [dataSamples_List ,
             initialConditions_List , systemParameters_List ] := Module[
             {Y0p2, Y0p8, Y10p2, Y20p2, Y10p8, Y20p8, Y21p5, Y23p5,
              Ga, Gb, Gc, Gd, k,
              stateY10p2 , stateY20p2 , stateY10p8 , stateY20p8 } ,
             {Ga, Gb, Gc, Gd, k} = systemParameters ;
             {Y0p2} = dataSamples ;
             {Y0p8, stateY10p2, stateY20p2, stateY10p8, stateY20p8} =
              initialConditions ;
             { { Y10p2 } , stateY10p2 } = Ga [ Y0p2 , stateY10p2 ] ;
             { {Y20p2 } , stateY20p2 } = Gb [Y10p2 , stateY20p2 ] ;
             { { Y10p8 } , stateY10p8 } = Gc [ Y0p8 , stateY10p8 ] ;
             { {Y20p8 } , stateY20p8 } = Gd [Y10p8 , stateY20p8 ] ;
             Y21p5 = Y20p2 + Y20p8;
             Y23p5 = k * Y21p5;
             {{Y23p5},
              {Y0p2, stateY10p2, stateY20p2, stateY10p8, stateY20p8}}
           ];
```

Each function that represents a subsystem (Ga, Gb, Gc, Gd) in the implementation code (implementationHierarchical) should be defined according to the usage template for the subsystem implementation procedures (implementationSubsystem):

In[25]:= Clear[Fa, Fb, Fc, Fd];

Fa[x\_, y\_: {0, 0}] := implementationSubsystem [{x}, y, {a}]; Fb[x\_, y\_: {0, 0}] := implementationSubsystem [{x}, y, {b}]; Fc[x\_, y\_: {0, 0}] := implementationSubsystem [{x}, y, {c}]; Fd[x\_, y\_: {0, 0}] := implementationSubsystem [{x}, y, {d}];

#### **Processing with Hierarchical System**

Let us process a unit impulse sequence with the hierarchical system.

```
In[30]:= inputSequence = UnitImpulseSequence [6];
```

Assume zero initial conditions

```
In[31]:= initialConditions = {0, {0, 0}, {0, 0}, {0, 0}, {0, 0};
```

and the following system parameters:

```
In[32]:= systemParameters = {Fa, Fb, Fc, Fd, k};
```

```
DiscreteSystemImplementationProcessing processes inputSequence for created implementationHierarchical.
```

```
In[33]:= {outputSequence , finalConditions } =
    DiscreteSystemImplementationProcessing [
        inputSequence , initialConditions ,
        systemParameters , implementationHierarchical ];
        outputSequence // FullSimplify // TraditionalForm
```

```
Out[34]//TraditionalForm=
```

 $\begin{pmatrix} a b k \\ c d k \\ (a + b) (a b - 1) k \\ (c + d) (c d - 1) k \\ (a b - 1) (a^{2} + b a + b^{2} - 1) k \\ (c d - 1) (c^{2} + d c + d^{2} - 1) k \end{pmatrix}$ 

The same result has been obtained, already, by simulation of the composite system.

```
In[35]:= SameQ[outSeq, outputSequence]
```

Out[35]= True

Symbolic processing is the *SchematicSolver*'s unique feature not available in other simulation software. The above example demonstrates that

DiscreteSystemImplementationProcessing returns the output sequence with symbolic sample values.

# ■ 13.1. Introduction

Palettes provide a simple way to access the full range of *SchematicSolver*'s drawing and solving capabilities.

The *SchematicSolver*'s palettes provide an easy point-and-click interface for performing the most common drawing tasks. However, advanced users might prefer to type and evaluate functions directly. But for users who only want to perform the basic operations, the *SchematicSolver*'s palettes provide the simplest alternative.

You can use the palettes to process

(a) a single notebook with a new schematic,

(b) a new schematic based on existing schematic, and

(c) an old schematic by adding new elements or removing elements from the schematic.

SchematicSolver provides four palettes:

Palette for drawing and solving continuous-time systems,

the Continuous Elements palette,

Palette for drawing, solving, simulating, and implementing discrete systems,

the Discrete Elements palette,

Palette for drawing, simulating, and implementing discrete nonlinear systems,

the Discrete Nonlinear palette, and

Palette for specifying drawing options and schematic plot range,

the Schematic Options palette.

# ■ 13.2. Opening Palettes

If a palette is not open, choose it from the **Palettes** menu:

- (a) Ckick the **ContinuousElements** item to open the palette Continuous Elements
- (b) Ckick the **DiscreteElements** item to open the palette Discrete Elements
- (c) Ckick the **DiscreteNonlinear** item to open the palette Discrete Nonlinear
- (d) Ckick the **SchematicOptions** item to open the palette Schematic Options

Here is the Continuous Elements palette:

| Continuous Elements |               |  |
|---------------------|---------------|--|
|                     | Input O       |  |
|                     | Output-∘      |  |
|                     | Node •        |  |
|                     | Text A        |  |
|                     | Arrow 🧷       |  |
|                     | Adder 🕀       |  |
|                     | Line —        |  |
|                     | Amp →→        |  |
|                     | Integrator ∫  |  |
|                     | Block –□→     |  |
|                     | Polyline 🛙    |  |
|                     | {x, y}        |  |
|                     | Redraw 4      |  |
|                     | Solve         |  |
|                     | Start Drawing |  |
|                     | Initialize    |  |
|                     |               |  |

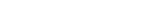

460

Here is the Discrete Elements palette:

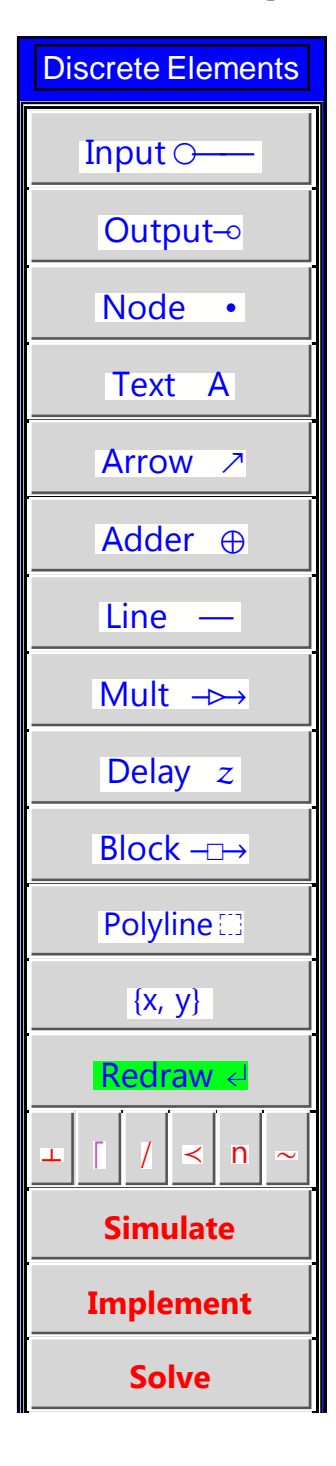

SchematicSolver Version 2.3

http://www.wolfram.com/products/applications/schematicsolver/

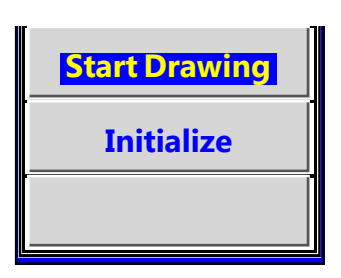

Here is the Discrete Nonlinear palette:

| Discrete Nonlinear |  |  |
|--------------------|--|--|
| Input O            |  |  |
| Output-₀           |  |  |
| Node •             |  |  |
| Text A             |  |  |
| Arrow 🧷            |  |  |
| Adder 🕀            |  |  |
| Line —             |  |  |
| Mult →→            |  |  |
| Delay z            |  |  |
| Modulator ⊗        |  |  |
| Function →         |  |  |
| Sqrt Abs ^2        |  |  |
| Exp Log Sin        |  |  |
| Polyline           |  |  |
| {x, y}             |  |  |
|                    |  |  |

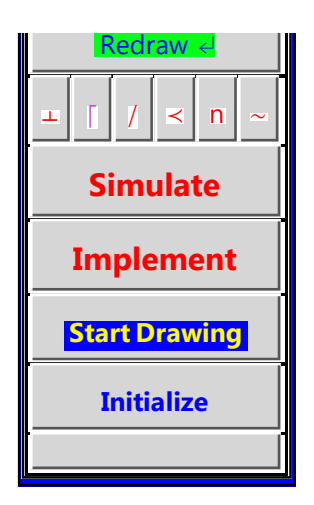

Here is the Schematic Options palette:

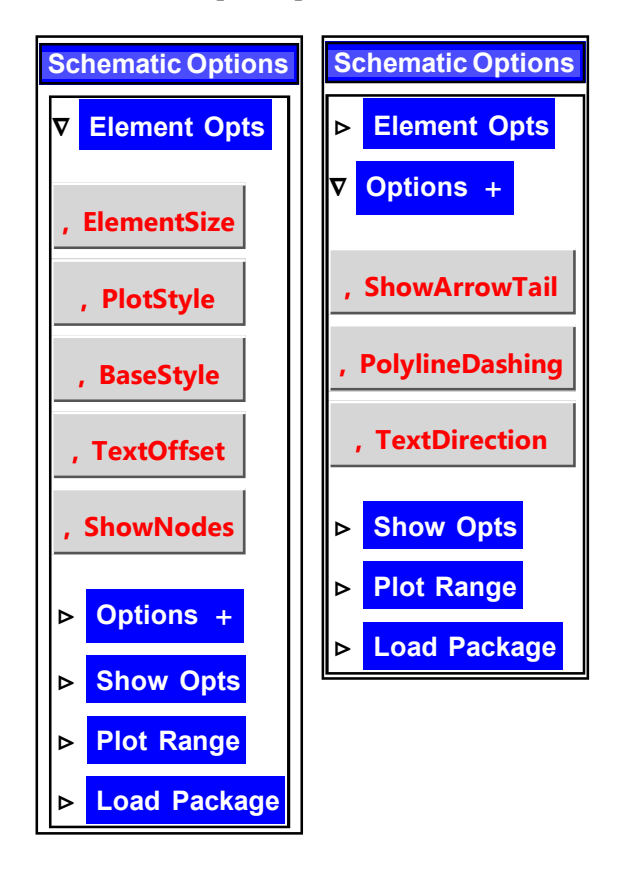

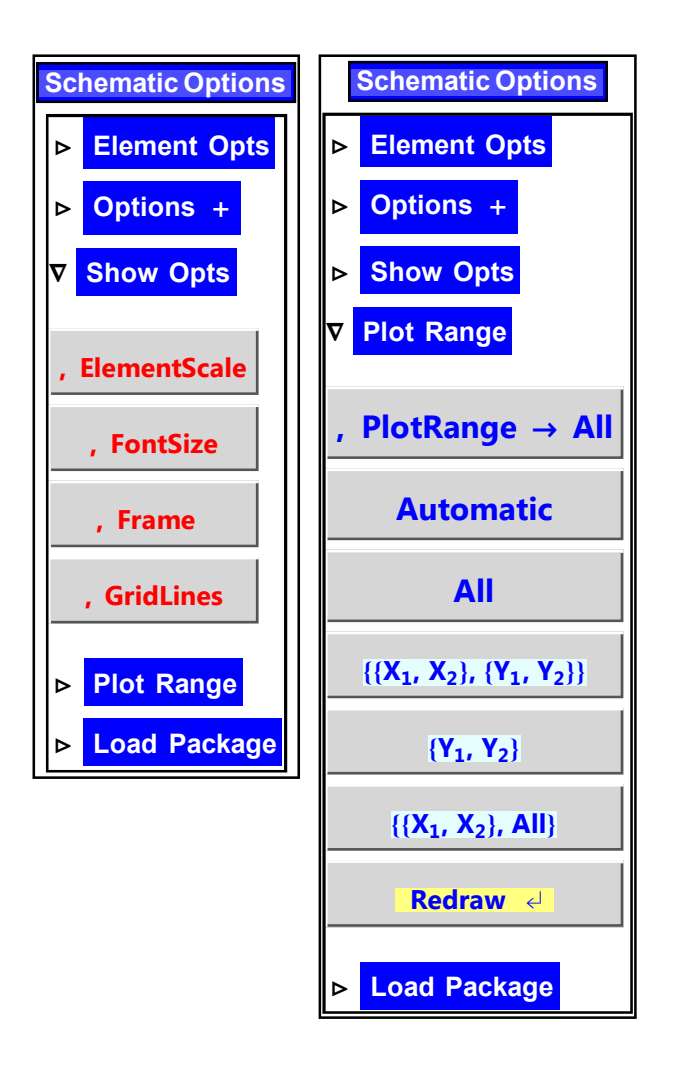

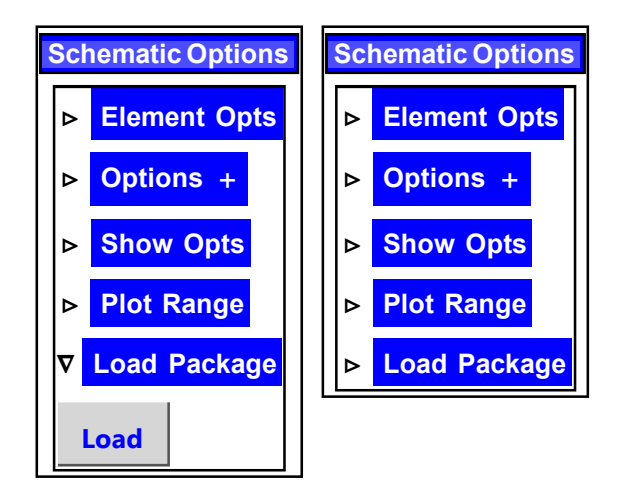

You can open all four palettes, and you can use all palettes for drawing the same schematic. However, the solving, simulation, and implementation functions will report error messages if you use elements that do not exist on the corresponding palette.

#### 13.3. Contents of Palettes

The Continuous Elements palette, the Discrete Elements palette, and the Discrete Nonlinear palette contain drawing buttons (from the top button Input to the button Polyline).

The button **Redraw** serves to redraw the schematic.

The button for changing the position of an element on the schematic is  $\{x, y\}$ 

The button **Solve** invokes commands for solving a linear system.

The buttons **Simulate** and **Implement** invoke commands for simulating and implementing a discrete system.

Six small buttons above the **Simulate** button generate various sequences.

A new drawing is started by the button **Start Drawing** 

The button **Initialize** loads the package *SchematicSolver*.

Palette heading shows the palette name.

Palette footer provides a visual cue to indicate the function of the button when the mouse cursor is over the button.

The Schematic Options palette contains buttons for setting drawing options. In addition, this palette automates the plot range selection by mouse point-and-click.

## 13.4. Using Palettes

Here is a step-by-step procedure for using a palette to draw a new schematic.

**1.** (a) Open a new notebook, or (b) place the insertion point in a new empty cell in your notebook, or (c) click once in the blank section of your notebook; a horizontal line appears (this horizontal line is called the *cell insertion bar*).

2. Click the button Initialize
Initialize
Load SchematicSolver

An input cell will be opened with pasted text, as shown below, and then the whole cell will be evaluated:

```
In[1]:= Needs["SchematicSolver`"];
        SetOptions[InputNotebook[],
        ImageSize → {551, 418}, WindowSize → {800, 630}];
```

By clicking the button **Initialize**, the package *SchematicSolver* is loaded and the *SchematicSolver* functions are available. WindowSize specifies the size of window that should be used to display the current notebook on the screen. ImageSize specifies the absolute size of images to render. Palette footer, below the button **Initialize**, indicates the function of this button ô the initialization of a new drawing.

3. Click the button **Start Drawing** 

A new input cell will be opened with pasted text, as shown below; then the whole cell will be evaluated producing a new graphic output cell below the input cell:

#### In[3]:= mySchematic = {

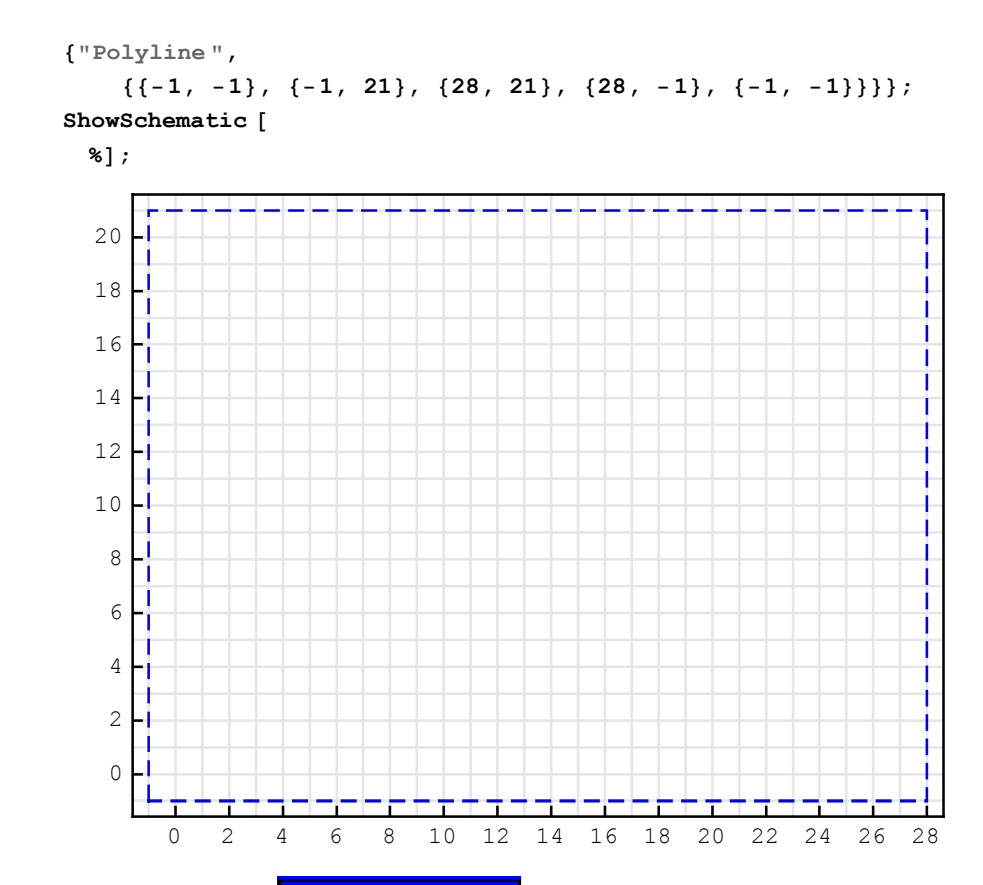

By clicking the button **StartDrawing** a new schematic (typically, a system specification) is generated with only one annotation element ô Polyline. The ShowSchematic function shows the *drawing workspace* with grid lines. By default, the list of elements that describe the schematic is named mySchematic. We call this list the *schematic specification*.

4. After clicking the button **Start Drawing**, the horizontal line, the cell insertion bar, will appear below the schematic.

Place the insertion point in the empty line in your schematic specification, above the drawing workspace. In the example below, we marked the insertion point by red vertical separator [.

**5.** Once you have a schematic specification like this, you can start filling in new elements. For example, to add an input element, click the button **Input** 

The text "Click a point" is displayed in the window's status area. The *status area* is an area used to display status messages. Usually, the status area appears on the left-hand side in the bottom line of the window.

Move the mouse over the drawing workspace. Click once, say when the mouse position is over the coordinate  $\{5, 10\}$ . The coordinate  $\{5, 10\}$  is selected, and it appears in the Input-element specification that is pasted at the current insertion point:

{"Input", {5, 10}, X, "", TextOffset -> {1, 0}},

The schematic specification changes, and it has a new element above the empty line:

```
In[3]:= mySchematic = {
    {"Input", {5, 10}, X, "", TextOffset -> {1, 0}},
    |
    {"Polyline",
        {{-1, -1}, {-1, 21}, {28, 21}, {28, -1}, {-1, -1}}};
    ShowSchematic [%];
```

The insertion point remains in the empty line. The drawing workspace does not change until you evaluate the cell with the schematic specification.

6. Click the button **Redraw** to redraw the schematic:

```
In[5]:= mySchematic = {
         {"Input", {5, 10}, X, "", TextOffset -> {1, 0}},
         {"Polyline",
             \{\{-1, -1\}, \{-1, 21\}, \{28, 21\}, \{28, -1\}, \{-1, -1\}\}\};
         ShowSchematic [
          %];
           20
           18
           16
           14
           12
           10
                         X••
            8
            6
            4
            2
            0
                     2
                                     10
                                                 16
                                                     18
                                                          20
                 0
                         4
                             6
                                 8
                                         12
                                             14
                                                              22
                                                                  24
                                                                      26
                                                                          28
```

The cell insertion bar appears below the drawing workspace.

7. Place the insertion point in the empty line in your schematic specification, above the drawing workspace:

```
In[5]:= mySchematic = {
    {"Input", {5, 10}, X, "", TextOffset -> {1, 0}},
    {
        {"Polyline",
            {{-1, -1}, {-1, 21}, {28, 21}, {28, -1}, {-1, -1}}};
        ShowSchematic [%];
```

8. You can continue filling in your schematic specification with other elements. For example,

to add the Line element, click the button Line

The text "Click and Drag" is displayed in the window's status area.

Move the mouse over the drawing workspace. Press and hold the mouse button, say when the mouse position is over the coordinate  $\{5, 10\}$ . Drag the mouse to specify the second coordinate. Release the mouse button, say at  $\{15, 5\}$ .

In[7] := ShowSchematic [SchematicSolverFigurePalettesDrawLine ]

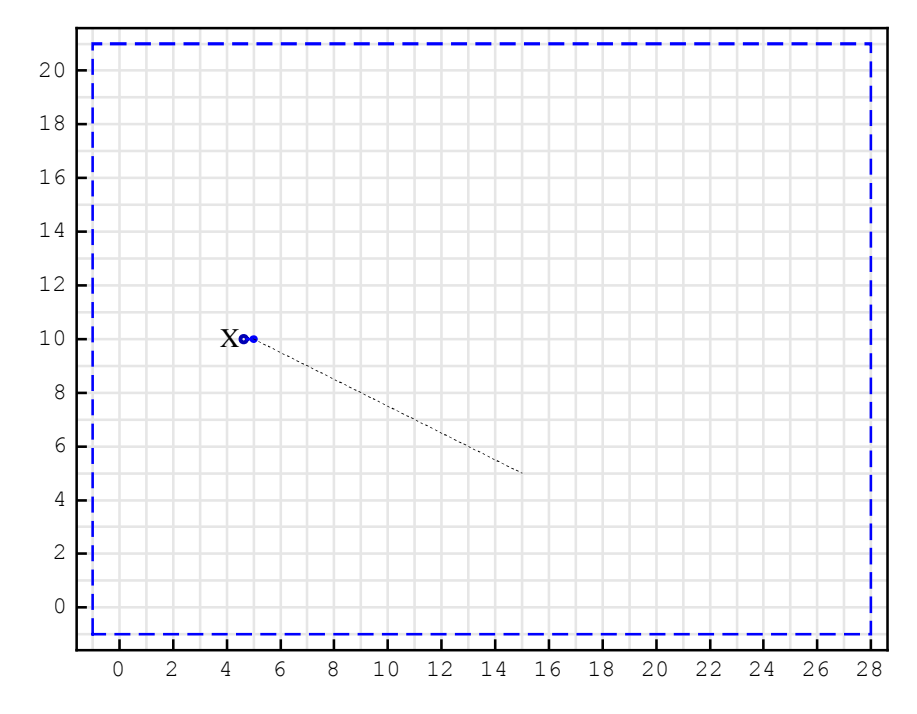

The coordinates  $\{5,10\}$  and  $\{15, 5\}$  are selected, and they appear in the element specification that is pasted at the current insertion point:

ShowSchematic [%];

The insertion point remains in the empty line. The drawing workspace does not change until you evaluate the cell with the schematic specification.

```
9. Click the button Redraw to redraw the schematic:
```

```
In[8]:= mySchematic = {
    {"Input", {5, 10}, X, "", TextOffset -> {1, 0}},
    {"Line", {{5, 10}, {15, 5}}},
```

{"Polyline", {{-1, -1}, {-1, 21}, {28, 21}, {28, -1}, {-1, -1}}}; ShowSchematic [%];

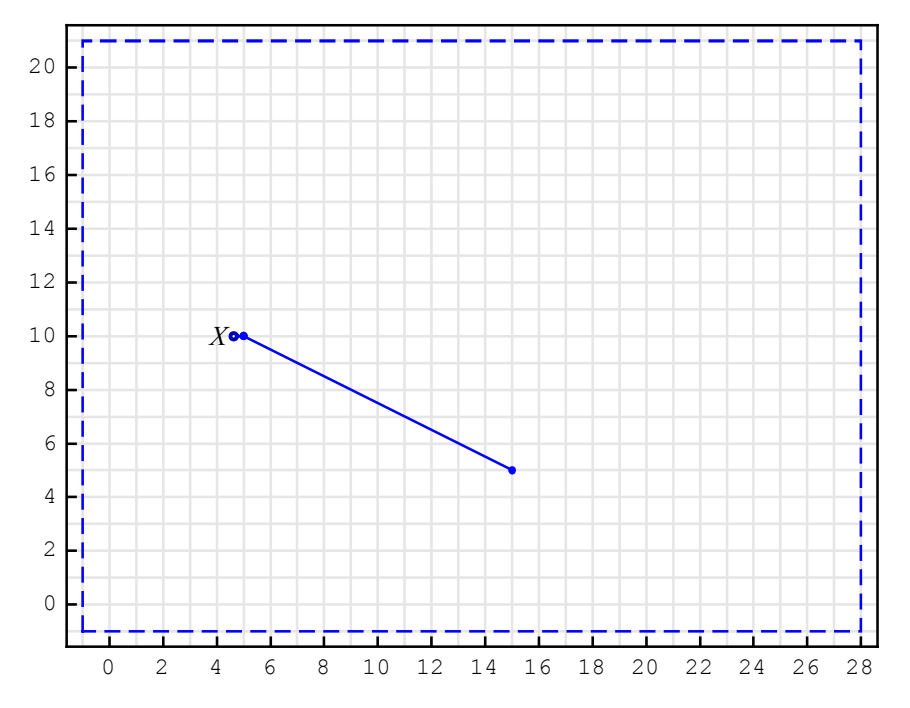

Again, the cell insertion bar appears below the drawing workspace.

# ■ 13.5. Draw Single-Node Elements Using Palettes

Single-node elements are Input, Output, Node, and Text. Here is a step-by-step procedure for using the *SchematicSolver*'s palettes to add a single-node element to the existing schematic:

- 1. Place the insertion point in the empty line of your schematic specification.
- 2. Click the corresponding palette button.
- 3. Move the mouse over the drawing workspace.
- 4. Click once when the mouse position is over the desired coordinate.

The selected coordinate appears in the element specification that is pasted at the current insertion point. The pasted text is a typical element specification most frequently encountered in practice.

You can edit the pasted element specification, the values and options, in the same way you edit *Mathematica* cells. For example, you can place your cursor somewhere in an element specification and start typing. Or you can select a part of the expression, then remove it using the Delete key, or insert a new version by typing it in.

# ■ 13.6. Draw Two-Node Elements Using Palettes

Two-node elements are Line, Block, Multiplier, Delay, Function, Amplifier, Integrator, and Arrow. Here is a step-by-step procedure for using the *SchematicSolver*'s palettes to add a two-node element to the existing schematic:

1. Place the insertion point in the empty line of your schematic specification.

- 2. Click the corresponding palette button.
- 3. Move the mouse over the drawing workspace.
- 4. Press and hold the mouse button when the mouse position is over the first coordinate.
- 5. Drag the mouse to specify the second coordinate.
- 6. Release the mouse button when the mouse position is over the second coordinate.

The selected coordinates appear in the element specification that is pasted at the current insertion point. The pasted text is a typical element specification most frequently encountered in practice.

The Discrete Nonlinear palette has six small buttons labeled Sqrt, Abs, ^2, Exp, Log, and Sin for drawing the Function element with the corresponding function.

You can edit the pasted element specification, the values and options, in the same way you edit *Mathematica* cells. For example, you can place your cursor somewhere in an element specification and start typing. Or you can select a part of the expression, then remove it using the Delete key, or insert a new version by typing it in.

#### 13.7. Draw Adder and Modulator Using Palettes

Here is a step-by-step procedure for using the *SchematicSolver*'s palettes to place the Adder element, or the Modulator element, in the existing schematic:

1. Place the insertion point in the empty line of your schematic specification.

2. Click the button Adder

3. Move the mouse over the drawing workspace.

4. Press and hold the mouse button when the mouse position is over the left adder coordinate.

5. Drag the mouse to specify the right adder coordinate.

6. Release the mouse button when the mouse position is over the second coordinate.

The selected coordinates appear in the element specification that is pasted at the current insertion point. The pasted text is a typical element specification most frequently encountered in practice. The coordinates for the upper and lower adder nodes are automatically computed.

You can edit the pasted element specification, the values and options, in the same way you edit *Mathematica* cells. For example, you can place your cursor somewhere in an element specification and start typing. Or you can select a part of the expression, then remove it using the Delete key, or insert a new version by typing it in.

Here is an adder specification created with the palette. Assume that the left node coordinate is  $\{15, 5\}$  and that the right node coordinate is  $\{20, 5\}$ :

```
In[7]:= mySchematic = {
    {"Input", {5, 10}, X, "", TextOffset -> {1, 0}},
    {"Line", {5, 10}, {15, 5}},
    {"Adder",
        {{15, 5}, {16, 4}, {20, 5}, {16, 6}}, {1, -1, 2, 1}, " "},
    {"Polyline",
        {{-1, -1}, {-1, 21}, {28, 21}, {28, -1}, {-1, -1}}};
ShowSchematic [
        %];
```

The lower node coordinate  $\{16,4\}$  is automatically generated from the left node coordinate by

 $\{16,4\}=\{15,5\}+\{1,-1\}$ . The upper node coordinate  $\{16,6\}$  is automatically generated from the left node coordinate by  $\{16,6\}=\{15,5\}+\{1,1\}$ .

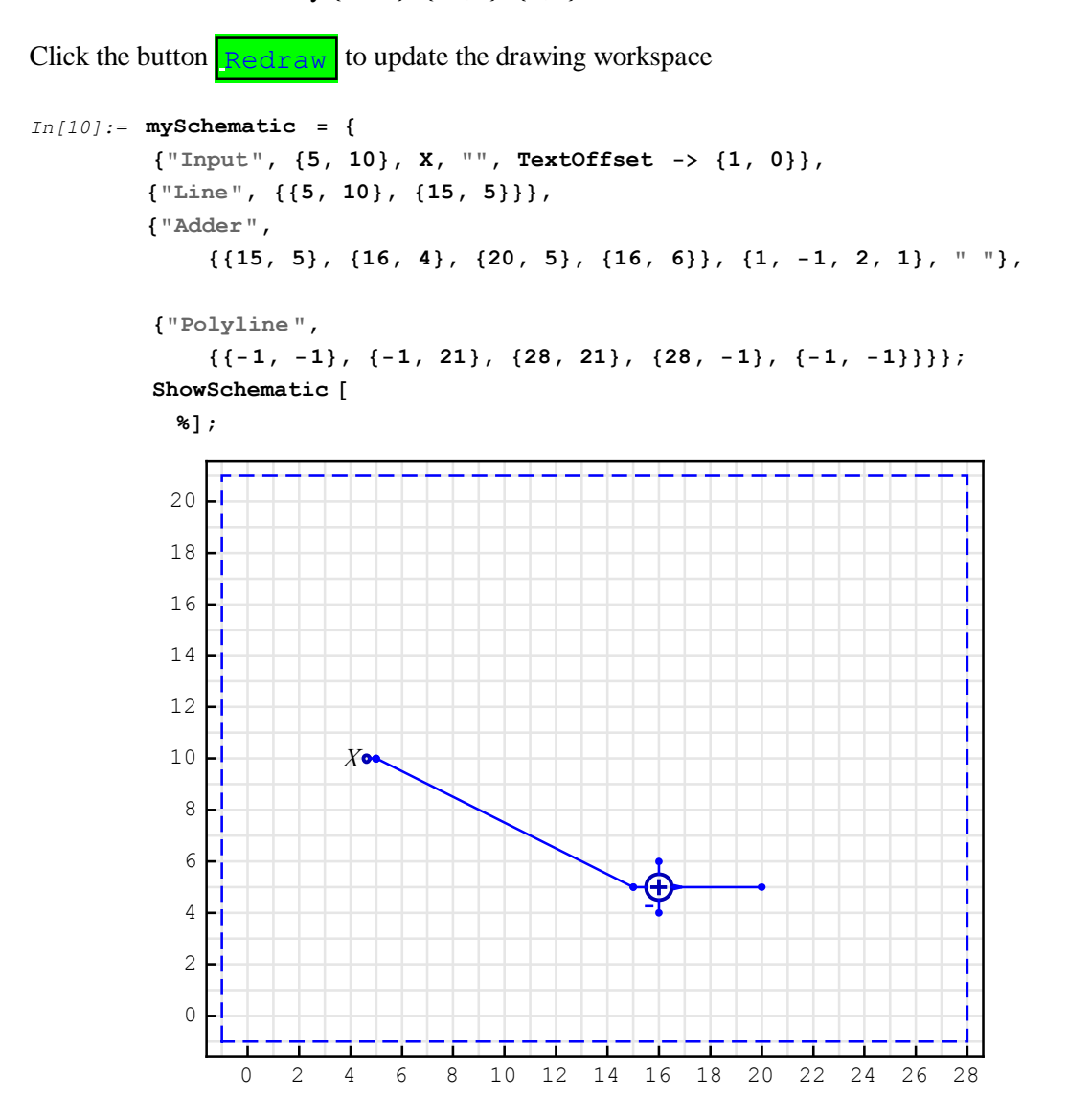

## 13.8. Draw Polyline Element Using Palettes

Here is a step-by-step procedure for using the *SchematicSolver*'s palettes to add a Polyline element in the existing schematic:

1. Place the insertion point in the empty line of your schematic specification.

2. Click the button Polyline

3. Move the mouse over the drawing workspace.

4. Press and hold the mouse button when the mouse position is over the lower-left polyline coordinate.

5. Drag the mouse to specify the upper-right polyline coordinate.

6. Release the mouse button when the mouse position is over the second coordinate.

In[12]:= ShowSchematic [SchematicSolverFigurePalettesDrawPolyline ]

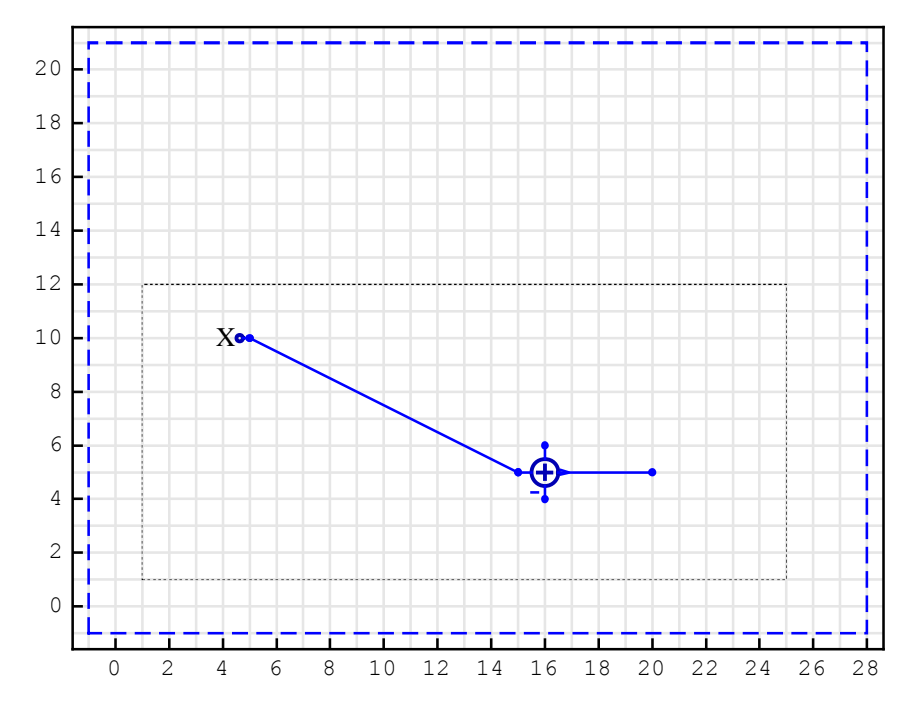

The selected coordinates appear in the element specification that is pasted at the current insertion point. The pasted text is a typical element specification most frequently encountered

in practice. The coordinates for the upper-left and lower-right polyline nodes are automatically computed.

You can edit the pasted element specification, the values and options, in the same way you edit *Mathematica* cells. For example, you can place your cursor somewhere in an element specification and start typing. Or you can select a part of the expression, then remove it using the Delete key, or insert a new version by typing it in.

Here is a polyline specification created with the palette. Assume that the lower-left node coordinate is  $\{1,1\}$  and that the upper-right node coordinate is  $\{25,12\}$ :

```
In[9]:= mySchematic = {
    {"Input", {5, 10}, X, "", TextOffset -> {1, 0}},
    {"Line", {5, 10}, {15, 5}},
    {"Adder",
        {{15, 5}, {16, 4}, {20, 5}, {16, 6}, {1, -1, 2, 1}, " "},
    {"Polyline", {{1, 1}, {25, 1}, {25, 12}, {1, 12}, {1, 1}},
    {"Polyline",
        {{-1, -1}, {-1, 21}, {28, 21}, {28, -1}, {-1, -1}}};
    ShowSchematic [
        %];
Click the button Redirect to update the drawing workspace
```

```
In[13]:= mySchematic = {
          {"Input", {5, 10}, X, "", TextOffset -> {1, 0}},
         {"Line", {{5, 10}, {15, 5}}},
         {"Adder",
              \{\{15, 5\}, \{16, 4\}, \{20, 5\}, \{16, 6\}\}, \{1, -1, 2, 1\}, ""\},\
         {"Polyline", {{1, 1}, {25, 1}, {25, 12}, {1, 12}, {1, 1}}},
          {"Polyline",
              \{\{-1, -1\}, \{-1, 21\}, \{28, 21\}, \{28, -1\}, \{-1, -1\}\}\};
          ShowSchematic [
            %];
           20
           18
           16
           14
           12
           10
                         X•
            8
            6
                                                  Ð
            4
            2
            0
                 0
                                     10
                                         12
                                             14
                                                  16
                                                      18
                                                          20
                                                              22
                                                                  24
                                                                       26
                                                                           28
                     2
                         4
                              6
                                  8
```

# ■ 13.9. Editing Schematic Specification Using Palettes

## Adding Two or More Elements in Succession

Here is a step-by-step procedure for using the palettes to add one two-node element and one single-node element to the existing schematic specification:

1. Place the insertion point in the empty line of your schematic specification.

2. Click the button Block

3. Move the mouse over the drawing workspace.

4. Press and hold the mouse button when the mouse position is over the first coordinate ô the block input.

5. Drag the mouse to specify the second coordinate ô the block output.

6. Release the mouse button when the mouse position is over the second coordinate.

The selected coordinates appear in the element specification that is pasted at the current insertion point. The insertion point remains in the empty line. The drawing workspace does not change.

7. Click the button Output

8. Move the mouse over the drawing workspace.

9. Click once when the mouse position is over the desired coordinate.

The selected coordinate appears in the element specification that is pasted at the current insertion point. The insertion point remains in the empty line. The drawing workspace does not change.

Here is an example of the schematic specification after adding the Block and Output elements:

```
In[13]:= mySchematic = {
    {"Input", {5, 10}, X, "", TextOffset -> {1, 0}},
    {"Line", {5, 10}, {15, 5}},
    {"Adder",
        {{15, 5}, {16, 4}, {20, 5}, {16, 6}}, {1, -1, 2, 1}, ""},
    {"Polyline", {{1, 1}, {25, 1}, {25, 12}, {1, 12}, {1, 1}},
    {"Block", {{5, 10}, {16, 6}}, G, "block"},
    {"Output", {20, 10}, Y, "", TextOffset -> {-1, 0}},
    {"Polyline", {{-1, -1}, {-1, 21}, {28, 21}, {28, -1}, {-1, -1}}};
    ShowSchematic [%];
```

Click the button **Redraw** to update the drawing workspace

```
In[15]:= mySchematic = {
    {"Input", {5, 10}, X, "", TextOffset -> {1, 0}},
    {"Line", {5, 10}, {15, 5}},
    {"Adder",
        {{15, 5}, {16, 4}, {20, 5}, {16, 6}}, {1, -1, 2, 1}, ""},
    {"Polyline", {{1, 1}, {25, 1}, {25, 12}, {1, 12}, {1, 1}}},
    {"Block", {{5, 10}, {16, 6}}, G, "block", ElementSize → {2, 1}},
    {"Output", {20, 10}, Y, "", TextOffset -> {-1, 0}},
```

{"Polyline", {{-1, -1}, {-1, 21}, {28, 21}, {28, -1}, {-1, -1}}}; ShowSchematic [%];

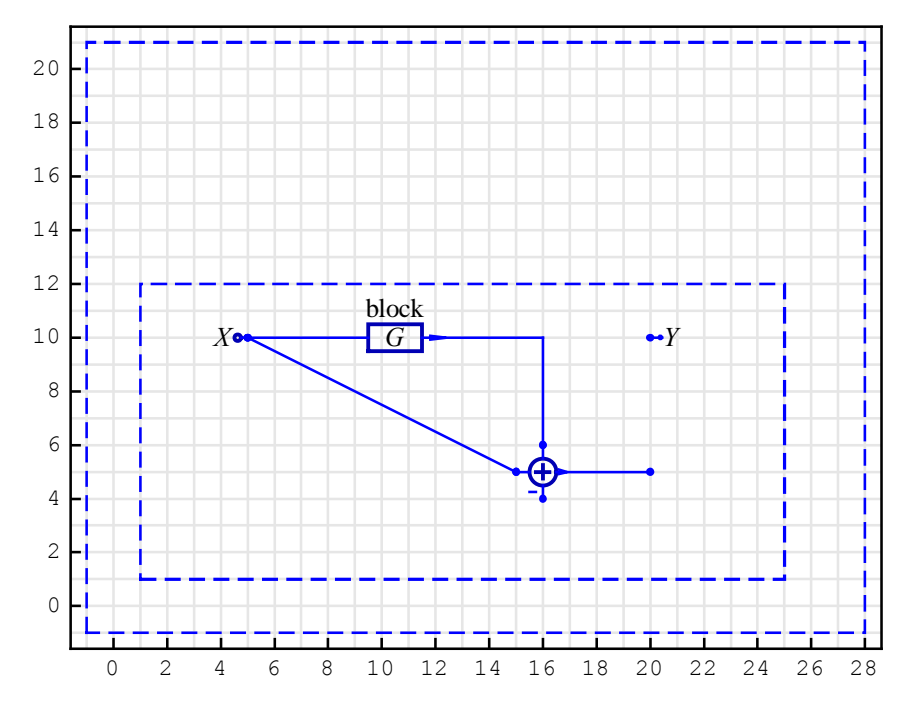

#### **Changing Element Values**

Element specifications can be readily edited. For example, to remove a negative adder input

- 1. select -1 in the second list of the adder specification, then
- 2. insert a new value by typing **0**, and
- 3. evaluate the cell by clicking the button **Redraw**

Here is the new schematic specification:

```
In[17] := mySchematic = {
         {"Input", {5, 10}, X, "", TextOffset -> {1, 0}},
         {"Line", {{5, 10}, {15, 5}}},
         {"Adder",
              \{\{15, 5\}, \{16, 4\}, \{20, 5\}, \{16, 6\}\}, \{1, 0, 2, 1\}, ""\},
         \{"Polyline", \{\{1, 1\}, \{25, 1\}, \{25, 12\}, \{1, 12\}, \{1, 1\}\}\},\
         {"Block", {{5, 10}, {16, 6}}, G, "block"},
         {"Output", {20, 10}, Y, "", TextOffset -> {-1, 0}},
         {"Polyline",
              \{\{-1, -1\}, \{-1, 21\}, \{28, 21\}, \{28, -1\}, \{-1, -1\}\}\};
         ShowSchematic [
           %];
           20
           18
           16
           14
           12
                                    block
           10
                        X
                                     G
                                                         ••Y
            8
            6
                                                 Œ
            4
            2
            0
                0
                    2
                        4
                            6
                                8
                                    10 12 14 16 18 20 22 24 26 28
```

#### **Changing Element Coordinates**

Assume that we want to connect the adder output to the Output element *Y*:

1. Select the third coordinate pair in the adder specification

In[19]:= {"Adder", {{15, 5}, {16, 4}, {20, 5}, {16, 6}}, {1, 0, 2, 1}, " "}
Out[19]= {Adder, {{15, 5}, {16, 4}, {20, 5}, {16, 6}}, {1, 0, 2, 1}, }

2. Click the button  $\{x, y\}$ 

3. Move the mouse over the drawing workspace.

4. Click once when the mouse position is over the desired coordinate, say  $\{20,10\}$ .

The selected coordinate is pasted into the adder specification. The drawing workspace does not change.

Click the button **Redraw** to update the drawing workspace

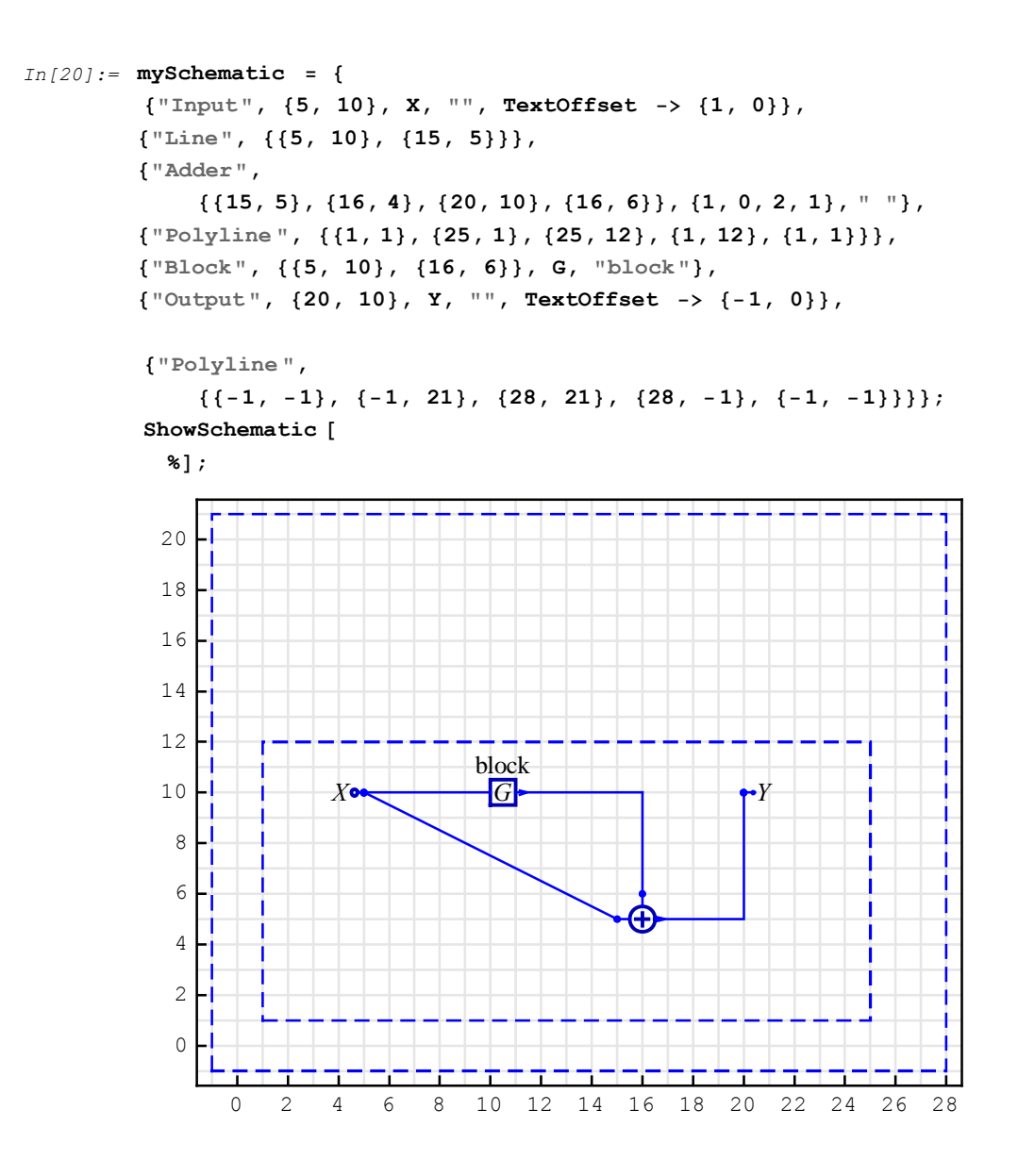

#### **Removing Elements from Schematic**

You can edit element specifications in the same way you edit *Mathematica* cells. For example, you can place your cursor somewhere in an element specification and start typing. Or you can select a part of the expression, then remove it using the Delete key, or insert a new version by typing it in.

To remove an entire element from the schematic, select the element specification, and the comma following the specification, and press the Delete key.

Alternatively, you can use the *Mathematica* Delete function to drop out items from the schematic specification.

For example, consider the specification

```
In[22]:= mySchematic = {
    {"Input", {5, 10}, X, "", TextOffset -> {1, 0}},
    {"Line", {5, 10}, {15, 5}},
    {"Adder",
        {{15, 5}, {16, 4}, {20, 10}, {16, 6}}, {1, 0, 2, 1}, " "},
    {"Polyline", {{1, 1}, {25, 1}, {25, 12}, {1, 12}, {1, 1}},
    {"Block", {{5, 10}, {16, 6}}, G, "block"},
    {"Output", {20, 10}, Y, "", TextOffset -> {-1, 0}},
    {"Polyline",
        {{-1, -1}, {-1, 21}, {28, 21}, {28, -1}, {-1, -1}}};
```

To remove the last polyline element, use the command

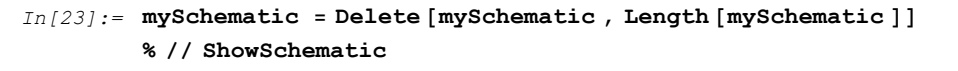

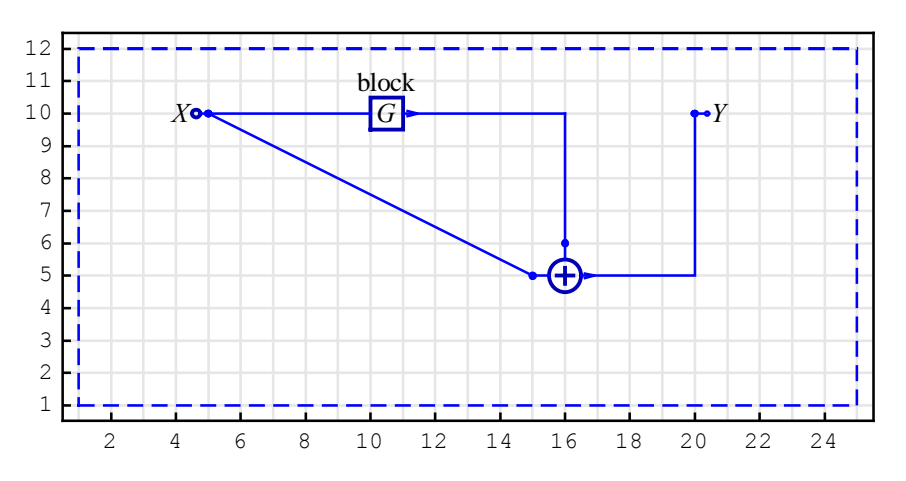

## 13.10. Solving Linear Systems Using Palettes

Schematic specification can be used to describe a system. Typically, we want to solve the system: to find the system response, or to compute the transfer function. The palette button **Solve** pastes and evaluates a template for general solving a linear system. The button **Solve** assumes that the name of the schematic specification is mySchematic. Here is what you get after clicking the button **Solve**:

```
In[25]:= Print["Equations of the System:"];
    {myEquations, myVars} = DiscreteSystemEquations [mySchematic];
    Column[myEquations]
    Print["Response of the System:"];
    {myResponse, myVars} = DiscreteSystemResponse [mySchematic];
    Column[myResponse]
    Print["Signals of the System:"];
    {mySignals, myVars} = DiscreteSystemSignals [mySchematic];
    Transpose [%]
```

```
Print["Transfer Function Matrix:"];
         {myTF, myInputs, myOutputs } =
           DiscreteSystemTransferFunction [mySchematic];
         myTF
         Print["Inputs of the System:"];
         myInputs
         Print["Outputs of the System:"];
         myOutputs
           Equations of the System:
         Y[\{5, 10\}] = X
Out[27] = Y[{20, 10}] = Y[{5, 10}] + Y[{16, 6}]
         Y[\{16, 6\}] = GY[\{5, 10\}]
           Response of the System:
         Y[{20, 10}] \rightarrow (1+G) X
Out[30] = Y[\{16, 6\}] \rightarrow GX
         Y[{5, 10}] \rightarrow X
           Signals of the System:
Out[33] = {{(1+G) X, Y[{20, 10}]}, {GX, Y[{16, 6}]}, {X, Y[{5, 10}]}}
           Transfer Function Matrix:
Out[36] = \{ \{ 1 + G \} \}
           Inputs of the System:
Out[38] = {Y[{5, 10}]}
           Outputs of the System:
Out[40] = {Y[{20, 10}]}
End of SchematicSolver Solving
```

Further processing can be applied to the results returned by **Solve**, say by using *Control System Professional*.

## ■ 13.11. Simulating and Implementing Systems Using Palettes

SchematicSolver can be used for simulation and generation of software implementation of

#### discrete systems.

Here is an example schematic specification:

```
In[41]:= mySchematic = {
    {"Input", {1, 10}, X, ""},
    {"Output", {6, 10}, Y, ""},
    {"Adder", {{1, 10}, {2, 6}, {3, 10}, {2, 11}}, {1, -1, 2, 0}, ""},
    {"Multiplier", {{3, 10}, {6, 10}}, 1/2, ""},
    {"Delay", {{6, 10}, {6, 6}}, 1, ""},
    {"Function", {{6, 6}, {2, 6}}, Abs, ""};
    ShowSchematic [%, PlotRange → {{-2, 14}, {5, 12}}];
```

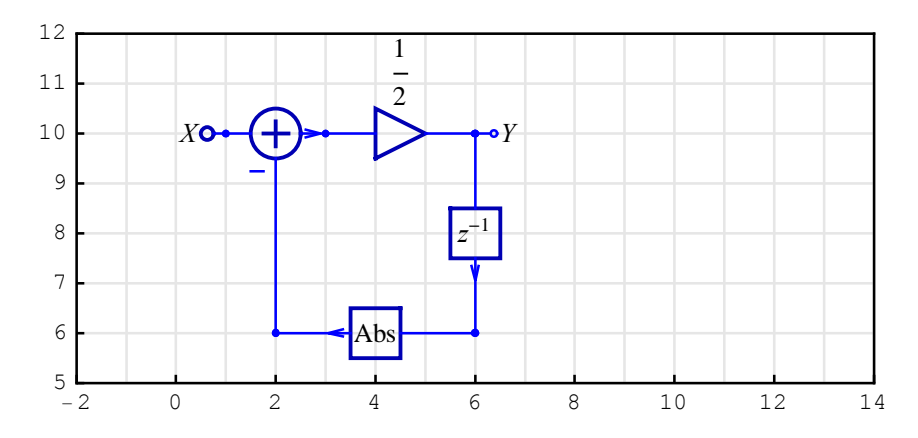

The palette button **Simulate** pastes and evaluates a template for simulating a system. The button **Simulate** assumes that the name of the schematic specification is mySchematic and the unit impulse sequence for input sequence. Here is what you get after clicking the button **Simulate**:

```
In[43]:= DiscreteSystemSimulation [mySchematic]
```

```
Out[43] = \left\{ \left\{ \frac{1}{2} \right\}, \left\{ -\frac{1}{4} \right\}, \left\{ -\frac{1}{8} \right\}, \left\{ -\frac{1}{16} \right\}, \left\{ -\frac{1}{32} \right\}, \left\{ -\frac{1}{64} \right\}, \left\{ -\frac{1}{128} \right\}, \left\{ -\frac{1}{256} \right\} \right\}
--- End of SchematicSolver Simulation ---
```

DiscreteSystemSimulation simulates a system with zero initial conditions.

The palette button **Implement** pastes and evaluates a template for implementing a system.

The **Implement** button assumes that the name of the schematic specification is mySchematic, the unit impulse sequence for input sequence, the zero initial conditions, and implementationProcedure as the name of the *Mathematica* function that implements the system. Here is what you get after clicking the button **Implement**:

```
In[44]:= procedureName = implementationProcedure ;
        DiscreteSystemImplementation [
          mySchematic , ToString [procedureName ]];
        DiscreteSystemImplementationSummary [mySchematic, Verbose -> True]
        Print["--- EXAMPLE : Input Sequence ,
             Initial Conditions, System Parameters"];
        {inpVec, initCond, params, eqns, outVec, finalCond } =
          DiscreteSystemImplementationEquations [mySchematic];
        numberOfInputs = Length[inpVec];
        inputSequence = MultiplexSequence @@
          Table [UnitImpulseSequence [], {numberOfInputs }]
        initialConditions = 0 * initCond
        systemParameters = params
        Print["--- PROCESSING: Output Sequence, Final Conditions"];
        {outputSequence , finalConditions } =
          DiscreteSystemImplementationProcessing [inputSequence,
            initialConditions , systemParameters , procedureName ];
        outputSequence
         finalConditions
          Implementation procedure name: implementationProcedure
          Implementation procedure usage:
```

{{Y6p10}, {Y6p10}} = implementationProcedure[{Y1p10},{Y6p6},{}]
is the template for calling the procedure.
The general template is {outputSamples,
finalConditions} = procedureName[inputSamples,
initialConditions, systemParameters]. See also:
DiscreteSystemImplementationProcessing

Input: {Y[{1, 10}]}

```
Initial state: \{Y[\{6, 6\}]\}
               Parameter: { }
                                Y[\{1, 10\}] = X
                                Y[{6, 6}] == previousSample [Y[{6, 10}]]
               Equations: Y[\{2, 6\}] = Abs[Y[\{6, 6\}]]
                                Y[{3, 10}] = Y[{1, 10}] - Y[{2, 6}]
                                Y[\{6, 10\}] = \frac{1}{2} Y[\{3, 10\}]
               Output: {Y[{6, 10}]}
               Final state: {Y[{6, 10}]}
               --- EXAMPLE: Input Sequence,
                  Initial Conditions, System Parameters
Out[50] = \{\{1\}, \{0\}, \{0\}, \{0\}, \{0\}, \{0\}, \{0\}, \{0\}\}\}
Out[51] = \{0\}
Out[52]= {}
               --- PROCESSING: Output Sequence, Final Conditions
Out[55] = \left\{ \left\{ \frac{1}{2} \right\}, \left\{ -\frac{1}{4} \right\}, \left\{ -\frac{1}{8} \right\}, \left\{ -\frac{1}{16} \right\}, \left\{ -\frac{1}{32} \right\}, \left\{ -\frac{1}{64} \right\}, \left\{ -\frac{1}{128} \right\}, \left\{ -\frac{1}{256} \right\} \right\}
Out[56] = \left\{-\frac{1}{256}\right\}
     --- End of SchematicSolver Implementation ---
```

DiscreteSystemImplementation creates a *Mathematica* function that implements the system.

DiscreteSystemImplementationProcessing processes a data sequence for the created function.

DiscreteSystemImplementationSummary prints a summary of the system implementation.
# ■ 13.12. Setting Element Drawing Options

The Schematic Options palette contains buttons for setting element drawing options.

*SchematicSolver* can draw elements in different colors and sizes by means of *element options*. The following options are available for all elements:

ElementSize PlotStyle BaseStyle ShowNodes TextOffset Special options are provided for controlling some elements: ShowArrowTail for the Arrow element, PolylineDashing for the Polyline element,

 $\ensuremath{\mathtt{TextDirection}}$  for the Text element.

Here is an example schematic:

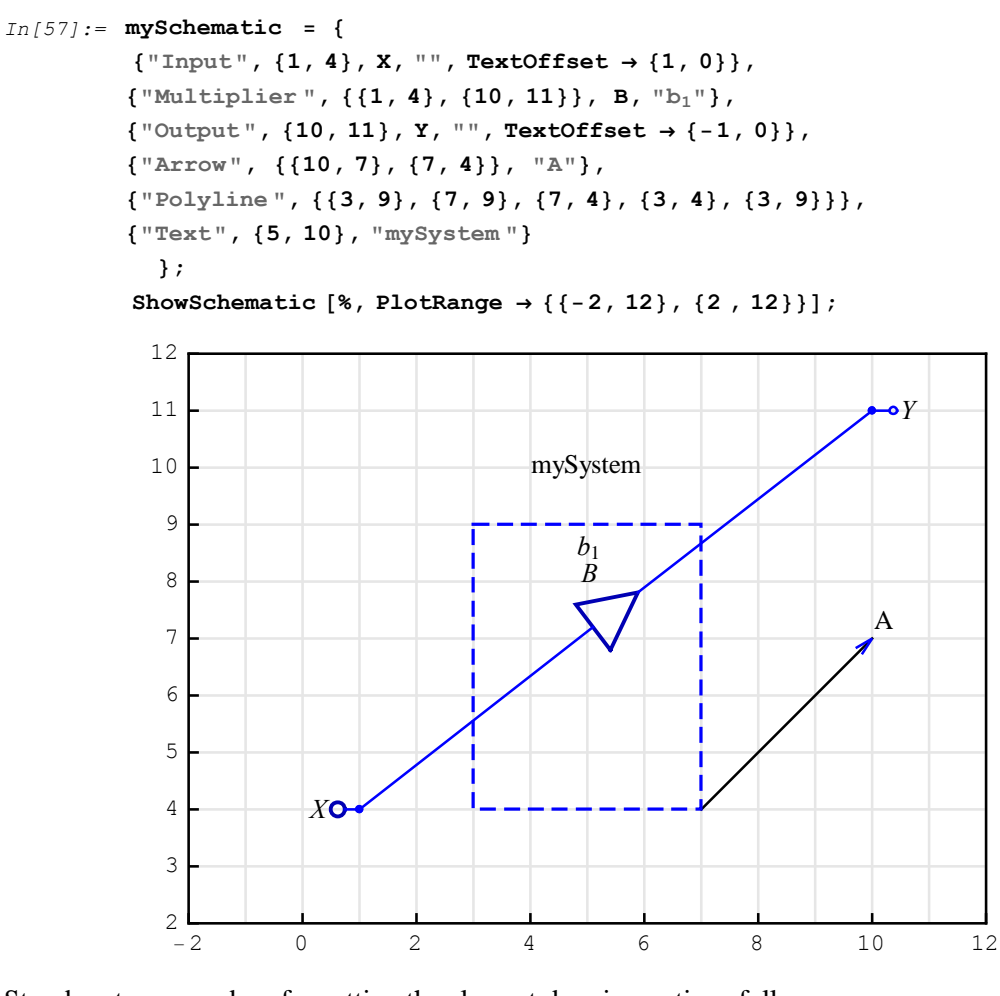

Step-by-step procedure for setting the element drawing options follows.

**1.** In your schematic specification, place the insertion point at the end of the element specification just before the rightmost curly brace. In the example below, in the Input-element specification, we marked the insertion point by red vertical separator **b**.

{"Input", {1, 4}, X, "", TextOffset→{1,0}},

2. Click the button , PlotStyle to change the element color

The schematic specification changes, and it has a new text in the Input-element specification:

{"Input", {1, 4}, X, "", TextOffset  $\rightarrow$  {1, 0}, PlotStyle  $\rightarrow$  {{RGBColor[0,1,0]}, {RGBColor[1,0,0]}},

The whole cell will be automatically evaluated producing a new graphic output cell below the input cell.

**3.** Place the insertion point at the end of the Multiplier-element specification, just before the last "}". We marked the insertion point by red vertical separator .

{Multiplier, { $\{1, 4\}, \{10, 8\}\}, B, b_1$ },

4. Click the button , ElementSize to change the element size

The schematic specification changes, and it has a new text in the Multiplier-element specification:

```
{Multiplier, {{1, 4}, {10, 8}}, B, b_1, ElementSize \rightarrow {2, 1.5}},
```

The whole cell will be automatically evaluated producing a new graphic output cell below the input cell.

5. Place the insertion point at the end of the Arrow-element specification, just before the last

"}". We marked the insertion point by red vertical separator .

{"Arrow", {{10,7}, {7,4}}, "A"|},

6. Click the button , ShowArrowTail to draw only the arrowhead.

The schematic specification changes, and it has a new text in the Arrow-element specification:

{"Arrow", {{10,7},{7,4}}, "A", ShowArrowTail→False},

The whole cell will be automatically evaluated producing a new graphic output cell below the input cell.

7. Place the insertion point at the end of the Polyline-element specification, just before the last

"}". We marked the insertion point by red vertical separator .

{Polyline, {{3, 9}, {7, 9}, {7, 4}, {3, 4}, {3, 9}}},

8. Click the button , PolylineDashing to change the dashing style of the Polyline element

The schematic specification changes, and it has a new text in the Polyline-element specification:

{"Polyline", {{3,9}, {7,9}, {7,4}, {3,4}, {3,9}}, PolylineDashing→ Dashing[{0.04, 0.03}]},

The whole cell will be automatically evaluated producing a new graphic output cell below the input cell.

9. Place the insertion point at the end of the Text-element specification, just before the last

"}". We marked the insertion point by red vertical separator .

{"Text", {5,10}, "mySystem" }

10. Click the button , TextDirection to rotate text

The element specification changes to

{"Text", {5,10}, "mySystem", TextDirection→{0, 1}}

The whole cell will be automatically evaluated producing a new graphic output cell below the input cell.

Here is the updated schematic specification:

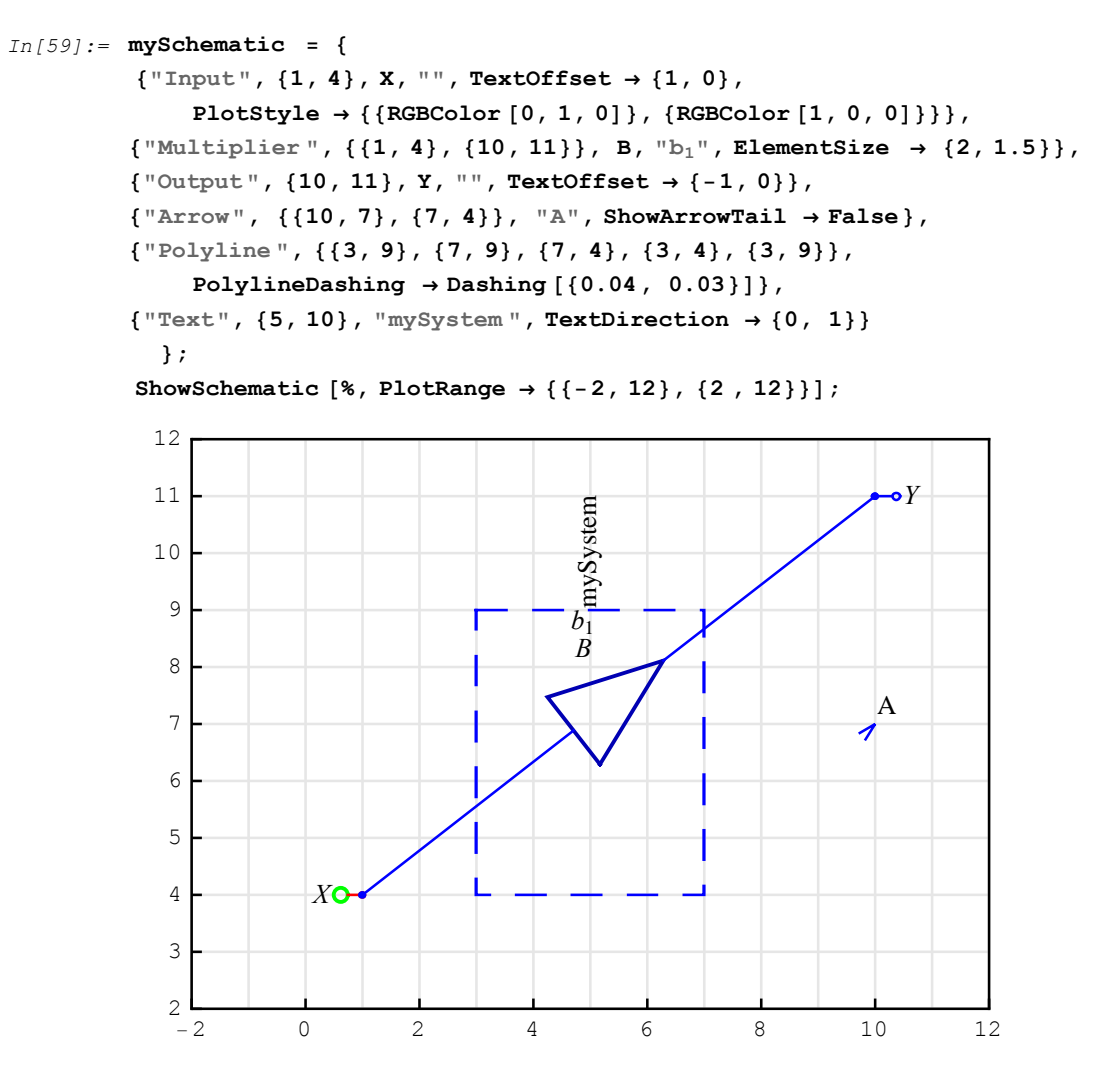

You can edit the specification, the values and options, in the same way you edit *Mathematica* cells. For example, you can place your cursor somewhere in the specification and start editing.

## ■ 13.13. Setting ShowSchematic Drawing Options

The Schematic Options palette contains buttons for fine-tuning graphics created by ShowSchematic:

ElementScale

FontSize

Frame

GridLines

Consider an example schematic:

```
In[61]:= mySchematic = {
    {"Input", {1, 2}, X}, {"Output", {25, 18}, Y},
    {"Function", {{1, 2}, {25, 2}}, F, ""},
    {"Multiplier", {{25, 2}, {25, 18}}, A, ""}};
    ShowSchematic [%];
```

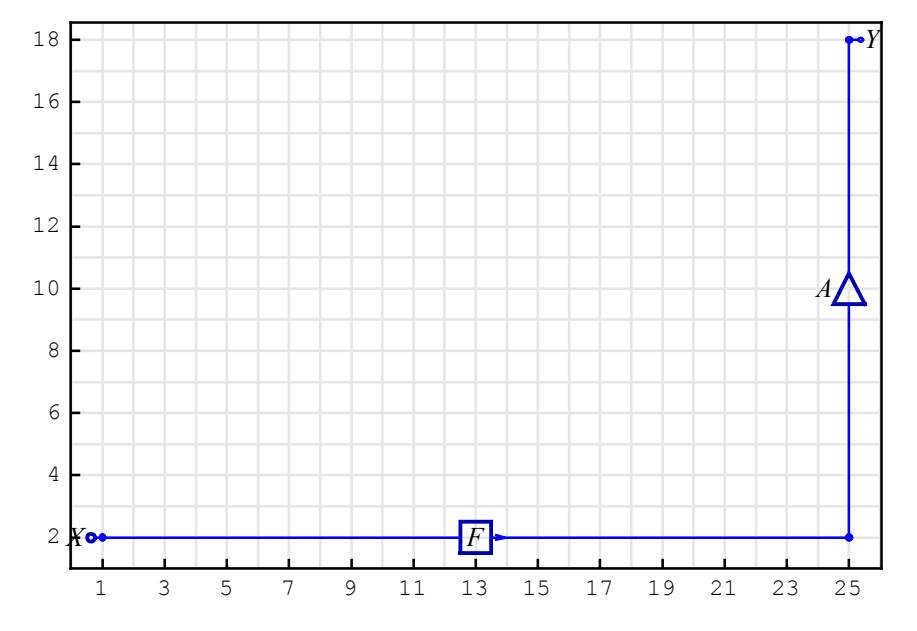

Here is a step-by-step procedure for setting the ShowSchematic drawing options.

1. Place the insertion point at the end of the ShowSchematic command just before the rightmost "]". In the example below, we marked the insertion point by red vertical separator .

ShowSchematic[%];

2. Click the button , ElementScale to change the element size of all elements.

The line with ShowSchematic changes:

```
ShowSchematic[%,ElementScale → 2];
```

The whole cell will be automatically evaluated producing a new graphic output cell below the input cell.

```
In[63]:= mySchematic = {
    {"Input", {1, 2}, X}, {"Output", {25, 18}, Y},
    {"Function", {{1, 2}, {25, 2}}, F, ""},
    {"Multiplier", {{25, 2}, {25, 18}}, A, ""};
    ShowSchematic [%, ElementScale → 2];
```

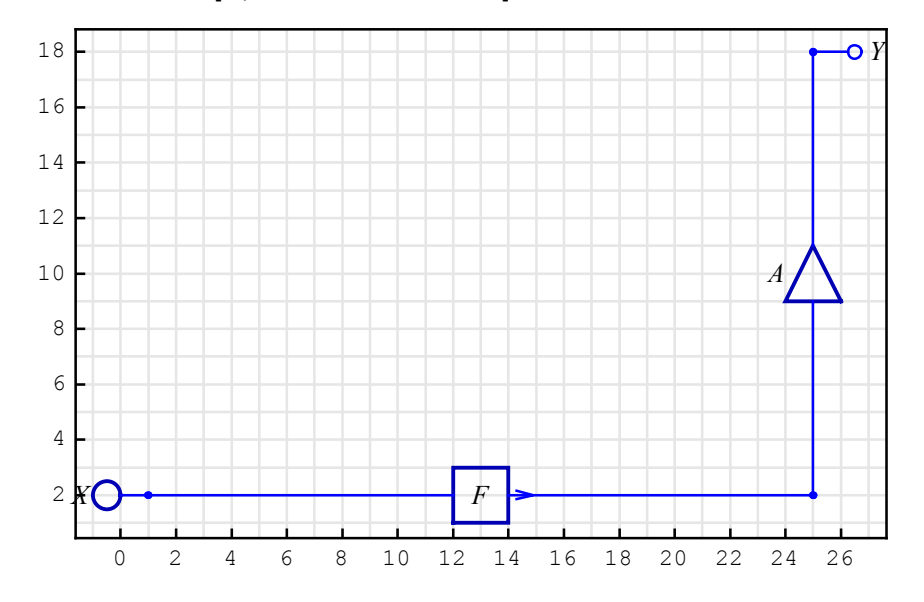

**3.** Place the insertion point at the end of the ShowSchematic command just before the last "]". In the example below, we marked the insertion point by red vertical separator .

```
ShowSchematic[%,ElementScale \rightarrow 2];
```

4. Click the button FontSize to change the font size of all elements.

The line with ShowSchematic changes:

```
ShowSchematic[%,ElementScale \rightarrow 2,FontSize \rightarrow 12];
```

The whole cell will be automatically evaluated producing a new graphic output cell below the input cell.

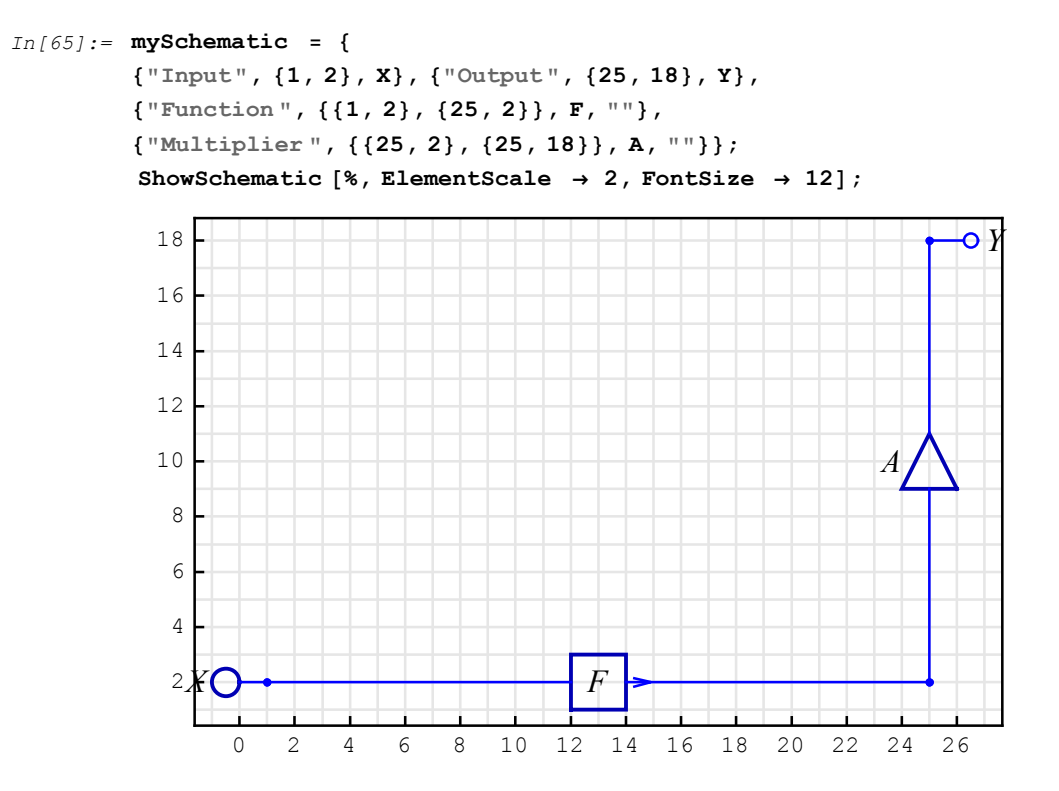

5. Place the insertion point at the end of the ShowSchematic command just before the rightmost "]". In the example below, we marked the insertion point by red vertical separator .

```
ShowSchematic[%,ElementScale \rightarrow 2,FontSize \rightarrow 12];
```

6. Click the button , Frame to remove the frame.

The line with ShowSchematic changes:

```
ShowSchematic[%,ElementScale→2,FontSize→12,Frame → False];
```

The whole cell will be automatically evaluated producing a new graphic output cell below the input cell.

```
In[67]:= mySchematic = {
    {"Input", {1, 2}, X}, {"Output", {25, 18}, Y},
    {"Function", {{1, 2}, {25, 2}}, F, ""},
    {"Multiplier", {{25, 2}, {25, 18}}, A, ""}};
    ShowSchematic [%, ElementScale → 2, FontSize → 12, Frame → False];
```

7. Place the insertion point at the end of the ShowSchematic command just before the last "]". In the example below, we marked the insertion point by red vertical separator .

ShowSchematic[%,ElementScale→2,FontSize→12,Frame→False];

8. Click the button , GridLines to remove grid.

The line with ShowSchematic changes:

```
ShowSchematic[%,ElementScale→2,FontSize→12,Frame→
False,GridLines → None];
```

The whole cell will be automatically evaluated producing a new graphic output cell below the input cell.

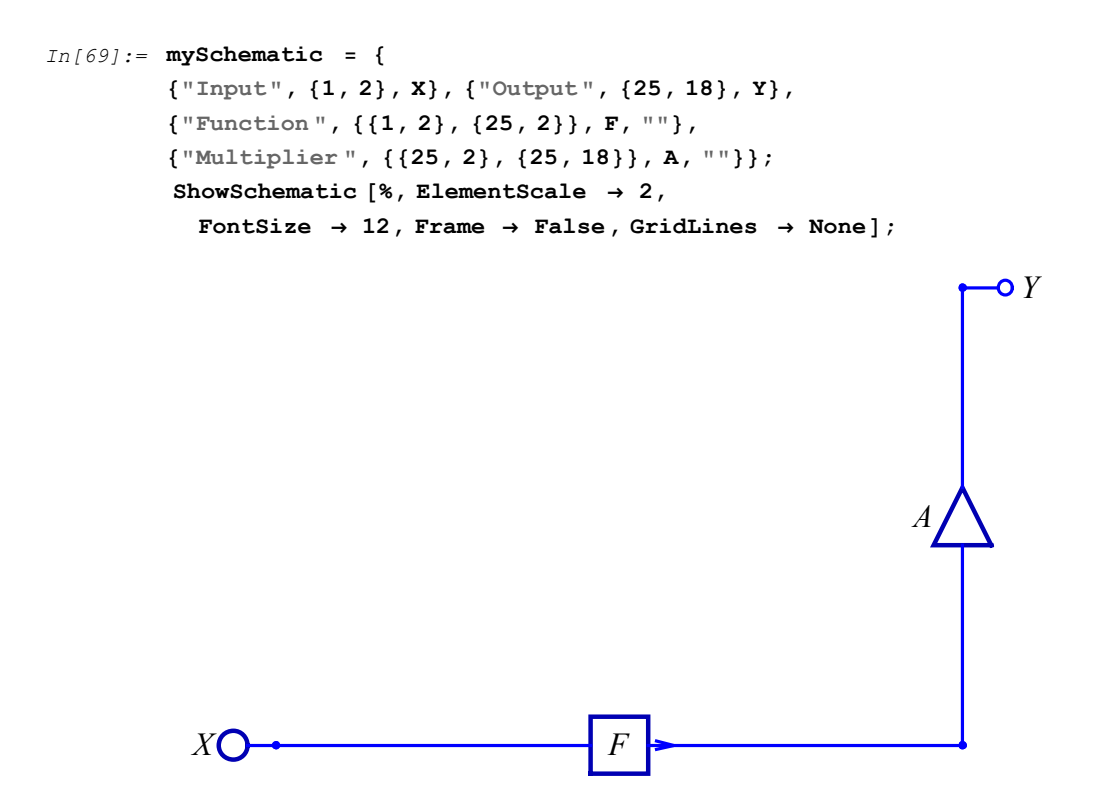

You can edit the specification, the values and options, in the same way you edit *Mathematica* cells. For example, you can place your cursor somewhere in the specification and start editing.

# ■ 13.14. Setting PlotRange

Schematic Options palette automates the plot range selection by mouse point-and-click.

Consider an example schematic:

```
In[71]:= mySchematic = {
    {"Input", {1, 2}, X}, {"Output", {25, 18}, Y},
    {"Function", {{1, 2}, {25, 2}}, F, ""},
    {"Multiplier", {{25, 2}, {25, 18}}, A, ""}};
    ShowSchematic [%];
```

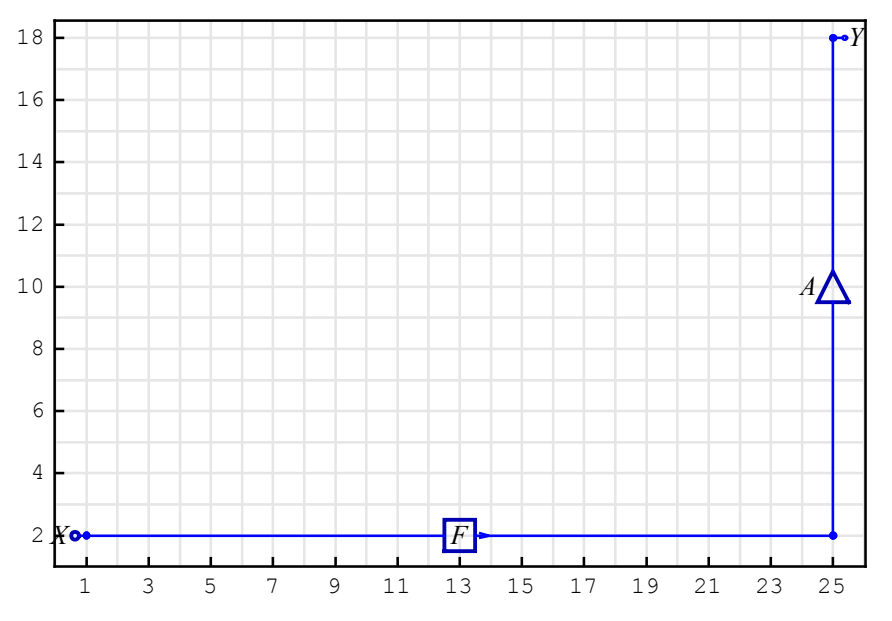

Here is a step-by-step procedure for setting plot range.

1. Place the insertion point at the end of the ShowSchematic command just before the rightmost "]". In the example below, we marked the insertion point by red vertical separator .

ShowSchematic[%];

**2.** Click the button ,  $PlotRange \rightarrow All$  to insert the PlotRange option.

The line with ShowSchematic changes:

```
ShowSchematic[%, PlotRange→All];
```

The whole cell will be automatically evaluated producing a new graphic output cell below the input cell.

500

```
In[73]:= mySchematic = {
    {"Input", {1, 2}, X}, {"Output", {25, 18}, Y},
    {"Function", {{1, 2}, {25, 2}}, F, ""},
    {"Multiplier", {{25, 2}, {25, 18}}, A, ""}};
    ShowSchematic [%, PlotRange → All];
```

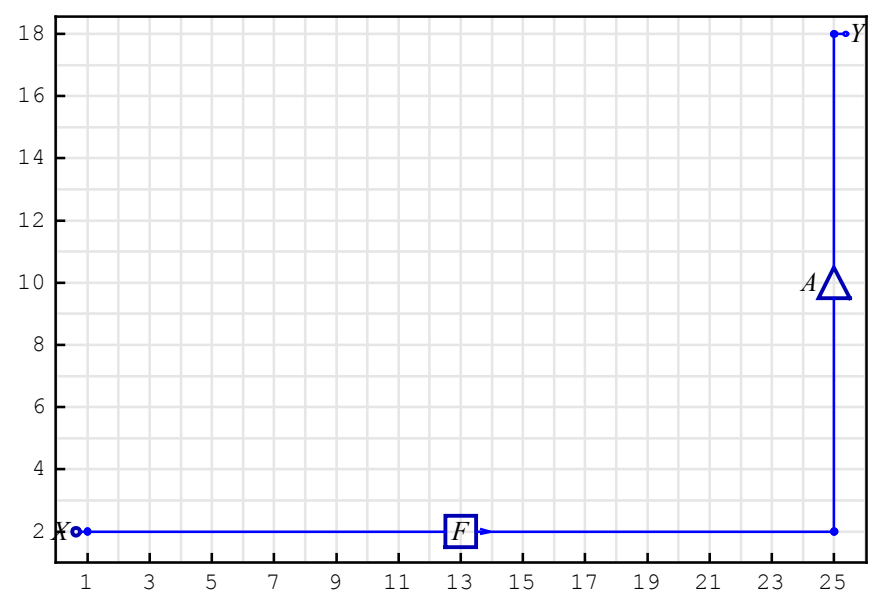

3. Select the option parameter All.

ShowSchematic[%,PlotRange→ All ];

4. Click the button  $\{\{x_1, x_2\}, \{y_1, y_2\}\}\$  to insert range by specifying a rectangular area.

5. Move the mouse over the drawing workspace. The text "Click and Drag" is displayed in the window's status area.

6. Press and hold the mouse button, say when the mouse position is over the coordinate {11, 1.4}. Drag the mouse to specify the second coordinate. Release the mouse button, say at {25.5, 11}.

The selected coordinate is pasted into the line with ShowSchematic instead of the text All. The drawing workspace does not change.

Click the button Redraw to update the drawing workspace. The cell will be evaluated producing a new graphic output cell below the input cell.

```
In[75]:= mySchematic = {
         {"Input", {1, 2}, X}, {"Output", {25, 18}, Y},
          {"Function", {{1, 2}, {25, 2}}, F, ""},
          {"Multiplier", {{25, 2}, {25, 18}}, A, ""}};
          ShowSchematic [%, PlotRange \rightarrow { {11, 25.5}, {1.4, 11} } ];
           11
           10
                                                                          A
            9
            8
             7
             6
             5
             4
             3
                       F
             11
                      13
                               15
                                        17
                                                  19
                                                          21
                                                                    23
                                                                             25
```

7. Place the insertion point in the line with the ShowSchematic command after the text PlotRange→. Click three times, and the plot range coordinates are selected:

### $\{\{11, 25.5\}, \{1.4, 11\}\}$

8. Click the button Automatic to insert the PlotRange option Automatic.

The line with ShowSchematic changes:

ShowSchematic[%,PlotRange→Automatic];

The whole cell will be automatically evaluated producing a new graphic output cell below the input cell.

```
In[77]:= mySchematic = {
         {"Input", {1, 2}, X}, {"Output", {25, 18}, Y},
         {"Function", {{1, 2}, {25, 2}}, F, ""},
         {"Multiplier", {{25, 2}, {25, 18}}, A, ""};
         ShowSchematic [%, PlotRange → Automatic];
           17
           15
           13
           11
                                                                        A
            9
            7
            5
            3
                                             F
               Xo
            1
                 1
                      3
                          5
                               7
                                    9
                                        11
                                             13
                                                 15
                                                      17
                                                           19
                                                                21
                                                                    23
                                                                         25
```

You can edit the specification, the values and options, in the same way you edit *Mathematica* cells. For example, you can place your cursor somewhere in the specification and start editing.

### 13.15. Simultaneous Drawing of Combined Schematics

This section assumes that you have already loaded *SchematicSolver*. Otherwise, you can load the package with

In[79] := Needs ["SchematicSolver`"];

Suppose that you want to draw two or more schematics that will be combined into another schematic.

Consider three schematics firstStageSchematic, lastStageSchematic, and basicStageSchematic.

A combined schematic combinedSchematic can be made of individual schematics using the *Mathematica* function Join.

```
In[83]:= combinedSchematic = Join[firstStageSchematic ,
basicStageSchematic , lastStageSchematic ];
ShowSchematic [%];
```

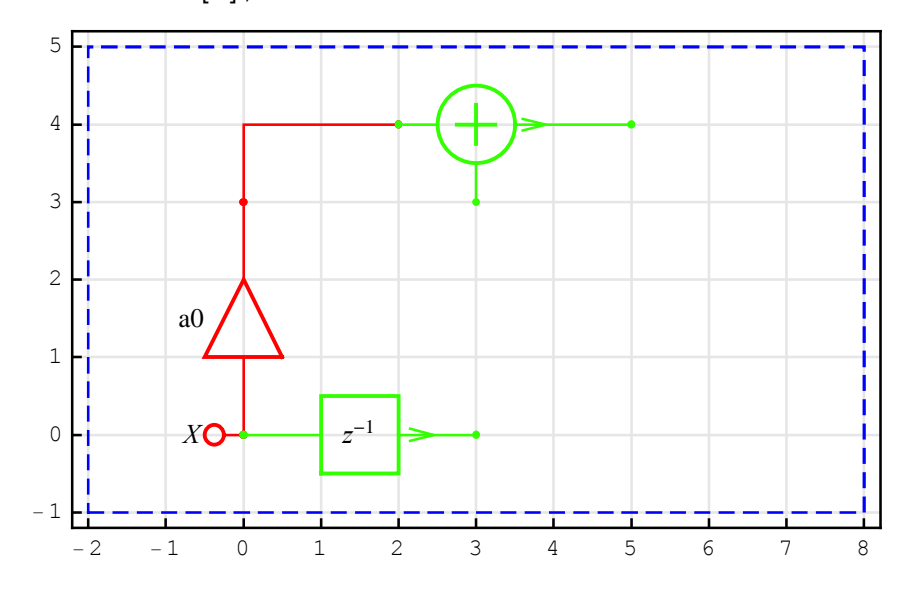

Suppose that you want to add a new Output element in lastStageSchematic with the

same coordinate as the output of the Adder element in combinedSchematic. Here is a step-by-step procedure to accomplish this task.

1. Place the insertion point in the empty line in the specification lastStageSchematic. In the example below, we marked the insertion point by red vertical separator .

```
In[13]:= lastStageSchematic = {
    {
        {"Polyline",
        {{-2, -1}, {8, -1}, {8, 5}, {-2, 5}, {-2, -1}}};
```

2. Move the mouse over the drawing workspace below combinedSchematic. Click the button Output on the palette.

**3.** Click once when the mouse position is over the coordinate  $\{5, 4\}$  ô the output of the Adder element. The coordinate  $\{5,4\}$  is selected, and it appears in the Output-element specification that is pasted at the current insertion point:

```
In[85]:= lastStageSchematic = {
    {"Output", {5, 4}, Y, "", TextOffset -> {-1, 0}},
    {"Polyline",
    {{-2, -1}, {8, -1}, {8, 5}, {-2, 5}, {-2, -1}}};
```

4. Click the button **Redraw** to update the lastStageSchematic specification.

5. Place the insertion point into the combinedSchematic specification and click the button Redraw to draw combinedSchematic:

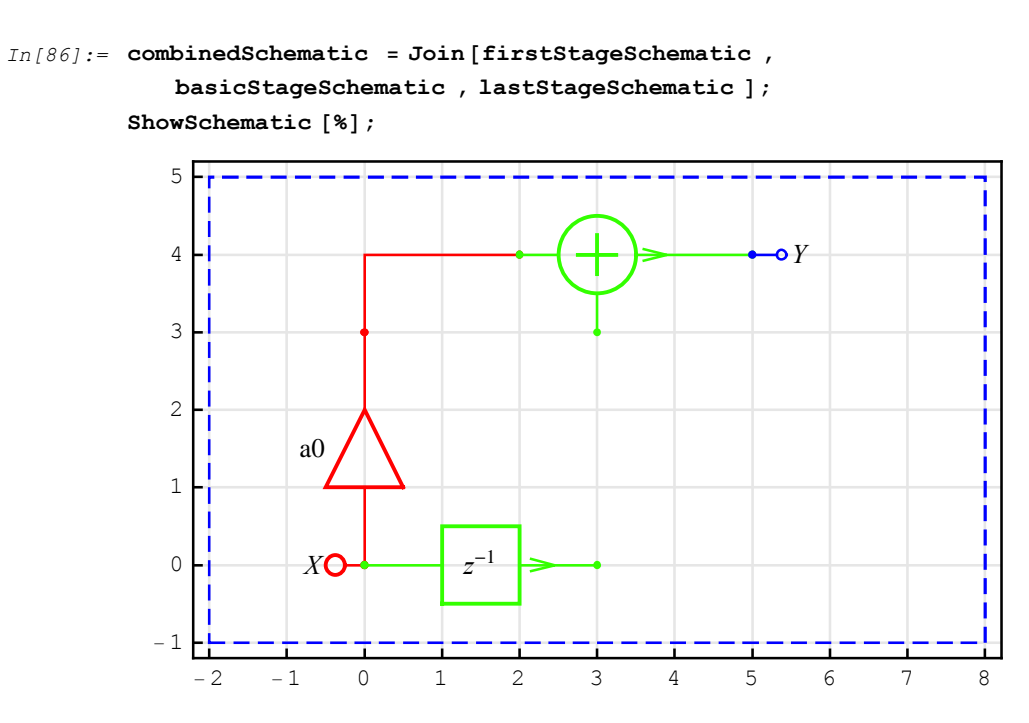

Assume that you want to add a new Multiplier element in basicStageSchematic. Here is a step-by-step procedure to do this.

1. Place the insertion point in the empty line in the basicStageSchematic specification. In the example below, we marked the insertion point by red vertical separator .

$$In[4] := basicStageSchematic = \{ \{ "Delay", \{ \{0, 0\}, \{3, 0\} \}, \\ 1, "", PlotStyle \rightarrow \{ \{ Hue[0.3] \}, \{ Hue[0.3] \} \}, \\ \{ "Adder", \{ \{2, 4\}, \{3, 3\}, \{5, 4\}, \{3, 5\} \}, \\ \{ 1, 1, 2, 0\}, "", PlotStyle \rightarrow \{ \{ Hue[0.3] \}, \{ Hue[0.3] \} \} \} \};$$

2. Move the mouse over the drawing workspace below combinedSchematic. Click the button Mult on the palette.

**3.** Press and hold the mouse button when the mouse position is over the coordinate  $\{3,0\}$  ô the output of the Delay element. Drag the mouse to specify the second coordinate ô input of the Adder element. Release the mouse button when the mouse position is over the coordinate

 $\{3,3\}$ . The selected coordinates appear in the Multiplier-element specification that is pasted at the current insertion point.

```
In[88]:= basicStageSchematic = {{"Delay", {{0, 0}, {3, 0}},
    1, "", PlotStyle → {{Hue[0.3]}, {Hue[0.3]}},
    {"Multiplier", {{3, 0}, {3, 3}}, A, "mult"},
    {"Adder", {{2, 4}, {3, 3}, {5, 4}, {3, 5}},
    {1, 1, 2, 0}, "", PlotStyle → {{Hue[0.3]}, {Hue[0.3]}}};
```

4. Click the button **Redraw** to update the basicStageSchematic specification.

5. Place the insertion point in the combinedSchematic specification and click the button

Redraw to draw combinedSchematic:

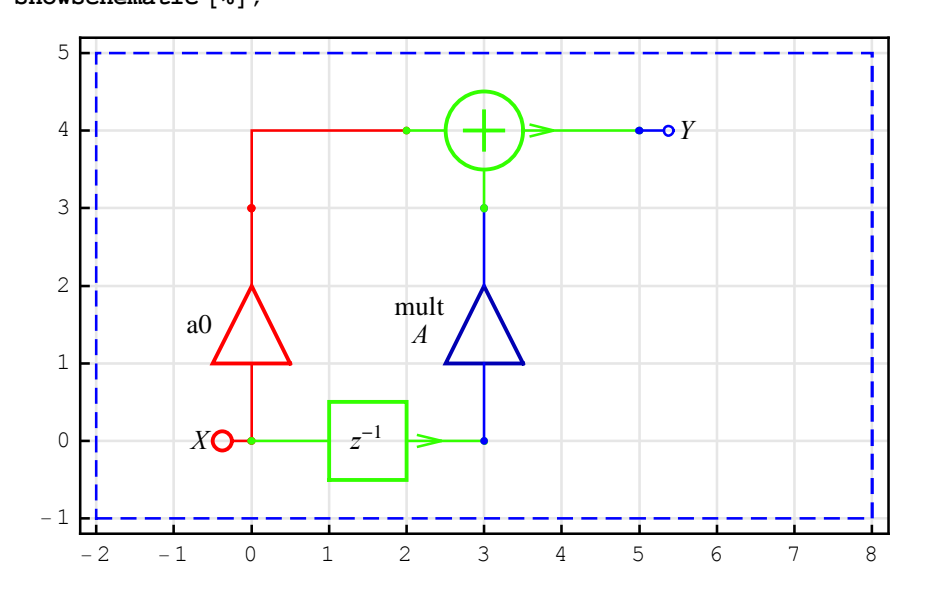

You can edit the specifications, the values and options, in the same way you edit *Mathematica* cells.

## ■ 13.16. Draw Large Schematics Using PlotRange

This section assumes that you have already loaded *SchematicSolver*. Otherwise, you can load the package with

In[91]:= Needs["SchematicSolver`"];

Suppose that you want to add a new Output element in a large schematic that cannot be nicely presented in the drawing workspace.

Consider the schematic largeSchematic.

```
In[92]:= largeSchematic = {{"Input", {1, 1}, X},
```

```
{"Line", {{1, 1}, {126, 18}}};
ShowSchematic [%];
```

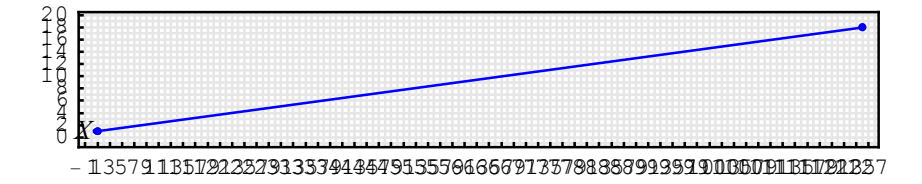

Here is a step-by-step procedure how to add an element when the grid is too dense.

1. Place the insertion point at the end of the ShowSchematic command just before the rightmost "]".

2. Click the button ,  $PlotRange \rightarrow All$  on the palette to insert the PlotRange option.

In[94]:= largeSchematic = {{"Input", {1, 1}, X},

{"Line", {{1, 1}, {126, 18}}}; ShowSchematic [%, PlotRange  $\rightarrow$  All];

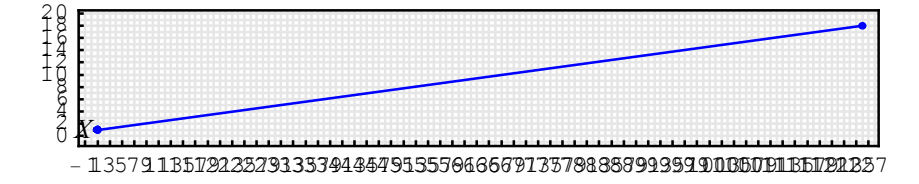

**3.** Select the option parameter All.

```
ShowSchematic[%,PlotRange→ All ];
```

**4.** Click the button  $\{\{x_1, x_2\}, \{y_1, y_2\}\}\$  to insert range by specifying a rectangular area.

5. Move the mouse over the drawing workspace.

6. Press and hold the mouse button when the mouse position is over the first coordinate, say {115, 126.8}. Drag the mouse to specify the second coordinate. Release the mouse button, say at {14.3, 18.5}. Click the button **Redrew** to update the drawing workspace. The cell will be evaluated producing a new graphic output cell below the input cell.

```
In[96]:= largeSchematic = {{"Input", {1, 1}, X},
```

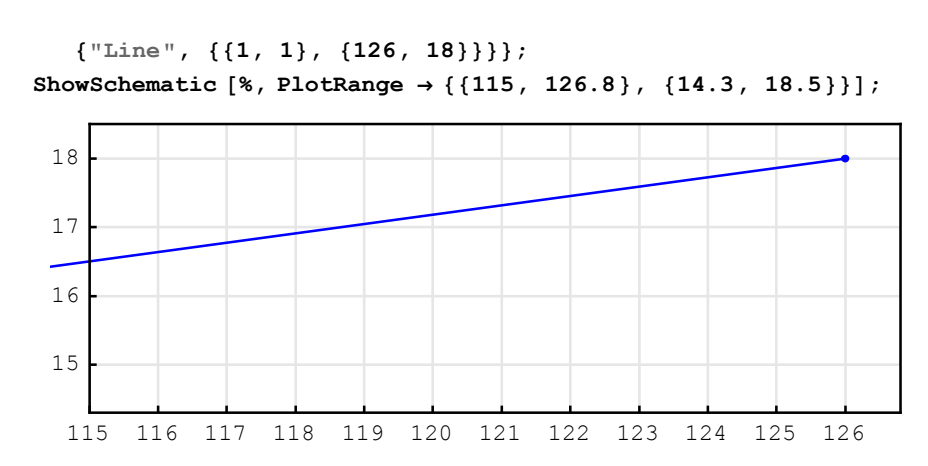

7. You can manually edit the plot range. For example, you can change the plot range to {{120, 128}, {15, 20}}. Click the button **Redicted** to update the drawing workspace.

128

```
In[98]:= largeSchematic = {{"Input", {1, 1}, X},
             {"Line", {{1, 1}, {126, 18}}};
          ShowSchematic [%, PlotRange \rightarrow { {120, 128 }, {15, 20 } } ;
           20
           19
           18
           17
           16
           15 L
120
                     121
                             122
                                     123
                                             124
                                                     125
                                                             126
                                                                     127
```

8. Place the insertion point in the empty line in the largeSchematic specification.

9. Move the mouse over the drawing workspace below largeSchematic specification. Click the button Output.

10. Click once when the mouse position is over the coordinate  $\{126, 18\}$ . The coordinate  $\{126, 18\}$  is selected, and it appears in the Output-element specification that is pasted at the current insertion point. Click the button **Redraw** to update the drawing workspace.

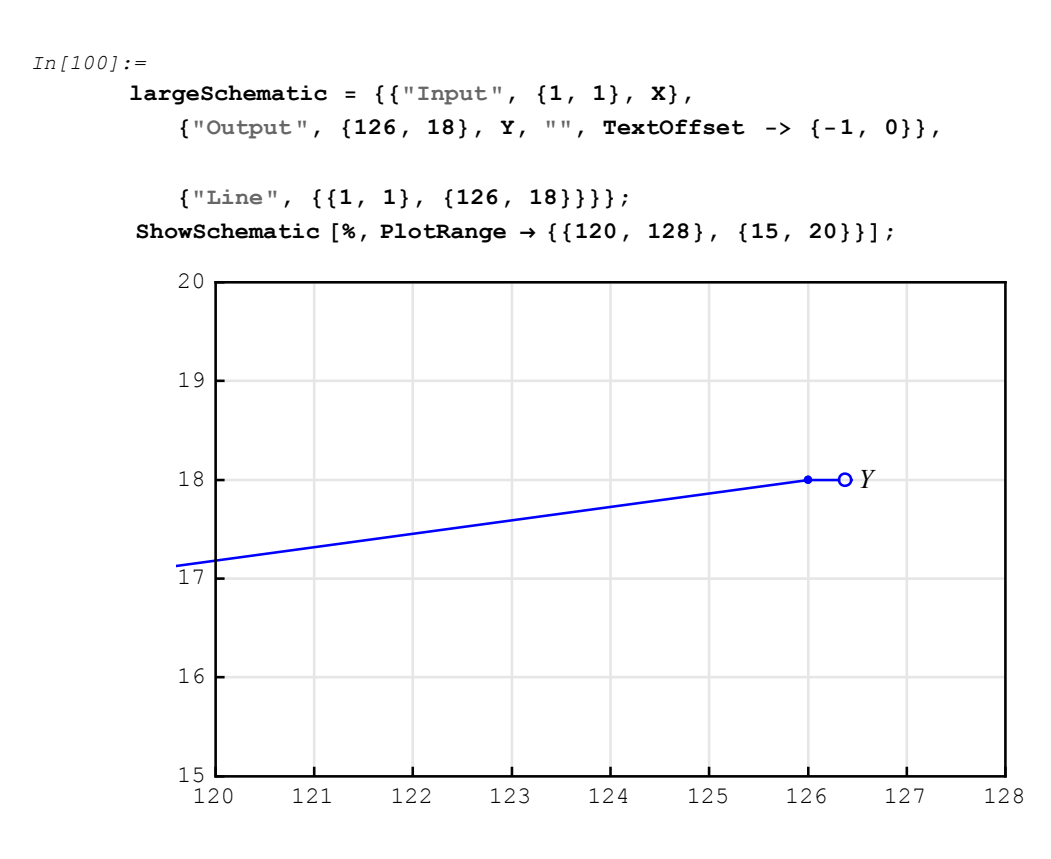

### ■ 13.17. Draw Large Schematics with Repeated Subschematics

Some large schematics consist of replicas of the subschematics. It is not necessary to manually insert all elements. Instead, you can draw smaller parts that constitute the large system, and combine them into the desired schematic.

Consider three subschematics firstStageSchematic, lastStageSchematic, and basicStageSchematic.

```
In[102]:=
firstStageSchematic =
    {{"Input", {0, 0}, X, "", PlotStyle → {{Hue[0]}, {Hue[0]}},
    {"Multiplier", {{0, 0}, {0, 3}}, a0, "",
    PlotStyle → {{Hue[0]}, {Hue[0]}},
    {"Line", {{0, 3}, {0, 4}, {2, 4}},
    PlotStyle → {{Hue[0]}, {Hue[0]}};
```

```
In[103]:=
    lastStageSchematic =
        {{"Output", {5, 4}, Y, "", PlotStyle → {{Hue[0.3]}, {Hue[0.3]}}};
In[104]:=
    basicStageSchematic = {{"Delay", {{0, 0}, {3, 0}}, 1},
        {"Multiplier", {{3, 0}, {3, 3}}, aK},
        {"Adder", {{2, 4}, {3, 3}, {5, 4}, {3, 5}}, {1, 1, 2, 0}};
```

A combined schematic combinedSchematic can be made of individual schematics by using the *Mathematica* function Join.

```
In[105]:=
    combinedSchematic = Join[
```

```
firstStageSchematic ,
   basicStageSchematic ];
ShowSchematic [%];
```

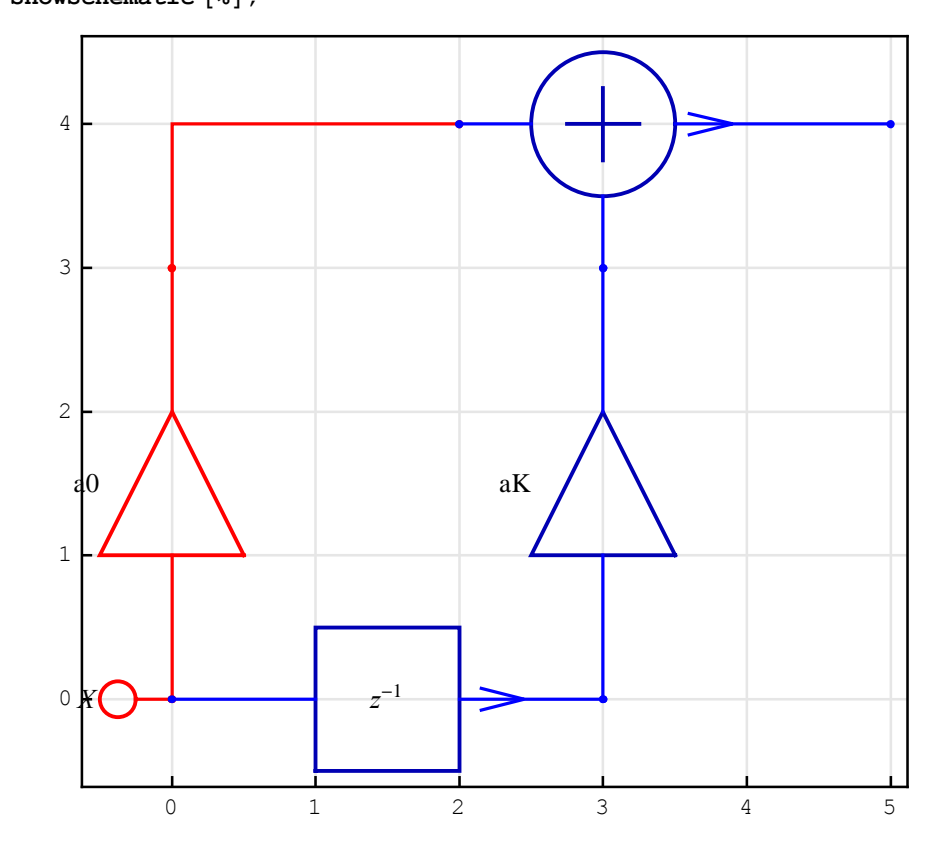

Suppose that you want to add the second basicStageSchematic in such a way that the Delay-element input of the second basicStageSchematic is connected to the Delay-

SchematicSolver Version 2.3

element output of the first basicStageSchematic. The coordinates of the Delay-element input of basicStageSchematic is  $\{0,0\}$ ; therefore, the coordinates of the Delay-element input of the second basicStageSchematic should be translated to the right by  $\{3,0\}$ .

TranslateSchematic is used to translate basicStageSchematic. The combined schematic combinedSchematic contains now one instance of firstStageSchematic and two instances of basicStageSchematic.

```
In[107]:=
```

```
combinedSchematic = Join[
   firstStageSchematic ,
   basicStageSchematic ,
   TranslateSchematic [basicStageSchematic , {3, 0}]];
ShowSchematic [%];
```

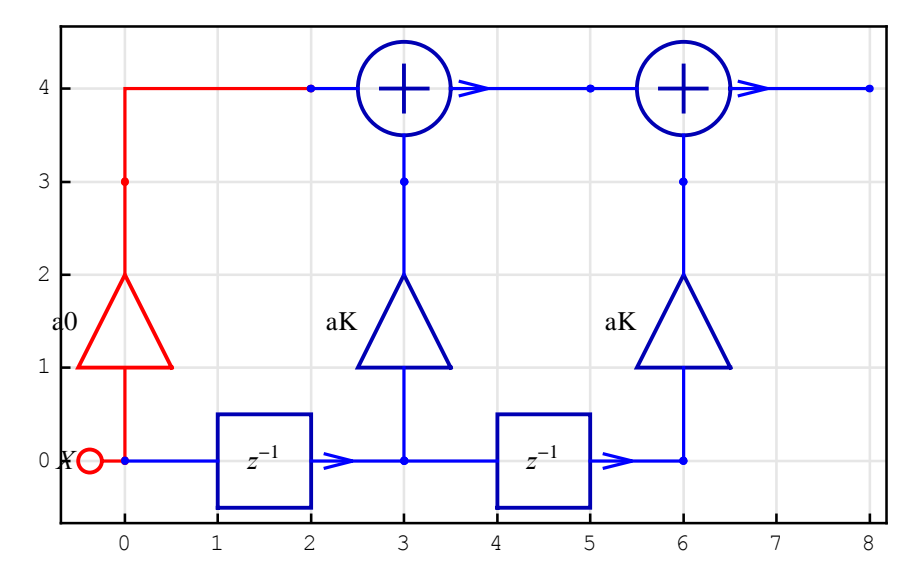

Here is combinedSchematic with three instances of basicStageSchematic and the additional subschematic lastStageSchematic.

```
In[109]:=
       combinedSchematic = Join[
           firstStageSchematic ,
           basicStageSchematic ,
           TranslateSchematic [basicStageSchematic , {3, 0}],
           TranslateSchematic [basicStageSchematic , {6, 0}],
           TranslateSchematic [lastStageSchematic , {6, 0}]];
       ShowSchematic [%];
           4
           3
           2
                           аK
                                           аK
                                                          aK
           1
                                                      z^{-1}
                       z^{-1}
                                      z^{-1}
           0
                     1
                                3
                                          5
                                                    7
                                                               9
                                                                        11
```

TranslateSchematic is be used to translate lastStageSchematic to the proper place.

You can edit the specifications, the values and options, in the same way you edit *Mathematica* cells. For example, multiplier coefficients can be replaced by more appropriate expressions:

```
In[111]:=
    combinedSchematic = Join[
        firstStageSchematic /. a0 → a<sub>0</sub>,
        basicStageSchematic /. aK → a<sub>1</sub>,
        TranslateSchematic [basicStageSchematic /. aK → a<sub>2</sub>, {3, 0}],
        TranslateSchematic [basicStageSchematic /. aK → a<sub>3</sub>, {6, 0}],
        TranslateSchematic [lastStageSchematic , {6, 0}]];
    ShowSchematic [%];
```

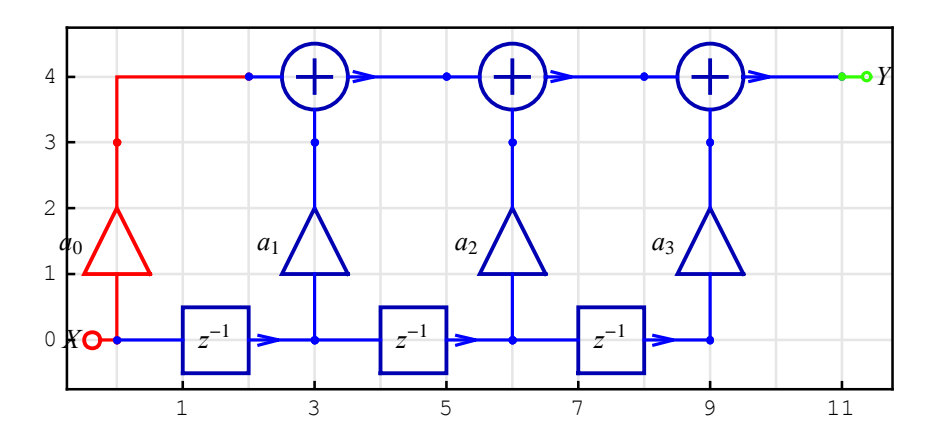

## 13.18. Automated Drawing of Systems with Repeated Subschematics

Once when you have drawn subschematics, and when you find out that they can be used to build large schematics with repeated subschematics, you can write a code to automate drawing for an arbitrary number of repeated stages. Assume that you want to design a system with 7 stages and 8 parameters.

In[113]:=
 numberOfStages = 7;

The parameter symbols can be automatically generated as follows:

```
In[114]:=
    parameterSymbols =
    UnitSymbolicSequence [numberOfStages +1, a, 0] // Flatten
Out[114]=
    {a0, a1, a2, a3, a4, a5, a6, a7}
```

Consider three subschematics firstStageSchematic, lastStageSchematic, and

```
basicStageSchematic.

In[115]:=
    firstStageSchematic = {{"Input", {0, 0}, X},
        {"Multiplier", {{0, 0}, {0, 3}}, a0},
        {"Line", {{0, 3}, {0, 4}, {2, 4}}};
In[116]:=
        lastStageSchematic = {{"Output", {5, 4}, Yout}};
In[117]:=
        basicStageSchematic = {{"Delay", {{0, 0}, {3, 0}}, 1},
        {"Multiplier", {{3, 0}, {3, 3}}, aK},
        {"Adder", {{2, 4}, {3, 3}, {5, 4}, {3, 5}}, {1, 1, 2, 0}};
```

A combined schematic combinedSchematic can be made of subschematics using Join and TranslateSchematic.

PlotRange and FontSize refine the drawing:

```
In[120]:=
```

```
ShowSchematic [combinedSchematic ,
   \texttt{PlotRange} \rightarrow \{\{-2, \texttt{numberOfStages} * 3 + 4\}, \{-1, 5\}\}, \texttt{FontSize} \rightarrow 7];
       5
       4
                                                                                               Yout
       3
       2
       1
       0
     - 1
                                                10
                                                       12
                                                             14
                                                                    16
                                                                           18
                                                                                  20
                                                                                        22
                                                                                               24
```

## 13.19. Save and Load Schematic Specification

Sometimes you may prefer to draw a previously generated schematic without seeing the

drawing procedure. In that case, you should save the schematic specification in a disk file, say "c:\\temp\\mySavedSchematics.m", with

517

In[121]:=

```
Save ["c:\\temp\\mySavedSchematics .m", combinedSchematic ]
```

You can load the saved schematic with

```
In[122]:=
```

```
Get["c:\\temp\\mySavedSchematics .m"];
ShowSchematic [combinedSchematic ]
```

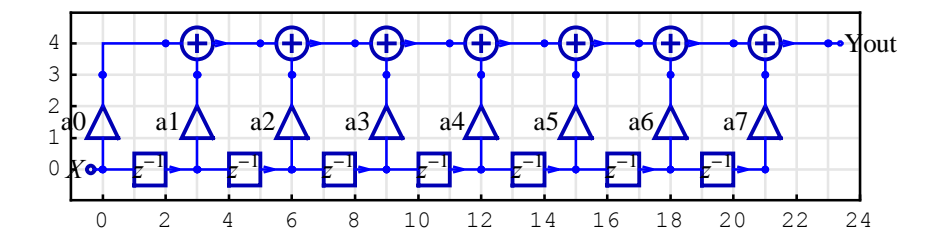

# ■ 13.20. Predefined Schematics

SchematicSolver comes with functions that create schematics important for practice.

This section assumes that you have already loaded *SchematicSolver*. Otherwise, you can load the package with

```
In[124]:=
Needs["SchematicSolver` "];
```

DirectFormFIRFilterSchematic creates the schematic of the *Direct Form FIR* filter with an arbitrary order and parameters.

Here is an example schematic specification with 4 symbolic parameters:

```
In[125]:=
    {mySchematic , inpCoords , outCoords } =
        DirectFormFIRFilterSchematic [{a, b, c, d}]
Out[125]=
    {{Multiplier, {{0, 0}, {0, 3}}, a}, {Line, {{0, 3}, {0, 4}, {2, 4}}},
        {Delay, {{0, 0}, {3, 0}}, 1}, {Multiplier, {{3, 0}, {3, 3}}, b},
        {Adder, {{2, 4}, {3, 3}, {5, 4}, {3, 5}}, {1, 1, 2, 0},
        {Delay, {{3, 0}, {6, 0}}, 1}, {Multiplier, {{6, 0}, {6, 3}, c},
        {Adder, {{5, 4}, {6, 3}, {8, 4}, {6, 5}}, {1, 1, 2, 0},
        {Delay, {{6, 0}, {9, 0}}, 1}, {Multiplier, {{9, 0}, {9, 3}}, d},
        {Adder, {{8, 4}, {9, 3}, {11, 4}, {9, 5}}, {1, 1, 2, 0}},
    }
```

```
In[126]:=
```

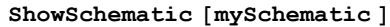

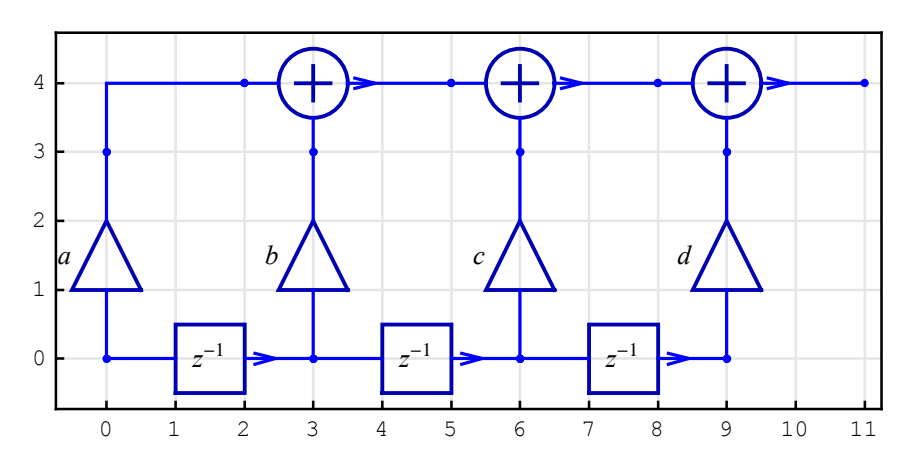

You can add input and output to form the system:

```
In[127]:=
    mySystem = Join[
        {{"Input", First[inpCoords], X}},
        mySchematic,
        {{"Output", First[outCoords], Y}}
    ];
    % // ShowSchematic
```

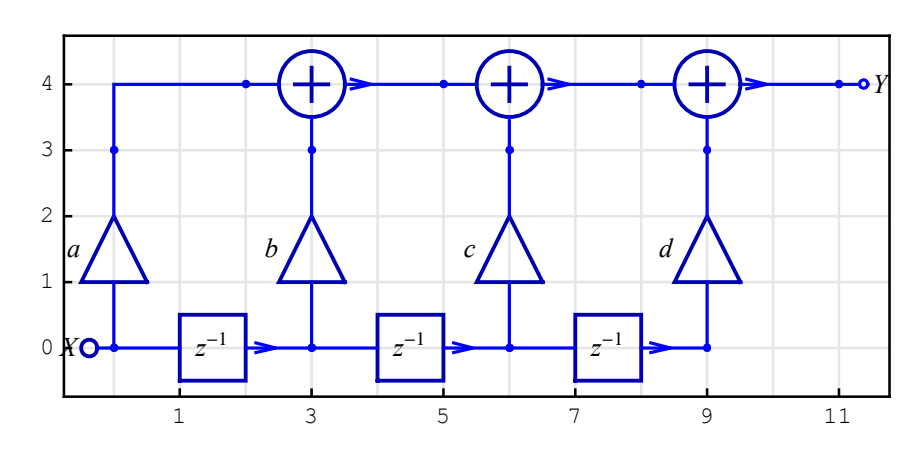

Note that the coordinates of input and output have been returned by DirectFormFIRFilterSchematic.

# ■ 14.1. List of SchematicSolver Functions

Load the SchematicSolver package with

In[1]:= Needs ["SchematicSolver`"]

SchematicSolver functions have short descriptions that document their basic usage. The usage message for a function *fnct* is retrieved when you type ?*fnct*. When you click on a function name below, the usage of that function appears in the next cell.

| Elements               |                                                  |
|------------------------|--------------------------------------------------|
| DrawElement            | <b>ShowSchematic</b>                             |
| ElementScale           | TextDirection                                    |
| <u>ElementSize</u>     | <u>TextOffset</u>                                |
| <b>PolylineDashing</b> | <u>z</u>                                         |
| <u>ShowArrowTail</u>   | <u>\$VersionSchematicSolverSchematicElements</u> |
| <u>ShowNodes</u>       |                                                  |

Analysis ContinuousSystemEquations ContinuousSystemResponse ContinuousSystemTransferFunction DiscreteSystemEquations DiscreteSystemResponse DiscreteSystemSignals DiscreteSystemTransferFunction PrintFloatingPorts § Verbose <u>Y</u> <u>Z</u>

#### Utilities

CheckElementSyntax CheckSchematicSyntax dBMagnitudePlot DiscreteSystemDisplayForm DiscreteSystemFrequencyResponse DiscreteSystemMagnitudeResponsePlot DiscreteSystemProcessingSISO f TranslateSchematic

Implementation

AdjustSchematicCoordinates DemultiplexSequence DiscreteSystemImplementation DiscreteSystemImplementationEquations DiscreteSystemImplementationModule DiscreteSystemImplementationProcessing DiscreteSystemImplementationSummary DiscreteSystemSimulation DownsampleSequence FirstSampleIndex ListToSequence MultiplexDataList MultiplexSequence

**MultirateDownsampleSequence NormalizedSpectrum Power2 previousSample SequenceDiscreteFourierTransform** SequenceDiscreteFourierTransformMagnitudePlot **SequenceFourierTransform** SequenceFourierTransformMagnitudePlot **SequenceLineThickness SequencePlot SequencePointSize SequenceSamplingFrequency SequenceToList StemPlot UndefinedSymbolQ UnitExponentialSequence UnitImpulseSequence UnitNoiseSequence UnitRampSequence UnitSineSequence UnitStepSequence UnitSymbolicSequence UpsampleSequence ValidImplementationModuleNameQ \$VersionSchematicSolverSchematicImplementation**  Album

DelayElementValue DirectFormFIRFilterSchematic DoubleDelayDirectFormFIRFilterSchematic HalfbandDirectFormFIRFilterSchematic HighSpeedIIR3FIRHalfbandFilterSchematic HilbertTransformerDirectFormFIRSchematic TestDiscreteLinearSISOAlbumSchematic TransposedDirectForm2IIRBiquadSchematic \$VersionSchematicSolverSchematicAlbum 524

#### **Figures**

**DrawElementPlotStyleDefault DrawElementPlotStyleLight DrawElementPlotStyleMedium** <u>SchematicSolverFigure21p01DigitalIntegrator</u> **SchematicSolverFigureHilbertTransformerIdeal** <u>SchematicSolverFigureHilbertTransformerQAM</u> **SchematicSolverFigureImplementationExamplesHouseHeating SchematicSolverFigureMultirateDecimation SchematicSolverFigureMultirateDownsamplingClassic SchematicSolverFigureMultirateDownsamplingEfficient SchematicSolverFigureMultirateDownsamplingIdentity SchematicSolverFigureMultirateDownsamplingImplemented SchematicSolverFigureMultirateInterpolation SchematicSolverFigureMultirateUpsamplingClassic SchematicSolverFigureMultirateUpsamplingEfficient** SchematicSolverFigureMultirateUpsamplingIdentity **SchematicSolverFigureMultirateUpsamplingImplemented** SchematicSolverFigureMultirateUpsamplingTransposed **SchematicSolverFigurePalettesDrawLine SchematicSolverFigurePalettesDrawPolyline** SchematicSolverFigureProcessingTransposedDirectForm2IIR **SchematicSolverFigureShuttle** \$VersionSchematicSolverSchematicFigures
# ■ 14.2. Palettes

## **Continuous Elements Palette**

Open the **Palettes** submenu of the **File** menu, and choose the **ContinuousElements** command to open the palette Continuous Elements.

## **Discrete Elements Palette**

Open the **Palettes** submenu of the **File** menu, and choose the **DiscreteElements** command to open the palette Discrete Elements.

## **Discrete Nonlinear Elements Palette**

Open the **Palettes** submenu of the **File** menu, and choose the **DiscreteNonlinear** command to open the palette Discrete Nonlinear Elements.

## **Schematic Options Palette**

Open the **Palettes** submenu of the **File** menu, and choose the **SchematicOptions** command to open the palette Schematic Options.

## 14.3. Showing Schematics and Schematic Elements

### ShowSchematic

ShowSchematic draws schematic from a schematic specification.

ShowSchematic[schematicSpecification, options]
ShowSchematic[schematicSpecification] defaults to
ShowSchematic[schematicSpecification, ElementScale→1, FontSize→
Automatic, Frame→True, GridLines→Automatic, PlotRange→
All]

*schematicSpecification* is a schematic specification that represents the system; it is a list of element specifications.

Supported elements are Adder, Amplifier, Arrow, Block, Delay, Function, Input, Integrator, Line, Modulator, Multiplier, Node, Output, Polyline, and Text.

*options* are the ShowSchematic options: ElementScale, FontSize, Frame, GridLines, and PlotRange.

ElementScale specifies the scale of all schematic elements.

FontSize specifies the font size of text for all schematic elements. See *The Mathematica Book* for details.

Frame specifies whether a frame should be drawn around the plot. Frame  $\rightarrow$  True draws a frame with tick marks. Frame  $\rightarrow$  False does not draw a frame with tick marks. See *The Mathematica Book* for details.

GridLines specifies the grid lines of the schematic. GridLines->None does not draw the grid lines. See *The Mathematica Book* for details.

PlotRange specifies the plot range of the schematic. See The Mathematica Book for details.

Options[ShowSchematic] gives a list of the current default settings for all options. You can reset the default using SetOptions[function, option $\rightarrow$ value]. For example, SetOptions[ShowSchematic, Frame $\rightarrow$ False]. Element specification is a list of the form

{"name", coordinates, value, label, elementOpts}.

*name* is the name of an element: Adder, Amplifier, Arrow, Block, Delay, Function, Input, Integrator, Line, Modulator, Multiplier, Node, Output, Polyline, or Text. *name* should be enclosed within double quotation marks.

*coordinates* is a pair of numbers  $\{x, y\}$  or a list of pairs of numbers  $\{\{x1, y1\}, \{x2, y2\}, ...\}$ .

value is an expression that is the element value (e.g., the multiplier coefficient).

*label* is a string or expression to annotate the element.

The Arrow and Text elements do not have the label item. The Line and Polyline elements do not have the value and label items.

*elementOpts* are element options: ElementSize, PlotStyle, PolylineDashing, ShowArrowTail, ShowNodes, TextDirection, TextOffset, and BaseStyle. See DrawElement for details.

See also: DrawElement

## Examples

```
In[2] := Needs ["SchematicSolver`"]
```

Here is the schematic specification of a continuous system:

```
In[3]:= continuous Schematic = {
```

```
{"Input", {1, 4}, X1}, {"Input", {1, 1}, X2},
{"Output", {7, 4}, Y1}, {"Output", {6, 1}, Y2},
{"Node", {1, 7}, node},
{"Text", {8, 6}, "Continuous \n System"},
{"Arrow", {{2, 1}, {1, 1}}, "→"},
{"Adder", {{5, 4}, {6, 1}, {7, 4}, {6, 7}}, {1, -1, 2, 1}},
{"Line", {{1, 4}, {1, 7}},
{"Amplifier", {{1, 7}, {6, 7}}, a},
{"Integrator ", {{1, 4}, {5, 4}, k},
{"Block", {{1, 1}, {6, 1}}, H},
{"Polyline", {{-1, 0}, {-1, 9}, {10, 9}, {10, 0}, {-1, 0}}};
```

SchematicSolver Version 2.3

```
In[4]:= ShowSchematic [continuous Schematic,
ElementScale → 1.5, FontSize → 12, Frame → False,
GridLines → None, PlotRange → {{-2, 11}, {-1, 10}}];
```

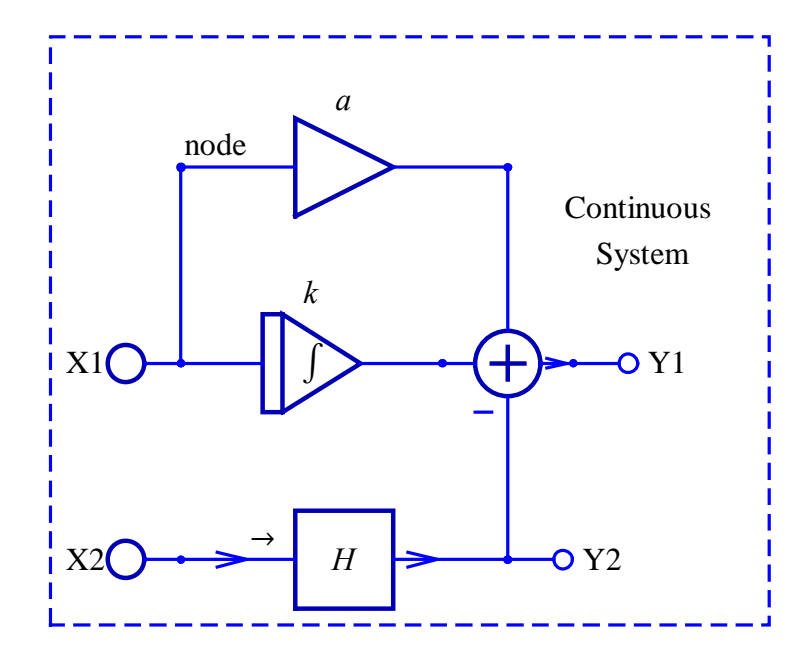

Here is the schematic specification of a discrete system:

```
In[5]:= discreteSchematic = {
```

```
{"Input", {1, 4}, X1}, {"Input", {1, 1}, X2},
{"Output", {7, 4}, Y1}, {"Output", {6, 1}, Y2},
{"Node", {1, 7}, node},
{"Text", {8, 6}, "Discrete \n System"},
{"Arrow", {{2, 1}, {1, 1}}, "→"},
{"Adder", {{5, 4}, {6, 1}, {7, 4}, {6, 7}}, {1, -1, 2, 1}},
{"Line", {{1, 4}, {1, 7}},
{"Multiplier", {{1, 7}, {6, 7}, a},
{"Delay", {{1, 4}, {5, 4}, 1},
{"Block", {{1, 1}, {6, 1}}, H},
{"Polyline", {{-1, 0}, {-1, 9}, {10, 9}, {10, 0}, {-1, 0}}};
```

```
In[6]:= ShowSchematic [discreteSchematic,
ElementScale → 1.5, FontSize → 12, Frame → False,
GridLines → None, PlotRange → {{-2, 11}, {-1, 10}}];
```

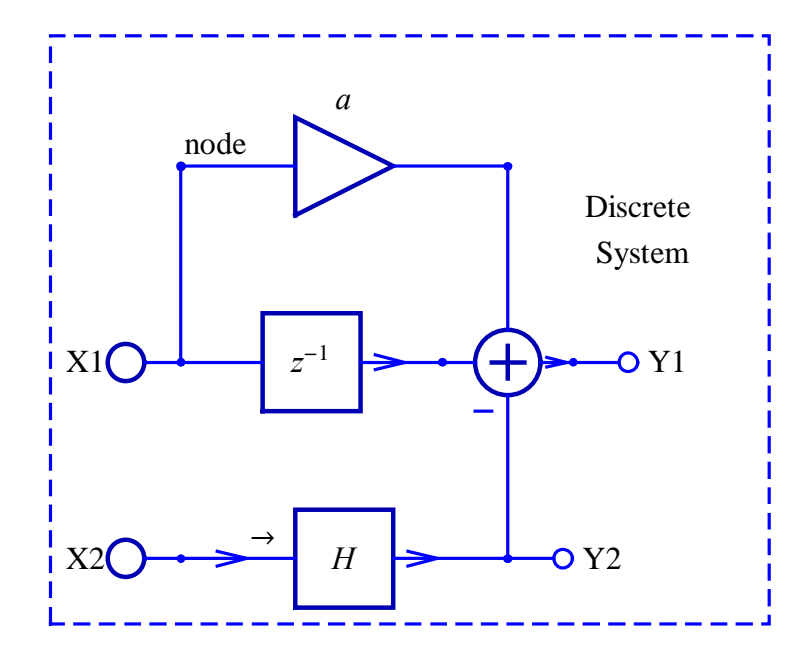

Here is the schematic specification of a nonlinear system:

```
In[7]:= nonlinearSchematic = {
```

```
{"Input", {1, 4}, X1}, {"Input", {1, 1}, X2},
{"Output", {9, 4}, Y1}, {"Output", {8, 1}, Y2},
{"Node", {1, 7}, node},
{"Text", {8, 6}, " Nonlinear \n System"},
{"Arrow", {{2, 1}, {1, 1}}, "→"},
{"Adder", {{5, 4}, {6, 1}, {7, 4}, {6, 7}}, {1, 0, 2, 1}},
{"Line", {{1, 4}, {1, 7}},
{"Multiplier", {{1, 7}, {6, 7}}, a},
{"Delay", {{1, 4}, {5, 4}, 1},
{"Modulator", {{7, 4}, {8, 1}, {9, 4}, {8, 5}}, {1, 1, 2, 0}},
{"Function", {{1, 1}, {8, 1}}, Fnct},
{"Polyline", {{-1, 0}, {-1, 9}, {11, 9}, {11, 0}, {-1, 0}}};
```

```
In[8]:= ShowSchematic [nonlinearSchematic ,
            ElementScale → 1.5, FontSize → 12, Frame → False,
            GridLines → None, PlotRange → {{-2, 12}, {-1, 10}}];
```

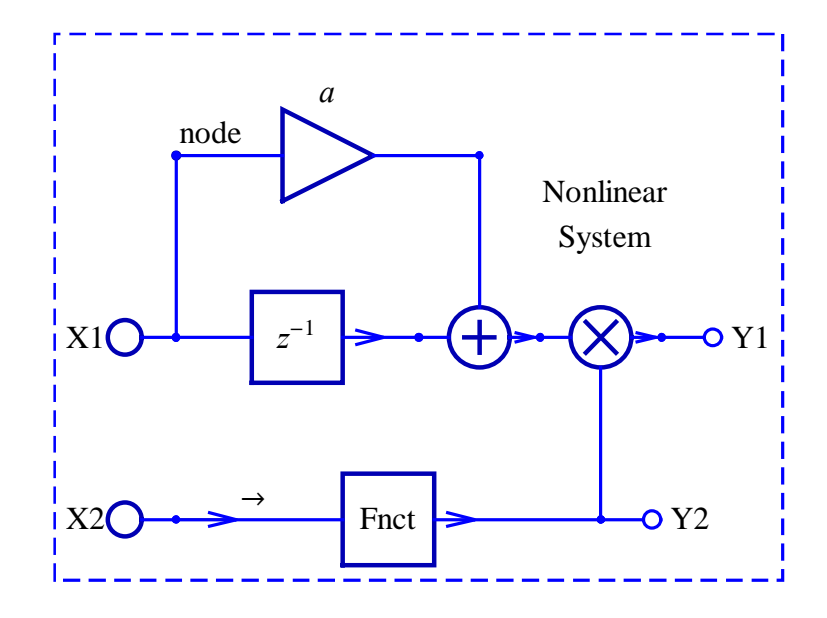

#### DrawElement

DrawElement creates a list of graphics specifications from which to draw an element.

DrawElement[elementSpec]

elementSpec is an element specification. Element specification is a list of the form

{"name", coordinates, value, label, elementOpts}.

*name* is the name of an element: Adder, Amplifier, Arrow, Block, Delay, Function, Input, Integrator, Line, Modulator, Multiplier, Node, Output, Polyline, or Text. *name* should be enclosed within double quotation marks.

*coordinates* is a pair of numbers  $\{x, y\}$  or a list of pairs of numbers  $\{\{x1, y1\}, \{x2, y2\}, ...\}$ .

value is an expression that is the element value (e.g., the multiplier coefficient).

*label* is a string or expression to annotate the element.

The Arrow and Text elements do not have the label item. The Line and Polyline elements do not have the value and label items.

*elementOpts* are element options: ElementSize, PlotStyle, PolylineDashing, ShowArrowTail, ShowNodes, TextDirection, TextOffset, and BaseStyle.

{"name", coordinates, value, label} defaults to

{"name", coordinates, value, label, ElementSize→{1,1},

PlotStyle→{{RGBColor[0,0,0.7], Thickness[0.005],
PointSize[0.012]}, {RGBColor[0,0,1], Thickness[0.0035],
PointSize[0.01]}},

ShowNodes $\rightarrow$ True, TextDirection $\rightarrow$ {1,0}, TextOffset $\rightarrow$ Automatic,

BaseStyle  $\rightarrow$  {FontFamily  $\rightarrow$  "Times", FontSize  $\rightarrow$ 10},

PolylineDashing→Dashing[{0.02,0.01}], ShowArrowTail→True}.

ElementSize specifies the size and aspect ratio of a schematic element.

PlotStyle specifies the style of lines and points to be plotted. Two specifications are given: one for the element shape (graphic symbol), and one for the element ports (lines connecting the graphic symbol and nodes). See the *Mathematica* help for details.

ShowNodes controls the appearance of element nodes.

TextDirection specifies the angle of the text rotation.

TextOffset specifies the position of the element value and label.

BaseStyle specifies the text style and font options. See the *Mathematica* help for details.

PolylineDashing is an option for the Polyline-element specification that controls dashing.

ShowArrowTail is an option for the Arrow-element specification that controls the appearance of the arrow tail.

Options [DrawElement] gives a list of the current default settings for all options.

You can reset the default using SetOptions[function, option→value]. For example: SetOptions[DrawElement, BaseStyle→{FontFamily→ "Helvetica", FontSize→9, FontColor→Hue[0.1]}].

See also: ShowSchematic

#### ElementScale

ElementScale is an option for ShowSchematic that specifies the magnification of element dimensions for all schematic elements.

 $ElementScale \rightarrow scale$ 

scale is a number that specifies the amount of scaling.

ElementScale  $\rightarrow$ 1 is default. You can reset the default using

```
SetOptions[function, option→value].
```

For example, SetOptions[ShowSchematic, ElementScale $\rightarrow$ 2].

### Examples

In[9]:= Needs["SchematicSolver`"]

Here is the schematic specification of a system:

In[11] := ShowSchematic [schematic, ElementScale  $\rightarrow$  1]

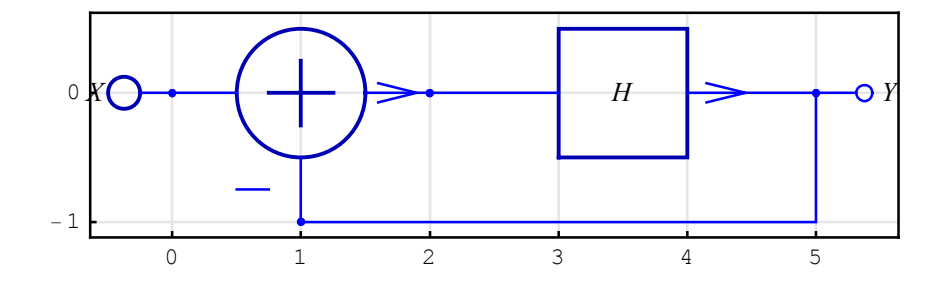

## In[12] := ShowSchematic [schematic, ElementScale $\rightarrow 0.5$ ]

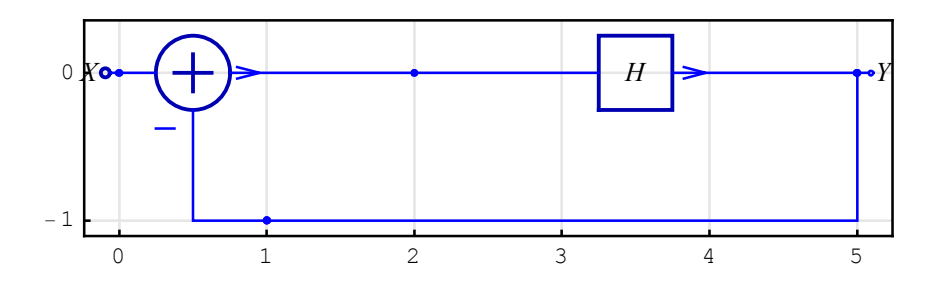

#### ElementSize

ElementSize is an option for element specification that controls the size and aspect ratio of a schematic element.

```
\begin{split} & \texttt{ElementSize} \rightarrow \{ width, height \} \\ & \texttt{ElementSize} \rightarrow \{ width \} \texttt{ defaults to ElementSize} \rightarrow \{ width, 1 \} \\ & \texttt{ElementSize} \rightarrow width \texttt{ defaults to ElementSize} \rightarrow \{ width, 1 \} \end{split}
```

width is a number that represents the element width.

*height* is a number that represents the element height.

ElementSize  $\rightarrow$  {1,1} is default.

You can reset the default using SetOptions[function, option→value].

For example, SetOptions[DrawElement, ElementSize  $\rightarrow$  {2,1}].

### Examples

```
In[13] := Needs ["SchematicSolver`"]
```

```
In[14] := \{ \{ "Block", \{ \{0, 0\}, \{5, 0\} \}, H, "Default" \}, \\ \{ "Block", \{ \{4, 2\}, \{11, 2\} \}, G, "ElementSize \rightarrow \{3, 2\} ", \\ ElementSize \rightarrow \{3, 2\} \} ; \\ ShowSchematic [\%, Frame \rightarrow False] \}
```

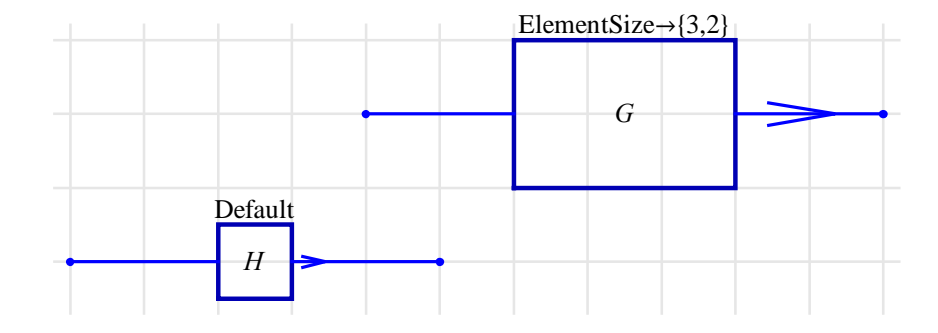

### PolylineDashing

PolylineDashing is an option for the Polyline-element specification that controls dashing.

PolylineDashing → Dashing[{markWidth, spaceWidth}]

PolylineDashing $\rightarrow$ Dashing[{0.02,0.01}] is default.

See the *Mathematica* help for details about choosing the parameters of the Dashing function.

## Examples

In[16] :=
Needs["SchematicSolver`"]

```
In[17]:=
```

 $\{\{\text{"Polyline"}, \{\{0, 0\}, \{0, 3\}, \{5, 3\}, \{5, 0\}, \{0, 0\}\},\$ 

PolylineDashing -> Dashing[{0.02, 0.01}]],

{"Polyline", {{6, 0}, {7, 3}, {11, 3}, {6, 0}},

PolylineDashing -> Dashing[{0.03, 0.05}]]};

ShowSchematic[%, Frame -> False]

```
During evaluation of In[17]:=
```

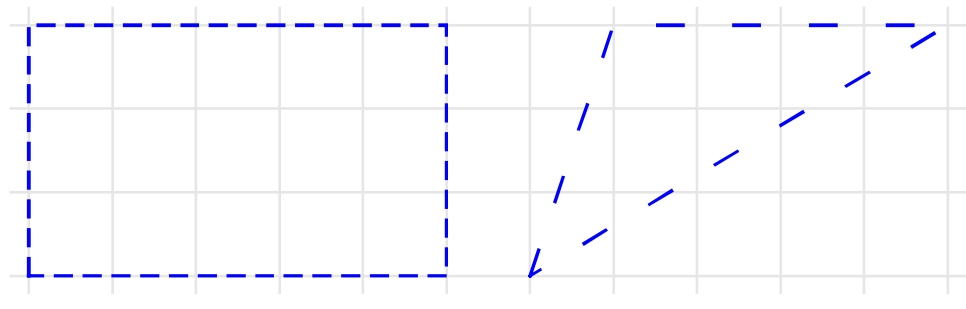

#### ShowArrowTail

ShowArrowTail is an option for the Arrow-element specification that controls the appearance of the arrow tail.

ShowArrowTail→True draws the arrow head and the arrow tail.

```
ShowArrowTail→False draws only the arrow head.
```

 $\texttt{ShowArrowTail}{\rightarrow}\texttt{True} \ is \ default.$ 

You can reset the default using SetOptions[function, option→value].

For example, SetOptions[DrawElement, ShowArrowTail→False].

#### Examples

In[19]:=
Needs["SchematicSolver`"]

In[20]:=

{{"Arrow", {{8, 3}, {4, 1}}, x, ShowArrowTail -> True},

{"Arrow", {{2, 2}, {6, 2}}, u, ShowArrowTail -> False}};

ShowSchematic[%, Frame -> False]

```
During evaluation of In[20]:=
```

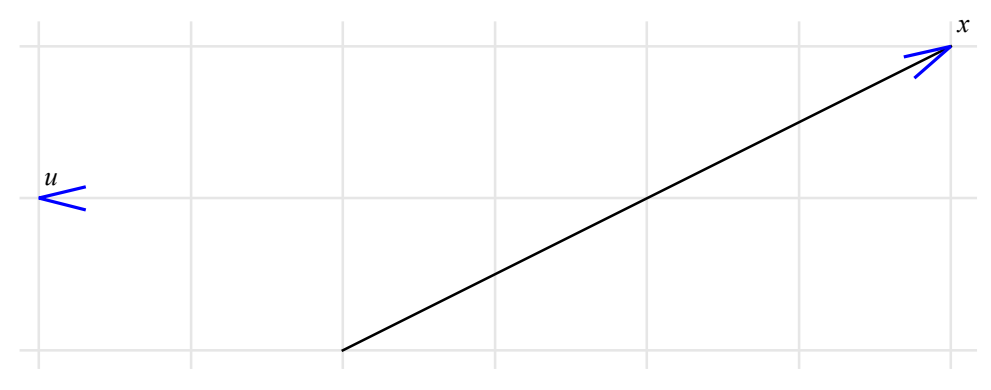

#### ShowNodes

ShowNodes is an option for element specification that controls the appearance of element nodes.

ShowNodes→True draws circles that represent nodes.

ShowNodes→False does not draw circles that represent nodes.

ShowNodes  $\rightarrow$  True is default.

You can reset the default using SetOptions[function, option→value].

For example, SetOptions[DrawElement, ShowNodes→False].

### Examples

In[16]:= Needs ["SchematicSolver`"]

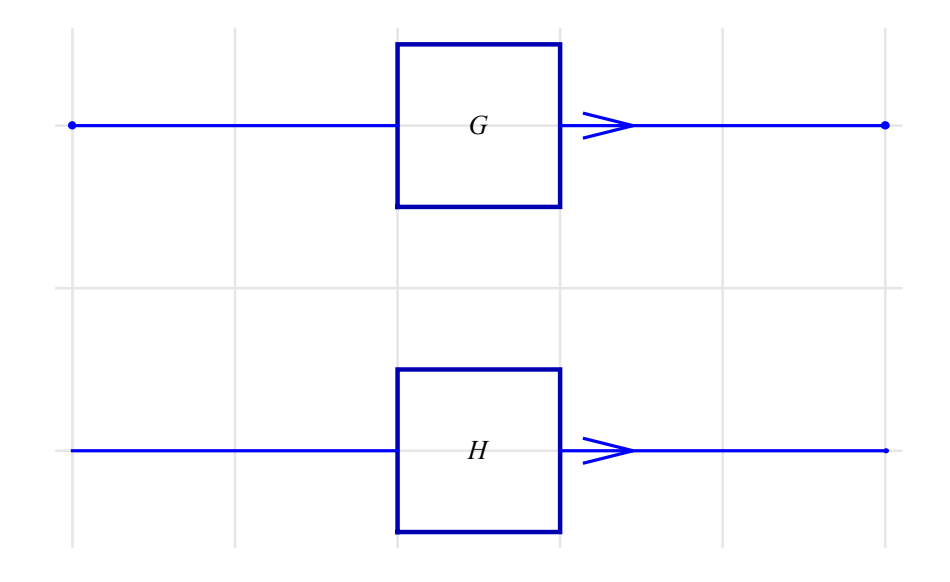

#### TextDirection

TextDirection is an option for the Text-element specification that controls the angle of the text rotation.

TextDirection → {*horizontalDirection*, *verticalDirection*}

TextDirection  $\rightarrow$  {1,0} is default. See the *Mathematica* Text function for details about choosing the text direction.

# Examples

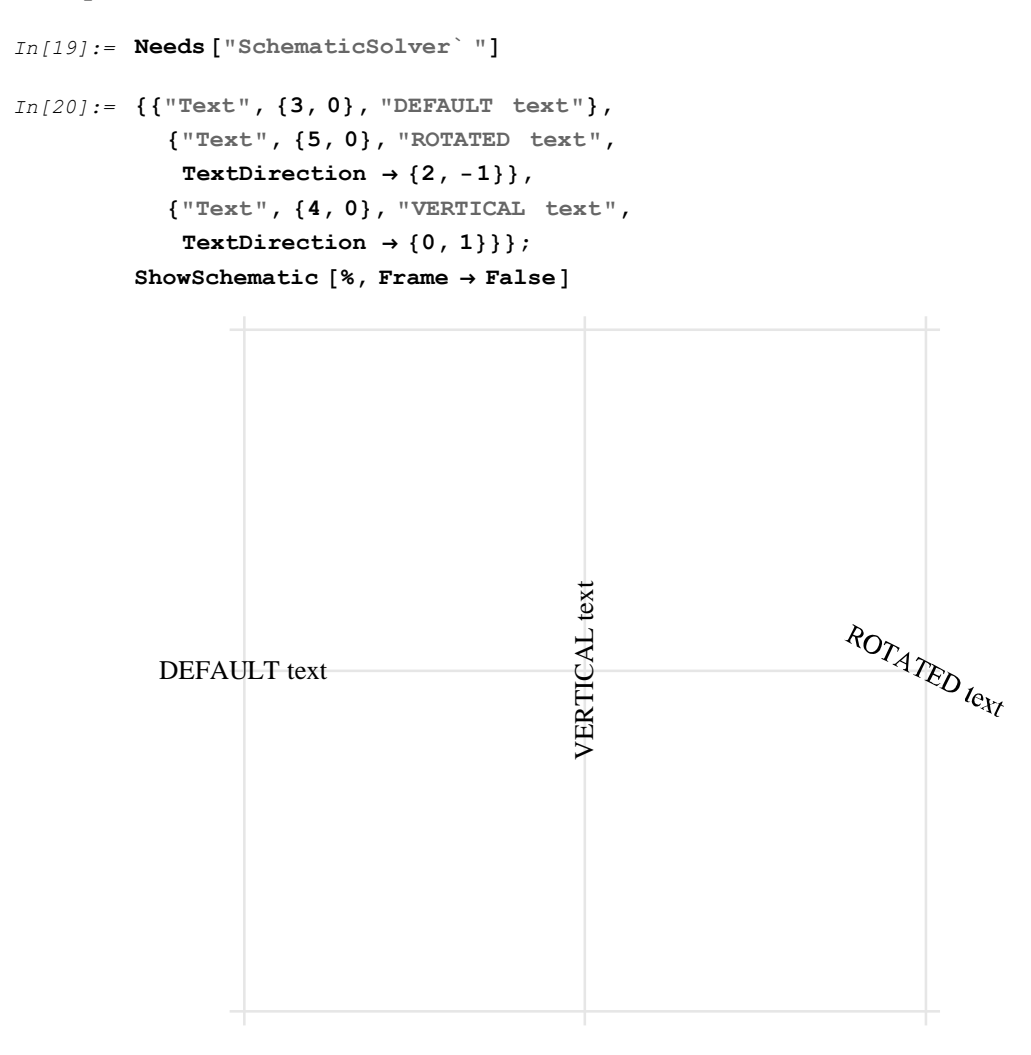

#### TextOffset

TextOffset is an option for element specification that controls the position of the element value and label.

TextOffset → {*horizontalOffset*, *verticalOffset*}

TextOffset $\rightarrow$ Automatic is default. See the *Mathematica* Text function for details about choosing the text offset. TextOffset also specifies the orientation of the Input element and the Output element.

#### Examples

```
In[22] := Needs ["SchematicSolver`"]
In[23] := \{ \{ "Input", \{3, 0\}, X, "", TextOffset \rightarrow \{1, -1\} \}, \\ \{ "Output", \{9, 1\}, Y, "", TextOffset \rightarrow \{-1, 1\} \}, \\ \{ "Adder", \{\{4, 2\}, \{5, 1\}, \{7, 2\}, \{5, 3\} \}, \\ \{1, -1, 2, 1\}, "TextOffset \rightarrow \{1, -1\}", \\ TextOffset \rightarrow \{1, -1\} \}, \\ \{ "Adder", \{\{5, 0\}, \{6, -1\}, \{8, 0\}, \{6, 1\} \}, \\ \{1, -1, 2, 1\}, "TextOffset \rightarrow \{-1, 1\} \}, \\ \{1, -1, 2, 1\}, "TextOffset \rightarrow \{-1, 1\} \}; \\ ShowSchematic [\%, Frame \rightarrow False]
```

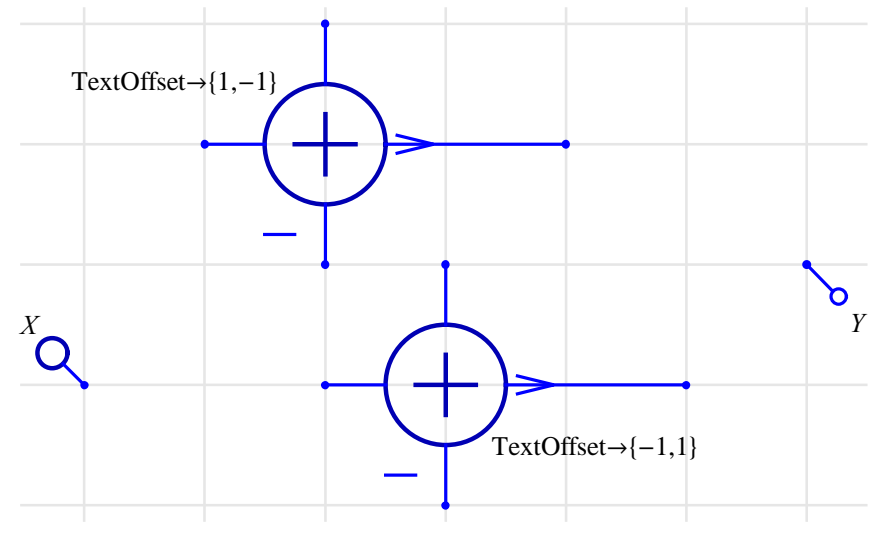

#### \$VersionSchematicSolverSchematicElements

\$VersionSchematicSolverSchematicElements is a variable that contains information about the package version and release date.

- In[25]:= Needs["SchematicSolver`"]
- In[26]:= \$VersionSchematicSolverSchematicElements

Out[26] = 2.3 (January 1, 2014. 12:00)

## 14.4. Solving Continuous Systems

### ContinuousSystemEquations

ContinuousSystemEquations sets up the equations for a system represented by schematic specification.

{systemEquations, systemVariables} =
ContinuousSystemEquations[schematicSpec, signalTransformName,
frequencyVariableName, options]
ContinuousSystemEquations[schematicSpec, signalTransformName,
frequencyVariableName] defaults to
ContinuousSystemEquations[schematicSpec, signalTransformName,
frequencyVariableName, PrintFloatingPorts→False, Verbose→False]
ContinuousSystemEquations[schematicSpec, signalTransformName]
defaults to ContinuousSystemEquations[schematicSpec] defaults to
ContinuousSystemEquations[schematicSpec, Y, s]

*schematicSpec* is a schematic specification that represents the system; it is a list of element specifications.

Supported elements are Adder, Amplifier, Arrow, Block, Input, Integrator, Line, Node, Output, Polyline, and Text.

*signalTransformName* is a symbol that represents the transform of signals at nodes of the system.

*frequencyVariableName* is a symbol that represents the complex frequency (*s* for continuous-time systems).

systemEquations is a list of equations that describe the system.

systemVariables is a list of symbols that represent transforms of signals at nodes.

s is a reserved symbol for the complex frequency.

Y is a reserved symbol that represents the transform of signals at nodes of the system.

PrintFloatingPorts→True prints a list of element inputs that are not connected to outputs of other elements.

Verbose→True prints solving details.

```
See also: ContinuousSystemResponse, ContinuousSystemSignals,
ContinuousSystemTransferFunction
```

## Example

```
In[27] := Needs ["SchematicSolver`"]
```

Here is the schematic specification of a continuous system:

546

```
In[28]:= continuous Schematic = {
    { "Input", {1, 4}, X1},
    { "Input", {1, 1}, X2},
    { "Output", {1, 1}, X2},
    { "Output", {7, 4}, Y1},
    { "Output", {6, 1}, Y2},
    { "Text", {8, 6}, "Continuous \n System"},
    { "Adder", {{5, 4}, {6, 1}, {7, 4}, {6, 7}, {1, -1, 2, 1}},
    { "Line", {{1, 4}, {1, 7}},
    { {"Amplifier", {{1, 7}, {6, 7}}, a},
    { {"Integrator", {{1, 4}, {5, 4}, k},
    { {"Block", {{1, 1}, {6, 1}}, H};
    ShowSchematic [%, PlotRange → {{-1, 9}, {0, 8}]
```

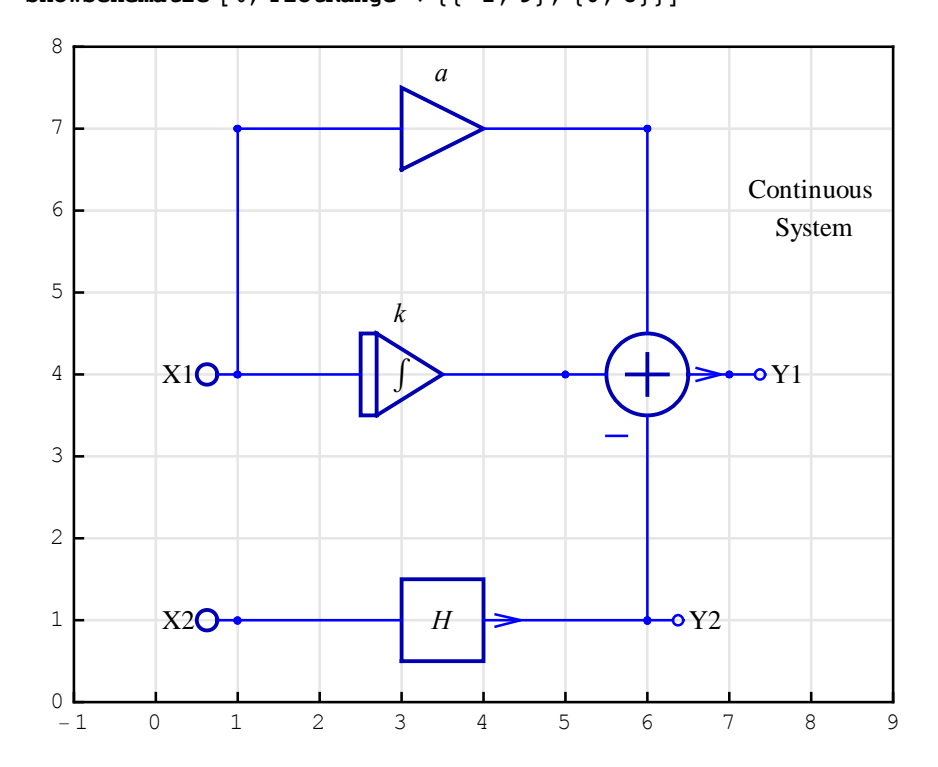

```
In[30]:= {eqns, vars} = ContinuousSystemEquations [continuousSchematic];
    Column[eqns]
```

```
\begin{array}{l} Y[\{1, 4\}] &= X1 \\ Y[\{1, 1\}] &= X2 \\ Y[\{7, 4\}] &= Y[\{5, 4\}] - Y[\{6, 1\}] + Y[\{6, 7\}] \\ Out[31] &= Y[\{6, 7\}] &= a Y[\{1, 4\}] \\ Y[\{5, 4\}] &= \frac{k Y[\{1, 4\}]}{s} \\ Y[\{6, 1\}] &= H Y[\{1, 1\}] \end{array}
```

#### ContinuousSystemResponse

ContinuousSystemResponse finds the response of a system represented by schematic specification.

{systemResponse, systemVariables} =
ContinuousSystemResponse[schematicSpec, signalTransformName,
frequencyVariableName, options]
ContinuousSystemResponse[schematicSpec, signalTransformName,
frequencyVariableName] defaults to
ContinuousSystemResponse[schematicSpec, signalTransformName,
frequencyVariableName, PrintFloatingPorts→False, Verbose→False]
ContinuousSystemResponse[schematicSpec, signalTransformName] defaults
to ContinuousSystemResponse[schematicSpec, signalTransformName] defaults
to ContinuousSystemResponse[schematicSpec, signalTransformName, s]
ContinuousSystemResponse[schematicSpec] defaults to

*schematicSpec* is a schematic specification that represents the system; it is a list of element specifications.

Supported elements are Adder, Amplifier, Arrow, Block, Input, Integrator, Line, Node, Output, Polyline, and Text.

*signalTransformName* is a symbol that represents the transform of signals at nodes of the system.

*frequencyVariableName* is a symbol that represents the complex frequency (*s* for continuous-time systems).

systemResponse is a list of replacement rules that describe the system response.

systemVariables is a list of symbols that represent transforms of signals at nodes.

s is a reserved symbol for the complex frequency.

Y is a reserved symbol that represents the transform of signals at nodes of the system.

PrintFloatingPorts → True prints a list of element inputs that are not connected to

# outputs of other elements.

Verbose→True prints solving details.

```
See also: ContinuousSystemEquations, ContinuousSystemSignals, ContinuousSystemTransferFunction
```

# Example

```
In[32]:= Needs["SchematicSolver`"]
```

Here is the schematic specification of a continuous system:

```
In[33]:= continuous Schematic = {
        {"Input", {1, 4}, X1},
        {"Input", {1, 1}, X2},
        {"Output", {1, 1}, X2},
        {"Output", {7, 4}, Y1},
        {"Output", {6, 1}, Y2},
        {"Text", {8, 6}, "Continuous \n System"},
        {"Adder", {{5, 4}, {6, 1}, {7, 4}, {6, 7}}, {1, -1, 2, 1}},
        {"Line", {{1, 4}, {1, 7}},
        {"Integrator", {{1, 4}, {5, 4}, k},
        {"Integrator", {{1, 4}, {5, 4}, k},
        {"Block", {{1, 1}, {6, 1}}, H};
        ShowSchematic [%, PlotRange → {{-1, 9}, {0, 8}}]
```

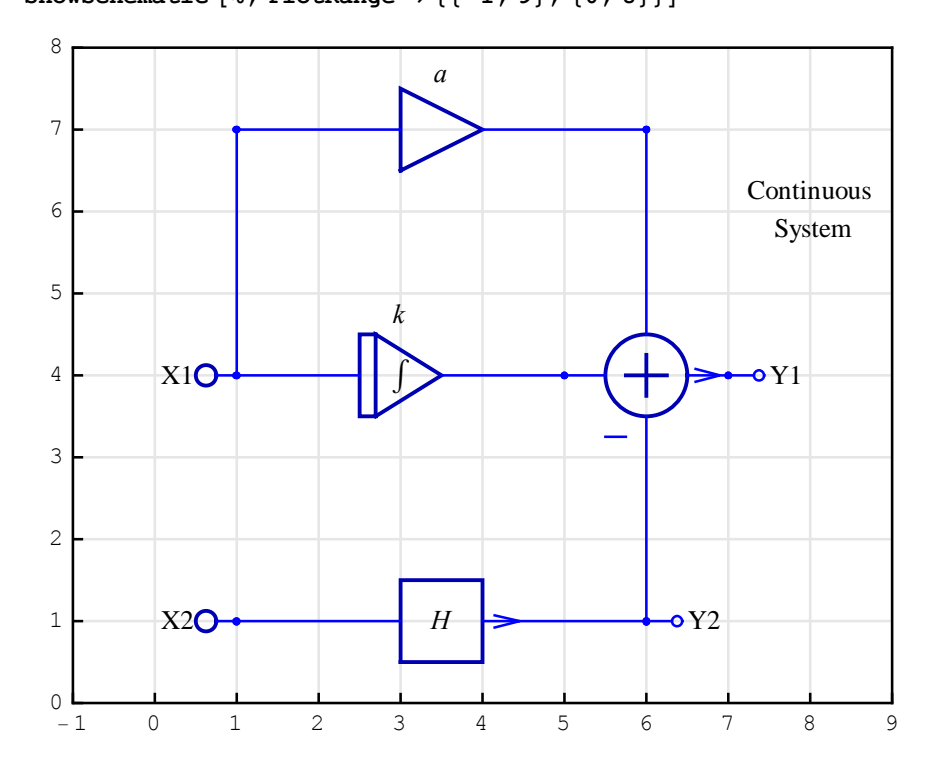

```
In[35]:= {resp, vars} = ContinuousSystemResponse [continuousSchematic];
Column[resp]
```

 $Out[36] = \begin{array}{l} Y[\{7, 4\}] \rightarrow -\frac{-k \times 1 - a \times \times 1 + H \times \times 2}{s} \\ Y[\{6, 7\}] \rightarrow a \times 1 \\ Y[\{6, 1\}] \rightarrow H \times 2 \\ Y[\{5, 4\}] \rightarrow \frac{k \times 1}{s} \\ Y[\{1, 4\}] \rightarrow \times 1 \\ Y[\{1, 1\}] \rightarrow \times 2 \end{array}$ 

#### ContinuousSystemSignals

ContinuousSystemSignals finds the signals at all nodes of a system represented by schematic specification.

{systemSignals, systemVariables} =
ContinuousSystemSignals[schematicSpec, signalTransformName,
frequencyVariableName, options]
ContinuousSystemSignals[schematicSpec, signalTransformName,
frequencyVariableName] defaults to
ContinuousSystemSignals[schematicSpec, signalTransformName,
frequencyVariableName, PrintFloatingPorts→False, Verbose→False]
ContinuousSystemSignals[schematicSpec, signalTransformName] defaults to
ContinuousSystemSignals[schematicSpec, signalTransformName] defaults to
ContinuousSystemSignals[schematicSpec, signalTransformName] defaults to
ContinuousSystemSignals[schematicSpec, signalTransformName, s]
ContinuousSystemSignals[schematicSpec] defaults to
ContinuousSystemSignals[schematicSpec, Y, s]

*schematicSpec* is a schematic specification that represents the system; it is a list of element specifications.

Supported elements are Adder, Amplifier, Arrow, Block, Input, Integrator, Line, Node, Output, Polyline, and Text.

*signalTransformName* is a symbol that represents the transform of signals at nodes of the system.

*frequencyVariableName* is a symbol that represents the complex frequency (*s* for continuous-time systems).

systemSignals is a list of expressions that represent the signals at all nodes of the system.

systemVariables is a list of symbols that represent transforms of signals at nodes.

s is a reserved symbol for the complex frequency.

Y is a reserved symbol that represents the transform of signals at nodes of the system.

PrintFloatingPorts → True prints a list of element inputs that are not connected to

# outputs of other elements.

 $\texttt{Verbose}{\rightarrow}\texttt{True prints solving details.}$ 

```
See also: ContinuousSystemEquations, ContinuousSystemResponse, ContinuousSystemTransferFunction
```

## Example

In[37] := Needs ["SchematicSolver`"]

Here is the schematic specification of a continuous system:

```
In[38]:= continuous Schematic = {
    { "Input", {1, 4}, x1},
    { "Input", {1, 1}, x2},
    { "Output", {1, 1}, x2},
    { "Output", {7, 4}, Y1},
    { "Output", {6, 1}, Y2},
    { "Text", {8, 6}, "Continuous \n System"},
    { "Adder", {{5, 4}, {6, 1}, {7, 4}, {6, 7}, {1, -1, 2, 1}},
    { "Line", {{1, 4}, {1, 7}},
    { {"Amplifier", {{1, 7}, {6, 7}}, a},
    { "Integrator", {{1, 4}, {5, 4}, k},
    { "Block", {{1, 1}, {6, 1}}, H};
    ShowSchematic [%, PlotRange → {{-1, 9}, {0, 8}]
```

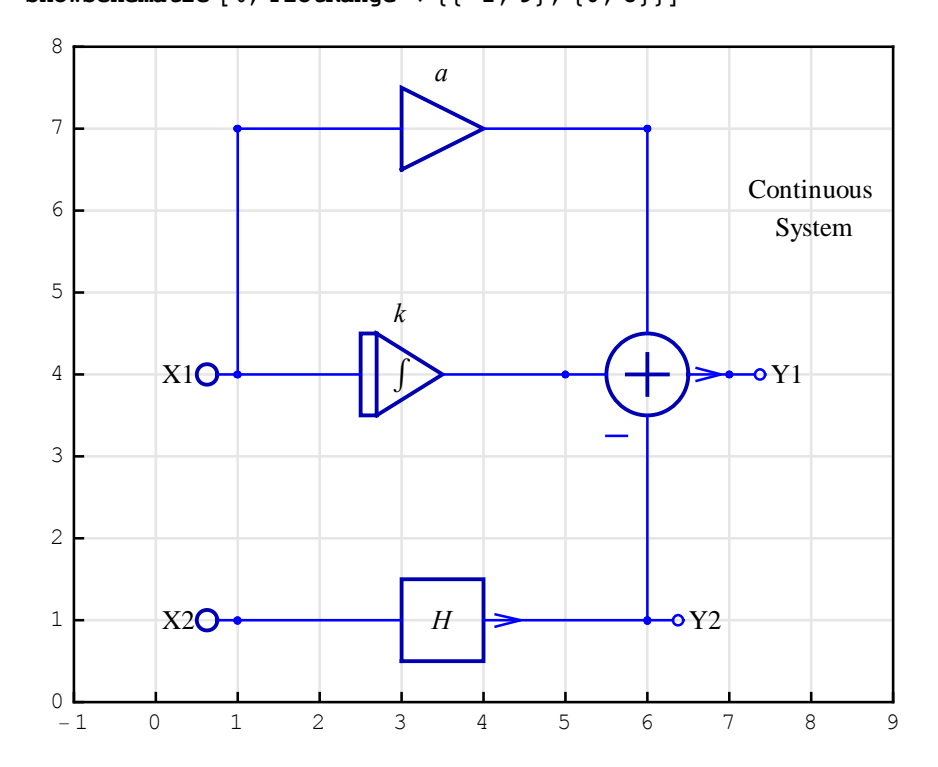

| In[40]:= | ContinuousSystemSignals     | [continuous Schematic]; |
|----------|-----------------------------|-------------------------|
|          | % // Transpose // TableForm |                         |

Out[41]//TableForm=

|      | Y[{7,4}]  |
|------|-----------|
| a X1 | Y[{6,7}]  |
| Н Х2 | Y[{6,1}]  |
| k X1 | Y[{5,4}]  |
| x1   | Y[{1, 4}] |
| X2   | Y[{1, 1}] |

#### ContinuousSystemTransferFunction

ContinuousSystemTransferFunction finds the transfer function matrix of a system represented by schematic specification.

{transferFunctionMatrix, systemInputs, systemOutputs} =
ContinuousSystemTransferFunction[schematicSpec,
signalTransformName, frequencyVariableName, options]
ContinuousSystemTransferFunction[schematicSpec,
signalTransformName, frequencyVariableName] defaults to
ContinuousSystemTransferFunction[schematicSpec,
signalTransformName] defaults to
ContinuousSystemTransferFunction[schematicSpec,
signalTransformName] defaults to
ContinuousSystemTransferFunction[schematicSpec,
signalTransformName, s]
ContinuousSystemTransferFunction[schematicSpec, y, s]

*schematicSpec* is a schematic specification that represents the system; it is a list of element specifications.

Supported elements are Adder, Amplifier, Arrow, Block, Input, Integrator, Line, Node, Output, Polyline, and Text.

*signalTransformName* is a symbol that represents the transform of signals at nodes of the system.

*frequencyVariableName* is a symbol that represents the complex frequency (*s* for continuous-time systems).

*transferFunctionMatrix* is the transfer function matrix of the system. Each row of this matrix corresponds to a system output, and each column of the matrix corresponds to a system input. The first input corresponds to the first Input element in *schematicSpec*, the second input corresponds to the second Input element in *schematicSpec*, and so on. The same convention

applies to the numbering of outputs.

systemInputs is a list of symbols that represent system inputs.

systemOutputs is a list of symbols that represent system outputs.

s is a reserved symbol for complex frequency.

Y is a reserved symbol that represents the transform of signals at nodes of the system.

PrintFloatingPorts→True prints a list of element inputs that are not connected to outputs of other elements.

Verbose→True prints solving details.

```
See also: ContinuousSystemEquations, ContinuousSystemResponse,
ContinuousSystemSignals
```

## Example

In[42] := Needs ["SchematicSolver`"]

Here is the schematic specification of a continuous system.

```
In[43]:= continuous Schematic = {
```

{"Input", {1, 4}, X1}, {"Input", {1, 1}, X2},
{"Output", {7, 4}, Y1}, {"Output", {6, 1}, Y2},
{"Text", {8, 6}, "Continuous \n System"},
{"Adder", {{5, 4}, {6, 1}, {7, 4}, {6, 6}}, {1, -1, 2, 1}},
{"Line", {{1, 4}, {1, 6}}, {"Block", {{1, 1}, {6, 1}}, H},
{"Amplifier", {{1, 6}, {6, 6}}, a},
{"Integrator", {{1, 4}, {5, 4}, k};

ShowSchematic [%, PlotRange  $\rightarrow$  {{-1, 9}, {0, 7}}

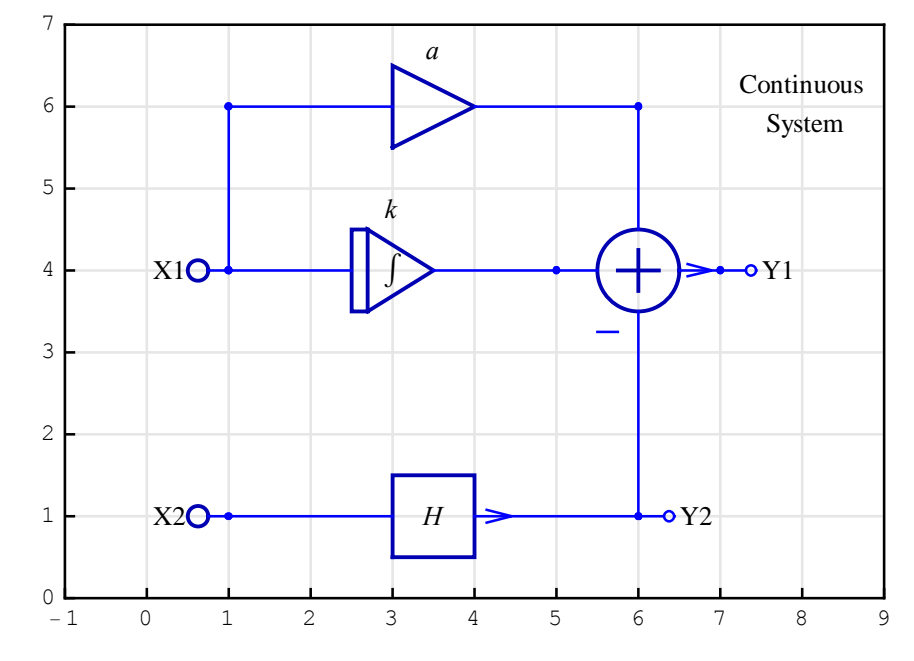

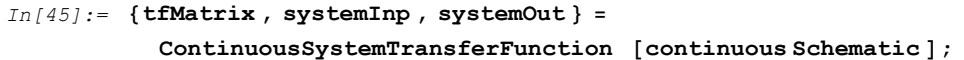

```
In[46]:= tfMatrix // Together // MatrixForm
```

 $Out[46] / /MatrixForm = \left(\begin{array}{c} \frac{k+a \ s}{s} & -H \\ 0 & H \end{array}\right)$ 

In[47] := Column [systemInp ]

Out[47] = Y[{1, 4}]
Y[{1, 1}]

SchematicSolver Version 2.3

In[48]:= Column[systemOut]
Out[48]= Y[{7, 4}]
Y[{6, 1}]

#### s

s is a reserved symbol in *SchematicSolver*.

s is a symbol that represents the Laplace complex variable.

See also: ContinuousSystemEquations, ContinuousSystemResponse, ContinuousSystemSignals, ContinuousSystemTransferFunction
# 14.5. Solving Discrete Systems

#### DiscreteSystemEquations

DiscreteSystemEquations sets up the equations for a system represented by schematic specification.

{systemEquations, systemVariables} =
DiscreteSystemEquations[schematicSpec, signalTransformName,
frequencyVariableName, options]
DiscreteSystemEquations[schematicSpec, signalTransformName,
frequencyVariableName] defaults to
DiscreteSystemEquations[schematicSpec, signalTransformName,
frequencyVariableName, PrintFloatingPorts→False, Verbose→False]
DiscreteSystemEquations[schematicSpec, signalTransformName, defaults to
DiscreteSystemEquations[schematicSpec, signalTransformName, ]
DiscreteSystemEquations[schematicSpec, signalTransformName, z]
DiscreteSystemEquations[schematicSpec, signalTransformName, z]

*schematicSpec* is a schematic specification that represents the system; it is a list of element specifications.

Supported elements are Adder, Arrow, Block, Delay, Input, Line, Multiplier, Node, Output, Polyline, and Text.

*signalTransformName* is a symbol that represents the transform of signals at nodes of the system.

*frequencyVariableName* is a symbol that represents the complex variable (*z* for discrete systems).

systemEquations is a list of equations that describe the system.

systemVariables is a list of symbols that represent transform of signals at nodes.

z is a reserved symbol for the complex variable.

Y is a reserved symbol that represents the transform of signals at nodes of the system.

PrintFloatingPorts→True prints a list of element inputs that are not connected to outputs of other elements.

Verbose→True prints solving details.

```
See also: DiscreteSystemResponse, DiscreteSystemSignals, DiscreteSystemTransferFunction
```

## Example

In[49]:= Needs["SchematicSolver`"]

Here is the schematic specification of a discrete system:

```
In[50]:= discrete Schematic = {
    { "Input", {1, 4}, X1},
    { "Input", {1, 1}, X2},
    { "Output", {7, 4}, Y1},
    { "Output", {6, 1}, Y2},
    { "Text", {8, 6}, "Discrete \n System"},
    { "Adder", {{5, 4}, {6, 1}, {7, 4}, {6, 7}}, {1, -1, 2, 1}},
    { "Line", {{1, 4}, {1, 7}},
    { {"Multiplier", {{1, 7}, {6, 7}}, a},
    { {"Delay", {{1, 4}, {5, 4}, 1},
    { {"Block", {{1, 1}, {6, 1}}, H}};
    ShowSchematic [%, PlotRange → {{-1, 9}, {0, 8}}]
```

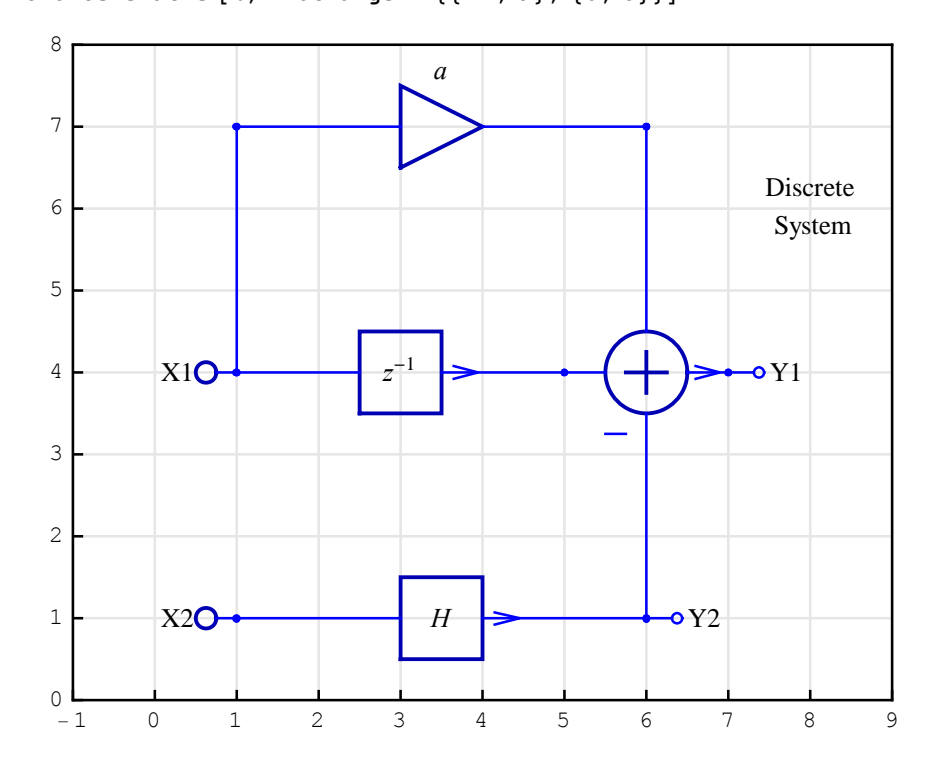

#### DiscreteSystemResponse

DiscreteSystemResponse finds the response of a system represented by schematic specification.

{systemResponse, systemVariables} =
DiscreteSystemResponse[schematicSpec, signalTransformName,
frequencyVariableName, options]
DiscreteSystemResponse[schematicSpec, signalTransformName,
frequencyVariableName] defaults to DiscreteSystemResponse[schematicSpec,
signalTransformName, frequencyVariableName, PrintFloatingPorts→
False, Verbose→False]
DiscreteSystemResponse[schematicSpec, signalTransformName, z]
DiscreteSystemResponse[schematicSpec] defaults to
DiscreteSystemResponse[schematicSpec, Y, z]

*schematicSpec* is a schematic specification that represents the system; it is a list of element specifications.

Supported elements are Adder, Arrow, Block, Delay, Input, Line, Multiplier, Node, Output, Polyline, and Text.

*signalTransformName* is a symbol that represents the transform of signals at nodes of the system.

*frequencyVariableName* is a symbol that represents the complex variable (*z* for discrete systems).

systemResponse is a list of replacement rules that describe the system response.

systemVariables is a list of symbols that represent transform of signals at nodes.

z is a reserved symbol for the complex variable.

Y is a reserved symbol that represents the transform of signals at nodes of the system.

PrintFloatingPorts 
→ True prints a list of element inputs that are not connected to

# outputs of other elements.

 $\texttt{Verbose}{\rightarrow}\texttt{True prints solving details.}$ 

```
See also: DiscreteSystemEquations, DiscreteSystemSignals, DiscreteSystemTransferFunction
```

## Example

In[54] := Needs ["SchematicSolver`"]

Here is the schematic specification of a discrete system:

```
In[55]:= discrete Schematic = {
    { "Input", {1, 4}, X1},
    { "Input", {1, 1}, X2},
    { "Output", {1, 1}, X2},
    { "Output", {7, 4}, Y1},
    { "Output", {6, 1}, Y2},
    { "Text", {8, 6}, "Discrete \n System"},
    { "Adder", {{5, 4}, {6, 1}, {7, 4}, {6, 7}}, {1, -1, 2, 1}},
    { "Line", {{1, 4}, {1, 7}}},
    { "Multiplier", {{1, 7}, {6, 7}}, a},
    { "Delay", {{1, 4}, {5, 4}, 1},
    { "Block", {{1, 1}, {6, 1}, H};
    ShowSchematic [%, PlotRange → {{-1, 9}, {0, 8}}]
```

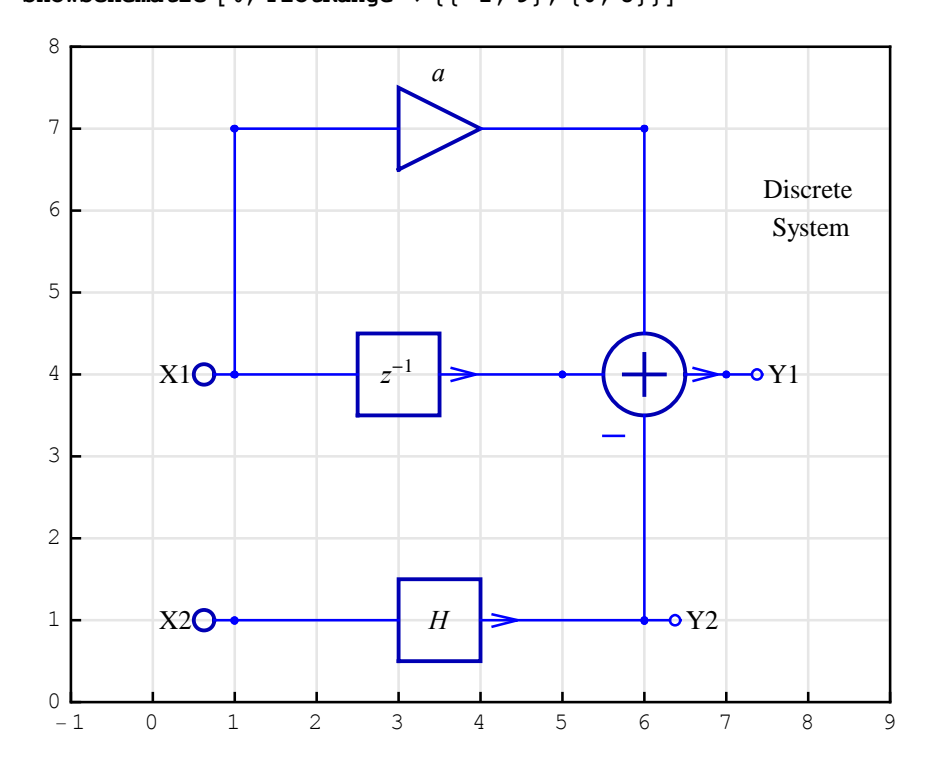

```
In[57]:= {resp, vars} = DiscreteSystemResponse [discreteSchematic];
    Column[resp]
```

 $Out[58] = \begin{array}{l} Y[\{7, 4\}] \rightarrow -\frac{-X1 - a X1 z + H X2 z}{z} \\ Y[\{6, 7\}] \rightarrow a X1 \\ Y[\{6, 1\}] \rightarrow H X2 \\ Y[\{6, 1\}] \rightarrow H X2 \\ Y[\{5, 4\}] \rightarrow \frac{X1}{z} \\ Y[\{1, 4\}] \rightarrow X1 \\ Y[\{1, 1\}] \rightarrow X2 \end{array}$ 

#### DiscreteSystemSignals

DiscreteSystemSignals finds the signals at all nodes of a system represented by schematic specification.

{systemSignals, systemVariables} = DiscreteSystemSignals[schematicSpec, signalTransformName, frequencyVariableName, options] DiscreteSystemSignals[schematicSpec, signalTransformName, frequencyVariableName] defaults to DiscreteSystemSignals[schematicSpec, signalTransformName, frequencyVariableName, PrintFloatingPorts→ False, Verbose→False] DiscreteSystemSignals[schematicSpec, signalTransformName] defaults to DiscreteSystemSignals[schematicSpec, signalTransformName, z] DiscreteSystemSignals[schematicSpec] defaults to DiscreteSystemSignals[schematicSpec, Y, z]

*schematicSpec* is a schematic specification that represents the system; it is a list of element specifications.

Supported elements are Adder, Arrow, Block, Delay, Input, Line, Multiplier, Node, Output, Polyline, and Text.

*signalTransformName* is a symbol that represents the transform of signals at nodes of the system.

*frequencyVariableName* is a symbol that represents the complex variable (*z* for discrete systems).

systemSignals is a list of expressions that represent the signals at all nodes of the system.

systemVariables is a list of symbols that represent transform of signals at nodes.

z is a reserved symbol for the complex variable.

Y is a reserved symbol that represents the transform of signals at nodes of the system.

PrintFloatingPorts→True prints a list of element inputs that are not connected to outputs of other elements.

 $\texttt{Verbose}{\rightarrow}\texttt{True prints solving details.}$ 

```
See also: DiscreteSystemEquations, DiscreteSystemResponse, DiscreteSystemTransferFunction
```

# Example

In[59]:= Needs["SchematicSolver`"]

Here is the schematic specification of a discrete system:

```
In[60]:= discrete Schematic = {
    { "Input", {1, 4}, X1},
    { "Input", {1, 1}, X2},
    { "Output", {1, 1}, X2},
    { "Output", {7, 4}, Y1},
    { "Output", {6, 1}, Y2},
    { "Text", {8, 6}, "Discrete \n System"},
    { "Adder", {{5, 4}, {6, 1}, {7, 4}, {6, 7}}, {1, -1, 2, 1}},
    { "Line", {{1, 4}, {1, 7}}},
    { "Multiplier", {{1, 7}, {6, 7}}, a},
    { "Delay", {{1, 4}, {5, 4}, 1},
    { "Block", {{1, 1}, {6, 1}}, H};
    ShowSchematic [%, PlotRange → {{-1, 9}, {0, 8}}]
```

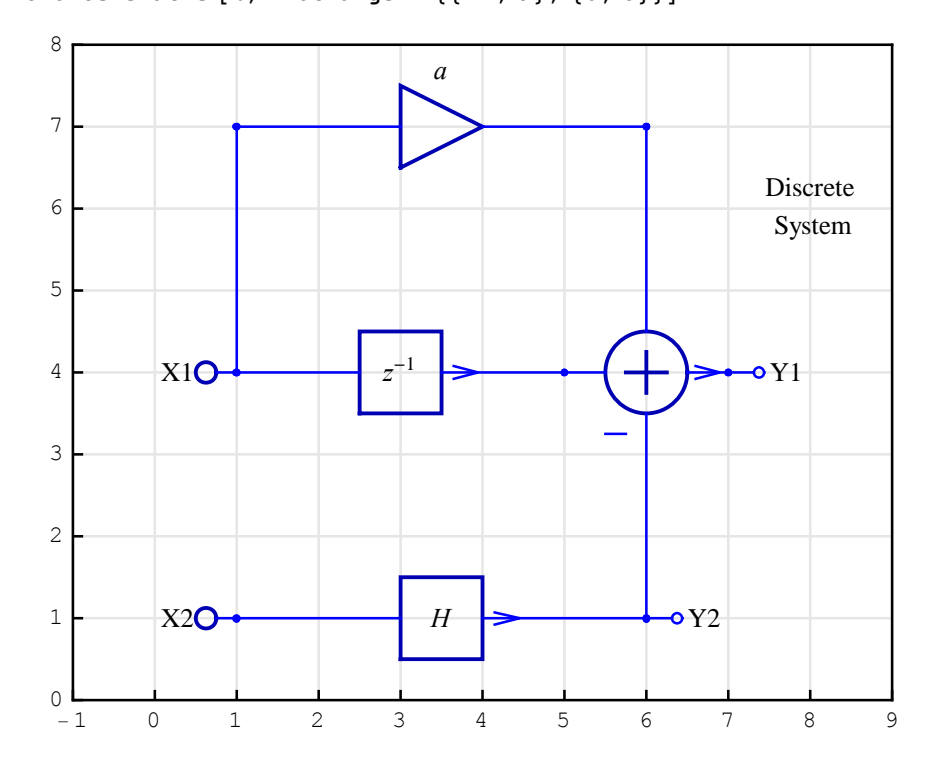

# In[62]:= DiscreteSystemSignals [discreteSchematic]; % // Transpose // TableForm

Out[63]//TableForm=

| - <u>-X1-a X1 z+H X2 z</u> | Y[{7, 4}] |
|----------------------------|-----------|
| a X1                       | Y[{6,7}]  |
| Н Х2                       | Y[{6, 1}] |
| <u>X1</u><br>7             | Y[{5, 4}] |
| x1                         | Y[{1, 4}] |
| X2                         | Y[{1, 1}] |

SchematicSolver Version 2.3

#### DiscreteSystemTransferFunction

DiscreteSystemTransferFunction finds the transfer function matrix of a system represented by schematic specification.

{transferFunctionMatrix, systemInputs, systemOutputs} =
DiscreteSystemTransferFunction[schematicSpec, signalTransformName,
frequencyVariableName] options]
DiscreteSystemTransferFunction[schematicSpec, signalTransformName,
frequencyVariableName] defaults to
DiscreteSystemTransferFunction[schematicSpec, signalTransformName,
frequencyVariableName, PrintFloatingPorts→False, Verbose→False]
DiscreteSystemTransferFunction[schematicSpec, signalTransformName]
defaults to DiscreteSystemTransferFunction[schematicSpec, signalTransformName,
signalTransformName, z]
DiscreteSystemTransferFunction[schematicSpec, Y, z]

*schematicSpec* is a schematic specification that represents the system; it is a list of element specifications.

Supported elements are Adder, Arrow, Block, Delay, Input, Line, Multiplier, Node, Output, Polyline, and Text.

*signalTransformName* is a symbol that represents the transform of signals at nodes of the system.

*frequencyVariableName* is a symbol that represents the complex variable (*z* for discrete systems).

*transferFunctionMatrix* is the transfer function matrix of the system. Each row of this matrix corresponds to a system output, and each column of the matrix corresponds to a system input. The first input corresponds to the first Input element in *schematicSpec*, the second input corresponds to the second Input element in *schematicSpec*, and so on. The same convention applies to the numbering of outputs.

systemInputs is a list of symbols that represent system inputs.

systemOutputs is a list of symbols that represent system outputs.

z is a reserved symbol for the complex variable.

Y is a reserved symbol that represents the transform of signals at nodes of the system.

PrintFloatingPorts→True prints a list of element inputs that are not connected to outputs of other elements.

 $\texttt{Verbose}{\rightarrow}\texttt{True prints solving details.}$ 

See also: DiscreteSystemEquations, DiscreteSystemResponse, DiscreteSystemSignals

## Example

```
In[64]:= Needs["SchematicSolver`"]
```

Here is the schematic specification of a discrete system:

```
In[65]:= discrete Schematic = {{"Text", {8, 6}, "Discrete \n System"},
        { "Input", {1, 4}, X1}, {"Input", {1, 2}, X2},
        {"Output", {7, 4}, Y1}, {"Output", {6, 2}, Y2},
        {"Adder", {{5, 4}, {6, 2}, {7, 4}, {6, 6}}, {1, -1, 2, 1}},
        {"Line", {{1, 4}, {1, 6}}, {"Block", {{1, 2}, {6, 2}, H},
        {"Multiplier", {{1, 6}, {6, 6}}, a},
        {"Delay", {{1, 4}, {5, 4}, 1}};
        ShowSchematic [%, PlotRange → {{-1, 9}, {1, 7}}]
```

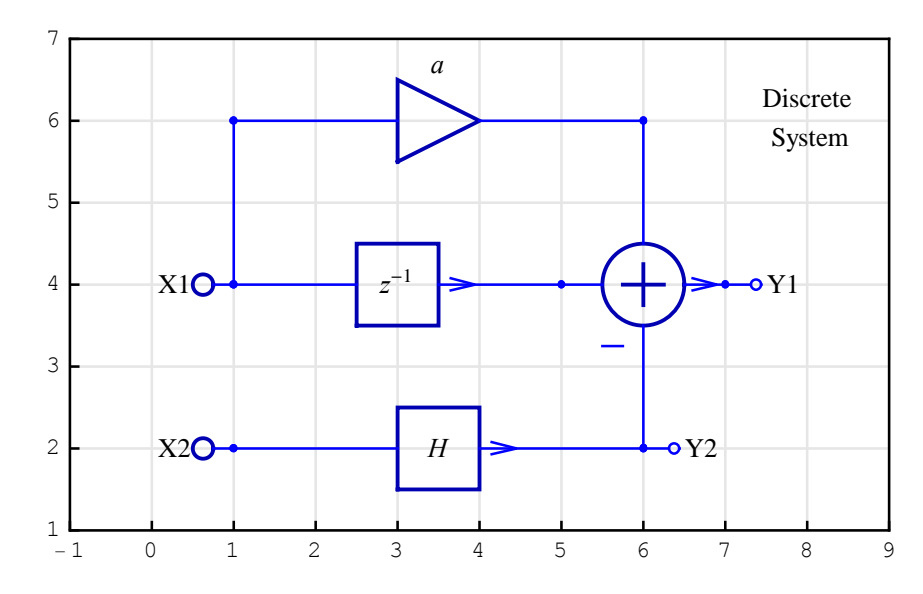

```
In[67]:= {tfMatrix, systemInp, systemOut} =
    DiscreteSystemTransferFunction [discreteSchematic];
```

Out[68]//MatrixForm=

 $\left(\begin{array}{cc}
\frac{1+a z}{z} & -H \\
0 & H
\end{array}\right)$ 

In[68]:= tfMatrix // Together // MatrixForm

```
In[69]:= Column[systemInp]
Out[69]= Y[{1, 4}]
Y[{1, 2}]
In[70]:= Column[systemOut]
Out[70]= Y[{7, 4}]
Y[{6, 2}]
```

# f

f is a reserved symbol in *SchematicSolver*.

f is a symbol that represents the digital frequency.

See also: DiscreteSystemFrequencyResponse, DiscreteSystemMagnitudeResponsePlot, SequenceFourierTransform, SequenceFourierTransformMagnitudePlot,UnitSineSequence

#### PrintFloatingPorts

PrintFloatingPorts is an option for the solving functions.

PrintFloatingPorts→True prints a list of element inputs that are not connected to outputs of other elements.

PrintFloatingPorts→False does not report on the unconnected element inputs.

PrintFloatingPorts→False is default.

#### Example

Here is the schematic specification of a discrete system:

```
In[71]:= discrete Schematic = {
    {"Input", {1, 4}, X}, {"Output", {7, 4}, Y},
    {"Adder", {{5, 4}, {6, 2}, {7, 4}, {6, 6}}, {1, -1, 2, 1}},
    {"Line", {{1, 4}, {1, 2}}}, {"Block", {{1, 2}, {6, 2}, H},
    {"Multiplier", {{1, 6}, {6, 6}}, a},
    {"Delay", {{1, 4}, {5, 4}, 1}};
    ShowSchematic [%, PlotRange → {{-1, 9}, {1, 7}}]
```

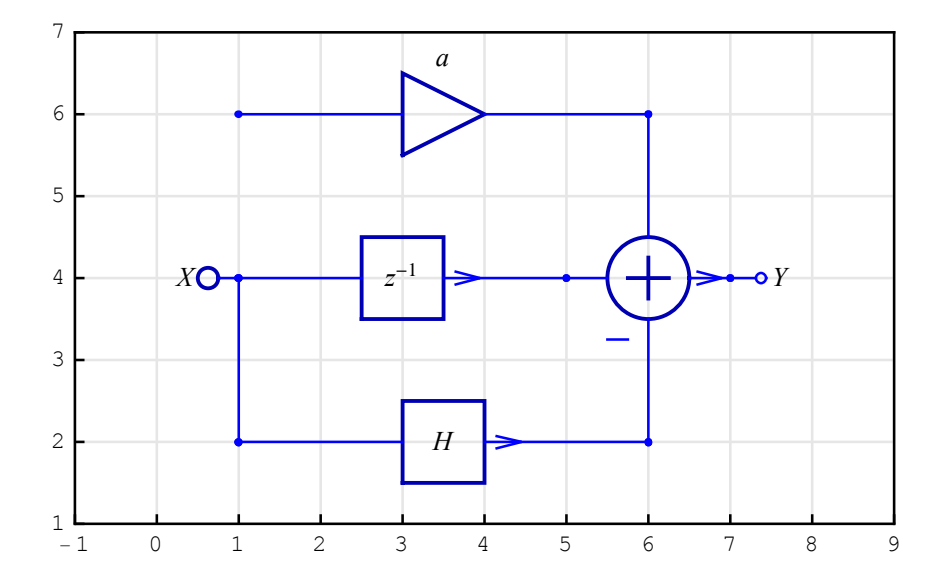

```
In[73]:= {tfMatrix, systemInp, systemOut } =
    DiscreteSystemTransferFunction [discreteSchematic,
        PrintFloatingPorts → True];
    Floating ports = {Y[{1, 6}]}
```

#### Verbose

Verbose is an option for the solving functions.

 $\texttt{Verbose}{\rightarrow}\texttt{True \ prints \ solving \ details.}$ 

 $\texttt{Verbose}{\rightarrow}\texttt{False does not print solving details.}$ 

 $\texttt{Verbose}{\rightarrow}\texttt{False} is default.$ 

# Example

Here is the schematic specification of a discrete system:

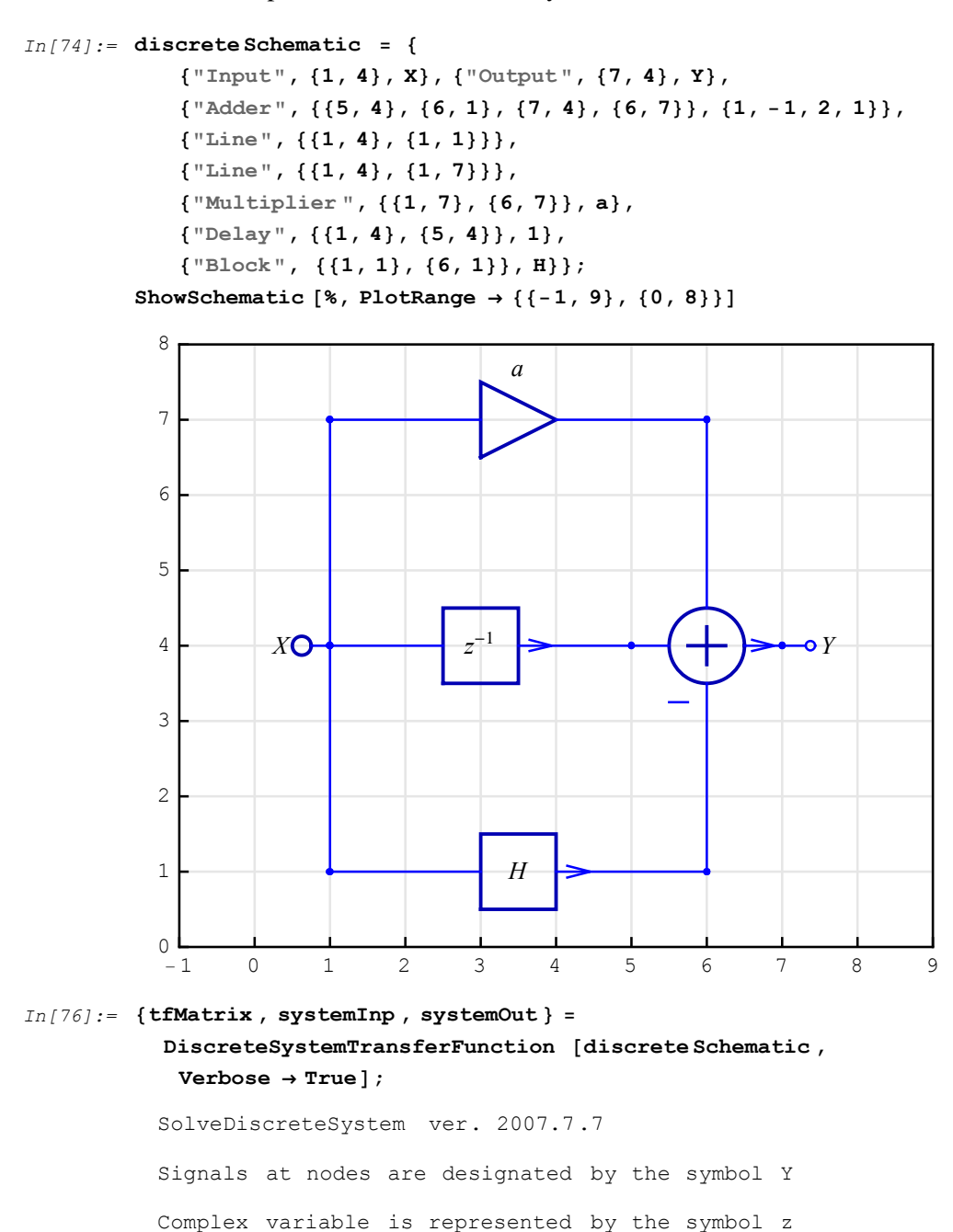

```
Schematic specification = {{Input, \{1, 4\}, X\}, \{\text{Output, }\{7, 4\}, Y\},
  {Adder, {{5, 4}, {6, 1}, {7, 4}, {6, 7}}, {1, -1, 2, 1}},
  {Line, {{1, 4}, {1, 1}}}, {Line, {{1, 4}, {1, 7}}},
  {Multiplier, {{1, 7}, {6, 7}}, a},
  {Delay, {{1, 4}, {5, 4}}, 1}, {Block, {{1, 1}, {6, 1}}, H}}
Topology element list (raw) =
 {{Input, {1, 4}, {}, X}, {Output, {7, 4}, {}, Y},
  {Adder, {7, 4}, {{5, 4}, {6, 1}, {6, 7}}, {1, -1, 1}},
  {Line, {1, 1}, {1, 4}, 1}, {Line, {1, 7}, {1, 4}, 1},
  {Multiplier, {6, 7}, {1, 7}, a},
  {Delay, {5, 4}, {1, 4}, 1}, {Block, {6, 1}, {1, 1}, H}}
Topology element list =
 {{Input, {1, 4}, {}, X}, {Output, {7, 4}, {}, Y},
  {Adder, {7, 4}, {{5, 4}, {6, 1}, {6, 7}}, {1, -1, 1}},
  {Line, {1, 4}, {1, 4}, 1}, {Line, {1, 4}, {1, 4}, 1},
  {Multiplier, {6, 7}, {1, 4}, a},
  {Delay, {5, 4}, {1, 4}, 1}, {Block, {6, 1}, {1, 4}, H}}
Line-element position = \{4, 5\}
Input elements = { { Input, \{1, 4\}, \{\}, X\} }
Input-element coordinates = {{1, 4}}
Input-element vector = \{Y[\{1, 4\}]\}
Output elements = {{Output, {7, 4}, {}, {}}
Output-element coordinates = \{\{7, 4\}\}
Output-element vector = \{Y[\{7, 4\}]\}
Analysis elements = {{Input, {1, 4}, {}, X},
  {Adder, {7, 4}, {{5, 4}, {6, 1}, {6, 7}}, {1, -1, 1}},
  {Multiplier, {6, 7}, {1, 4}, a},
  {Delay, {5, 4}, {1, 4}, 1}, {Block, {6, 1}, {1, 4}, H}}
Node coordinates (raw) =
 \{\{\{1, 4\}, \{\}\}, \{\{7, 4\}, \{5, 4\}, \{6, 1\}, \{6, 7\}\},\
  \{\{6, 7\}, \{1, 4\}\}, \{\{5, 4\}, \{1, 4\}\}, \{\{6, 1\}, \{1, 4\}\}\}
Node coordinates = {{1, 4}, {7, 4}, {5, 4}, {6, 1},
  \{6, 7\}, \{6, 7\}, \{1, 4\}, \{5, 4\}, \{1, 4\}, \{6, 1\}, \{1, 4\}\}
Signal coordinates = {{1, 4}, {5, 4}, {6, 1}, {6, 7}, {7, 4}}
Signal vector =
 \{Y[\{1, 4\}], Y[\{5, 4\}], Y[\{6, 1\}], Y[\{6, 7\}], Y[\{7, 4\}]\}
```

```
Output coordinates (raw) = {{1, 4}, {7, 4}, {6, 7}, {5, 4}, {6, 1}}

Output coordinates = {{1, 4}, {5, 4}, {6, 1}, {6, 7}, {7, 4}}

Output Vector =

{Y[{1, 4}], Y[{5, 4}], Y[{6, 1}], Y[{6, 7}], Y[{7, 4}]}

Duplicate - output coordinates = {1, 1, 1, 1, 1}

Duplicate - output flag = {False, False, False, False, False}

System variables =

{Y[{1, 4}], Y[{5, 4}], Y[{6, 1}], Y[{6, 7}], Y[{7, 4}]}

Y[{7, 4}] = Y[{5, 4}] - Y[{6, 1}] + Y[{6, 7}]

Y[{6, 7}] = a Y[{1, 4}]

System equations =

Y[{5, 4}] = \frac{Y[{1, 4}]}{z}

Y[{6, 1}] = H Y[{1, 4}]

No floating ports.
```

## Y is a reserved symbol in *SchematicSolver*.

Y is a symbol that represents the transform of signals at nodes of a system.

See also: DiscreteSystemEquations, DiscreteSystemResponse, DiscreteSystemSignals, DiscreteSystemTransferFunction, ContinuousSystemEquations, ContinuousSystemResponse, ContinuousSystemSignals, ContinuousSystemTransferFunction

585

## z

z is a reserved symbol in *SchematicSolver*.

z is a symbol that represents the z-transform variable.

See also: DiscreteSystemEquations, DiscreteSystemResponse,

DiscreteSystemSignals, DiscreteSystemTransferFunction,

DiscreteSystemDisplayForm,

DiscreteSystemFrequencyResponse,

DiscreteSystemMagnitudeResponsePlot,

DiscreteSystemProcessingSISO

#### $\label{eq:stress} \ensurematic{\converse} SversionSchematic{\converse} SolverSchematic{\converse} and \ensurematic{\converse} and \ensuremat$

\$VersionSchematicSolverSchematicAnalysis is a variable that contains information about the package version and release date.

- In[77]:= Needs["SchematicSolver`"]
- In[78]:= \$VersionSchematicSolverSchematicAnalysis

Out[78] = 2.3 (January 1, 2014. 12:00)

# 14.6. Utilities

#### CheckElementSyntax

CheckElementSyntax checks the syntax of element specification.

```
flag = CheckElementSyntax[elementSpec]
```

elementSpec is an element specification.

*flag* is False if *elementSpec* is not a list specifying a schematic element. Otherwise, it is True.

See also: CheckSchematicSyntax, DrawElement, ShowSchematic

#### Example

In[79] := Needs ["SchematicSolver`"]

Here is the element specification:

```
In[80]:= elementSpec =
    {"Adder", {{5, 4}, {6, 1}, {7, 4}, {6, 7}}, {1, -1, 2, 1}}
Out[80]= {Adder, {{5, 4}, {6, 1}, {7, 4}, {6, 7}}, {1, -1, 2, 1}}
In[81]:= CheckElementSyntax [elementSpec]
```

*Out[81]=* True

#### CheckSchematicSyntax

CheckSchematicSyntax checks the syntax of schematic specification.

flag = CheckSchematicSyntax[schematicSpec]

*schematicSpec* is a schematic specification that represents the system; it is a list of element specifications.

*flag* is False if *schematicSpec* is not a list specifying a schematic. Otherwise, it is True.

```
See also: CheckElementSyntax, DrawElement, ShowSchematic
```

#### dBMagnitudePlot

dBMagnitudePlot is an option for DiscreteSystemMagnitudeResponsePlot, SequenceDiscreteFourierTransformMagnitudePlot, and SequenceFourierTransformMagnitudePlot.

dBMagnitudePlot $\rightarrow$ True plots magnitude in decibels: 20 log<sub>10</sub>(x). dBMagnitudePlot $\rightarrow$ False plots magnitude in linear scale.

```
dBMagnitudePlot→True is default for
DiscreteSystemMagnitudeResponsePlot.
```

dBMagnitudePlot→False is default for SequenceDiscreteFourierTransformMagnitudePlot and SequenceFourierTransformMagnitudePlot.

# You can reset the default using

SetOptions[*function*, *option*→*value*]. For example,

SetOptions[SequenceFourierTransformMagnitudePlot, dBMagnitudePlot→True].

#### DiscreteSystemDisplayForm

DiscreteSystemDisplayForm displays transfer function of a discrete system in the traditional form.

```
DiscreteSystemDisplayForm[H, complexVariableName]
DiscreteSystemDisplayForm[H] defaults to
DiscreteSystemDisplayForm[H, z]
```

H is the transfer function.

complexVariableName is a symbol that represents the complex variable.

z is a reserved symbol for the complex variable.

DiscreteSystemDisplayForm[H, z] displays the transfer function H of a discrete system in terms of  $z^{-1}$ .

See also: DiscreteSystemTransferFunction

## Example

Here is the transfer function of a discrete system:

```
In[82] := H = (a + 0.8 + z) / (z + a * z + 0.9);
DiscreteSystemDisplayForm [H]
Out[83] / / DisplayForm = \frac{1. + (0.8 + a) z^{-1}}{1. + a + 0.9 z^{-1}}
```

#### DiscreteSystemFrequencyResponse

DiscreteSystemFrequencyResponse computes and plots the magnitude and the phase characteristics of a discrete system.

```
\{magnitudeResponse, phaseResponse\} = \\ \texttt{DiscreteSystemFrequencyResponse}[H, complexVariableName, digitalFrequencyName, {f1, f2}] \\ \texttt{DiscreteSystemFrequencyResponse}[H, complexVariableName, digitalFrequencyName] defaults to <code>DiscreteSystemFrequencyResponse[H, complexVariableName] defaults to DiscreteSystemFrequencyResponse[H, complexVariableName] defaults to DiscreteSystemFrequencyResponse[H, complexVariableName, f, {0, 1/2}] \\ \texttt{DiscreteSystemFrequencyResponse}[H, complexVariableName, f, {0, 1/2}] \\ \texttt{DiscreteSystemFrequencyResponse}[H] defaults to \\ \texttt{DiscreteSystemFrequencyResponse}[H, complexVariableName, f, {0, 1/2}] \\ \texttt{DiscreteSystemFrequencyResponse}[H, complexVariableName, {f1, f2}] \\ \texttt{defaults to DiscreteSystemFrequencyResponse}[H, complexVariableName, {f1, f2}] \\ \texttt{defaults to DiscreteSystemFrequencyResponse}[H, {f1, f2}] \\ \texttt{defaults to DiscreteSystemFrequencyResponse}[H, {f1, f2}] \\ \texttt{defaults to Dis</code>
```

H is the transfer function.

complexVariableName is a symbol that represents the complex variable.

*digitalFrequencyName* is a symbol that represents the digital frequency.

 $\{f1, f2\}$  is the plot range of digital frequencies.

*magnitudeResponse* is an expression that is the magnitude response in terms of *digitalFrequencyName*.

phaseResponse is an expression that is the phase response in terms of digitalFrequencyName.

z is a reserved symbol for the complex variable.

f is a reserved symbol for the digital frequency.

See also: DiscreteSystemMagnitudeResponsePlot

# Example

Here is the transfer function of a discrete system:

 $In[84] := \mathbf{H} = (\mathbf{1} / \mathbf{4} + \mathbf{z}) / (\mathbf{z} + \mathbf{1} / \mathbf{8})$  $Out[84] = \frac{\frac{1}{4} + z}{\frac{1}{8} + z}$ 

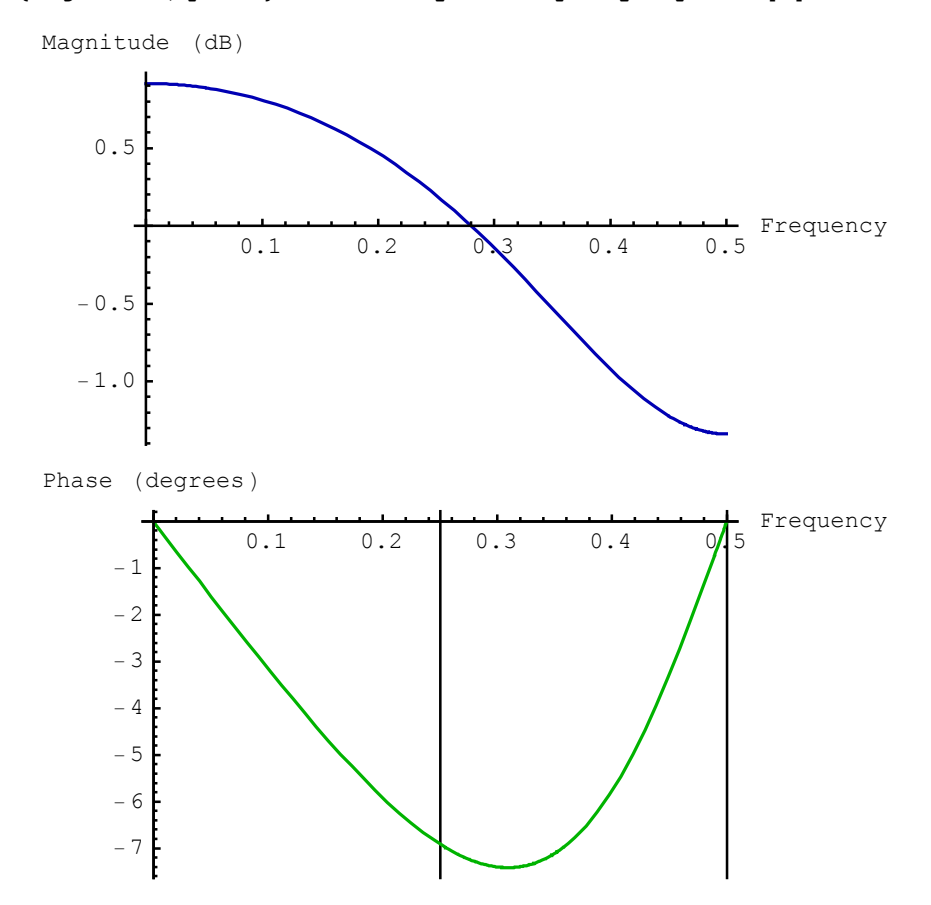

SchematicSolver Version 2.3

 $Out[86] //TraditionalForm = 2 \left| \frac{1+4 e^{2if\pi}}{1+8 e^{2if\pi}} \right|$ 

In[87]:= phase // TraditionalForm

Out[87]//TraditionalForm=

 $\arg(0.25 + 1.(\cos(2\pi f) + i\sin(2\pi f))) - \arg(0.125 + 1.(\cos(2\pi f) + i\sin(2\pi f)))$ 

#### DiscreteSystemMagnitudeResponsePlot

DiscreteSystemMagnitudeResponsePlot plots the magnitude characteristics of a discrete system.

```
DiscreteSystemMagnitudeResponsePlot[H, complexVariable, {f1,f2},
opts]
DiscreteSystemMagnitudeResponsePlot[H, complexVariable, {f1,f2}]
defaults to DiscreteSystemMagnitudeResponsePlot[H, complexVariable,
{f1,f2}, dBMagnitudePlot \rightarrow True, optsPlot]
DiscreteSystemMagnitudeResponsePlot[H, complexVariable] defaults to
DiscreteSystemMagnitudeResponsePlot[H, complexVariable, {0,1/2}]
DiscreteSystemMagnitudeResponsePlot[H] defaults to
DiscreteSystemMagnitudeResponsePlot[H, z, {0,1/2}]
DiscreteSystemMagnitudeResponsePlot[H, z, {0,1/2}]
DiscreteSystemMagnitudeResponsePlot[H, f1,f2]] defaults to
DiscreteSystemMagnitudeResponsePlot[H, z, {f1,f2}]
```

*H* is the transfer function of a discrete system.

*complexVariable* is a symbol that represents the complex variable.

 $\{f1, f2\}$  is the plot range of digital frequencies.

*opts* are options; *opts* can contain any Plot options (see the *Mathematica* Plot function for details).

optsPlot are the default Plot options. See the Mathematica Plot function for details.

dBMagnitudePlot $\rightarrow$ True plots magnitude in decibels,  $20 \log_{10}(x)$ .

dBMagnitudePlot→False plots magnitude in linear scale.

z is a reserved symbol for the complex variable.

Options[DiscreteSystemMagnitudeResponsePlot] gives a list of the current default settings for all options. You can reset the default using

SetOptions[function, option→value]. For example,

SetOptions[DiscreteSystemMagnitudeResponsePlot,
dBMagnitudePlot→False].

See also: DiscreteSystemFrequencyResponse, Plot

# Example

Here is the transfer function of a discrete system:

In[88] := H = (1 / 4 + z) / (z + 1 / 8)  $Out[88] = \frac{\frac{1}{4} + z}{\frac{1}{8} + z}$   $In[89] := DiscreteSystemMagnitudeResponsePlot [
H, PlotLabel <math>\rightarrow$  "Magnitude (dB)"]
Magnitude (dB)
0.5
0.5
0.1
0.2
0.4
-0.5
-1.0

©2003-2014 Prof. Miroslav Lutovac & Prof. Dejan Tosic. All rights reserved.

0.5

#### DiscreteSystemProcessingSISO

DiscreteSystemProcessingSISO processes a list of data samples, for a given transfer function, with a single-input single-output Transposed Direct Form 2 IIR discrete system.

```
{outputDataList, finalConditions} =
DiscreteSystemProcessingSISO[inputDataList, transferFunction,
complexVariable, initialConditions]
DiscreteSystemProcessingSISO[inputDataList, transferFunction,
complexVariable] defaults to
DiscreteSystemProcessingSISO[inputDataList, transferFunction,
complexVariable, {0,0,...}]
DiscreteSystemProcessingSISO[inputDataList, transferFunction, z,
{0,0,...}]
```

inputDataList is a list of data samples to be processed.

transferFunction is the transfer function.

*complexVariable* is a symbol that represents the complex variable.

initialConditions is a list of initial states. If omitted, zero initial conditions are assumed.

outputDataList is a list of processed data samples.

*finalConditions* is a list of final states.

z is a reserved symbol for the complex variable.

DiscreteSystemProcessingSISO implements the causal Transposed Direct Form 2 IIR SISO discrete system. It can process symbolic samples.

```
See also: DiscreteSystemImplementationProcessing, DiscreteSystemSimulation
```

## Example
Consider the SISO discrete system

```
In[90]:= feedbackSystem = \{ \\ {"Input", {0, 0}, X}, {"Output", {6, 0}, Y}, \\ {"Block", {{2, 0}, {6, 0}}, 1+1/z}, \\ {"Adder", {{0, 0}, {1, -2}, {2, 0}, {1, 1}}, {1, -1, 2, 0}}, \\ {"Line", {{6, 0}, {6, -2}, {1, -2}}}; \\ ShowSchematic [%, Frame <math>\rightarrow False];
```

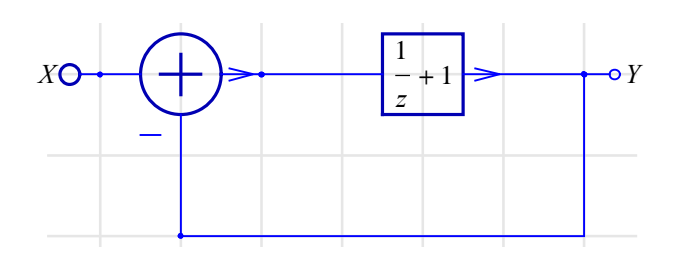

Here is the transfer function:

```
In[92]:= {tfMatrix, systemInp, systemOut} =
    DiscreteSystemTransferFunction [feedbackSystem];
```

```
In[93]:= H = tfMatrix // First;
DiscreteSystemDisplayForm [H]
```

```
\begin{array}{c} \textit{Out[94]//DisplayForm}=\\ \\ \hline \\ \frac{1+z^{-1}}{2+z^{-1}} \end{array}
```

Assume the following data samples:

In[95]:= dataSamples = {1, 1, 1, -1, -1, -1, 0, x, 0}
Out[95]= {1, 1, 1, -1, -1, -1, 0, x, 0}

Process the data samples, assuming zero initial conditions, with

```
In[96]:= {outDataList , finalCond } =
    DiscreteSystemProcessingSISO [dataSamples , H];
    outDataList // Simplify
```

 $Out[97] = \left\{\frac{1}{2}, \frac{3}{4}, \frac{5}{8}, -\frac{5}{16}, -\frac{27}{32}, -\frac{37}{64}, -\frac{27}{128}, \frac{27}{256}, \frac{x}{2}, -\frac{27}{512}, \frac{x}{4}\right\}$ 

# TranslateSchematic

TranslateSchematic translates schematic in horizontal and vertical direction.

```
translatedSchematicSpec = TranslateSchematic[schematicSpec, {Xshift,
Yshift}]
```

*schematicSpec* is a schematic specification that represents the system; it is a list of element specifications.

 $\{Xshift, Yshift\}$  is a pair of numbers that specify translation in horizontal and vertical direction, respectively.

*translatedSchematicSpec* is the translated *schematicSpec* obtained by adding {*Xshift*, *Yshift*} to each coordinate of the schematic elements.

TranslateSchematic returns {} for unexpected arguments.

# Example

Here is the schematic specification of a discrete system:

 $\textit{Out[98]} = \{ \{ \texttt{Input}, \{1, 1\}, X \}, \{ \texttt{Output}, \{4, 2\}, Y \}, \{ \texttt{Delay}, \{ \{1, 1\}, \{4, 2\} \}, 1 \} \}$ 

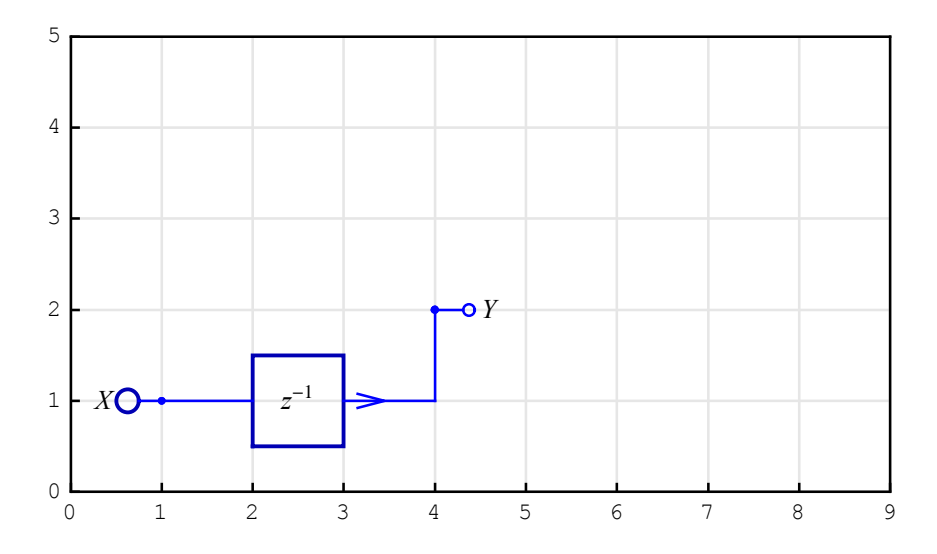

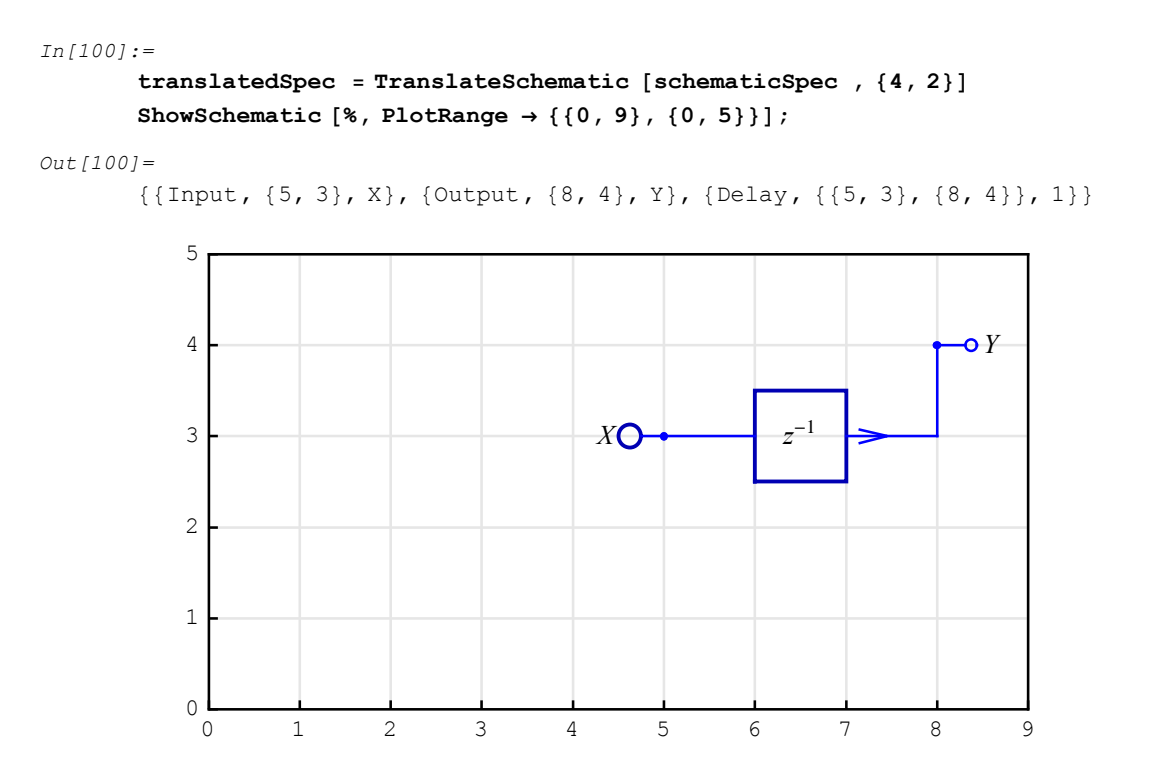

SchematicSolver Version 2.3

# \$VersionSchematicSolverSchematicUtilities

\$VersionSchematicSolverSchematicUtilities is a variable that contains information about the package version and release date.

In[102]:=
Needs["SchematicSolver`"]

In[103]:=

\$VersionSchematicSolverSchematicUtilities

Out[103]= 2.3 (January 1, 2014. 12:00)

# ■ 14.7. Implementing Discrete Systems

# AdjustSchematicCoordinates

AdjustSchematicCoordinates returns schematic specification with non-negative element coordinates.

```
adjustedSpec = AdjustSchematicCoordinates[schematicSpec]
```

*schematicSpec* is a schematic specification that represents a system; it is a list of element specifications.

*adjustedSpec* is the schematic specification with non-negative element coordinates; it is required for generating implementation code.

```
See also: DiscreteSystemImplementation,
DiscreteSystemImplementationModule,
DiscreteSystemSimulation
```

#### DemultiplexSequence

DemultiplexSequence converts a matrix of samples into a list of sequences.

{sequenceA, sequenceB, sequenceC, ..., sequenceW} =
DemultiplexSequence[sequenceMIMO]

*sequenceMIMO* is a matrix of the form {{a[0], b[0], c[0], ..., w[0]}, {a[1], b[1], c[1], ..., w[1]}, ..., {a[K-1], b[K-1], c[K-1], ..., w[K-1]}}.

sequenceA is a K-by-1 matrix of the form {{a[0]}, {a[1]}, {a[2]}, ..., {a[K-1]}},

*sequenceB* is a K-by-1 matrix of the form {{b[0]}, {b[1]}, {b[2]}, ..., {b[K-1]}},

*sequenceC* is a K-by-1 matrix of the form {{c[0]}, {c[1]}, {c[2]}, ..., {c[K-1]}},

•••

```
sequence W is a K-by-1 matrix of the form \{\{w[0]\}, \{w[1]\}, \{w[2]\}, ..., \{w[K-1]\}\}.
```

DemultiplexSequence can be used to extract individual discrete signals from a multiplex sequence. Typically, *sequenceMIMO* is returned by DiscreteSystemImplementationProcessing or DiscreteSystemSimulation.

```
See also: MultiplexSequence, MultiplexDataList, ListToSequence,
SequenceToList, SequencePlot,
DiscreteSystemImplementationProcessing,
DiscreteSystemSimulation
```

### DiscreteSystemImplementation

DiscreteSystemImplementation creates a *Mathematica* function that implements a system.

```
codeString = DiscreteSystemImplementation[schematicSpec,
"procedureName"]
DiscreteSystemImplementation[schematicSpec] defaults to
DiscreteSystemImplementation[schematicSpec,
"implementationProcedure"]
```

*schematicSpec* is a schematic specification that represents the system; it is a list of element specifications.

procedureName is the name of the function that implements the system.

codeString is a string of the code of the Mathematica function that implements the system.

Supported elements are Adder, Arrow, Delay (unit delay), Function, Input, Line, Modulator, Multiplier, Node, Output, Polyline, and Text.

*procedureName* is composed of letters and digits and should begin with a letter. *procedureName* should be enclosed within double quotation marks.

See also: DiscreteSystemImplementationProcessing,

DiscreteSystemSimulation,

DiscreteSystemImplementationEquations,

ValidImplementationModuleNameQ

# DiscreteSystemImplementationEquations

DiscreteSystemImplementationEquations sets up equations for implementing a system.

{inputVector, initialConditions, systemParameters, implementationEquations, outputVector, finalConditions} = DiscreteSystemImplementationEquations[schematicSpec, signalName] DiscreteSystemImplementationEquations[schematicSpec] defaults to DiscreteSystemImplementationEquations[schematicSpec, Y]

*schematicSpec* is a schematic specification that represents the system; it is a list of element specifications.

signalName is a symbol that represents signals at nodes of the system.

inputVector is a list of variables that represent inputs to the system.

initialConditions is a list of symbols that specify the initial state of the system.

systemParameters is a list of symbols that denote system parameters.

*implementationEquations* is a list of equations that represent the software implementation of the system.

outputVector is a list of symbols that represent outputs from the system.

finalConditions is a list of symbols that specify the final state of the system.

Supported elements are Adder, Arrow, Delay (unit delay), Function, Input, Line, Modulator, Multiplier, Node, Output, Polyline, and Text.

DiscreteSystemImplementationEquations returns {{}, {}, {}, {}, {}, {}, {}} for systems that cannot be implemented.

See also: DiscreteSystemImplementationModule,

DiscreteSystemImplementation,

DiscreteSystemImplementationSummary,

DiscreteSystemSimulation

### DiscreteSystemImplementationModule

DiscreteSystemImplementationModule creates a *Mathematica* function that implements the system, for the given implementation equations, and returns the function code as a string.

codeString =
DiscreteSystemImplementationModule[implementationEqnsObject,
"procedureName"]
DiscreteSystemImplementationModule[implementationEqnsObject]
defaults to
DiscreteSystemImplementationModule[implementationEqnsObject,
"implementationProcedure"]

*implementationEqnsObject* is the list returned by

DiscreteSystemImplementationEquations.

procedureName is the name of the function that implements the system.

codeString is a string of the code of the Mathematica function that implements the system.

Supported elements are Adder, Arrow, Delay (unit delay), Function, Input, Line, Modulator, Multiplier, Node, Output, Polyline, and Text.

*procedureName* is composed of letters and digits and should begin with a letter. *procedureName* should be enclosed within double quotation marks.

DiscreteSystemImplementationModule returns an empty string "" if the code for the implementation procedure cannot be generated.

See also: DiscreteSystemImplementationEquations,

DiscreteSystemImplementationProcessing,

DiscreteSystemSimulation, ValidImplementationModuleNameQ, DiscreteSystemImplementation

## DiscreteSystemImplementationProcessing

DiscreteSystemImplementationProcessing processes a data sequence with an existing implementation procedure.

{outputSequence, finalConditions} =
DiscreteSystemImplementationProcessing[inputSequence,
initialConditions, systemParameters, procedureName]

*inputSequence* is a matrix of the form

 $\{\{a[0], b[0], c[0], ...\}, \{a[1], b[1], c[1], ...\}, \{a[2], b[2], c[2], ...\}, ...\}.$ 

a[0], a[1], a[2], ... are samples to the first input;

b[0], b[1], b[2], ... are samples to the second input;

c[0], c[1], c[2], ... are samples to the third input; and so on.

{a[k], b[k], c[k], ...} are k-th samples to all inputs.

initialConditions is a list of initial states.

systemParameters is a list of system parameters.

*procedureName* is a symbol that represents the name of the function that implements the system.

outputSequence is a matrix of the form

 $\{\{u[0], v[0], w[0], ...\}, \{u[1], v[1], w[1], ...\}, \{u[2], v[2], w[2], ...\}, ...\}.$ 

u[0], u[1], u[2], ... are samples from the first output,

v[0], v[1], v[2], ... are samples from the second output,

w[0], w[1], w[2], ... are samples from the third output, and so on.

 $\{u[k], v[k], w[k], ...\}$  are k-th samples from all outputs.

*finalConditions* is a list of final states.

The function named *procedureName* should exist prior to calling DiscreteSystemImplementationProcessing. That function can be created by

DiscreteSystemImplementation or DiscreteSystemImplementationModule.

The arguments *inputSequence*, *initialConditions*, and *systemParameters* should match the corresponding arguments of the function named *procedureName*.

Use DiscreteSystemImplementationSummary to identify inputs, initial state, parameters, outputs, and final state.

Use DiscreteSystemImplementationEquations to extract the list of system parameters.

DiscreteSystemImplementationProcessing returns  $\{\{\},\{\}\}\$  in the case of unexpected arguments.

See also: DiscreteSystemImplementation,

DiscreteSystemImplementationModule,

DiscreteSystemImplementationSummary,

DiscreteSystemImplementationEquations, MultiplexSequence,

MultiplexDataList, DemultiplexSequence, SequencePlot,

ListToSequence, SequenceToList, DiscreteSystemSimulation

### DiscreteSystemImplementationSummary

DiscreteSystemImplementationSummary prints a summary of system implementation.

```
DiscreteSystemImplementationSummary[schematicSpec, options]
DiscreteSystemImplementationSummary[schematicSpec] defaults to
DiscreteSystemImplementationSummary[schematicSpec, Verbose→
False]
```

*schematicSpec* is a schematic specification that represents the system; it is a list of element specifications.

The summary identifies inputs, initial state, parameters, implementation equations, outputs, and final state.

DiscreteSystemImplementationSummary[*schematicSpec*, Verbose→True] prints summary with the implementation equations included.

Supported elements are Adder, Arrow, Delay (unit delay), Function, Input, Line, Modulator, Multiplier, Node, Output, Polyline, and Text.

See also: DiscreteSystemSimulation, DiscreteSystemImplementationProcessing, DiscreteSystemImplementation, DiscreteSystemImplementationEquations

### DiscreteSystemSimulation

DiscreteSystemSimulation simulates a system with zero initial conditions.

outputSequence = DiscreteSystemSimulation[schematicSpec, inputSequence]
DiscreteSystemSimulation[schematicSpec] assumes the unit impulse
sequence for all inputs.

*schematicSpec* is a schematic specification that represents the system; it is a list of element specifications.

inputSequence is a matrix of the form

 $\{\{a[0], b[0], c[0], ...\}, \{a[1], b[1], c[1], ...\}, \{a[2], b[2], c[2], ...\}, ...\}.$ 

a[0], a[1], a[2], ... are samples to the first input,

b[0], b[1], b[2], ... are samples to the second input,

c[0], c[1], c[2], ... are samples to the third input, and so on.

{a[k], b[k], c[k], ...} are k-th samples to all inputs.

outputSequence is a matrix of the form

 $\{\{u[0], v[0], w[0], ...\}, \{u[1], v[1], w[1], ...\}, \{u[2], v[2], w[2], ...\}, ...\}.$ 

u[0], u[1], u[2], ... are samples from the first output,

v[0], v[1], v[2], ... are samples from the second output,

w[0], w[1], w[2], ... are samples from the third output, and so on.

{u[k], v[k], w[k], ...} are k-th samples from all outputs.

The first input corresponds to the first Input element in *schematicSpec*, the second input corresponds to the second Input element in *schematicSpec*, and so on. The same convention applies to the numbering of outputs.

Supported elements are Adder, Arrow, Delay (unit delay), Function, Input, Line, Modulator, Multiplier, Node, Output, Polyline, and Text.

DiscreteSystemSimulation returns {} in the case of unexpected arguments.

See also: SequencePlot, MultiplexSequence, MultiplexDataList, DemultiplexSequence, ListToSequence, SequenceToList, DiscreteSystemImplementationSummary, DiscreteSystemImplementationProcessing

#### DownsampleSequence

DownsampleSequence downsamples a data sequence.

downSequence = DownsampleSequence[dataSequence, n, d]
DownsampleSequence[dataSequence, n] defaults to
DownsampleSequence[dataSequence, n, 0]

dataSequence is a matrix of data samples.

*n* is the amount of downsampling.

*d* is the number of samples to drop prior to downsampling.

downSequence is the downsampled sequence.

DownsampleSequence takes every *n*-th row of *dataSequence* starting from the first row.

DownsampleSequence returns {} in the case of unexpected arguments.

See also: UpsampleSequence, MultiplexSequence,

MultiplexDataList, DemultiplexSequence, ListToSequence, SequenceToList, MultirateDownsampleSequence, SequencePlot

# FirstSampleIndex

FirstSampleIndex is an option for SequencePlot that specifies the index of the first sample.

 $\texttt{FirstSampleIndex} \rightarrow i$ 

The option value, *i*, is a number.

FirstSampleIndex $\rightarrow$ 0 is default.

You can reset the default using SetOptions[function, option→value].

For example, SetOptions[SequencePlot, FirstSampleIndex $\rightarrow$ 1].

See also: SequencePlot

# Examples

```
In[104]:=
```

Needs ["SchematicSolver` "]

In[105]:=

 $\texttt{mySeq} = \{\{1.5\}, \{-1\}, \{0.5\}, \{-0.1\}, \{0.1\}, \{0\}\};\$ 

```
In[106]:=
```

```
SequencePlot [mySeq, FirstSampleIndex \rightarrow 10];
```

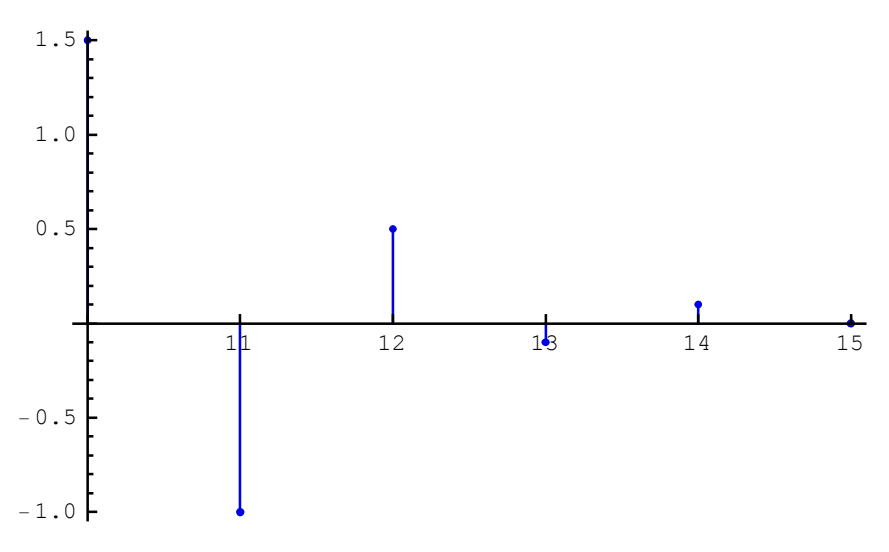

#### ListToSequence

ListToSequence converts a list of data samples into the data sequence.

dataSequence = ListToSequence[dataList]

*dataList* is a list of K samples of the form  $\{x[0], x[1], ..., x[k], ..., x[K-1]\}$ , where k denotes the sample index.

*dataSequence* is a K-by-1 matrix of samples of the form  $\{\{x[0]\}, \{x[1]\}, ..., \{x[k]\}, ..., \{x[K-1]\}\}$ .

Typically, you can use ListToSequence to convert lists of measured data, or lists of samples generated by other programs, into the format required by *SchematicSolver*. For example, DiscreteSystemProcessingSISO returns a list of data, so you should use ListToSequence to plot the returned data with SequencePlot.

ListToSequence returns {} in the case of unexpected arguments.

```
See also: SequenceToList, MultiplexDataList,
DiscreteSystemProcessingSISO, SequencePlot
```

# MultiplexDataList

MultiplexDataList converts a set of lists of data samples into a matrix of samples.

sequenceMIMO = MultiplexDataList[dataListA, dataListB, ..., dataListW]

dataListA is a list of the form {a[0], a[1], ..., a[K-1]},

*dataListB* is a list of the form {b[0], b[1], ..., b[K-1]},

```
•••
```

dataListW is a list of the form {w[0], w[1], ..., w[K-1]}.

*sequenceMIMO* is a matrix of the form {{a[0], b[0], ..., w[0]}, {a[1], b[1], ..., w[1]}, ..., {a[K-1], b[K-1], ..., w[K-1]}}.

All arguments passed to MultiplexDataList should be lists of the same length.

MultiplexDataList can be used to combine lists of data samples into an input sequence passed to DiscreteSystemImplementationProcessing or DiscreteSystemSimulation.

MultiplexDataList returns {} in the case of unexpected arguments.

See also: MultiplexSequence, DemultiplexSequence, ListToSequence, SequenceToList, SequencePlot, DiscreteSystemImplementationProcessing, DiscreteSystemSimulation

#### MultiplexSequence

MultiplexSequence converts a set of sequences into a matrix of samples.

sequenceMIMO = MultiplexSequence[sequenceA, sequenceB, ..., sequenceW]

sequenceA is an N-by-K matrix of the form

 $\{\{a[1,1], a[1,2], ..., a[1,K]\}, \{a[2,1], a[2,2], ..., a[2,K]\}, ..., \{a[N,1], a[N,2], ..., a[N,K]\}\}, \}$ 

sequenceB is an N-by-L matrix of the form

 $\{\{b[1,1], b[1,2], ..., b[1,L]\}, \{b[2,1], b[2,2], ..., b[2,L]\}, ..., \{b[N,1], b[N,2], ..., b[N,L]\}\},\$ 

•••

sequenceW is an N-by-M matrix of the form

 $\{ \{ w[1,1], w[1,2], ..., w[1,M] \}, \{ w[2,1], w[2,2], ..., w[2,M] \}, ..., \{ w[N,1], w[N,2], ..., w[N,M] \} \}.$ 

sequenceMIMO is an N-by-(K+L+...+M) matrix of the form

{{a[1,1], a[1,2], ..., a[1,K], b[1,1], b[1,2], ..., b[1,L], ..., w[1,1], w[1,2], ..., w[1,M]},

 $\{a[2,1], a[2,2], ..., a[2,K], b[2,1], b[2,2], ..., b[2,L], ..., w[2,1], w[2,2], ..., w[2,M]\},\$ 

•••

```
\{a[N,1], a[N,2], ..., a[N,K], b[N,1], b[N,2], ..., b[N,L], ..., w[N,1], w[N,2], ..., w[N,M]\}\}.
```

All arguments passed to MultiplexSequence should be matrices of the same number of rows.

MultiplexSequence can be used to combine sequences into an input sequence passed to DiscreteSystemImplementationProcessing or DiscreteSystemSimulation.

MultiplexSequence returns {} in the case of unexpected arguments.

See also: DemultiplexSequence, MultiplexDataList, ListToSequence, SequenceToList, SequencePlot,

```
DiscreteSystemImplementationProcessing, DiscreteSystemSimulation
```

#### MultirateDownsampleSequence

MultirateDownsampleSequence downsamples a data sequence for multirate processing. Converts a sequence that represents a single discrete signal into a multiplex sequence.

downSequence = MultirateDownsampleSequence[dataSequence, n]

*dataSequence* is an m-by-1 matrix of data samples that represents one discrete signal; it is of the form

 $\{\{x[0]\}, \{x[1]\}, ..., \{x[m-1]\}\}$ 

where m is the number of samples.

*n* is the amount of downsampling.

downSequence is the downsampled sequence. It is a K-by-n matrix of the form

 $\{ \{ x[0], x[1], ..., x[n-1] \}, \{ x[n], x[1+n], ..., x[2n-1] \}, ..., \{ x[(K-1)*n], x[1+(K-1)*n], ..., x[K*n-1] \} \}$ 

where

K = IntegerPart[m/n].

MultirateDownsampleSequence takes every *n*-th row of *dataSequence* starting from the first row.

MultirateDownsampleSequence returns {} in the case of unexpected arguments.

```
See also: DownsampleSequence, UpsampleSequence,
MultiplexSequence, DemultiplexSequence, SequencePlot
```

# NormalizedSpectrum

```
NormalizedSpectrum is an option for
SequenceDiscreteFourierTransformMagnitudePlot and
SequenceFourierTransformMagnitudePlot.
```

NormalizedSpectrum→True plots the normalized spectrum. NormalizedSpectrum→False plots the spectrum without normalization.

The option value of True plots the normalized spectrum DFT/*NumberOfSamples* or DTFT/*NumberOfSamples*, where DFT denotes spectral components of Discrete Fourier Transform (a list of complex quantities), and DTFT denotes Discrete-Time Fourier Transform (an expression in terms of the digital frequency).

NormalizedSpectrum→True is default.

For example, SetOptions[SequenceFourierTransformMagnitudePlot, NormalizedSpectrum→False].

# Power2

Power2 squared value.

y = Power2[x]

*x* is an expression.

*y* = *x*^2

Power2 can be used to specify the value of the Function element.

See also: Function element in the SchematicSolver's help

# Examples

#### previousSample

previousSample is a reserved symbol in *SchematicSolver*.

previousSample is a wrapper that denotes the delayed sample.

```
See also: DiscreteSystemImplementationEquations
```

# **Examples**

```
In[110]:=
```

```
Needs ["SchematicSolver` "]
```

```
In[111]:=
```

```
schematicSpecification = {{"Input", {0, 0}, Xinp},
    {"Delay", {{0, 0}, {3, 0}}, 1}, {"Output", {3, 0}, Yout}}
```

Out[111]=

```
{{Input, {0, 0}, Xinp},
{Delay, {{0, 0}, {3, 0}}, 1}, {Output, {3, 0}, Yout}}
```

In[112]:=

```
ShowSchematic [schematicSpecification , PlotRange \rightarrow {{-2, 5}, {-1, 1}}];
```

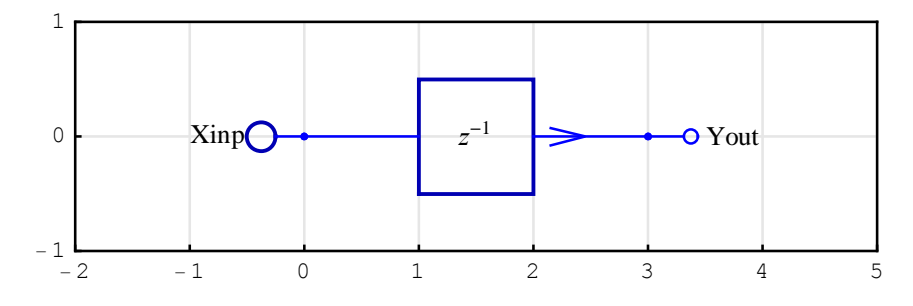

In[113]:=

Column [

```
DiscreteSystemImplementationEquations [schematicSpecification ]]
```

Out[113]=

```
{Y[{0, 0}]}
{Y[{3, 0}]}
{}
{Y[{0, 0}] = Xinp, Y[{3, 0}] = previousSample [Y[{0, 0}]]}
{Y[{3, 0}]}
{Y[{0, 0}]}
```

#### SequenceDiscreteFourierTransform

SequenceDiscreteFourierTransform computes Discrete Fourier Transform (DFT) of a matrix of samples.

*dft* = SequenceDiscreteFourierTransform[*sampleMatrix*]

sampleMatrix is a matrix of the form

 $\{\{a[0], b[0], c[0], ...\}, \{a[1], b[1], c[1], ...\}, \{a[2], b[2], c[2], ...\}, ...\}.$ 

Each column represents a discrete signal.

a[0], a[1], a[2], ... represent samples of the first signal,

b[0], b[1], b[2], ... represent samples of the second signal,

c[0], c[1], c[2], ... represent samples of the third signal, and so on.

*dft* is a matrix of DFT components. Each column of *dft* represents spectral components of a discrete signal.

SequenceDiscreteFourierTransform computes DFT for each column of *sampleMatrix* by using Fourier[*dataList*, FourierParameters→{1,-1}].

DFT of a sample list { $x_0, x_1, ..., x_n, ..., x_{N-1}$ } is defined by the list of spectral components { $X_0, X_1, ..., X_k, ..., X_{N-1}$ }, where  $X_k = \sum_{n=0}^{N-1} x_n w^{-kn}$ ,  $w = e^{i\frac{2\pi}{N}}$ .

SequenceDiscreteFourierTransform returns {} in the case of unexpected arguments.

See also: SequenceDiscreteFourierTransformMagnitudePlot, Fourier, SequenceFourierTransform, SequenceFourierTransformMagnitudePlot

#### SequenceDiscreteFourierTransformMagnitudePlot

SequenceDiscreteFourierTransformMagnitudePlot plots Discrete Fourier Transform (DFT) magnitude of a matrix of samples.

SequenceDiscreteFourierTransformMagnitudePlot[sampleMatrix, opts] SequenceDiscreteFourierTransformMagnitudePlot[sampleMatrix] defaults to SequenceDiscreteFourierTransformMagnitudePlot[sampleMatrix, dBMagnitudePlot $\rightarrow$ False, NormalizedSpectrum $\rightarrow$ True, StemPlot $\rightarrow$ True, Joined $\rightarrow$ False, SequencePointSize $\rightarrow$ 0.01, SequenceLineThickness $\rightarrow$ 0.003, SequenceSamplingFrequency $\rightarrow$ 1, optsGraphics]

sampleMatrix is a matrix of the form

 $\{\{a[0], b[0], c[0], ...\}, \{a[1], b[1], c[1], ...\}, \{a[2], b[2], c[2], ...\}, ...\}.$ 

Each column represents a discrete signal.

a[0], a[1], a[2], ... represent samples of the first signal,

b[0], b[1], b[2], ... represent samples of the second signal,

c[0], c[1], c[2], ... represent samples of the third signal, and so on.

*opts* are options; *opts* can contain any Graphics options; see the *Mathematica* Graphics function for details.

dBMagnitudePlot→True plots magnitude in decibels.

 $\verb|NormalizedSpectrum \rightarrow \texttt{False plots magnitude spectrum without normalization.}|$ 

 $\texttt{StemPlot} \rightarrow \texttt{False}$  does not plot stems that represent spectral components.

Joined  $\rightarrow$  True joins the dots that represent spectral components.

SequencePointSize $\rightarrow p$  sets the relative size of dots that represent spectral components; p is a number from 0 to 1.

SequenceLineThickness  $\rightarrow t$  sets the relative thickness of stems that represent spectral components; *t* is a number from 0 to 1.

SequenceSamplingFrequency $\rightarrow$ Fsamp sets the sampling frequency to Fsamp; Fsamp is a positive number.

optsGraphics are the default Graphics options. See the Mathematica Graphics function for details.

Options[SequenceDiscreteFourierTransformMagnitudePlot] gives a list of the current default settings for all options.

You can reset the default using SetOptions[function, option -> value]. For example, SetOptions[SequenceDiscreteFourierTransformMagnitudePlot, Joined  $\rightarrow$  True].

You can plot spectral components versus the continuous-time frequency if you specify the sampling frequency: SequenceSamplingFrequency $\rightarrow$ Fsamp. In that case, the intercomponent interval (the frequency resolution) equals Fsamp/K, where K is the number of data samples.

You can plot spectral components versus the digital frequency if you specify the unit sampling frequency: SequenceSamplingFrequency $\rightarrow$ 1.

SequenceDiscreteFourierTransformMagnitudePlot plots DFT magnitude as a discrete function of frequency.

SequenceDiscreteFourierTransformMagnitudePlot plots DFT magnitude of column 1 in brown, column 2 in green, column 3 in blue, and cycles through the three colors for columns 4, 5, etc.

See also: SequenceDiscreteFourierTransform, NormalizedSpectrum, SequenceFourierTransform, SequenceFourierTransformMagnitudePlot, Fourier, SequencePlot

#### SequenceFourierTransform

SequenceFourierTransform computes Discrete-Time Fourier Transform (DTFT) of a matrix of samples.

```
sft = SequenceFourierTransform[sampleMatrix, digitalFrequency, opts]
SequenceFourierTransform[sampleMatrix, digitalFrequency] defaults to
SequenceFourierTransform[sampleMatrix, digitalFrequency,
SequenceSamplingFrequency→1]
SequenceFourierTransform[sampleMatrix] defaults to
SequenceFourierTransform[sampleMatrix, f,
SequenceSamplingFrequency→1]
```

sampleMatrix is a matrix of the form

 $\{\{a[0], b[0], c[0], ...\}, \{a[1], b[1], c[1], ...\}, \{a[2], b[2], c[2], ...\}, ...\}.$ 

Each column represents a discrete signal.

a[0], a[1], a[2], ... represent samples of the first signal,

b[0], b[1], b[2], ... represent samples of the second signal,

c[0], c[1], c[2], ... represent samples of the third signal, and so on.

*digitalFrequency* is a symbol that denotes the digital frequency.

opts are options.

*sft* is a list of the form  $\{ft[1], ft[2], ft[3], ...\}$ , where ft[1] is DTFT of the first signal, ft[2] is DTFT of the second signal, ft[3] is DTFT of the third signal, and so on.

f is a reserved symbol for the digital frequency.

SequenceFourierTransform computes DTFT, in terms of *digitalFrequency*, for each column of *sampleMatrix*.

SequenceSamplingFrequency $\rightarrow$ Fsamp sets the sampling frequency to Fsamp. In that case, digitalFrequency represents the continuous-time frequency.

You can reset the default using SetOptions[function, option→value]. For example, SetOptions[SequenceFourierTransform, SequenceSamplingFrequency→8000].

SequenceFourierTransform returns {} in the case of unexpected arguments.

SequenceFourierTransform computes DTFT of a sample list

{ $x_0, x_1, ..., x_n, ..., x_{N-1}$ } according to the formula  $X(f) = \sum_{n=0}^{N-1} x_n w^{-n}$ , where  $w = e^{i 2 \pi f \frac{1}{F}}$ , and *F* is the sampling frequency. It is assumed that the index of the first sample is equal to zero.

```
See also: SequenceFourierTransformMagnitudePlot,
```

```
SequenceDiscreteFourierTransform,
```

```
SequenceDiscreteFourierTransformMagnitudePlot
```

# Examples

```
In[114]:=
```

Needs ["SchematicSolver`"]

In[115]:=

seq = UnitSymbolicSequence [6, x, 0]

Out[115]=

```
\{\{x0\}, \{x1\}, \{x2\}, \{x3\}, \{x4\}, \{x5\}\}
```

In[116]:=

SequenceFourierTransform [seq]

```
Out[116]=
```

 $\{x0 + e^{-2if\pi}x1 + e^{-4if\pi}x2 + e^{-6if\pi}x3 + e^{-8if\pi}x4 + e^{-10if\pi}x5\}$ 

In[117]:=

```
SequenceFourierTransform [seq, SequenceSamplingFrequency \rightarrow Fsamp]
Out[117] =
```

 $\left\{x0 + e^{-\frac{2\,i\,f\,\pi}{Fsamp}}\,x1 + e^{-\frac{4\,i\,f\,\pi}{Fsamp}}\,x2 + e^{-\frac{6\,i\,f\,\pi}{Fsamp}}\,x3 + e^{-\frac{8\,i\,f\,\pi}{Fsamp}}\,x4 + e^{-\frac{10\,i\,f\,\pi}{Fsamp}}\,x5\right\}$ 

#### ${\tt SequenceFourierTransformMagnitudePlot}$

SequenceFourierTransformMagnitudePlot plots Discrete-Time Fourier Transform (DTFT) magnitude of a matrix of samples.

SequenceFourierTransformMagnitudePlot[sampleMatrix, {f1, f2}, opts]
SequenceFourierTransformMagnitudePlot[sampleMatrix, {f1, f2}]
defaults to SequenceFourierTransformMagnitudePlot[sampleMatrix, {f1,
f2}, dBMagnitudePlot→False, NormalizedSpectrum→True,
SequenceSamplingFrequency→1, optsPlot]
SequenceFourierTransformMagnitudePlot[sampleMatrix, opts] defaults
to SequenceFourierTransformMagnitudePlot[sampleMatrix, {-1/2,
1/2}, opts]
SequenceFourierTransformMagnitudePlot[sampleMatrix, {-1/2,
1/2}]

sampleMatrix is a matrix of the form

 $\{\{a[0], b[0], c[0], ...\}, \{a[1], b[1], c[1], ...\}, \{a[2], b[2], c[2], ...\}, ...\}.$ 

Each column represents a discrete signal.

a[0], a[1], a[2], ... represent samples of the first signal,

b[0], b[1], b[2], ... represent samples of the second signal,

c[0], c[1], c[2], ... represent samples of the third signal, and so on.

*fl* is a number that specifies the lower frequency.

 $f^2$  is a number that specifies the upper frequency.

*opts* are options; *opts* can contain any Plot options; see the *Mathematica* Plot function for details.

dBMagnitudePlot→True plots magnitude in decibels.

SchematicSolver Version 2.3

SequenceSamplingFrequency  $\rightarrow$  *Fsamp* sets the sampling frequency to *Fsamp*; *Fsamp* is a positive number.

optsPlot are the default Plot options. See the Mathematica Plot function for details.

Options[SequenceFourierTransformMagnitudePlot] gives a list of the current default settings for all options.

You can reset the default using SetOptions[function, option $\rightarrow$ value]. For example, SetOptions[SequenceFourierTransformMagnitudePlot, SequenceSamplingFrequency $\rightarrow$ 8000].

You can plot DTFT magnitude versus the continuous-time frequency if you specify the sampling frequency: SequenceSamplingFrequency→*Fsamp*.

You can plot DTFT magnitude versus the digital frequency if you specify the unit sampling frequency: SequenceSamplingFrequency→1.

SequenceFourierTransformMagnitudePlot plots DTFT magnitude as a continuous function of frequency, for each column of *sampleMatrix*, over the frequency range from fl to f2.

SequenceFourierTransformMagnitudePlot plots DTFT magnitude of column 1 in brown, column 2 in green, column 3 in blue, and cycles through the three colors for columns 4, 5, 6, etc.

```
See also: SequenceFourierTransform, NormalizedSpectrum,
SequenceDiscreteFourierTransform,
SequenceDiscreteFourierTransformMagnitudePlot,
SequencePlot
```

# SequenceLineThickness

SequenceLineThickness is an option for SequencePlot and SequenceDiscreteFourierTransformMagnitudePlot that specifies the relative thickness of stems which represent samples.

```
SequenceLineThickness \rightarrow t
```

*t* is a number from 0 to 1.

SequenceLineThickness  $\rightarrow 0.003$  is default.

You can reset the default using SetOptions[function, option $\rightarrow$ value]. For example, SetOptions[SequencePlot, SequenceLineThickness $\rightarrow$ 0.001].

# Examples

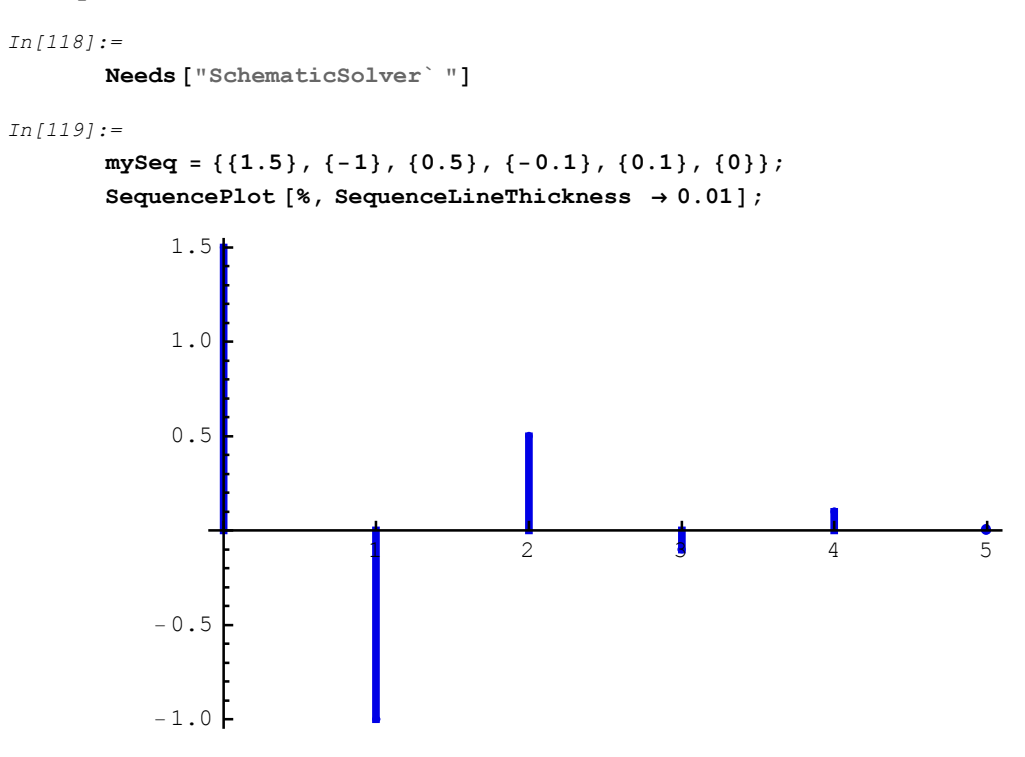

### SequencePlot

SequencePlot plots a matrix of samples.

SequencePlot[sampleMatrix, opts]
SequencePlot[sampleMatrix] defaults to SequencePlot[sampleMatrix,
FirstSampleIndex→0, Joined→False, SequenceLineThickness→
0.003, SequencePointSize→0.01, SequenceSamplingFrequency→1,
StemPlot→True, optsGraphics]

sampleMatrix is a matrix of the form

 $\{\{a[0], b[0], c[0], ...\}, \{a[1], b[1], c[1], ...\}, ..., \{a[k], b[k], c[k], ...\}, ...\}.$ 

Each column represents a discrete signal.

a[0], a[1], ..., a[k], ... represent samples of the first signal,

b[0], b[1], ..., b[k], ... represent samples of the second signal,

c[0], c[1], ..., c[k], ... represent samples of the third signal, and so on.

*opts* are options; *opts* can contain any Graphics options; see the *Mathematica* Graphics function for details.

FirstSampleIndex $\rightarrow$ *i* sets the first sample index to *i*; *i* is a number.

Joined $\rightarrow$ True joins the plot points that represent samples. This way you can draw envelopes of discrete signals.

SequenceLineThickness  $\rightarrow t$  sets the relative thickness of stems that represent samples; t is a number from 0 to 1.

SequencePointSize $\rightarrow p$  sets the relative size of dots that represent samples; p is a number from 0 to 1.

SequenceSamplingFrequency $\rightarrow$ Fsamp sets the sampling frequency to Fsamp; Fsamp is a positive number.

StemPlot $\rightarrow$ False does not plot stems that represent samples.

*optsGraphics* are the default Graphics options. See the *Mathematica* Graphics function for details.

Options[SequencePlot] gives a list of the current default settings for all options.

You can reset the default using SetOptions[function, option $\rightarrow$ value]. For example, SetOptions[SequencePlot, Joined $\rightarrow$ True].

You can plot samples versus time if you specify the sampling frequency: SequenceSamplingFrequency $\rightarrow$ Fsamp. In that case, the intersample interval equals 1/Fsamp. The first sample is plotted at the time point *i*/Fsamp, where *i* is the index of the first sample specified with FirstSampleIndex $\rightarrow i$ .

You can plot samples versus the sample index if you specify the unit sampling frequency: SequenceSamplingFrequency $\rightarrow 1$ . The index of the first sample can be an arbitrary integer *i* specified with FirstSampleIndex $\rightarrow i$ .

SequencePlot plots column 1 in blue, column 2 in red, column 3 in green, column 4 in black, column 5 in cyan, column 6 in magenta, column 7 in gray, column 8 in yellow, and cycles through the eight colors for columns 9, 10, etc.

```
See also: MultiplexSequence, MultiplexDataList,
DemultiplexSequence, ListToSequence, SequenceToList,
SequenceDiscreteFourierTransformMagnitudePlot,
SequenceFourierTransformMagnitudePlot
```

# Examples

```
In[121]:=
Needs["SchematicSolver`"]
```
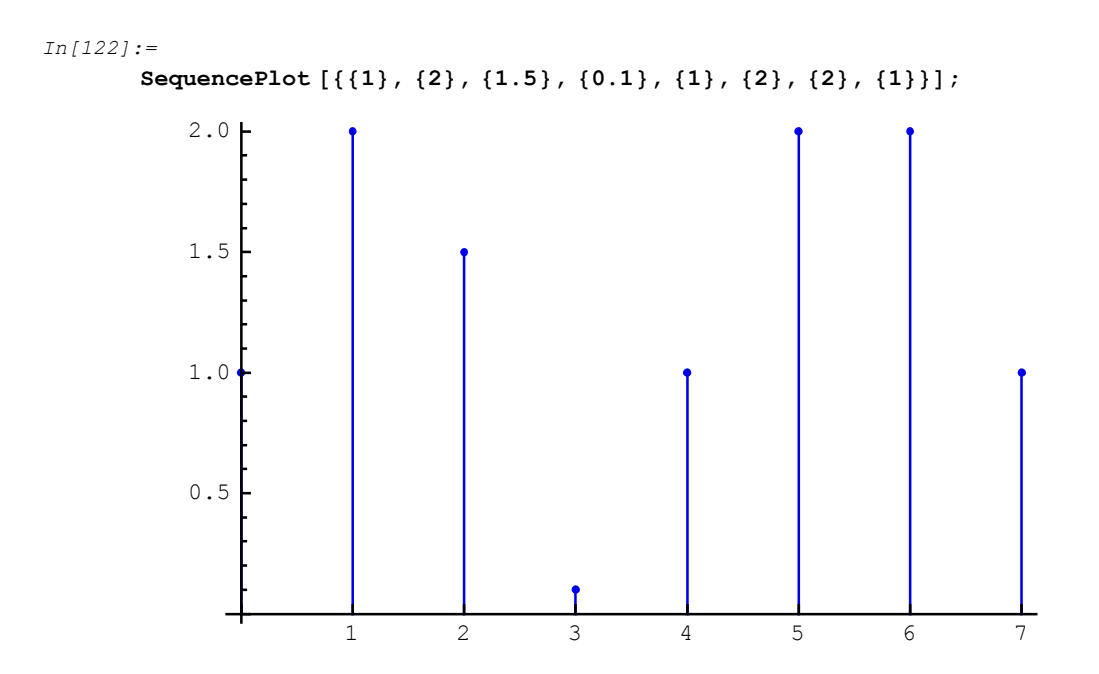

### SequencePointSize

SequencePointSize is an option for SequencePlot and SequenceDiscreteFourierTransformMagnitudePlot that specifies the relative size of dots which represent samples.

SequencePointSize  $\rightarrow p$ 

*p* is a number from 0 to 1.

SequencePointSize  $\rightarrow 0.01$  is default.

You can reset the default using SetOptions[function, option $\rightarrow$ value]. For example, SetOptions[SequencePlot, SequencePointSize $\rightarrow$ 0.001].

## Examples

```
In[123]:=
    Needs ["SchematicSolver`"]
In[124]:=
    mySeq = {{1.5}, {-1}, {0.5}, {-0.1}, {0.1}, {0}};
    SequencePlot [%, SequencePointSize → 0.03];
```

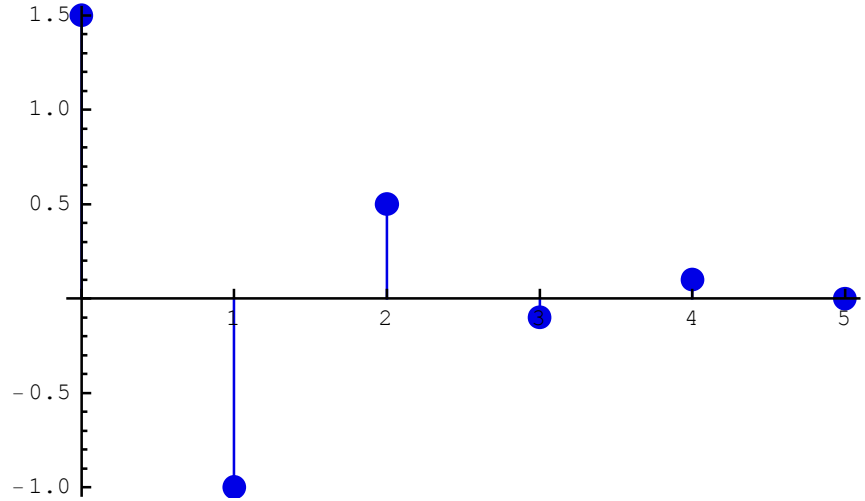

## SequenceSamplingFrequency

SequenceSamplingFrequency is an option for SequenceFourierTransform, SequenceFourierTransformMagnitudePlot,

SequenceDiscreteFourierTransformMagnitudePlot, and SequencePlot, that specifies the sampling frequency.

```
SequenceSamplingFrequency \rightarrow Fsamp
```

Fsamp is a positive number. It can be a symbol for SequenceFourierTransform.

```
SequenceSamplingFrequency\rightarrow1 is default.
```

You can reset the default using SetOptions[function, option $\rightarrow$ value]. For example, SetOptions[SequencePlot, SequenceSamplingFrequency $\rightarrow$ 8000].

## Examples

```
In[126]:=
    Needs ["SchematicSolver` "]
In[127]:=
    mySeq = {{1.5}, {-1}, {0.5}, {-0.1}, {0.1}, {0}};
    SequencePlot [%, SequenceSamplingFrequency → 100];
    1.5
    1.0
    0.5
    0.5
    0.01
    0.02
    0.03
    0.04
    0.05
    -0.5
    -1.0
```

### SequenceToList

SequenceToList converts a data sequence into the list of data samples.

dataList = SequenceToList[dataSequence]

dataSequence is a K-by-1 matrix of samples of the form  $\{\{x[0]\}, \{x[1]\}, \{x[2]\}, ..., \{x[K-1]\}\}$ .

*dataList* is a list of K samples of the form {x[0], x[1], x[2], ..., x[K-1]}.

SequenceToList returns {} in the case of unexpected arguments.

See also: ListToSequence, MultiplexDataList, ListPlot

### StemPlot

StemPlot is an option for SequencePlot and SequenceDiscreteFourierTransformMagnitudePlot that specifies the appearance of stems.

StemPlot $\rightarrow$ True plots stems. StemPlot $\rightarrow$ False does not plot stems.

 $\texttt{StemPlot}{\rightarrow}\texttt{True} \ is \ default.$ 

You can reset the default using SetOptions[function, option $\rightarrow$ value]. For example, SetOptions[SequencePlot, StemPlot $\rightarrow$ False].

## Examples

```
In[129]:=
    Needs["SchematicSolver`"]
In[130]:=
    mySeq = {{1.5}, {-1}, {0.5}, {-0.1}, {0.1}, {0}};
    SequencePlot[%, StemPlot → False];
    1.5
    1.0
    0.5
    0.5
    0.5
    0.5
    0.5
    0.5
    0.5
    0.5
    0.5
    0.5
    0.5
    0.5
    0.5
    0.5
    0.5
    0.5
    0.5
    0.5
    0.5
    0.5
    0.5
    0.5
    0.5
    0.5
    0.5
    0.5
    0.5
    0.5
    0.5
    0.5
    0.5
    0.5
    0.5
    0.5
    0.5
    0.5
    0.5
    0.5
    0.5
    0.5
    0.5
    0.5
    0.5
    0.5
    0.5
    0.5
    0.5
    0.5
    0.5
    0.5
    0.5
    0.5
    0.5
    0.5
    0.5
    0.5
    0.5
    0.5
    0.5
    0.5
    0.5
    0.5
    0.5
    0.5
    0.5
    0.5
    0.5
    0.5
    0.5
    0.5
    0.5
    0.5
    0.5
    0.5
    0.5
    0.5
    0.5
    0.5
    0.5
    0.5
    0.5
    0.5
    0.5
    0.5
    0.5
    0.5
    0.5
    0.5
    0.5
    0.5
    0.5
    0.5
    0.5
    0.5
    0.5
    0.5
    0.5
    0.5
    0.5
    0.5
    0.5
    0.5
    0.5
    0.5
    0.5
    0.5
    0.5
    0.5
    0.5
    0.5
    0.5
    0.5
    0.5
    0.5
    0.5
    0.5
    0.5
    0.5
    0.5
    0.5
    0.5
    0.5
    0.5
    0.5
    0.5
    0.5
    0.5
    0.5
    0.5
    0.5
    0.5
    0.5
    0.5
    0.5
    0.5
    0.5
    0.5
    0.5
    0.5
    0.5
    0.5
    0.5
    0.5
    0.5
    0.5
    0.5
    0.5
    0.5
    0.5
    0.5
    0.5
    0.5
    0.5
    0.5
    0.5
    0.5
    0.5
    0.5
    0.5
    0.5
    0.5
    0.5
    0.5
    0.5
    0.5
    0.5
    0.5
    0.5
    0.5
    0.5
    0.5
    0.5
    0.5
    0.5
    0.5
    0.5
    0.5
    0.5
    0.5
    0.5
    0.5
    0.5
    0.5
    0.5
    0.5
    0.5
    0.5
    0.5
    0.5
    0.5
    0.5
    0.5
    0.5
    0.5
    0.5
    0.5
    0.5
    0.5
    0.5
    0.5
    0.5
    0.5
    0.5
    0.5
    0.5
    0.5
    0.5
    0.5
    0.5
    0.5
    0.5
    0.5
    0.5
    0.5
    0.5
    0.5
    0.5
    0.5
    0.5
    0.5
    0.5
    0.5
    0.5
    0.5
    0.5
    0.5
    0.5
    0.5
    0.5
    0.5
    0.5
    0.5
    0.5
    0.5
    0.5
```

### UndefinedSymbolQ

UndefinedSymbolQ tests whether a symbol has a value or a definition.

```
undfsymb = UndefinedSymbolQ[symb]
```

symb is a symbol.

*undfsymb* equals *symb* if *symb* is a symbol without a value or a definition; otherwise *undfsymb* is False.

## Examples

```
In[132]:=
Needs ["SchematicSolver`"]
```

```
In[133]:=
```

UndefinedSymbolQ [myNewSymbol ]

```
Out[133]=
```

myNewSymbol

```
In[134]:=
```

```
UndefinedSymbolQ [#] & /@ {Pi, 1.2, Sqrt, Solve, a + b, True}
```

```
Out[134]=
```

```
{False, False, False, False, False}
```

#### In[135]:=

```
myVar = 12; UndefinedSymbolQ [myVar]
```

```
Out[135]=
```

False

```
In[136]:=
```

```
Clear[myVar]; UndefinedSymbolQ [myVar]
```

Out[136]=

myVar

#### UnitExponentialSequence

UnitExponentialSequence generates a unit exponential sequence.

```
seq = UnitExponentialSequence[n, expCoeff, expBase]
UnitExponentialSequence[n, expCoeff] defaults to
UnitExponentialSequence[n] defaults to
UnitExponentialSequence[n, ó1, 2]
UnitExponentialSequence[] defaults to UnitExponentialSequence[8, ó1, 2]
```

*n* is the number of samples.

*expCoeff* is the exponent coefficient.

expBase is the base.

seq is an *n*-by-1 matrix of the form  $\{\{a[0]\}, \{a[1]\}, ..., \{a[k]\}, ..., \{a[n-1]\}\}\}$ .

a[k] = *expBase*<sup>(</sup>*expCoeff*\*k), k = 0, 1, 2, ..., (*n*-1).

UnitExponentialSequence returns {} in the case of unexpected arguments.

```
See also: UnitImpulseSequence, UnitNoiseSequence,
UnitRampSequence, UnitSineSequence, UnitStepSequence,
UnitSymbolicSequence, MultiplexSequence, SequencePlot,
DiscreteSystemImplementationProcessing,
DiscreteSystemSimulation
```

## Examples

```
In[137]:=
```

Needs ["SchematicSolver`"]

```
In[138]:=
```

UnitExponentialSequence [4, c, b]

```
Out[138]=
```

```
\{\{1\}, \{b^{c}\}, \{b^{2c}\}, \{b^{3c}\}\}
```

```
In[139]:=
    UnitExponentialSequence [4, c]
Out[139]=
        {{1}, {2<sup>c</sup>}, {2<sup>2</sup><sup>c</sup>}, {2<sup>3</sup><sup>c</sup>}}
```

In[140]:=

UnitExponentialSequence []

Out[140]=

```
\left\{\{1\}, \left\{\frac{1}{2}\right\}, \left\{\frac{1}{4}\right\}, \left\{\frac{1}{8}\right\}, \left\{\frac{1}{16}\right\}, \left\{\frac{1}{32}\right\}, \left\{\frac{1}{64}\right\}, \left\{\frac{1}{128}\right\}\right\}
```

```
In[141]:=
```

UnitExponentialSequence [] // SequencePlot ;

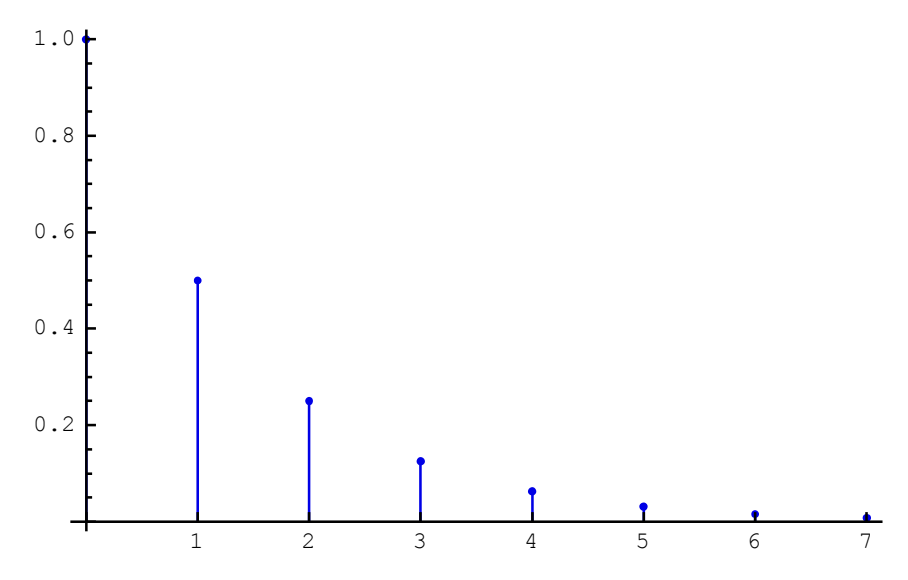

#### UnitImpulseSequence

UnitImpulseSequence generates a unit impulse sequence.

```
seq = UnitImpulseSequence[n, d]
```

UnitImpulseSequence[*n*] defaults to UnitImpulseSequence[*n*, 0] UnitImpulseSequence[] defaults to UnitImpulseSequence[8, 0]

*n* is the number of samples.

d is the delay, i.e., number of leading zero-samples; d < n.

seq is an *n*-by-1 matrix of the form  $\{\{a[0]\}, \{a[1]\}, ..., \{a[k]\}, ..., \{a[n-1]\}\}\}$ .

a[k] = 1 for k = d, a[k] = 0 otherwise.

UnitImpulseSequence returns {} in the case of unexpected arguments.

```
See also: UnitExponentialSequence, UnitNoiseSequence,
UnitRampSequence, UnitSineSequence, UnitStepSequence,
UnitSymbolicSequence, MultiplexSequence, SequencePlot,
DiscreteSystemImplementationProcessing,
DiscreteSystemSimulation
```

### Examples

In[146]:=

```
UnitImpulseSequence [16, 4] // SequencePlot;
```

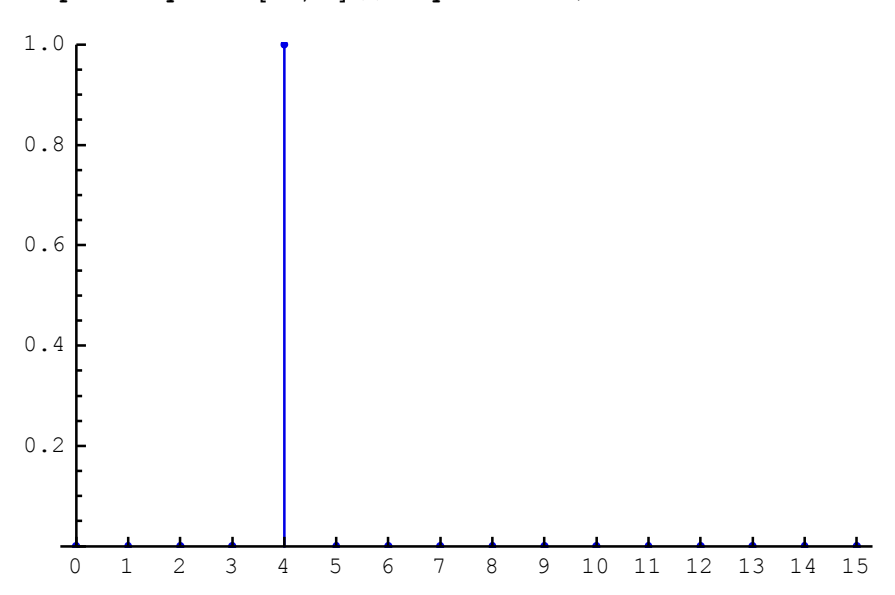

#### UnitNoiseSequence

UnitNoiseSequence generates a unit noise sequence.

```
seq = UnitNoiseSequence[n, d]
UnitNoiseSequence[n] defaults to UnitNoiseSequence[n, 0]
UnitNoiseSequence[] defaults to UnitNoiseSequence[8, 0]
```

*n* is the number of samples.

d is the delay, i.e., number of leading zero-samples; d < n.

seq is an *n*-by-1 matrix of the form  $\{\{a[0]\}, \{a[1]\}, ..., \{a[k]\}, ..., \{a[n-1]\}\}\}$ .

 $\delta 1 < a[k] < 1$  for  $k \ge d$ , a[k] = 0 otherwise. a[k] is a uniformly distributed random number.

UnitNoiseSequence returns {} in the case of unexpected arguments.

```
See also: UnitExponentialSequence, UnitImpulseSequence,
UnitRampSequence, UnitSineSequence, UnitStepSequence,
UnitSymbolicSequence, MultiplexSequence, SequencePlot,
DiscreteSystemImplementationProcessing,
DiscreteSystemSimulation
```

### Examples

```
In[147]:=
    Needs ["SchematicSolver`"]
In[148]:=
    UnitNoiseSequence [6, 2]
Out[148]=
        {{0}, {0}, {-0.276682}, {-0.719901}, {-0.394283}, {-0.276449}}
In[149]:=
        UnitNoiseSequence [6]
Out[149]=
        {{0.210592}, {0.134618}, {-0.8792},
```

```
\{0.164465\}, \{0.227329\}, \{-0.207653\}\}
```

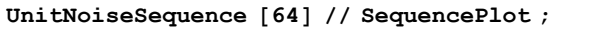

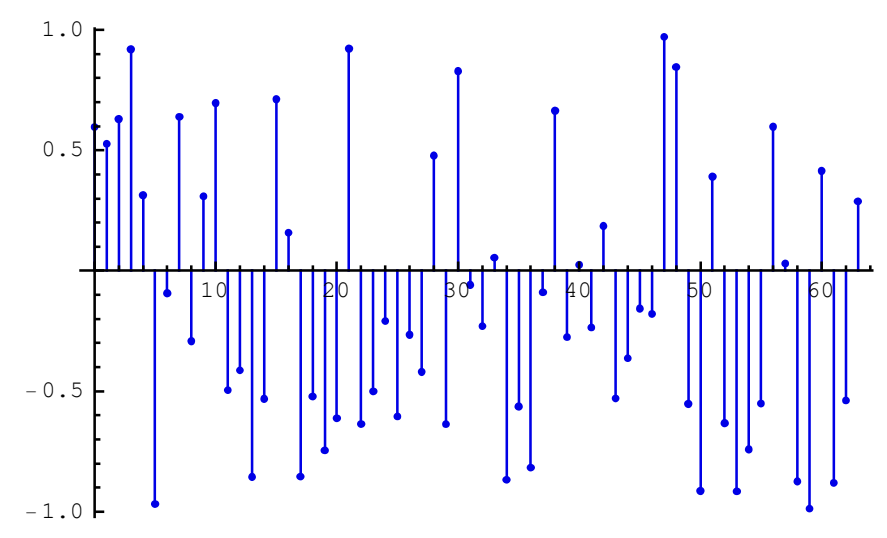

SchematicSolver Version 2.3

#### UnitRampSequence

UnitRampSequence generates a unit ramp sequence.

seq = UnitRampSequence[n]

UnitRampSequence[] defaults to UnitRampSequence[8]

*n* is the number of samples.

```
seq is an n-by-1 matrix of the form \{\{0\}, \{1\}, \{2\}, (3), ..., \{n-1\}\}.
```

UnitRampSequence returns {} in the case of unexpected arguments.

```
See also: UnitExponentialSequence, UnitImpulseSequence,
UnitNoiseSequence, UnitSineSequence, UnitStepSequence,
UnitSymbolicSequence, MultiplexSequence, SequencePlot,
DiscreteSystemImplementationProcessing,
DiscreteSystemSimulation
```

# Examples

```
In[152]:=
Needs["SchematicSolver`"]
```

In[153]:=

```
UnitRampSequence [6]
```

 $Out[153] = \{\{0\}, \{1\}, \{2\}, \{3\}, \{4\}, \{5\}\}$ 

In[154]:=

UnitRampSequence []

Out[154]=

```
\{\{0\}, \{1\}, \{2\}, \{3\}, \{4\}, \{5\}, \{6\}, \{7\}\}
```

```
In[155]:=
(-10+2*UnitRampSequence [11]) // SequencePlot;

10

5

6

7

8

9

10

-5

-10
```

#### UnitSineSequence

UnitSineSequence generates a unit sine sequence.

seq = UnitSineSequence[n, sineFrequency, sinePhase]
UnitSineSequence[n, sineFrequency] defaults to UnitSineSequence[n,
sineFrequency, 0]
UnitSineSequence[n] defaults to UnitSineSequence[n, 1/8, 0]
UnitSineSequence[] defaults to UnitSineSequence[8, 1/8, 0]

*n* is the number of samples.

*sineFrequency* is the digital frequency.

sinePhase is the phase.

seq is an *n*-by-1 matrix of the form  $\{\{a[0]\}, \{a[1]\}, ..., \{a[k]\}, ..., \{a[n-1]\}\}\}$ .

```
a[k] = sin(k*2*Pi*sineFrequency + sinePhase), k = 0, 1, 2, ..., (n-1).
```

UnitSineSequence returns {} in the case of unexpected arguments.

```
See also: UnitExponentialSequence, UnitImpulseSequence,
UnitNoiseSequence, UnitRampSequence, UnitStepSequence,
UnitSymbolicSequence, MultiplexSequence, SequencePlot,
DiscreteSystemImplementationProcessing,
DiscreteSystemSimulation
```

## Examples

In[156]:=

Needs ["SchematicSolver`"]

Continuous-time sine signal of amplitude 0.15, of phase  $\pi/2$ , and frequency 1200 Hz, is sampled at 8 kHz. Generate a sequence of 32 samples of the signal.

The required sinusoidal sequence is created with

```
In[157] := 0.15 * UnitSineSequence [32, 1200 / 8000, \pi / 2]
Out[157] = \{ \{0.15\}, \{0.0881678\}, \{-0.0463525\}, \{-0.142658\}, \{-0.121353\}, \{0.\}, \{0.121353\}, \{0.142658\}, \{0.0463525\}, \{-0.0881678\}, \{-0.15\}, \{-0.0881678\}, \{0.0463525\}, \{0.142658\}, \{0.121353\}, \{0.\}, \{-0.121353\}, \{-0.142658\}, \{-0.0463525\}, \{0.0881678\}, \{0.15\}, \{0.0881678\}, \{-0.0463525\}, \{-0.142658\}, \{-0.121353\}, \{0.\}, \{0.121353\}, \{0.142658\}, \{-0.142658\}, \{-0.121353\}, \{0.\}, \{0.121353\}, \{0.142658\}, \{0.0463525\}, \{-0.0881678\}, \{-0.0881678\}\} \}
```

Sinusoidal sequence can be symbolic:

In[159]:=

```
a * UnitSineSequence \left[6, \frac{\omega}{2\pi}, \phi\right]
```

```
Out[159]=
```

```
{{a Sin [\phi]}, {a Sin [\phi + \omega]}, {a Sin [\phi + 2 \omega]},
{a Sin [\phi + 3 \omega]}, {a Sin [\phi + 4 \omega]}, {a Sin [\phi + 5 \omega]}}
```

Here is the default sinusoidal sequence:

```
In[160]:=
UnitSineSequence []
Out[160]=
```

$$\left\{\{0\}, \left\{\frac{1}{\sqrt{2}}\right\}, \{1\}, \left\{\frac{1}{\sqrt{2}}\right\}, \{0\}, \left\{-\frac{1}{\sqrt{2}}\right\}, \{-1\}, \left\{-\frac{1}{\sqrt{2}}\right\}\right\}$$

SchematicSolver Version 2.3

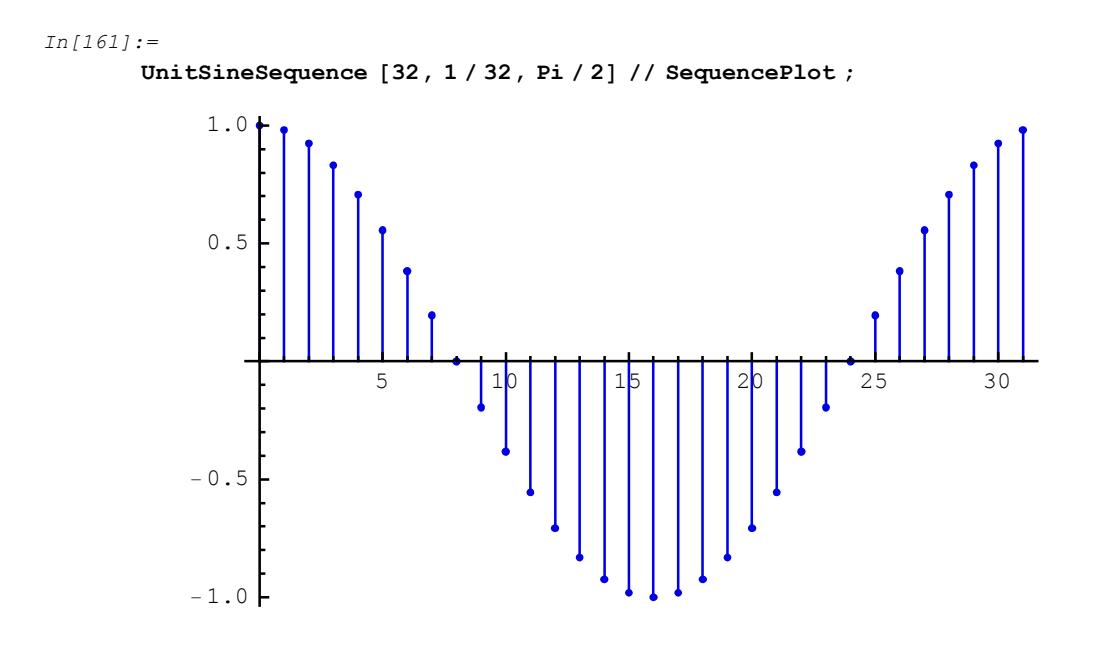

#### UnitStepSequence

```
UnitStepSequence generates a unit step sequence.
```

```
seq = UnitStepSequence[n, d]
UnitStepSequence[n] defaults to UnitStepSequence[n, 0]
UnitStepSequence[] defaults to UnitStepSequence[8, 0]
```

*n* is the number of samples.

d is the delay, i.e., number of leading zero-samples, d < n.

seq is an *n*-by-1 matrix of the form  $\{\{a[0]\}, \{a[1]\}, ..., \{a[k]\}, ..., \{a[n-1]\}\}\}$ .

a[k] = 1 for  $k \ge d$ , a[k] = 0 otherwise.

UnitStepSequence returns {} in the case of unexpected arguments.

```
See also: UnitExponentialSequence, UnitImpulseSequence,
UnitNoiseSequence, UnitRampSequence, UnitSineSequence,
UnitSymbolicSequence, MultiplexSequence, SequencePlot,
DiscreteSystemImplementationProcessing,
DiscreteSystemSimulation
```

### Examples

You can use UnitStepSequence to generate discrete pulse sequences:

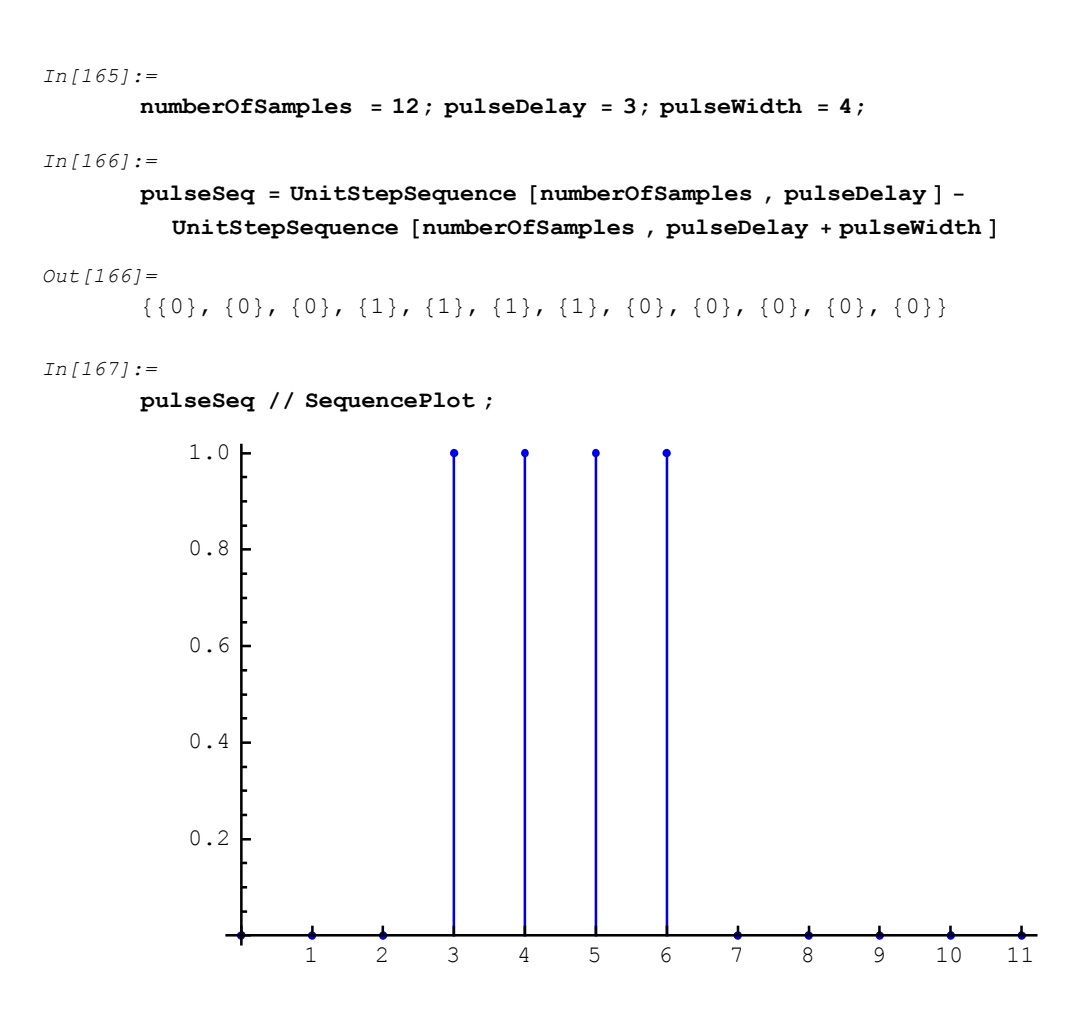

#### UnitSymbolicSequence

UnitSymbolicSequence generates a sequence of symbolic samples.

seq = UnitSymbolicSequence[n, symb, initialIndex]
UnitSymbolicSequence[n, symb] defaults to UnitSymbolicSequence[n,
symb, 1]

*n* is the number of samples.

symb is a symbol that is used to represent samples.

*initialIndex* is the initial sample index. It should be a non-negative integer.

seq is an *n*-by-1 matrix of symbolic samples.

UnitSymbolicSequence returns {} in the case of unexpected arguments.

```
See also: UnitExponentialSequence, UnitImpulseSequence, UnitNoiseSequence,
UnitRampSequence, UnitSineSequence, UnitStepSequence,
MultiplexSequence, SequencePlot,
DiscreteSystemImplementationProcessing, DiscreteSystemSimulation
```

## Examples

```
In[168]:=
    Needs["SchematicSolver`"]
In[169]:=
    UnitSymbolicSequence [8, x]
Out[169]=
        {{x1}, {x2}, {x3}, {x4}, {x5}, {x6}, {x7}, {x8}}
In[170]:=
        UnitSymbolicSequence [4, a, 0]
Out[170]=
        {{a0}, {a1}, {a2}, {a3}}
```

You can use UnitSymbolicSequence to generate a list of parameters, e.g., which might be the parameters of a system:

```
In[171]:=
    UnitSymbolicSequence [4, p] // SequenceToList
Out[171]=
    {p1, p2, p3, p4}
```

### UpsampleSequence

UpsampleSequence upsamples a data sequence.

```
upSequence = UpsampleSequence[dataSequence, n]
```

dataSequence is a matrix of data samples.

```
n is the amount of upsampling.
```

upSequence is the upsampled sequence.

UpsampleSequence inserts *n*-1 rows after each row of *dataSequence*. The inserted rows are of the form  $\{0, 0, ..., 0\}$ .

UpsampleSequence returns {} in the case of unexpected arguments.

```
See also: DownsampleSequence, MultiplexSequence,
DemultiplexSequence, MultirateDownsampleSequence,
SequencePlot
```

#### ValidImplementationModuleNameQ

ValidImplementationModuleNameQ tests whether a string is a valid function name.

flag = ValidImplementationModuleNameQ["name"]

name is a symbol; it should be enclosed within double quotation marks.

*flag* is True if *name* is a valid function name. Otherwise, *flag* is False.

A valid function name is composed of letters and digits and should begin with a letter.

```
See also: DiscreteSystemImplementation,
DiscreteSystemImplementationModule
```

### Examples

```
In[172]:=
Needs ["SchematicSolver`"]
```

In[173]:=

ValidImplementationModuleNameQ ["myProc"]

*Out[173]=* True

Function name should not contain spaces:

```
In[174]:=
ValidImplementationModuleNameQ ["my Proc"]
ValidImplementationModuleNameQ::invname:
my Proc is not a well-formed module name.
Out[174]=
False
```

Function name should not begin with a number:

In[175]:=
ValidImplementationModuleNameQ ["1stProc"]
ValidImplementationModuleNameQ::invname:
1stProc is not a well\_formed module name.

Out[175]=

False

## $\label{eq:stress} \ensuremath{\$} Version \\ Schematic \\ Solver \\ Schematic \\ Implementation \\ \end{cases}$

\$VersionSchematicSolverSchematicImplementation is a variable that contains information about the implementation package version and release date.

In[176]**:**=

```
Needs ["SchematicSolver`"]
```

In[177]:=

 $\verb+ SVersionSchematicSolverSchematicImplementation \\$ 

Out[177]= 2.3 (January 1, 2014. 12:00)

# ■ 14.8. Album of Schematics

## **General Format of Album Schematics**

*SchematicSolver*'s Album is a collection of functions that generate schematic specifications of systems frequently found in practice. These functions can help you automate creation of complex schematics. General format for calling the functions is

{*schematicSpec*, *inpCoords*, *outCoords*} = *SchematicAlbumFunction*[*params*, {*x0*, *y0*}, *options*]

*SchematicAlbumFunction* is the name of the function, e.g., DirectFormFIRFilterSchematic.

params is a list of parameters.

 $\{x0, y0\}$  are the coordinates of the schematic offset. Typically,  $\{x0, y0\}$  are the coordinates of a system input.

*schematicSpec* is a schematic specification that represents the system; it is a list of element specifications.

*inpCoords* is a list of input coordinates.

outCoords is a list of output coordinates.

options are the function options, e.g., DelayElementValue.

As a rule, *SchematicAlbumFunction* generates a schematic specification that does not contain any Input elements and Output elements.

### DelayElementValue

DelayElementValue is an option for DirectFormFIRFilterSchematic, DoubleDelayDirectFormFIRFilterSchematic, HalfbandDirectFormFIRFilterSchematic, HilbertTransformerDirectFormFIRSchematic, TransposedDirectForm2IIRBiquadSchematic, and TransposedDirectForm2IIRFilterSchematic, that sets the value of the Delay element.

 $\texttt{DelayElementValue} \rightarrow d$ 

*d* is the amount of delay; it can be an integer or a symbol.

DelayElementValue  $\rightarrow 1$  is default.

You can reset the default using SetOptions[function, option $\rightarrow$ value]. For example, SetOptions[DirectFormFIRFilterSchematic, DelayElementValue $\rightarrow$ 2].

#### DirectFormFIRFilterSchematic

DirectFormFIRFilterSchematic creates schematic specification for Direct Form FIR filter of an arbitrary order and arbitrary parameters.

```
 \{ filterSpec, inpCoords, outCoords \} = \\ \text{DirectFormFIRFilterSchematic}[params, \{x0, y0\}, options] \\ \text{DirectFormFIRFilterSchematic}[params, \{x0, y0\}] \text{ defaults to} \\ \text{DirectFormFIRFilterSchematic}[params, \{x0, y0\}, \\ \text{DelayElementValue} \rightarrow 1] \\ \text{DirectFormFIRFilterSchematic}[params] \text{ defaults to} \\ \text{DirectFormFIRFilterSchematic}[params, \{0, 0\}] \\ \text{DirectFormFIRFilterSchematic}[] \text{ defaults to} \\ \text{DirectFormFIRFilterSchematic}[1, 61], \{0, 0\}] \\ \end{cases}
```

*params* is a list of one or more parameters of the form {a[0], a[1], a[2],..., a[K]} where K is the filter order.

 $\{x0, y0\}$  are numeric coordinates of the filter input.

*filterSpec* is a schematic specification that represents the filter; it is a list of element specifications.

*inpCoords* is a list of input coordinates. This filter has one input so *inpCoords* is of the form  $\{\{xIn, yIn\}\}$ .

*outCoords* is a list of output coordinates. This filter has one output so *outCoords* is of the form  $\{xOut, yOut\}\}$ .

DelayElementValue  $\rightarrow d$  sets the Delay element value to d.

DirectFormFIRFilterSchematic returns {} in the case of unexpected arguments.

See also: ShowSchematic, DiscreteSystemTransferFunction,

DiscreteSystemImplementation, DiscreteSystemSimulation

## **Examples**

```
In[178]:=
```

Needs ["SchematicSolver`"]

In[179]:=

```
{schematicSpecification , inputCoordinates , outputCoordinates } =
DirectFormFIRFilterSchematic [{a0, a1, a2, a3}];
```

In[180]:=

schematicSpecification

```
Out[180]=
```

```
{{Multiplier, {{0, 0}, {0, 3}}, a0}, {Line, {{0, 3}, {0, 4}, {2, 4}}},
{Delay, {{0, 0}, {3, 0}}, 1}, {Multiplier, {{3, 0}, {3, 3}}, a1},
{Adder, {{2, 4}, {3, 3}, {5, 4}, {3, 5}}, {1, 1, 2, 0}},
{Delay, {{3, 0}, {6, 0}}, 1}, {Multiplier, {{6, 0}, {6, 3}}, a2},
{Adder, {{5, 4}, {6, 3}, {8, 4}, {6, 5}}, {1, 1, 2, 0}},
{Delay, {{6, 0}, {9, 0}}, 1}, {Multiplier, {{9, 0}, {9, 3}}, a3},
{Adder, {{8, 4}, {9, 3}, {11, 4}, {9, 5}}, {1, 1, 2, 0}}
```

In[181]:=

```
ShowSchematic [schematicSpecification ,
PlotRange → {{-2, 12}, {-1, 5}}];
```

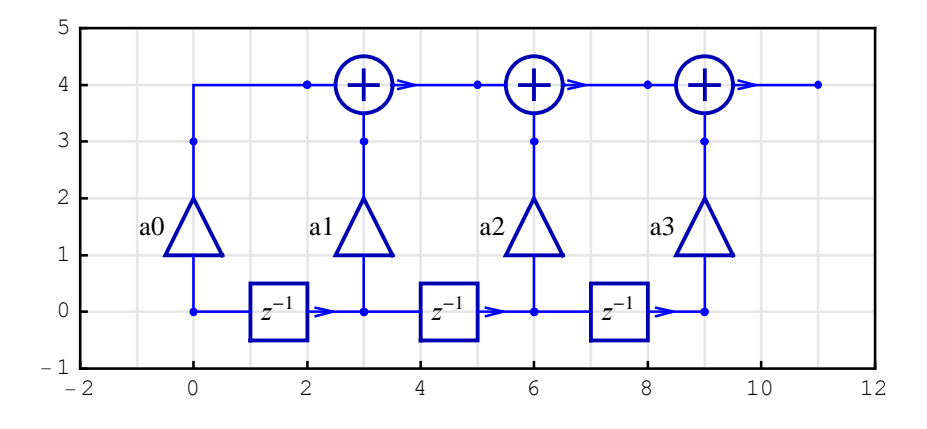

In[182]:=

#### inputCoordinates

Out[182]=

 $\{\{0, 0\}\}$ 

```
In[183]:=
    outputCoordinates
Out[183]=
```

{{11, 4}}

#### DoubleDelayDirectFormFIRFilterSchematic

DoubleDelayDirectFormFIRFilterSchematic creates schematic specification for Double Delay Direct Form FIR filter of an arbitrary order and arbitrary parameters.

```
 \{ filterSpec, inpCoords, outCoords \} = \\ \text{DoubleDelayDirectFormFIRFilterSchematic}[params, \{x0, y0\}, options] \\ \text{DoubleDelayDirectFormFIRFilterSchematic}[params, \{x0, y0\}] \\ \text{defaults to DoubleDelayDirectFormFIRFilterSchematic}[params, \{x0, y0\}, DelayElementValue \rightarrow 1] \\ \text{DoubleDelayDirectFormFIRFilterSchematic}[params] \text{ defaults to } \\ \text{DoubleDelayDirectFormFIRFilterSchematic}[params, \{0, 0\}] \\ \text{DoubleDelayDirectFormFIRFilterSchematic}[] \text{ defaults to } \\ \text{DoubleDelayDirectFormFIRFilterSchematic}[1, 61], \{0, 0\}] \\ \end{cases}
```

*params* is a list of one or more parameters of the form {a[0], a[1], a[2],..., a[K]} where 2K is the filter order.

 $\{x0, y0\}$  are numeric coordinates of the filter input.

*filterSpec* is a schematic specification that represents the filter; it is a list of element specifications.

*inpCoords* is a list of input coordinates. This filter has one input so *inpCoords* is of the form  $\{\{xIn, yIn\}\}$ .

*outCoords* is a list of output coordinates. This filter has one output so *outCoords* is of the form  $\{xOut, yOut\}\}$ .

DelayElementValue  $\rightarrow d$  sets the Delay element value to d.

DoubleDelayDirectFormFIRFilterSchematic returns {} in the case of unexpected arguments.

See also: ShowSchematic, DiscreteSystemTransferFunction,

DiscreteSystemImplementation, DiscreteSystemSimulation

## **Examples**

In[184]:=

Needs ["SchematicSolver`"]

In[185]:=

```
{schematicSpecification , inputCoordinates , outputCoordinates } =
DoubleDelayDirectFormFIRFilterSchematic [{a0, a1, a2, a3}];
```

In[186]:=

schematicSpecification

Out[186]=

```
{{Multiplier, {{0, 0}, {0, 3}}, a0},
{Line, {{0, 3}, {0, 4}, {3, 4}}, {Delay, {{0, 0}, {2, 0}}, 1},
{Delay, {{2, 0}, {4, 0}}, 1}, {Multiplier, {{4, 0}, {4, 3}}, a1},
{Adder, {{3, 4}, {4, 3}, {7, 4}, {2, 5}}, {1, 1, 2, 0}},
{Delay, {{4, 0}, {6, 0}}, 1}, {Delay, {{6, 0}, {8, 0}}, 1},
{Multiplier, {{8, 0}, {8, 3}}, a2},
{Adder, {{7, 4}, {8, 3}, {11, 4}, {6, 5}}, {1, 1, 2, 0}},
{Delay, {{8, 0}, {10, 0}, 1}, {Delay, {{10, 0}, {12, 0}}, 1},
{Multiplier, {{12, 3}, a3},
{Adder, {{11, 4}, {12, 3}, {15, 4}, {10, 5}}, {1, 1, 2, 0}}
```

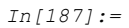

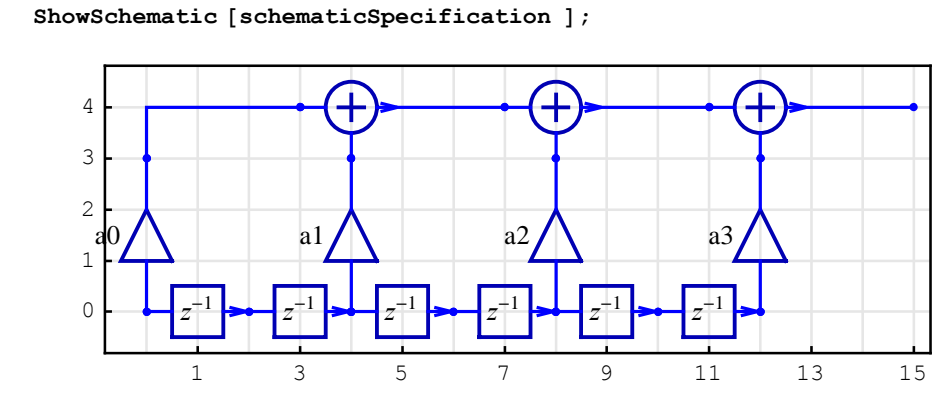

In[188]:=

#### inputCoordinates

Out[188]=

 $\{\{0, 0\}\}$ 

In[189]:=

## outputCoordinates

Out[189]=

 $\{\{15, 4\}\}$ 

#### HalfbandDirectFormFIRFilterSchematic

HalfbandDirectFormFIRFilterSchematic creates schematic specification for Halfband Direct Form FIR filter of an arbitrary order and arbitrary parameters.

```
 \{filterSpec, inpCoords, outCoords\} = \\ \mbox{HalfbandDirectFormFIRFilterSchematic[params, {x0, y0}, options]} \\ \mbox{HalfbandDirectFormFIRFilterSchematic[params, {x0, y0}] defaults to} \\ \mbox{HalfbandDirectFormFIRFilterSchematic[params, {x0, y0}, DelayElementValue \rightarrow 1]} \\ \mbox{HalfbandDirectFormFIRFilterSchematic[params] defaults to} \\ \mbox{HalfbandDirectFormFIRFilterSchematic[params, {0, 0}]} \\ \mbox{HalfbandDirectFormFIRFilterSchematic[] defaults to} \\ \mbox{HalfbandDirectFormFIRFilterSchematic[] defaults to} \\ \mbox{HalfbandDirectFormFIRFilterSchematic[{1, 61}, {0, 0}]} \\ \end{tabular}
```

*params* is a list of one or more parameters of the form {a[0], a[1], a[2], ..., a[K]} where 2K is the filter order.

 $\{x0, y0\}$  are numeric coordinates of the filter input.

*filterSpec* is a schematic specification that represents the filter; it is a list of element specifications.

*inpCoords* is a list of input coordinates. This filter has one input so *inpCoords* is of the form  $\{\{xIn, yIn\}\}$ .

*outCoords* is a list of output coordinates. This filter has two outputs so *outCoords* is of the form  $\{\{x1Out, y1Out\}, \{x2Out, y2Out\}\}$ .

DelayElementValue  $\rightarrow d$  sets the Delay element value to d.

HalfbandDirectFormFIRFilterSchematic returns {} in the case of unexpected arguments.

See also: ShowSchematic, DiscreteSystemTransferFunction,

DiscreteSystemImplementation, DiscreteSystemSimulation

## Examples

```
In[190]:=
Needs ["SchematicSolver` "]
```

In[191]:=

```
{schematicSpecification , inputCoordinates , outputCoordinates } =
HalfbandDirectFormFIRFilterSchematic [{a0, a1, a2}];
```

In[192]:=

schematicSpecification

```
Out[192]=
```

```
{{Line, {{0, 0}, {2, 0}}}, {Line, {{0, 0}, {0, 6}, {2, 6}}},
{Multiplier, {{2, 0}, {2, 3}}, a0}, {Line, {{2, 3}, {2, 4}, {5, 4}}},
{Delay, {{2, 0}, {4, 0}}, 1}, {Delay, {{4, 0}, {6, 0}}, 1},
{Delay, {{2, 6}, {6, 6}}, 1}, {Multiplier, {{6, 0}, {6, 3}}, a1},
{Adder, {{5, 4}, {6, 3}, {9, 4}, {6, 5}}, {1, 1, 2, 0}},
{Delay, {{6, 0}, {8, 0}}, 1}, {Delay, {{8, 0}, {10, 0}}, 1},
{Delay, {{6, 6}, {10, 6}, 1}, {Multiplier, {{10, 0}, {10, 3}}, a2},
{Adder, {{9, 4}, {10, 3}, {13, 4}, {10, 5}}, {1, 1, 2, 0}},
{Line, {{13, 6}, {10, 6}},
{Adder, {{12, 5}, {13, 4}, {14, 5}, {13, 6}}, {0, -1, 2, 1}},
{Multiplier, {{14, 5}, {16, 5}}, 0.5}}
```

```
In[193]:=
```

```
ShowSchematic [schematicSpecification ];
```

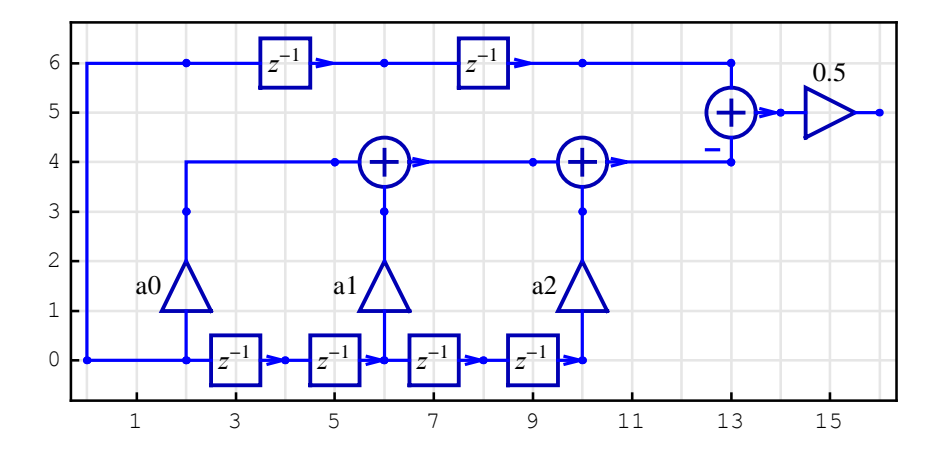

In[194]:=
 inputCoordinates
Out[194]=
 {{0, 0}}
In[195]:=

## outputCoordinates

Out[195]=

{{16, 5}}
### ${\tt HighSpeedIIR3FIRHalfbandFilterSchematic}$

HighSpeedIIR3FIRHalfbandFilterSchematic creates schematic specification for

High Speed 3rd-order IIR ó FIR Halfband Filter of an arbitrary order and arbitrary parameters.

```
{filterSpec, inpCoords, outCoords} =
```

```
HighSpeedIIR3FIRHalfbandFilterSchematic[params, {x0,y0}]
HighSpeedIIR3FIRHalfbandFilterSchematic[params] defaults to
HighSpeedIIR3FIRHalfbandFilterSchematic[] defaults to
HighSpeedIIR3FIRHalfbandFilterSchematic[[1/2,1/2,1], {0,0}]
```

*params* is a list of three or more parameters of the form  $\{b, k0, k1, k2, ...\}$  where b is the coefficient of the IIR half-band filter, k0 is the normalization coefficient, and k1, k2, ..., are the coefficients of the FIR filter.

 $\{x0, y0\}$  are numeric coordinates of the filter input.

*filterSpec* is a schematic specification that represents the filter; it is a list of element specifications.

*inpCoords* is a list of input coordinates. This filter has one input so *inpCoords* is of the form  $\{\{xIn,yIn\}\}$ .

*outCoords* is a list of output coordinates. This filter has two outputs so *outCoords* is of the form  $\{x1Out,y1Out\}, \{x2Out,y2Out\}\}$ .

HighSpeedIIR3FIRHalfbandFilterSchematic returns {} in the case of unexpected arguments.

```
See also: ShowSchematic, DiscreteSystemTransferFunction,
```

DiscreteSystemImplementation, DiscreteSystemSimulation

Examples

```
In[196]:=
       Needs ["SchematicSolver`"]
In[197]:=
       {schematicSpecification , inputCoordinates , outputCoordinates } =
         HighSpeedIIR3FIRHalfbandFilterSchematic [{b, k0, k1, k2}];
In[198]:=
       schematicSpecification
Out[198]=
       {{Multiplier, {{6, 0}, {6, 3}}, k1, , TextOffset \rightarrow {-1, 1}},
         {Multiplier, {{6, 8}, {6, 5}}, k1},
         {Line, {{2, 8}, {2, 0}}}, {Multiplier, {{0, 8}, {2, 8}}, k0},
        {Adder, {{7, 8}, {8, 5}, {9, 8}, {8, 9}}, {1, 1, 2, 0}},
        {Adder, {{7, 0}, {8, -1}, {9, 0}, {8, 3}}, {1, 0, 2, -1}},
         {Line, {{6, 8}, {7, 8}}}, {Line, {{6, 0}, {7, 0}}},
        {Line, {{6, 3}, {8, 5}}}, {Line, {{6, 5}, {8, 3}}},
        {Adder, {{2, 8}, {4, 7}, {4, 8}, {3, 10}}, {1, 1, 0, 2}},
        {Adder, {{4, 8}, {4, 7}, {6, 8}, {5, 10}}, {0, 1, 2, 1}},
         {Multiplier, {{3, 10}, {5, 10}}, b}, {Line, {{3, 6}, {5, 10}}},
        {Delay, {{4, 5}, {4, 7}}, 1}, {Delay, {{4, 3}, {4, 5}}, 1},
        {Adder, {{2, 2}, {4, 0}, {4, 3}, {3, 6}}, {1, 0, 2, -1}},
         {Line, {{2, 8}, {2, 2}}}, {Delay, {{2, 0}, {6, 0}}, 1},
         {Multiplier, {\{17, 0\}, \{17, 3\}}, k2, , TextOffset \rightarrow \{-1, 1\}},
        {Multiplier, {{17, 8}, {17, 5}}, k2, },
         {Adder, {{18, 8}, {19, 5}, {20, 8}, {19, 9}}, {1, 1, 2, 0}},
         {Adder, {{18, 0}, {19, -1}, {20, 0}, {19, 3}}, {1, 0, 2, -1}},
         {Line, {{17, 8}, {18, 8}}}, {Line, {{17, 0}, {18, 0}}},
        {Line, {{17, 3}, {19, 5}}}, {Line, {{17, 5}, {19, 3}}},
         {Adder, {{9, 8}, {11, 7}, {11, 8}, {10, 10}}, {1, 1, 0, 2}},
         {Adder, {{11, 8}, {11, 7}, {13, 8}, {12, 10}}, {0, 1, 2, 1}},
        {Multiplier, {{10, 10}, {12, 10}}, b}, {Line, {{10, 6}, {12, 10}}},
        {Delay, {{11, 5}, {11, 7}}, 1}, {Delay, {{11, 3}, {11, 5}}, 1},
         {Adder, {{9, 2}, {11, 0}, {11, 3}, {10, 6}}, {1, 0, 2, -1}},
         {Line, {{9, 8}, {9, 2}}},
        {Adder, {{13, 8}, {15, 7}, {15, 8}, {14, 10}}, {1, 1, 0, 2}},
        {Adder, {{15, 8}, {15, 7}, {17, 8}, {16, 10}}, {0, 1, 2, 1}},
         {Multiplier, {{14, 10}, {16, 10}}, b}, {Line, {{14, 6}, {16, 10}}},
         {Delay, {{15, 5}, {15, 7}}, 1}, {Delay, {{15, 3}, {15, 5}}, 1},
        {Adder, {{13, 2}, {15, 0}, {15, 3}, {14, 6}}, {1, 0, 2, -1}},
```

{Line, {{13, 8}, {13, 2}}}, {Delay, {{9, 0}, {13, 0}}, 1},

{Delay, {{13, 0}, {17, 0}}, 1}}

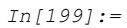

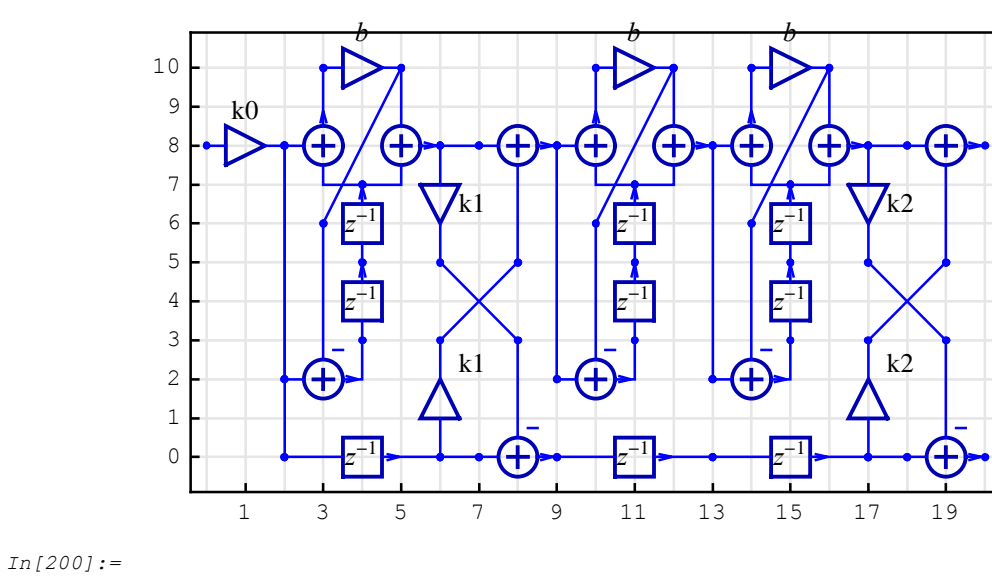

ShowSchematic [schematicSpecification ];

### inputCoordinates

Out[200]=

 $\{\{0, 8\}\}$ 

#### In[201]:=

### outputCoordinates

Out[201]=

 $\{\{20, 8\}, \{20, 0\}\}$ 

### HilbertTransformerDirectFormFIRSchematic

HilbertTransformerDirectFormFIRSchematic creates schematic specification for the Hilbert Transformer with Direct Form FIR filter of an arbitrary order and arbitrary parameters.

```
\{schematicSpec, inpCoords, outCoords\} =
HilbertTransformerDirectFormFIRSchematic[params, {x0, y0}, options]
HilbertTransformerDirectFormFIRSchematic[params, {x0, y0}]
defaults to HilbertTransformerDirectFormFIRSchematic[params, {x0, y0}, DelayElementValue \rightarrow 1]
HilbertTransformerDirectFormFIRSchematic[params] defaults to
HilbertTransformerDirectFormFIRSchematic[params, {0, 0}]
HilbertTransformerDirectFormFIRSchematic[] defaults to
HilbertTransformerDirectFormFIRSchematic[] defaults to
```

*params* is a list of one or more parameters of the form {a[0], a[1], a[2], ...}.

 $\{x0, y0\}$  are numeric coordinates of the system input.

*schematicSpec* is a schematic specification that represents the system; it is a list of element specifications.

*inpCoords* is a list of input coordinates. This system has one input so *inpCoords* is of the form  $\{\{xIn, yIn\}\}$ .

*outCoords* is a list of output coordinates. This system has two outputs so *outCoords* is of the form  $\{x1Out, y1Out\}, \{x2Out, y2Out\}\}$ .

DelayElementValue  $\rightarrow d$  sets the Delay element value to d.

HilbertTransformerDirectFormFIRSchematic returns {} in the case of unexpected arguments.

See also: ShowSchematic, DiscreteSystemTransferFunction,

DiscreteSystemImplementation, DiscreteSystemSimulation

# Examples

In[202]:=

```
Needs ["SchematicSolver`"]
```

In[203]:=

```
{schematicSpecification , inputCoordinates , outputCoordinates } =
HilbertTransformerDirectFormFIRSchematic [{a0, a1, a2}];
```

In[204]:=

schematicSpecification

```
Out[204]=
```

```
{{Line, {{0, 0}, {2, 0}}}, {Line, {{0, 0}, {0, 6}, {2, 6}}},
{Multiplier, {{2, 0}, {2, 3}}, a0}, {Line, {{2, 3}, {2, 4}, {5, 4}}},
{Delay, {{2, 0}, {4, 0}}, 1}, {Delay, {{4, 0}, {6, 0}}, 1},
{Delay, {{2, 6}, {6, 6}}, 1}, {Multiplier, {{6, 0}, {6, 3}}, a1},
{Adder, {{5, 4}, {6, 3}, {9, 4}, {6, 5}}, {1, 1, 2, 0}},
{Delay, {{6, 0}, {8, 0}}, 1}, {Delay, {{8, 0}, {10, 0}}, 1},
{Delay, {{6, 6}, {10, 6}}, 1}, {Multiplier, {{10, 0}, {10, 3}}, a2},
{Adder, {{9, 4}, {10, 3}, {13, 4}, {10, 5}}, {1, 1, 2, 0}},
```

```
In[205]:=
```

ShowSchematic [schematicSpecification ];

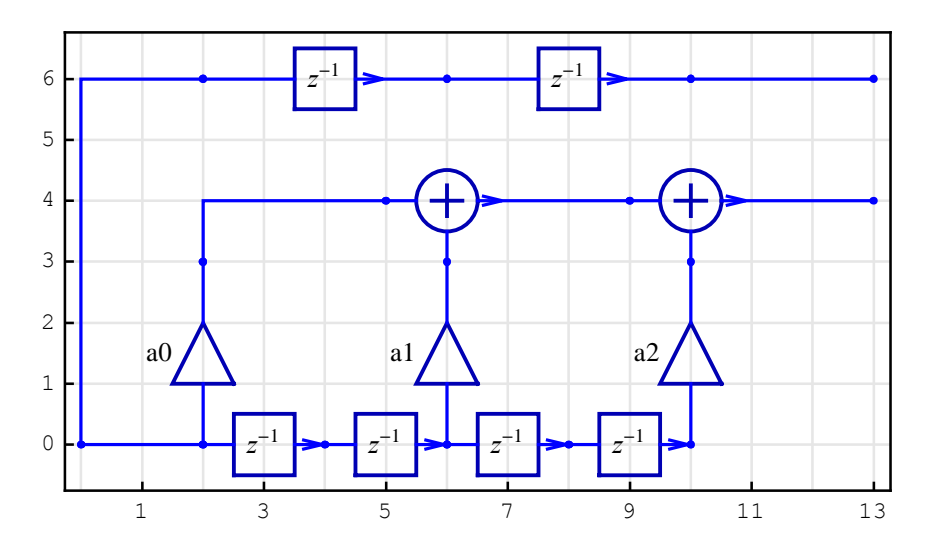

In[206]:=
 inputCoordinates
Out[206]=
 {{0, 0}}

In[207]:=

# outputCoordinates

Out[207]=

 $\{\{13, 4\}, \{13, 6\}\}$ 

### ${\tt TestDiscreteLinearSISOAlbumSchematic}$

TestDiscreteLinearSISOAlbumSchematic tests a discrete linear SISO album schematic.

TestDiscreteLinearSISOAlbumSchematic[albumObject, options]

*albumObject* is a list returned by a function that creates schematic specification, such as DirectFormFIRFilterSchematic.

Any ShowSchematic option can be given to TestDiscreteLinearSISOAlbumSchematic.

```
See also: ShowSchematic, DiscreteSystemTransferFunction,
DiscreteSystemImplementation, DiscreteSystemSimulation
```

# Examples

```
In[208]:=
```

Needs ["SchematicSolver`"]

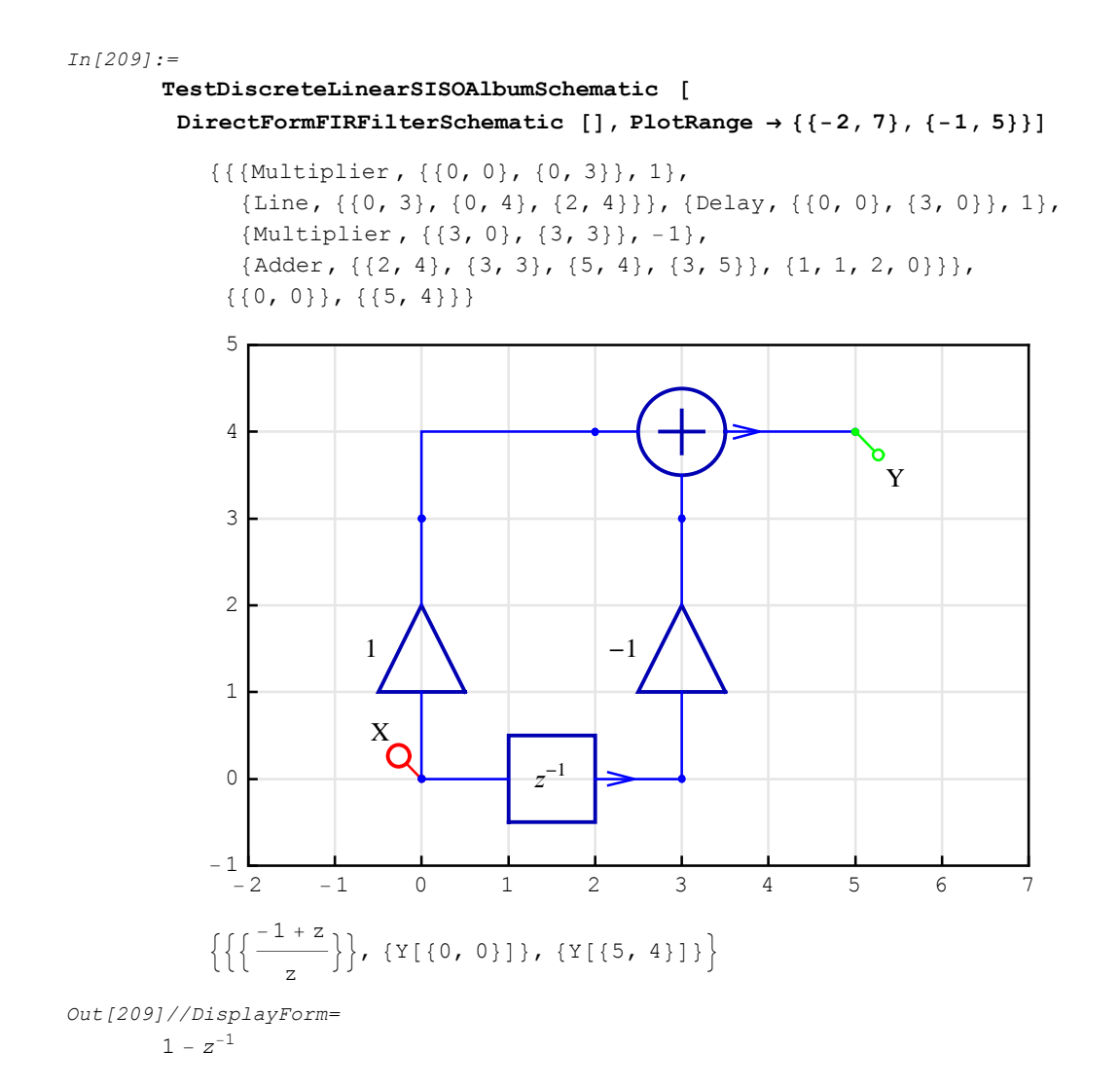

The above example illustrates the test that is performed by

TestDiscreteLinearSISOAlbumSchematic. First, the schematic specification returned by the album function DirectFormFIRFilterSchematic is displayed. Next, TestDiscreteLinearSISOAlbumSchematic adds an Input element (drawn in red) and an Output element (drawn in green), and computes the transfer function. Finally, the transfer function is displayed in the traditional form in terms of  $z^{-1}$ .

### TransposedDirectForm2IIRBiquadSchematic

TransposedDirectForm2IIRBiquadSchematic creates schematic specification for Transposed Direct Form 2 IIR Biquad of arbitrary parameters.

```
{filterSpec, inpCoords, outCoords} =
TransposedDirectForm2IIRBiquadSchematic[{num, den}, {x0, y0},
options]
TransposedDirectForm2IIRBiquadSchematic[{num, den}, {x0, y0}]
defaults to TransposedDirectForm2IIRBiquadSchematic[{num, den},
{x0, y0}, DelayElementValue→1]
TransposedDirectForm2IIRBiquadSchematic[{num, den}] defaults to
TransposedDirectForm2IIRBiquadSchematic[{num, den}, {0, 0}]
TransposedDirectForm2IIRBiquadSchematic[] defaults to
TransposedDirectForm2IIRBiquadSchematic[{1, 1}, {0.9}}, {0, 0}]
```

num is a list of numerator parameters {b0, b1, b2}.

den is a list of denominator parameters {a1, a2}.

 $\{x0, y0\}$  are numeric coordinates of the filter input.

*filterSpec* is a schematic specification that represents the filter; it is a list of element specifications.

*inpCoords* is a list of input coordinates. This filter has one input so *inpCoords* is of the form  $\{\{xIn, yIn\}\}$ .

*outCoords* is a list of output coordinates. This filter has one output so *outCoords* is of the form  $\{\{xOut, yOut\}\}$ .

DelayElementValue  $\rightarrow d$  sets the Delay element value to d.

TransposedDirectForm2IIRBiquadSchematic returns {} in the case of unexpected arguments.

```
See also: ShowSchematic, DiscreteSystemTransferFunction,
DiscreteSystemImplementation, DiscreteSystemSimulation
```

### Examples

In[210]:=

Needs ["SchematicSolver`"]

In[211]:=

```
{schematicSpecification , inputCoordinates , outputCoordinates } =
TransposedDirectForm2IIRBiquadSchematic [{{b0, b1, b2}, {a1, a2}}];
```

```
In[212]:=
```

schematicSpecification

```
Out[212]=
```

```
{{Line, {{0, 0}, {0, 6}}},
{Line, {{0, 6}, {0, 10}}}, {Line, {{6, 0}, {4, 0}}},
{Line, {{6, 0}, {6, 4}}, {Line, {{6, 4}, {6, 10}}},
{Adder, {{2, 0}, {3, -1}, {4, 0}, {3, 1}}, {1, 0, 2, 1}},
{Adder, {{2, 4}, {3, 3}, {4, 4}, {3, 5}}, {0, 2, -1, 1}},
{Adder, {{2, 6}, {3, 5}, {4, 6}, {3, 7}}, {1, 2, 0, 1}},
{Adder, {{2, 10}, {3, 9}, {4, 10}, {3, 11}}, {1, 2, -1, 0}},
{Delay, {{3, 3}, {3, 1}}, 1}, {Delay, {{3, 9}, {3, 7}}, 1},
{Multiplier, {{0, 0}, {2, 0}}, b0}, {Multiplier, {{0, 6}, {2, 6}}, b1},
{Multiplier, {{6, 4}, {4, 4}}, a1},
{Multiplier, {{6, 10}, {4, 10}}, a2}}
```

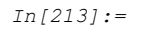

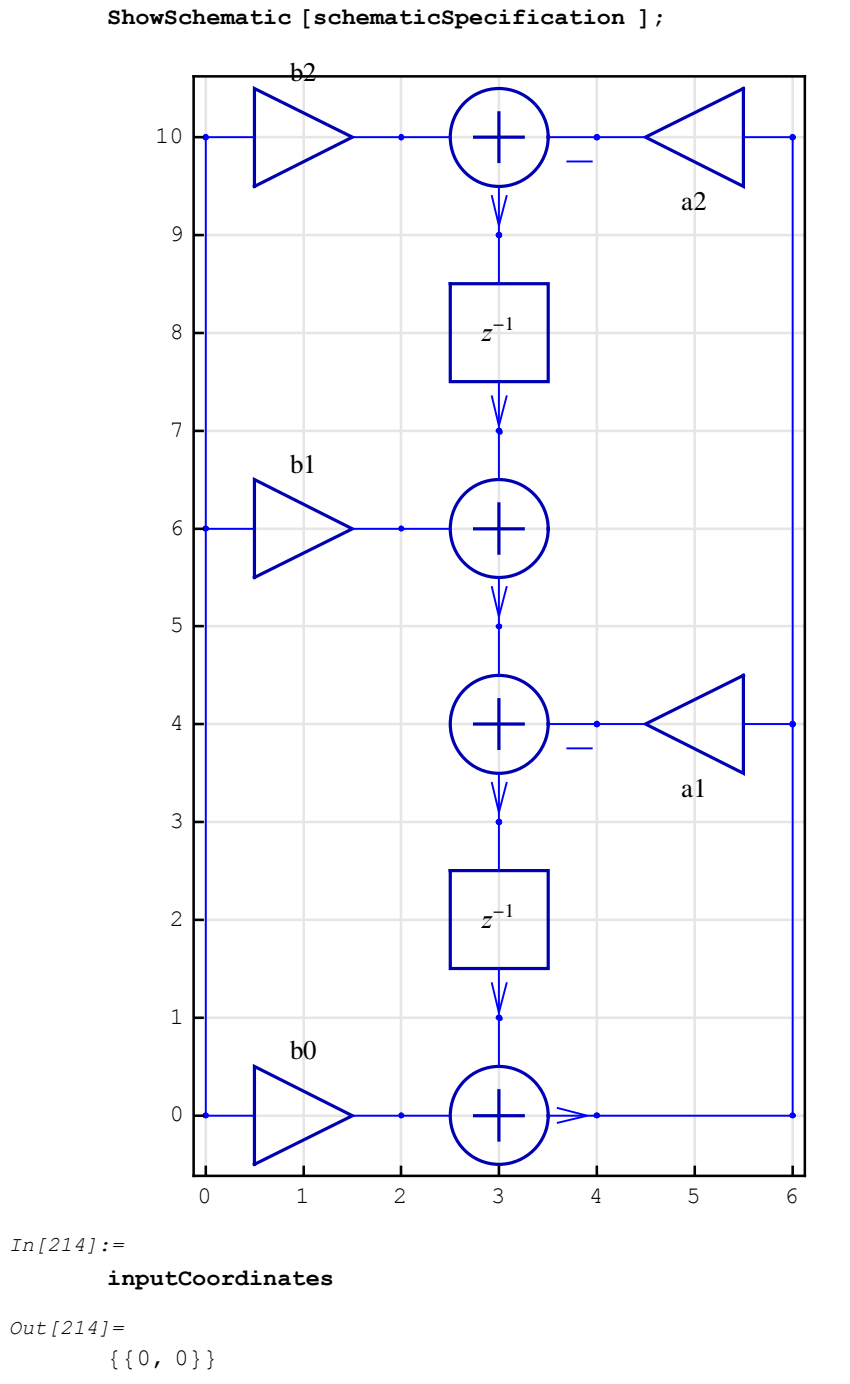

```
In[215]:=
    outputCoordinates
Out[215]=
```

{{6, 0}}

### TransposedDirectForm2IIRFilterSchematic

TransposedDirectForm2IIRFilterSchematic creates schematic specification for Transposed Direct Form 2 IIR filter of an arbitrary order and arbitrary parameters.

```
{filterSpec, inpCoords, outCoords} =
TransposedDirectForm2IIRFilterSchematic[{num, den}, {x0, y0},
options]
TransposedDirectForm2IIRFilterSchematic[{num, den}, {x0, y0}]
defaults to TransposedDirectForm2IIRFilterSchematic[{num, den},
{x0, y0}, DelayElementValue→1]
TransposedDirectForm2IIRFilterSchematic[{num, den}] defaults to
TransposedDirectForm2IIRFilterSchematic[{num, den}, {0, 0}]
TransposedDirectForm2IIRFilterSchematic[] defaults to
TransposedDirectForm2IIRFilterSchematic[{1, 1}, {0. 9}}, {0, 0}]
```

num is a list of numerator parameters {b[0], b[1], b[2], ..., b[K]}.

den is a list of denominator parameters {a[1], a[2], ..., a[K]} where K is the filter order.

 $\{x0, y0\}$  are numeric coordinates of the filter input.

*filterSpec* is a schematic specification that represents the filter; it is a list of element specifications.

*inpCoords* is a list of input coordinates. This filter has one input so *inpCoords* is of the form  $\{\{xIn, yIn\}\}$ .

*outCoords* is a list of output coordinates. This filter has one output so *outCoords* is of the form  $\{\{xOut, yOut\}\}$ .

DelayElementValue  $\rightarrow d$  sets the Delay element value to d.

TransposedDirectForm2IIRFilterSchematic returns {} in the case of unexpected arguments.

```
See also: ShowSchematic, DiscreteSystemTransferFunction,
DiscreteSystemImplementation, DiscreteSystemSimulation
```

### Examples

```
In[216]:=
       Needs ["SchematicSolver`"]
In[217]:=
       {schematicSpecification , inputCoordinates , outputCoordinates } =
         TransposedDirectForm2IIRFilterSchematic [
           {{b0, b1, b2, b3}, {a1, a2, a3}}];
In[218]:=
       schematicSpecification
Out[218]=
       {{Line, {{6, 0}, {4, 0}}},
        {Adder, {{2, 0}, {3, -1}, {4, 0}, {3, 1}}, {1, 0, 2, 1}},
        {Multiplier, {{0, 0}, {2, 0}}, b0},
        {Line, {{0, 0}, {0, 4}}}, {Line, {{6, 0}, {6, 4}}},
        {Adder, {\{2, 4\}, \{3, 3\}, \{4, 4\}, \{3, 5\}}, {1, 2, -1, 1}},
        {Delay, {{3, 3}, {3, 1}}, 1}, {Multiplier, {{0, 4}, {2, 4}}, b1},
        {Multiplier, {{6, 4}, {4, 4}}, a1},
        {Line, {{0, 4}, {0, 8}}}, {Line, {{6, 4}, {6, 8}}},
         {Adder, {{2, 8}, {3, 7}, {4, 8}, {3, 9}}, {1, 2, -1, 1}},
        {Delay, {{3, 7}, {3, 5}}, 1}, {Multiplier, {{0, 8}, {2, 8}}, b2},
        {Multiplier, {{6, 8}, {4, 8}}, a2},
         {Line, {{0, 8}, {0, 12}}}, {Line, {{6, 8}, {6, 12}}},
         {Adder, {{2, 12}, {3, 11}, {4, 12}, {3, 13}}, {1, 2, -1, 0}},
        {Delay, {{3, 11}, {3, 9}}, 1}, {Multiplier, {{0, 12}, {2, 12}}, b3},
        {Multiplier, {{6, 12}, {4, 12}}, a3}}
```

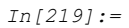

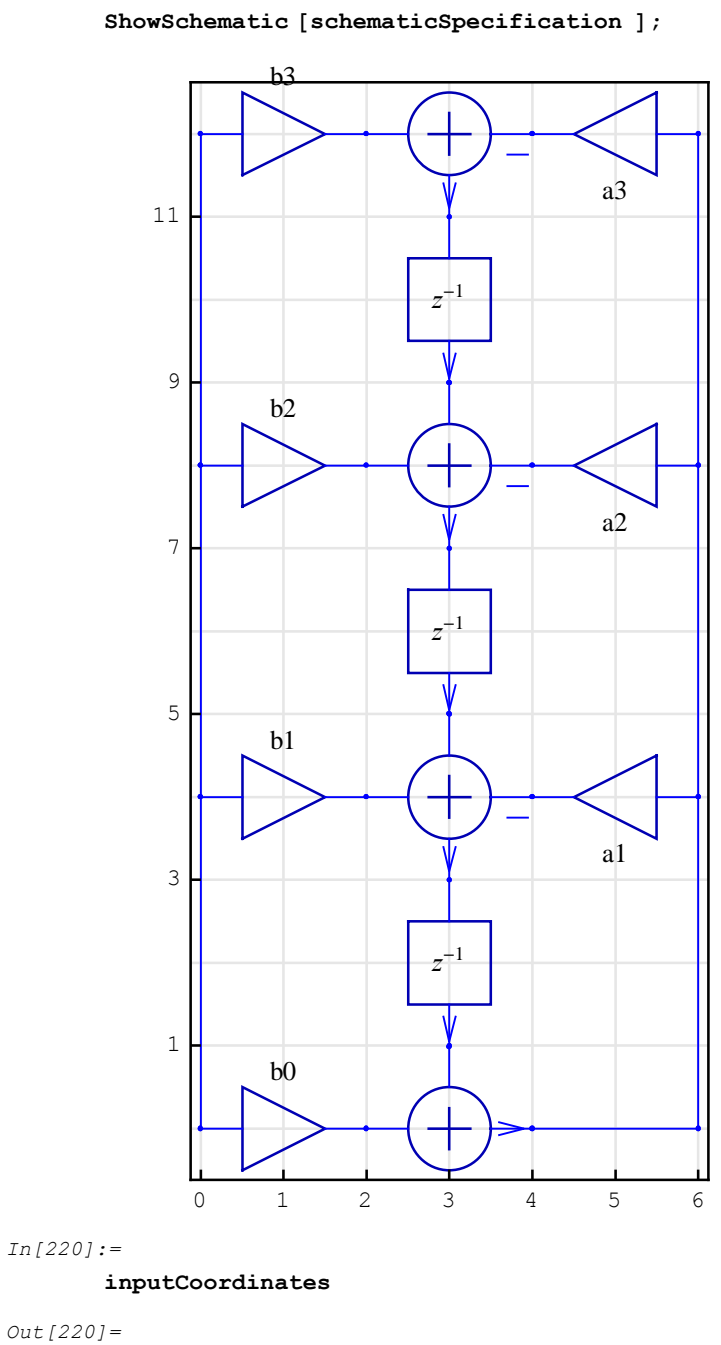

{{0,0}}

```
In[221]:=
    outputCoordinates
Out[221]=
```

{{6, 0}}

### $\label{eq:versionSchematicSolverSchematicAlbum} \\$

\$VersionSchematicSolverSchematicAlbum is a variable that contains information about the album package version and release date.

In[222]:=

Needs["SchematicSolver`"]

In[223]:=

\$VersionSchematicSolverSchematicAlbum

Out[223]= 2.3 (January 1, 2014. 12:00)

# ■ 14.9. Figures in SchematicSolver

# Introduction

*SchematicSolver* has many figures that illustrate solving and implementing systems. These figures are stored in variables, as schematic specifications, and are displayed with the ShowSchematic function.

ShowSchematic[schematicFigure, options]

*schematicFigure* is the name of the variable, e.g., SchematicSolverFigureHilbertTransformerIdeal.

options are the ShowSchematic options.

Some variables, such as DrawElementPlotStyleDefault, store typical element plot styles.

```
In[224]:=
```

Needs ["SchematicSolver`"]

We specify some options to better present the figures:

```
In[225]:=
SetOptions [InputNotebook [],
ImageSize → {350, 250},
ImageMargins → {{0, 0}, {0, 0}}];
In[226]:=
SetOptions [ShowSchematic,
ElementScale → 1, FontSize → Automatic,
Frame → True, GridLines → Automatic,
PlotRange → All];
In[227]:=
SetOptions [DrawElement, ElementSize → {1, 1}, PlotStyle →
{{RGBColor [0, 0, 0.7`], Thickness [0.005`], PointSize [0.012`]},
RGBColor [0, 0, 1], Thickness [0.0035`], PointSize [0.01`]},
ShowArrowTail → True, ShowNodes → False, TextOffset → Automatic,
BaseStyle → {FontFamily → Times, FontSize → 10}];
```

### DrawElementPlotStyleDefault

DrawElementPlotStyleDefault is the default option value for PlotStyle in DrawElement.

In[228]:=

DrawElementPlotStyleDefault

Out[228]=

```
{{RGBColor [0, 0, 0.7], Thickness [0.005], PointSize [0.012]},
{RGBColor [0, 0, 1], Thickness [0.0035], PointSize [0.01]}}
```

### DrawElementPlotStyleLight

DrawElementPlotStyleLight is an option value for PlotStyle in DrawElement. This value is suitable for large schematics.

In[229]:=

DrawElementPlotStyleLight

```
Out[229]=
```

```
{{RGBColor [0, 0, 0.7], Thickness [0.001], PointSize [0.006]},
{RGBColor [0, 0, 1], Thickness [0.001], PointSize [0.005]}}
```

### DrawElementPlotStyleMedium

DrawElementPlotStyleMedium is an option value for PlotStyle in DrawElement.

In[230]:=

#### DrawElementPlotStyleMedium

Out[230]=

```
{{RGBColor [0, 0, 0.7], Thickness [0.0025], PointSize [0.008]},
{RGBColor [0, 0, 1], Thickness [0.0015], PointSize [0.007]}}
```

### ${\tt SchematicSolverFigureHilbertTransformerIdeal}$

SchematicSolverFigureHilbertTransformerIdeal is a schematic specification that illustrates a system with the ideal Hilbert Transformer.

In[231]:=

```
Needs ["SchematicSolver`"]
```

In[232]:=

```
\label{eq:showSchematic} ShowSchematic [SchematicSolverFigureHilbertTransformerIdeal , \\ Frame \rightarrow False, GridLines \rightarrow None, PlotRange \rightarrow \{\{-3, 25\}, All\}];
```

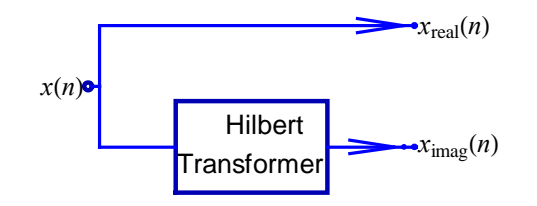

### SchematicSolverFigureHilbertTransformerQAM

 $\label{eq:schematicSolverFigureHilbertTransformerQAM is a schematic specification that illustrates the QAM system with the Hilbert Transformer.$ 

In[233]:=

Needs ["SchematicSolver`"]

In[234]:=

ShowSchematic [SchematicSolverFigureHilbertTransformerQAM , Frame  $\rightarrow$  False, GridLines  $\rightarrow$  None];

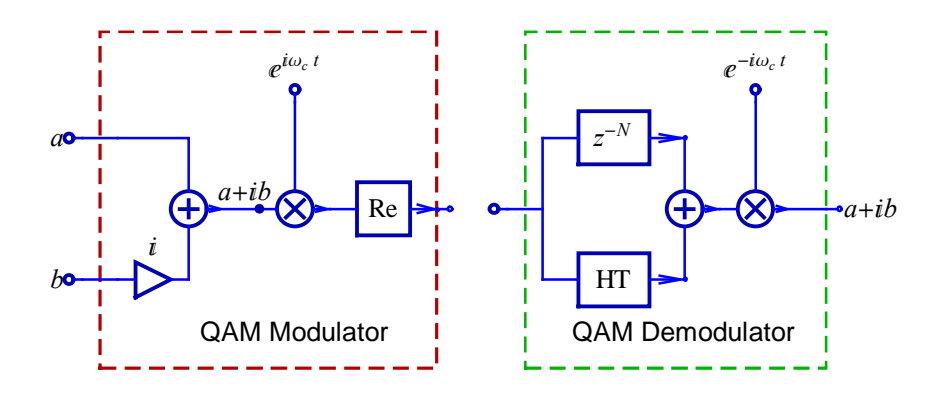

# ${\tt SchematicSolverFigureImplementation} {\tt ExamplesHouseHeating}$

SchematicSolverFigureImplementationExamplesHouseHeating is a schematic specification that illustrates a house heating system.

In[235]:=

```
Needs["SchematicSolver`"]
```

In[236]:=

```
ShowSchematic [
```

```
SchematicSolverFigureImplementationExamplesHouseHeating ,
GridLines \rightarrow None, Frame \rightarrow False]
```

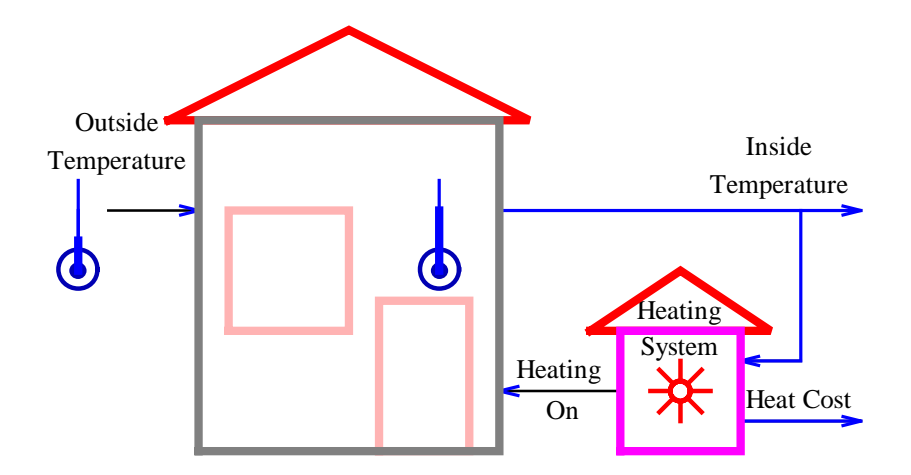

# ${\tt SchematicSolverFigureMultirateDecimation}$

SchematicSolverFigureMultirateDecimation is a schematic specification that illustrates the decimation system.

In[237]:=

Needs ["SchematicSolver` "]

In[238]:=

ShowSchematic [SchematicSolverFigureMultirateDecimation , GridLines → None, Frame → False];

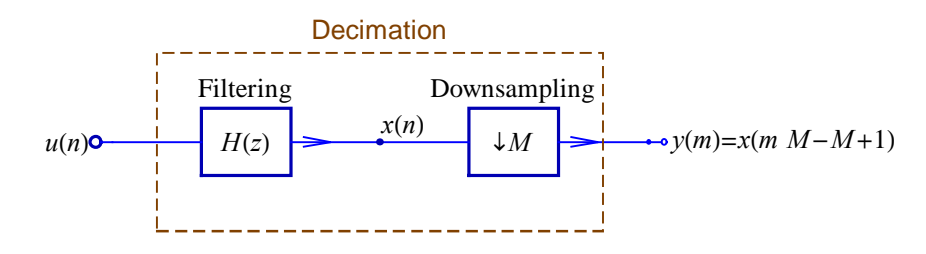

SchematicSolver Version 2.3

# ${\tt SchematicSolverFigureMultirateDownsamplingClassic}$

SchematicSolverFigureMultirateDownsamplingClassic is a schematic specification that illustrates a multirate system.

In[239]:=

Needs ["SchematicSolver` "]

In[240]:=

SchematicSolverFigureMultirateDownsamplingClassic ; ShowSchematic [%, GridLines → None, Frame → False];

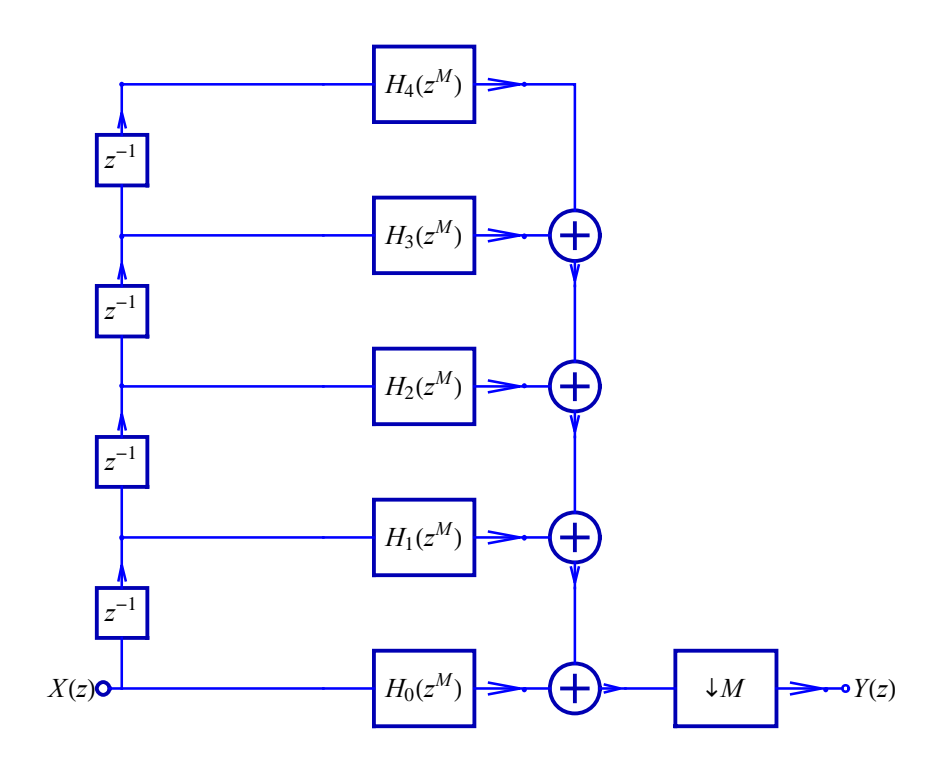

# ${\tt SchematicSolverFigureMultirateDownsampling {\tt Efficient}}$

SchematicSolverFigureMultirateDownsamplingEfficient is a schematic specification that illustrates a multirate system.

In[242]:=

Needs ["SchematicSolver` "]

In[243]:=

SchematicSolverFigureMultirateDownsamplingEfficient ;
ShowSchematic [%, GridLines → None, Frame → False];

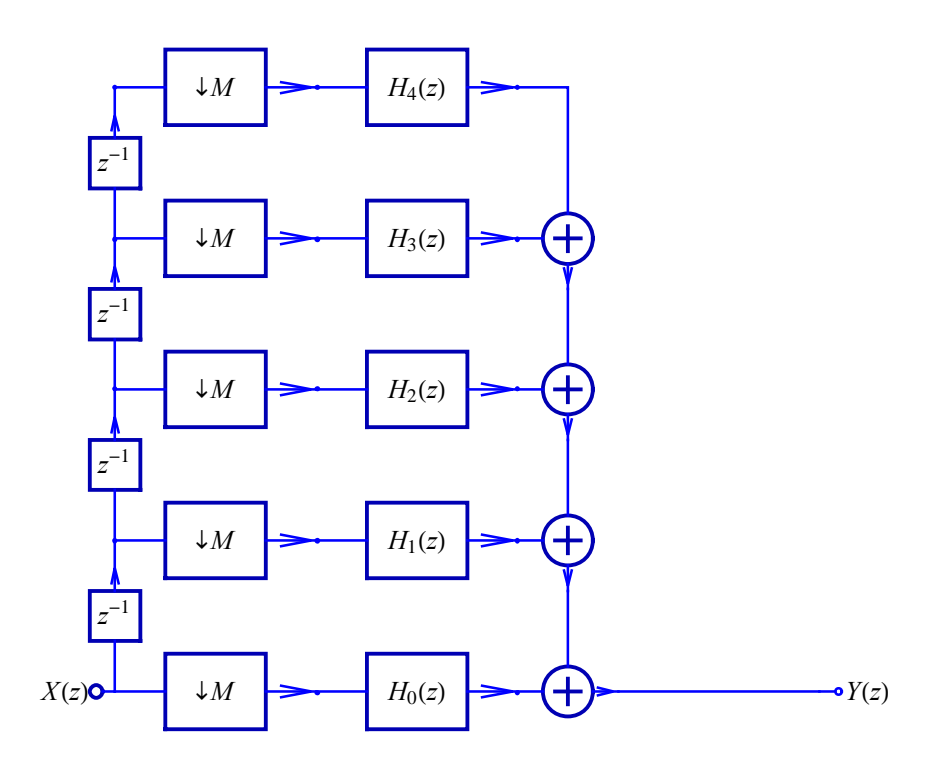

SchematicSolver Version 2.3

# ${\tt SchematicSolverFigureMultirateDownsamplingIdentity}$

SchematicSolverFigureMultirateDownsamplingIdentity is a schematic specification that illustrates the downsampling identity.

In[245]:=

Needs ["SchematicSolver` "]

In[246]:=

ShowSchematic [SchematicSolverFigureMultirateDownsamplingIdentity ,
GridLines → None, Frame → False];

Downsampling Identity

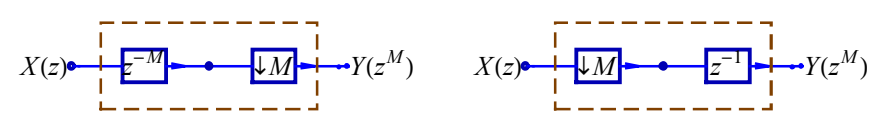

### ${\tt SchematicSolverFigureMultirateDownsamplingImplemented}$

SchematicSolverFigureMultirateDownsamplingImplemented is a schematic specification that illustrates a multirate system.

In[247]:=

Needs ["SchematicSolver`"]

In[248]:=

SchematicSolverFigureMultirateDownsamplingImplemented ; ShowSchematic [%, GridLines → None, Frame → False];

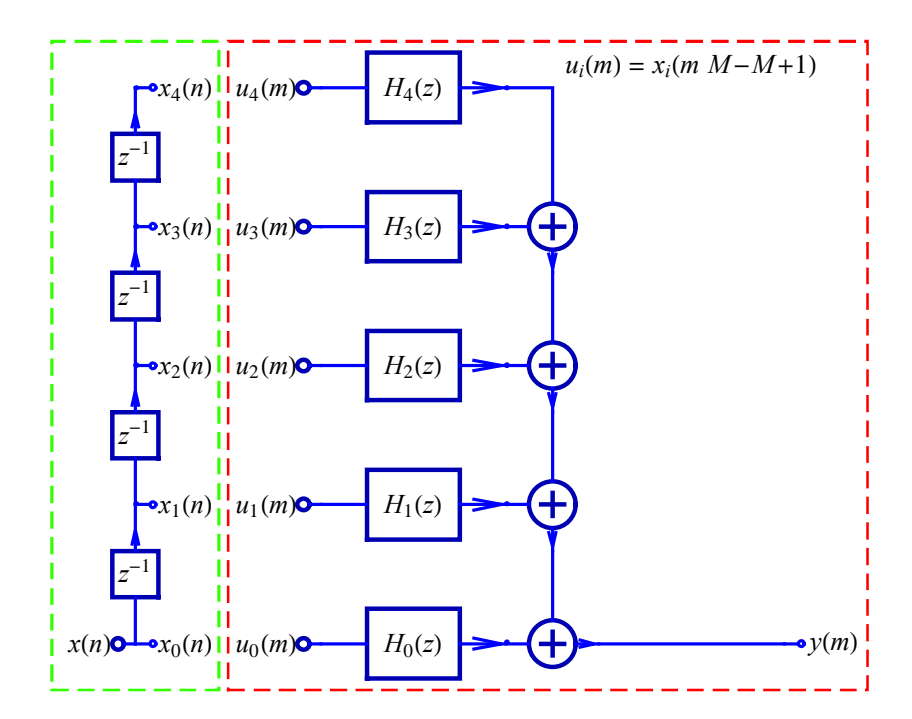

# ${\tt SchematicSolverFigureMultirateInterpolation}$

SchematicSolverFigureMultirateInterpolation is a schematic specification that illustrates the interpolation system.

In[250]:=

```
Needs ["SchematicSolver`"]
```

In[251]:=

ShowSchematic [SchematicSolverFigureMultirateInterpolation ,
GridLines → None, Frame → False];

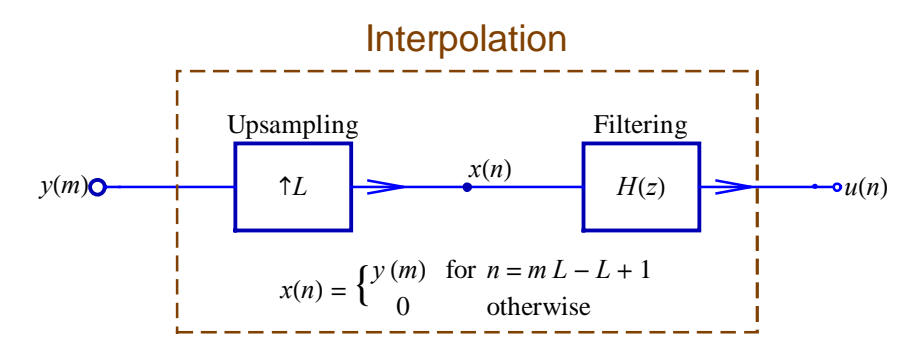

# ${\tt SchematicSolverFigureMultirateUpsamplingClassic}$

SchematicSolverFigureMultirateUpsamplingClassic is a schematic specification that illustrates a multirate system.

In[252]:=

Needs ["SchematicSolver`"]

In[253]:=

SchematicSolverFigureMultirateUpsamplingClassic ; ShowSchematic [%, GridLines → None, Frame → False];

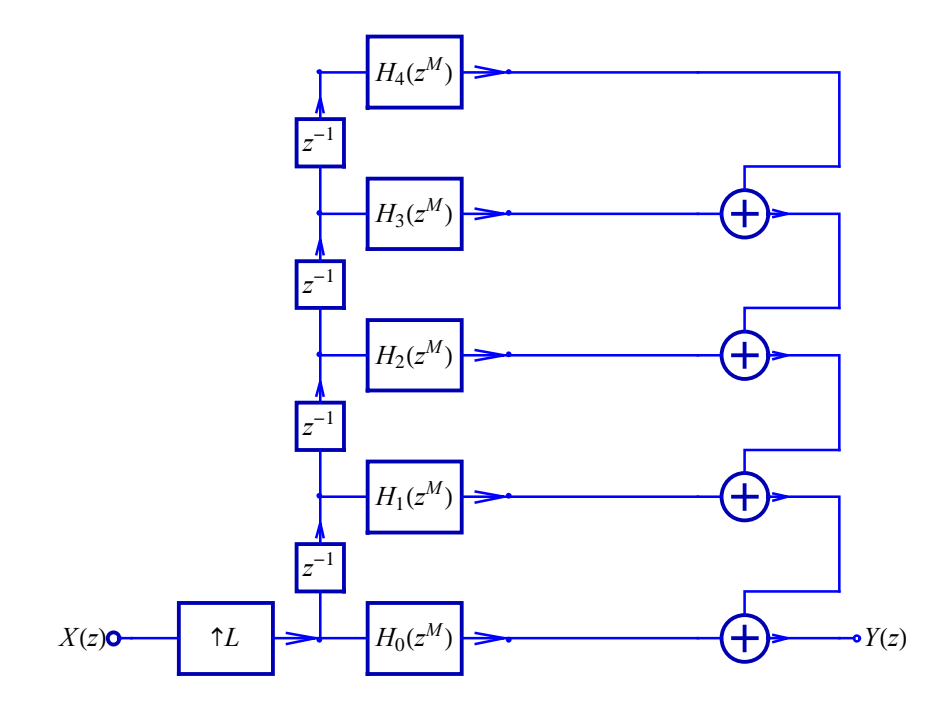

SchematicSolver Version 2.3

# ${\tt SchematicSolverFigureMultirateUpsamplingEfficient}$

SchematicSolverFigureMultirateUpsamplingEfficient is a schematic specification that illustrates a multirate system.

In[255]:=

Needs ["SchematicSolver`"]

In[256]:=

SchematicSolverFigureMultirateUpsamplingEfficient ;
ShowSchematic [%, GridLines → None, Frame → False];

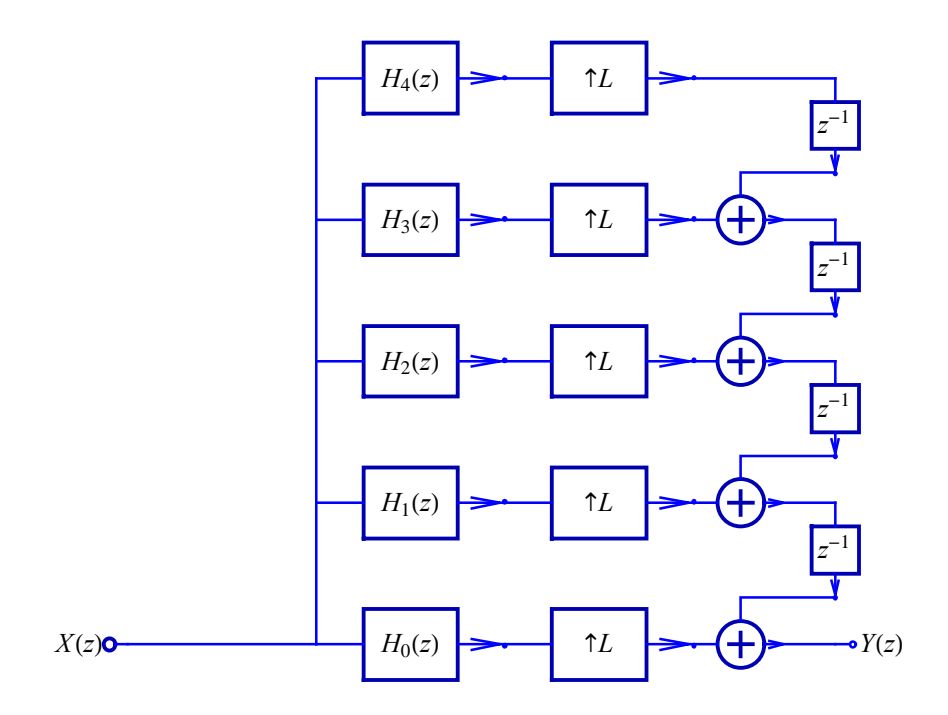

# ${\tt SchematicSolverFigureMultirateUpsamplingIdentity}$

SchematicSolverFigureMultirateUpsamplingIdentity is a schematic specification that illustrates the upsampling identity.

In[258]:=

Needs ["SchematicSolver`"]

In[259]:=

ShowSchematic [SchematicSolverFigureMultirateUpsamplingIdentity ,
GridLines → None, Frame → False];

Upsampling Identity

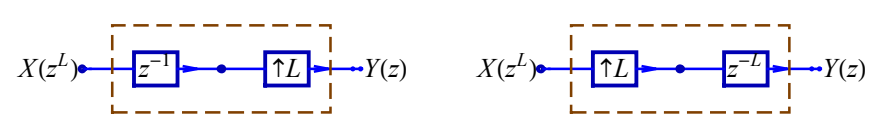

### ${\tt SchematicSolverFigureMultirateUpsamplingImplemented}$

SchematicSolverFigureMultirateUpsamplingImplemented is a schematic specification that illustrates a multirate system.

In[260]:=

Needs ["SchematicSolver`"]

In[261]:=

SchematicSolverFigureMultirateUpsamplingImplemented ;
ShowSchematic [%, GridLines → None, Frame → False];

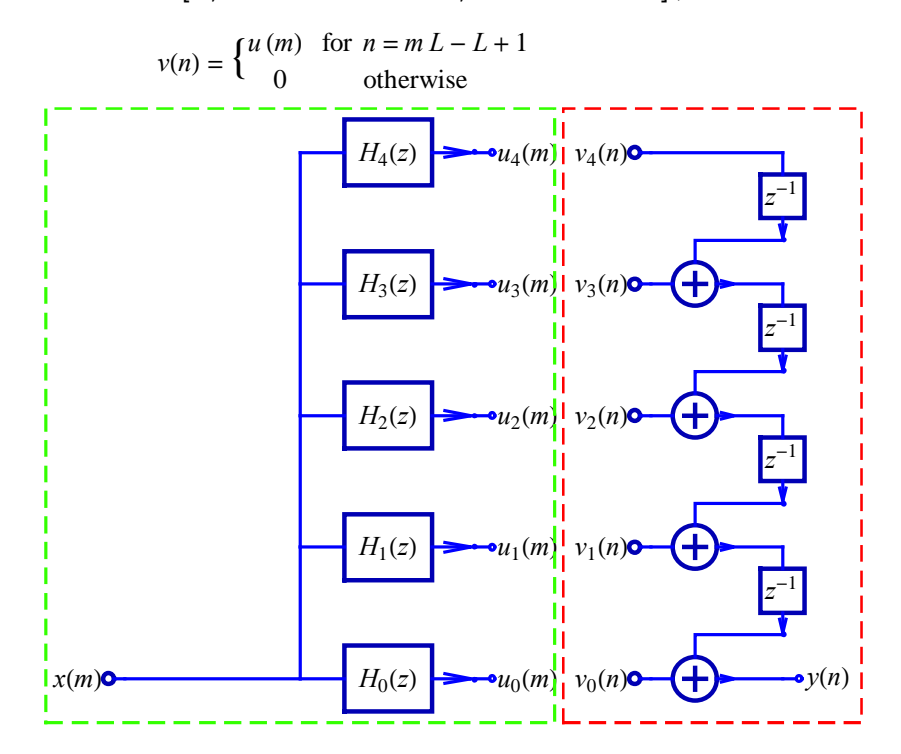

# ${\tt SchematicSolverFigureMultirateUpsamplingTransposed}$

SchematicSolverFigureMultirateUpsamplingTransposed is a schematic specification that illustrates a multirate system.

In[263]:=

Needs ["SchematicSolver`"]

In[264]:=

SchematicSolverFigureMultirateUpsamplingTransposed ; ShowSchematic [%, GridLines → None, Frame → False];

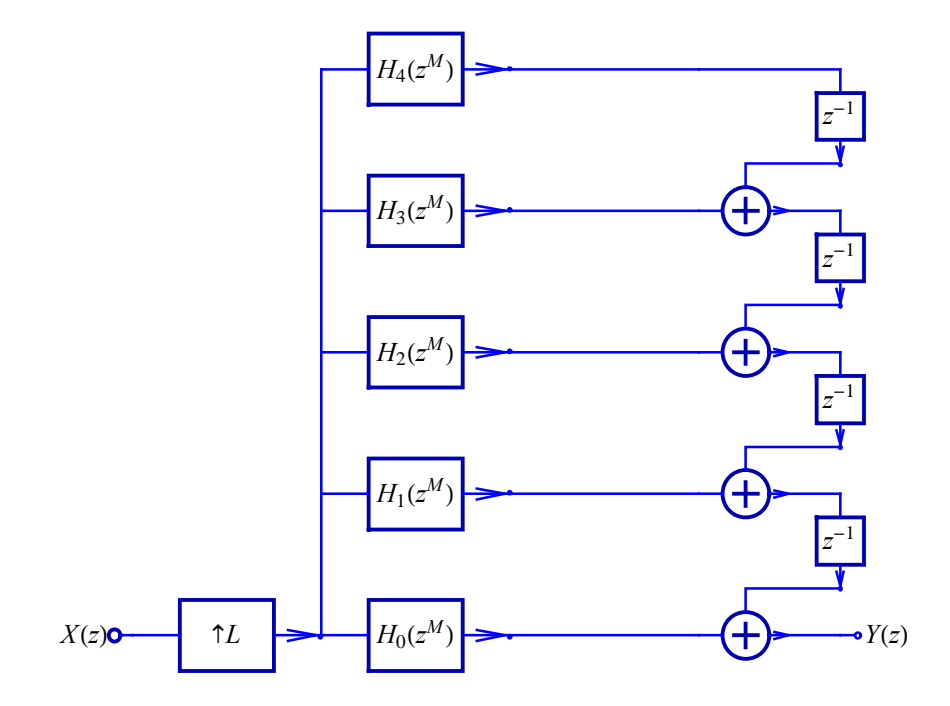

# ${\tt SchematicSolverFigurePalettesDrawLine}$

SchematicSolverFigurePalettesDrawLine is a schematic specification that illustrates a drawing procedure.

In[266]:=

Needs ["SchematicSolver`"]

In[267]:=

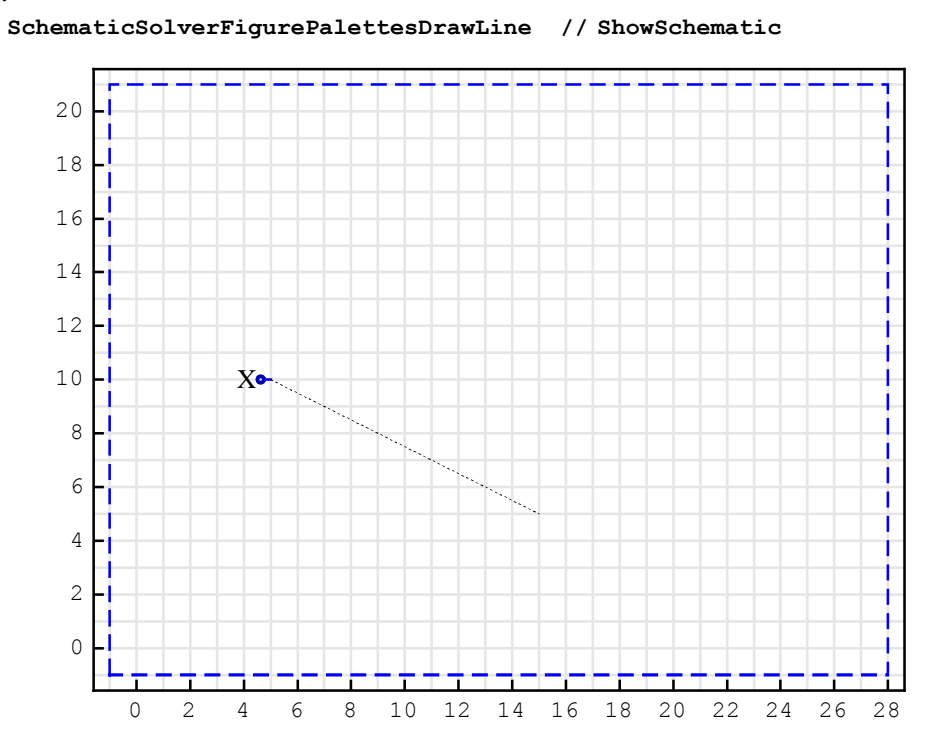

# ${\tt SchematicSolverFigurePalettesDrawPolyline}$

SchematicSolverFigurePalettesDrawPolyline is a schematic specification that illustrates a drawing procedure.

In[268]:=

Needs ["SchematicSolver` "]

In[269]:=

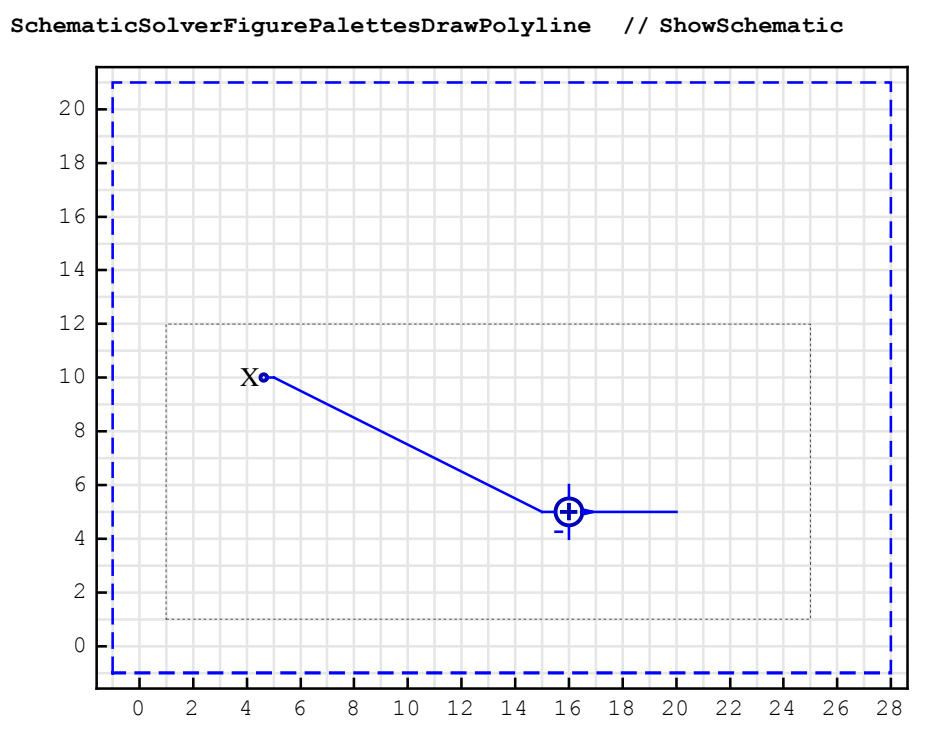

SchematicSolver Version 2.3
#### ${\tt SchematicSolverFigureProcessingTransposedDirectForm 2 {\tt IIR}}$

SchematicSolverFigureProcessingTransposedDirectForm2IIR is a schematic specification that illustrates the transposed direct form 2 IIR realization.

In[270]:=

Needs ["SchematicSolver`"]

In[271]:=

```
ShowSchematic [
```

SchematicSolverFigureProcessingTransposedDirectForm2IIR ,
GridLines → None, Frame → False];

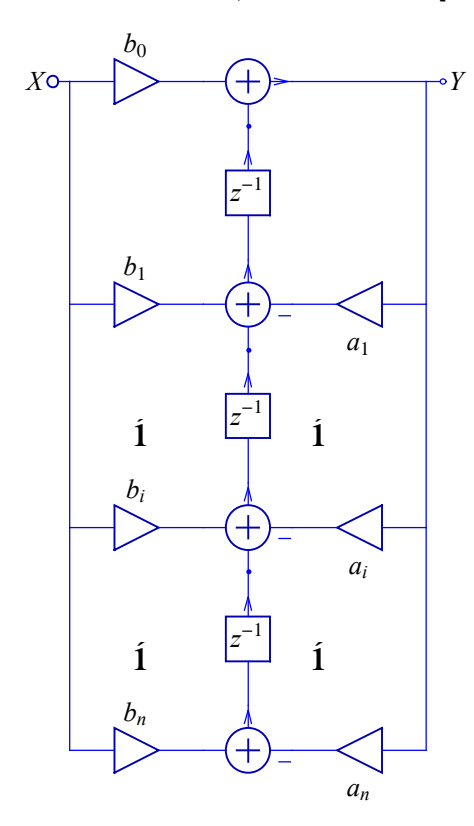

#### SchematicSolverFigureShuttle

SchematicSolverFigureShuttle is a schematic specification that illustrates a lineart of the Space Shuttle.

In[272]:=

```
Needs ["SchematicSolver`"]
```

In[273]:=

```
ShowSchematic [SchematicSolverFigureShuttle ,
GridLines → None, Frame → False];
```

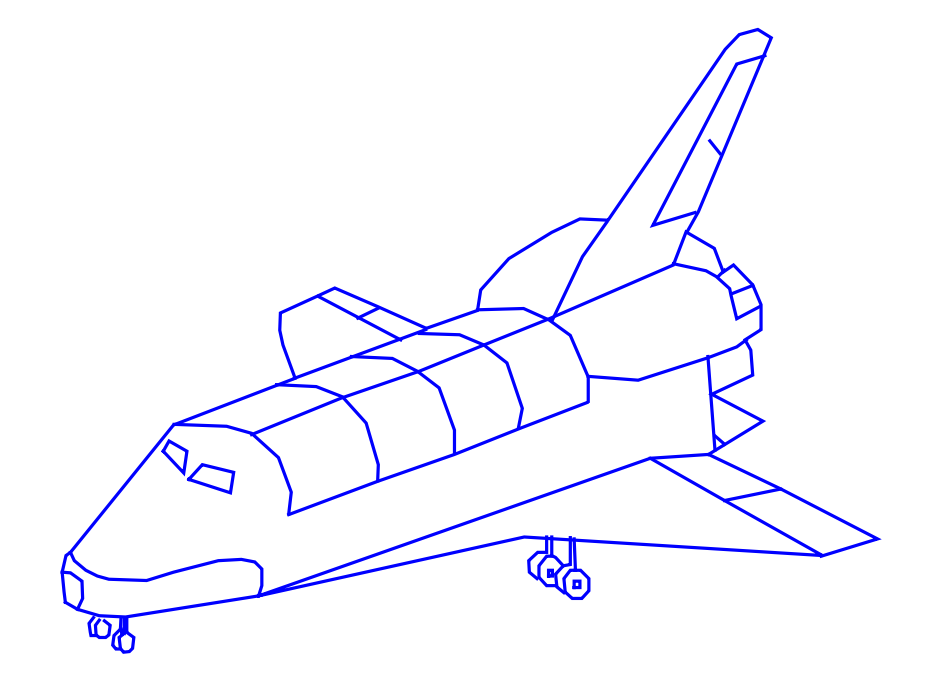

#### 

\$VersionSchematicSolverSchematicFigures is a variable that contains information about the figures package version and release date.

In[274]:= Needs ["SchematicSolver`"]

In[275]:=

\$VersionSchematicSolverSchematicFigures

Out[275]= 2.3 (January 1, 2014. 12:00)

# ■ 15.1. Introduction

SchematicSolver processes discrete signals and simulate discrete systems.

*SchematicSolver* draws schematics of systems and symbolically solves systems directly from schematics:

- (a) generates the equations describing a system,
- (b) finds the system response,
- (c) computes the system transfer function,
- (d) simulates discrete system, and
- (e) generates a new function that is a software implementation of the discrete system.

If the package has not already been loaded, we load it with

In[1]:= Needs["SchematicSolver`"];

We shall adjust some options to obtain better appearance of the example schematics:

```
In[2]:= SetOptions [InputNotebook [], ImageSize → {350, 300}];
SetOptions [ShowSchematic, ElementScale → 1, FontSize → Automatic,
Frame → True, GridLines → Automatic, PlotRange → All];
SetOptions [DrawElement, ElementSize → {1, 1}, PlotStyle →
{{RGBColor [0, 0, 0.7`], Thickness [0.005`], PointSize [0.012`]},
{RGBColor [0, 0, 1], Thickness [0.0035`], PointSize [0.01`]}},
ShowArrowTail → True, ShowNodes → True, TextOffset → Automatic,
BaseStyle → {FontFamily → Times, FontSize → 12}];
```

## 15.2. Drawing and Solving Systems

#### Draw a System Using SchematicSolver

Consider a discrete system and find the system equations and the transfer function using *SchematicSolver*.

First, we represent the system as a list of discrete elements:

```
In[5]:= exampleSystem = {{"Input", {0, 8}, X},
            {"Output", {9, 8}, "Y<sub>1</sub>"}, {"Output", {9, 0}, "Y<sub>0</sub>"},
            {"Delay", {{2, 0}, {6, 0}}, 1}, {"Delay", {{4, 3}, {4, 5}}, 1},
            {"Delay", {{4, 5}, {4, 7}}, 1}, {"Line", {{2, 8}, {2, 2}}},
            {"Line", {{3, 6}, {5, 10}}}, {"Line", {{2, 2}, {2, 0}}},
            {"Line", {{6, 0}, {7, 0}}}, {"Line", {{6, 3}, {8, 5}}},
            {"Line", {{6, 5}, {8, 3}}}, {"Line", {{6, 8}, {7, 8}}},
            \{ "Adder", \{ \{2, 2\}, \{4, 0\}, \{4, 3\}, \{3, 6\} \}, \{1, 0, 2, -1\} \}, 
            \{ \text{"Adder"}, \{ \{2, 8\}, \{4, 7\}, \{4, 8\}, \{3, 10\} \}, \{1, 1, 0, 2\} \}, 
            {"Adder", {{4, 8}, {4, 7}, {6, 8}, {5, 10}}, {0, 1, 2, 1}},
            {"Adder", {{7, 0}, {8, -1}, {9, 0}, {8, 3}}, {1, 0, 2, -1}},
            {"Adder", {{7, 8}, {8, 5}, {9, 8}, {8, 9}}, {1, 1, 2, 0}},
            {"Multiplier", {{0, 8}, {2, 8}}, k0},
            {"Multiplier", {{3, 10}, {5, 10}}, b},
             {"Multiplier", {{6, 8}, {6, 5}}, k1},
            {"Multiplier", {{6, 0}, {6, 3}}, k1, "", TextOffset → {0, 1}}};
```

For better typesetting, the system parameters can be displayed with subscripts:

 $In[6] := parameterSubstitution1 = \{k0 \rightarrow k_0, k1 \rightarrow k_1, b \rightarrow \beta\}$  $Out[6] = \{k0 \rightarrow k_0, k1 \rightarrow k_1, b \rightarrow \beta\}$ 

ShowSchematic draws the schematic of the system:

```
In[7]:= ShowSchematic [exampleSystem /.
              parameterSubstitution1 , PlotRange \rightarrow {{-2, 11}, {-2, 12}}];
              12
                                                    β
              10
                                  k_0
               8
                        XO
                                                                                    • Y<sub>1</sub>
                                                                   k_1
               6
                                                   Ż
               4
                                                   Z
               2
                                                                   k_1
               0
                                                                                    \circ Y_0
                                                   Ż
              - 2 L
- 2
                            0
                                        2
                                                    4
                                                                6
                                                                            8
                                                                                       10
```

#### Set up System Equations Using SchematicSolver

DiscreteSystemEquations derives the equations that describe the system:

```
In[8]:= {eqns, vars} = DiscreteSystemEquations [exampleSystem];
Column[eqns]
```

```
Y[\{0, 8\}] == X
Y[\{6, 0\}] == \frac{Y[\{2, 8\}]}{z}
Y[\{4, 5\}] == \frac{Y[\{4, 3\}]}{z}
Y[\{4, 7\}] == \frac{Y[\{4, 5\}]}{z}
Y[\{4, 3\}] == Y[\{2, 8\}] - Y[\{3, 6\}]
Y[\{4, 3\}] == Y[\{2, 8\}] + Y[\{4, 7\}]
Y[\{6, 8\}] == Y[\{3, 6\}] + Y[\{4, 7\}]
Y[\{9, 0\}] == Y[\{6, 0\}] - Y[\{6, 5\}]
Y[\{9, 8\}] == Y[\{6, 3\}] + Y[\{6, 8\}]
Y[\{2, 8\}] == k0 Y[\{0, 8\}]
Y[\{3, 6\}] == b Y[\{3, 10\}]
Y[\{6, 5\}] == k1 Y[\{6, 8\}]
Y[\{6, 3\}] == k1 Y[\{6, 0\}]
```

DiscreteSystemEquations returns a list of the form {*systemEquations*, *systemVariables*}.

systemEquations is a list of equations describing the system.

systemVariables is a list of symbols that represent transforms of signals at nodes.

### Find System Response Using SchematicSolver

DiscreteSystemResponse computes the system response:

```
In[10]:= {resp, vars} = DiscreteSystemResponse [exampleSystem];
Column[resp]
```

$$\begin{split} & Y[\{9, 8\}] \rightarrow \frac{k0 \, x \, \left(b \, k1 + z + k1 \, z^2 + b \, z^3\right)}{z \, \left(b + z^2\right)} \\ & Y[\{9, 0\}] \rightarrow \frac{k0 \, x}{z} - \frac{k0 \, k1 \, x \, \left(1 + b \, z^2\right)}{b + z^2} \\ & Y[\{6, 8\}] \rightarrow \frac{k0 \, x \, \left(1 + b \, z^2\right)}{b + z^2} \\ & Y[\{6, 5\}] \rightarrow \frac{k0 \, k1 \, x \, \left(1 + b \, z^2\right)}{b + z^2} \\ & Y[\{6, 3\}] \rightarrow \frac{k0 \, k1 \, x}{z} \\ & Y[\{6, 0\}] \rightarrow \frac{k0 \, x \, z}{z} \\ & Y[\{6, 0\}] \rightarrow \frac{k0 \, x \, z}{z} \\ & Y[\{4, 7\}] \rightarrow -\frac{(-1 + b) \, k0 \, x \, z}{b + z^2} \\ & Y[\{4, 5\}] \rightarrow -\frac{(-1 + b) \, k0 \, x \, z}{b + z^2} \\ & Y[\{4, 3\}] \rightarrow -\frac{(-1 + b) \, k0 \, x \, z^2}{b + z^2} \\ & Y[\{3, 10\}] \rightarrow \frac{k0 \, x \, (1 + z^2)}{b + z^2} \\ & Y[\{3, 6\}] \rightarrow \frac{b \, k0 \, x \, (1 + z^2)}{b + z^2} \\ & Y[\{2, 8\}] \rightarrow k0 \, X \\ & Y[\{0, 8\}] \rightarrow X \end{split}$$

DiscreteSystemResponse returns a list of the form {*systemResponse*, *systemVariables*}.

systemResponse is a list of replacement rules describing the system response.

systemVariables is a list of symbols that represent transforms of signals at nodes.

### Compute Signals Using SchematicSolver

DiscreteSystemSignals computes signals at nodes:

```
In[12]:= {sigs, vars} = DiscreteSystemSignals [exampleSystem];
        {sigs, vars} // Transpose // TableForm
```

```
Out[13]//TableForm=
```

| $\frac{k0 \times (b k1+z+k1 z^2+b z^3)}{z (b+z^2)}$ | Y[{9, | 8}]   |
|-----------------------------------------------------|-------|-------|
| $\frac{k0 X}{z} - \frac{k0 k1 X (1+b z^2)}{b+z^2}$  | Y[{9, | 0}]   |
| $\frac{\text{k0 X (1+b z^2)}}{b+z^2}$               | Y[{6, | 8}]   |
| $\frac{\text{k0 k1 X (1+b z^2)}}{b+z^2}$            | Y[{6, | 5}]   |
| $\frac{k0 \ k1 \ X}{z}$                             | Y[{6, | 3}]   |
| k0 X                                                | Y[{6, | 0 } ] |
| $-\frac{(-1+b) k0 X}{b+z^2}$                        | Y[{4, | 7}]   |
| $-\frac{(-1+b) k0 X z}{b+z^2}$                      | Y[{4, | 5}]   |
| $-\frac{(-1+b) k0 X z^2}{b+z^2}$                    | Y[{4, | 3}]   |
| $\frac{\text{k0 X } (1+z^2)}{b+z^2}$                | Y[{3, | 10}]  |
| $\frac{b \text{ k0 X } (1+z^2)}{b+z^2}$             | Y[{3, | 6}]   |
| k0 X                                                | Y[{2, | 8}]   |
| Х                                                   | Y[{0, | 8 } ] |

2.

DiscreteSystemSignals returns a list of the form {*systemSignals*, *systemVariables*}.

systemSignals is a list of expressions representing the signals at all nodes of the system.

systemVariables is a list of symbols that represent transforms of signals at nodes.

#### Compute Transfer Function Using SchematicSolver

DiscreteSystemTransferFunction finds the transfer function:

```
In[14]:= {tfMatrix, systemInp, systemOut} =
    Discrete SystemTransferFunction [exampleSystem]
```

$$Out[14] = \left\{ \left\{ \left\{ \frac{k0 (b k1 + z + k1 z^{2} + b z^{3})}{z (b + z^{2})} \right\}, \left\{ -\frac{-b k0 + k0 k1 z - k0 z^{2} + b k0 k1 z^{3}}{z (b + z^{2})} \right\} \right\}, \left\{ Y[\{0, 8\}]\}, \{Y[\{9, 8\}], Y[\{9, 0\}]\} \right\}$$

DiscreteSystemTransferFunction returns a list of the form {*transferFunctionMatrix*, *systemInputs*, *systemOutputs*}.

transferFunctionMatrix is the transfer function matrix of the system.

systemInputs is a list of symbols that represent the system inputs.

systemOutputs is a list of symbols that represent the system outputs.

The symbol z is reserved for the complex variable in the z-transform domain.

Each row of *transferFunctionMatrix* corresponds to a system output and each column corresponds to a system input:

```
In[15]:= tfMatrix // MatrixForm
```

```
\begin{array}{c} \textit{Out[15]//MatrixForm=} \\ & \left( \begin{array}{c} \frac{\texttt{k0} (\texttt{b} \texttt{k1} + \texttt{z} + \texttt{k1} \texttt{z}^2 + \texttt{b} \texttt{z}^3)}{\texttt{z} (\texttt{b} + \texttt{z}^2)} \\ & - \frac{-\texttt{b} \texttt{k0} + \texttt{k0} \texttt{k1} \texttt{z} - \texttt{k0} \texttt{z}^2 + \texttt{b} \texttt{k0} \texttt{k1} \texttt{z}^3}{\texttt{z} (\texttt{b} + \texttt{z}^2)} \end{array} \right) \end{array}
```

For better typesetting, the system parameters can be displayed with subscripts:

### In [16] := tfMatrix /. { $b \rightarrow \beta$ , $k0 \rightarrow k_0$ , $k1 \rightarrow k_1$ } // TraditionalForm

 $\begin{array}{c} \textit{Out[16]//TraditionalForm} = \\ & \left( \begin{array}{c} \frac{k_0 \left(\beta z^3 + k_1 \, z^2 + z + \beta \, k_1\right)}{z \left(z^2 + \beta\right)} \\ - \frac{\beta \, k_0 \, k_1 \, z^3 - k_0 \, z^2 + k_0 \, k_1 \, z - \beta \, k_0}{z \left(z^2 + \beta\right)} \end{array} \right) \end{array}$ 

#### You can extract transfer functions from tfMatrix with

```
In[17] := tfl = tfMatrix [[1, 1]]Out[17] = \frac{k0 (b kl + z + kl z^{2} + b z^{3})}{z (b + z^{2})}
```

In[18]:= tf2 = tfMatrix[[2, 1]]

$$Out[18] = - \frac{-b \ k0 \ + \ k0 \ k1 \ z \ - \ k0 \ z^2 \ + \ b \ k0 \ k1 \ z^3}{z \ (b \ + \ z^2)}$$

### For some specific values

```
In[19] := myValues = \{b \rightarrow 2 / 5, k0 \rightarrow 1 / 2, k1 \rightarrow 1\}
```

```
Out[19] = \left\{ b \rightarrow \frac{2}{5}, \ k0 \rightarrow \frac{1}{2}, \ k1 \rightarrow 1 \right\}
```

the transfer function matrix becomes

#### 

Out[21]//MatrixForm= ( 2+5 z+5 z<sup>2</sup>+2 z<sup>3</sup>

$$\frac{4 z+10 z^{3}}{2-5 z+5 z^{2}-2 z^{3}} \\
\frac{4 z+10 z^{3}}{4 z+10 z^{3}}$$

In[22]:= myTFspecific1 = myTFspecific [[1, 1]]

$$Out[22] = \frac{2 + 5 z + 5 z^{2} + 2 z^{3}}{4 z + 10 z^{3}}$$

In[23]:= myTFspecific2 = myTFspecific [[2, 1]]

$$Out[23] = \frac{2 - 5 z + 5 z^2 - 2 z^3}{4 z + 10 z^3}$$

DiscreteSystemDisplayForm displays transfer functions in a traditional form

In[24]:= myTFspecific1 // DiscreteSystemDisplayForm

 $\begin{array}{c} \textit{Out[24]//DisplayForm=}\\ & \underline{2+5\ z^{-1}+5\ z^{-2}+2\ z^{-3}}\\ & \underline{10+4\ z^{-2}} \end{array}$ 

In[25]:= myTFspecific2 // DiscreteSystemDisplayForm

 $\begin{array}{c} \textit{Out[25]//DisplayForm=} \\ & \underbrace{\begin{array}{c} -2+5\ z^{-1}-5\ z^{-2}+2\ z^{-3} \\ \hline 10+4\ z^{-2} \end{array}} \end{array}$ 

## Plot Frequency Response Using SchematicSolver

Let us redraw the schematic of the system with the specific coefficients:

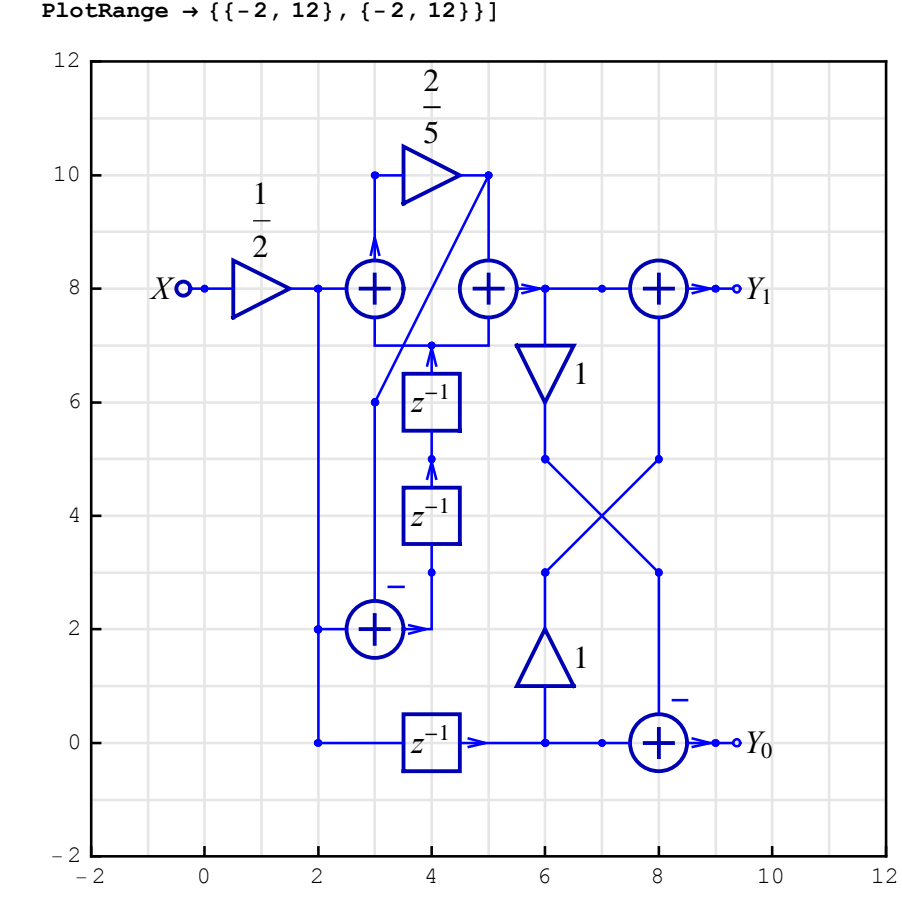

DiscreteSystemFrequencyResponse plots the magnitude and the phase characteristics of a discrete system:

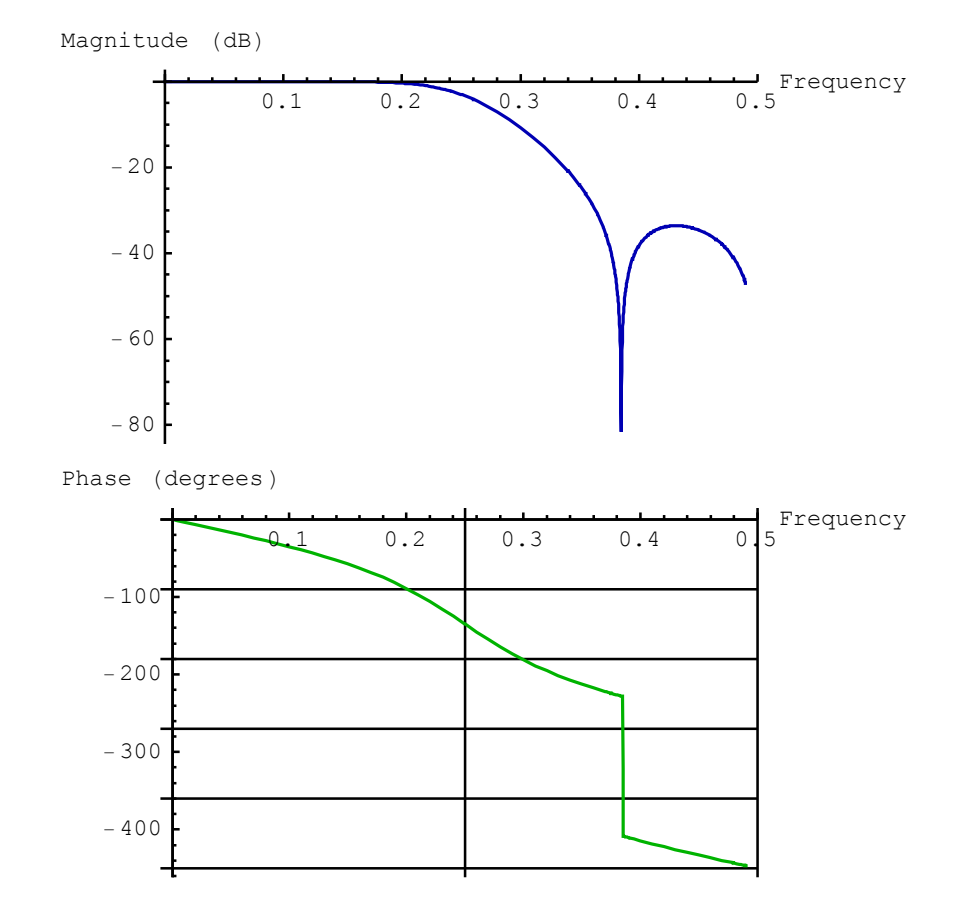

In[27]:= DiscreteSystemFrequencyResponse [myTFspecific1, {0, 0.49}];

DiscreteSystemMagnitudeResponsePlot plots the magnitude characteristic of a discrete system:

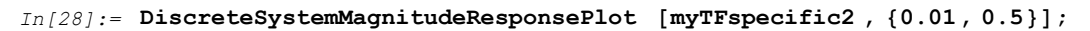

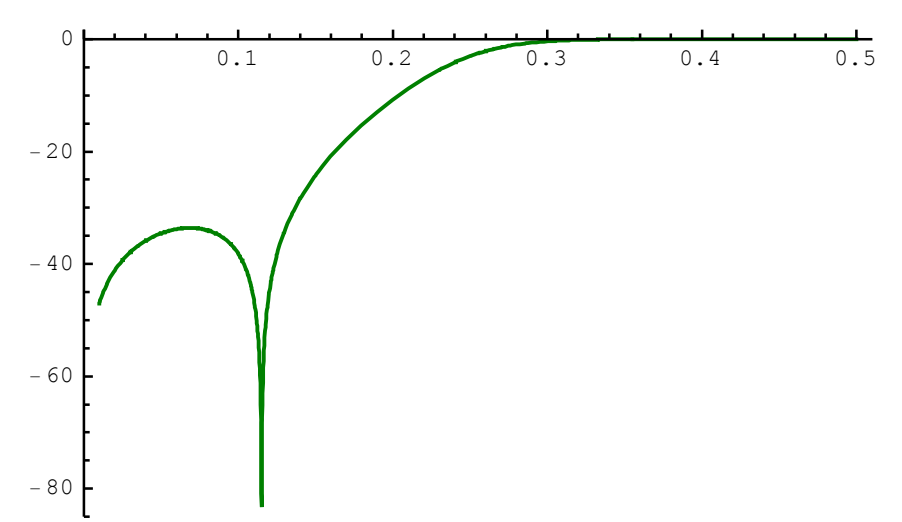

SchematicSolver Version 2.3

## ■ 15.3. Compute Impulse Response with SchematicSolver

Samples that are inputted to a MIMO system are represented in *SchematicSolver* as matrices that may contain several sequences. You can create the most typical inputs with the *SchematicSolver*'s functions such as UnitImpulseSequence:

DiscreteSystemSimulation computes the impulse response of the system:

$$Out[30] = \left\{ \left\{ \frac{1}{5}, -\frac{1}{5} \right\}, \left\{ \frac{1}{2}, \frac{1}{2} \right\}, \left\{ \frac{21}{50}, -\frac{21}{50} \right\}, \left\{ 0, 0 \right\}, \left\{ -\frac{21}{125}, \frac{21}{125} \right\}, \\ \left\{ 0, 0 \right\}, \left\{ \frac{42}{625}, -\frac{42}{625} \right\}, \left\{ 0, 0 \right\}, \left\{ -\frac{84}{3125}, \frac{84}{3125} \right\}, \left\{ 0, 0 \right\}, \\ \left\{ \frac{168}{15625}, -\frac{168}{15625} \right\}, \left\{ 0, 0 \right\}, \left\{ -\frac{336}{78125}, \frac{336}{78125} \right\}, \left\{ 0, 0 \right\}, \\ \left\{ \frac{672}{390625}, -\frac{672}{390625} \right\}, \left\{ 0, 0 \right\}, \left\{ -\frac{1344}{1953125}, \frac{1344}{1953125} \right\}, \left\{ 0, 0 \right\}, \\ \left\{ \frac{2688}{9765625}, -\frac{2688}{9765625} \right\}, \left\{ 0, 0 \right\}, \left\{ -\frac{5376}{48828125}, \frac{5376}{48828125} \right\} \right\}$$

Note that impulseResponseSeq is a matrix of samples.

SequencePlot plots discrete signals represented by sequences:

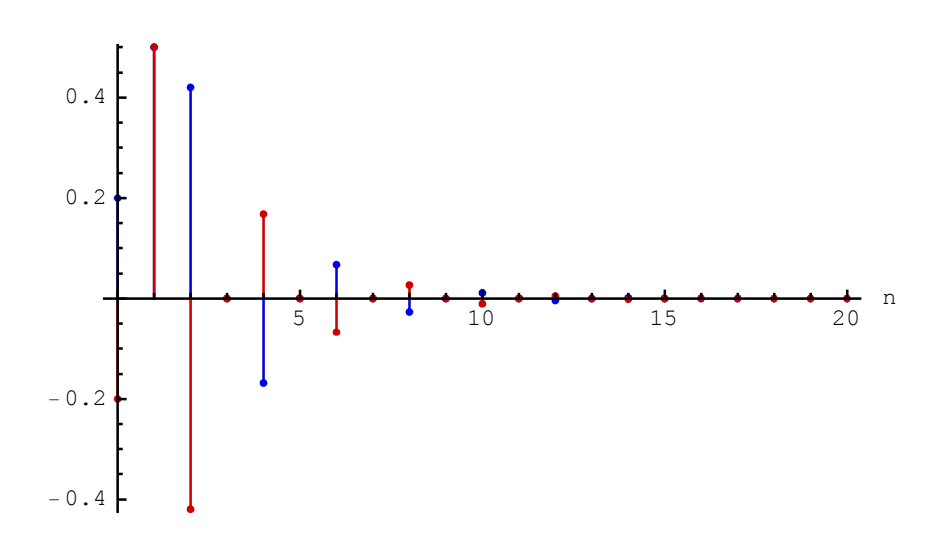

SchematicSolver Version 2.3

You can plot the two discrete signals more clearly by setting the SequencePlot options to StemPlot→False and Joined→True.

Impulse Response

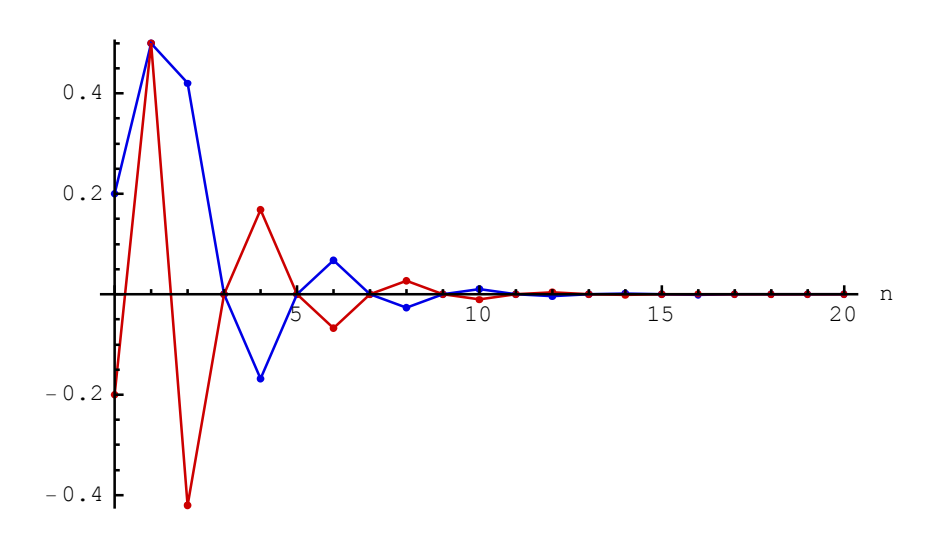

## 15.4. Symbolic Impulse Response with SchematicSolver

Consider the transfer function of the example system, returned by *SchematicSolver*, and assign numeric values to some parameters, but keep one parameter as a symbol:

```
In[33] := myValues2 = \{b \rightarrow K, k0 \rightarrow 1/2, k1 \rightarrow 1\}
Out[33] = \{b \rightarrow K, k0 \rightarrow \frac{1}{2}, k1 \rightarrow 1\}
In[34] := \{myTFsymbolic, systemInp, systemOut\} = DiscreteSystemTransferFunction [exampleSystem /. myValues2];
myTFsymbolic // MatrixForm
<math display="block">Out[35]//MatrixForm = (-Kuerg2Kg3 - )
```

 $\left(\begin{array}{c} \frac{K{+}z{+}z^2{+}K{z}^3}{2{z}\left(K{+}z^2\right)}\\ \\ \frac{1}{z}{-}\frac{K{+}z{+}z^2{+}K{z}^3}{2{z}\left(K{+}z^2\right)}\end{array}\right)$ 

In[36]:= myTFsymbolic [[1, 1]] // DiscreteSystemDisplayForm

Out[36]//DisplayForm=

 $\frac{\text{K} + z^{-1} + z^{-2} + \text{K} z^{-3}}{2 + 2 \text{ K} z^{-2}}$ 

In[37] := myTFsymbolic [[2, 1]] // DiscreteSystemDisplayForm

 $Out[37] //DisplayForm = \frac{-K + z^{-1} - z^{-2} + K z^{-3}}{2 + 2 K z^{-2}}$ 

DiscreteSystemSimulation finds the symbolic impulse response for both outputs in terms of K:

$$In[38] := impulseResponseSeq2 = DiscreteSystemSimulation [exampleSystem /. myValues2, impulseSeq]$$

$$Out[38] = \left\{ \left\{ \frac{K}{2}, -\frac{K}{2} \right\}, \left\{ \frac{1}{2}, \frac{1}{2} \right\}, \left\{ \frac{1}{2} - \frac{K}{2} + \left( \frac{1}{2} - \frac{K}{2} \right) K, -\frac{1}{2} + \frac{K}{2} - \left( \frac{1}{2} - \frac{K}{2} \right) K \right\}, \\ \left\{ 0, 0 \right\}, \left\{ - \left( \frac{1}{2} - \frac{K}{2} \right) K - \left( \frac{1}{2} - \frac{K}{2} \right) K^2, \left( \frac{1}{2} - \frac{K}{2} \right) K + \left( \frac{1}{2} - \frac{K}{2} \right) K^2 \right\}, \\ \left\{ 0, 0 \right\}, \left\{ \left( \frac{1}{2} - \frac{K}{2} \right) K^2 + \left( \frac{1}{2} - \frac{K}{2} \right) K^3, - \left( \frac{1}{2} - \frac{K}{2} \right) K^2 - \left( \frac{1}{2} - \frac{K}{2} \right) K^3 \right\}, \\ \left\{ 0, 0 \right\}, \left\{ \left( \frac{1}{2} - \frac{K}{2} \right) K^3 - \left( \frac{1}{2} - \frac{K}{2} \right) K^4, \left( \frac{1}{2} - \frac{K}{2} \right) K^3 + \left( \frac{1}{2} - \frac{K}{2} \right) K^4 \right\}, \\ \left\{ 0, 0 \right\}, \left\{ \left( \frac{1}{2} - \frac{K}{2} \right) K^4 + \left( \frac{1}{2} - \frac{K}{2} \right) K^5, - \left( \frac{1}{2} - \frac{K}{2} \right) K^4 - \left( \frac{1}{2} - \frac{K}{2} \right) K^4 \right\}, \\ \left\{ 0, 0 \right\}, \left\{ \left( \frac{1}{2} - \frac{K}{2} \right) K^5 - \left( \frac{1}{2} - \frac{K}{2} \right) K^6, \left( \frac{1}{2} - \frac{K}{2} \right) K^5 + \left( \frac{1}{2} - \frac{K}{2} \right) K^6 \right\}, \\ \left\{ 0, 0 \right\}, \left\{ \left( \frac{1}{2} - \frac{K}{2} \right) K^6 + \left( \frac{1}{2} - \frac{K}{2} \right) K^7, - \left( \frac{1}{2} - \frac{K}{2} \right) K^6 - \left( \frac{1}{2} - \frac{K}{2} \right) K^7 \right\}, \\ \left\{ 0, 0 \right\}, \left\{ \left( \frac{1}{2} - \frac{K}{2} \right) K^7 - \left( \frac{1}{2} - \frac{K}{2} \right) K^6, \left( \frac{1}{2} - \frac{K}{2} \right) K^7 + \left( \frac{1}{2} - \frac{K}{2} \right) K^7 \right\}, \\ \left\{ 0, 0 \right\}, \left\{ \left( \frac{1}{2} - \frac{K}{2} \right) K^8 + \left( \frac{1}{2} - \frac{K}{2} \right) K^9, - \left( \frac{1}{2} - \frac{K}{2} \right) K^7 + \left( \frac{1}{2} - \frac{K}{2} \right) K^8 \right\}, \\ \left\{ 0, 0 \right\}, \left\{ \left( \frac{1}{2} - \frac{K}{2} \right) K^8 + \left( \frac{1}{2} - \frac{K}{2} \right) K^9, - \left( \frac{1}{2} - \frac{K}{2} \right) K^8 - \left( \frac{1}{2} - \frac{K}{2} \right) K^9 \right\}, \\ \left\{ 0, 0 \right\}, \left\{ \left( \frac{1}{2} - \frac{K}{2} \right) K^8 + \left( \frac{1}{2} - \frac{K}{2} \right) K^9, - \left( \frac{1}{2} - \frac{K}{2} \right) K^9 + \left( \frac{1}{2} - \frac{K}{2} \right) K^9 \right\}, \\ \left\{ 0, 0 \right\}, \left\{ \left( \frac{1}{2} - \frac{K}{2} \right) K^9 - \left( \frac{1}{2} - \frac{K}{2} \right) K^9, - \left( \frac{1}{2} - \frac{K}{2} \right) K^9 + \left( \frac{1}{2} - \frac{K}{2} \right) K^9 \right\}, \\ \left\{ 0, 0 \right\}, \left\{ \left( \frac{1}{2} - \frac{K}{2} \right) K^9 - \left( \frac{1}{2} - \frac{K}{2} \right) K^9, - \left( \frac{1}{2} - \frac{K}{2} \right) K^9 + \left( \frac{1}{2} - \frac{K}{2} \right) K^9 \right\}$$

For specific values of  $\ensuremath{\mathsf{K}}$  the impulse response looks like

```
In[39]:= SequencePlot [impulseResponseSeq2 /. K → 1 / 2,
PlotLabel → "Impulse Response for K=1/2",
StemPlot → False, Joined → True,
AxesLabel → {"n", ""}];
```

Impulse Response for K=1/2

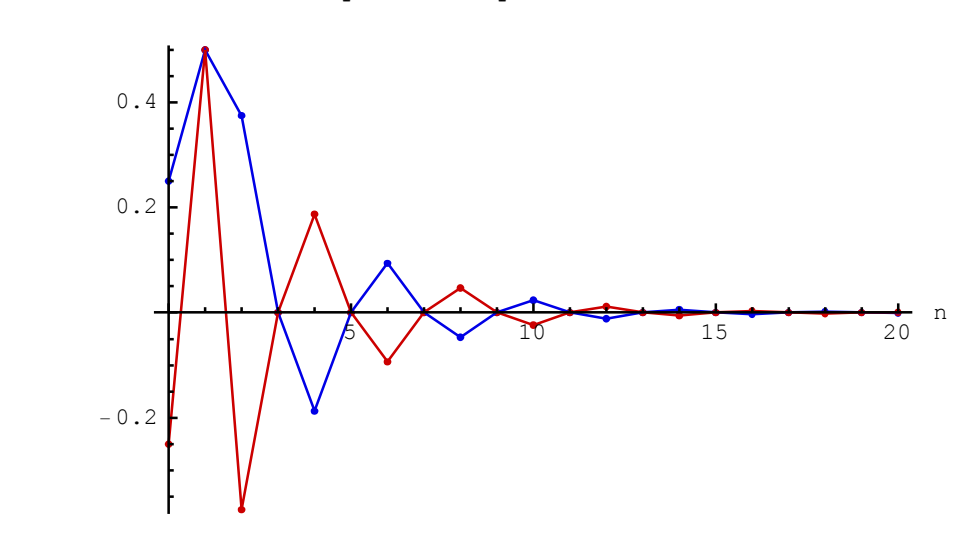

In[40]:= SequencePlot [impulseResponseSeq2 /. K → -1/2, PlotLabel → "Impulse Response for K=-1/2", StemPlot → False, Joined → True, AxesLabel → {"n", ""}];

Impulse Response for K=-1/2

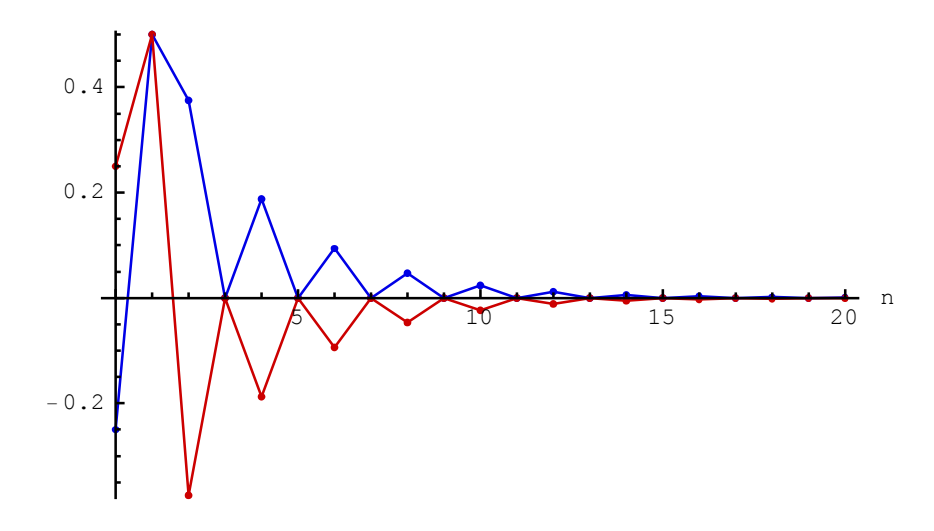

# ■ 15.5. Processing Signals with SchematicSolver

Consider two discrete sinusoidal signals in terms of the amplitude X, the digital frequency f and the phase  $\phi$ :

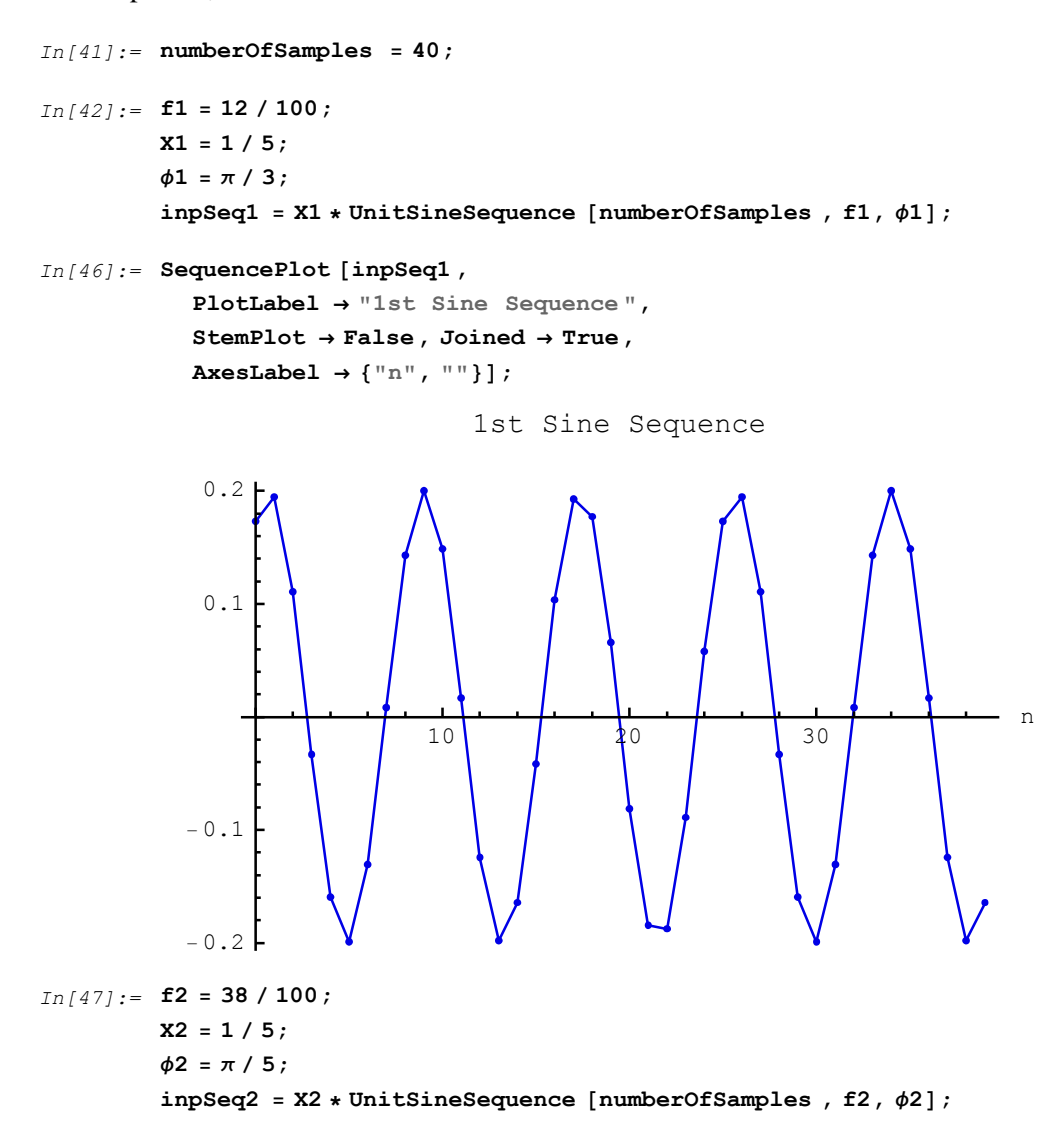

```
In[51]:= SequencePlot [inpSeq2,
        PlotLabel → "2nd Sine Sequence",
        StemPlot → False, Joined → True,
        AxesLabel → {"n", ""}];
```

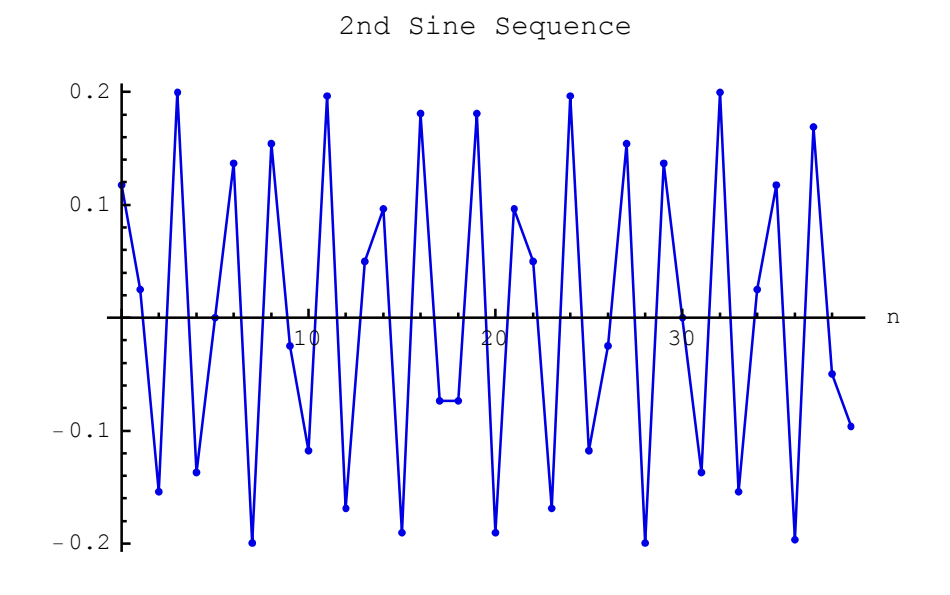

Assume that the input sequence is the sum of the two sequences:

```
In[52]:= inpSeq = inpSeq1 + inpSeq2;
In[53]:= SequencePlot [inpSeq,
               PlotLabel \rightarrow "Input Sequence",
               \texttt{StemPlot} \rightarrow \texttt{False} \text{, Joined} \rightarrow \texttt{True} \text{,}
               AxesLabel \rightarrow {"n", ""}];
                                               Input Sequence
                0.3
                0.2
                0.1
                                                                                                    n
                                        10
                                                           20
                                                                             30
               -0.1
               -0.2
               -0.3 L
```

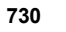

Schematic of the example system follows:

```
In[54]:= ShowSchematic [exampleSystem , Frame > False];
```

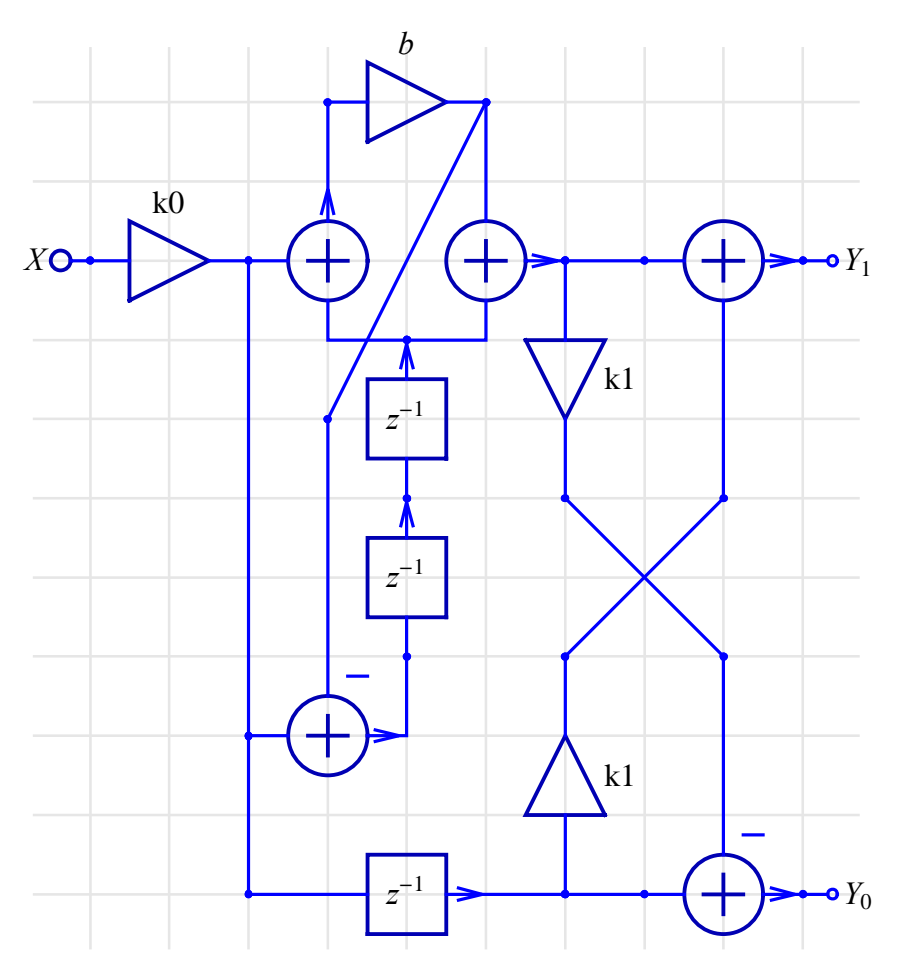

### SchematicSolver Version 2.3

http://www.wolfram.com/products/applications/schematicsolver/

DiscreteSystemSimulation finds the response for the given parameter values:

```
In[55] := myValues = \{b \rightarrow 2 / 5, k0 \rightarrow 1 / 2, k1 \rightarrow 1\}
```

```
Out[55] = \left\{ b \rightarrow \frac{2}{5}, k0 \rightarrow \frac{1}{2}, k1 \rightarrow 1 \right\}
```

```
In[56]:= outSeq =
```

DiscreteSystemSimulation [exampleSystem /. myValues, inpSeq];

In[57]:= SequencePlot [outSeq,

PlotLabel → "Output Sequence", StemPlot → False, Joined → True, AxesLabel → {"n", ""}];

Output Sequence

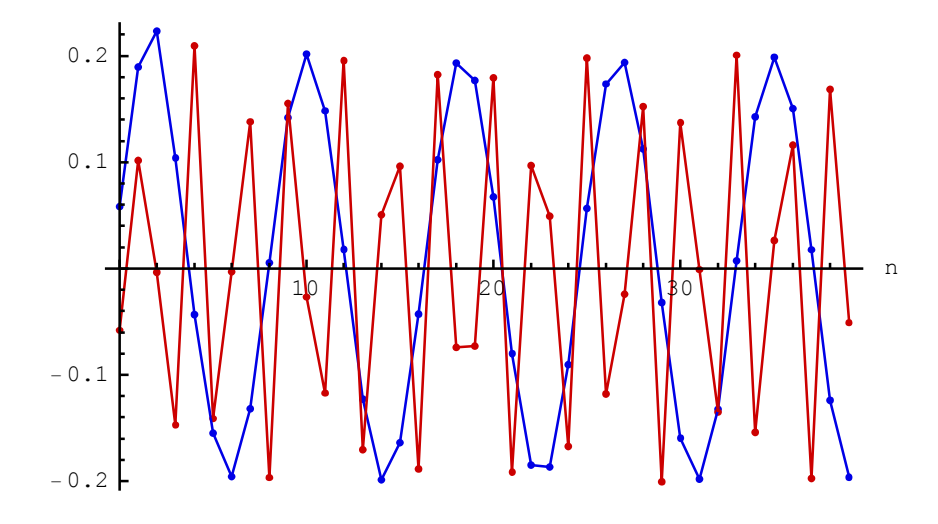

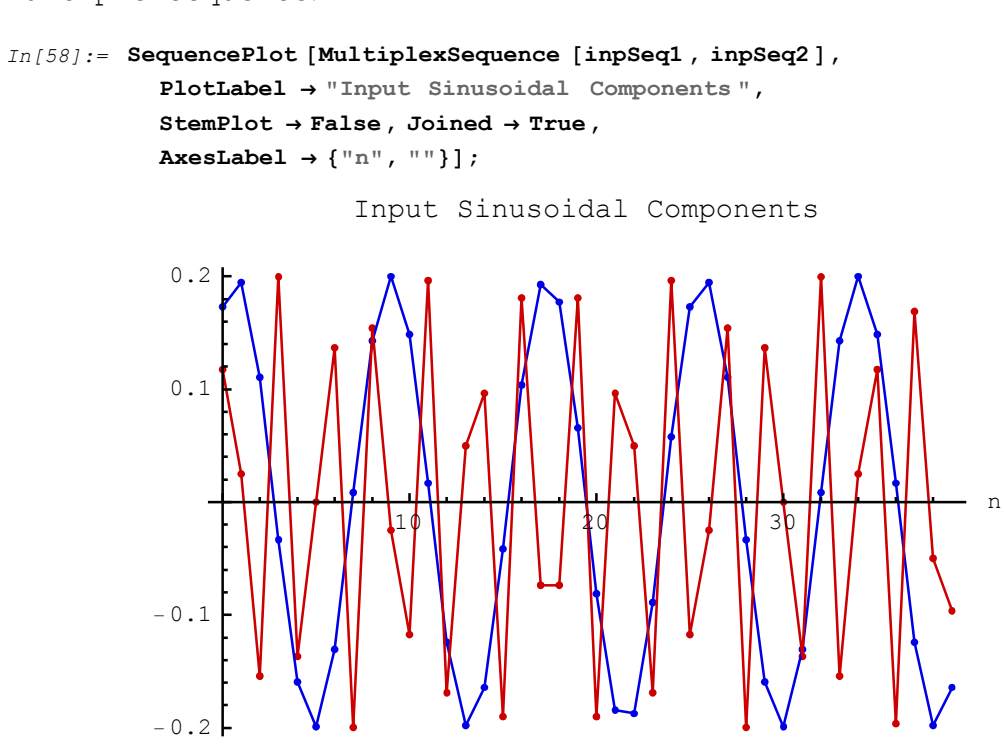

The two sinusoidal components of the input sequence can be plotted with MultiplexSequence:

From the above plots of the input and output sequences it follows that this system (a) passes without attenuation the sequence inpSeq1 at the output Y1 and (b) passes without attenuation the sequence inpSeq2 at output Y2.

# ■ 15.6. Block Processing with Initial Conditions

Initial conditions are important in many applications such as processing data in blocks.

Consider a system

 $In[59] := myValues = \{b \rightarrow 2 / 5, k0 \rightarrow 1 / 2, k1 \rightarrow 1\}$ 

$$Out[59] = \left\{ b \rightarrow \frac{2}{5}, k0 \rightarrow \frac{1}{2}, k1 \rightarrow 1 \right\}$$

In[60]:= mySystem = exampleSystem /. myValues; ShowSchematic [%, PlotRange → {{-2, 12}, {-2, 12}}]

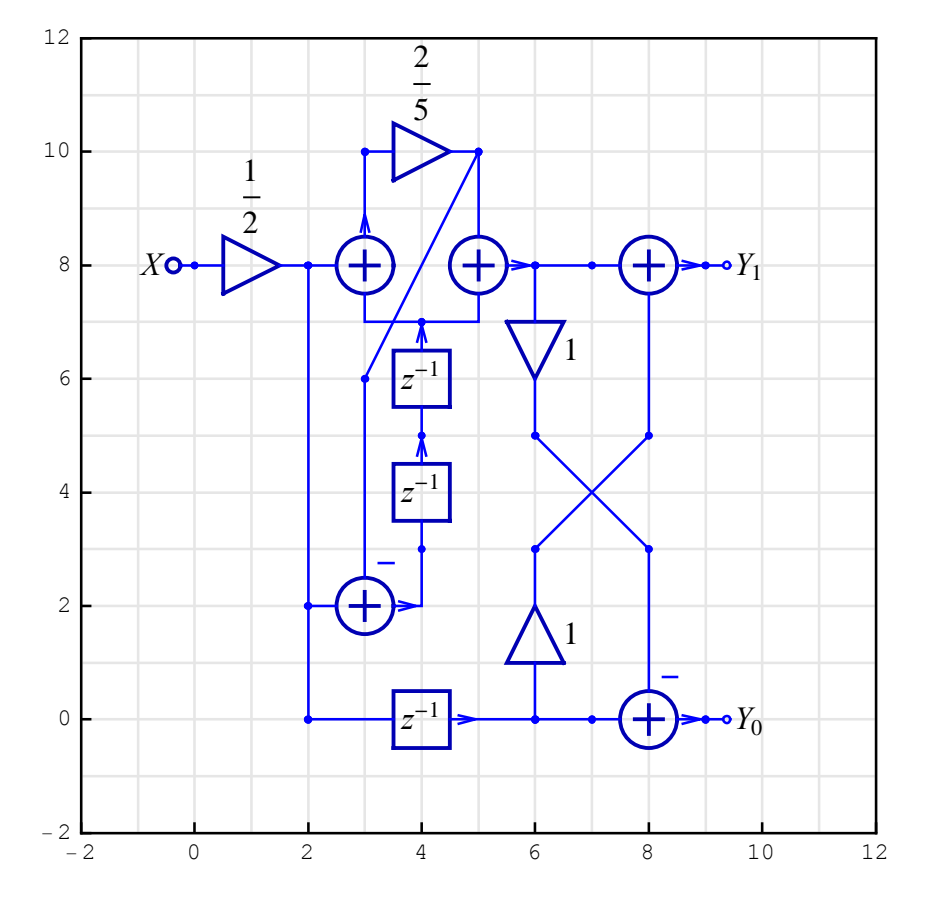

DiscreteSystemImplementation creates a *Mathematica* function that implements the system:

```
In[62]:= DiscreteSystemImplementation [
    mySystem, "myImplementationProcedure "];
    Implementation procedure name: myImplementationProcedure
    Implementation procedure usage:
```

{{Y9p8, Y9p0}, {Y2p8, Y4p3, Y4p5}} = myImplementationProcedure[{Y0p8},{Y6p0, Y4p5, Y4p7},{}] is the template for calling the procedure. The general template is {outputSamples, finalConditions} = procedureName[inputSamples, initialConditions, systemParameters]. See also: DiscreteSystemImplementationProcessing

DiscreteSystemImplementationSummary generates the system summary that points out the system input, initial state, parameter set, output, and final state:

```
In[63]:= DiscreteSystemImplementationSummary [mySystem]
```

```
Input: {Y[{0, 8}]}
Initial state: {Y[{6, 0}], Y[{4, 5}], Y[{4, 7}]}
Parameter: {}
Output: {Y[{9, 8}], Y[{9, 0}]}
Final state: {Y[{2, 8}], Y[{4, 3}], Y[{4, 5}]}
```

The system has two initial states and two final states. The system has no parameters:

In[64]:= systemParameters ={};

Samples that are inputted to a MIMO system are represented in *SchematicSolver* as matrices that may contain several sequences. You can create the most typical input sequences, such as sine sequences, with

In[65]:= numberOfSamples = 2 \* 50;

SchematicSolver Version 2.3

```
In[66]:= inpSeq = UnitSineSequence [numberOfSamples , 12 / 100] +
UnitSineSequence [numberOfSamples , 38 / 100];
```

Suppose that we process the input sequence, inpSeq, in two blocks. First, we split the input sequence into two sequences:

```
In[67]:= inpSeq1 = Take[inpSeq, {1, numberOfSamples / 2}];
inpSeq2 = Take[inpSeq, {1 + numberOfSamples / 2, numberOfSamples }];
```

Let us process the first sequence with the generated function myImplementationProcedure for zero initial conditions:

```
In[69]:= initialConditions1 = {0, 0, 0};
In[70]:= {outSeq1, finalConditions1 } =
DiscreteSystemImplementationProcessing [
inpSeq1, initialConditions1,
systemParameters, myImplementationProcedure ];
```

finalConditions1 are the initial conditions for processing the next data block inpSeq2.

```
In[71]:= initialConditions2 = finalConditions1 ;
```

```
In[72]:= {outSeq2, finalConditions2 } =
    DiscreteSystemImplementationProcessing [
        inpSeq2, initialConditions2,
        systemParameters, myImplementationProcedure ];
```

The whole output sequence is obtained by joining the two sequences.

In[73]:= blockOutSeq = Join[outSeq1, outSeq2];

The same result should be obtained by processing the whole input sequence.

DiscreteSystemSimulation finds the output sequence for zero initial conditions.

```
In[74]:= outSeq = DiscreteSystemSimulation [mySystem, inpSeq];
```

The two output sequences, obtained by block processing and by processing the whole input sequence, should be the same:

```
In[75]:= (outSeq - blockOutSeq) // Simplify
Out[75]= \{\{0, 0\}, \{0, 0\}, \{0,
```

## 15.7. Processing Signals with Noise

UnitNoiseSequence can be used to add noise to the input signal:

```
In[77]:= numberOfSamples = 100;
```

```
In[78]:= noiseSeq = UnitNoiseSequence [numberOfSamples ];
```

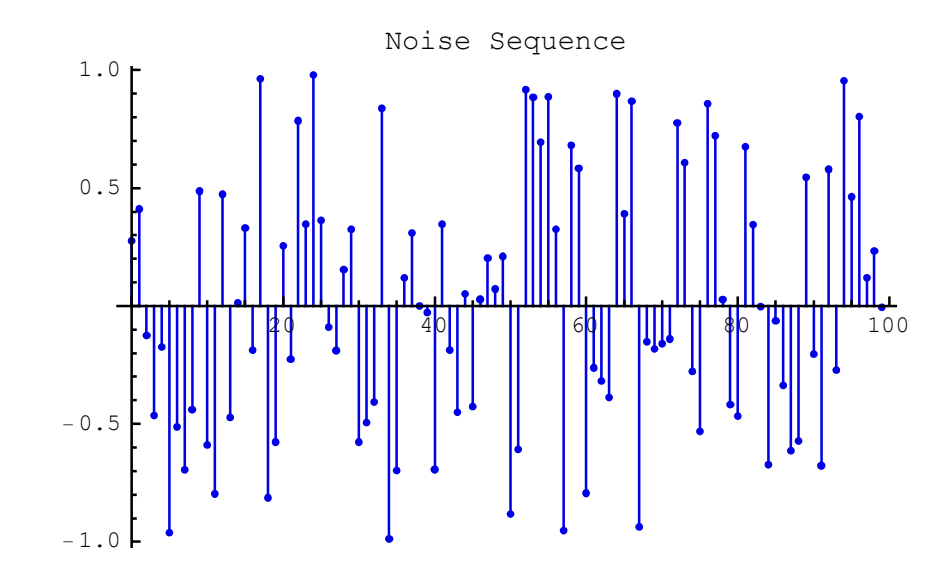

In[79]:= SequencePlot [noiseSeq, PlotLabel -> "Noise Sequence"];

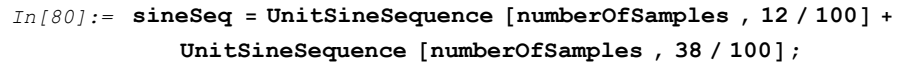

Here is a noisy discrete signal:

```
In[81]:= noisyInpSeq = sineSeq + noiseSeq;
```

```
In[82]:= SequencePlot [noisyInpSeq , PlotLabel -> "Signal + Noise"];
```

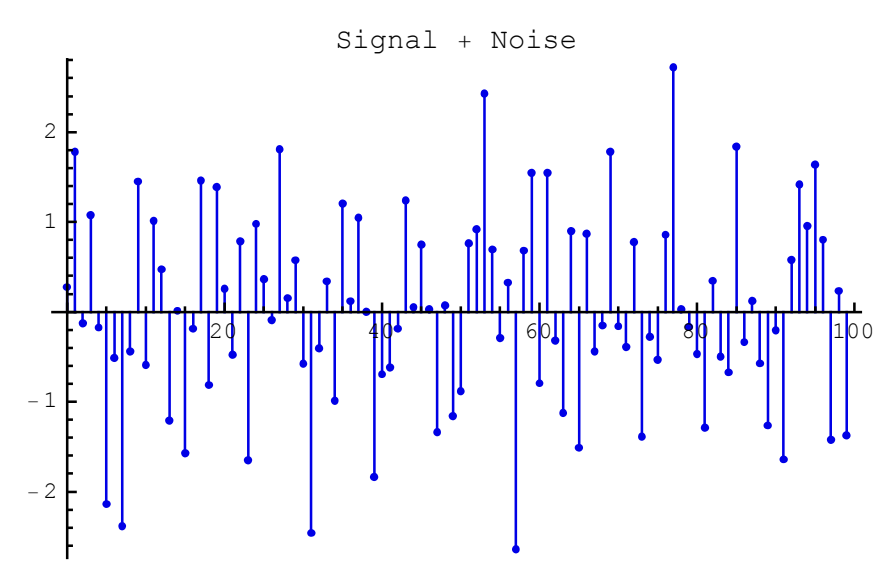

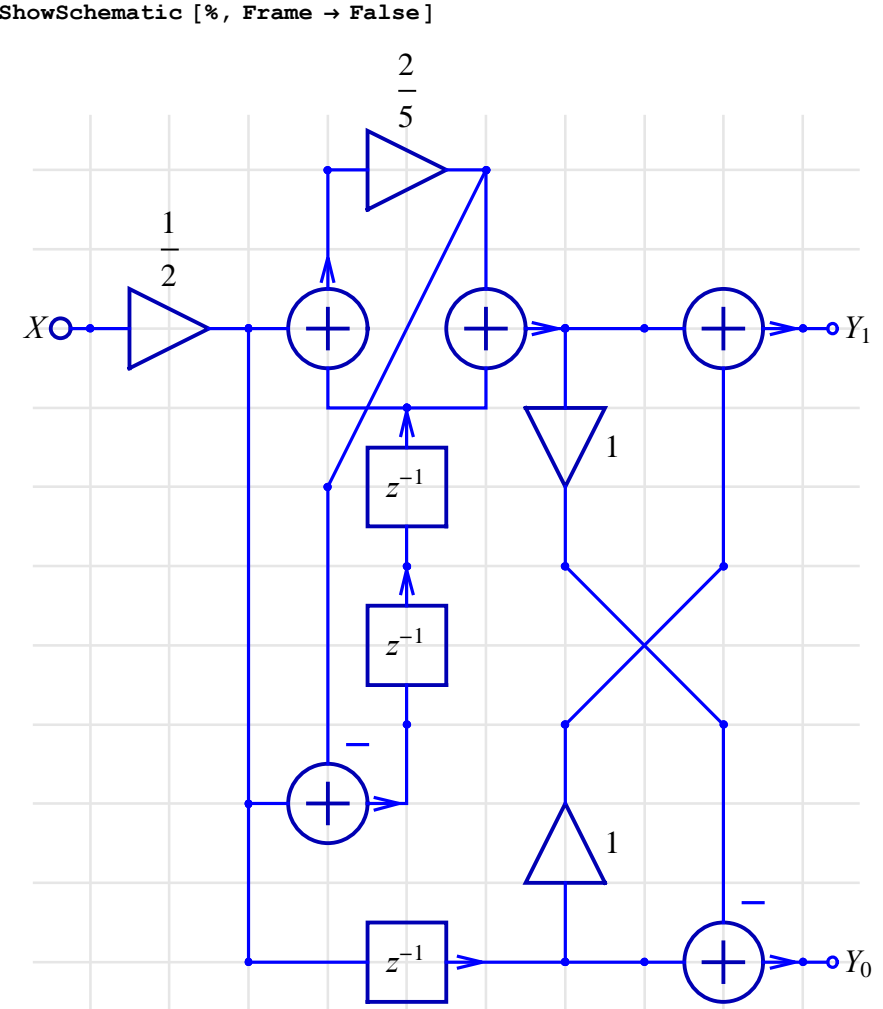

Assume that the following system is used to process noisyInpSeq:

```
In[83] := mySystem = exampleSystem /. \{b \rightarrow 2 / 5, k0 \rightarrow 1 / 2, k1 \rightarrow 1\};
ShowSchematic [%, Frame \rightarrow False]
```

http://www.wolfram.com/products/applications/schematicsolver/

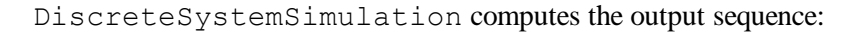

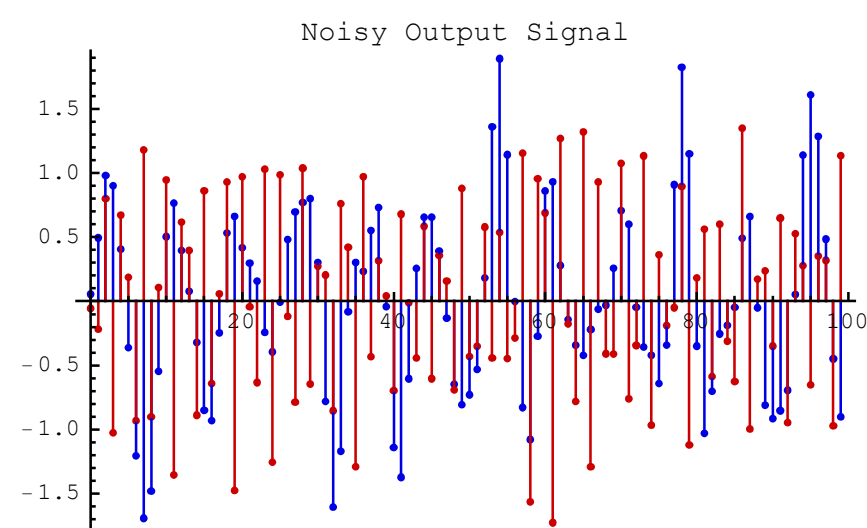

The above plot does not present enough information to examine the nature of the processed sequences, that is, to examine the system. Spectra of the discrete signals should be computed to get better insight into the characteristics of the system.

# ■ 15.8. Signal Spectra

SequenceFourierTransformMagnitudePlot computes and plots the magnitude spectrum of discrete signals.

Here is the spectrum of the input sequence:

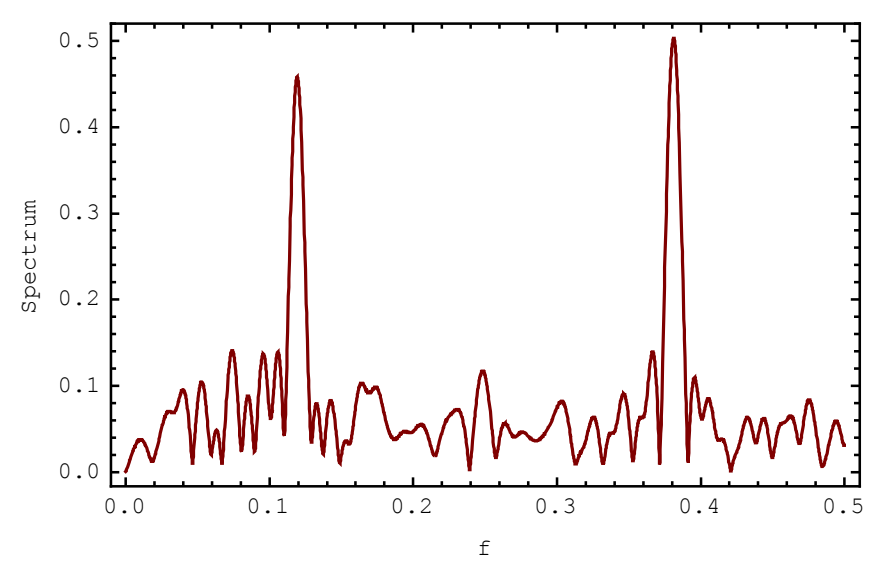

SequenceFourierTransformMagnitudePlot shows two strong peaks at frequencies 0.12 and 0.38.

The system has two outputs, so SequenceFourierTransformMagnitudePlot shows two spectra:

740

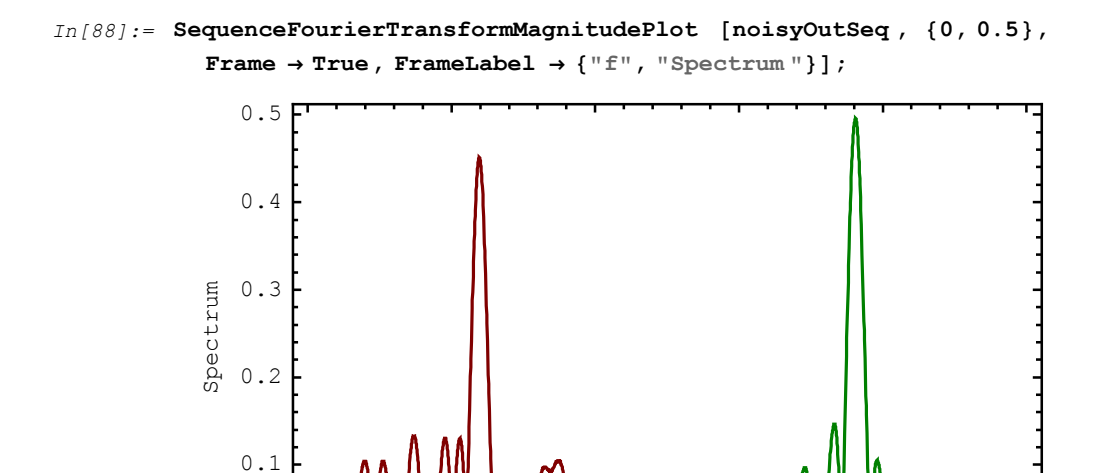

0.0 0.1 0.2 0.3 0.4 0.5 f The first spectrum has a strong peak at frequency 0.12 and the second spectrum has a strong peak at frequency 0.38. This means that the system separates the signal components: (a) the high-frequency components appear at the second output, while (b) the low-frequency

components appear at the first output.

0.0

The same conclusion follows from the plots of the magnitude response.

```
In[89] := \{ \{myTF1, myTF2 \}, systemInp, systemOut \} = 
DiscreteSystemTransferFunction [mySystem] \\Out[89] = \{ \{ \{ \frac{2+5 z+5 z^2+2 z^3}{2 z (2+5 z^2)} \}, \{ \frac{1}{z} - \frac{2+5 z+5 z^2+2 z^3}{2 z (2+5 z^2)} \} \}, \\ \{ Y[\{0, 8\}] \}, \{ Y[\{9, 8\}], Y[\{9, 0\}] \} \}
```
In[90]:= DiscreteSystemMagnitudeResponsePlot [myTF1];

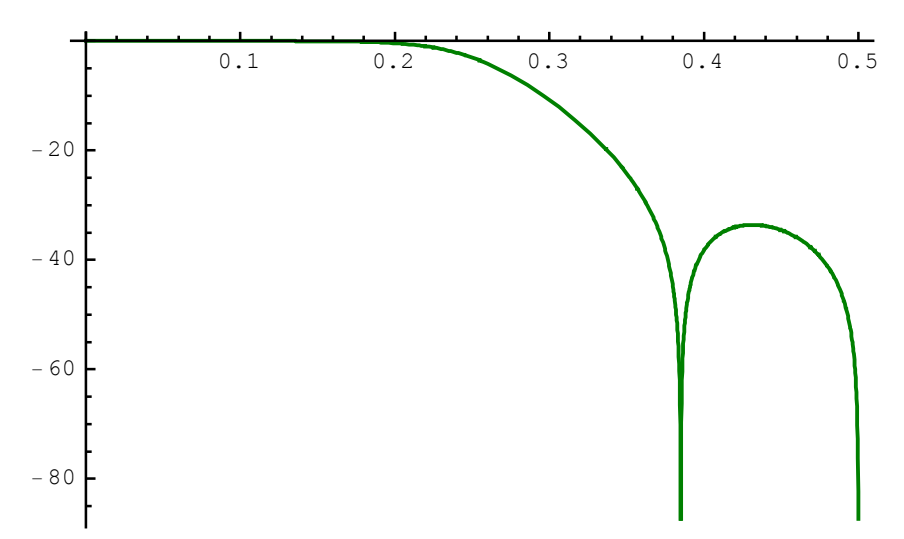

In[91]:= DiscreteSystemMagnitudeResponsePlot [myTF2];

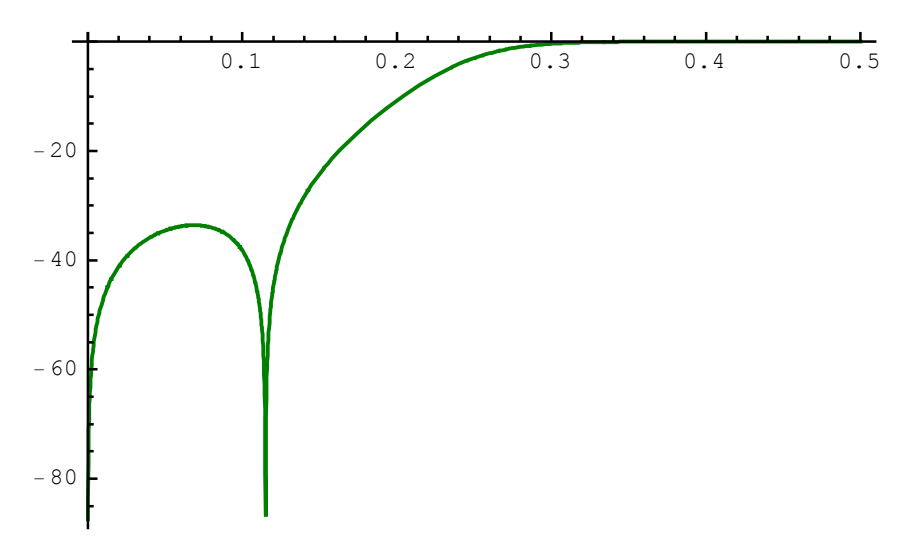

SchematicSolver Version 2.3

## 15.9. Processing for Given Transfer Functions

Consider a SISO system generated from the *SchematicSolver*'s album, find its transfer function, and process some data samples.

```
TransposedDirectForm2IIRFilterSchematic creates the schematic of an example SISO system.
```

TransposedDirectForm2IIRFilterSchematic returns the coordinates of the system input and the system output. You can add the input element and the output element to form the system specification:

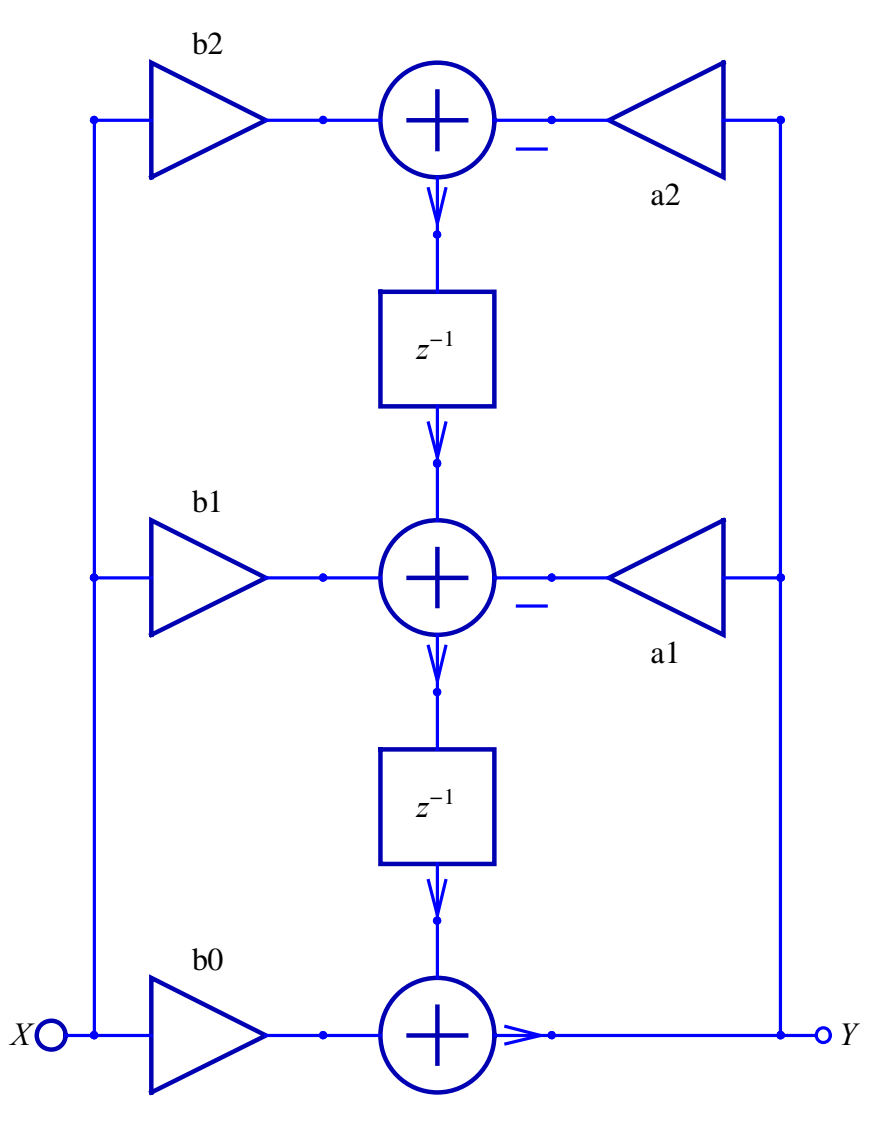

ShowSchematic draws the schematic of the system:

```
In[94]:= ShowSchematic [exampleSISOSystem , Frame → False, GridLines → None]
```

The transfer function of the system is

In[95]:= {tf, systemInp, systemOut} =
 DiscreteSystemTransferFunction [exampleSISOSystem];
 tf // DiscreteSystemDisplayForm

 $\frac{\text{Out[96]//DisplayForm}=}{\frac{\text{b0 + b1 } z^{-1} + \text{b2 } z^{-2}}{1 + \text{a1 } z^{-1} + \text{a2 } z^{-2}}}$ 

For the specific values

 $In[97] := myValues = \{a1 \rightarrow 0.1, a2 \rightarrow 0.5, b0 \rightarrow 1, b1 \rightarrow 1, b2 \rightarrow 1\}$  $Out[97] = \{a1 \rightarrow 0.1, a2 \rightarrow 0.5, b0 \rightarrow 1, b1 \rightarrow 1, b2 \rightarrow 1\}$ 

the transfer function becomes

In[98]:= tfSpecific = tf[[1, 1]] /. myValues // Simplify

 $Out[98] = \frac{1. + z + z^2}{0.5 + 0.1 z + z^2}$ 

DiscreteSystemProcessingSISO simulates single-input single-output (SISO) systems, and takes up to four arguments:

DiscreteSystemProcessingSISO[inputDataList, transferFunction, complexVariable, initialConditions]

inputDataList is a list of data samples.

transferFunction is the transfer function of the system.

*complexVariable* is a symbol that represents the complex variable.

initialConditions is a list of initial conditions that represent the state of the system.

DiscreteSystemProcessingSISO returns a list of the form {*outputDataList*, *finalConditions*}.

outputDataList is a list of processed data samples.

*finalConditions* is a list of final conditions that represent the final state of the system.

DiscreteSystemProcessingSISO has been implemented as a transposed direct form

#### 2 structure as shown below:

```
In[99]:= ShowSchematic [
```

```
SchematicSolverFigureProcessingTransposedDirectForm2IIR ,
GridLines \rightarrow None, Frame \rightarrow False, FontSize \rightarrow 9];
```

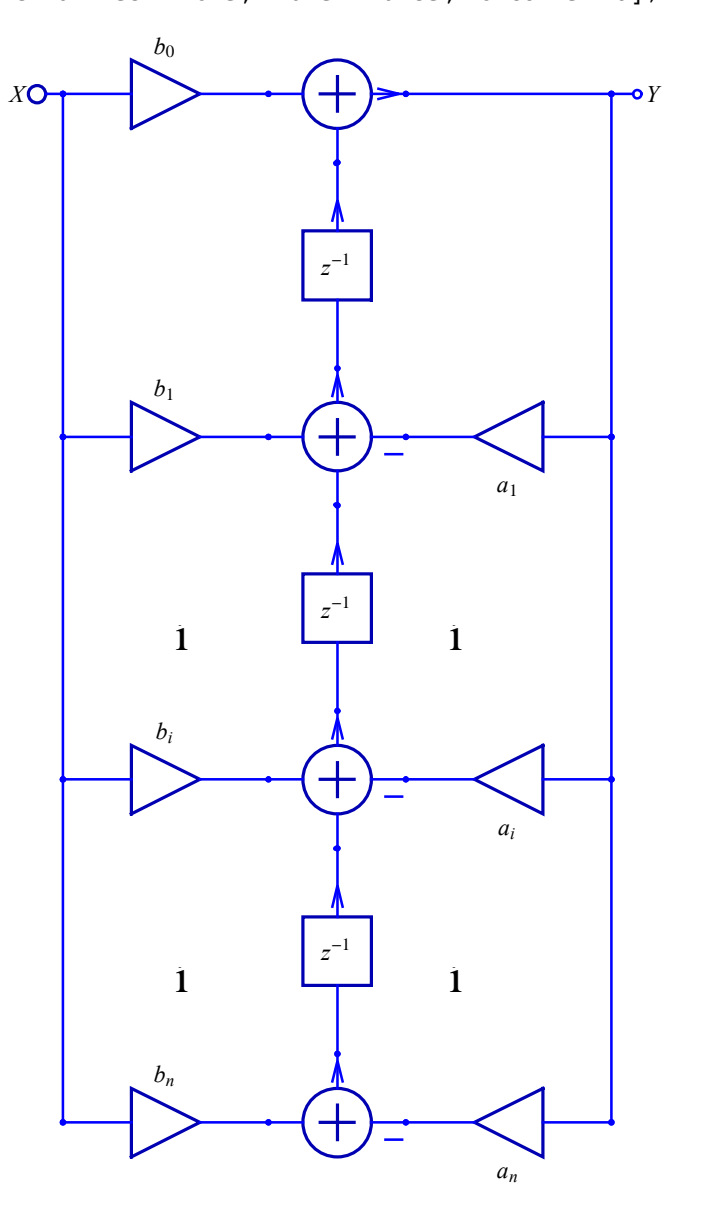

The corresponding transfer function is of the form  $H(z) = \frac{b_0 + b_1 z^{-1} + ... + b_i z^{-i} + ... + b_n z^{-n}}{1 + a_1 z^{-1} + ... + a_i z^{-i} + ... + a_n z^{-n}}$ .

SchematicSolver Version 2.3

Initial conditions are important when we process data in blocks. For example, the input signal can be represented by two or more data lists, and each list is processed individually.

Assume that a unit step signal should be processed by the transposed direct form 2 system with the known transfer function:

The step response is computed with

```
In[102]:=
```

```
{outputList , finalConditions } =
DiscreteSystemProcessingSIS0 [stepList , tfSpecific];
```

```
In[103]:=
       SequencePlot [ListToSequence [outputList],
          AxesLabel → {"n", "Output Signal"}];
           Output Signal
              2.0
                                                                            n
                                            15
                                                             25
                                                                      30
                                   1
                                    n
                                                     2
              1.5
              1.0
              0.5
              0.0
```

DiscreteSystemProcessingSISO works with causal systems, only.

# 16. Post-Processing with *Mathematica* Built-in Functions

## ■ 16.1. Introduction

*Mathematica* has a rich collection of powerful functions and packages that can be efficiently used for analyzing systems.

We use *SchematicSolver* to draw schematics of systems and to symbolically compute the system transfer function directly from schematics.

We can use *Mathematica* built-in functions and standard packages for post-processing results returned by *SchematicSolver* to

- a) compute the impulse response with the built-in function InverseZTransform
- b) compute the output signal by multiplying the input signal transform by the transfer function and by taking the inverse z-transform of the product (if the input signal is represented as a formula, and if the input signal transform can be computed with the built-in function ZTransform)
- c) compute the impulse response and the output signal as a list of numbers with the builtin function ListConvolve (if the input signal is represented as a data list)
- d) process signals with noise using ListConvolve
- e) plot discrete signals represented by formulas

If packages have not already been loaded, we load them with

In[1]:= Needs["SchematicSolver`"];

We shall adjust some options to obtain better appearance of the example schematics:

```
In[2]:= SetOptions [InputNotebook [], ImageSize → {350, 300}];
SetOptions [ShowSchematic, ElementScale → 1, FontSize → Automatic,
Frame → True, GridLines → Automatic, PlotRange → All];
SetOptions [DrawElement, ElementSize → {1, 1}, PlotStyle →
{{RGBColor [0, 0, 0.7`], Thickness [0.005`], PointSize [0.012`]},
{RGBColor [0, 0, 1], Thickness [0.0035`], PointSize [0.01`]}},
ShowArrowTail → True, ShowNodes → True, TextOffset → Automatic,
BaseStyle → {FontFamily → Times, FontSize → 12}];
```

## ■ 16.2. Drawing and Solving Systems with SchematicSolver

#### Draw a System Using SchematicSolver

Consider a discrete-time system and find the transfer function using *SchematicSolver*.

TransposedDirectForm2IIRFilterSchematic creates the schematic of an example system:

```
In[5]:= {exampleSchematic , {inpCoord }, {outCoord }} =
TransposedDirectForm2IIRFilterSchematic [{{b0, b1, b2}, {a1, a2}}];
```

TransposedDirectForm2IIRFilterSchematic returns the coordinates of the system input and the system output. You can add the input element and the output element to form the system specification:

ShowSchematic draws the schematic of the system:

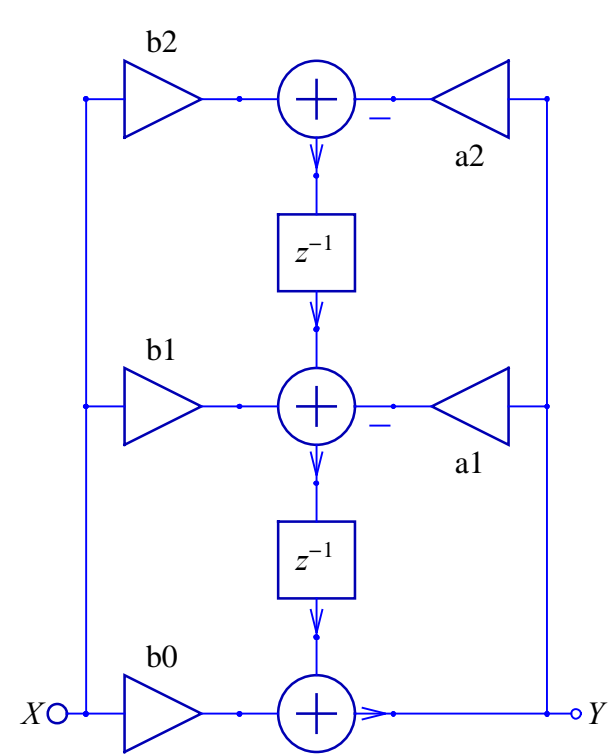

 $\texttt{In[7]:= ShowSchematic [exampleSystem, Frame \rightarrow False, GridLines \rightarrow None]}$ 

#### Find Transfer Function Using SchematicSolver

DiscreteSystemTransferFunction finds the transfer function of the example system:

```
In[8] := \{ tfMatrix, systemInp, systemOut \} = 
DiscreteSystemTransferFunction [exampleSystem] \\Out[8] = \{ \{ \{ -\frac{-b2 - b1 z - b0 z^2}{a2 + a1 z + z^2} \} \}, \{ Y[\{0, 0\}] \}, \{ Y[\{6, 0\}] \} \}
```

The transfer function of this system is the first element of tfMatrix:

```
In[9] := tf = tfMatrix [[1, 1]] // TogetherOut[9] = \frac{b2 + b1 z + b0 z^{2}}{a2 + a1 z + z^{2}}
```

The symbol z is reserved for the complex variable in the z-transform domain.

For the specific values

 $In[10] := myValues = \{a1 \rightarrow 0.85, a2 \rightarrow 0.95, b0 \rightarrow 0.7, b1 \rightarrow 0.8, b2 \rightarrow 0.9\}$  $Out[10] = \{a1 \rightarrow 0.85, a2 \rightarrow 0.95, b0 \rightarrow 0.7, b1 \rightarrow 0.8, b2 \rightarrow 0.9\}$ 

we obtain the transfer function of the system as

In[11]:= tfSpecific = tf /. myValues // Simplify

 $Out[11] = \frac{0.9 + 0.8 \text{ z} + 0.7 \text{ z}^2}{0.95 + 0.85 \text{ z} + \text{z}^2}$ 

which can be displayed with DiscreteSystemDisplayForm in the traditional form:

In[12]:= tfSpecific // DiscreteSystemDisplayForm

 $\begin{array}{c} \textit{Out[12]//DisplayForm=} \\ & \underbrace{ \begin{array}{c} 0.736842 \ + \ 0.842105 \ z^{-1} \ + \ 0.947368 \ z^{-2} \\ \hline 1.05263 \ + \ 0.894737 \ z^{-1} \ + \ 1. \ z^{-2} \end{array} }_{} \end{array} }_{}$ 

## ■ 16.3. Processing Using Built-in Functions

#### Introduction

*Mathematica* is a very rich environment for the mixed symbolic-numeric computation needed in signal processing.

In symbolic processing, the signal is represented in a computer as a formula, rather than as a sequence of numbers. Thus, the value of a signal might only be known in terms of a formula, instead of a number. In a similar manner, signal-processing operators, the building blocks for systems, are maintained in symbolic form. This enables a computer to simplify, rearrange, and rewrite symbolic expressions until they take a desired form. When one of the operators is applied to a function, no evaluation takes place; the resulting function is stored in the symbolic form until it becomes convenient to compute it explicitly.

## Representing Signals and Systems by Formulas and Operators

Consider the transfer function returned by *SchematicSolver* and assign some numeric values to the parameters:

```
In[13] := tfNumeric = tf /. \{b0 \rightarrow 1, b1 \rightarrow 2, b2 \rightarrow 1, a1 \rightarrow 0, a2 \rightarrow 1/2\};
\% // DiscreteSystemDisplayForm
Out[14]//DisplayForm=
\frac{2 + 4 z^{-1} + 2 z^{-2}}{2 + z^{-2}}
```

Impulse response can be computed with the built-in function InverseZTransform:

```
In[15]:= impulseResponse = InverseZTransform [tfNumeric, z, n] // FullSimplify
```

```
\textit{Out[15]} = \left\{ \begin{array}{ll} 1 & n \leq 0 \\ 2^{-n/2} \left( -\cos\left[\frac{n\pi}{2}\right] + 2\sqrt{2} \sin\left[\frac{n\pi}{2}\right] \right) & \text{True} \end{array} \right.
```

We define a function to plot discrete signals represented by formulas:

```
In[16]:= Clear[PlotDiscreteSignal];
PlotDiscreteSignal [y_, {n_Symbol, n1_Integer: 0, n2_Integer: 1},
    label_: "Discrete Signal"] :=
    Module[{p, q, t}, t = Table[{n, y}, {n, n1, n2}];
    p = Plot[y, {n, n1, n2}, PlotStyle → Hue[0.5],
        PlotLabel → label, AxesLabel → {n // TraditionalForm, ""}];
    q = ListPlot[t, PlotStyle → {PointSize[0.015]}, PlotRange → All];
    Show[{p, q}]]
```

```
In[17]:= PlotDiscreteSignal [impulseResponse , {n, 0, 12}, "Impulse Response"]
```

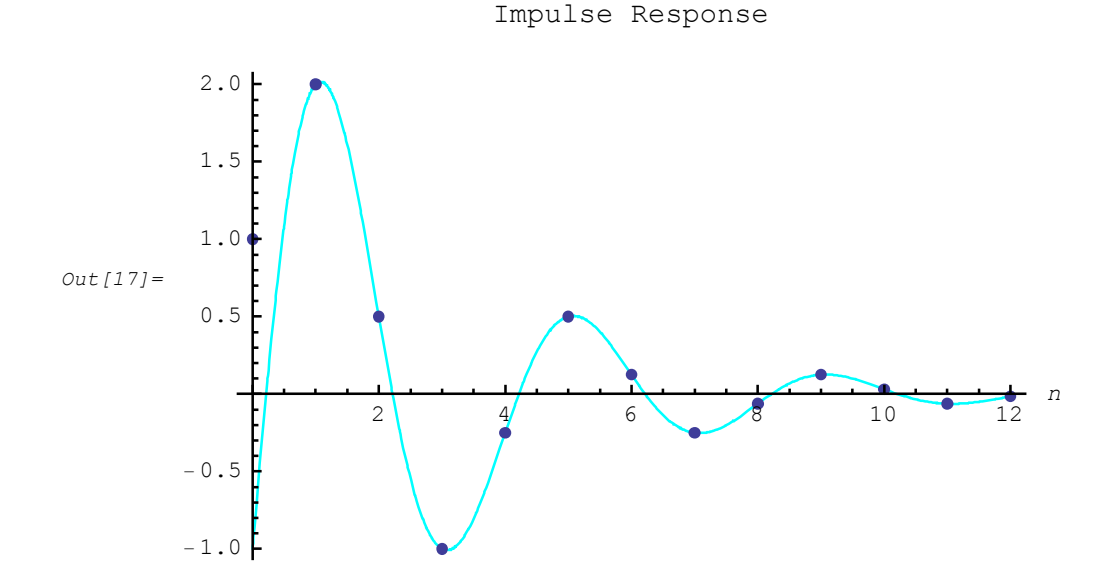

#### Here is another example:

```
\label{eq:inclusion} \begin{split} \text{In[18]:= tfNumeric2 = tf /. {al $> 0.85, a2 $> 0.95, b0 $> 0.7, b1 $> 0.8, b2 $> 0.9$;} \\ & \text{\% // DiscreteSystemDisplayForm} \end{split}
```

```
Out[19]//DisplayForm=
```

```
\frac{0.736842 + 0.842105 \ z^{-1} + 0.947368 \ z^{-2}}{1.05263 \ + 0.894737 \ z^{-1} + 1. \ z^{-2}}
```

In[20]:= impulseResponse2 =
InverseZTransform [tfNumeric2, z, n] // Re // ComplexExpand //
FullSimplify

```
\label{eq:out_20} \textit{Out[20]} = \left\{ \begin{array}{ll} 0.7 & n \leq 0 \\ 0.974679^{\,n} \; (-0.247368 \; \text{Cos} [2.02199 \; n] + 0.113857 \; \text{Sin} [2.02199 \; n]) \right. \\ \text{True} \right.
```

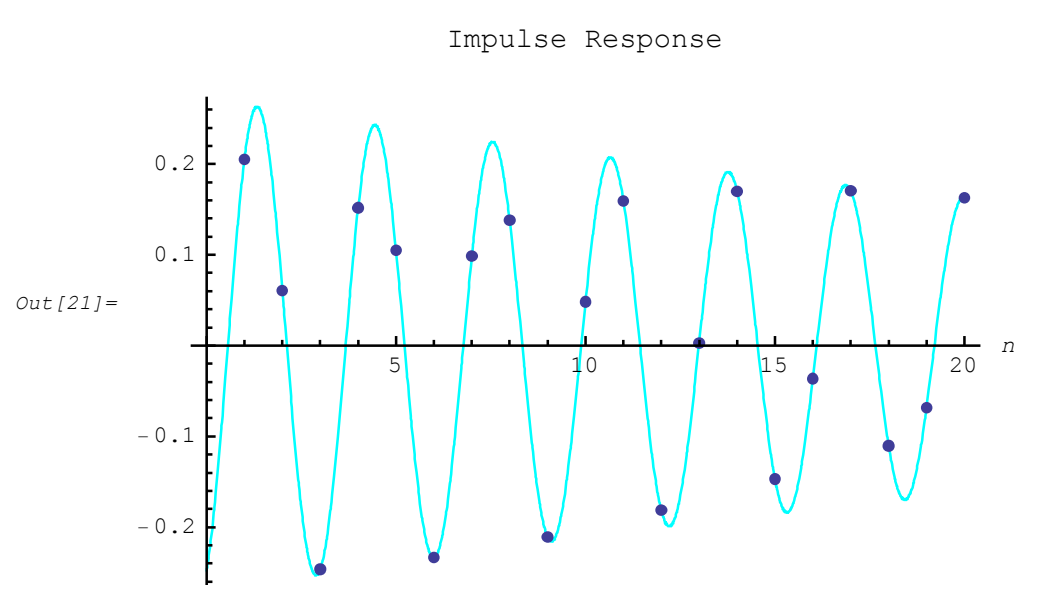

#### In[21]:= PlotDiscreteSignal [impulseResponse2 , {n, 0, 20}, "Impulse Response"]

#### Processing Using ZTransform

Consider two discrete sinusoidal signals in terms of the amplitude X, the angular digital frequency w and the phase  $\phi$ :

```
In[22] := w1 = 6 / 10;

x1 = 1 / 3;

$\phi1$ = $\pi / 3$;

sineSignal1 = X1 * Sin[w1 * n + $\phi1]$

Out[25] = \frac{1}{3} \cos\left[\frac{3 n}{5} - \frac{\pi}{6}\right]

In[26] := w2 = 2;

x2 = 1 / 5;

$\phi2$ = $\pi / 5$;

$\psineSignal2$ = $X2$ * Sin[w2 * n + $\phi2]$

Out[29] = \frac{1}{5} \sin\left[2 n + \frac{\pi}{5}\right]
```

We can generate an input signal as a sum of the two signals

In[30]:= inpSignal = sineSignal1 + sineSignal2

$$Out[30] = \frac{1}{3} \cos\left[\frac{3n}{5} - \frac{\pi}{6}\right] + \frac{1}{5} \sin\left[2n + \frac{\pi}{5}\right]$$

The transforms of the signals are

In[31]:= sineTransform1 = ZTransform [sineSignal1, n, z] // FullSimplify

$$Out[31] = -\frac{e^{\frac{3i}{5}} z \left(\sqrt{3} z - \sqrt{3} \cos\left[\frac{3}{5}\right] + \sin\left[\frac{3}{5}\right]\right)}{6 \left(e^{\frac{3i}{5}} - z\right) \left(-1 + e^{\frac{3i}{5}} z\right)}$$

In[32]:= sineTransform2 = ZTransform [sineSignal2, n, z] // FullSimplify

$$Out[32] = \frac{z \left(\sqrt{10 - 2 \sqrt{5}} z + 4 \sin\left[2 - \frac{\pi}{5}\right]\right)}{20 \left(1 + z^2 - 2 z \cos[2]\right)}$$

In[33]:= inpTransform = sineTransform1 + sineTransform2

$$Out[33] = -\frac{e^{\frac{3i}{5}} z \left(\sqrt{3} z - \sqrt{3} \cos\left[\frac{3}{5}\right] + \sin\left[\frac{3}{5}\right]\right)}{6 \left(e^{\frac{3i}{5}} - z\right) \left(-1 + e^{\frac{3i}{5}} z\right)} + \frac{z \left(\sqrt{10 - 2\sqrt{5}} z + 4\sin\left[2 - \frac{\pi}{5}\right]\right)}{20 \left(1 + z^2 - 2z\cos[2]\right)}$$

The corresponding output signals are computed by

- (1) multiplying the input signal transform by the transfer function, and
- (2) taking the inverse transform of the product.

```
In[34]:= tfSpecific = tf /. \{a1 \rightarrow 0.85, a2 \rightarrow 0.95, b0 \rightarrow 0.7, b1 \rightarrow 0.8, b2 \rightarrow 0.9\};
\% // DiscreteSystemDisplayForm
Out[35]//DisplayForm= \\ \underbrace{0.736842 + 0.842105 \ z^{-1} + 0.947368 \ z^{-2}}_{1.05263 + 0.894737 \ z^{-1} + 1. \ z^{-2}}
In[36]:= outTransform1 = sineTransform1 * tfSpecific; \\ outTransform2 = sineTransform2 * tfSpecific; \\ outTransform = inpTransform * tfSpecific;
```

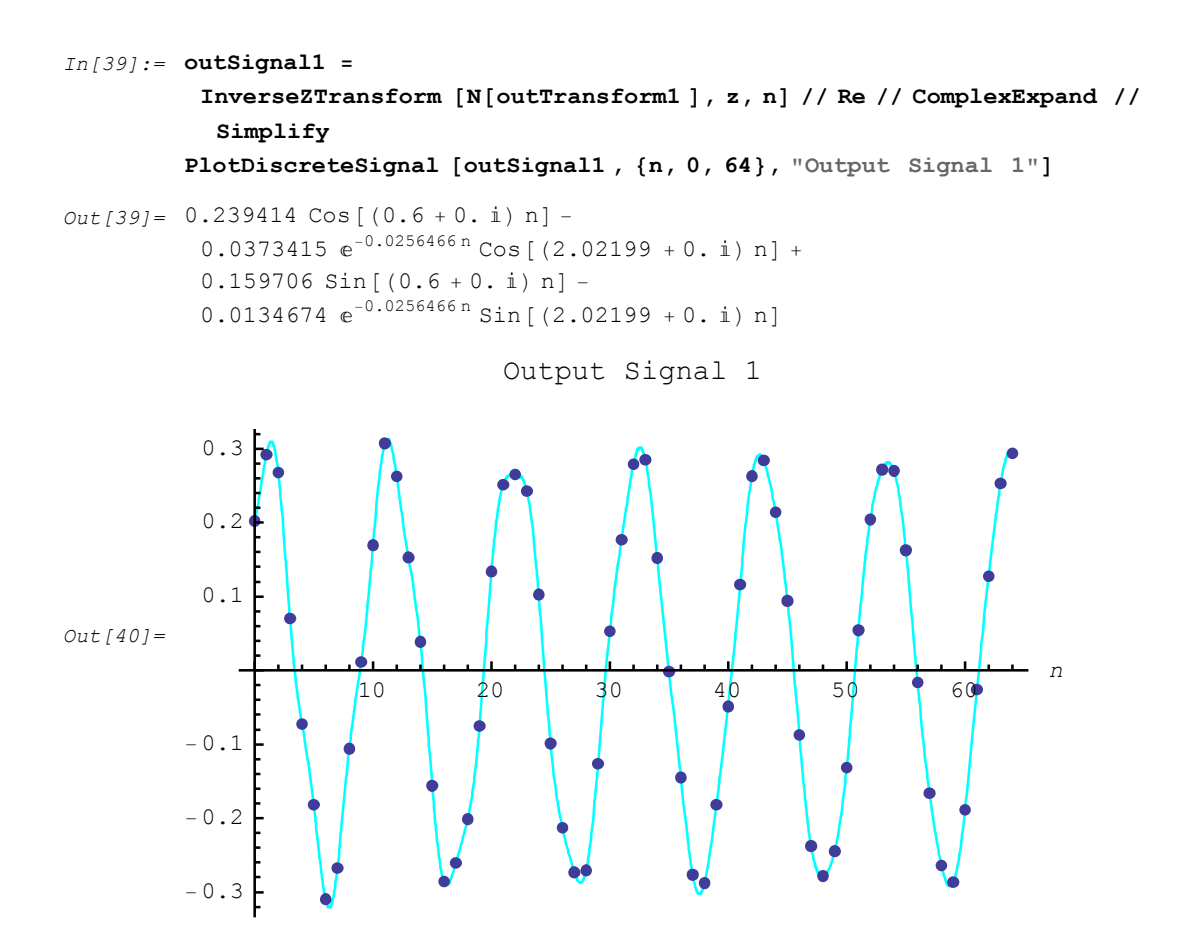

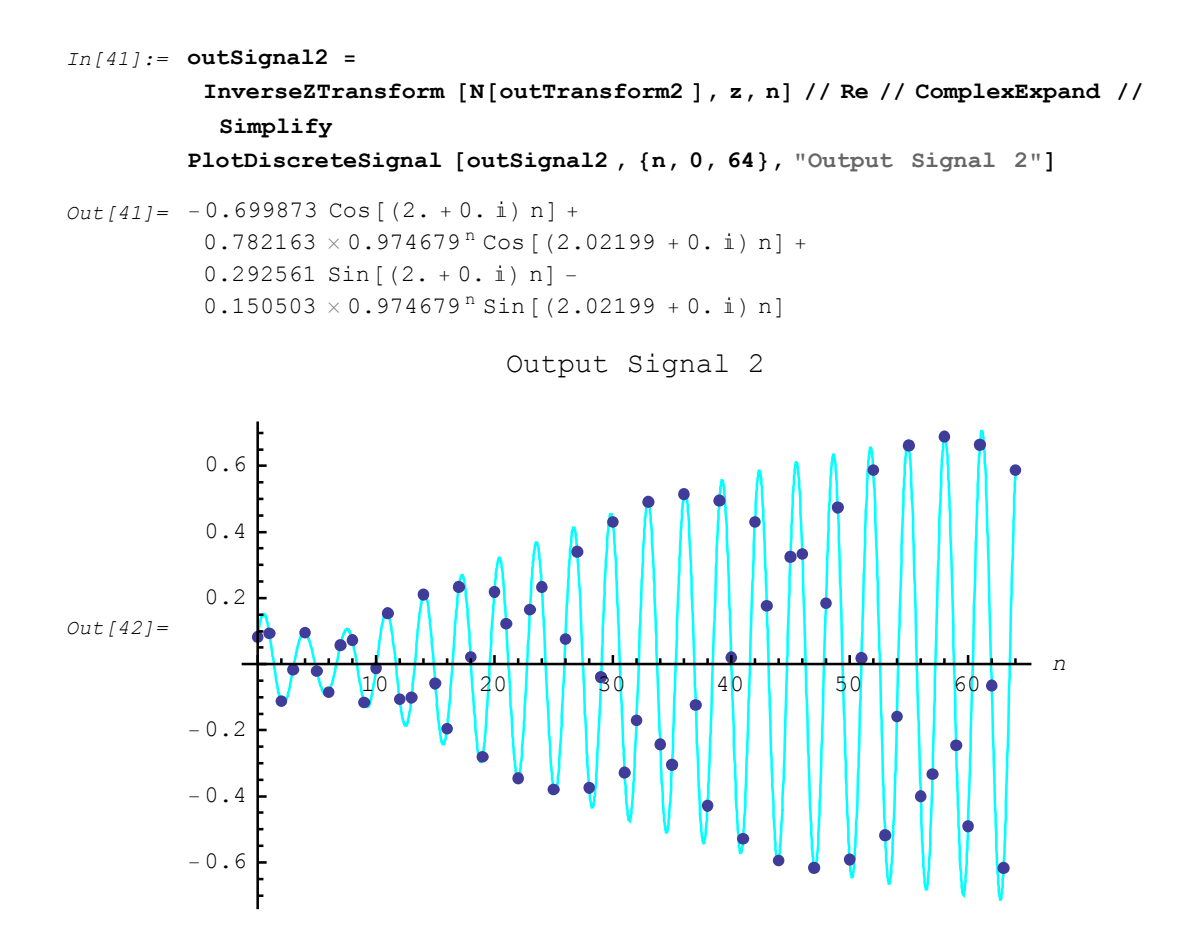

SchematicSolver Version 2.3

http://www.wolfram.com/products/applications/schematicsolver/

Processing Using ListConvolve

Let us redraw the schematic of the system with the specific coefficients:

In[45]:= myValues = {a1  $\rightarrow$  0.85, a2  $\rightarrow$  0.95, b0  $\rightarrow$  0.7, b1  $\rightarrow$  0.8, b2  $\rightarrow$  0.9};

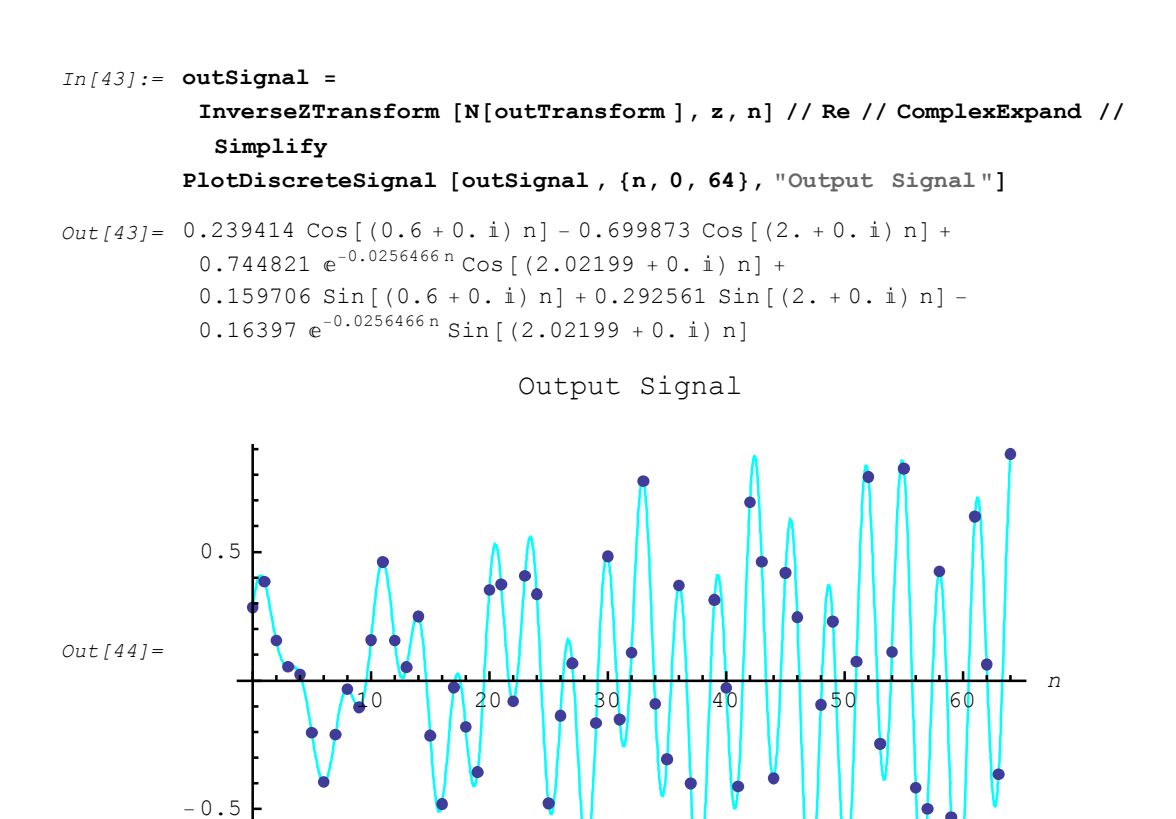

#### 759

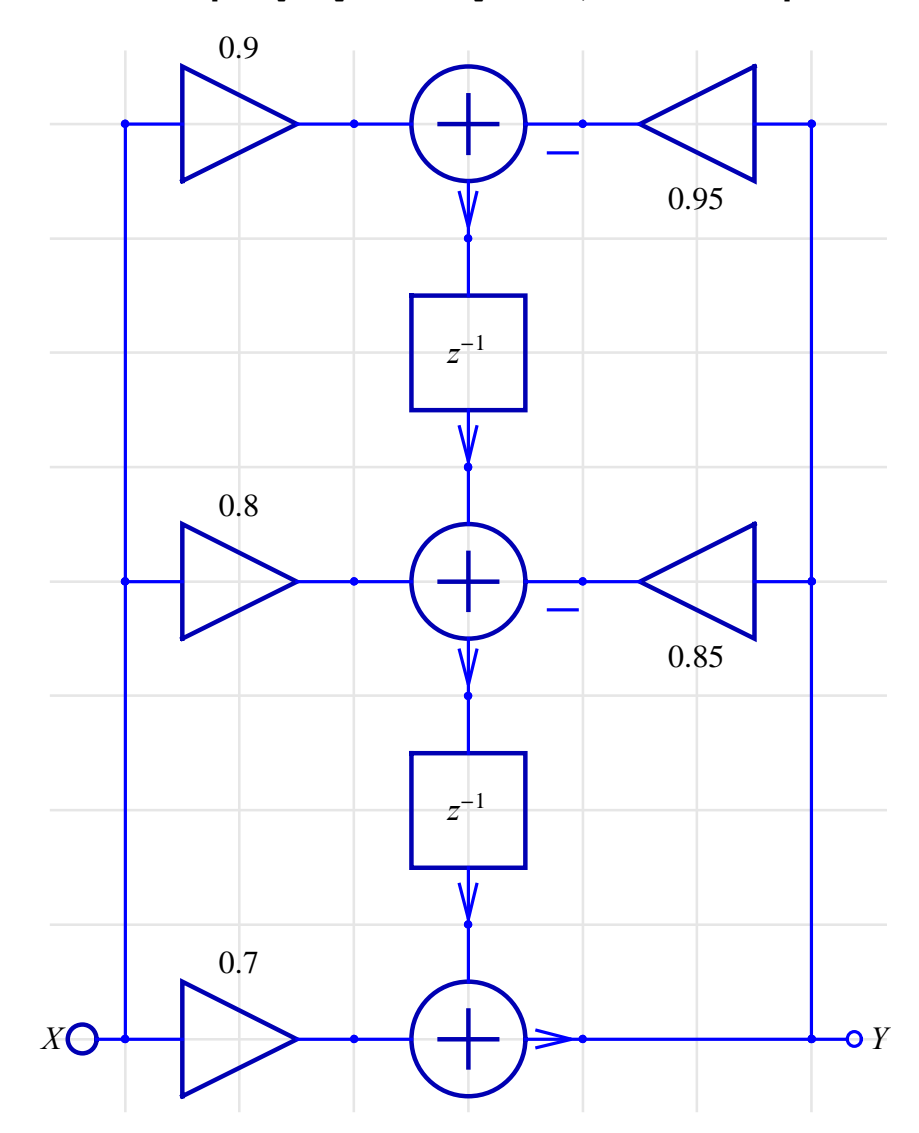

In[46]:= ShowSchematic [exampleSystem /. myValues, Frame  $\rightarrow$  False]

The corresponding transfer function is

```
In[47]:= {tfMatrix, systemInp, systemOut} =
    DiscreteSystemTransferFunction [exampleSystem /. myValues];
```

http://www.wolfram.com/products/applications/schematicsolver/

```
In[48]:= tf = tfMatrix [[1, 1]];
    % // DiscreteSystemDisplayForm
Out[49]//DisplayForm=
```

```
\frac{0.736842 + 0.842105 z^{-1} + 0.947368 z^{-2}}{1.05263 + 0.894737 z^{-1} + 1. z^{-2}}
```

and its impulse response is of the form

We find the first 100 samples of the impulse response with

```
In[51]:= impulseResponseList = Table[impulseResponse , {n, 0, 100}];
```

SchematicSolver's function SequencePlot plots discrete signals represented by sequences in matrix form. A list of values can be converted to a sequence with ListToSequence:

ListConvolve[impulseResponseList, inputSignalList] is a built-in function that gives the convolution of the list impulseResponseList with the list

inputSignalList. For a given input signal as a list of numbers

```
In[53]:= inpList = Table[inpSignal, {n, 0, 100}];
In[54]:= paddedInpList = PadLeft[inpList,
Length[inpList] + Length[impulseResponseList] - 1];
```

and for the known impulse response, we can compute the output signal as a list of numbers:

```
In[55]:= outList = ListConvolve [impulseResponseList , paddedInpList ];
```

SequencePlot plots the signal:

```
In[56]:= SequencePlot [ListToSequence [outList],
AxesLabel <math>\rightarrow {"n", "Output Signal"}];
Output Signal
0.5
-0.5
-1.0
```

http://www.wolfram.com/products/applications/schematicsolver/

## **17. Post-Processing Using Control Systems**

## ■ 17.1. Introduction

*Control Systems* is a collection of *Mathematica* programs that extend *Mathematica* to solve a wide range of control system problems. Both classic and modern approaches are supported for continuous-time (analog) and discrete-time (sampled) systems.

We use *SchematicSolver* to draw schematics of systems and to symbolically compute the system transfer function directly from schematics.

We can use Control Systems for post-processing results returned by SchematicSolver to:

- a) find the state-space realization with the StateSpace functions
- b) simplify and find a more convenient presentation of the continuous-time system
- c) represent the state-space realization of the MIMO system in the traditional typeset form with TraditionalForm
- e) compute the discrete-time approximation of the continuous-time system
- f) discretize the state-space system representation
- g) display the state-space equations as difference equations (for the discretized system)
- h) find the zeros, poles, and gains
- i) represent the transfer function in factored form
- j) compute the output signal of the continuous system with the function  $\verb"OutputResponse"$
- k) compute the state response

If package has not already been loaded, we load SchematicSolver with

In[1]:= Needs["SchematicSolver`"];

We shall adjust some options to obtain better appearance of the example schematics:

In[2]:= SetOptions [InputNotebook [], ImageSize → {350, 300}]; SetOptions [ShowSchematic, ElementScale → 1, FontSize → Automatic, Frame → True, GridLines → Automatic, PlotRange → All]; SetOptions [DrawElement, ElementSize → {1, 1}, PlotStyle → {{RGBColor [0, 0, 0.7`], Thickness [0.005`], PointSize [0.012`]}, {RGBColor [0, 0, 1], Thickness [0.0035`], PointSize [0.01`]}}, ShowArrowTail → True, ShowNodes → True, TextOffset → Automatic, BaseStyle → {FontFamily → Times, FontSize → 12}];

## ■ 17.2. Drawing and Solving Systems Using SchematicSolver

Consider a simple integrator system and find the transfer function using SchematicSolver.

We describe the integrator system as a list of continuous-time elements that contains an input, an integrator, and an output:

```
In[5]:= integratorSystem = {
    {"Input", {0, 0}, u}, {"Output", {6, 0}, y},
    {"Integrator", {{0, 0}, {6, 0}}, 1}
Out[5]= {{Input, {0, 0}, u}, {Output, {6, 0}, y},
    {Integrator, {{0, 0}, {6, 0}}, 1}
```

ShowSchematic draws the schematic:

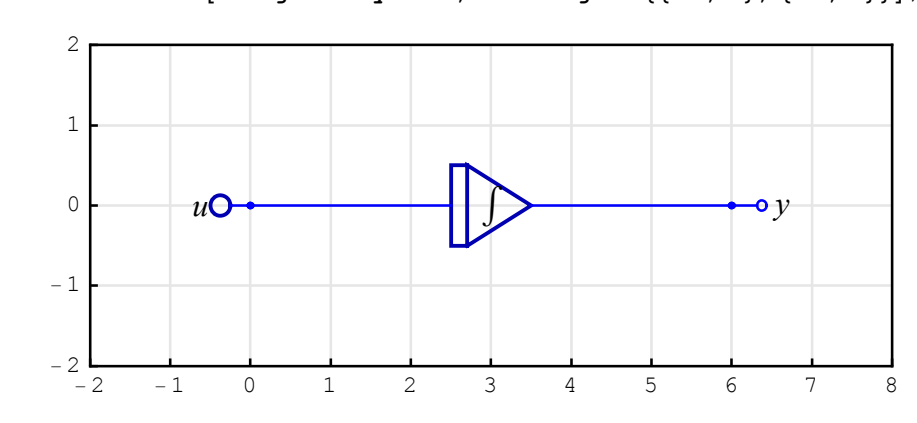

```
In[6]:= ShowSchematic [integratorSystem , PlotRange → {{-2, 8}, {-2, 2}}];
```

ContinuousSystemTransferFunction finds the transfer function:

```
In[7]:= {myTF, myInp, myOut} =
ContinuousSystemTransferFunction [integratorSystem]
```

```
Out[7] = \left\{ \left\{ \left\{ \frac{1}{s} \right\} \right\}, \left\{ Y[\{0, 0\}] \right\}, \left\{ Y[\{6, 0\}] \right\} \right\}
```

ContinuousSystemTransferFunction returns a list of the form {*transferFunctionMatrix, systemInputs, systemOutputs*}. *transferFunctionMatrix* is the transfer function matrix of the system. *systemInputs* is a list of symbols that represent the system outputs. *systemOutputs* is a list of symbols that represent the system outputs.

The symbol *s* is reserved for the complex frequency in the Laplace transform domain.

## ■ 17.3. Processing Systems Using Control Systems

In Control Systems, the integrator system is created in the transfer function form as follows:

```
In[8] := myTFobject = TransferFunctionModel [myTF, s]Out[8] = \left(\frac{1}{s}\right)^{T}
```

By applying the StateSpace function, we find the state-space realization of the transfer function object myTFobject:

```
In[9]:= StateSpaceModel [myTFobject]
```

```
Out[9] = \left(\begin{array}{c|c} 0 & 1\\ \hline 1 & 0 \end{array}\right)^S
```

## ■ 17.4. Drawing and Solving State-Space Models with SchematicSolver

The continuous-time state-space system is described by the set of equations

 $\dot{x}$  (t) = A x (t) + B u (t) y (t) = C x (t) + D u (t)

The schematic of a continuous-time state-space system is

```
In[10]:= myStateSpace = {
    {"Input", {2, 10}, u},
    {"Block", {{2, 10}, {6, 10}}, B},
    {"Adder", {{6, 10}, {7, 9}, {8, 10}, {7, 11}}, {1, 1, 2, 0}},
    {"Integrator", {{8, 10}, {12, 10}}, 1},
    {"Block", {{12, 10}, {16, 10}}, C},
    {"Adder", {{16, 10}, {17, 9}, {18, 10}, {17, 11}}, {1, 0, 2, 1}},
    {"Output", {18, 10}, y},
    {"Block", {{2, 14}, {17, 11}}, D},
    {"Block", {{2, 10}, {2, 14}},
    {"Line", {{2, 10}, {2, 14}},
    {"Node", {8, 10}, xp}, {"Node", {12, 10}, x},
    {"Line", {{12, 10}, {12, 6}}
};
```

```
ShowSchematic [% /. {xp \rightarrow \dot{x}}, PlotRange \rightarrow {{-1, 20}, {5, 15}}];
```

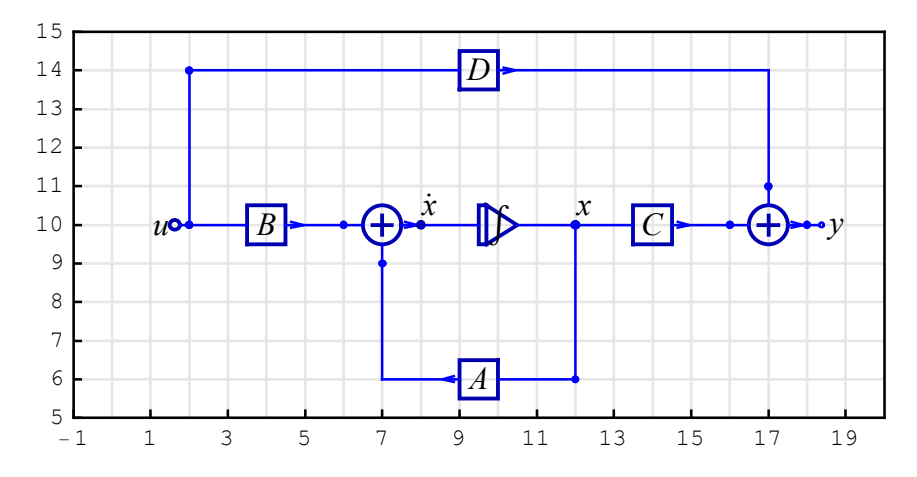

ContinuousSystemTransferFunction finds the transfer function:

```
In[12]:= {myTF, myInp, myOut} =
ContinuousSystemTransferFunction [myStateSpace]
Out[12]= {{{ ( ( -BC+AD-Ds) / (A-s) }}, {Y[{2, 10}]}, {Y[{18, 10}]} }
```

For the specific values

 $In[13] := myValues = \{A \rightarrow 0, B \rightarrow 1, C \rightarrow 1, D \rightarrow 0\}$ 

 $Out[13] = \{ A \rightarrow 0, B \rightarrow 1, C \rightarrow 1, D \rightarrow 0 \}$ 

That is

 $\dot{x}(t) = u(t)$ y(t) = x(t)

```
In[14]:= myStateSpaceMyValues = {
```

```
{"Input", {2, 10}, u}, {"Line", {{2, 10}, {8, 10}}},
{"Integrator", {{8, 10}, {12, 10}}, 1},
{"Line", {{12, 10}, {18, 10}}, {"Output", {18, 10}, y},
{"Node", {8, 10}, xp}, {"Node", {12, 10}, x}
};
```

ShowSchematic [% /. { $xp \rightarrow \dot{x}$ }, PlotRange  $\rightarrow$  {{1, 19}, {8, 12}}];

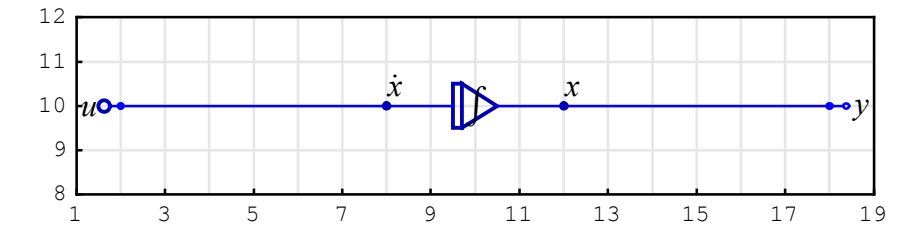

we obtain the transfer function of the simple integrator system

```
In[16] := myTFintegrator = myTF /. myValuesOut[16] = \left\{ \left\{ \frac{1}{s} \right\} \right\}
```

## ■ 17.5. Processing State-Space Models with Control Systems

In Control Systems, the system described by myStateSpace can represent the state-space

object

```
In[17] := mySSobject = StateSpaceModel [{{A}}, {{B}}, {{C}}, {{D}}]Out[17] = \left(\frac{A}{C} \frac{B}{D}\right)^{S}
```

For the specific values, the above expression simplifies to

```
In[18] := mySSobject /. myValuesOut[18] = \left( \begin{array}{c|c} 0 & 1\\ \hline 1 & 0 \end{array} \right)^{S}
```

that represents the state-space model of the integrator.

## 17.6. Drawing and Solving 1-Input 2-Output Systems with SchematicSolver

Let us draw a single-input two-output system of *Control Systems* and find its transfer function using *SchematicSolver*.

```
In[19]:= mylin2outSystem = {
             {"Integrator", {{5, 5}, {10, 5}}, 1},
              {"Integrator", {{5, 14}, {10, 14}}, 1},
              {"Amplifier", {{10, 9}, {4, 9}}, a1},
              {"Amplifier", {{10, 14}, {13, 14}}, a2},
              {"Adder", {{3, 5}, {4, 4}, {5, 5}, {4, 9}}, {1, 0, 2, -1}},
              \{ \text{"Adder"}, \{ \{ 13, 14 \}, \{ 14, 5 \}, \{ 15, 14 \}, \{ 14, 15 \} \}, \{ 1, 1, 2, 0 \} \}, 
              {"Line", {{10, 9}, {10, 5}}},
              {"Line", {{10, 9}, {10, 11}, {5, 12}, {5, 14}}},
              {"Line", {{14, 5}, {10, 5}}},
              {"Node", {5, 14}, xp1},
              {"Node", \{10, 14\}, x1, "", TextOffset \rightarrow \{0, -1\}\},\
              {"Node", {5, 5}, xp2},
              {"Node", {10, 5}, x2},
              {"Input", {3, 5}, u},
              {"Output", {15, 14}, y1},
              {"Output", {14, 5}, y2}};
```

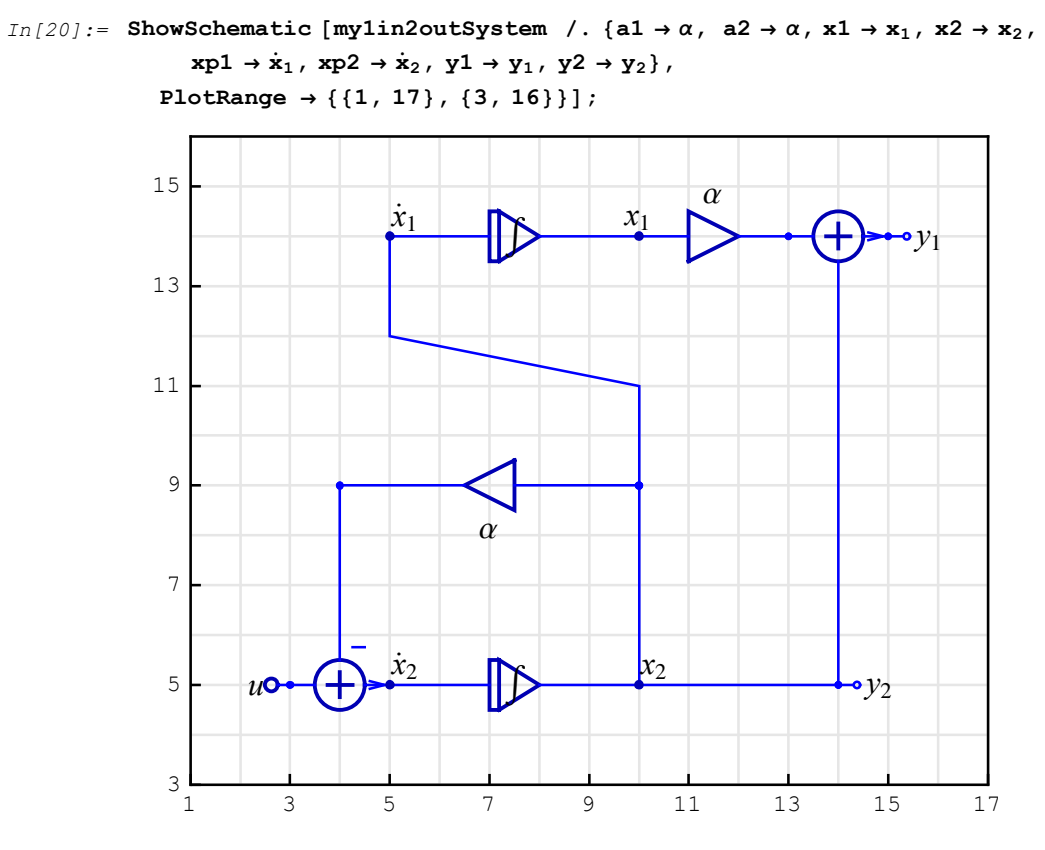

Given the values

 $In[21] := myValues = \{a1 \rightarrow \alpha, a2 \rightarrow \alpha\}$ 

 $\textit{Out[21]}= \{\texttt{al} \rightarrow \alpha, \texttt{a2} \rightarrow \alpha\}$ 

ContinuousSystemTransferFunction finds the transfer function

In[22]:= {mylin2outTF, myInp, myOut} =
ContinuousSystemTransferFunction [mylin2outSystem] /. myValues

$$Out[22] = \left\{ \left\{ \left\{ \frac{1}{s} \right\}, \left\{ \frac{1}{s+\alpha} \right\} \right\}, \left\{ Y[\{3, 5\}] \right\}, \left\{ Y[\{15, 14\}], Y[\{14, 5\}] \right\} \right\}$$

From the schematic, we see that  $Y[\{15, 14\}]$  represents the first output denoted by  $y_1$ ,  $Y[\{14, 5\}]$  represents the second output denoted by  $y_2$ , and  $Y[\{3, 5\}]$  represents input denoted by u. Here are the corresponding transfer functions:

## ■ 17.7. Processing 1-Input 2-Output Systems with Control Systems

In *Control Systems*, the single-input two-output system is created in the transfer function form as follows:

```
In[24]:= mylin2outTFobject = TransferFunctionModel [mylin2outTF, s]
```

 $Out[24] = \begin{pmatrix} \frac{1}{-s} \\ \frac{1}{\alpha+s} \end{pmatrix}^{\mathcal{T}}$ 

The transfer function object can be represented in the traditional typeset form:

```
In[25]:= TraditionalForm [mylin2outTFobject ]
```

```
Out[25] //TraditionalForm = \begin{pmatrix} 1 \\ -s \\ 1 \\ -\alpha + s \end{pmatrix}^{T}
```

The transfer function object is assumed to be in the continuous-time domain and the variable s is used. The superscripted letter  $\mathcal{T}$  distinguishes the result from a regular matrix.

The state-space realization of this system can be represented in the TraditionalForm:

```
In[26]:= mylin2outSSobject = StateSpaceModel [mylin2outTFobject ]
```

```
Out [26] = \begin{pmatrix} 0 & 1 & 0 \\ 0 & -\alpha & 1 \\ \hline \alpha & 1 & 0 \\ 0 & 1 & 0 \end{pmatrix}^{S}
```

```
In[27] := mylin2outSSobject // TraditionalForm
```

```
Out[27]//TraditionalForm=
                            \begin{pmatrix} 0 & 1 & 0 \\ 0 & -\alpha & 1 \\ \hline \alpha & 1 & 0 \\ 0 & 1 & 0 \end{pmatrix}^{S}
```

The superscripted letter S identifies the StateSpace object, while the small subscripted bullet character denotes the continuous-time domain.

Control Systems provides the function EquationForm that allows you to display the StateSpace objects as the familiar state-space equations:

```
In[28]:= StateSpaceModel [Normal[mylin2outSSobject],
                      SystemsModelLabels \rightarrow \{ \{ "u" \}, \{ "y_1", "y_2" \}, \{ "\dot{x}_1", "\dot{x}_2" \} \} ]
Out[28] = \begin{pmatrix} & & u \\ \dot{x}_1 & 0 & 1 & 0 \\ \dot{x}_2 & 0 & -\alpha & 1 \\ y_1 & \alpha & 1 & 0 \\ y_1 & 0 & 1 & 0 \end{pmatrix}
```

That is

$$\begin{pmatrix} \dot{x}_1 \\ \dot{x}_2 \end{pmatrix} = \begin{pmatrix} 0 & 1 \\ 0 & -\alpha \end{pmatrix} \begin{pmatrix} x_1 \\ x_1 \end{pmatrix} + \begin{pmatrix} 0 \\ 1 \end{pmatrix} u$$
$$y = \begin{pmatrix} \alpha & 1 \\ 0 & 1 \end{pmatrix} \begin{pmatrix} x_1 \\ x_1 \end{pmatrix}$$

## ■ 17.8. Discrete-Time Models of Continuous-Time Systems

The discrete-time approximation of the continuous-time system mylin2outSystem sampled with period 3 is

```
In[29]:= myMethod = "ZeroOrderHold ";
sampledPeriod = 3;
mylin2outTFdiscrete = ToDiscreteTimeModel [mylin2outTFobject,
sampledPeriod, z, Method → myMethod] // Simplify;
% // TraditionalForm
```

```
Out[32]//TraditionalForm=
```

$$\left(\frac{3}{z-1}\\\frac{1-e^{3\alpha}}{\alpha-e^{3\alpha}\alpha z}\right)_{3}^{T}$$

Note that the TraditionalForm of the discretized object is displayed using the variable *z*. The subscript 3 gives the value of the sampling period.

The discretized state-space system represented in TraditionalForm is

```
In[33]:= myMethod = "ZeroOrderHold ";
sampledPeriod = 3;
mylin2outTFdiscrete = ToDiscreteTimeModel [mylin2outSSobject,
sampledPeriod, z, Method → myMethod] // Simplify;
% // TraditionalForm
```

Out[36]//TraditionalForm=

| 1 | $\frac{1-e^{-3\alpha}}{\alpha}$ | $\left(-\frac{-3 \alpha - e^{-3 \alpha} + 1}{\alpha^2}\right)^S$ |
|---|---------------------------------|------------------------------------------------------------------|
| 0 | $e^{-3\alpha}$                  | $\frac{1-e^{-3\alpha}}{\alpha}$                                  |
| α | 1                               | 0                                                                |
| 0 | 1                               | $\left( \begin{array}{c} 0 \end{array} \right)_{3}$              |

For the discretized system, the state-space equations are displayed as difference rather than differential equations.

$$\begin{pmatrix} x_1(k+1)\\ x_1(k+1) \end{pmatrix} = \begin{pmatrix} 1 & \frac{1-e^{-3\alpha}}{\alpha}\\ 0 & e^{-3\alpha} \end{pmatrix} \begin{pmatrix} x_1(k)\\ x_1(k) \end{pmatrix} + \begin{pmatrix} -\frac{-3\alpha-e^{-3\alpha}+1}{\alpha^2}\\ \frac{1-e^{-3\alpha}}{\alpha} \end{pmatrix} u(k)$$
$$y(k) = \begin{pmatrix} \alpha & 1\\ 0 & 1 \end{pmatrix} \begin{pmatrix} x_1(k)\\ x_2(k) \end{pmatrix}$$

## 17.9. Simplifying Realizations with SchematicSolver

Let us find a simpler realization of the previous system mylin2outSystem. Consider the following single-input two-output system:

```
In[38]:= ShowSchematic [mylin2outSimpler /.
```

```
 \{a \rightarrow \alpha, x1 \rightarrow x_1, x2 \rightarrow x_2, xp1 \rightarrow \dot{x}_1, xp2 \rightarrow \dot{x}_2, y1 \rightarrow y_1, y2 \rightarrow y_2\}, 
PlotRange \rightarrow \{\{-2, 7\}, \{-2, 6\}\}\};
```

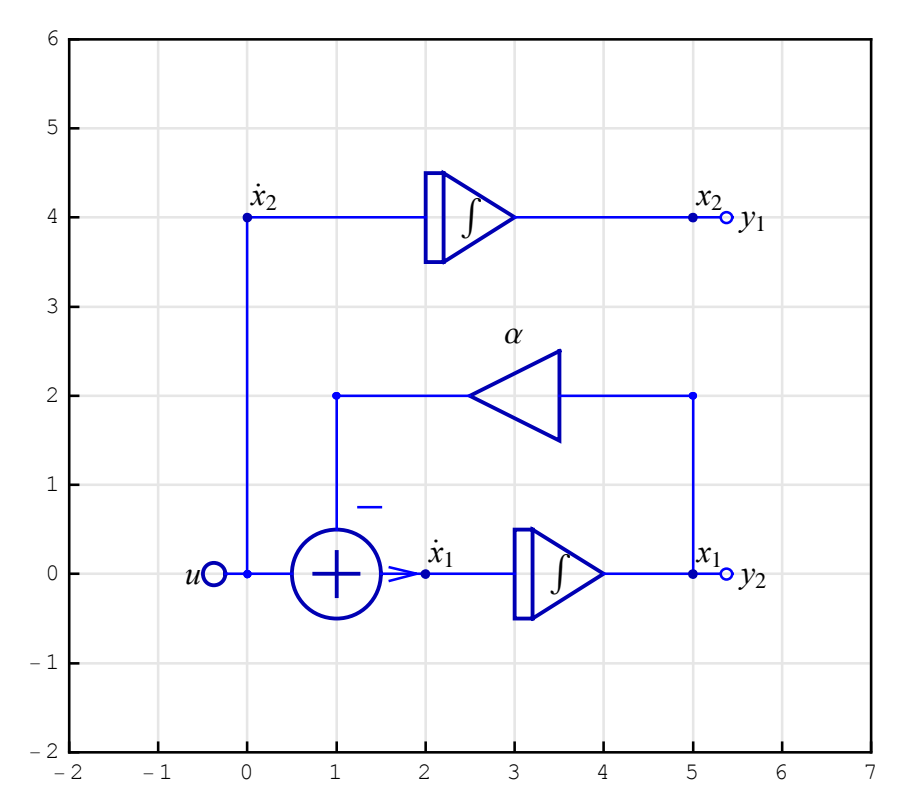

There is no realization with the number of integrators less than 2, but we reduced the number

of adders and amplifiers.

ContinuousSystemTransferFunction finds the transfer function:

```
In[39]:= \{mylin2outSimplerTF, myInp, myOut\} = ContinuousSystemTransferFunction [mylin2outSimpler] /. \{a \rightarrow \alpha\}
```

 $Out[39] = \left\{ \left\{ \left\{ \frac{1}{s} \right\}, \left\{ \frac{1}{s+\alpha} \right\} \right\}, \left\{ Y[\{0, 0\}] \right\}, \left\{ Y[\{5, 4\}], Y[\{5, 0\}] \right\} \right\}$ 

From the schematic, we see that  $Y[\{5,4\}]$  represents the first output denoted by  $y_1$ ,  $Y[\{5,0\}]$  represents the second output denoted by  $y_2$ , and  $Y[\{0,0\}]$  represents input denoted by u. Here are the corresponding transfer functions:

Verify that the transfer functions of the two systems, mylin2outSimpler and mylin2outSystem, are the same:

```
In[41]:= SameQ[mylin2outSimplerTF , mylin2outTF]
Out[41]= True
```

In *Control Systems*, the single-input two-output system is created in the transfer function form as follows:

```
In[42] := mylin2outSimplerTFobject = TransferFunctionModel [mylin2outSimplerTF , s]Out[42] = \begin{pmatrix} \frac{1}{-} \\ s \\ \frac{1}{\alpha + s} \end{pmatrix}^{T}
```

Directly from the schematic, we derive the state-space equations of mylin2outSimpler:

$$\dot{x}_1 = -\alpha x_1 + 0 x_2 + 1 u$$
$$\dot{x}_2 = 0 x_1 + 0 x_2 + 1 u$$

 $y_1 = 0 x_1 + 1 x_2 + 0 u$  $y_2 = 1 x_1 + 0 x_2 + 0 u$ 

or

```
 \begin{pmatrix} \dot{x}_1 \\ \dot{x}_2 \end{pmatrix} = \begin{pmatrix} -\alpha & 0 \\ 0 & 0 \end{pmatrix} \begin{pmatrix} x_1 \\ x_2 \end{pmatrix} + \begin{pmatrix} 1 \\ 1 \end{pmatrix} u 
 \begin{pmatrix} y_1 \\ y_2 \end{pmatrix} = \begin{pmatrix} 0 & 1 \\ 1 & 0 \end{pmatrix} \begin{pmatrix} x_1 \\ x_2 \end{pmatrix} + \begin{pmatrix} 0 \\ 0 \end{pmatrix} u
```

The state-space realization of the system mylin2outSimpler obtained with the function StateSpace is

```
In[43] := mylin2outSimplerSSobject = StateSpaceModel [{{{-\alpha, 0}, {0, 0}}, {{0, 0}}, {{1}, {1}}, {{0, 1}, {1, 0}}]
```

 $Out[43] = \left( \begin{array}{ccc} -\alpha & 0 & 1\\ 0 & 0 & 1\\ \hline 0 & 1 & 0\\ 1 & 0 & 0 \end{array} \right)^{S}$ 

and the corresponding transfer function is obtained with TransferFunction

```
In[44]:= mylin2outSimplerTFmodel =
TransferFunctionModel [mylin2outSimplerSSobject , s]
```

 $Out[44] = \begin{pmatrix} \frac{1}{s} \\ \frac{1}{\alpha + s} \end{pmatrix}^{T}$ 

The schematic of a system, generated by *SchematicSolver*, provides a convenient way to derive the state-space equations of the system. The transfer function are the same, but the state-space realizations of the system are different.

```
In[45]:= SameQ[mylin2outSimplerTFobject , mylin2outTFobject ]
Out[45]= True
In[46]:= SameQ[mylin2outSimplerSSobject , mylin2outSSobject ]
Out[46]= False
```

## 17.10. Drawing and Solving 2-Input 1-Output Systems with SchematicSolver

Let us draw a two-input single-output system of *Control Systems* and find the transfer function using *SchematicSolver*.

```
In[47]:= my2inloutSystem = {
               {"Integrator", {{9, 10}, {13, 10}}, 1},
               {"Integrator", {{9, 5}, {13, 5}}, 1},
               {"Integrator", {{9, 0}, {13, 0}}, 1},
               \{ \text{"Adder"}, \{ \{5, 10\}, \{4, 8\}, \{9, 10\}, \{3, 12\} \}, \{1, -1, 2, -1\} \}, 
               {"Adder", {{5, 5}, {6, 3}, {9, 5}, {6, 7}}, {1, -1, 2, 1}},
               {"Adder", {{5, 0}, {13, -2}, {9, 0}, {6, 2}}, {1, -1, 2, -1}},
               {"Input", {0, 12}, u1},
               {"Input", {0, 0}, u2},
               {"Amplifier", {{0, 12}, {3, 12}}, 2},
               {"Line", {{3, 12}, {3, 5}, {5, 5}}},
               {"Line", {{0, 0}, {0, 10}, {5, 10}}},
               {"Line", {{6, 2}, {13, 4}, {13, 5}}},
               {"Line", {{6, 3}, {13, 1}, {13, 0}}},
               {"Line", {{13, -2}, {13, 0}}},
               {"Line", {{0, 0}, {5, 0}}},
               {"Output", {13, -2}, y},
               {"Node", {13, 0}, x1},
               {"Node", {13, 5}, x2},
               {"Node", {13, 10}, x3},
               {"Node", {9, 0}, xp1},
               {"Node", {9, 5}, xp2},
               {"Node", {9, 10}, xp3},
               {"Line", {{6, 7}, {13, 9}, {13, 10}}},
               {"Line", {{6, 3}, {4, 3}, {4, 8}}}
             };
          ShowSchematic [my2inloutSystem /. {u1 \rightarrow u<sub>1</sub>, u2 \rightarrow u<sub>2</sub>,
                x1 \rightarrow x_1, x2 \rightarrow x_2, x3 \rightarrow x_3, xp1 \rightarrow \dot{x}_1, xp2 \rightarrow \dot{x}_2, xp3 \rightarrow \dot{x}_3\},
             PlotRange → { { -2, 15 }, { -3, 14 } } ];
```
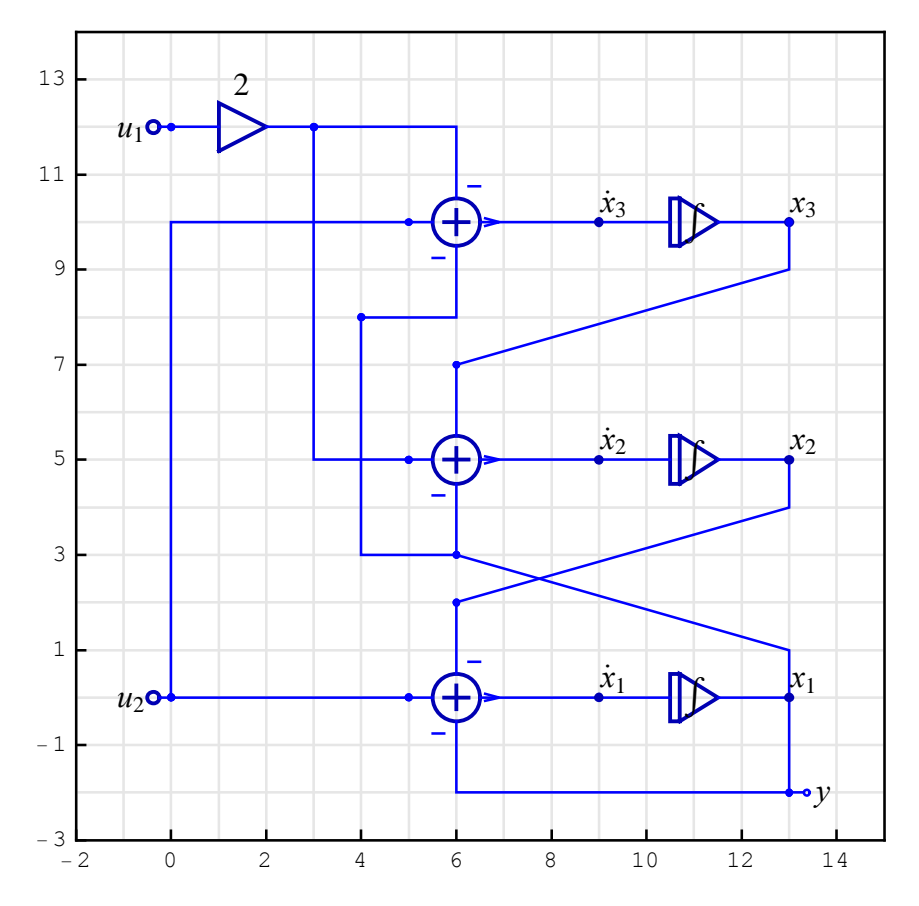

ContinuousSystemTransferFunction finds the transfer function:

```
In[49]:= {my2inloutTF, myInp, myOut} =
ContinuousSystemTransferFunction [my2inloutSystem] // Simplify
```

 $Out[49] = \left\{ \left\{ \left\{ -\frac{2}{(1+s)^2}, \frac{1}{1+s} \right\} \right\}, \left\{ Y[\{0, 12\}], Y[\{0, 0\}] \right\}, \left\{ Y[\{13, -2\}] \right\} \right\}$ 

The transfer function matrix of the system is a 1-by-2 matrix

```
In[50]:= MatrixForm [my2inloutTF]
```

 $Out[50] / /MatrixForm = \left( -\frac{2}{(1+s)^2} \cdot \frac{1}{1+s} \right)$ 

SchematicSolver Version 2.3

### ■ 17.11. Processing 2-Input 1-Output Systems with Control Systems

In *Control Systems*, the two-input single-output system is created in the transfer function form as follows:

```
In[51]:= my2inloutTFobject = TransferFunctionModel [my2inloutTF, s]
```

 $Out[51] = \left( -\frac{2}{(1+s)^2} - \frac{1}{1+s} \right)^{T}$ 

The transfer function object can be represented in the traditional typeset form:

```
In[52]:= TraditionalForm [my2inloutTFobject ]
```

```
Out[52] / TraditionalForm = \left( -\frac{2}{(s+1)^2} \cdot \frac{1}{s+1} \right)^T
```

TransferFunctionZeros and TransferFunctionPoles find the zeros and poles:

In[53]:= zeros = TransferFunctionZeros [my2in1outTFobject ]

 $Out[53] = \{\{\{\}, \{\}\}\}\}$ 

Notice that there are no finite zeros in the transfer function matrix, so the corresponding list of zeros is empty.

```
Out[55] = \{ \{ -2, 1 \} \}
```

We can use the function TransferFunctionModel to represent the transfer function in factored form:

```
In[56]:= approx = TransferFunctionModel [{zeros, poles, gainsZeroS}, s]
```

```
Out[56] = \left( -\frac{2}{(1+s)^2} - \frac{1}{1+s} \right)^{T}
```

©2003-2014 Prof. Miroslav Lutovac & Prof. Dejan Tosic. All rights reserved.

Assume that the stimulus

```
In[57] := myStimulus = Sin[2 \pi 2 t] e<sup>-t</sup>
Out[57] = e^{-t} Sin[4 \pi t]
```

is applied at both inputs, and find the output response with OutputResponse:

In[58]:= output2inlout = OutputResponse [approx, myStimulus, t] // FullSimplify

```
Out[58] = \left\{ \left\{ \frac{e^{-t} (-4 \pi t + \sin[4 \pi t])}{8 \pi^2} \right\}, \left\{ \frac{e^{-t} \sin[2 \pi t]^2}{2 \pi} \right\} \right\}
```

```
In[59]:= output2inlout // TraditionalForm
```

```
Out[59] //TraditionalForm = \left( \begin{array}{c} \frac{e^{-t} (\sin(4\pi t) - 4\pi t)}{8\pi^2} \\ \frac{e^{-t} \sin^2(2\pi t)}{2\pi} \end{array} \right)
```

The built-in *Mathematica* function Plot plots both outputs:

```
In[60]:= Plot[output2inlout, {t, 0, 10}, PlotRange 	All]
```

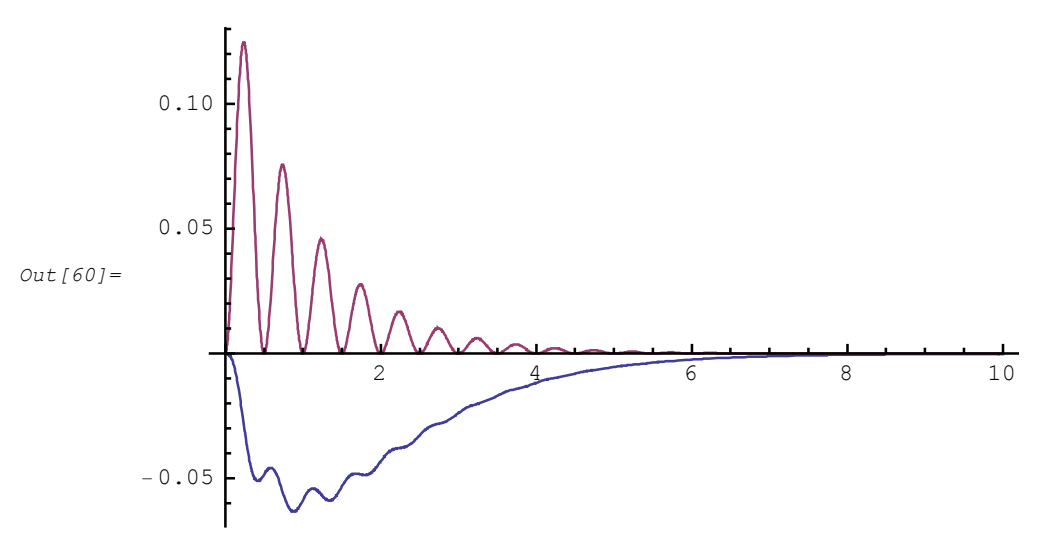

The step response of the system is:

```
In[61]:= output2inloutUnitStep =
OutputResponse [approx, UnitStep[t], t] // FullSimplify
```

```
Out[61] = \left\{ \left\{ 2 \left( -1 + e^{-t} (1 + t) \right) \text{ UnitStep [t]} \right\}, \\ \left\{ (1 - \cosh[t] + \sinh[t]) \text{ UnitStep [t]} \right\} \right\}
```

```
In[62]:= Plot[output2inloutUnitStep , {t, 0, 5}, PlotRange → All]
```

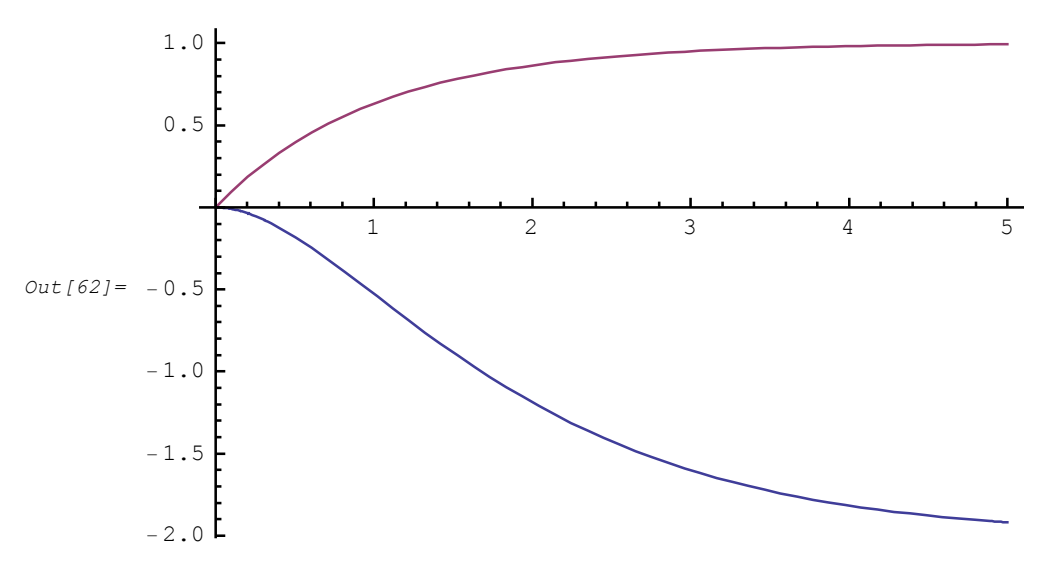

### ■ 17.12. Deriving State-Space Equations with SchematicSolver

As an example, consider the simple production and inventory control model from Brogan.

```
In[63]:= BroganSystem = {
    { "Input", {0, 0}, c},
    { "Input", {11, 1}, u2, "", TextOffset → {0, -1}},
    { "Output", {15, 0}, y},
    { "Adder", {10, 0}, {15, -4}, {2, 0}, {1, 1}, {1, -1, 2, 0}},
    { "Adder", {5, 0}, {10, -2}, {7, 0}, {6, 1}, {1, -1, 2, 0},
    { "Adder", {10, 0}, {11, -1}, {12, 0}, {11, 1}, {1, 0, 2, -1}},
    { "Block", {2, 0}, {5, 0}, k},
    { "Integrator ", {{7, 0}, {10, 0}, {K1, v1},
    { "Integrator ", {{12, 0}, {15, 0}, {K2, v2},
    { "Line ", {10, 0}, {15, -4}},
    { "Node ", {2, 0}, u1}, {"Node ", {7, 0}, xp1},
    { "Node ", {12, 0}, x2};
```

#### In[64]:= ShowSchematic [BroganSystem /.

 $\begin{aligned} & \{u1 \rightarrow u_1, \ u2 \rightarrow u_2, \ x1 \rightarrow x_1, \ x2 \rightarrow x_2, \ xp1 \rightarrow \dot{x}_1, \ xp2 \rightarrow \dot{x}_2\}, \\ & \text{PlotRange} \rightarrow \{\{-1.5, \ 16.5\}, \ \{-5, \ 3\}\}\}; \end{aligned}$ 

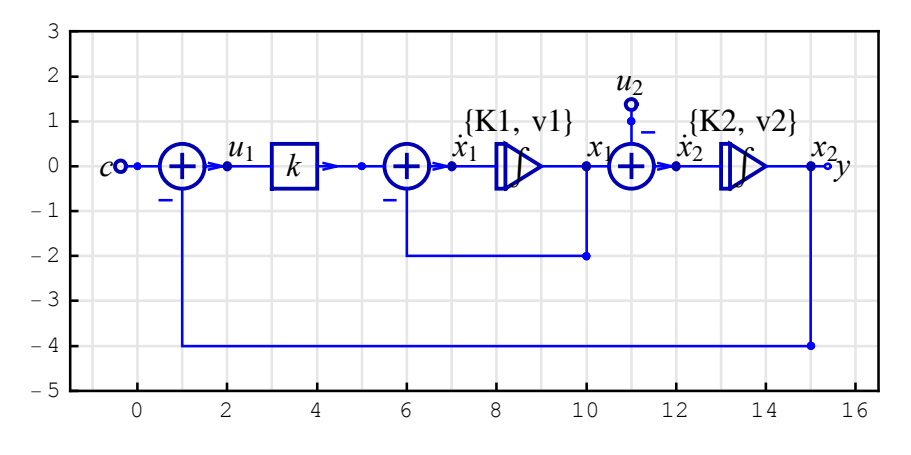

ContinuousSystemTransferFunction finds the transfer function:

In[65]:= {BroganSystemTF, BroganInp, BroganOut} =
ContinuousSystemTransferFunction [BroganSystem] /.
{{K1, v1} → 1, K2 → 1} // Simplify

$$Out[65] = \left\{ \left\{ \frac{k K1}{k K1 + s (K1 + s)}, - \frac{K1 + s}{k K1 + s (K1 + s)} \right\} \right\}, \\ \left\{ Y[\{0, 0\}], Y[\{11, 1\}]\}, \{Y[\{15, 0\}]\} \right\}$$

SchematicSolver Version 2.3

$$Out[66] = \left\{ \left\{ \frac{k0 \ k1 \ k2}{k0 \ k1 \ k2 + s \ (k1 + s)}, - \frac{k2 \ (k1 + s)}{k0 \ k1 \ k2 + s \ (k1 + s)} \right\} \right\}, \\ \left\{ Y[\{0, 0\}], Y[\{11, 1\}]\}, \{Y[\{15, 0\}]\} \right\}$$

In[67]:= BroganSystemTFobject = TransferFunctionModel [BroganSystemTF, s]

$$Out[67] = \left( \frac{k0 \ k1 \ k2}{k0 \ k1 \ k2 + s \ (k1 + s)} - \frac{k2 \ (k1 + s)}{k0 \ k1 \ k2 + s \ (k1 + s)} \right)^{T}$$

In[68]:= broganSystemSSobject =

StateSpaceModel [Normal [BroganSystemTFobject ]]

|          | ( 0        | 1    | 0          | 0    | 0 | 0 \ <sup>s</sup> |
|----------|------------|------|------------|------|---|------------------|
| Out[68]= | - k0 k1 k2 | - k1 | 0          | 0    | 1 | 0                |
|          | 0          | 0    | 0          | 1    | 0 | 0                |
|          | 0          | 0    | - k0 k1 k2 | - k1 | 0 | 1                |
|          | k0 k1 k2   | 0    | – k1 k2    | – k2 | 0 | 0)               |

### In[69]:= StateSpaceModel [Normal[broganSystemSSobject],

```
\texttt{SystemsModelLabels} \rightarrow \{\{"u_1", "u_2"\}, \{"y_1"\}, \{"\dot{x}_1", "\dot{x}_2", "\dot{x}_3", "\dot{x}_4"\}\}]
```

|          | (           |            |      |            |      | $u_1$ | u <sub>2</sub> |
|----------|-------------|------------|------|------------|------|-------|----------------|
| Out[69]= | $\dot{x}_1$ | 0          | 1    | 0          | 0    | 0     | 0              |
|          | $\dot{x}_2$ | - k0 k1 k2 | - k1 | 0          | 0    | 1     | 0              |
|          | ż3          | 0          | 0    | 0          | 1    | 0     | 0              |
|          | $\dot{x}_4$ | 0          | 0    | - k0 k1 k2 | - k1 | 0     | 1              |
|          | y1          | k0 k1 k2   | 0    | – kl k2    | - k2 | 0     | 0)             |

The state-space realization returned by StateSpace does not correspond to BroganSystem.

The correct state-space equations for BroganSystem can be obtained only from the schematic.

```
In[70]:= ShowSchematic [
BroganSystem /. \{ \{K1, v1\} \rightarrow "1", \{K2, v2\} \rightarrow "1", v1 \rightarrow 0, v2 \rightarrow 0 \} /.
\{c \rightarrow "c ", u1 \rightarrow "", u2 \rightarrow u_2, x1 \rightarrow x_1, x2 \rightarrow x_2, xp1 \rightarrow \dot{x}_1, xp2 \rightarrow \dot{x}_2 \},
Frame \rightarrow False, GridLines \rightarrow None];
u_2
u_2
u_3
u_4
u_4
u_4
u_4
u_4
u_4
u_4
u_4
u_4
u_4
u_4
u_4
u_4
u_4
u_4
u_4
u_4
u_4
u_4
u_4
u_4
u_4
u_4
u_4
u_4
u_4
u_4
u_4
u_4
u_4
u_4
u_4
u_4
u_4
u_4
u_4
u_4
u_4
u_4
u_4
u_4
u_4
u_4
u_4
u_4
u_4
u_4
u_4
u_4
u_4
u_4
u_4
u_4
u_4
u_4
u_4
u_4
u_4
u_4
u_4
u_4
u_4
u_4
u_4
u_4
u_4
u_4
u_4
u_4
u_4
u_4
u_4
u_4
u_4
u_4
u_4
u_4
u_4
u_4
u_4
u_4
u_4
u_4
u_4
u_4
u_4
u_4
u_4
u_4
u_4
u_4
u_4
u_4
u_4
u_4
u_4
u_4
u_4
u_4
u_4
u_4
u_4
u_4
u_4
u_4
u_4
u_4
u_4
u_4
u_4
u_4
u_4
u_4
u_4
u_4
u_4
u_4
u_4
u_4
u_4
u_4
u_4
u_4
u_4
u_4
u_4
u_4
u_4
u_4
u_4
u_4
u_4
u_4
u_4
u_4
u_4
u_4
u_4
u_4
u_4
u_4
u_4
u_4
u_4
u_4
u_4
u_4
u_4
u_4
u_4
u_4
u_4
u_4
u_4
u_4
u_4
u_4
u_4
u_4
u_4
u_4
u_4
u_4
u_4
u_4
u_4
u_4
u_4
u_4
u_4
u_4
u_4
u_4
u_4
u_4
u_4
u_4
u_4
u_4
u_4
u_4
u_4
u_4
u_4
u_4
u_4
u_4
u_4
u_4
u_4
u_4
u_4
u_4
u_4
u_4
u_4
u_4
u_4
u_4
u_4
u_4
u_4
u_4
u_4
u_4
u_4
u_4
u_4
u_4
u_4
u_4
u_4
u_4
u_4
u_4
u_4
u_4
u_4
u_4
u_4
u_4
u_4
u_4
u_4
u_4
u_4
u_4
u_4
u_4
u_4
u_4
u_4
u_4
u_4
u_4
u_4
u_4
u_4
u_4
u_4
u_4
u_4
u_4
u_4
u_4
u_4
u_4
u_4
u_4
u_4
u_4
u_4
u_4
u_4
u_4
u_4
u_4
u_4
u_4
u_4
u_4
u_4
u_4
u_4
u_4
u_4
u_4
u_4
u_4
u_4
u_4
u_4
u_4
u_4
u_4
u_4
u_4
u_4
u_4
u_4
u_4
u_4
u_4
u_4
u_4
u_4
u_4
u_4
u_4
u_4
u_4
u_4
u_4
u_4
u_4
u_4
u_4
u_4
u_4
u_4
u_4
u_4
```

By inspection, we derive the following state-space equations:

 $\dot{x}_1 = -1 x_1 - k x_2 + k c + 0 u_2$  $\dot{x}_2 = 1 x_1 + 0 x_2 + 0 c - 1 u_2$  $y = 0 x_1 + 1 x_2 + 0 c + 0 u_2$ 

or

$$\begin{pmatrix} \dot{x}_1 \\ \dot{x}_2 \end{pmatrix} = \begin{pmatrix} -1 & -k \\ 1 & 0 \end{pmatrix} \begin{pmatrix} x_1 \\ x_2 \end{pmatrix} + \begin{pmatrix} k & 0 \\ 0 & -1 \end{pmatrix} \begin{pmatrix} c \\ u_2 \end{pmatrix}$$

$$y = \begin{pmatrix} 0 & 1 \end{pmatrix} \begin{pmatrix} x_1 \\ x_2 \end{pmatrix} + \begin{pmatrix} 0 & 0 \end{pmatrix} \begin{pmatrix} c \\ u_2 \end{pmatrix}$$

that is equivalent to

$$\begin{pmatrix} \dot{x}_1 \\ \dot{x}_2 \end{pmatrix} = A \begin{pmatrix} x_1 \\ x_2 \end{pmatrix} + B \begin{pmatrix} c \\ u_2 \end{pmatrix}$$
$$y = C \begin{pmatrix} x_1 \\ x_2 \end{pmatrix} + D \begin{pmatrix} c \\ u_2 \end{pmatrix}$$

and can be conveniently presented by

SchematicSolver Version 2.3

 $In[71]:= matrixA = \begin{pmatrix} -1 & -k \\ 1 & 0 \end{pmatrix};$  $matrixB = \begin{pmatrix} k & 0 \\ 0 & -1 \end{pmatrix};$  $matrixC = (0 \ 1 );$  $matrixD = (0 \ 0 );$ 

In[75] := StateSpaceModel [{matrixA, matrixB, matrixC, matrixD}]

 $Out[75] = \left( \begin{array}{cccc} -1 & -k & k & 0 \\ 1 & 0 & 0 & -1 \\ \hline 0 & 1 & 0 & 0 \end{array} \right)^{S}$ 

### ■ 17.13. Step-by-Step Procedure for Deriving State-Space Equations

First, we find the signals at all nodes using ContinuousSystemSignals:

```
In[76]:= {BroganSignals , BroganVars } =
ContinuousSystemSignals [BroganSystem ] // Simplify;
% // Transpose // TableForm
```

```
Out[77]//TableForm=
         c k K1 K2-K2 s u2+K2 v1+s v2+K1 (-K2 u2+v2)
                                                       Y[{15,0}]
                    k K1 K2+s (K1+s)
         c k K1 s+s (-s u2+v1)-K1 (s u2+k v2)
                                                      Y[{12,0}]
                 k Kl K2+s (Kl+s)
         u2
                                                       Y[{11, 1}]
         c k K1 s+s v1+k K1 (K2 u2-v2)
                                                       Y[{10, 0}]
              k K1 K2+s (K1+s)
         c k s<sup>2</sup>-s v1+k (K2 s u2-K2 v1-s v2)
                                                       Y[{7,0}]
                k K1 K2+s (K1+s)
         k (cs (K1+s)+K1 K2 u2+K2 su2-K2 v1-K1 v2-s v2)
                                                       Y[{5,0}]
                     k K1 K2+s (K1+s)
         c s (K1+s)+K1 K2 u2+K2 s u2-K2 v1-K1 v2-s v2
                                                       Y[{2,0}]
                     k K1 K2+s (K1+s)
                                                        Y[{0, 0}]
         С
```

Next, we extract the signals at integrator inputs,  $Y[\{7,0\}]$  representing  $\dot{x}_1$ , and  $Y[\{12,0\}]$  representing  $\dot{x}_2$ :

```
In[78]:= X1p = BroganSignals [[5]] // Simplify
X2p = BroganSignals [[2]] // Simplify
Out[78]= \frac{c k s^{2} - s v1 + k (K2 s u2 - K2 v1 - s v2)}{k K1 K2 + s (K1 + s)}
Out[79]= \frac{c k K1 s + s (-s u2 + v1) - K1 (s u2 + k v2)}{k K1 K2 + s (K1 + s)}
```

```
In[80]:= Clear[matrixA, matrixB, matrixC, matrixD];
```

The matrix A can be computed for zero input signals  $(c \rightarrow 0, u2 \rightarrow 0)$  and by suppressing integration  $(K1 \rightarrow 0, K2 \rightarrow 0)$ . The coefficients of the matrix A can be computed by setting the initial conditions to 1 or 0. For example, the first coefficient represents a flow from  $x_1$  to  $\dot{x}_1$ , and we set  $(v1 \rightarrow 1, v2 \rightarrow 0)$ .

```
In[81]:= matrixA = s * \{ \{ (X1p /. \{v1 \rightarrow 1, v2 \rightarrow 0\}), (X1p /. \{v1 \rightarrow 0, v2 \rightarrow 1\}) \}, \\ \{ (X2p /. \{v1 \rightarrow 1, v2 \rightarrow 0\}), (X2p /. \{v1 \rightarrow 0, v2 \rightarrow 1\}) \} \} \} /. \{K1 \rightarrow 0, K2 \rightarrow 0, c \rightarrow 0, u2 \rightarrow 0\} // Simplify \\ \% // MatrixFormOut[81]= \{ \{-1, -k\}, \{1, 0\} \}Out[82] // MatrixForm= \begin{pmatrix} -1 & -k \\ 1 & 0 \end{pmatrix}
```

The matrix *B* can be computed for zero initial conditions  $(v1\rightarrow0, v2\rightarrow0)$  and by suppressing integration  $(K1\rightarrow0, K2\rightarrow0)$ . The coefficients of the matrix *B* can be computed by setting the input signals to 1 or 0. For example, the first coefficient represents a flow from *c* to  $\dot{x}_1$ , and we set  $(c\rightarrow1, u2\rightarrow0)$ .

```
In[83] := matrixB = \{ \\ \{ (X1p /. \{c \rightarrow 1, u2 \rightarrow 0\}), (X1p /. \{c \rightarrow 0, u2 \rightarrow 1\}) \}, \\ \{ (X2p /. \{c \rightarrow 1, u2 \rightarrow 0\}), (X2p /. \{c \rightarrow 0, u2 \rightarrow 1\}) \} \\ \} /. \{ K1 \rightarrow 0, K2 \rightarrow 0, v1 \rightarrow 0, v2 \rightarrow 0 \} // Simplify \\ \% // MatrixForm \\ Out[83] = \{ \{k, 0\}, \{0, -1\} \} \\ Out[84] // MatrixForm = \\ \begin{pmatrix} k & 0 \\ 0 & -1 \end{pmatrix} \end{cases}
```

From the schematic, we identify that Y [ { 15, 0 } ] represents the output signal *y*:

The matrix *C* can be computed for zero input signals  $(c \rightarrow 0, u2 \rightarrow 0)$  and by suppressing integration  $(K1 \rightarrow 0, K2 \rightarrow 0)$ . The coefficients of the matrix *C* can be computed by setting the initial conditions to 1 or 0. For example, the first coefficient represents a flow from  $x_1$  to y, and we set  $(v1 \rightarrow 1, v2 \rightarrow 0)$ .

The matrix *D* can be computed for zero initial conditions  $(v1\rightarrow0, v2\rightarrow0)$  and by suppressing integration  $(K1\rightarrow0, K2\rightarrow0)$ . The coefficients of the matrix *D* can be computed by setting the input signals to 1 or 0. For example, the first coefficient represents a flow from *c* to *y*, and we set  $(c\rightarrow1, u2\rightarrow0)$ .

©2003-2014 Prof. Miroslav Lutovac & Prof. Dejan Tosic. All rights reserved.

```
In[88]:= matrixD = {
                {(Yout /. {c → 1, u2 → 0}), (Yout /. {c → 0, u2 → 1})}
                } /. {K1 → 0, K2 → 0, v1 → 0, v2 → 0} // Simplify
                % // MatrixForm
Out[88]= {{0, 0}}
Out[89]//MatrixForm=
                (0 0)
```

We can verify that this state-space realization is the state-space of SystemBrogan:

```
In[90]:= StateSpaceModel [{matrixA, matrixB, matrixC, matrixD}]
```

 $Out[90] = \left( \begin{array}{ccc} -1 & -k & k & 0 \\ 1 & 0 & 0 & -1 \\ \hline 0 & 1 & 0 & 0 \end{array} \right)^{S}$ 

We can use *Control Systems* to compute the state response of the system with StateResponse:

```
\label{eq:In[91]:= objectABCD = StateSpaceModel [{matrixA, matrixB, matrixC, matrixD} /. $$ k \rightarrow 3 / 16]
```

 $Out[91] = \left( \begin{array}{cccc} -1 & -\frac{3}{16} & \frac{3}{16} & 0\\ \frac{1}{1} & 0 & 0 & -1\\ \hline 0 & 1 & 0 & 0 \end{array} \right)^{3}$ 

```
In[92]:= stateResponseBrogan =
    StateResponse [{objectABCD}, UnitStep[t], t] // Simplify
```

```
\begin{array}{l} \textit{Out[92]}= & \left\{ \left\{ \frac{3}{8} \; \mathrm{e}^{-3 \; \mathrm{t}/4} \; \left(-1 + \mathrm{e}^{\mathrm{t}/2}\right) \; \texttt{UnitStep[t]} \; , \; \frac{1}{2} \; \left(2 + \mathrm{e}^{-3 \; \mathrm{t}/4} - 3 \; \mathrm{e}^{-\mathrm{t}/4}\right) \; \texttt{UnitStep[t]} \right\} \\ & \left\{ \frac{1}{2} \; \left(2 + \mathrm{e}^{-3 \; \mathrm{t}/4} - 3 \; \mathrm{e}^{-\mathrm{t}/4}\right) \; \texttt{UnitStep[t]} \; , \; \left\{ \begin{array}{c} \frac{2}{3} \; \left(-8 - \mathrm{e}^{-3 \; \mathrm{t}/4} + 9 \; \mathrm{e}^{-\mathrm{t}/4}\right) \; \mathrm{t} \geq 0 \\ 0 & & & & & \\ \end{array} \right\} \right\} \end{array}
```

Specifying the initial conditions and following the procedure described in *Control Systems*, we can plot the results for particular initial values.

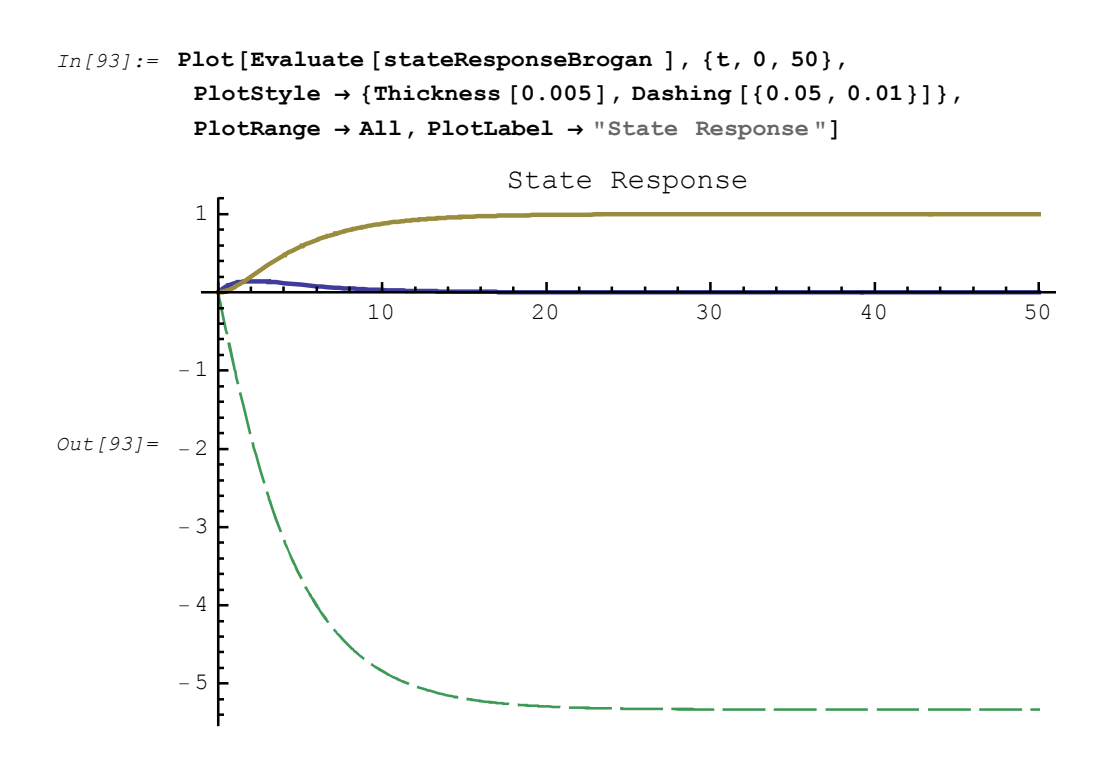

# 17.14. Processing the 2-Input 1-Output Brogan System with Control Systems

Find the transfer function from each input to the common output for K1=1 and K2=1.

```
In[94] := tf1 = BroganSystemTF[[1]][[1]] /. \{k0 \rightarrow k, k1 \rightarrow 1, k2 \rightarrow 1\};
tf2 = BroganSystemTF[[1]][[2]] /. {k0 \rightarrow k, k1 \rightarrow 1, k2 \rightarrow 1};
{tf1, tf2}
```

 $Out[96] = \left\{ \frac{k}{k+s (1+s)}, -\frac{1+s}{k+s (1+s)} \right\}$ 

The transfer function objects and models can be derived as follows:

```
In[97]:= BroganSystemTFobject1 = TransferFunctionModel [tf1, s];
BroganSystemTFobject2 = TransferFunctionModel [tf2, s];
```

```
In[99]:= objectABCD1 = StateSpaceModel [Normal [BroganSystemTFobject1] /. 
k \to 3 / 16];
objectABCD2 = StateSpaceModel [Normal [BroganSystemTFobject2] /. 
k \to 3 / 16];
(objectABCD1, objectABCD2 }
Out[101]=
<math>\begin{pmatrix} 0 & 1 & 0 \\ 3 & & 0 \end{pmatrix}^{S} ( 0 & 1 & 0 )^{S}
```

 $\left\{ \left| \begin{array}{cccc} \frac{3}{16} & -1 & 1\\ \frac{3}{16} & 0 & 0 \end{array} \right| , \left( \begin{array}{cccc} 0 & 1 & 0\\ \frac{3}{16} & -1 & 1\\ \frac{16}{-1} & -1 & 0 \end{array} \right|^{S} \right\}$ 

The output responses can be derived for different stimulus.

```
In[102] := 
y1 = OutputResponse [{objectABCD1}, UnitStep[t], t] // Simplify
y2 = OutputResponse [{objectABCD2}, 10 Sin[10 t], t] // Simplify
Out[102] = 
<math>\left\{\frac{1}{2} (2 + e^{-3 t/4} - 3 e^{-t/4}) \text{ UnitStep[t]}\right\}
Out[103] = 
\left\{\frac{160 e^{-3 t/4} (8005 - 24135 e^{t/2} + 16130 e^{3 t/4} Cos[10 t] - 3 e^{3 t/4} Sin[10 t])}{2576009}\right\}
```

```
In[104]:=
Plot[{y1+y2, y1, y2}, {t, 0, 20}, PlotStyle →
    {Thickness [0.005], Dashing [{0.05, 0.02}], Dashing [{0.05, 0.01}]},
AxesLabel → {t, y}, PlotLabel → {"c=UnitStep (t), u2=10 Sin(10t)"}]
Out[104]=
    {c=UnitStep(t), u2=10 Sin(10t)}

    y
    1
    1
    1
    5
    1
    1
    1
    1
    1
    1
    1
    1
    1
    1
    1
    1
    1
    1
    1
    1
    1
    1
    1
    1
    1
    1
    1
    1
    1
    1
    1
    1
    1
    1
    1
    1
    1
    1
    1
    1
    1
    1
    1
    1
    1
    1
    1
    1
    1
    1
    1
    1
    1
    1
    1
    1
    1
    1
    1
    1
    1
    1
    1
    1
    1
    1
    1
    1
    1
    1
    1
    1
    1
    1
    1
    1
    1
    1
    1
    1
    1
    1
    1
    1
    1
    1
    1
    1
    1
    1
    1
    1
    1
    1
    1
    1
    1
    1
    1
    1
    1
    1
    1
    1
    1
    1
    1
    1
    1
    1
    1
    1
    1
    1
    1
    1
    1
    1
    1
    1
    1
    1
    1
    1
    1
    1
    1
    1
    1
    1
    1
    1
    1
    1
    1
    1
    1
    1
    1
    1
    1
    1
    1
    1
    1
    1
    1
    1
    1
    1
    1
    1
    1
    1
    1
    1
    1
    1
    1
    1
    1
    1
    1
    1
    1
    1
    1
    1
    1
    1
    1
    1
    1
    1
    1
    1
    1
    1
    1
    1
    1
    1
    1
    1
    1
    1
    1
    1
    1
    1
    1
    1
    1
    1
    1
    1
    1
    1
    1
    1
    1
    1
    1
    1
    1
    1
    1
    1
    1
    1
    1
    1
    1
    1
    1
    1
    1
    1
    1
    1
    1
    1
    1
    1
    1
    1
    1
    1
    1
    1
    1
    1
    1
    1
    1
    1
    1
    1
    1
    1
    1
    1
    1
    1
    1
    1
    1
    1
    1
    1
    1
    1
    1
    1
    1
    1
    1
    1
    1
    1
    1
    1
    1
    1
    1
    1
    1
    1
    1
    1
    1
    1
    1
    1
    1
    1
    1
    1
    1
    1
    1
    1
    1
    1
    1
    1
    1
    1
    1
    1
    1
    1
    1
    1
    1
    1
    1
    1
```

©2003-2014 Prof. Miroslav Lutovac & Prof. Dejan Tosic. All rights reserved.

# 18. Post-Processing Using *Mathematica Signal Processing* Capabilities

### ■ 18.1. Introduction

*Mathematica* has *Signal Processing* capabilities for working with signals and systems. Analysis techniques for both discrete and continuous-time signals are available.

We use *SchematicSolver* to draw schematics of systems and to symbolically compute the system transfer function directly from schematics.

We can use *Mathematica Signal Processing* capabilities for post-processing results returned by *SchematicSolver* or to design analog or digital filters.

If package has not already been loaded, we load SchematicSolver with

```
In[1]:= Needs["SchematicSolver`"];
```

We shall adjust some options to obtain better appearance of the example schematics:

```
In[2]:= SetOptions [InputNotebook [], ImageSize → {350, 300}];
SetOptions [ShowSchematic, ElementScale → 1, FontSize → Automatic,
Frame → True, GridLines → Automatic, PlotRange → All];
SetOptions [DrawElement, ElementSize → {1, 1}, PlotStyle →
{{RGBColor [0, 0, 0.7`], Thickness [0.0015`], PointSize [0.0012`]},
{RGBColor [0, 0, 1], Thickness [0.00135`], PointSize [0.001`]}},
ShowArrowTail → True, ShowNodes → True, TextOffset → Automatic,
BaseStyle → {FontFamily → Times, FontSize → 8}];
```

### ■ 18.2. Drawing and Solving Systems with SchematicSolver

#### Draw Systems Using SchematicSolver

Consider a discrete-time system and find the transfer function using SchematicSolver.

©2003-2014 Prof. Miroslav Lutovac & Prof. Dejan Tosic. All rights reserved.

Notice that only one single parameter is required, that is the number of delay elements. Symbolic names of all parameters are automatically derived.

```
In[5]:= numberOfStages = 14;
    parameterSymbols =
        UnitSymbolicSequence [numberOfStages + 1, c, 0] // Flatten
Out[6]= {c0, c1, c2, c3, c4, c5, c6, c7, c8, c9, c10, c11, c12, c13, c14}
```

DirectFormFIRFilterSchematic creates the schematic of an example system.

```
In[7]:= {classicFIRSchematic , inpCoords , outCoords } =
    DirectFormFIRFilterSchematic [parameterSymbols ];
```

DirectFormFIRFilterSchematic returns the coordinates of the system input and the system output. You can add the input element and the output element to form the system specification:

```
In[8]:= classicFIR = Join[
    classicFIRSchematic ,
    {{"Input", First[inpCoords], X}},
    {{"Output", First[outCoords], Y}}
];
```

ShowSchematic draws the schematic of the system:

```
In[9]:= ShowSchematic [classicFIR, Frame 	riangle False];
```

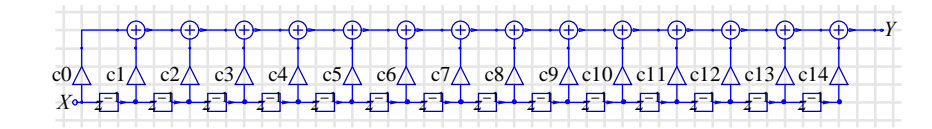

#### Find Transfer Function Using SchematicSolver

DiscreteSystemTransferFunction finds the transfer function:

```
In[10]:= \{tfMatrix, systemInp, systemOut\} = \\DiscreteSystemTransferFunction [classicFIR]; \\classicTF = tfMatrix [[1, 1]] // Together \\Out[11]= \frac{1}{z^{14}} (c14 + c13 z + c12 z^{2} + c11 z^{3} + c10 z^{4} + c9 z^{5} + c8 z^{6} + c7 z^{7} + c6 z^{8} + c5 z^{9} + c4 z^{10} + c3 z^{11} + c2 z^{12} + c1 z^{13} + c0 z^{14})
```

The transfer function of this system is the first element of tfMatrix.

The symbol z is reserved for the complex variable in the z-transform domain.

 $z = e^{i\omega}$  refers to the unit circle.

### 18.3. Processing Systems using Mathematica Signal Processing Capabilities

LeastSquaresFilterKernel finds the filter coeficients:

```
In[12]:= parameterValues =
    LeastSquaresFilterKernel [{"Lowpass", 1.2}, numberOfStages + 1]
Out[12]= {0.038861, 0.0421054, -0.0177881, -0.0792723, -0.0469529,
    0.107503, 0.296677, 0.381972, 0.296677, 0.107503,
    -0.0469529, -0.0792723, -0.0177881, 0.0421054, 0.038861}
```

Symbolic names should be replaced with numeric values before ploting the transfer function.

```
In[13]:= parameterSubstitution = parameterSymbols \rightarrow parameterValues // Thread
```

Magnitude response in dB can be plotted with *SchematicSolver* function DiscreteSystemMagnitudeResponsePlot.

```
In[14]:= DiscreteSystemMagnitudeResponsePlot [
             classicTF /. parameterSubstitution ,
             \{0, 0.5\}, PlotRange \rightarrow \{-40, 3\},\
             AxesLabel \rightarrow {"f", "Gain (dB)"}, PlotLabel \rightarrow "FIR Filter"];
                                          FIR Filter
            Gain (dB)
                                                                               └── f
0.5
                                                      0.3
                             0.1
                                          0.2
                                                                   0.4
              -10
              -20
              - 30
                                                                           \setminus (
              -40
```

Alternatively, magnitude response can be presented using *Mathematica Signal Processing* function ListFourierSequenceTransform.

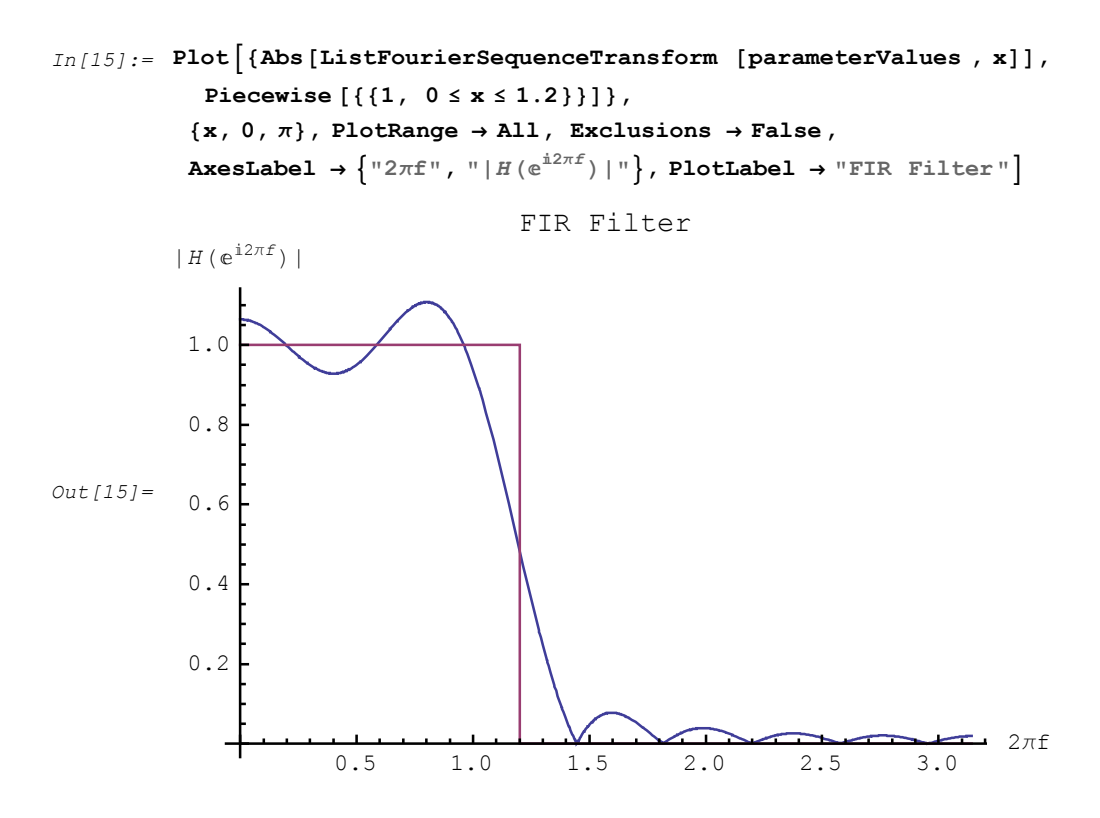

©2003-2014 Prof. Miroslav Lutovac & Prof. Dejan Tosic. All rights reserved.

# 19. Bibliography

[And2011] Andjelic, M., da Fonseca, C. M., Simic, S. K., and Tosic, D. V., On bounds for the index of double nested graphs, Linear Algebra and its Applications, vol. 435, no. 10, pp. 2475-2490, 2011.

[And2012] Andjelic, M., da Fonseca, C. M., Simic, S. K., and Tosic, D. V., Connected graphs of fixed order and size with maximal Q-index: Some spectral bounds, Discrete Applied Mathematics, vol. 160, no. 4-5, pp. 448 - 459, 2012.

[Ant1979] Antoniou, A., Digital Filters: Analysis and Design, McGraw-Hill, New York, NY, 1979.

[Bah1990] Baher, H., *Analog and Digital Signal processing*, John Wiley and Sons, New York, NY, 1990.

[Che1970] Chen, C. T., *Introduction to Linear System Theory*, Holt, Rinehart and Winston, Inc., New York, NY, 1970.

[CSP2002] *Control System Professional, Mathematica* application package, Wolfram Research, Inc., 2002.

[Djo2012] Djordjevic, A. R., Tosic, D. V., Zajic, A. G., Nikolic, M. M., Olcan, D. I., and Jovanovic, I. D., Temporal leakage in analysis of electromagnetic systems, IEEE Antennas and Propagation Magazine, vol. 54, no. 6, pp. 92-101, 2012.

[Djo2014] Djordjevic, A., Tosic, D., and Djuric - Jovicic, M., A theorem on repeated filtering, Journal of Circuits, Systems, and Computers, vol. 23, no. 10, pp. 1-11, 2014.

[Dol2002] Dolecek, G., *Multirate Systems: Design and Applications*, Idea Group Publishing, Hershey, PA, 2002.

[Gly2001] Glynn, J. and Gray, T., *The Beginner's Guide to Mathematica Version 4*, Cambridge University Press, Cambridge, 2001.

[Kai1980] Kailath, T., Linear Systems, Prentice Hall, Englewood Cliffs, NJ, 1980.

©2003-2014 Prof. Miroslav Lutovac & Prof. Dejan Tosic. All rights reserved.

[Kra2010] Krapez, A., Simic, S. K., and Tosic, D. V., Parastrophically uncancellable quasigroup equations, Aequationes Mathematicae, vol. 79, no. 3, pp. 261-280, 2010.

[Li2011] Li, S., Simic, S. K., Tosic, D. V., and Zhao, Q., On ordering bicyclic graphs with respect to the Laplacian spectral radius, Applied Mathematics Letters, vol. 24, no. 12, pp. 2186-2192, 2011.

[Lut2001] Lutovac, M. D., Tosic, D. V., and Evans, B. L., *Filter Design for Signal Processing Using MATLAB and Mathematica*, Prentice Hall, Upper Saddle River, NJ, 2001.

[Lut2005] Lutovac, M. D., and Tosic, D. V., *Elliptic Rational Functions*, The Mathematica Journal, Wolfram Media, ISSN 1047-5974, vol. 9, no. 3, pp. 598-608, 2005.

[Lut2006] Lutovac, M. D., Tosic, D. V., Symbolic analysis and design of control systems using Mathematica, International Journal of Control, vol. 79, no. 11, pp. 1368-1381, 2006.

[Lut2010] Lutovac, M. D., Certic, J, Milic, L., Digital Filter Design Using Computer Algebra Systems, Circuits Systems and Signal Processing, vol. 29, no. 1, pp. 51-64, 2010.

[Lut2012] Lutovac, M. D., Pavlovic, V, Efficient multirate EMQF digital filters, Elektronika ir Elektrotechnika, vol. 119, no. 3, pp. 39-44, 2012.

[Lut2013a] Lutovac, M. D., Pavlovic, V, Lutovac, M.M., Automated Knowledge Based Filter Synthesis Using Gegenbauer Approximation and Optimization of Pole-Q Factors, Electronics & Electrical Engineering, vol. 19, no. 9, pp. 97-100, 2013.

[Lut2013b] Lutovac, M. M., Lutovac, M.D., Mladenovic, V, Development of Aeronautical Communication System for Air Traffic Control Using OFDM and Computer Algebra Systems, Studies in Informatics and Control, vol. 22, no. 2, pp. 205-212, 2013.

[Lut2014] Lutovac, M. D., Pavlovic, V. D., Mladenovic, V., Computer Algebra and Symbolic Processing in Modern Telecommunication Applications: A New Kind of Survey, Chapter in Editor Barringer, J. P., Telecommunications: Applications, Modern Technologies and Economic Impact, Nova Science Publishers, New York, USA, 2014.

[Mil2013] Mili , L.D., Lutovac, M. D., erti , J.D., Design of firstóorder differentiator utilising FIR and IIR subófilters, International Journal of Reasoning-based Intelligent Systems, vol. 5, no. 1, pp. 3-11, 2013.

[Mil2014] Miljanovic, D. M., Potrebic, M. M., Tosic, D. V., and Stamenkovic, Z., Design of miniaturized bandpass filters using quasi-lumped multilayer resonators, Journal of Circuits, Systems, and Computers, vol. 23, no. 6, pp. 1-21, 2014.

[Mit2006] Mitra, S. K., Digital Signal Processing, McGraw-Hill, New York, NY, 1998.

[Mla2014] Mladenovi , V., Lutovac, M. D., D Porrat, Symbolic Analysis as Universal Tool for Deriving Properties of Non-linear AlgorithmsóCase study of EM Algorithm, Acta Polytechnica Hungarica, vol. 11, no. 2, pp. 117-136, 2014.

[Nes2014] Nesic, D. A., Kolundzija, B. M., Tosic, D. V. and Jeremic, D. S., Low-pass filter with deep and wide stop band and controllable rejection bandwidth, International Journal of Microwave and Wireless Technologies, vol. FirstView, pp. 1-9, 2014.

[Opp1992] Oppenheim, A. V., and Nawab, S. H., *Symbolic and Knowledge-based Signal Processing*, Prentice Hall, Englewood Cliffs, NJ, 1992.

[Pav2012] Pavlovi , V.D., Lutovac, M. M., Lutovac, M. D., Automated knowledgeóbased filter synthesis using modified Legendre approximation and optimisation of summed sensitivity, International Journal of Reasoning-based Intelligent Systems, vol. 4, no. 1, pp. 17-27, 2012.

[Per2011] Perovich, S. M., Tosic, D. V., Bauk, S. I., and Kordic, S., On the exact analytical solutions of certain lambert transcendental equations, Mathematical Problems in Engineering, vol. 2011, Article ID 685485, (21 pages), 2011. [online] http://www.hindawi.com/journals/mpe/2011/685485/

[Pot2010] Potrebic, M. M., Tosic, D. V., and Pejovic, P. V., Understanding computation of impulse response in microwave software tools, IEEE Transactions on Education, vol. 53, no. 4, pp. 547-555, 2010.

[Pot2012] Potrebic, M. M. and Tosic, D. V., A novel design of a compact multilayer resonator using double-sided microstrip, Optoelectronics and Advanced Materials ó Rapid Communications, vol. 6, no. 3-4, pp. 441-445, 2012.

[Sim2010] Simic, S. K., Belardo, F., Marzi, E. M. L., and Tosic, D. V., Connected graphs of fixed order and size with maximal index: Some spectral bounds, Linear Algebra and Its Applications, vol. 432, no. 9, pp. 2361-2372, 2010.

[SSP1995] *Signals and Systems, Mathematica* application package, Wolfram Research, Inc., 1995.

[Stef2014] Stefanovski, S. Lj., Potrebic, M. M., Tosic, D. V., A novel design of dual-band bandstop waveguide filter using split ring resonators, Journal of Optoelectronics and Advanced Materials, vol. 16, no. 3 - 4, pp. 486-493, 2014.

[Tos2007] Tosic, D. V., Lutovac, M. D., Advances in Symbolic Simulation of Systems, The IPSI BgD Transactions on Advanced Research, vol. 3, no. 1, pp. 9-14, 2007.

[Tos2008a] Tosic, D.V., Formulation of dynamics equation for electric circuits with computer algebra systems, in Proc.16th Telecommunications forum TELFOR, Belgrade, Serbia, Nov. 25 - 27, 2008, pp. 763-766, 2008.

[Tos2008b] Tosic, D. V., Lutovac, M. D., Symbolic Simulation of Engineering Systems, in Proc. 4th IEEE European Conference on Circuits and Systems for Communications (ECCSC¢08), Politehnica University, Bucharest, Romania, plenary lecture, pp. XIV-XXIII, 2008.

[Tos2010] Tosic, D. V., Representation of microwave circuits in SchematicSolver, in Proc. 18 th Telecommunications forum TELFOR 2010, Belgrade, Serbia, Nov. 23 - 25, 2010, pp. 1228-1231.

[Tos2011] Tosic, D. V., and Hribsek, M. F., Modelling and wave velocity calculation of multilayer structure SAW sensors, Microelectronics International, vol. 28, no. 2, pp. 3-7, 2011.

[Tos2012] Tosic, D., and Potrebic, M., Compact multilayer bandpass filter with modified hairpin resonators, Journal of Microelectronics, Electronic Components and Materials, vol. 42, no. 2, pp. 123-130, 2012.

[Wol1999] Wolfram, S., *The Mathematica Book*, 4th ed., Cambridge University Press, Wolfram Media, Cambridge, 1999.

[Zad1969] Zadeh, L. A., and Polak, E., System Theory, McGraw-Hill, New York, NY, 1969.

[Ziv2009] Zivkovic, Z., Hribsek, M., and Tosic, D., Modeling of surface acoustic wave chemical vapor sensors, Journal of Microelectronics, Electronic Components and Materials,

vol. 39, no. 2, pp. 111-117, 2009.

# **Getting Started**

# with SchematicSolver version 2.3

Miroslav D. Lutovac and Dejan V. Tosic

# Copyright

Miroslav D. Lutovac and Dejan V. Tosic are the holders of the copyright to the *SchematicSolver* software described in this document. ©2003-2014 by Lutovac & Tosic.

# **Getting Started Contents**

| Getting Started                                    | 1  |
|----------------------------------------------------|----|
| Copyright                                          | 1  |
| Getting Started Contents                           | 2  |
| What is SchematicSolver?                           | 3  |
| Who Is It For?                                     | 4  |
| Overview                                           | 5  |
| Features                                           | 6  |
| Easy to Use and Learn                              | 6  |
| Powerful Modeling and Simulation Environment       | 6  |
| Fast and Reliable                                  | 7  |
| Implementation of Discrete-Time Systems            | 8  |
| Teams up with Other Mathematica Applications       | 8  |
| Documentation                                      | 9  |
| Installing SchematicSolver                         | 11 |
| Starting SchematicSolver                           | 12 |
| Registering Your Copy of SchematicSolver           | 12 |
| Using Online Help                                  | 13 |
| SchematicSolver's Palettes for Interactive Drawing | 14 |
| Running Demo                                       | 21 |
| Load SchematicSolver                               | 21 |
| Description of Demo System                         | 22 |
| Schematic of Demo System                           | 23 |
| Refining Schematic with Drawing Options            | 25 |
| Solving Demo System                                | 26 |
| Frequency Response                                 | 27 |
| Simulation                                         | 29 |
| Software Implementation of Linear System           | 31 |
| Generating Stimulus                                | 34 |
| Processing with Linear System                      | 35 |
| Nonlinear System                                   | 37 |
| Processing with Nonlinear System                   | 39 |

### What is SchematicSolver?

Welcome to *SchematicSolver*, a powerful and easy-to-use schematic capture, symbolic analysis, processing, and implementation tool in *Mathematica*. It is a convenient and comprehensive environment in which to draw, solve, simulate, and design systems.

*SchematicSolver* has many unique features not available in other software: symbolic signal processing brings you 1) computation of transfer functions as closed-form expressions in terms of symbolic system parameters, 2) finding the closed-form response from the schematic. The derived result is the most general because all system parameters, inputs, and the initial conditions (states) can be given by symbols.

*SchematicSolver* features automated generation of software implementation of linear and nonlinear discrete systems. The generated implementation function can symbolically process symbolic samples: for a symbolic input sequence, you can compute the symbolic output sequence with both the system parameters and the states specified by symbols.

Other important features include a) design of efficient multirate implementations by working in the symbolic domain, b) modeling systems that work with symbolic complex signals, such as the Hilbert transformer, c) symbolic derivations of important closed-form relations between parameters of a system, such as the power-complementary property of high-speed digital filters, d) symbolic optimization of the system response, and e) functions that generate schematics for arbitrary symbolic system parameters.

SchematicSolver can perform signal processing in a traditional numeric way, too.

The *SchematicSolver* 2.3 application package requires *Mathematica* 9. It is developed and supported by Prof. Dr. Miroslav Lutovac and Prof. Dr. Dejan Tosic.

Prof. Dr. Miroslav Lutovac Bulevar Arsenija Carnojevica 219 11000 Belgrade, Serbia, Europe

phone: +381-62-8132280email: lutovac@ieee.orgProfessor Miroslav Lutovac: http://www.ains.rs/dostignuca.php?clan=95Academy of Engineering Sciences of Serbia, Belgrade, Serbia, EuropeDr. Dejan Tosic, Full Professor: http://home.etf.bg.ac.rs/~tosic/email: tosic@etf.bg.ac.rsUniversity of Belgrade - School of Electrical Engineering, Belgrade, Serbia, Europehttp://www.wolfram.com/products/applications/schematicsolver/

# Who Is It For?

Whether you are a student, an educator, an engineer, a system analyst, a researcher, or a practitioner, *SchematicSolver* offers you an easy, convenient, and comprehensive environment in which to draw, solve, and implement systems in *Mathematica*.

SchematicSolver is targeted at

- educators and students who want more efficient practical teaching and learning
- practitioners who are short of time to master theoretical background of the design procedures, implementation details, processing algorithms, and *Mathematica*
- industry designers responsible for products with short time-to-market
- beginners who learn and experiment with system analysis, implementation, and design
- advanced users who explore and prototype new design algorithms and solutions

You don't have to be a skillful user of *Mathematica*, nor an expert in signal processing, to fully exploit *SchematicSolver*. With just a minimum of basic system theory, you can successfully use *SchematicSolver* to draw, solve, implement, and simulate various systems, such as continuous-time (analog) systems, dynamic feedback and control systems, or discrete-time (digital) multirate systems. *SchematicSolver* has intuitive interface and comprehensive online documentation that leads you step-by-step through the process of creating and analyzing the schematic of your system model.

If you are a signal-processing expert, *SchematicSolver* is a quick solution to your frequently used systems. Moreover, you can use the power of *Mathematica* to full extent for additional processing of symbolic results returned by *SchematicSolver*, such as mixed symbolic-numeric optimization not available with other software.

The interactive online documentation contains a number of detailed real-life examples that demonstrate the use of different schematics ó system models ó that make *SchematicSolver* an excellent teaching tool either for independent study or for use in Signal Processing, Control Systems, Filter Design, or Signals and Systems courses.

### Overview

*SchematicSolver* is a *Mathematica* application package for drawing, solving, and implementing systems represented by schematics. It performs mixed symbolic-numeric processing. It is the first mouse-driven interactive drawing tool in *Mathematica*.

Some *SchematicSolver*'s unique drawing features not available in other software follow: a) The graphical representation of a system is not a frozen picture (it is not a bitmap image); it changes automatically when you change system parameters. b) A large schematic, that is the system model, can consist of replicas of simpler schematics; you can write a code to automate drawing for an arbitrary number of repeated parts. c) Functions exist that generate schematics for arbitrary symbolic system parameters.

Using *SchematicSolver* you can perform fast and accurate simulations of discrete-time (digital) and continuous-time (analog) systems, such as velocity servo systems, adaptive LMS systems, automatic gain control (AGC) systems, quadrature amplitude modulation (QAM) systems, square-law envelope detectors, thermodynamics of a house, high-speed recursive filters, Hilbert transformer, efficient multirate systems, dynamic feedback and control systems, digital filters, and nonlinear discrete-time systems.

Symbolic signal processing, a *SchematicSolver*'s unique feature not available in other software, brings you 1) computation of transfer functions as closed-form expressions in terms of symbolic system parameters, 2) finding the closed-form response from the schematic. The derived result is the most general because all system parameters, inputs, and the initial conditions (states) can be given by symbols.

*SchematicSolver* features automated generation of software implementation of linear and nonlinear discrete systems. The generated implementation function can symbolically process symbolic samples: for a symbolic input sequence you can compute the symbolic output sequence with both the system parameters and the states specified by symbols.

Special features include design of efficient multirate implementations by working in the symbolic domain, and modeling systems that work with symbolic complex signals.

*SchematicSolver* is based on the *Mathematica* built-in functions, graphics primitives, and palettes. It is designed for use with *Mathematica* 9 for Windows.

## **Features**

### Easy to Use and Learn

- Well-organized palettes for drawing and solving systems by single mouse click
- The first mouse-driven interactive drawing tool entirely based on the *Mathematica* built-in functions, graphics primitives, and palettes
- Powerful functions constructed so that the minimum amount of information has to be specified by the user when modeling or solving a system
- Functions exist that generate schematics for arbitrary symbolic system parameters
- Visualization tools for drawing publication-quality schematics and viewing system models and response
- The graphical representation of a system is not a frozen picture (it is not a bitmap image); it changes automatically when you change system parameters
- Large schematic can consist of replicas of simpler schematics; you can write a code to automate drawing for an arbitrary number of repeated parts
- Extensive online documentation including illustrative application examples and comprehensive reference with Help index
- Requires a minimum understanding of basic system theory and signal processing

### Powerful Modeling and Simulation Environment

- Symbolic signal processing, a *SchematicSolver*'s unique feature not available in other software, brings you computation of transfer functions as closed-form expressions in terms of symbolic system parameters
- Computes transfer function matrix of a multiple-input multiple-output (MIMO) system
- Finds the closed-form response (signals at nodes of the system) directly from the schematic; the derived result is the most general because all system parameters, inputs, and the initial conditions (states) can be given by symbols
- Performs fast and accurate simulations of discrete-time (digital) and continuous-time (analog) systems, such as velocity servo systems, adaptive LMS systems, automatic gain

control (AGC) systems, quadrature amplitude modulation (QAM) systems, square-law envelope detectors, thermodynamics of a house, high-speed recursive filters, Hilbert transformer, efficient multirate systems, dynamic feedback and control systems, digital filters, and nonlinear discrete-time systems

- Models systems that work with symbolic complex signals, such as the Hilbert transformer
- Carries out symbolic optimization of the system response and mixed symbolic-numeric signal processing
- Performs signal processing in a traditional numeric way

### Fast and Reliable

- By single mouse click symbolically solves, simulates, or implements a system directly from the schematic: a) sets up the equations describing the system, b) computes the system response and transfer functions, c) generates the implementation function
- Helps you generate efficient multirate implementations by working in the symbolic domain
- Provides symbolic derivations of important closed-form relations between parameters of a system, such as the power-complementary property of high-speed digital filters
- Finds closed-form expressions of output signals, for known stimuli given by closed-form expressions, for certain classes of nonlinear systems
- Solves systems with unconnected elements: signals at unconnected element inputs are automatically generated as unique symbols
- Helps you design systems: for known symbolic transfer function, impulse, or step response, you can generate the schematic of the system and find the system parameters

### Implementation of Discrete-Time Systems

- Automated generation of software implementation of linear and nonlinear discrete systems directly from the schematic
- The generated implementation function can process symbolic samples one-by-one
- For a symbolic input sequence you can compute the symbolic output sequence with both the system parameters and the initial conditions (states) specified by symbols

- Sets up symbolic implementation equations directly from the schematic
- You can process a list of data samples for a given transfer function; the transfer function is automatically implemented as a single-input single-output Transposed Direct Form 2 IIR discrete system
- Provides functions a) for upsampling and downsampling discrete signals and b) for generating most common discrete signals, such as impulse sequences, step sequences, ramp sequences, sinusoidal or exponential sequences, and random (noise) sequences.
- Includes functions to plot a) frequency response, b) sequences that represent discrete signals, c) Discrete Fourier Transform spectrum, and d) Discrete-Time Fourier Transform spectrum

#### Teams up with Other Mathematica Applications

- Access to all of the capabilities of *Mathematica* to perform further manipulations on results returned by *SchematicSolver*
- Complements *Control Systems* with tools for drawing and solving systems described by block-diagrams
- Provides objects, such as symbolic transfer functions, for further analysis using *Mathematica Signal Processing* functions.

### Documentation

*SchematicSolver* has comprehensive online documentation that leads you step-by-step through the process of creating and analyzing your schematic. The interactive online documentation contains a number of detailed examples that demonstrate the use of different schematics ó system models.

**Getting Started**. A step-by-step tutorial and quick tour that demonstrates a) how to draw the schematic of a system based on a given physical model, b) how to solve and implement the system model represented by the schematic.

Introduction. Main features of *SchematicSolver*, required user background, and technical support.

**Quick Tour of** *SchematicSolver*. A brief description of unique features not available in other software.

**System Representation**. Basic definitions. Discrete, continuous-time, and nonlinear elements. Drawing options. Showing schematics. Signals and transforms.

**Solving Systems**. Discrete and continuous-time linear systems (system equations, response, transfer function, and frequency response). Nonlinear discrete systems.

**Examples of Solving Systems**. Diving submarine system, Unstable plant system, Supply and demand system, Unity feedback system, Satellite elevation tracking system, CD-media controller, Shuttle pitch controller, Direct form 2 transposed IIR filter, State-space model of discrete system. Symbolic optimization of a continuous-time system. Design of a continuous-time system from the step response. Automated drawing and solving of general systems.

Solving Large Systems. Combining schematics to build a large system model.

**Implementation of Discrete Systems**. A step-by-step procedure to generate software implementation of systems.

**Nonlinear Discrete System Implementation**. Nonlinear algebraic function element. Nonlinear modulator element. Symbolic solving nonlinear system.

**Examples of Discrete System Implementation**. Adaptive LMS system. Automatic gain control. Quadrature amplitude modulation (QAM). Square-law envelope detector. Nonlinear system with hysteresis. High-speed recursive filters.

Hilbert Transformer. Real, complex, and analytic discrete signals. Spectrum of analytic signals. Ideal discrete Hilbert transformer. Processing with Hilbert transformer system. QAM

with Hilbert transformer.

**Multirate Systems**. Decimation, Downsampling identity, interpolation, Upsampling identity. Decimation FIR filter. Polyphase decimation. Efficient decimation and interpolation filters. Symbolic multirate processing.

**Hierarchical Systems**. Draw and simulate composite systems. Implementation of hierarchical systems.

**Palettes for drawing and solving systems**. Using palettes. Drawing and editing schematics with palettes. Solving, simulating, and implementing systems with palettes. Drawing large schematics.

**Reference**. Alphabetic list of all functions, options, and reserved symbols with short description of each.

**Processing with** *SchematicSolver*. Symbolic impulse response. Block processing with initial conditions. Processing signals with noise. Processing for given transfer functions.

**Post-processing using** *Mathematica* built-in functions. Representing signals and systems by formulas and operators. Processing with ZTransform and ListConvolve.

**Post-processing using** *Control Systems*. Drawing and solving state-space models using *SchematicSolver*. Simplifying realizations with *SchematicSolver*. Step-by-step procedure for deriving state-space equations.

**Post-processing using** *Mathematica Signal Processing* functions. Design of analog and digital filters.

Literature. Table of Contents. Book Index with more than 200 terms.

## Installing SchematicSolver

SchematicSolver is distributed in compressed form as a file SchematicSolver.zip.

SchematicSolver.zip is a zip archive that contains the *Mathematica* packages and notebooks for the *SchematicSolver* application.

Follow the basic instructions below to install SchematicSolver on your computer.

To install the *SchematicSolver* application, you will need to first determine the folder for the files. In a typical Windows installation this folder is located at

C:\Users\Roger\AppData\Roaming\Mathematica\Applications

Unzip in the Applications directory the archive SchematicSolver.zip and make sure that you checked the option "Use folder names" in your archiver utility.

After unpacking SchematicSolver.zip, new folders appear, e.g.,

- ..\Applications\SchematicSolver
- ..\Applications\SchematicSolver\Documentation
- ..\Applications\SchematicSolver\FrontEnd
- ..\Applications\SchematicSolver\Kernel

### Starting SchematicSolver

Start Mathematica. Load SchematicSolver with the Get command

```
In[1]:= Get["SchematicSolver`"]
```

or the Needs command

In[1]:= Needs["SchematicSolver`"]

*SchematicSolver* is one of many available *Mathematica* applications and is normally installed in a separate directory, **SchematicSolver**, in parallel to other applications. If this has been done at the installation stage, the application package should be visible to *Mathematica* without further effort on your part.

This also makes *SchematicSolver* available:

```
In[1]:= << SchematicSolver`</pre>
```

# **Registering Your Copy of SchematicSolver**

Help us improve *SchematicSolver* by registering your copy. Knowing who uses *SchematicSolver* helps us focus our development efforts and allows us to continue making the kinds of products that will serve you best.

Additional benefits of registering are a) free installation support via email for 30 days, b) free technical support via email for 6 months, and c) automatic notification about *SchematicSolver* upgrades.

How to register? Send email to

lutovac@gmail.com

including your name, license number and postal address.
# **Using Online Help**

Pull down the Help menu to get immediate access to the *SchematicSolver*'s documentation, examples, Table of Contents, Index, and more in the Help Browser:

- 1. Click Help  $\triangleright$  Documentation Center  $\triangleright$  Installed Add-ons.
- 2. Click SchematicSolver.
- 3. Click a subcategory in other columns.

Use the Master Index to find information on a particular SchematicSolver's topic:

- 1. Open the Help Browser to the Master Index.
- 2. In the text field, start typing a keyword.
- 3. Press ENTER. The window lists all available help.
- 4. Click a *SchematicSolver* hyperlink. The Help Browser jumps to that topic and displays the information.

Go To Contents

# SchematicSolver's Palettes for Interactive Drawing

Palettes provide a simple way to access the full range of *SchematicSolver*'s drawing and solving capabilities.

The *SchematicSolver*'s palettes provide an easy point-and-click interface for performing the most common drawing tasks. However, advanced users might prefer to type and evaluate functions directly. But for users who only want to perform the basic operations, the *SchematicSolver*'s palettes provide the simplest alternative.

*SchematicSolver* provides four palettes:

- Palette for drawing and solving continuous-time systems, the **Continuous Elements** palette,
- Palette for drawing, solving, simulating, and implementing discrete systems, the **Discrete Elements** palette,
- Palette for drawing, simulating, and implementing discrete nonlinear systems, the **Discrete Nonlinear** palette, and
- Palette for specifying drawing options and schematic plot range, the **Schematic Options** palette.

If the SchematicSolver's palettes are not open, choose them with

Palettes ⊳ DiscreteElements Palettes ⊳ ContinuousElements Palettes ⊳ DiscreteNonlinear

or

Palettes ⊳ SchematicOptions

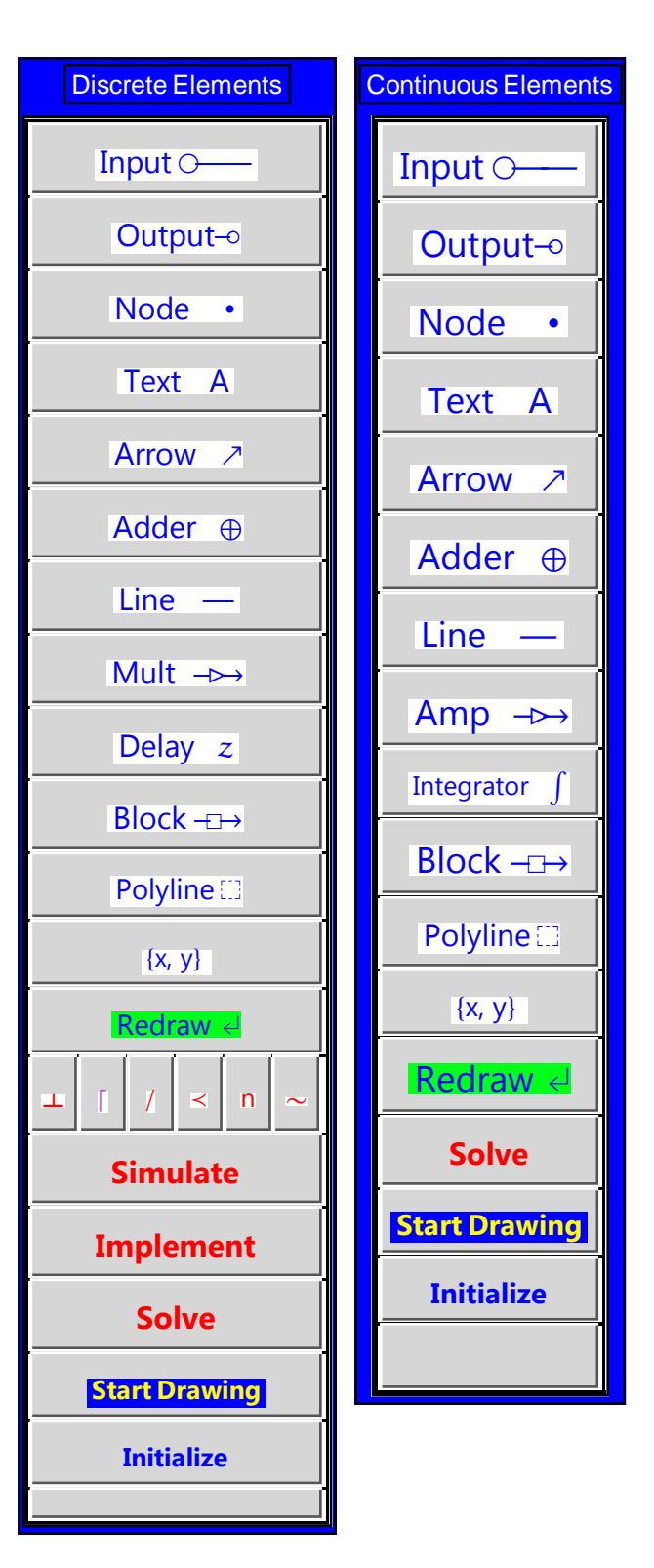

To Start Drawing a new Schematic

**1.** Place the insertion point in a new empty cell in your notebook.

**2.** Click the button Initialize on the palette to load *SchematicSolver*. Palette footer, below the button Initialize, indicates the function of this button.

| Initialize           |
|----------------------|
| Load SchematicSolver |

An input cell will be opened with pasted text and then the whole cell will be evaluated:

```
Needs ["SchematicSolver` "];
SetOptions [InputNotebook [],
ImageSize → {350, 300}, WindowSize → {500, 600}];
```

3. Click the Start button

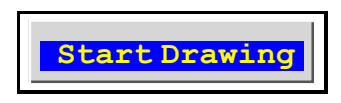

A new input cell will be opened with pasted text. Then the whole cell will be evaluated producing a new graphic output cell below the input cell:

```
In[2]:= mySchematic = {
```

```
{"Polyline", {{-1, -1}, {-1, 21}, {28, 21}, {28, -1}, {-1, -1}}};
ShowSchematic [%];
```

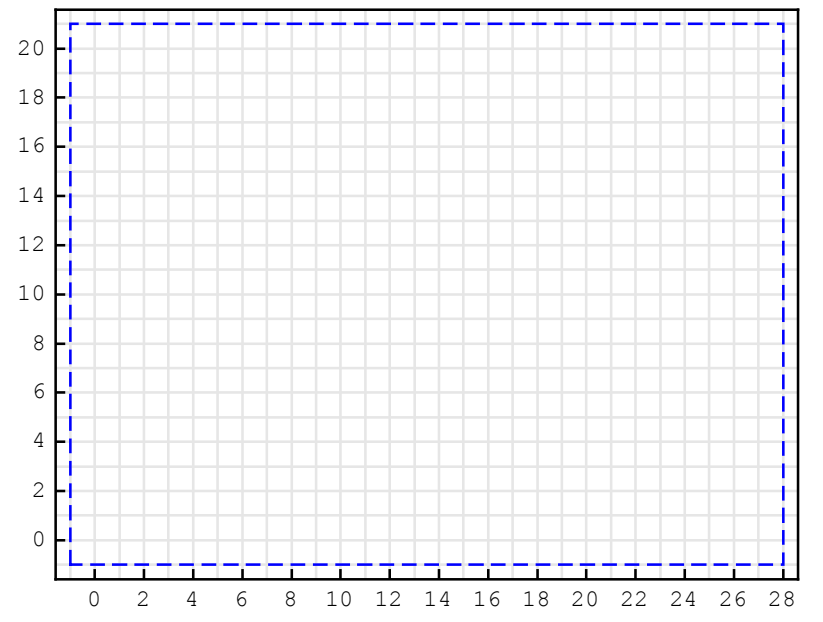

By clicking the Start button, a new schematic (typically, a system specification) is generated with only one annotation element ô Polyline. The ShowSchematic function shows the *drawing workspace* with grid lines. By default, the list of elements that describe the schematic is named mySchematic. We call this list the *schematic specification*.

**4.** Place the insertion point in the empty line in your schematic specification, above the drawing workspace.

5. To draw an input, click the Input button

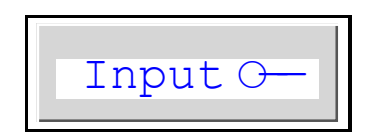

Move the mouse over the drawing workspace. Click once, say when the mouse position is over the coordinate  $\{5, 10\}$ . The coordinate  $\{5, 10\}$  is selected, and it appears in the Input element specification.

The Input element specification is pasted at the current insertion point:

 $\{"\texttt{Input}", \{5, 10\}, X, "", \texttt{TextOffset} \rightarrow \{1, 0\}\},\$ 

The schematic specification changes and it has a new element above the empty line.

The insertion point remains in the empty line. The drawing workspace does not change until you evaluate the cell with the schematic specification.

6. Click the Redraw button

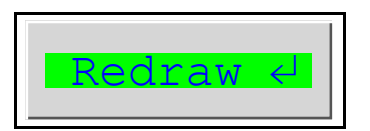

to redraw the schematic:

```
In[4]:= mySchematic = {
    {"Input", {5, 10}, X, "", TextOffset → {1, 0}},
```

```
{"Polyline", {{-1, -1}, {-1, 21}, {28, 21}, {28, -1}, {-1, -1}}};
ShowSchematic [%];
```

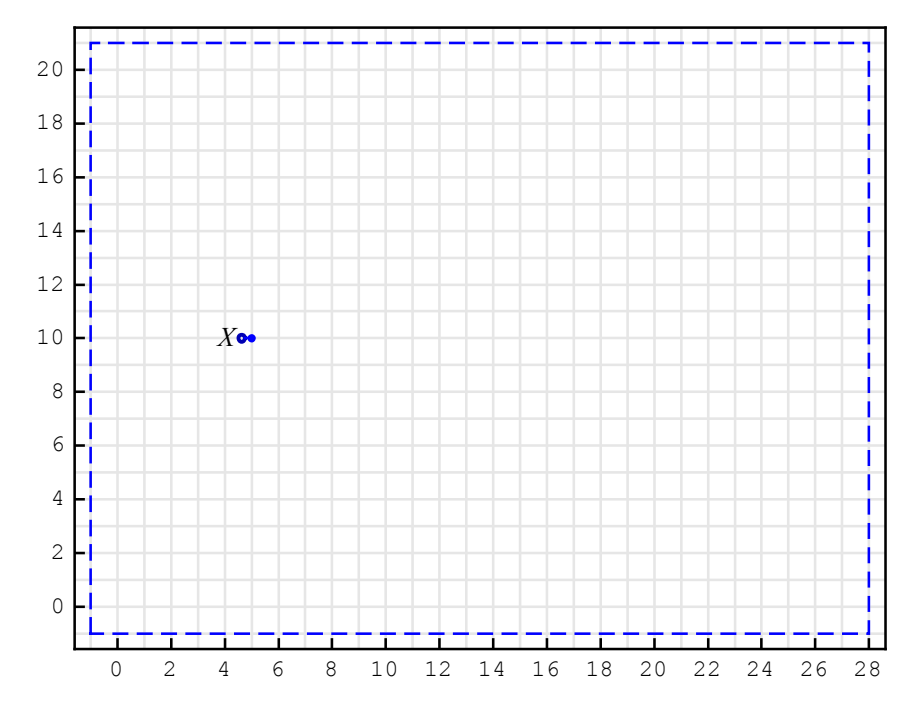

The cell insertion bar appears below the drawing workspace.

7. Place the insertion point in the empty line in your schematic specification, above the drawing workspace.

8. You can continue filling in your schematic specification with other elements. For example, to add the Block element, click the Block button. Move the mouse over the drawing workspace. Press and hold the mouse button, say when the mouse position is over the coordinate  $\{5, 10\}$ . Drag the mouse to specify the second coordinate. Release the mouse button, say at  $\{15, 5\}$ . The schematic specification changes and it has a new element above the empty line.

In a similar way, you can add the Output element at {15, 5}.

Here is the corresponding schematic specification:

```
In[6]:= mySchematic = {
    {"Input", {5, 10}, X, "", TextOffset → {1, 0}},
    {"Block", {{5, 10}, {15, 5}}, G, "block"},
    {"Output", {15, 5}, Y, "", TextOffset → {-1, 0}},
```

{"Polyline", {{-1, -1}, {-1, 21}, {28, 21}, {28, -1}, {-1, -1}}};
ShowSchematic [%];

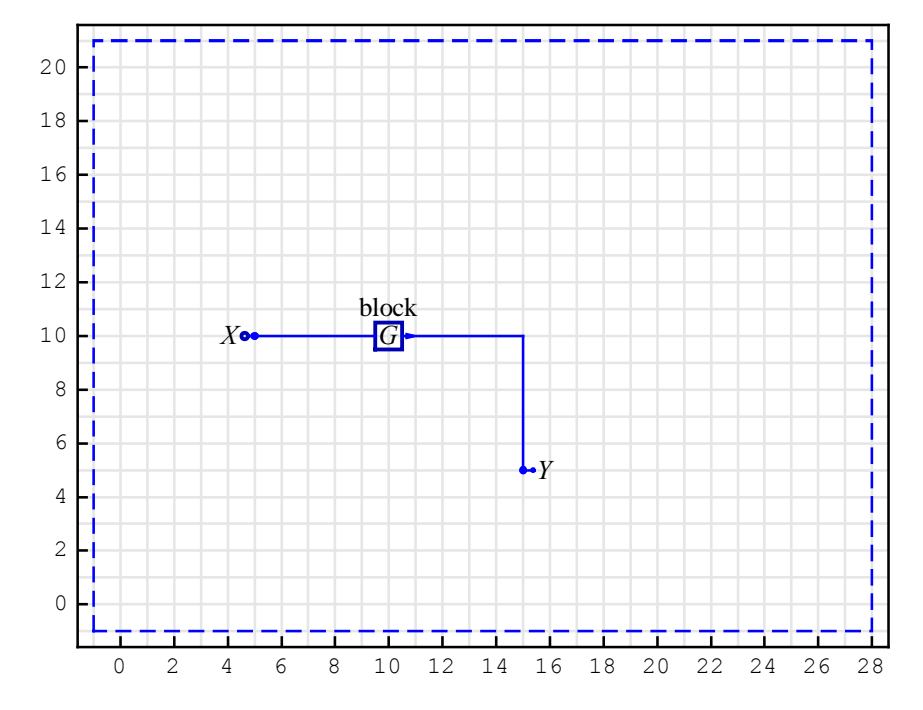

Typically, we want to solve the system: to find the system response, or to compute the transfer function. The palette button Solve pastes and evaluates a template for general solving a system. The Solve button assumes that the name of the schematic specification is mySchematic:

```
In[8]:= Print["Equations of the System:"];
         {myEquations , myVars } = DiscreteSystemEquations [mySchematic];
        myEquations // Column
         Print["Response of the System:"];
         {myResponse , myVars } = DiscreteSystemResponse [mySchematic];
         myResponse // Column
         Print["Signals of the System:"];
         {mySignals, myVars} = DiscreteSystemSignals [mySchematic];
         % // Transpose // TableForm
         Print["Transfer Function Matrix:"];
         {myTF, myInputs, myOutputs} =
          DiscreteSystemTransferFunction [mySchematic];
         myTF // MatrixForm
         Print["Inputs of the System:"];
         myInputs
         Print["Outputs of the System:"];
         myOutputs
           Equations of the System:
Out[10]= Y[{5, 10}] == X
Y[{15, 5}] == GY[{5, 10}]
           Response of the System:
Out[13] = \begin{array}{l} Y[\{15, 5\}] \rightarrow G X \\ Y[\{5, 10\}] \rightarrow X \end{array}
           Signals of the System:
Out[16]//TableForm=
       GX Y[{15, 5}]
       Х
              Y[{5, 10}]
           Transfer Function Matrix:
Out[19]//MatrixForm=
        (G)
           Inputs of the System:
Out[21] = {Y[{5, 10}]}
           Outputs of the System:
Out[23] = \{Y[\{15, 5\}]\}
```

Further processing can be applied to the results returned by Solve, say by using *Control Systems*.

## **Running Demo**

## ■ Load SchematicSolver

This makes SchematicSolver available:

```
In[24]:= Needs["SchematicSolver`"];
```

We specify some options to better present a demo system:

```
In[25]:= SetOptions [InputNotebook [],
              ImageSize \rightarrow {350, 250},
              ImageMargins \rightarrow \{\{0, 0\}, \{0, 0\}\}\};
In[26]:= SetOptions [ShowSchematic ,
              ElementScale \rightarrow 1,
              FontSize \rightarrow Automatic,
              Frame \rightarrow True,
              GridLines \rightarrow Automatic,
              PlotRange \rightarrow All];
In[27] := SetOptions [DrawElement, ElementSize \rightarrow {1, 1}, PlotStyle \rightarrow
                {{RGBColor [0, 0, 0.7`], Thickness [0.005`], PointSize [0.012`]},
                  {RGBColor [0, 0, 1], Thickness [0.0035`], PointSize [0.01`]}},
              ShowArrowTail \rightarrow True, ShowNodes \rightarrow False, TextOffset \rightarrow Automatic,
              BaseStyle \rightarrow {FontFamily \rightarrow Times, FontSize \rightarrow 10}];
In[28]:= SetOptions [SequencePlot ,
              StemPlot \rightarrow False,
              Joined \rightarrow True];
```

Go To Contents

#### Description of Demo System

Let us consider a simple model of the thermodynamics of a house. Here is the system lineart created with *SchematicSolver*:

```
In[29]:= ShowSchematic [
    SchematicSolverFigureImplementationExamplesHouseHeating ,
    GridLines → None, Frame → False]
    Outside
    Temperature
        Inside
        Temperature
        Heating
        System
        Heating
        System
        Heat Cost
```

The out-door thermometer measures the outside temperature, tempOut, and the in-door thermometer measures the inside temperature, tempIn. The temperatures have been obtained by taking samples at discrete instants of time. We are concerned with uniform samples by sampling every T units of time.

The next sample of the inside temperature is obtained by adding two terms to the current sample of the inside temperature tempIn:

```
(tempOut - tempIn) * coefHouse
```

and

```
heatOn * coefHeat
```

coefHouse denotes a parameter of the house, coefHeat denotes a parameter of the heating system, and heatOn can be 1 (heating system turned on) or 0 (heating system turned off). The next sample of the cumulative heating cost is computed by adding unitCost to the cumulative heating cost if the heating system is turned on.

### Schematic of Demo System

The schematic of the demo system can be drawn according to the system description.

- First, we use the Input element to describe the outside temperature tempOut.
- We employ the **Adder** element to perform the operation of subtraction of the outside temperature and the inside temperature.
- The difference of those two temperatures is multiplied by coefHouse using the **Multiplier** element.
- Another Input element is used for heatOn.
- The Multiplier element is used for multiplying heatOn by coefHeat.
- The Adder element sums the outputs of the multipliers. This value is added to the current inside temperature tempIn by using another Adder element.
- The computed value becomes the next sample of the inside temperature, therefore we use the **Delay** element.
- The output of the Delay element is fed back to the adders as the value of the current inside temperature ó it is represented by the **Output** element.
- The value of heatOn is multiplied by unitCost using the Multiplier element.
- This value is added to the current cumulative heating cost by using the Adder element.
- The computed cost becomes the next sample of the cumulative heating cost, therefore we use another **Delay** element.
- The output of the delay element has the value of the current cumulative heating cost ó it is represented by the **Output** element.

*SchematicSolver* describes a system as a list of elements; this list specifies what elements are in the system and how they are interconnected. A list describing a system will be referred to as the *system specification*. Each element in the system is also described as a list that states what the element is, to which other elements it is connected, and what its value is. A list describing an element will be referred to as the *element specification*.

Here is the schematic specification of the thermodynamics of a house:

```
In[30]:= heatingSchematic = {
```

 $\{ \text{"Adder"}, \{ \{2, 14\}, \{3, 13\}, \{4, 14\}, \{10, 17\} \}, \{1, 0, 2, -1\} \},$  $\{ \text{"Adder"}, \{ \{7, 14\}, \{8, 10\}, \{9, 14\}, \{8, 17\} \}, \{1, 1, 2, 0\} \},$ {"Adder", {{9, 14}, {9, 10}, {11, 14}, {10, 17}}, {1, 0, 2, 1}},  $\{ \text{"Adder"}, \{ \{12, 7\}, \{13, 6\}, \{14, 7\}, \{13, 10\} \}, \{1, 0, 2, 1\} \},$ {"Multiplier", {{4, 14}, {7, 14}}, coefHouse}, {"Multiplier", {{2, 10}, {8, 10}}, coefHeat}, {"Multiplier", {{2, 7}, {12, 7}}, unitCost}, {"Delay", {{11, 14}, {19, 14}}, 1, "", ElementSize → {2, 3 / 2}}, {"Delay", {{14, 7}, {19, 7}}, 1, "", ElementSize → {2, 3 / 2}}, {"Line", {{10, 17}, {19, 17}, {19, 14}}}, {"Line", {{2, 7}, {2, 10}}}, {"Line", {{13, 10}, {19, 10}, {19, 7}}}, {"Arrow", {{10, 15}, {10, 17}}}, {"Arrow", {{3, 15}, {3, 17}}}, {"Arrow", {{13, 8}, {13, 10}}}; In[31]:= heatingInOut = { {"Input", {2, 14}, tempOut},

```
{"Input", {2, 10}, heatOn},
{"Output", {19, 14}, tempIn},
\{"Output", \{19, 7\}, heatCost, "", TextOffset \rightarrow \{-1, 0\}\}\};
```

In[32]:= linearHeatingSystem = Join[heatingSchematic , heatingInOut];

ShowSchematic shows the system schematic:

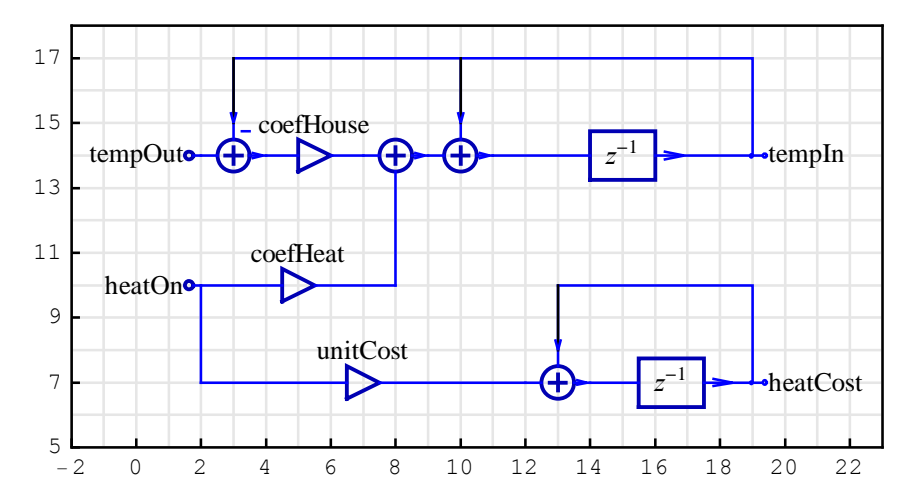

In[33]:= ShowSchematic [linearHeatingSystem , PlotRange > {{-2, 23}, {5, 18}}];

## Refining Schematic with Drawing Options

Schematic can be drawn without grid and frame:

```
In[34]:= ShowSchematic [linearHeatingSystem , Frame \rightarrow False , GridLines \rightarrow None];
```

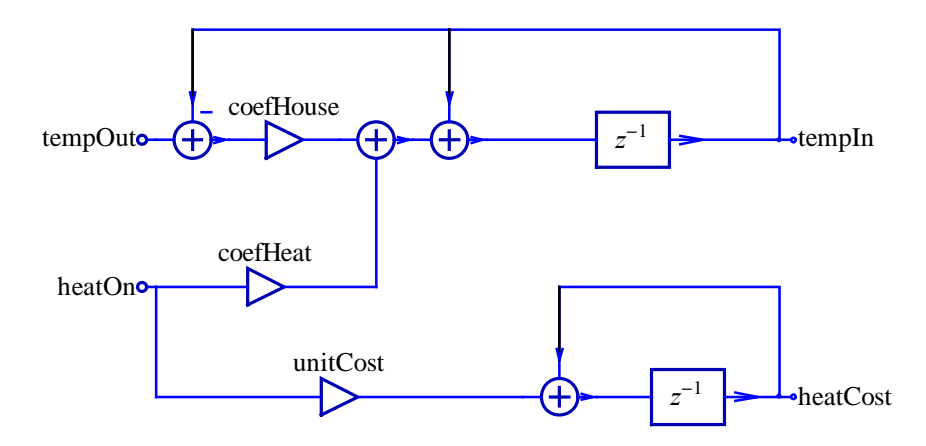

You can increase the size of all elements by 25% using the option  $ElementScale \rightarrow 1.25$ :

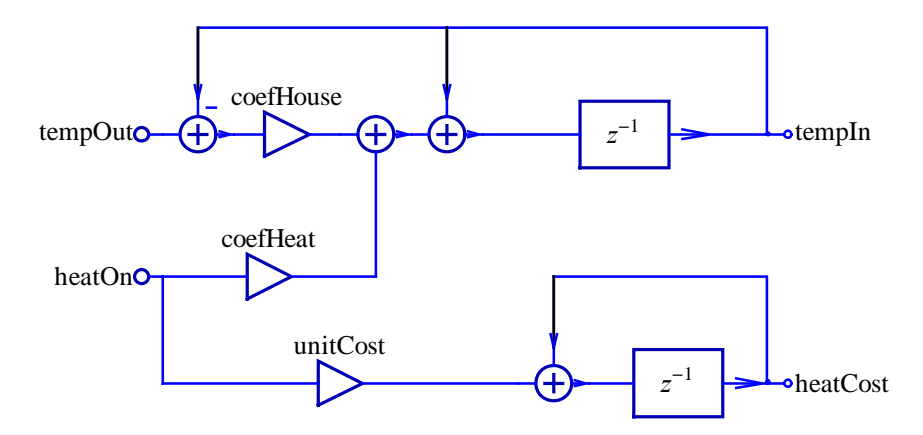

Go To Contents

#### Solving Demo System

DiscreteSystemEquations sets up the equations directly from the schematic:

```
In[36]:= \{ \text{heatingEqns, vars} \} = \\ DiscreteSystemEquations [linearHeatingSystem]; \\ heatingEqns // Column \\ Y[{4, 14}] = Y[{2, 14}] - Y[{10, 17}] \\ Y[{9, 14}] = Y[{7, 14}] + Y[{8, 10}] \\ Y[{11, 14}] = Y[{9, 14}] + Y[{10, 17}] \\ Y[{11, 14}] = Y[{9, 14}] + Y[{10, 17}] \\ Y[{14, 7}] = Y[{12, 7}] + Y[{13, 10}] \\ Y[{7, 14}] = coefHouse Y[{4, 14}] \\ Y[{8, 10}] = coefHeat Y[{2, 7}] \\ Y[{8, 10}] = coefHeat Y[{2, 7}] \\ Y[{12, 7}] = unitCost Y[{2, 7}] \\ Y[{10, 17}] = \frac{Y[{11, 14}]}{z} \\ Y[{13, 10}] = \frac{Y[{14, 7}]}{z} \\ Y[{2, 14}] = tempOut \\ Y[{2, 7}] = heatOn \end{cases}
```

DiscreteSystemTransferFunction finds the transfer function:

```
In[38]:= {tfMatrix, systemInps, systemOuts} =
    DiscreteSystemTransferFunction [linearHeatingSystem]
```

 $Out[38] = \left\{ \left\{ \frac{\text{coefHouse}}{-1 + \text{coefHouse} + z}, \frac{\text{coefHeat}}{-1 + \text{coefHouse} + z} \right\}, \left\{ 0, \frac{\text{unitCost}}{-1 + z} \right\} \right\}, \left\{ Y[\{2, 14\}], Y[\{2, 7\}]\}, \{Y[\{10, 17\}], Y[\{13, 10\}]\} \right\}$ 

The system has two inputs and two outputs, so *SchematicSolver* computes the transfer function matrix

```
In[39]:= tfMatrix // MatrixForm
```

```
Out[39] //MatrixForm = \left(\begin{array}{c} coefHouse & coefHeat \\ \hline -1+coefHouse+z & -1+coefHouse+z \\ 0 & \frac{unitCost}{-1+z} \end{array}\right)
```

Each row of this matrix corresponds to a system output and each column of the matrix corresponds to a system input. The first input corresponds to the first Input element in linearHeatingSystem, the second input corresponds to the second Input element in linearHeatingSystem, and so on. The same convention applies to the numbering of outputs.

#### Frequency Response

Transfer function of the inside temperature with respect to the outside temperature is

 $Out[40] = \frac{1 + coefHouse + z}{-1 + coefHouse + z}$ 

For specific values of system parameters

 $In[41]:= parameterSubstitution = \{ coefHeat \rightarrow 1.022, coefHouse \rightarrow 0.022, unitCost \rightarrow 0.025 \}$ 

 $Out[41] = \{ coefHeat \rightarrow 1.022, coefHouse \rightarrow 0.022, unitCost \rightarrow 0.025 \}$ 

the transfer function becomes

```
In[42]:= \text{tempInTFspecific} = \text{tempInTF} /. \text{ parameterSubstitution}Out[42]= \frac{0.022}{-0.978 + z}
```

and can be displayed in the more convenient form

In[43]:= DiscreteSystemDisplayForm [tempInTFspecific ]

```
\begin{array}{c} \textit{Out[43]//DisplayForm} = \\ & \begin{array}{c} -0.0224949 \ z^{-1} \\ \hline & \\ \hline & \hline & \\ \hline & -1.02249 + 1. \ z^{-1} \end{array} \end{array}
```

Here is the frequency response of the system:

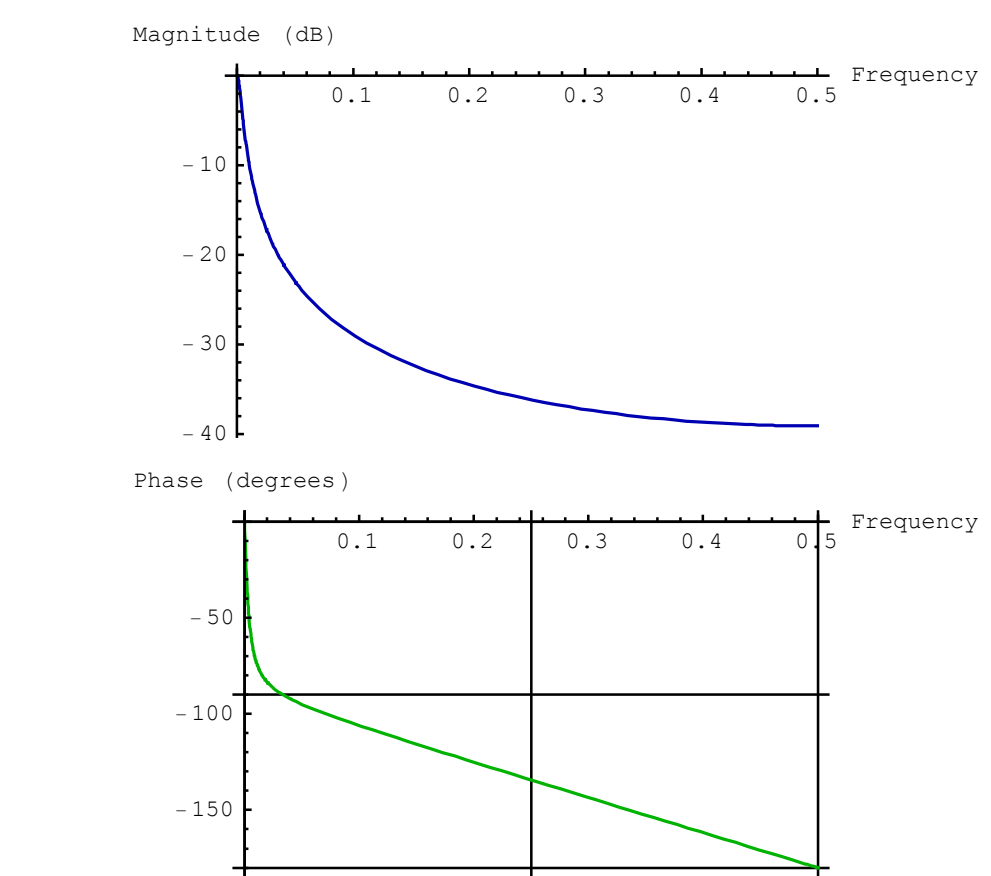

The state of the state of the s

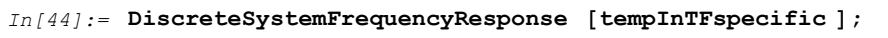

Go To Contents

#### Simulation

Assume that the outside temperature abruptly changes from zero to 70

```
In[45]:= tempOutMax = 70;
```

Here are the first 200 samples of the outside temperature:

```
In[46]:= numberOfSamples = 200;
```

```
In[47]:= inpSeq1 = tempOutMax * UnitStepSequence [numberOfSamples ];
```

Assume no heating

In[48]:= inpSeq2 = 0 \* inpSeq1;

MultiplexSequence forms the input sequence to the system:

```
In[49]:= inputSequence = MultiplexSequence [inpSeq1 , inpSeq2];
```

For given system parameters

```
In[50]:= parameterSubstitution
```

 $Out[50] = \{ coefHeat \rightarrow 1.022, coefHouse \rightarrow 0.022, unitCost \rightarrow 0.025 \}$ 

DiscreteSystemSimulation finds the system output, for zero initial conditions, as follows

```
In[51]:= outputSequence =
    DiscreteSystemSimulation [
        linearHeatingSystem /. parameterSubstitution , inputSequence ];
```

```
SequencePlot plots outputSequence:
```

```
In[52]:= SequencePlot [outputSequence ,
           AxesLabel → {"Sample", "Inside Temperature"},
           GridLines → { {numberOfSamples } , {tempOutMax } } ] ;
           Inside Temperature
                  70
                  60
                  50
                  40
                  30
                  20
                  10
                                                                      Sample
                                50
                                           100
                                                      150
                                                                  200
```

After 200 samples, the inside temperature is practically equal to the outside temperature.

You can easily change system parameters on the fly and make a new simulation:

#### Software Implementation of Linear System

*Software implementation* is a sequence of statements that are executed on a general-purpose computer or on a dedicated hardware.

DiscreteSystemImplementationSummary points out the system input, initial state, parameter set, output, and final state:

```
In[55]:= DiscreteSystemImplementationSummary [linearHeatingSystem ]
```

```
Input: {Y[{2, 14}], Y[{2, 7}]}
Initial state: {Y[{10, 17}], Y[{13, 10}]}
Parameter: {coefHeat, coefHouse, unitCost}
Output: {Y[{10, 17}], Y[{13, 10}]}
Final state: {Y[{11, 14}], Y[{14, 7}]}
```

DiscreteSystemImplementation creates a *Mathematica* function that implements the system.

```
In[56]:= DiscreteSystemImplementation [
    linearHeatingSystem , "linearSystemImplementation "];
    Implementation procedure name: linearSystemImplementation
    Implementation procedure usage:
```

{{Y10p17, Y13p10}, {Y11p14, Y14p7}} = linearSystemImplementation[{Y2p14, Y2p7},{Y10p17, Y13p10},{coefHeat, coefHouse, unitCost}] is the template for

calling the procedure. The general template is {outputSamples,

finalConditions} = procedureName[inputSamples,

initialConditions, systemParameters]. See also:

DiscreteSystemImplementationProcessing

We can use ?? to get full information about the implementation procedure:

#### In[57]:= ?? linearSystemImplementation

{{Y10p17, Y13p10}, {Y11p14, Y14p7}} =
 linearSystemImplementation[{Y2p14, Y2p7},{Y10p17,
 Y13p10},{coefHeat, coefHouse, unitCost}] is the template for
 calling the procedure. The general template is {outputSamples,
 finalConditions} = procedureName[inputSamples,
 initialConditions, systemParameters]. See also:
 DiscreteSystemImplementationProcessing

linearSystemImplementation [] := {2, 2, 3, 11, 2, 2}

linearSystemImplementation [dataSamples\_List, initialConditions\_List, systemParameters\_List] := Module[{Y2p14, Y2p7, Y10p17, Y13p10, Y4p14, Y7p14, Y8p10, Y9p14, Y11p14, Y12p7, Y14p7, coefHeat, coefHouse, unitCost}, {coefHeat, coefHouse, unitCost} = systemParameters; {Y2p14, Y2p7} = dataSamples; {Y10p17, Y13p10} = initialConditions; Y4p14 = -Y10p17 + Y2p14; Y7p14 = coefHouse Y4p14; Y8p10 = coefHeat Y2p7; Y9p14 = Y7p14 + Y8p10; Y11p14 = Y10p17 + Y9p14; Y12p7 = unitCost Y2p7; Y14p7 = Y12p7 + Y13p10; {Y10p17, Y13p10}, {Y11p14, Y14p7}}]

DiscreteSystemImplementationEquations is used to extract the system input, initial state, parameter names, implementation equations, output, and final state:

- In[59]:= systemInput
- $Out[59] = \{Y[\{2, 14\}], Y[\{2, 7\}]\}$
- In[60]:= initialConditions
- Out[60] = {Y[{10, 17}], Y[{13, 10}]}
- In[61]:= parameterNames
- Out[61] = {coefHeat, coefHouse, unitCost}
- In[62]:= systemOutput
- $Out[62] = \{ Y[\{10, 17\}], Y[\{13, 10\}] \}$

In[63]:= Column[implementationEquations]

```
Y[{2, 14}] == tempOut
Y[{2, 7}] == heatOn
Y[{10, 17}] == previousSample [Y[{11, 14}]]
Y[{13, 10}] == previousSample [Y[{14, 7}]]
Y[{4, 14}] == Y[{2, 14}] - Y[{10, 17}]
Out[63]= Y[{7, 14}] == coefHouse Y[{4, 14}]
Y[{8, 10}] == coefHeat Y[{2, 7}]
Y[{9, 14}] == Y[{7, 14}] + Y[{8, 10}]
Y[{11, 14}] == Y[{9, 14}] + Y[{10, 17}]
Y[{12, 7}] == unitCost Y[{2, 7}]
Y[{14, 7}] == Y[{12, 7}] + Y[{13, 10}]
```

It is better typeset with

```
In[64]:= typoSubstYkn = \{Y[\{k_Integer, n_Integer\}] \Rightarrow Y_{k,n}\};
In[65]:= typoSubst = \{coefHouse \rightarrow \alpha_{"house"}, coefHeat \rightarrow \gamma_{"heat"}, heatOn \rightarrow \Gamma_{"on"}, previousSample \rightarrow D, systemOuts [[1]] \rightarrow \Theta_{"inside"}, systemOuts [[2]] \rightarrow C_{"total"}, tempOut \rightarrow \Theta_{"outside"}, unitCost \rightarrow c_{"unit"}\};
```

In[66]:= implementationEquations /. typoSubst /. typoSubstYkn // Column //
TraditionalForm

Out[66]//TraditionalForm=

 $Y_{2,14} = \Theta_{outside}$   $Y_{2,7} = \Gamma_{on}$   $\Theta_{inside} = \mathcal{D}(Y_{11,14})$   $C_{total} = \mathcal{D}(Y_{14,7})$   $Y_{4,14} = Y_{2,14} - \Theta_{inside}$   $Y_{7,14} = Y_{4,14} \alpha_{house}$   $Y_{8,10} = Y_{2,7} \gamma_{heat}$   $Y_{9,14} = Y_{7,14} + Y_{8,10}$   $Y_{11,14} = Y_{9,14} + \Theta_{inside}$   $Y_{12,7} = Y_{2,7} c_{unit}$   $Y_{14,7} = Y_{12,7} + C_{total}$ 

Go To Contents

#### Generating Stimulus

We can simulate daily temperature fluctuations applying a sinusoidal term with amplitude of 12 to a base temperature of 55. Assume that we sample temperature every minute, and that we observe an interval of two days.

```
In[67]:= baseTemperature = 55; amplitudeTemperature = 12;
sinePeriod = 60 * 24; numberOfSamples = 60 * 24 * 2;
In[69]:= inpSeq1 = baseTemperature + amplitudeTemperature *
UnitSineSequence [numberOfSamples , 1 / sinePeriod];
```

Assume that heating is periodically turned on for 1 minute, and then turned off for 2 minutes:

MultiplexSequence forms the input sequence to the system:

```
In[71]:= inputSequence = MultiplexSequence [inpSeq1, inpSeq2];
In[72]:= SequencePlot [inpSeq2[[Range[21]]],
AxesLabel \rightarrow {"Sample", "Heating On"},
StemPlot \rightarrow True, Joined \rightarrow False];
Heating On
0.8
0.6
0.4
0.4
0.2
5
0.0
10
15
20
```

#### Processing with Linear System

Assume the following initial conditions (inside temperature of 60 and zero cumulative heating cost):

```
In[73]:= initialSubstitutions =
    {tempInitialCondition → 60, costInitialCondition → 0};
    initialConditions = {tempInitialCondition , costInitialCondition } /.
    initialSubstitutions
```

 $Out[74] = \{60, 0\}$ 

Assume the following values for the system parameters:

```
In[75]:= parameterSubstitution
Out[75]= \{coefHeat \rightarrow 1.022, coefHouse \rightarrow 0.022, unitCost \rightarrow 0.025\}
In[76]:= systemParameters = parameterNames /. parameterSubstitution
Out[76]= \{1.022, 0.022, 0.025\}
```

DiscreteSystemImplementationProcessing processes inputSequence for created linearSystemImplementation.

```
In[77]:= {outputSequence , finalConditions } =
           DiscreteSystemImplementationProcessing [
            inputSequence , initialConditions ,
            systemParameters , linearSystemImplementation ];
In[78]:= MultiplexSequence [inpSeq1, outputSequence];
         SequencePlot [%,
           AxesLabel \rightarrow
             {"Sample", "Inside, Outside Temp\n& Cumulative Cost"}];
           Inside, Outside Temp
            & Cumulative Cost
                   80
                   60
                                                                     Sample
                            500
                                   1000
                                           1500
                                                  2000
                                                          2500
                   20
                    \cap
```

Outside temperature is plotted in blue, inside temperature is plotted in red, and cumulative

heating cost appears in green.

DemultiplexSequence extracts individual output sequences:

In[80]:= {insideTemperatureSeq , costSeq} =
 DemultiplexSequence [outputSequence];

Here is the final value of the cumulative heating cost:

In[81]:= finalCost = Last[costSeq]

Out[81]= {23.975}

Go To Contents

#### Nonlinear System

Here is a nonlinear model of the heating system:

```
In[82]:= nonlinearInOutSchematic = {
    {"Input", {2, 14}, tempOut},
    {"Node", {2, 10}, "heatOn ", "", TextOffset → {1, 0}},
    {"Output", {19, 14}, tempIn},
    {"Output", {19, 7}, heatCost, "", TextOffset → {-1, 0}},
    {"Function", {{19, 12}, {11, 12}},
    F, "", ElementSize → {2, 1.5}},
    {"Line", {{19, 12}, {19, 14}},
    {"Line", {{2, 10}, {4, 9}, {11, 9}, {11, 12}}};
```

In[83]:= nonlinearHeatingSystem =

Join [heatingSchematic , nonlinearInOutSchematic ]; ShowSchematic [%, PlotRange → {{-2, 23}, {5, 18}}];

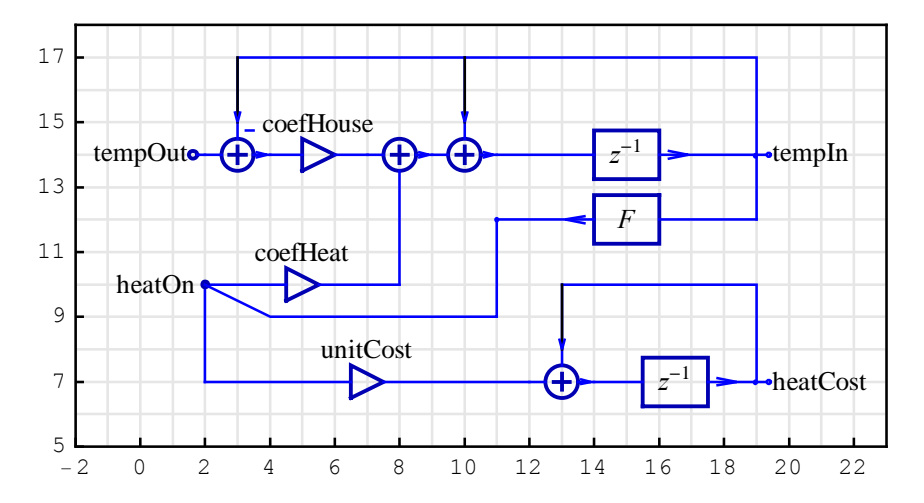

DiscreteSystemImplementationSummary points out the nonlinear system input, initial state, parameter set, output, and final state:

```
In[85]:= DiscreteSystemImplementationSummary [nonlinearHeatingSystem ]
```

```
Input: {Y[{2, 14}]}
Initial state: {Y[{19, 12}], Y[{13, 10}]}
Parameter: {coefHeat, coefHouse, F, unitCost}
Output: {Y[{19, 12}], Y[{13, 10}]}
Final state: {Y[{11, 14}], Y[{14, 7}]}
```

DiscreteSystemImplementation creates a *Mathematica* function that implements the nonlinear system.

```
In[86]:= DiscreteSystemImplementation [
    nonlinearHeatingSystem , "nonlinearSystemImplementation "];
    Implementation procedure name: nonlinearSystemImplementation
    Implementation procedure usage:
```

{{Y19p12, Y13p10}, {Y11p14, Y14p7}} =

nonlinearSystemImplementation[{Y2p14},{Y19p12, Y13p10},{coefHeat, coefHouse, F, unitCost}] is the template for calling the procedure. The general template is {outputSamples, finalConditions} = procedureName[inputSamples, initialConditions, systemParameters]. See also: DiscreteSystemImplementationProcessing

SchematicSolver can process symbolic samples for symbolic system parameters:

You can assign numeric values to the result after processing:

```
In[88] := \text{ outSymbSeq } /. \{ x1 \rightarrow 50, F \rightarrow Cos \}Out[88] = \{ \{0, 0\}, \{2.122, 0.025 \} \}
```

Go To Contents

### Processing with Nonlinear System

Consider a function that should keep the inside temperature within a predefined temperature range:

```
In[89]:= tempThermostat = 70;
    tempDelta = 5;
    tempHeatOn = tempThermostat - tempDelta;
    tempHeatOff = tempThermostat + tempDelta;
    heatingFlag = 0;
In[94]:= Clear[Fhysteresis];
    Fhysteresis[t_] := Module[{heatingSwitch},
        If[heatingFlag == 0,
        If[t < tempHeatOn, heatingFlag = 1;
        heatingSwitch = 1, heatingSwitch = heatingFlag],
        If[t > tempHeatOff, heatingFlag = 0; heatingSwitch = 0,
        heatingSwitch = heatingFlag];
        heatingSwitch ]
```

The function  $F_{\text{hysteresis}}$  uses the global variable heatingFlag and changes its value during processing.

If temperature increases from 20 to 90, the heating switch is off after 75. If temperature decreases from 90 to 20, the heating switch is on below 65.

Assume the following initial conditions (inside temperature of 60 and zero cumulative heating cost):

```
In[96]:= initialConditions
Out[96]= {60, 0}
```

The system parameters now contain the function name *F*:

```
In[97]:= eqnsObject =
    DiscreteSystemImplementationEquations [nonlinearHeatingSystem];
    systemParameters = eqnsObject[[3]] /. parameterSubstitution /.
    F → Fhysteresis
```

```
Out[98]= {1.022, 0.022, Fhysteresis, 0.025}
```

The system input is the previously generated stimulus inpSeq1.

In[99]:= inputSequence = inpSeq1;

DiscreteSystemImplementationProcessing processes inputSequence for created nonlinearSystemImplementation.

```
In[100]:=
       {outputSequence , finalConditions } =
          DiscreteSystemImplementationProcessing [
           inputSequence , initialConditions ,
           systemParameters , nonlinearSystemImplementation ];
In[101]:=
       MultiplexSequence [inpSeq1, outputSequence];
       SequencePlot [%,
          AxesLabel → {"Sample", "Inside, Outside Temp\n& Cumulative Cost"},
          GridLines → { {numberOfSamples }, { tempThermostat } },
          AxesOrigin \rightarrow \{0, 0\}];
           Inside, Outside Temp
            & Cumulative Cost
                   70
                   60
                   50
                   40
                   30
                   20
                   10
                                                                     Sample
                            500
                                   1000
                                           1500
                                                   2000
                                                          2500
```

Outside temperature is plotted in blue, inside temperature is plotted in red, and cumulative heating cost appears in green.

DemultiplexSequence extracts individual output sequences:

```
In[103]:=
    {insideTemperatureSeq , costSeq} =
    DemultiplexSequence [outputSequence ];
```

Here is the final value of the cumulative heating cost:

```
In[104]:=
finalCostNonlinear = Last[costSeq]
Out[104]=
{22.1}
```

# SchematicSolver Index

90ódegree phaseóshifter, 359

Adder, element of system, 41, 50, 77 Adder element, 50 Addition, of signals, 50 AdjustSchematicCoordinates, 603 AGC, system, 293 Album, of systems, 659 Algorithm, least mean squares (LMS), 276 Aliased, spectral component, 394 Amplifier, element of system, 39, 73 Amplifier element, 73 Analysis, of system, 36 Arrow, element of system, 61, 88 Arrow element, 61

BaseStyle, option for drawing element of system, 93 Black box, system, 35 Block, element of system, 38, 54, 80 Block diagram, of system, 36 Block element, 54

CD-media, controller, 191 CheckElementSyntax, 108, 588 CheckSchematicSyntax, 107, 589 Code hierarchical system, 453 implementation function, 452 subsystem definition, 452 Coefficient, power of two, 346 Complex frequency, 169, 586 Complex signals, spectra, 375 Complex variable, 169, 586

```
Computation speed, 437
Computational complexity, figure of merit, 412
Connection
  cascade, 234
  parallel, 235
Continuous-time, system, 35
ContinuousSystemEquations, 145, 545
ContinuousSystemResponse, 145, 549
ContinuousSystemSignals, 145, 553
ContinuousSystemTransferFunction, 145, 557
Controller, CD-media, 191
Critical loop, 346
data, sequence, 109
dBMagnitudePlot, 590
Decimation, 379
  factor, 379
  filter, 396, 401
  FIR filter, 396
Delay, element of system, 39, 49
Delay element, 49
DelayElementValue, 660
Demodulator, QAM, 303
DemultiplexSequence, 604
Design
  continuous-time system, 206
  of system, 36
Digital, system, 35
Digital frequency, 578
DirectFormFIRFilterSchematic, 397, 661
Discrete signals, represented by formulas, 753
Discrete-time, system, 35
DiscreteSystemDisplayForm, 591
DiscreteSystemEquations, 155, 562
DiscreteSystemFrequencyResponse, 592
DiscreteSystemImplementation, 605
DiscreteSystemImplementationEquations, 606
DiscreteSystemImplementationModule, 608
DiscreteSystemImplementationProcessing, 609
DiscreteSystemImplementationSummary, 611
DiscreteSystemMagnitudeResponsePlot, 595
DiscreteSystemProcessingSISO, 251, 597, 745
```

```
DiscreteSystemResponse, 155, 566
DiscreteSystemSignals, 155, 570
DiscreteSystemSimulation, 612
DiscreteSystemTransferFunction, 155, 574
DoubleDelayDirectFormFIRFilterSchematic, 664
DownsampleSequence, 382, 614
Downsampling, 379
  factor, 379
  identity, 379
  symbolic sequence, 438
DrawElement, 533
  default options, 97
DrawElementPlotStyleDefault, 689
DrawElementPlotStyleLight, 689
DrawElementPlotStyleMedium, 689
Drawing, automated, 215
Drawing options
  for element of system, 90
  graphical representation of system, 102
Element
  of system, 35
  specification, 17
Element options, for drawing system, 90
Element specification, 44, 533
ElementScale, 535
  option for drawing system, 105
ElementSize, 537
  option for drawing element of system, 91
Equations, of system, 35
f, digital frequency, 578, 592
Feedback, system, 187, 227
Figure, in SchematicSolver, 687
Filter
  adaptive, 276
  adaptive FIR, 276
  allpass, 342
  anti-imaging, 425
  decimation, 396
  design, 399
  direct form 2 transposed IIR, 222
  direct form FIR, 397
```

efficient decimation FIR, 410 high-speed, 342 infinite impulse response, 342 interpolation, 425 multiplierless, 346 optimal finite impulse response, 342 polyphase FIR, 401 transposed interpolation, 430 Filter bank, QMF, 342 Final condition, DiscreteSystemImplementationProcessing, 609 FirstSampleIndex, 615 Folded, spectral component, 394 FontSize, 527 option for drawing system, 104 FPGA, Field Programmable Gate Array, 346 Frame, 527 option for drawing system, 104 Frequency carrier, 306 maximal sampling, 346 Frequency response continuous system, 150 digital system, 159 of large system, 239 plot, 717, 794 symbolic expression, 240 zoom in, 240 Function element of system, 41, 63 generic element value, 259 user-defined, 336 Function element, 63 user-defined function, 265 Mathematica built-in function, 263 parametrized function, 268 Power2, 274 single-argument, 262 Gain, element of system, 39 Graphical representation, of system, 100

GridLines, 527 option for drawing system, 103 Half-band filter, 359 HalfbandDirectFormFIRFilterSchematic, 667 High-speed, recursive filters, 342 HighSpeedIIR3FIRHalfbandFilterSchematic, 670 Hilbert transformer design, 359 ideal, 359 ideal discrete, 358 processing, 363 quadrature amplitude modulation (QAM), 368 realization, 359 reconstructed signals, 365 schematic, 361 transfer function, 361 HilbertTransformerDirectFormFIRSchematic, 673 Image, transform, 117 Implementation hierarchical system, 448, 453 linear system, 327 nonlinear system, 331, 333 of discrete systems, 244 of nonlinear system, 259 Impulse response DiscreteSystemProcessingSISO, 721 symbolic, 724 with InverseZTransform, 753 Initial condition, DiscreteSystemImplementationProcessing, 609Input, element of system, 35, 44, 69 Input element, 44 Input-output, relationship, 35 Integrator, element of system, 40, 75 Integrator element, 75 Interpolation, 380 classic realization, 426 efficient implementation, 428 factor, 380 symbolic, 440 transposed classic realization, 427

Joined, 115

Label, of system element, 54

Laplace transform, 553, 561 Line, element of system, 56, 82 Line element, 56 Lineart, SchematicSolverFigureShuttle, 707 ListToSequence, 616 Magnitude response, 19, 150, 239, 592 Mathematical model, of system, 36 MIMO, system, 35 Model of system, 36 thermodynamics of house, 322 Modem, V.34, 306, 371 Modulator element of system, 42, 65 QAM, 303 Modulator element, 65 MultiplexDataList, 617 MultiplexSequence, 113, 618 Multiplier, element of system, 39, 48 Multiplier element, 48 Multirate system, efficient implementatio, 428 MultirateDownsampleSequence, 620 Node, element of system, 58, 84 Node element, 58 Noise, processing signals, 736 NormalizedSpectrum, 621 Optimization continuous-time system, 202 symbolic, 202 Option BaseStyle, 534 dBMagnitudePlot, 590 DelayElementValue, 660 DrawElement, 688 DrawElementPlotStyleDefault, 689 DrawElementPlotStyleLight, 689 DrawElementPlotStyleMedium, 689 ElementScale, 535 ElementSize, 537 FirstSampleIndex, 615

Frame, 527 GridLines, 527 InputNotebook, 688 NormalizedSpectrum, 621PlotRange, 527 PlotStyle, 534 PolylineDashing, 538 SequenceLineThickness, 631 SequencePointSize, 635 SequenceSamplingFrequency, 636 ShowArrowTail, 539 ShowNodes, 540 ShowSchematic, 688 StemPlot, 638 TextDirection, 541 TextOffset, 543 Options, palette, 526 Original, transform, 117 Output, element of system, 35, 45, 71 Output element, 46

#### Palette

ContinuousElements, 458, 526 DiscreteElements, 458, 526 drawing workspace, 467 editing, 478 for drawing, 457 for solving system, 457 opening, 458 redraw, 468 schematic specification, 467 solving system, 485 using to draw, 465 window's status area, 468 Phase response, 19, 239, 592 Phase splitter, 359 Pitch, control system, 195 Plant, system, 182 PlotRange, 527 option for drawing system, 102 PlotStyle, option for drawing element of system, 92 Polyline, element of system, 57, 83

```
Polyline element, 57
PolylineDashing, 538
  option for drawing Polyline element of system, 98
Polyphase filter, 401
Power consumption, 437
Power-complementary, transfer function, 349
Power2, 622
previousSample, 623
PrintFloatingPorts, 579
  ContinuousSystemEquations, 546
  DiscreteSystemEquations, 563
Processing
  classic FIR filter, 408
  hierarchical system, 456
  in blocks, 733
  linear system, 329
  nonlinear system, 334
  polyphase decimation system, 415
  polyphase interpolation system, 434
  signals using SchematicSolver, 727
  symbolic, 276, 438, 441, 447, 7986799
  unknown system, 276
  using ListConvolve, 759
  using Mathematica built-in functions, 749
  using StateSpace, 766
  using ZTransform, 755
  with initial conditions, 745
```

#### QAM

quadrature amplitude modulation system, 303 system, 299 QAM signals, spectra, 375 QAM system complex signals, 368 demodulator, 368 modulator, 368 QMF filter bank, 342 quadrature mirror filter bank, 342 Quantization error, 418

Realization, simplifying with *SchematicSolver*, 774 Response, of system, 35
```
S
  complex frequency for continuous-time systems, 169, 545
  complex frequency in the Laplace transform domain, 545
  Laplace complex variable, 561
Sampling frequency, SequenceSamplingFrequency, 636
Satellite, tracking system, 189
Schematic
  large from smaller, 231
  specification, 12
Schematic specification, 44, 527
SchematicSolver, 12
  loading, 36
SchematicSolverFigureHilbertTransformerIdeal, 690
SchematicSolverFigureHilbertTransformerQAM, 691
SchematicSolverFigureImplementationExamplesHouseHeating, 692
SchematicSolverFigureMultirateDecimation, 693
SchematicSolverFigureMultirateDownsamplingClassic, 694
SchematicSolverFigureMultirateDownsamplingEfficient, 695
SchematicSolverFigureMultirateDownsamplingIdentity, 696
SchematicSolverFigureMultirateDownsamplingImplemented, 697
SchematicSolverFigureMultirateInterpolation, 698
SchematicSolverFigureMultirateUpsamplingClassic, 699
SchematicSolverFigureMultirateUpsamplingEfficient, 700
SchematicSolverFigureMultirateUpsamplingIdentity, 701
SchematicSolverFigureMultirateUpsamplingImplemented, 702
SchematicSolverFigureMultirateUpsamplingTransposed, 703
SchematicSolverFigurePalettesDrawLine, 704
SchematicSolverFigurePalettesDrawPolyline, 705
SchematicSolverFigureProcessingTransposedDirectForm2IIR, 706
SchematicSolverFigureShuttle, 707
Sequence, 109
  converting, 113
  creating input, 110
  DemultiplexSequence, 604
  DownsampleSequence, 614
  inphase, 306
  ListToSequence, 616
  MIMO system, 109
  MultiplexSequence, 113
  plotting, 112
  quadrature, 306
```

```
SequenceToList, 637
  SISO system, 109
  symbolic, 438
  UnitExponentialSequence, 640
  UnitImpulseSequence, 642
  UnitNoiseSequence, 644
  UnitRampSequence, 646
  UnitSineSequence, 648
  UnitStepSequence, 651
  UnitSymbolicSequence, 653
  UpsampleSequence, 655
SequenceDiscreteFourierTransform, 624
SequenceDiscreteFourierTransformMagnitudePlot, 130, 625
SequenceFourierTransform, 353, 627
SequenceFourierTransformMagnitudePlot, 118, 353, 389, 629
SequenceLineThickness, 631
SequencePlot, 112, 115, 386, 632
SequencePointSize, 144, 635
SequenceSamplingFrequency, 636
SequenceToList, 637
ShowArrowTail, 539
  option for drawing arrow element of system, 94
ShowNodes, 540
  option for drawing element of system, 95
ShowSchematic, 527
  graphical representation, 100
Shuttle
  lineart, 198
  pitch control system, 195
Signal
  complex-valued, 352
  composite, 353, 386
  discrete analytic, 352
  downsampled, 389
  Fourier Transform, 352
  in-phase component, 352
  quadrature component, 352
  real-valued, 352
  spectrum, 353
  transform of, 585
Signals
  reconstruction, 420
```

spectra, 420 upsampling, 420 Simulate, system, 612 Simulation, 612 SISO, system, 35 SISO systems, implementation, 244 Software implementation, of discrete systems, 244 Solving, general systems, 215 Solving systems, 17, 1686169, 178, 221, 240, 457, 465, 710, 750, 765, 767, 769, 777 continuous-time, 545 discrete-systems, 562 palette, 485 Solving Systems, nonlinear systems, 272 State equations, 784, 786 State matrix, 784, 786 State response, 788 State-space, model, 225 State-space equations procedure for deriving, 785 using SchematicSolver, 781 State-space models, processing, 769 State-space realizations, 774 State-space systems, 767 StemPlot, 115, 384, 638 Structure transposed, direct form 2, 746 Submarine, system, 179 Subsystem, adding, 233 Subtraction, of signals, 50 Summing point, in system block diagram, 41 Supply, system, 184 Symbol rate, 372 Symbolic processin, 456 Symbolic processing, of nonlinear system, 261 Symbolic solving, nonlinear system, 272 System adaptive LMS, 276 amplitude modulation (AM), 317 analog, 145 automatic gain control (AGC), 293 combining subsystems, 165 composite, 444 continuous-time, 145 definition, 35

design from step response, 206 digital, 154 discrete-time, 154 discrete-time approximation, 772 diving submarine, 179 draw a schematic, 711 draw using SchematicSolver, 750, 765 efficient decimation, 413 efficient multirate, 411 general block-diagram, 208 graphical representation, 100 heating, 322 hierarchical, 448 identification, 276 implementation, 241 integrator system, 766 linear time-invariant, 145, 155 model, 276 multirate, 379 nonlinear with hysteresis, 322 production and inventory control model, 781 QAM receiver, 303 QAM subsystem, 309 QAM transmitter, 303 quadrature amplitude modulation (QAM), 299, 303 representation, 36 satellite elevation tracking, 189 shuttle pitch control, 195 single-input two-output, 769, 771 single-rate, 379 specification, 12 square-law envelope detector, 317 state-space model, 225 supply and demand, 184 two-input single-output, 777, 779 unity feedback, 187, 227 unknown, 276 unstable plant, 182 velocity servo, 202 with unconnected inputs, 162 System equations ContinuousSystemEquations, 146 DiscreteSystemEquations, 156, 712

```
System input
  continuous system, 150
  discrete-time system, 159
System output
  continuous system, 150
  discrete-time system, 159
System response
  ContinuousSystemResponse, 147
  DiscreteSystemResponse, 156, 713
System signals
  ContinuousSystemSignals, 149
  DiscreteSystemSignals, 157, 714
System specification, 44
System variable, 169
Takeoff point, in system block diagram, 43
TestDiscreteLinearSISOAlbumSchematic, 676
Text, element of system, 60, 86
Text element, 60
TextDirection, 541
  option for drawing text element of system, 97
TextOffset, 543
  option for drawing element of system, 95
Tracking, system, 189
Transfer function
  ContinuousSystemTransferFunction, 150, 7666767
  DiscreteSystemDisplayForm, 224
  DiscreteSystemTransferFunction, 158, 715, 752
  of large systems, 238
Transfer function matrix, 150, 159, 5576558, 574, 715, 766, 778
Transform
  Discrete Fourier, 117
  Discrete-Time Fourier, 117
  Fourier, 117
TranslateSchematic, 599
Transposed direct form 2 IIR, implementation, 597
TransposedDirectForm2IIRBiquadSchematic, 678
TransposedDirectForm2IIRFilterSchematic, 682
UndefinedSymbolQ, 639
UnitExponentialSequence, 640
UnitImpulseSequence, 642
```

UnitNoiseSequence, 644

```
UnitRampSequence, 646
UnitSineSequence, 648
UnitStepSequence, 651
UnitSymbolicSequence, 653
Upsampler, 436
UpsampleSequence, 382, 655
Upsampling, 380
factor, 380
identity, 380
imaging, 425
replicas of spectra, 425
```

```
ValidImplementationModuleNameQ, 656
Value, of system element, 54
Velocity, servo system, 202
Verbose, 581
ContinuousSystemEquations, 546
DiscreteSystemEquations, 563
VLSI, Very Large Scale Integration, 346
```

## Y

```
signal transform name, 169, 545, 562
transform of signal at node of system, 545, 562, 585
```

Z

```
complex variable for discrete systems, 169, 562, 591
z-transform variable, 562, 586
z-transform, 586
```

```
$VersionSchematicSolverSchematicAlbum, 686
$VersionSchematicSolverSchematicAnalysis, 587
$VersionSchematicSolverSchematicElements, 544
$VersionSchematicSolverSchematicFigures, 708
$VersionSchematicSolverSchematicImplementation, 658
$VersionSchematicSolverSchematicUtilities, 602
```